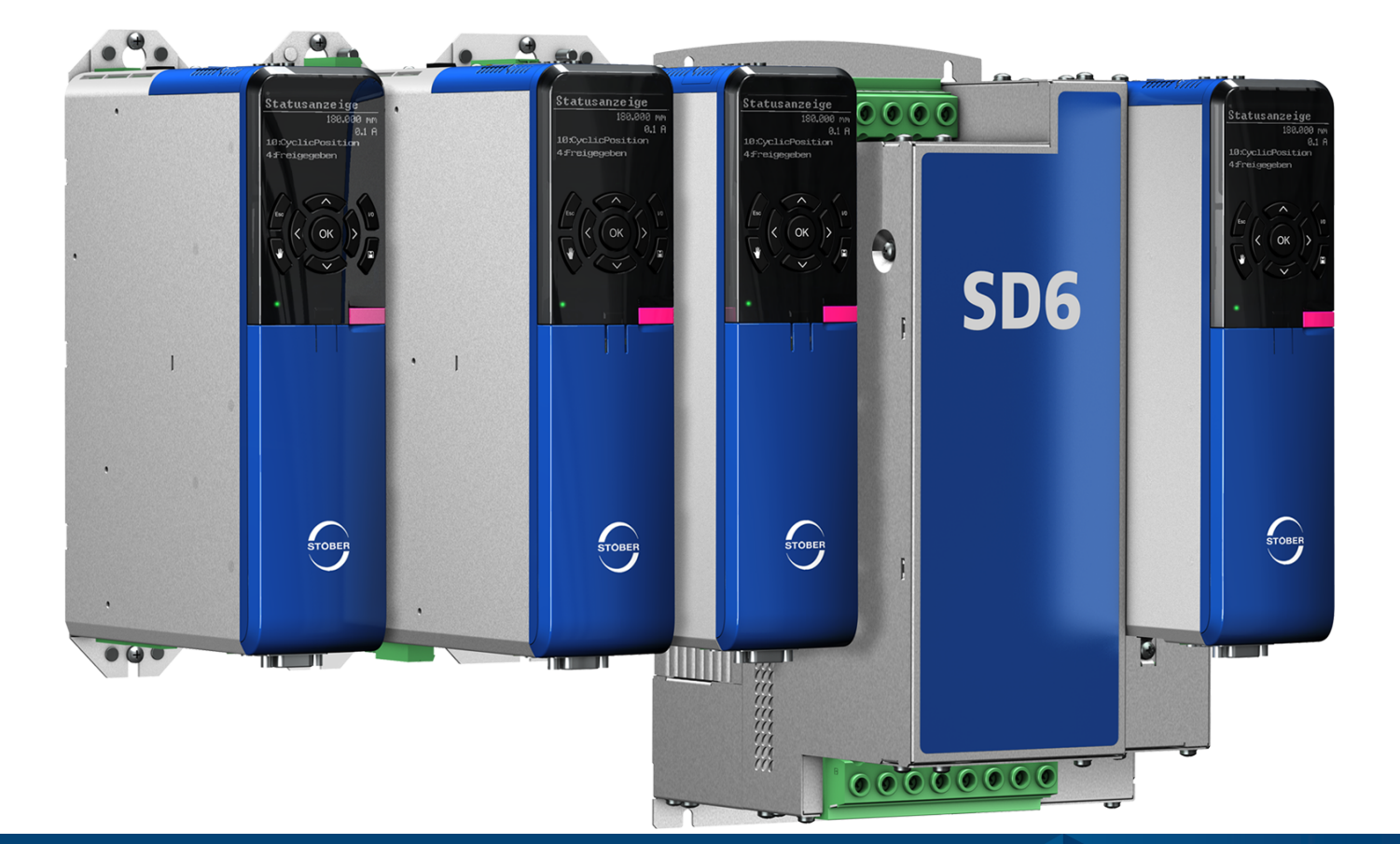

# Antriebsregler SD6 Handbuch

de 10/2024 ID 442425.13

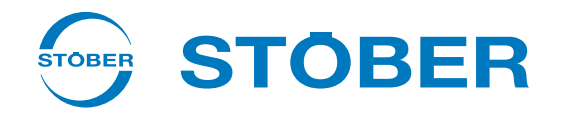

# Inhaltsverzeichnis

|   | Inhaltsverzeichnis 2 |                        |                                                 |    |  |  |  |
|---|----------------------|------------------------|-------------------------------------------------|----|--|--|--|
| 1 | Vorwo                | Vorwort 11             |                                                 |    |  |  |  |
| 2 | Benut                | zerinform              | ationen                                         | 12 |  |  |  |
|   | 2.1                  | Aufbewał               | nrung und Weitergabe                            | 12 |  |  |  |
|   | 2.2                  | Beschrieb              | enes Produkt                                    | 12 |  |  |  |
|   | 2.3                  | Richtlinien und Normen |                                                 |    |  |  |  |
|   | 2.4                  | UL File Nu             | ımber                                           | 13 |  |  |  |
|   | 2.5                  | Aktualität             |                                                 | 13 |  |  |  |
|   | 2.6                  | Originalsp             | prache                                          | 13 |  |  |  |
|   | 2.7                  | Haftungsl              | peschränkung                                    | 14 |  |  |  |
|   | 2.8                  | Darstellu              | ngskonventionen                                 | 14 |  |  |  |
|   |                      | 2.8.1                  | Darstellung von Warnhinweisen und Informationen | 14 |  |  |  |
|   |                      | 2.8.2                  | Auszeichnung von Textelementen                  | 15 |  |  |  |
|   |                      | 2.8.3                  | Mathematik und Formeln                          | 15 |  |  |  |
|   |                      | 2.8.4                  | Konventionen für Kabel                          | 16 |  |  |  |
|   | 2.9                  | Kenn- und              | d Prüfzeichen                                   | 16 |  |  |  |
|   | 2.10                 | Marken                 |                                                 | 17 |  |  |  |
| 3 | Sicher               | rheitshinw             | eise                                            | 18 |  |  |  |
|   | 3.1                  | Qualifizie             | rtes Personal                                   | 18 |  |  |  |
|   | 3.2                  | Bestimmu               | ungsgemäße Verwendung                           | 18 |  |  |  |
|   | 3.3                  | Transport              | und Lagerung                                    | 18 |  |  |  |
|   | 3.4                  | Einsatzun              | ngebung und Betrieb                             | 19 |  |  |  |
|   | 3.5                  | An der M               | aschine arbeiten                                | 20 |  |  |  |
|   | 3.6                  | Einbau                 |                                                 | 20 |  |  |  |
|   | 3.7                  | Elektrisch             | er Anschluss                                    | 21 |  |  |  |
|   | 3.8                  | Sicherste              | llung der Rückverfolgbarkeit                    | 21 |  |  |  |
|   | 3.9                  | Außerbet               | riebsetzung                                     | 21 |  |  |  |
|   | 3.10                 | Entsorgur              | ıg                                              | 22 |  |  |  |
|   | 3.11                 | Feuerbek               | ämpfung                                         | 22 |  |  |  |
| 4 | Securi               | ity                    |                                                 | 23 |  |  |  |
| 5 | UL-ko                | nformer Ei             | insatz                                          | 26 |  |  |  |
| 6 | Syster               | maufbau                |                                                 | 29 |  |  |  |
|   | 6.1                  | Hardware               | -Komponenten                                    | 30 |  |  |  |
|   |                      | 6.1.1                  | Antriebsregler                                  | 30 |  |  |  |
|   |                      | 6.1.2                  | Betreibbare Motoren, Encoder und Bremsen        | 34 |  |  |  |
|   |                      | 6.1.3                  | Zubehör                                         | 35 |  |  |  |

|   | 6.2   | 5.2 Software-Komponenten |                                  | 45   |
|---|-------|--------------------------|----------------------------------|------|
|   |       | 6.2.1                    | Projektierung und Parametrierung | 45   |
|   |       | 6.2.2                    | Applikationen                    | 45   |
| 7 | Techn | nische Date              | en                               | . 46 |
|   | 7.1   | Antriebsr                | egler                            | 46   |
|   |       | 7.1.1                    | Allgemeine technische Daten      | 46   |
|   |       | 7.1.2                    | Elektrische Daten                | 47   |
|   |       | 7.1.3                    | Derating                         | 56   |
|   |       | 7.1.4                    | Abmessungen                      | 58   |
|   |       | 7.1.5                    | Gewicht                          | 60   |
|   |       | 7.1.6                    | Zykluszeiten                     | 60   |
|   | 7.2   | Zwischen                 | kreiskopplung                    | 61   |
|   |       | 7.2.1                    | Allgemeine technische Daten      | 61   |
|   |       | 7.2.2                    | Zuordnung DL6A – SD6             | 62   |
|   |       | 7.2.3                    | Abmessungen                      | 63   |
|   |       | 7.2.4                    | Gewicht                          | 64   |
|   |       | 7.2.5                    | Kupferschienen                   | 64   |
|   | 7.3   | Sicherhei                | tstechnik                        | 64   |
|   |       | 7.3.1                    | Sicherheitsmodul ST6             | 64   |
|   |       | 7.3.2                    | Sicherheitsmodul SE6             | 65   |
|   | 7.4   | Betreibba                | are Motoren                      | 66   |
|   | 7.5   | Auswerth                 | pare Encoder                     | 67   |
|   |       | 7.5.1                    | Übersicht                        | 67   |
|   |       | 7.5.2                    | Signalübertragung                | 68   |
|   |       | 7.5.3                    | Antriebsregler                   | 69   |
|   |       | 7.5.4                    | Klemmenmodul                     | 73   |
|   |       | 7.5.5                    | Encoder-Adapterbox               | 78   |
|   | 7.6   | Klemmen                  | modul                            | 81   |
|   |       | 7.6.1                    | Klemmenmodul XI6                 | 81   |
|   |       | 7.6.2                    | Klemmenmodul RI6                 | 83   |
|   |       | 7.6.3                    | Klemmenmodul IO6                 | 84   |
|   |       | 7.6.4                    | Gewicht                          | 85   |
|   | 7.7   | Steuerba                 | re Bremsen                       | 85   |
|   |       | 7.7.1                    | X5: Bremse                       | 86   |
|   |       | 7.7.2                    | X8 (Option SE6): Bremse          | 86   |
|   | 7.8   | Auswertb                 | pare Motortemperatursensoren     | 86   |
|   | 7.9   | Bremswie                 | derstand                         | 87   |
|   |       | 7.9.1                    | Rohrfestwiderstand FZMU, FZZMU   | 87   |
|   |       | 7.9.2                    | Flachwiderstand GVADU, GBADU     | 89   |
|   |       | 7.9.3                    | Stahlgitterfestwiderstand FGFKU  | 91   |
|   |       | 7.9.4                    | Hinterbaubremswiderstand RB 5000 | 92   |

|    | 7.10                                                                                             | Drossel                                                                                                    |                                                                                                    | . 94                                                                                                    |
|----|--------------------------------------------------------------------------------------------------|----------------------------------------------------------------------------------------------------|----------------------------------------------------------------------------------------------------|----------------------------------------------------------------------------------------------------|
|    |                                                                                                  | 7.10.1 N                                                                                                    | Netzdrossel TEP                                                                                              | . 94                                                                                                    |
|    |                                                                                                  | 7.10.2 A                                                                                                    | Ausgangsdrossel TEP                                                                                          | . 96                                                                                                    |
|    | 7.11                                                                                             | Encoder-Ad                                                                                                    | Japterbox                                                                                                    | . 98                                                                                                    |
|    |                                                                                                  | 7.11.1 A                                                                                                    | Abmessungen                                                                                                  | . 98                                                                                                    |
|    |                                                                                                  | 7.11.2                                                                                                    | Gewicht                                                                                                    | . 98                                                                                                    |
| 8  | Projek                                                                                           | ctierung                                                                                                    |                                                                                                    | 99                                                                                                    |
|    | 8.1                                                                                              | Antriebsreg                                                                                                    | gler                                                                                                    | . 99                                                                                                    |
|    | 8.2                                                                                              | Zwischenkr                                                                                                    | eiskopplung                                                                                                  | . 99                                                                                                    |
|    |                                                                                                  | 8.2.1 H                                                                                                    | Hinweise zu Auslegung und Betrieb                                                                            | 100                                                                                                    |
|    |                                                                                                  | 8.2.2 A                                                                                                    | Auslegung                                                                                                    | 101                                                                                                    |
|    | 8.3                                                                                              | Mischbetrie                                                                                                    | eb                                                                                                    | 103                                                                                                    |
|    | 8.4                                                                                              | Motor                                                                                                    |                                                                                                    | 105                                                                                                    |
|    | 8.5                                                                                              | Drossel                                                                                                    |                                                                                                    | 106                                                                                                    |
|    |                                                                                                  | 8.5.1 N                                                                                                    | Netzdrossel TEP                                                                                              | 106                                                                                                    |
|    |                                                                                                  | 8.5.2 A                                                                                                    | Ausgangsdrossel TEP                                                                                          | 107                                                                                                    |
| 9  | Lageru                                                                                           | ung                                                                                                    |                                                                                                    | 110                                                                                                    |
|    | 9.1                                                                                              | Antriebsreg                                                                                                    | zler                                                                                                    | 110                                                                                                    |
|    |                                                                                                  | 9.1.1 J                                                                                                    | ährliche Formierung                                                                                          | 110                                                                                                    |
|    |                                                                                                  | 9.1.2 F                                                                                                    | Formierung vor der Inbetriebnahme                                                                            | 111                                                                                                    |
|    |                                                                                                  |                                                                                                    |                                                                                                    |                                                                                                    |
| 10 | Einbai                                                                                           | u                                                                                                    |                                                                                                    | 112                                                                                                    |
| 10 | Einbau                                                                                           | u<br>Grundleger                                                                                                    | nde Montagehinweise                                                                                          | <b>112</b>                                                                                                    |
| 10 | Einbau<br>10.1                                                                                   | u<br>Grundleger<br>10.1.1 A                                                                                                    | nde Montagehinweise                                                                                          | <b>112</b><br>112<br>112                                                                                                    |
| 10 | Einbau<br>10.1                                                                                   | Grundleger<br>10.1.1 A<br>10.1.2 E                                                                                                    | nde Montagehinweise<br>Antriebsregler<br>3remswiderstand                                                     | <ul><li>112</li><li>112</li><li>112</li><li>113</li></ul>                                                                                                    |
| 10 | <b>Einba</b><br>10.1                                                                             | uGrundleger<br>10.1.1 A<br>10.1.2 E<br>10.1.3 E                                                                                                    | nde Montagehinweise<br>Antriebsregler<br>Bremswiderstand<br>Drossel                                          | <ul> <li>112</li> <li>112</li> <li>112</li> <li>113</li> <li>114</li> </ul>                                                                                                    |
| 10 | <b>Einbau</b><br>10.1<br>10.2                                                                    | Grundleger<br>10.1.1 A<br>10.1.2 E<br>10.1.3 C<br>Mindestfrei                                                                                                    | nde Montagehinweise<br>Antriebsregler<br>Bremswiderstand<br>Drossel<br>iräume.                               | <pre>112 112 112 113 114 115</pre>                                                                                                    |
| 10 | Einbau<br>10.1<br>10.2<br>10.3                                                                   | Grundleger<br>10.1.1 A<br>10.1.2 E<br>10.1.3 C<br>Mindestfrei<br>Bohrpläne                                                                                                    | nde Montagehinweise<br>Antriebsregler<br>Bremswiderstand<br>Drossel<br>iräume                                | <pre>112 112 112 113 114 115 117</pre>                                                                                                    |
| 10 | Einbau<br>10.1<br>10.2<br>10.3                                                                   | Grundleger<br>10.1.1 A<br>10.1.2 E<br>10.1.3 E<br>Mindestfrei<br>Bohrpläne (<br>10.3.1 A                                                                                                    | nde Montagehinweise<br>Antriebsregler<br>Bremswiderstand<br>Drossel<br>iräume<br>und -maße<br>Antriebsregler | <ul> <li>112</li> <li>112</li> <li>113</li> <li>114</li> <li>115</li> <li>117</li> <li>117</li> </ul>                                                                                                    |
| 10 | Einbau<br>10.1<br>10.2<br>10.3                                                                   | Grundleger<br>10.1.1 A<br>10.1.2 E<br>10.1.3 C<br>Mindestfrei<br>Bohrpläne (<br>10.3.1 A<br>10.3.2 E                                                                                                    | nde Montagehinweise<br>Antriebsregler                                                                        | <pre>112 112 113 114 115 117 117 117</pre>                                                                                                    |
| 10 | Einbau<br>10.1<br>10.2<br>10.3                                                                   | Grundleger<br>10.1.1 A<br>10.1.2 E<br>10.1.3 C<br>Mindestfrei<br>Bohrpläne (<br>10.3.1 A<br>10.3.2 E<br>10.3.3 C                                                                                                   | nde Montagehinweise<br>Antriebsregler                                                                        | <ul> <li>112</li> <li>112</li> <li>113</li> <li>114</li> <li>115</li> <li>117</li> <li>117</li> <li>119</li> <li>120</li> </ul>                                                                                                    |
| 10 | Einbau<br>10.1<br>10.2<br>10.3                                                                   | Grundleger<br>10.1.1 A<br>10.1.2 E<br>10.1.3 C<br>Mindestfrei<br>Bohrpläne (<br>10.3.1 A<br>10.3.2 E<br>10.3.3 C<br>Länge der K                                                                                    | nde Montagehinweise<br>Antriebsregler                                                                        | <ul> <li>112</li> <li>112</li> <li>113</li> <li>114</li> <li>115</li> <li>117</li> <li>117</li> <li>119</li> <li>120</li> <li>122</li> </ul>                                                                                            |
| 10 | Einbau<br>10.1<br>10.2<br>10.3<br>10.4<br>10.5                                                   | Grundleger<br>10.1.1 A<br>10.1.2 E<br>10.1.3 C<br>Mindestfrei<br>Bohrpläne (<br>10.3.1 A<br>10.3.2 E<br>10.3.3 C<br>Länge der K<br>Kommunika                                                                       | nde Montagehinweise                                                                                          | <ul> <li>112</li> <li>112</li> <li>113</li> <li>114</li> <li>115</li> <li>117</li> <li>117</li> <li>119</li> <li>120</li> <li>122</li> <li>123</li> </ul>                                                                               |
| 10 | Einbau<br>10.1<br>10.2<br>10.3<br>10.4<br>10.5<br>10.6                                           | Grundleger<br>10.1.1 A<br>10.1.2 E<br>10.1.3 E<br>Mindestfrei<br>Bohrpläne (<br>10.3.1 A<br>10.3.2 E<br>10.3.3 E<br>Länge der K<br>Kommunika                                                                       | nde Montagehinweise                                                                                          | <ul> <li>112</li> <li>112</li> <li>113</li> <li>114</li> <li>115</li> <li>117</li> <li>117</li> <li>120</li> <li>122</li> <li>123</li> <li>125</li> </ul>                                                                               |
| 10 | Einbau<br>10.1<br>10.2<br>10.3<br>10.4<br>10.5<br>10.6<br>10.7                                   | Grundleger<br>10.1.1 A<br>10.1.2 E<br>10.1.3 E<br>Mindestfrei<br>Bohrpläne (<br>10.3.1 A<br>10.3.2 E<br>10.3.3 E<br>Länge der K<br>Kommunika<br>Klemmenm<br>Antriebsreg                                            | nde Montagehinweise                                                                                          | <ul> <li>112</li> <li>112</li> <li>113</li> <li>114</li> <li>115</li> <li>117</li> <li>117</li> <li>120</li> <li>122</li> <li>123</li> <li>125</li> <li>128</li> </ul>                                                                  |
| 10 | Einbau<br>10.1<br>10.2<br>10.3<br>10.4<br>10.5<br>10.6<br>10.7<br>10.8                           | Grundleger<br>10.1.1 A<br>10.1.2 E<br>10.1.3 E<br>Mindestfrei<br>Bohrpläne (<br>10.3.1 A<br>10.3.2 E<br>10.3.3 E<br>Länge der K<br>Kommunika<br>Klemmenm<br>Antriebsreg<br>Zwischenkr                              | nde Montagehinweise                                                                                          | <ul> <li>112</li> <li>112</li> <li>113</li> <li>114</li> <li>115</li> <li>117</li> <li>117</li> <li>120</li> <li>122</li> <li>123</li> <li>125</li> <li>128</li> <li>129</li> </ul>                                                     |
| 10 | Einbau<br>10.1<br>10.2<br>10.3<br>10.4<br>10.5<br>10.6<br>10.7<br>10.8<br>10.9                   | Grundleger<br>10.1.1 A<br>10.1.2 E<br>10.1.3 C<br>Mindestfrei<br>Bohrpläne (<br>10.3.1 A<br>10.3.2 E<br>10.3.3 C<br>Länge der K<br>Kommunika<br>Klemmenm<br>Antriebsreg<br>Zwischenkr<br>Hinterbaub                | nde Montagehinweise                                                                                          | <ul> <li>112</li> <li>112</li> <li>113</li> <li>114</li> <li>115</li> <li>117</li> <li>117</li> <li>119</li> <li>120</li> <li>122</li> <li>123</li> <li>125</li> <li>128</li> <li>129</li> <li>132</li> </ul>                           |
| 10 | Einbau<br>10.1<br>10.2<br>10.3<br>10.4<br>10.5<br>10.6<br>10.7<br>10.8<br>10.9<br>10.10          | Grundleger<br>10.1.1 A<br>10.1.2 E<br>10.1.3 C<br>Mindestfrei<br>Bohrpläne (<br>10.3.1 A<br>10.3.2 E<br>10.3.3 C<br>Länge der K<br>Kommunika<br>Klemmenm<br>Antriebsreg<br>Zwischenkr<br>Hinterbaub                | nde Montagehinweise                                                                                          | <ul> <li>112</li> <li>112</li> <li>113</li> <li>114</li> <li>115</li> <li>117</li> <li>117</li> <li>119</li> <li>120</li> <li>122</li> <li>123</li> <li>125</li> <li>128</li> <li>129</li> <li>132</li> <li>133</li> </ul>              |
| 10 | Einbau<br>10.1<br>10.2<br>10.3<br>10.4<br>10.5<br>10.6<br>10.7<br>10.8<br>10.9<br>10.10<br>10.11 | Grundleger<br>10.1.1 A<br>10.1.2 E<br>10.1.3 C<br>Mindestfrei<br>Bohrpläne (<br>10.3.1 A<br>10.3.2 E<br>10.3.3 C<br>Länge der K<br>Kommunika<br>Klemmenm<br>Antriebsreg<br>Zwischenkr<br>Hinterbaub<br>Antriebsreg | nde Montagehinweise                                                                                          | <ul> <li>112</li> <li>112</li> <li>113</li> <li>114</li> <li>115</li> <li>117</li> <li>117</li> <li>119</li> <li>120</li> <li>122</li> <li>123</li> <li>125</li> <li>128</li> <li>129</li> <li>132</li> <li>133</li> <li>139</li> </ul> |

| 11 | Ansch                | chluss            |                                                         |     |  |
|----|----------------------|-------------------|---------------------------------------------------------|-----|--|
|    | 11.1                 | Elektrisch        | ner Anschluss                                           | 142 |  |
|    | 11.2                 | 2 Leitungsführung |                                                         |     |  |
|    | 11.3                 | Schutzmaßnahmen   |                                                         |     |  |
|    |                      | 11.3.1            | Netzversorgung bei Zwischenkreiskopplung                | 143 |  |
|    | 11.3.2 Netzsicherung |                   | Netzsicherung                                           | 144 |  |
|    |                      | 11.3.3            | Netzzuschaltung bei Zwischenkreiskopplung               | 148 |  |
|    |                      | 11.3.4            | Fehlerstrom-Schutzeinrichtung                           | 148 |  |
|    |                      | 11.3.5            | Schutzerdung                                            | 149 |  |
|    |                      | 11.3.6            | EMV-Empfehlungen                                        | 151 |  |
|    | 11.4                 | Antriebsr         | egler                                                   | 151 |  |
|    |                      | 11.4.1            | Übersicht mit Sicherheitsmodul ST6                      | 152 |  |
|    |                      | 11.4.2            | Übersicht mit Sicherheitsmodul SE6                      | 156 |  |
|    |                      | 11.4.3            | X1: Freigabe und Relais 1                               | 161 |  |
|    |                      | 11.4.4            | X2: Motortemperatursensor                               | 162 |  |
|    |                      | 11.4.5            | X3A, X3B: PC, IGB                                       | 163 |  |
|    |                      | 11.4.6            | X4: Encoder                                             | 164 |  |
|    |                      | 11.4.7            | X5: Bremse – Ansteuerung                                | 166 |  |
|    |                      | 11.4.8            | X6 (Option ST6): Bremse – Rückmeldung und Versorgung    | 167 |  |
|    |                      | 11.4.9            | X7 (Option SE6): Bremse(n) – Versorgung                 | 168 |  |
|    |                      | 11.4.10           | X8 (Option SE6): Bremse 2 – sichere Bremsenansteuerung  | 169 |  |
|    |                      | 11.4.11           | X10: Versorgung 230/400 V                               | 170 |  |
|    |                      | 11.4.12           | X11: Versorgung 24 V – Steuerteil                       | 1/2 |  |
|    |                      | 11.4.13           | X12 (Option ST6): Sicherheitstechnik                    | 173 |  |
|    |                      | 11.4.14           | X14 (Option SE6): Sicherheitstechnik – sichere Ausgänge | 1/4 |  |
|    |                      | 11.4.15           | Versorgung X50                                          | 175 |  |
|    |                      | 11.4.16           | X20: Motor                                              | 176 |  |
|    |                      | 11.4.17           | X30: Zwischenkreiskopplung, Bremswiderstand             | 178 |  |
|    |                      | 11.4.18           | X50 (Option SE6): Plausibilisierungsencoder             | 179 |  |
|    |                      | 11.4.19           | Antriebsregler anschließen (Option ST6)                 | 180 |  |
|    |                      | 11.4.20           | Antriebsregler anschließen (Option SE6)                 | 182 |  |
|    | 11.5                 | Bremswie          | derstand                                                | 184 |  |
|    |                      | 11.5.1            | Anschlussbeschreibung FZMU, FZZMU                       | 185 |  |
|    |                      | 11.5.2            | Anschlussbeschreibung GVADU, GBADU                      | 186 |  |
|    |                      | 11.5.3            | Anschlussbeschreibung FGFKU                             | 187 |  |
|    |                      | 11.5.4            | Anschlussbeschreibung RB 5000                           | 187 |  |
|    | 11.6                 | Netzdros          | sel                                                     | 188 |  |
|    |                      | 11.6.1            | Anschlussbeschreibung                                   | 188 |  |
|    | 11.7                 | Ausgangs          | sdrossel                                                | 189 |  |
|    |                      | 11.7.1            | Anschlussbeschreibung                                   | 189 |  |
|    | 11.8                 | Kommun            | ikationsmodul                                           | 190 |  |
|    |                      | 11.8.1            | EC6: EtherCAT                                           | 190 |  |
|    |                      | 11.8.2            | CA6: CANopen                                            | 192 |  |
|    |                      | 11.8.3            | PN6: PROFINET                                           | 193 |  |

|    | 11.9                                                                                                    | Klemmen                                                                                                    | modul                                                                                                    | 195                                                                                                    |
|----|----------------------------------------------------------------------------------------------------|----------------------------------------------------------------------------------------------------|----------------------------------------------------------------------------------------------------|----------------------------------------------------------------------------------------------------|
|    |                                                                                                    | 11.9.1                                                                                                    | XI6                                                                                                    | 195                                                                                                    |
|    |                                                                                                    | 11.9.2                                                                                                    | RI6                                                                                                    | 205                                                                                                    |
|    |                                                                                                    | 11.9.3                                                                                                    | IO6                                                                                                    | 218                                                                                                    |
|    | 11.10                                                                                                    | Encoder-A                                                                                                    | dapterbox                                                                                                    | 223                                                                                                    |
|    |                                                                                                    | 11.10.1                                                                                                    | LA6 für Synchron-Linearmotoren                                                                                                    | 223                                                                                                    |
|    | 11.11                                                                                                    | Kabel                                                                                                    |                                                                                                    | 230                                                                                                    |
|    |                                                                                                    | 11.11.1                                                                                                    | Leistungskabel                                                                                                    | 230                                                                                                    |
|    |                                                                                                    | 11.11.2                                                                                                    | Encoderkabel                                                                                                    | 236                                                                                                    |
| 12 | Bedie                                                                                                    | nung                                                                                                    |                                                                                                    | 254                                                                                                    |
|    | 12.1                                                                                                    | Übersicht                                                                                                    |                                                                                                    | 254                                                                                                    |
|    | 12.2                                                                                                    | Menüstru                                                                                                    | ktur und Navigation                                                                                                    | 255                                                                                                    |
| 13 | Was S                                                                                                    | ie vor der I                                                                                                    | nbetriebnahme wissen sollten                                                                                                    | 257                                                                                                    |
|    | 13.1                                                                                                    | Programm                                                                                                    | noberfläche DS6                                                                                                    | 257                                                                                                    |
|    | 12.2                                                                                                    | Redeutur                                                                                                    | g der Parameter                                                                                                    | 250                                                                                                    |
|    | 13.2                                                                                                    | 12 2 1                                                                                                    | Darametergruppen                                                                                                    | 259                                                                                                    |
|    |                                                                                                    | 13.2.1                                                                                                    | Parameterarten und Datentynen                                                                                                    | 255                                                                                                    |
|    |                                                                                                    | 13.2.2                                                                                                    | Parametertypen                                                                                                    | 261                                                                                                    |
|    |                                                                                                    | 13.2.4                                                                                                    | Parameteraufbau                                                                                                    | 261                                                                                                    |
|    |                                                                                                    | 13.2.5                                                                                                    | Parametersichtbarkeit                                                                                                    | 262                                                                                                    |
|    |                                                                                                    |                                                                                                    |                                                                                                    | 262                                                                                                    |
|    | 13.3                                                                                                    | Signalque                                                                                                    | lien und Prozessdaten-Mapping                                                                                                    | 263                                                                                                    |
|    | 13.3<br>13.4                                                                                                    | Nichtflüch                                                                                                    | itiges Speichern                                                                                                    | 263                                                                                                    |
| 14 | 13.3<br>13.4<br>Inhetr                                                                                                    | Signalquel<br>Nichtflüch                                                                                                    | ien und Prozessdaten-Mapping                                                                                                    | 263<br>263<br>264                                                                                                    |
| 14 | 13.3<br>13.4<br>Inbetr                                                                                                    | Signalquel<br>Nichtflüch<br>iebnahme                                                                                                    | itiges Speichern                                                                                                    | 263<br>263<br>264                                                                                                    |
| 14 | 13.3<br>13.4<br>Inbetr<br>14.1                                                                                                    | Signalque<br>Nichtflüch<br>Fiebnahme<br>Projekt au                                                                                                    | Itiges Speichern                                                                                                    | 263<br>263<br>264<br>264                                                                                                    |
| 14 | 13.3<br>13.4<br>Inbetr<br>14.1                                                                                                    | Signalquel<br>Nichtflüch<br>iebnahme<br>Projekt au<br>14.1.1                                                                                                    | ifsetzen<br>Antriebsregler und Achse projektieren                                                                                                    | 263<br>263<br>264<br>264<br>264<br>264                                                                                                    |
| 14 | 13.3<br>13.4<br>Inbetr<br>14.1                                                                                                    | Signalquel<br>Nichtflüch<br>iebnahme<br>Projekt au<br>14.1.1<br>14.1.2<br>14.1.3                                                                                                    | ifen und Prozessdaten-Mapping<br>itiges Speichern<br>ifsetzen<br>Antriebsregler und Achse projektieren<br>Sicherheitstechnik einrichten<br>Weitere Module und Antriebsregler anlegen                                                                                                    | 263<br>263<br>264<br>264<br>264<br>266<br>266                                                                                                   |
| 14 | 13.3<br>13.4<br>Inbetr<br>14.1                                                                                                    | Signalquel<br>Nichtflüch<br>iebnahme<br>Projekt au<br>14.1.1<br>14.1.2<br>14.1.3<br>14.1.4                                                                                                    | Inen und Prozessaaten-Mapping<br>Itiges Speichern<br>Ifsetzen<br>Antriebsregler und Achse projektieren<br>Sicherheitstechnik einrichten<br>Weitere Module und Antriebsregler anlegen<br>Modul projektieren                                                                                                    | 263<br>263<br>264<br>264<br>264<br>266<br>266<br>266                                                                                            |
| 14 | 13.3<br>13.4<br>Inbetr<br>14.1                                                                                                    | Signalquel<br>Nichtflüch<br>iebnahme<br>Projekt au<br>14.1.1<br>14.1.2<br>14.1.3<br>14.1.4<br>14.1.5                                                                                                    | itiges Speichern                                                                                                    | 263<br>263<br>264<br>264<br>264<br>266<br>266<br>266<br>267<br>267                                                                              |
| 14 | 13.3<br>13.4<br>Inbetr<br>14.1                                                                                                    | Signalquel<br>Nichtflüch<br>iebnahme<br>Projekt au<br>14.1.1<br>14.1.2<br>14.1.3<br>14.1.4<br>14.1.5<br>Mechaniss                                                                                                    | itiges Speichern                                                                                                    | 263<br>263<br>264<br>264<br>264<br>266<br>266<br>266<br>267<br>267<br>267                                                                       |
| 14 | 13.3<br>13.4<br>Inbetr<br>14.1                                                                                                    | Signalquel<br>Nichtflüch<br>iebnahme<br>Projekt au<br>14.1.1<br>14.1.2<br>14.1.3<br>14.1.4<br>14.1.5<br>Mechaniso<br>14.2.1                                                                                                    | itiges Speichern                                                                                                    | 263<br>263<br>264<br>264<br>264<br>266<br>266<br>266<br>267<br>267<br>268<br>268                                                                |
| 14 | 13.3<br>13.4<br>Inbetr<br>14.1                                                                                                    | Signalquel<br>Nichtflüch<br>iebnahme<br>Projekt au<br>14.1.1<br>14.1.2<br>14.1.3<br>14.1.4<br>14.1.5<br>Mechanise<br>14.2.1<br>14.2.2                                                                                                 | itiges Speichern                                                                                                    | 263<br>263<br>264<br>264<br>264<br>266<br>266<br>267<br>267<br>267<br>268<br>268<br>268                                                         |
| 14 | 13.3<br>13.4<br>Inbetr<br>14.1<br>14.2<br>14.2                                                                                             | Signalquel<br>Nichtflüch<br>iebnahme<br>Projekt au<br>14.1.1<br>14.1.2<br>14.1.3<br>14.1.4<br>14.1.5<br>Mechanise<br>14.2.1<br>14.2.2<br>Konfigurat                                                                                   | Itiges Speichern                                                                                                    | 263<br>263<br>264<br>264<br>264<br>266<br>266<br>266<br>267<br>268<br>268<br>268<br>268<br>268                                                  |
| 14 | 13.3<br>13.4<br>Inbetr<br>14.1<br>14.2<br>14.2                                                                                             | Signalquel<br>Nichtflüch<br>iebnahme<br>Projekt au<br>14.1.1<br>14.1.2<br>14.1.3<br>14.1.4<br>14.1.5<br>Mechanise<br>14.2.1<br>14.2.2<br>Konfigurat<br>14.3.1                                                                         | Inen und Prozessdaten-Mapping                                                                                                    | 263<br>263<br>264<br>264<br>266<br>266<br>267<br>267<br>268<br>268<br>268<br>268<br>268<br>273                                                  |
| 14 | 13.3<br>13.4<br>Inbetr<br>14.1<br>14.2<br>14.3                                                                                             | Signalquel<br>Nichtflüch<br>iebnahme<br>Projekt au<br>14.1.1<br>14.1.2<br>14.1.3<br>14.1.4<br>14.1.5<br>Mechanise<br>14.2.1<br>14.2.2<br>Konfigurat<br>14.3.1<br>14.3.2                                                               | IIen und Prozessdaten-Mapping<br>tiges Speichern<br>fsetzen<br>Antriebsregler und Achse projektieren<br>Sicherheitstechnik einrichten<br>Weitere Module und Antriebsregler anlegen<br>Modul projektieren<br>Projekt ieren<br>ches Achsmodell abbilden<br>Motor parametrieren<br>Achsmodell parametrieren<br>Konfiguration übertragen<br>Konfiguration speichern                                                                                                    | 263<br>263<br>264<br>264<br>266<br>266<br>267<br>267<br>268<br>268<br>268<br>268<br>273<br>273<br>273<br>275                                    |
| 14 | 13.3<br>13.4<br>Inbetr<br>14.1<br>14.2<br>14.3                                                                                             | Signalquel<br>Nichtflüch<br>iebnahme<br>Projekt au<br>14.1.1<br>14.1.2<br>14.1.3<br>14.1.4<br>14.1.5<br>Mechanisu<br>14.2.1<br>14.2.2<br>Konfigurat<br>14.3.1<br>14.3.2<br>Konfigurat                                                 | Itiges Speichern                                                                                                    | 263<br>263<br>264<br>264<br>266<br>267<br>267<br>267<br>268<br>268<br>268<br>268<br>268<br>273<br>273<br>273<br>275<br>276                      |
| 14 | <ul> <li>13.3</li> <li>13.4</li> <li>Inbetr</li> <li>14.1</li> <li>14.2</li> <li>14.3</li> <li>14.4</li> </ul>                             | Signalquel<br>Nichtflüch<br>iebnahme<br>Projekt au<br>14.1.1<br>14.1.2<br>14.1.3<br>14.1.4<br>14.1.5<br>Mechanise<br>14.2.1<br>14.2.2<br>Konfigurat<br>14.3.1<br>14.3.2<br>Konfigurat<br>14.4.1                                       | Itiges Speichern                                                                                                    | 263<br>263<br>264<br>264<br>266<br>266<br>267<br>267<br>268<br>268<br>268<br>268<br>273<br>273<br>275<br>276<br>276                             |
| 14 | <ul> <li>13.3</li> <li>13.4</li> <li>Inbetr</li> <li>14.1</li> <li>14.2</li> <li>14.3</li> <li>14.4</li> </ul>                             | Signalquel<br>Nichtflüch<br>iebnahme<br>Projekt au<br>14.1.1<br>14.1.2<br>14.1.3<br>14.1.4<br>14.1.5<br>Mechanise<br>14.2.1<br>14.2.2<br>Konfigurat<br>14.3.1<br>14.3.2<br>Konfigurat<br>14.4.1<br>14.4.2                             | Itiges Speichern<br>Itiges Speichern<br>Ifsetzen<br>Antriebsregler und Achse projektieren<br>Sicherheitstechnik einrichten<br>Weitere Module und Antriebsregler anlegen.<br>Modul projektieren.<br>Projekt projektieren.<br>Projekt projektieren<br>Ches Achsmodell abbilden<br>Motor parametrieren<br>Achsmodell parametrieren<br>Konfiguration übertragen<br>Konfiguration speichern<br>Konfiguration speichern<br>Konfiguration über DriveControlSuite testen<br>Konfiguration über DriveControlSuite testen<br>Konfiguration über Bedieneinheit testen | 263<br>263<br>264<br>264<br>266<br>267<br>267<br>267<br>268<br>268<br>268<br>273<br>273<br>275<br>276<br>276<br>276<br>277                      |
| 14 | 13.3<br>13.4<br>Inbetr<br>14.1<br>14.2<br>14.3<br>14.4<br>14.5                                                                             | Signalquel<br>Nichtflüch<br>iebnahme<br>Projekt au<br>14.1.1<br>14.1.2<br>14.1.3<br>14.1.4<br>14.1.5<br>Mechanise<br>14.2.1<br>14.2.2<br>Konfigurat<br>14.3.1<br>14.3.2<br>Konfigurat<br>14.4.1<br>14.4.2<br>Service-Fa               | Itiges Speichern<br>Itiges Speichern<br>Ifsetzen<br>Antriebsregler und Achse projektieren<br>Sicherheitstechnik einrichten<br>Weitere Module und Antriebsregler anlegen<br>Modul projektieren<br>Projekt projektieren<br>Ches Achsmodell abbilden<br>Motor parametrieren<br>Achsmodell parametrieren<br>Konfiguration übertragen<br>Konfiguration speichern<br>Konfiguration speichern<br>Konfiguration über DriveControlSuite testen<br>Konfiguration über Bedieneinheit testen<br>Il vorbereiten                                                         | 263<br>263<br>264<br>264<br>266<br>267<br>267<br>267<br>268<br>268<br>268<br>268<br>273<br>273<br>275<br>276<br>276<br>276<br>277<br>280        |
| 14 | <ul> <li>13.3</li> <li>13.4</li> <li>Inbetr</li> <li>14.1</li> <li>14.2</li> <li>14.3</li> <li>14.4</li> <li>14.5</li> <li>14.6</li> </ul> | Signalquel<br>Nichtflüch<br>iebnahme<br>Projekt au<br>14.1.1<br>14.1.2<br>14.1.3<br>14.1.4<br>14.1.5<br>Mechanisu<br>14.2.1<br>14.2.2<br>Konfigurat<br>14.3.1<br>14.3.2<br>Konfigurat<br>14.4.1<br>14.4.2<br>Service-Fa<br>Sicherheit | Itiges Speichern                                                                                                    | 263<br>263<br>264<br>264<br>266<br>267<br>267<br>267<br>268<br>268<br>268<br>268<br>273<br>273<br>273<br>275<br>276<br>276<br>276<br>277<br>280 |

| 15 | Komm  | munikation  |                                                 |     |
|----|-------|-------------|-------------------------------------------------|-----|
|    | 15.1  | Direktver   | pindung                                         | 282 |
|    | 15.2  | Fernwartu   | ing                                             | 282 |
|    | 15.3  | IGB-Motic   | onbus                                           | 282 |
|    | 15.4  | Feldbus     |                                                 | 282 |
| 16 | Optim | ierung der  | Regelungskaskade                                | 283 |
|    | 16.1  | Aufbau de   | er Regelungskaskade                             | 283 |
|    | 16.2  | Prinzipiell | e Vorgehensweise                                | 284 |
|    | 16.3  | Beispielpr  | ojekt                                           | 285 |
|    |       | 16.3.1      | Scope-Einstellungen                             | 285 |
|    |       | 16.3.2      | Tippen-Einstellungen                            | 286 |
|    | 16.4  | Schematis   | scher Ablauf                                    | 287 |
|    | 16.5  | Stromreg    | er – Hinweise                                   | 287 |
|    | 16.6  | 1: Geschw   | vindigkeitsregler – Filter Istgeschwindigkeit   | 288 |
|    | 16.7  | 2: Geschw   | vindigkeitsregler – Proportionalheiwert         | 290 |
|    | 16.8  | 3. Geschw   | vindigkeitsregler - Integrierheiwert            | 294 |
|    | 16.9  | Geschwin    | djøkeitsregler – Fazit                          | 295 |
|    | 16.10 | 4: Position | nsregler – Proportionalbeiwert                  | 296 |
|    | 16.11 | 5: Position | nsregler – Vorsteuerung Geschwindigkeitsregler. | 297 |
|    | 16.12 | Positionsr  | egler – Fazit                                   | 298 |
|    | 16.13 | Sonderfäl   | e                                               | 298 |
|    |       | 16.13.1     | Stromregler – Motor erreicht Sättigung          | 298 |
|    |       | 16.13.2     | Geschwindigkeitsregler – hohes Sollmoment       | 299 |
|    |       | 16.13.3     | Positionsregler – Reibung oder Spiel            | 299 |
|    |       | 16.13.4     | Positionsregler – schlechte Auflösung           | 299 |
| 17 | Brems | e           |                                                 | 300 |
|    | 17.1  | Bremse al   | xtivieren und auswählen                         | 301 |
|    | 17.2  | Funktiona   | les Bremsenmanagement aktivieren                | 301 |
|    | 17.3  | Bremse ei   | nmessen                                         | 302 |
|    | 17.4  | Funktiona   | le Bremse testen                                | 303 |
|    | 17.5  | Bremse ei   | nschleifen                                      | 304 |
|    | 17.6  | Bremse 2    | einschleifen                                    | 305 |
|    | 17.7  | Mehr zur    | Bremse?                                         | 306 |
|    |       | 17.7.1      | Direkter und indirekter Bremsenanschluss        | 306 |
|    |       | 17.7.2      | Lüft-Override                                   | 306 |
|    |       | 17.7.3      | Interne und externe Bremsenansteuerung          | 307 |
|    |       | 17.7.4      | Bremsenlüftzeit und Bremseneinfallzeit          | 317 |
|    |       | 17.7.5      | Zeit zwischen 2 Lüftvorgängen                   | 318 |
|    |       | 17.7.6      | Funktionales Bremsenmanagement                  | 318 |

|    |        | 17.7.7     | Einmessen der Bremse                                        | . 320 |
|----|--------|------------|-------------------------------------------------------------|-------|
|    |        | 17.7.8     | Bremsentest                                                 | . 322 |
|    |        | 17.7.9     | Momentenberechnung                                          | . 323 |
|    |        | 17.7.10    | Einschleifen der Bremse                                     | . 325 |
|    |        | 17.7.11    | Sonderfall Laständerungen bei ausgeschaltetem Leistungsteil | . 326 |
| 18 | Predic | tive Main  | tenance                                                     | . 327 |
|    | 18.1   | Haftungs   | ausschluss                                                  | . 327 |
|    | 18.2   | Zustand a  | ınzeigen                                                    | . 328 |
|    | 18.3   | Predictive | e Maintenance konfigurieren                                 | . 329 |
|    | 18.4   | Last-Mat   | rix senden                                                  | . 332 |
|    | 18.5   | Last-Mat   | ix exportieren                                              | . 334 |
|    | 18.6   | Last-Mat   | rix zurücksetzen                                            | . 334 |
|    | 18.7   | Last-Mat   | rix 3D anzeigen                                             | . 335 |
|    | 18.8   | Lebenslei  | stungsindikator zurücksetzen                                | . 335 |
|    | 18.9   | Hinweise   | zu Aktivierung, Betrieb und Tausch                          | . 336 |
|    | 18.10  | Mehr zu l  | Predictive Maintenance?                                     | . 337 |
|    |        | 18.10.1    | Last-Matrix                                                 | . 337 |
|    |        | 18.10.2    | Lebensleistungsindikator                                    | . 346 |
|    |        | 18.10.3    | Aktualisierungs- und Speicherzyklen                         | . 347 |
|    |        | 18.10.4    | Empfehlung Getriebemotortausch                              | . 347 |
|    |        | 18.10.5    | Auslesen und Übermitteln der Last-Matrix                    | . 348 |
| 19 | Diagn  | ose        |                                                             | . 350 |
|    | 19.1   | Antriebsr  | egler                                                       | . 350 |
|    |        | 19.1.1     | Zustand Antriebsregler: Leuchtdioden                        | . 351 |
|    |        | 19.1.2     | Zustand Antriebsregler: Display                             | . 353 |
|    |        | 19.1.3     | Netzwerkverbindung Service                                  | . 357 |
|    |        | 19.1.4     | Zustand Feldbus                                             | . 358 |
|    |        | 19.1.5     | Zustand IGB                                                 | . 362 |
|    |        | 19.1.6     | Netzwerkverbindung Feldbus                                  | . 363 |
|    |        | 19.1.7     | Ereignisse                                                  | . 365 |
|    | 19.2   | Sicherhei  | tsmodul SE6                                                 | . 418 |
|    |        | 19.2.1     | Parameter                                                   | . 418 |
|    |        | 19.2.2     | Fehler-Codes                                                | . 418 |
|    | 19.3   | Quittiere  | n von Störungen                                             | . 424 |
| 20 | Analy  | se         |                                                             | . 425 |
|    | 20.1   | Scope un   | d Multiachs-Scope                                           | . 426 |
|    |        | 20.1.1     | Scope-Einstellungen                                         | . 429 |
|    |        | 20.1.2     | Aufnahmeneditor                                             | . 434 |
|    |        | 20.1.3     | Frequenzanalyse                                             | . 438 |

|    | 20.2   | Scope-Au   | fnahme                                    | 439   |
|----|--------|------------|-------------------------------------------|-------|
|    |        | 20.2.1     | Scope-Aufnahme erstellen                  | 439   |
|    |        | 20.2.2     | Scope-Aufnahmen kombinieren               | 441   |
|    |        | 20.2.3     | Direktaufnahme erstellen                  | 441   |
|    | 20.3   | Multiachs  | -Scope-Aufnahmen                          | 443   |
|    |        | 20.3.1     | Voraussetzungen                           | 443   |
|    |        | 20.3.2     | Multiachs-Scope-Aufnahme erstellen        | 444   |
|    | 20.4   | Paramete   | ٢                                         | 446   |
|    |        |            |                                           |       |
| 21 | Tausch | n          |                                           | . 447 |
|    | 21.1   | Hinweise   | zur Sicherheitskonfiguration              | 447   |
|    | 21.2   | Antriebsr  | egler tauschen                            | 447   |
|    | 21.3   | Antriebsr  | egler nach Gerätetausch in Betrieb nehmen | 449   |
|    | 21.4   | Paramodu   | ul ersetzen                               | 451   |
|    | 21.5   | Firmware   | über DS6 aktualisieren                    | 452   |
|    | 21.6   | Motortau   | sch                                       | 152   |
|    | 21.0   | Wotortau   | 501                                       | 455   |
| 22 | Servic | e          |                                           | 454   |
|    | 22.1   | Informati  | onen zum Produkt                          | 454   |
|    | 22.2   | STÖBER E   | lektronik-Service                         | 454   |
|    | 22.3   | Rückdoku   | mentation                                 | 455   |
|    |        | 22.3.1     | Rückdokumentation erstellen               | 455   |
|    |        | 22.3.2     | Rückdokumentation löschen                 | 456   |
| 23 | Anhan  | Jø         |                                           | 457   |
|    | 22.4   | Causialata |                                           | 457   |
|    | 23.1   | Gewichte   |                                           | 457   |
|    | 23.2   | Klemmen    | spezifikationen                           | 459   |
|    |        | 23.2.1     | Ubersicht                                 | 459   |
|    |        | 23.2.2     | BCF 3,81 180 SN                           | 460   |
|    |        | 23.2.3     | BLF 5.08HC 180 SN                         | 461   |
|    |        | 23.2.4     | BLDF 5.08 180 SN                          | 461   |
|    |        | 23.2.5     | DFMC 1,5 -ST-3,5                          | 462   |
|    |        | 23.2.6     | FK-MCP 1,5 -ST-3,5                        | 462   |
|    |        | 23.2.7     | FMC 1,5 -ST-3,5                           | 463   |
|    |        | 23.2.8     | G 10/2                                    | 463   |
|    |        | 23.2.9     | GFKC 2,5 -ST-7,62                         | 464   |
|    |        | 23.2.10    | GFKIC 2,5 -ST-7,62                        | 464   |
|    |        | 23.2.11    | ISPC 5 -STGCL-7,62                        | 465   |
|    |        | 23.2.12    | ISPC 16 -ST-10,16                         | 465   |
|    |        | 23.2.13    | MKDSP 25 -15,00                           | 466   |
|    |        | 23.2.14    | SPC 5 -ST-7,62                            | 466   |
|    |        | 23.2.15    | SPC 16 -ST-10,16                          | 467   |

|    | 23.3   | Verschaltungsbeispiele |                                                                                   |     |  |
|----|--------|------------------------|-----------------------------------------------------------------------------------|-----|--|
|    |        | 23.3.1                 | Stand-Alone-Betrieb mit direkter Bremsenansteuerung                               |     |  |
|    |        | 23.3.2                 | Stand-Alone-Betrieb mit indirekter Bremsenansteuerung                             | 469 |  |
|    |        | 23.3.3                 | Zwischenkreiskopplung                                                             | 470 |  |
|    | 23.4   | SSI-Encod              | Jer                                                                               | 471 |  |
|    |        | 23.4.1                 | SSI: Auswertung an X4 mit freier Einstellung (H00 = 78)                           |     |  |
|    |        | 23.4.2                 | SSI: Auswertung an X4 mit fester Einstellung (H00 = 65)                           | 472 |  |
|    |        | 23.4.3                 | SSI: Auswertung und Simulation an X120 mit freier Einstellung (H120 = 76 oder 83) | 474 |  |
|    |        | 23.4.4                 | SSI: Auswertung und Simulation an X120 mit fester Einstellung (H120 = 67 oder 82) | 476 |  |
|    | 23.5   | Kommuti                | erungsfindung                                                                     | 479 |  |
|    | 23.6   | Gerätead               | ressierung                                                                        | 480 |  |
|    | 23.7   | DriveCon               | trolSuite                                                                         | 481 |  |
|    |        | 23.7.1                 | Systemvoraussetzungen                                                             | 481 |  |
|    |        | 23.7.2                 | Installationsarten                                                                | 481 |  |
|    |        | 23.7.3                 | DriveControlSuite installieren                                                    | 482 |  |
|    |        | 23.7.4                 | Kommunikationsvoraussetzungen                                                     | 483 |  |
|    |        | 23.7.5                 | Verbindungsaufbau                                                                 | 485 |  |
|    |        | 23.7.6                 | Konfiguration virtueller Maschinen                                                | 492 |  |
|    |        | 23.7.7                 | Aktualisierungen                                                                  | 492 |  |
|    |        | 23.7.8                 | Skriptmodus                                                                       | 493 |  |
|    |        | 23.7.9                 | Security-Log                                                                      | 518 |  |
|    | 23.8   | Weiterfü               | hrende Informationen                                                              | 520 |  |
|    | 23.9   | Formelze               | ichen                                                                             | 522 |  |
|    | 23.10  | Abkürzun               | ıgen                                                                              | 524 |  |
| 24 | Konta  | kt                     |                                                                                   | 526 |  |
|    | 24.1   | Beratung               | , Service, Anschrift                                                              | 526 |  |
|    | 24.2   | Ihre Meir              | nung ist uns wichtig                                                              | 526 |  |
|    | 24.3   | Weltweit               | e Kundennähe                                                                      | 527 |  |
|    | Glossa | ar                     |                                                                                   | 528 |  |
|    | Abbild | lungsverze             | eichnis                                                                           |     |  |
|    | ,      |                        |                                                                                   |     |  |
|    | Tabell | enverzeic              | hnis                                                                              | 541 |  |

# 1 Vorwort

Servoachsen präzise und schnell regeln, das ist sein Metier. Aufgrund seiner hohen Rechenleistung berechnet der SD6 die Positions-, Geschwindigkeits- und Drehmoment-/Kraftregelung der Servoachsen alle 62,5 µs neu. Das ermöglicht eine außerordentlich hohe Dynamik und Präzision der Antriebe mit sehr kurzen Ausregelzeiten sowie schnellen Reaktionen auf Sollwertänderungen und Lastsprüngen. Der Antriebsregler SD6 ist in vier Baugrößen mit einem Ausgangsnennstrom bis zu 85 A erhältlich. Darüber hinaus besteht die Option, die Antriebsregler bei Multiachs-Anwendungen im Zwischenkreis zu koppeln und dadurch die Energiebilanz der Gesamtanlage zu verbessern.

#### Merkmale

- Regelung von rotativen Synchron-Servomotoren und Asynchronmotoren
- Regelung von Linear- und Torquemotoren
- Multifunktionale Encoderschnittstellen
- Automatische Motorparametrierung aus elektronischem Motortypenschild
- Isochroner Systembus (IGB-Motionbus) f
  ür die Parametrierung und f
  ür Multiachs-Anwendungen
- Kommunikation über CANopen, EtherCAT oder PROFINET
- Safe Torque Off (STO) im Standard, erweiterte Sicherheitstechnik (SS1, SS2, SLS,...) als Option
- Digitale und analoge Eingänge und Ausgänge als Option
- Brems-Chopper, Bremsenansteuerung und Netzfilter
- Energieversorgung durch direkte Netzeinspeisung
- Flexible Zwischenkreiskopplung bei Multiachs-Anwendungen
- Komfortable Bedieneinheit aus Grafik-Display und Tasten
- Wechseldatenspeicher Paramodul f
  ür schnelle Inbetriebnahme und Service

# 2 Benutzerinformationen

Diese Dokumentation behandelt den Antriebsregler SD6. Sie erhalten Unterstützung bei der Montage der einzelnen Module samt der zugehörigen Komponenten, die Sie für den Betrieb der Antriebsregler im Schaltschrank benötigen.

Darüber hinaus erhalten Sie Informationen, um die Module korrekt zu verdrahten und deren Funktionalität im Verbund durch einen Ersttest zu überprüfen.

Kombinationen mit anderen STÖBER Antriebsreglern der 6. Generation sind unter Beachtung gewisser Randbedingungen möglich.

Nähere Informationen zu Projektierung, Diagnose und Service sind weitere Themen dieses Handbuchs.

#### **Gender-Hinweis**

Aus Gründen der besseren Lesbarkeit wird auf eine geschlechtsneutrale Differenzierung verzichtet. Entsprechende Begriffe gelten im Sinne der Gleichbehandlung grundsätzlich für alle Geschlechter. Die verkürzte Sprachform beinhaltet also keine Wertung, sondern hat lediglich redaktionelle Gründe.

### 2.1 Aufbewahrung und Weitergabe

Da diese Dokumentation wichtige Informationen zum sicheren und effizienten Umgang mit dem Produkt enthält, bewahren Sie diese bis zur Produktentsorgung unbedingt in unmittelbarer Nähe des Produkts und für das qualifizierte Personal jederzeit zugänglich auf.

Bei Übergabe oder Verkauf des Produkts an Dritte geben Sie diese Dokumentation ebenfalls weiter.

### 2.2 Beschriebenes Produkt

Diese Dokumentation ist verbindlich für:

Antriebsregler der Baureihe SD6 in Verbindung mit der Software DriveControlSuite (DS6) ab V 6.6-B, PASmotion Safety Configurator ab V 1.5.0 und zugehöriger Firmware ab V 6.6-B.

### 2.3 Richtlinien und Normen

Folgende europäische Richtlinien und Normen sind für die Antriebsregler relevant:

- Richtlinie 2006/42/EG Maschinenrichtlinie
- Richtlinie 2014/30/EU EMV-Richtlinie
- Richtlinie 2011/65/EU RoHS-Richtlinie
- Richtlinie 2009/125/EG Ökodesign-Richtlinie
- EN IEC 61800-3:2018
- EN 61800-5-1:2007 + A1:2017
- EN 61800-5-2:2017
- EN 61800-9-2:2017
- EN IEC 63000:2018
- EN ISO 13849-1:2015

Aus Gründen der besseren Lesbarkeit wird bei nachfolgenden Normverweisen auf die Angabe der jeweiligen Jahreszahl verzichtet.

# 2.4 UL File Number

cULus-zertifizierte Geräte mit entsprechendem Prüfzeichen erfüllen die Anforderungen der Normen UL 508C und UL 840.

Unter der in der folgenden Tabelle angegebenen File Number können Sie das Produkt in der Online-Datenbank der Underwriter Laboratories (UL) finden:

https://iq2.ulprospector.com

| Тур                            |                                              | File Number                   | UL Category C | Zertifizierung |                             |
|--------------------------------|----------------------------------------------|-------------------------------|---------------|----------------|-----------------------------|
|                                |                                              |                               | Amerika       | Kanada         |                             |
| Antriebsregler                 | SD6A02                                       | E189114                       | NMMS          | NMMS7          | cULus                       |
|                                | SD6A04                                       |                               |               |                |                             |
|                                | SD6A06                                       |                               |               |                |                             |
|                                | SD6A14                                       |                               |               |                |                             |
|                                | SD6A16                                       |                               |               |                |                             |
|                                | SD6A24                                       |                               |               |                |                             |
|                                | SD6A26                                       |                               |               |                |                             |
|                                | SD6A34                                       |                               |               |                |                             |
|                                | SD6A36                                       |                               |               |                |                             |
|                                | SD6A38                                       |                               |               |                |                             |
| Bremswiderstände               | FZMU, FZZMU                                  | E212934                       | NMTR2         | NMTR8          | cURus                       |
|                                | GVADU, GBADU                                 |                               |               |                |                             |
|                                | FGFKU                                        |                               |               |                |                             |
|                                | RB 5000                                      |                               |               |                |                             |
| Netzdrosseln                   | TEP4010-2US00                                | E103902                       | XQNX2         | XQNX8          | cURus                       |
| Ausgangsdrosseln               | TEP3720-0ES41                                | E333628                       | NMMS2         | NMMS8          | cURus                       |
|                                | TEP3820-0CS41                                |                               |               |                |                             |
|                                | TEP4020-0RS41                                |                               |               |                |                             |
| Motoren                        | Synchron-<br>Servomotoren der<br>Baureihe EZ | E488992                       | PRHZ2         | PRHZ8          | cURus                       |
|                                | Asynchronmotoren                             | E216143                       | PRGY2         | PRGY8          | cURus                       |
| Encoder- und<br>Leistungskabel | Alle Typen                                   | E172204<br>E170315<br>E356538 | AVLV2         | AVLV8          | cURus                       |
| Type-E-Motorstarter            | Alle Typen                                   | E123500                       | NKJH          | NKJH7          | UL listed, CSA<br>certified |

Tab. 1: File Number zertifizierter Produkte

### 2.5 Aktualität

Prüfen Sie, ob Ihnen mit diesem Dokument die aktuelle Version der Dokumentation vorliegt. Auf unserer Webseite stellen wir Ihnen die neuesten Dokumentversionen zu unseren Produkten zum Download zur Verfügung: <a href="http://www.stoeber.de/de/downloads/">http://www.stoeber.de/de/downloads/</a>.

# 2.6 Originalsprache

Die Originalsprache dieser Dokumentation ist Deutsch; alle anderssprachigen Fassungen sind von der Originalsprache abgeleitet.

### 2.7 Haftungsbeschränkung

Diese Dokumentation wurde unter Berücksichtigung der geltenden Normen und Vorschriften sowie des Stands der Technik erstellt.

Für Schäden, die aufgrund einer Nichtbeachtung der Dokumentation oder aufgrund der nicht bestimmungsgemäßen Verwendung des Produkts entstehen, bestehen keine Gewährleistungs- und Haftungsansprüche. Dies gilt insbesondere für Schäden, die durch individuelle technische Veränderungen des Produkts oder dessen Projektierung und Bedienung durch nicht qualifiziertes Personal hervorgerufen wurden.

### 2.8 Darstellungskonventionen

Damit Sie besondere Informationen in dieser Dokumentation schnell zuordnen können, sind diese durch Orientierungshilfen in Form von Signalwörtern, Symbolen und speziellen Textauszeichnungen hervorgehoben.

### 2.8.1 Darstellung von Warnhinweisen und Informationen

Warnhinweise sind durch Symbole gekennzeichnet. Sie weisen Sie auf besondere Gefahren im Umgang mit dem Produkt hin und werden durch entsprechende Signalworte begleitet, die das Ausmaß der Gefährdung zum Ausdruck bringen. Darüber hinaus sind nützliche Tipps und Empfehlungen für einen effizienten und einwandfreien Betrieb besonders hervorgehoben.

#### ACHTUNG!

#### Achtung

bedeutet, dass ein Sachschaden eintreten kann,

wenn die genannten Vorsichtsmaßnahmen nicht getroffen werden.

#### Vorsicht

mit Warndreieck bedeutet, dass eine leichte Körperverletzung eintreten kann,

• wenn die genannten Vorsichtsmaßnahmen nicht getroffen werden.

#### **WARNUNG!**

#### Warnung

mit Warndreieck bedeutet, dass erhebliche Lebensgefahr eintreten kann,

wenn die genannten Vorsichtsmaßnahmen nicht getroffen werden.

### ▲ GEFAHR!

#### Gefahr

mit Warndreieck bedeutet, dass erhebliche Lebensgefahr eintreten wird,

wenn die genannten Vorsichtsmaßnahmen nicht getroffen werden.

#### Information

Information bedeutet eine wichtige Information über das Produkt oder die Hervorhebung eines Dokumentationsteils, auf den besonders aufmerksam gemacht werden soll.

### 2.8.2 Auszeichnung von Textelementen

Bestimmte Elemente des Fließtexts werden wie folgt ausgezeichnet.

| Wichtige Information         | Wörter oder Ausdrücke mit besonderer Bedeutung |
|------------------------------|------------------------------------------------|
| Interpolated position mode   | Optional: Datei-, Produkt- oder sonstige Namen |
| Weiterführende Informationen | Interner Querverweis                           |
| http://www.musterlink.de     | Externer Querverweis                           |

#### Software- und Display-Anzeigen

Um den unterschiedlichen Informationsgehalt von Elementen, die von der Software-Oberfläche oder dem Display eines Antriebsreglers zitiert werden sowie eventuelle Benutzereingaben entsprechend kenntlich zu machen, werden folgende Darstellungen verwendet.

| Hauptmenü<br>Einstellungen                              | Von der Oberfläche zitierte Fenster-, Dialog- , Seitennamen oder<br>Schaltflächen, zusammengesetzte Eigennamen, Funktionen |
|---------------------------------------------------------|----------------------------------------------------------------------------------------------------|
| Wählen Sie<br>Referenziermethode A                      | Vorgegebene Eingabe                                                                                                    |
| Hinterlegen Sie Ihre<br><eigene ip-adresse=""></eigene> | Benutzerdefinierte Eingabe                                                                                                 |
| EREIGNIS 52:<br>KOMMUNIKATION                           | Display-Anzeigen (Status, Meldungen, Warnungen, Störungen)                                                                 |

Tastenkürzel und Befehlsfolgen oder Pfade sind folgendermaßen dargestellt.

| [Strg], [Strg] + [S]       | Taste, Tastenkombination                    |
|----------------------------|---------------------------------------------|
| Tabelle > Tabelle einfügen | Navigation zu Menüs/Untermenüs (Pfadangabe) |

#### Bedientasten

Die Tasten des Antriebsreglers sind im Fließtext folgendermaßen dargestellt.

| [OK] | Taste auf der Bedieneinheit des Antriebsreglers |
|------|-------------------------------------------------|
|      | Ŭ                                               |

### 2.8.3 Mathematik und Formeln

Zur Darstellung von mathematischen Zusammenhängen und Formeln werden die folgenden Zeichen verwendet.

| - | Subtraktion |
|---|-------------|
| + | Addition    |

- + Addition
- × Multiplikation
- ÷ Division
- || Betrag

### 2.8.4 Konventionen für Kabel

In den Anschlussbeschreibungen der Kabel werden die Aderfarben wie folgt abgekürzt und verwendet.

#### Kabelfarben

| BK: | BLACK (schwarz) | PK: | PINK (rosa)      |
|-----|-----------------|-----|------------------|
| BN: | BROWN (braun)   | RD: | RED (rot)        |
| BU: | BLUE (blau)     | VT: | VIOLET (violett) |
| GN: | GREEN (grün)    | WH: | WHITE (weiß)     |
| GY: | GRAY (grau)     | YE: | YELLOW (gelb)    |
| OG: | ORANGE (orange) |     |                  |

#### Darstellungskonventionen

| Zweifarbige Ader: | WHYE  | WHITEYELLOW (weißgelbe Ader)            |
|-------------------|-------|-----------------------------------------|
| Einfarbige Ader:  | BK/BN | BLACK/BROWN (schwarze oder braune Ader) |
| Aderpaar:         | BU-BK | BLUE-BLACK (blaue und schwarze Ader)    |

### 2.9 Kenn- und Prüfzeichen

In den technischen Daten werden folgende Kenn- und Prüfzeichen genannt.

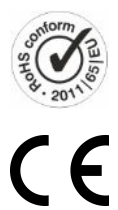

Bleifrei-Kennzeichen RoHS Kennzeichen gemäß RoHS-Richtlinie 2011-65-EU.

anwendbaren Anforderungen.

**CE-Kennzeichen** Selbstdeklaration des Herstellers: Das Produkt entspricht den EU-Richtlinien.

UKCA-Prüfzeichen Selbstdeklaration des Herstellers: Das Produkt entspricht den UK-Richtlinien.

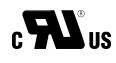

UL-Prüfzeichen (cULus)
 Dieses Produkt ist von UL für USA und Kanada gelistet.
 Repräsentative Muster dieses Produkts wurden von UL bewertet und erfüllen die anwendbaren Normen.
 UL-Prüfzeichen für anerkannte Komponenten (cURus)
 Diese Komponente oder dieses Material ist von UL für USA und Kanada anerkannt.
 Repräsentative Muster dieses Produkts wurden von UL bewertet und erfüllen die

### 2.10 Marken

Die folgenden Namen, die in Verbindung mit dem Gerät, seiner optionalen Ausstattung und seinem Zubehör verwendet werden, sind Marken oder eingetragene Marken anderer Unternehmen:

| CANopen <sup>°</sup> ,<br>CiA <sup>°</sup>                                                               | CANopen <sup>®</sup> und CiA <sup>®</sup> sind eingetragene Marken der internationalen Anwender- und<br>Herstellervereinigung CAN in AUTOMATION e.V., Deutschland.                                                                                         |
|----------------------------------------------------------------------------------------------------|----------------------------------------------------------------------------------------------------|
| CODESYS®                                                                                                 | CODESYS <sup>*</sup> ist eine eingetragene Marke der CODESYS GmbH, Deutschland.                                                                                                    |
| EnDat <sup>°</sup>                                                                                       | EnDat <sup>®</sup> und das EnDat <sup>®</sup> -Logo sind eingetragene Marken der Dr. Johannes Heidenhain<br>GmbH, Deutschland.                                                                                                    |
| EPLAN <sup>®</sup>                                                                                       | EPLAN <sup>®</sup> und das EPLAN <sup>®</sup> -Logo sind eingetragene Marken der EPLAN Software & Service GmbH & Co. KG, Deutschland.                                                                                                    |
| EtherCAT <sup>°</sup> ,<br>Safety over EtherCAT <sup>°</sup>                                             | EtherCAT <sup>®</sup> und Safety over EtherCAT <sup>®</sup> sind eingetragene Marken und patentierte<br>Technologien, lizenziert durch die Beckhoff Automation GmbH, Deutschland.                                                                          |
| Hyper-V <sup>°</sup>                                                                                     | Hyper-V $^{*}$ ist eine eingetragene Marke der Microsoft Corporation in den USA und/ oder anderen Ländern.                                                                                                    |
| PLCopen®                                                                                                 | PLCopen <sup>®</sup> ist eine eingetragene Marke der PLCopen-Organisation, Niederlande.                                                                                                    |
| PROFIBUS <sup>®</sup> ,<br>PROFINET <sup>®</sup>                                                         | PROFIBUS <sup>®</sup> und PROFINET <sup>®</sup> sind eingetragene Marken der PROFIBUS<br>Nutzerorganisation e.V., Deutschland.                                                                                                    |
| SIMATIC <sup>°</sup> ,<br>TIA Portal <sup>°</sup>                                                        | SIMATIC <sup>®</sup> und TIA Portal <sup>®</sup> sind eingetragene Marken der Siemens AG, Deutschland.                                                                                                    |
| speedtec <sup>*</sup>                                                                                    | speedtec <sup>®</sup> ist eine eingetragene Marke der TE Connectivity Industrial GmbH,<br>Deutschland.                                                                                                    |
| TwinCAT <sup>®</sup>                                                                                     | TwinCAT <sup>®</sup> ist eine eingetragene und lizenzierte Marke der Beckhoff Automation GmbH, Deutschland.                                                                                                    |
| VirtualBox <sup>®</sup>                                                                                  | VirtualBox <sup>®</sup> ist eine eingetragene Marke der Oracle America, Inc., USA.                                                                                                    |
| VMware <sup>®</sup>                                                                                      | VMware <sup>®</sup> ist eine eingetragene Marke der VMware, Inc., USA.                                                                                                    |
| Windows <sup>°</sup> ,<br>Windows <sup>°</sup> 7,<br>Windows <sup>°</sup> 10,<br>Windows <sup>°</sup> 11 | Windows <sup>®</sup> , das Windows <sup>®</sup> -Logo, Windows <sup>®</sup> XP, Windows <sup>®</sup> 7, Windows <sup>®</sup> 10 und<br>Windows <sup>®</sup> 11 sind eingetragene Marken der Microsoft Corporation in den USA und/<br>oder anderen Ländern. |

Alle anderen, hier nicht aufgeführten Marken, sind Eigentum ihrer jeweiligen Inhaber.

Erzeugnisse, die als Marken eingetragen sind, sind in dieser Dokumentation nicht besonders kenntlich gemacht. Vorliegende Schutzrechte (Patente, Warenzeichen, Gebrauchsmusterschutz) sind zu beachten.

# 3 Sicherheitshinweise

Von dem in dieser Dokumentation beschriebenen Produkt können Gefahren ausgehen, die durch die Einhaltung der folgenden grundsätzlichen Sicherheitshinweise sowie der enthaltenen technischen Regeln und Vorschriften vermieden werden können.

# 3.1 Qualifiziertes Personal

Um die in dieser Dokumentation beschriebenen Aufgaben ausführen zu können, müssen die damit betrauten Personen fachlich entsprechend qualifiziert sein sowie die Risiken und Restgefahren beim Umgang mit den Produkten einschätzen können. Sämtliche Arbeiten an den Produkten sowie deren Bedienung und Entsorgung dürfen aus diesem Grund ausschließlich von fachlich qualifiziertem Personal ausgeführt werden.

Bei qualifiziertem Personal handelt es sich um Personen, die die Berechtigung zur Ausführung der genannten Tätigkeiten erworben haben, entweder durch eine Ausbildung zur Fachkraft oder die Unterweisung durch Fachkräfte.

Darüber hinaus müssen gültige Vorschriften, gesetzliche Vorgaben, geltende Regelwerke, diese Dokumentation sowie die in dieser enthaltenen Sicherheitshinweise sorgfältig gelesen, verstanden und beachtet werden.

# 3.2 Bestimmungsgemäße Verwendung

Bei den Antriebsreglern SD6 handelt es sich im Sinne der EN 50178 um elektrische Betriebsmittel der Leistungselektronik für die Regelung des Energieflusses in Starkstromanlagen.

Sie sind ausschließlich zum Betrieb von Motoren bestimmt, die die Anforderungen der EN 60034-1 erfüllen:

- Synchron-Servomotoren (z. B. der Baureihe EZ)
- Asynchronmotoren
- Linearmotoren
- Torquemotoren

Eine bestimmungswidrige Verwendung ist der Anschluss anderer elektronischer Lasten oder der Betrieb außerhalb der geltenden technischen Spezifikationen!

Bei Einbau der Antriebsregler in Maschinen ist die Inbetriebnahme (d. h. die Aufnahme des bestimmungsgemäßen Betriebs) solange untersagt, bis festgestellt wurde, dass die Maschine den lokalen Gesetzen und Richtlinien entspricht.

#### **EMV-gerechte Montage**

Der Antriebsregler SD6 und das Zubehör müssen EMV-gerecht montiert und verdrahtet sein.

#### Modifikation

Als Anwender dürfen Sie den Antriebsregler SD6 sowie das Zubehör weder baulichen noch technischen oder elektrischen Veränderungen unterziehen.

#### Wartung

Der Antriebsregler SD6 und das Zubehör sind wartungsfrei. Treffen Sie jedoch geeignete Maßnahmen, um eventuelle Fehler in der Anschlussverdrahtung ermitteln oder ausschließen zu können.

# 3.3 Transport und Lagerung

Untersuchen Sie die Lieferung sofort nach Erhalt auf etwaige Transportschäden. Teilen Sie diese dem Transportunternehmen sofort mit. Bei Beschädigungen dürfen Sie das Produkt nicht in Betrieb nehmen.

Wenn Sie die Produkte nicht sofort einbauen, lagern Sie sie in einem trockenen und staubfreien Raum.

Transportieren und lagern Sie die Produkte in der Originalverpackung und schützen Sie die Produkte gegen mechanische Stöße und Schwingungen. Beachten Sie hierzu die in den technischen Daten empfohlenen Transport- und Lagerungsbedingungen.

Formieren Sie gelagerte Antriebsregler jährlich oder vor der Inbetriebnahme (siehe Lagerung [] 110]).

### 3.4 Einsatzumgebung und Betrieb

Bei den Produkten handelt es sich um Produkte mit eingeschränkter Vertriebsklasse gemäß EN IEC 61800-3.

Die Produkte sind nicht für den Einsatz in einem öffentlichen Niederspannungsnetz vorgesehen, das Wohngebiete speist. Es sind Hochfrequenzstörungen zu erwarten, wenn die Produkte in solch einem Netz eingesetzt werden.

Die Produkte sind ausschließlich zum Einbau in Schaltschränke mit mindestens der Schutzklasse IP54 vorgesehen.

Um den einwandfreien und sicheren Betrieb der Produkte gewährleisten zu können, müssen diese fachgerecht projektiert, montiert, bedient und instandgehalten werden.

Betreiben Sie die Produkte unbedingt innerhalb der durch die technischen Daten vorgegebenen Grenzen.

Folgende Anwendungen sind verboten:

- Der Einsatz in explosionsgefährdeten Bereichen
- Der Einsatz in Umgebungen mit schädlichen Stoffen nach EN 60721, z. B. Ölen, Säuren, Gasen, Dämpfen, Stäuben, Strahlungen

Die Realisierung der folgenden Anwendungen ist nur nach Rücksprache mit STÖBER gestattet:

- Der Einsatz in nicht-stationären Anwendungen
- Der Anschluss aktiver und passiver Komponenten (Antriebsregler, Versorgungsmodule, Rückspeisemodule oder Entladeeinheiten) fremder Hersteller

Alle Gerätetypen sind ausschließlich für den Betrieb an TN- oder Wye-Netzen vorgesehen, die höchstens einen symmetrischen Kurzschlussstrom gemäß nachfolgender Tabelle liefern.

Für den UL-konformen Betrieb gilt:

Alle Gerätetypen, die mit 480  $V_{AC}$  versorgt werden, sind ausschließlich für den Betrieb an geerdeten Wye-Netzen mit 480/277  $V_{AC}$  vorgesehen.

Für alle Gerätetypen – mit 240 V<sub>AC</sub> oder 480 V<sub>AC</sub>-Versorgung – darf das Versorgungsnetz höchstens einen symmetrischen Kurzschlussstrom gemäß nachfolgender Tabelle liefern.

| Baugröße des Antriebsreglers | Max. symmetrischer Kurzschlussstrom |
|------------------------------|-------------------------------------|
| BG 0 – BG 2                  | 5000 A                              |
| BG 3                         | 10000 A                             |

Tab. 2: Kurzschlussfestigkeit (SCCR)

Der Antriebsregler verfügt über einen parametrierbaren Wiederanlauf. Wenn der Antriebsregler nach der Energieabschaltung für einen automatischen Wiederanlauf ausgelegt ist, muss dies gemäß EN 61800-5-1 auf der Anlage eindeutig angegeben werden.

Der Antriebsregler verfügt optional über die Sicherheitsfunktion Safe Torque Off (STO) nach EN 61800-5-2 zur sicheren Trennung der Energiezufuhr zum Motor. Darauf aufbauende Maßnahmen zum Schutz vor unerwartetem Anlauf werden u. a. in der EN ISO 12100 und der EN ISO 14118 beschrieben.

### 3.5 An der Maschine arbeiten

Wenden Sie vor allen Arbeiten an Maschinen und Anlagen die 5 Sicherheitsregeln gemäß DIN VDE 0105-100 (Betrieb von elektrischen Anlagen – Teil 100: Allgemeine Festlegungen) in der genannten Reihenfolge an:

- Freischalten (beachten Sie auch das Freischalten der Hilfsstromkreise).
- Gegen Wiedereinschalten sichern.
- Spannungsfreiheit feststellen.
- Erden und kurzschließen.
- Benachbarte, unter Spannung stehende Teile abdecken oder abschranken.

#### Information

Beachten Sie die Entladungszeit der Zwischenkreiskondensatoren in den allgemeinen technischen Daten der Geräte. Sie können erst nach dieser Zeitspanne die Spannungsfreiheit voraussetzen.

### 3.6 Einbau

Einbauarbeiten sind ausschließlich bei Spannungsfreiheit erlaubt. Beachten Sie die 5 Sicherheitsregeln (siehe <u>An der</u> <u>Maschine arbeiten [] 20]</u>).

#### **MARNUNG!**

#### Elektrische Spannung! Lebensgefahr durch Stromschlag!

An den Anschlussklemmen und den daran angeschlossenen Adern können gefährliche Spannungen auftreten.

- Schalten Sie vor sämtlichen Arbeiten an den Geräten alle Versorgungsspannungen ab!
- Beachten Sie die Entladungszeit der Zwischenkreiskondensatoren in den allgemeinen technischen Daten. Sie können erst nach dieser Zeitspanne die Spannungsfreiheit voraussetzen.

Handhaben Sie die Geräte mit Sorgfalt:

- Beschädigen Sie beim Transport und beim Umgang mit den Geräten keine Bauelemente und ändern Sie keine Isolationsabstände.
- Vermeiden Sie mechanische Überlastungen.
- Berühren Sie keine elektronischen Bauelemente und Kontakte.

Um die Geräte vor Überhitzung zu schützen, beachten Sie die in den technischen Daten beschriebenen Betriebsbedingungen sowie für den Einbau die Einhaltung der erforderlichen Mindestfreiräume.

Schützen Sie die Geräte bei der Aufstellung oder sonstigen Arbeiten im Schaltschrank gegen herunterfallende Teile (Drahtreste, Litzen, Metallteile, usw.). Teile mit leitenden Eigenschaften können innerhalb der Geräte zu einem Kurzschluss und damit zum Geräteausfall führen. Anschlussarbeiten sind ausschließlich bei Spannungsfreiheit erlaubt. Beachten Sie die 5 Sicherheitsregeln (siehe <u>An der</u> <u>Maschine arbeiten [1, 20]</u>).

### \Lambda WARNUNG!

#### Elektrische Spannung! Lebensgefahr durch Stromschlag!

An den Anschlussklemmen und den daran angeschlossenen Adern können gefährliche Spannungen auftreten.

- Schalten Sie vor sämtlichen Arbeiten an den Geräten alle Versorgungsspannungen ab!
- Beachten Sie die Entladungszeit der Zwischenkreiskondensatoren in den allgemeinen technischen Daten. Sie können erst nach dieser Zeitspanne die Spannungsfreiheit voraussetzen.

Das Gerät und die daran angeschlossenen Kabel sind nicht zwingend spannungsfrei, wenn die Versorgungsspannung abgeschaltet ist und alle Anzeigen erloschen sind!

Es ist verboten, bei eingeschalteter Versorgungsspannung das Gehäuse zu öffnen, Anschlussklemmen zu stecken oder abzuziehen, eine Anschlussverdrahtung anzuschließen oder zu lösen oder Zubehör aus- oder einzubauen.

Das Gerätegehäuse muss geschlossen sein, bevor Sie die Versorgungsspannung einschalten.

Wenn Sie Antriebsregler im Zwischenkreis koppeln, stellen Sie sicher, dass alle Quick DC-Link-Module nach dem Einbau oder nach einem Gerätetausch mit einem Antriebsregler überbaut sind.

Schützen Sie die Geräte bei der Aufstellung oder sonstigen Arbeiten im Schaltschrank gegen herunterfallende Teile (Drahtreste, Litzen, Metallteile, usw.). Teile mit leitenden Eigenschaften können innerhalb der Geräte zu einem Kurzschluss und damit zum Geräteausfall führen.

Verwenden Sie ausschließlich Kupferleitungen. Die entsprechenden Leiterquerschnitte entnehmen Sie den Normen DIN VDE 0298-4 oder EN 60204-1 (Anhänge D, G) sowie den jeweiligen Klemmenspezifikationen in dieser Dokumentation.

Die Schutzklasse der Geräte ist Schutzerdung (Schutzklasse I nach EN 61140), d. h., der Betrieb ist nur mit vorschriftsmäßigem Anschluss der Schutzleiter zulässig.

Alle Schutzleiteranschlüsse sind mit "PE" oder dem internationalen Erdungssymbol (IEC 60417, Symbol 5019) gekennzeichnet.

Die Produkte sind nicht für den Einsatz in einem öffentlichen Niederspannungsnetz vorgesehen, das Wohngebiete speist. Es sind Hochfrequenzstörungen zu erwarten, wenn die Produkte in solch einem Netz eingesetzt werden.

# 3.8 Sicherstellung der Rückverfolgbarkeit

Der Besteller hat die Rückverfolgbarkeit der Produkte über die Serialnummer sicherzustellen.

### 3.9 Außerbetriebsetzung

Beachten Sie bei sicherheitsgerichteten Anwendungen die Gebrauchsdauer  $T_M = 20$  Jahre in den sicherheitstechnischen Kennzahlen. Ein Antriebsregler mit integriertem Sicherheitsmodul muss 20 Jahre nach dem Produktionsdatum außer Betrieb genommen werden. Das Produktionsdatum eines Antriebsreglers entnehmen Sie dem zugehörigen Typenschild.

Detaillierte Informationen zum Einsatz der Sicherheitstechnik entnehmen Sie dem zugehörigen Handbuch (siehe Weiterführende Informationen [> 520]).

# 3.10 Entsorgung

Beachten Sie bei der Entsorgung der Verpackung und des Produkts die aktuellen nationalen und regionalen Bestimmungen! Entsorgen Sie die Verpackung und die einzelnen Produktteile in Abhängigkeit von ihrer Beschaffenheit getrennt, z. B. als:

- Karton
- Elektronikschrott (Leiterplatten)
- Kunststoff
- Blech
- Kupfer
- Aluminium
- Batterie

### 3.11 Feuerbekämpfung

### \Lambda GEFAHR!

#### Elektrische Spannung! Lebensgefahr durch Stromschlag!

Bei Verwendung eines leitenden Feuerbekämpfungsmittels besteht Lebensgefahr durch Stromschlag.

• Verwenden Sie ABC-Pulver oder Kohlenstoffdioxid (CO<sub>2</sub>) zur Feuerbekämpfung.

# 4 Security

Security bezeichnet den Schutz und die Sicherheit Ihrer Komponenten und Systeme hinsichtlich Vertraulichkeit, Integrität und Verfügbarkeit.

Während bei der funktionalen Sicherheitstechnik (Safety) die Vermeidung von systematischen oder zufälligen Fehlern im Vordergrund steht, ist im Kontext der Security von gezielten Einflüssen auszugehen. Bei diesen Einflüssen kann es sich um gewollte oder ungewollte mit direktem oder indirektem Zugang zu Geräten handeln.

#### Security-Gefahren

- Fehlbedienung, z. B. Verbindung zu einem falschen Gerät
- Hardware:
  - Ändern der Verkabelung
  - Ändern der Gerätekonfiguration, z. B. der Dip-Schalter
  - Demontage von Zubehör, z. B. vom Paramodul
- Software:
  - Ändern der Firmware
  - Ändern der Gerätekonfiguration, z. B. über die DriveControlSuite, über das Paramodul oder mithilfe des Skriptmodus
  - Ändern von Parametern
- Netzwerkaufbau

#### Erkennen und Vermeiden von Gefahren

Ihnen stehen beispielsweise die nachfolgenden Hilfsmittel zur Verfügung, um Gefahren erkennen zu können und Manipulationen zu vermeiden.

- Sorgen Sie f
  ür eine eindeutige Ger
  ätekennzeichnung:
  - Referenzkennzeichen
  - Kommunikationsadresse(n)
- Stellen Sie nach dem Verbindungsaufbau sicher, dass die Kommunikation zum gewünschten Gerät aufgebaut wurde.
- Testen und protokollieren Sie die (Wieder-)Inbetriebnahme.
- Prüfen Sie regelmäßig den Security-Log des Antriebsreglers (siehe Security-Log [> 518]).
- Begrenzen Sie den Zugang:
  - Physisch (Schaltschrank und elektrischen Betriebsraum abschließen)
  - Logisch (Kommunikation einschränken, z. B. durch eine Firewall)
- Verwenden Sie Siegelband, um Manipulationen an folgenden Schnittstellen erkennen zu können:
  - Schnittstellen PC, IGB X3A und X3B
  - Feldbus-Schnittstellen X200 und X201
  - Paramodul mit microSD-Karte
- Sorgen Sie für eine Plausibilisierung durch die Steuerung:
  - Gerätestatus
  - Anwendungsspezifische Konfigurations-ID

#### Planung der Maßnahmen

Die Anforderungen aus den lokal gültigen Sicherheits- und Anwendungsnormen bezüglich des Schutzes vor Manipulationen sind zu beachten. Die Autorisierung von Personal sowie die Umsetzung der notwendigen Schutzmaßnahmen unterliegen der Verantwortung des Betreibers.

Für alle zu schützenden Systeme ist eine individuelle Betrachtung erforderlich. Organisatorische Schutzmaßnahmen werden durch technische Maßnahmen unterstützt. Ausschließlich technische Maßnahmen sind nicht ausreichend.

Im Zuge der Planung sollten Sie die zu ergreifenden Maßnahmen benennen und dokumentieren.

Solche Maßnahmen sind beispielsweise:

- Sinnvolle Einteilung von Benutzergruppen
- Verwendung geeigneter Passwörter
- Gepflegte Netzwerkpläne

Durch Netzwerkpläne können Sie sicherstellen, dass sichere Netzwerke dauerhaft von öffentlichen Netzwerken getrennt sind und, sofern erforderlich, nur ein definierter Zugang besteht (z. B. über eine Firewall oder eine DMZ).

Ein regelmäßiges, z. B. jährliches Review der Security-Maßnahmen ist ratsam.

#### Defense-in-Depth-Konzept

Begegnen Sie Risiken mit mehrschichtigen Security-Lösungen.

Gemäß EN IEC 62443-4-1 ist das Defense-in-Depth-Konzept ein Ansatz zur Verteidigung des Systems gegen einen beliebigen bestimmten Angriff mit Anwendung mehrerer unabhängiger Methoden.

Merkmale:

- Der Ansatz beruht auf dem Grundgedanken, dass jede Schutzma
  ßnahme überwunden werden kann und wahrscheinlich auch überwunden wird.
- Angreifer müssen jede Schicht überwinden oder umgehen, ohne dabei erkannt zu werden.
- Eine Schwachstelle in einer Schicht kann durch die Fähigkeiten der anderen Schicht abgeschwächt werden.
- Die IT-Sicherheit des Systems wird zu einem Satz von Schichten innerhalb der gesamten IT-Netzsicherheit.
- Jede Schicht sollte eigenständig sein und nicht auf der gleichen Funktionalität wie die anderen Schichten beruhen und sollte nicht die gleichen Ausfallarten wie diese aufweisen.

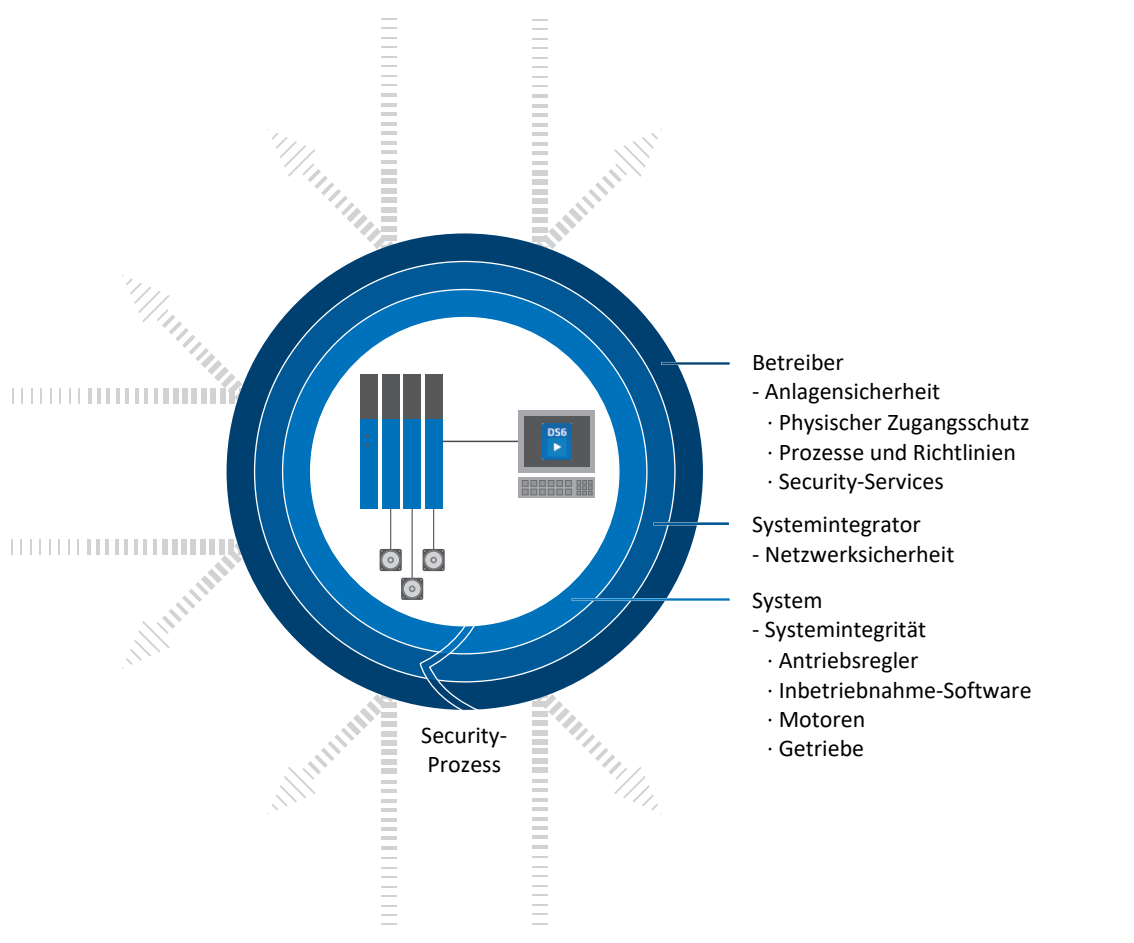

Abb. 1: Defense-in-Depth-Konzept

# 5 UL-konformer Einsatz

In diesem Kapitel finden Sie relevante Informationen für die Verwendung unter UL-Bedingungen (UL – Underwriters Laboratories).

#### Umgebungstemperatur der Luft und Verschmutzungsgrad

Die maximale Umgebungstemperatur der Luft für einen UL-konformen Betrieb beträgt 45 °C. Erlaubt ist die Verwendung in einer Umgebung bis Verschmutzungsgrad 2.

#### Versorgungsnetz

Alle Gerätetypen, die mit 480 V<sub>AC</sub> versorgt werden, sind ausschließlich für den Betrieb an geerdeten Wye-Netzen mit 480/277 V<sub>AC</sub> vorgesehen.

Für alle Gerätetypen – mit 240 V<sub>AC</sub> oder 480 V<sub>AC</sub>-Versorgung – darf das Versorgungsnetz höchstens einen symmetrischen Kurzschlussstrom gemäß nachfolgender Tabelle liefern.

| Baugröße des Antriebsreglers | Max. symmetrischer Kurzschlussstrom |
|------------------------------|-------------------------------------|
| BG 0 – BG 2                  | 5000 A                              |
| BG 3                         | 10000 A                             |

Tab. 3: Kurzschlussfestigkeit (SCCR)

#### Netzsicherung

Beachten Sie die Angaben zur UL-konformen Netzsicherung der eingespeisten Antriebsregler [▶ 147].

#### Überspannungsschutz

#### Für den Einsatz in Kanada gilt gemäß CSA-C22.2 No. 14-13:

In Abhängigkeit vom Gerätetyp muss ein zusätzlicher Überspannungsschutz netzseitig vor dem Gerät angebracht werden, der nachfolgende Bedingungen erfüllt.

- 1-phasige Antriebsregler:
  - Überspannungskategorie 3
  - Phase-Erde = 240 V<sub>AC</sub> (zul. Bemessungsstoßspannung = 4 kV spitze)
  - Phase-Phase (bzw. N) = 240 V<sub>AC</sub> (zul. Bemessungsstoßspannung = 4 kV spitze)
- 3-phasige Antriebsregler:
  - Überspannungskategorie 3
  - Phase-Erde = 277 V<sub>AC</sub> (zul. spitze Bemessungsstoßspannung = 4 kV)
  - Phase-Phase (bzw. N) = 480 V<sub>AC</sub> (zul. Bemessungsstoßspannung = 6 kV spitze)

#### Überlastfähigkeit

Die Überlastfähigkeit des Leistungsteils ist abhängig von Baugröße und Taktfrequenz und kann – bezogen auf den Nennstrom  $I_{_{2N,PU}}$  – folgende Werte nicht übersteigen:

| Baugröße des Antriebsreglers | $f_{PWM,PU} = 4 \text{ kHz}$  | f <sub>PWM,PU</sub> = 8 kHz  |
|------------------------------|-------------------------------|------------------------------|
| BG 0 – BG 2                  | 180 % für 5 s; 150 % für 30 s | 250 % für 2 s; 200 % für 5 s |
| BG 3                         | 200 % für 3 s                 |                              |

Tab. 4: Überlastfähigkeit des Antriebsreglers

#### Abzweigschutz

Der integrierte Halbleiter-Kurzschlussschutz ersetzt nicht den Abzweigschutz (Netzsicherung) vor dem Antriebsregler. Der Abzweigschutz muss in Übereinstimmung mit den Herstellerangaben, dem National Electrical Code und dem Canadian Electrical Code (Teil 1) sowie den zusätzlich geltenden lokalen Vorschriften oder gleichwertigen Bestimmungen sichergestellt werden.

#### Motorschutz

Der Antriebsregler verfügt über ein zertifiziertes i<sup>2</sup>t-Modell des Motors, ein Rechenmodell für die thermische Überwachung des Motors. Dieses erfüllt die Anforderungen eines Halbleiter-Motorüberlastschutzes gemäß Änderung UL 508C vom Mai 2013. Um es zu aktivieren und die Schutzfunktion einzurichten, nehmen Sie – abweichend von den Default-Werten – folgende Parametereinstellungen vor: U10 = 2: Warnung und U11 = 1,00 s. Dieses Modell kann alternativ oder ergänzend zu einer Motortemperaturüberwachung verwendet werden.

#### Motortemperatursensor

Der Antriebsregler verfügt über Anschlüsse für PTC-Thermistoren (NAT 145 °C), KTY-Temperatursensoren (KTY84-130) oder Pt-Temperatursensoren (Pt1000). Beachten Sie für den ordnungsgemäßen Anschluss die <u>Klemmenbeschreibung X2 [▶ 162]</u>.

Information

STÖBER empfiehlt den Einsatz von PTC-Thermistoren als thermischen Wicklungsschutz.

#### Bremswiderstand

Für einen extern montierten Bremswiderstand wird ein separater Übertemperaturschutz gefordert. Der Antriebsregler verfügt über ein i<sup>2</sup>t-Modell des Bremswiderstands, ein Rechenmodell für die thermische Überwachung des Bremswiderstands. Dieses kann für die Temperaturüberwachung des extern montierten Bremswiderstands verwendet werden. Um es zu aktivieren, parametrieren Sie die technischen Daten des Bremswiderstands in A21, A22 und A23.

Beachten Sie bei der Auswahl des Bremswiderstands die folgenden Ausgangswerte des Antriebsreglers (BG 0 bis BG 2: X30, BG3: X20):

| Тур    | Minimaler Widerstand | Maximale Spannung   |
|--------|----------------------|---------------------|
| SD6A02 | 100 Ω                | 420 V <sub>DC</sub> |
| SD6A04 | 100 Ω                | 830 V <sub>DC</sub> |
| SD6A06 | 100 Ω                | 830 V <sub>DC</sub> |
| SD6A14 | 47 Ω                 | 830 V <sub>DC</sub> |
| SD6A16 | 47 Ω                 | 830 V <sub>DC</sub> |
| SD6A24 | 22 Ω                 | 830 V <sub>DC</sub> |
| SD6A26 | 22 Ω                 | 830 V <sub>DC</sub> |
| SD6A34 | 15 Ω                 | 830 V <sub>DC</sub> |
| SD6A36 | 15 Ω                 | 830 V <sub>DC</sub> |
| SD6A38 | 15 Ω                 | 830 V <sub>DC</sub> |

#### Klemmen

Die Klemmen sind für den korrekten Anschluss entsprechend beschriftet. Beachten Sie für den Anschluss die Anschlussübersichten und Klemmenbeschreibungen.

#### Leistungsklemmen

BG 0 bis BG 2: Verwenden Sie nur Kupferleitungen für 60/75 °C Umgebungstemperatur.

BG 3: Verwenden Sie nur Kupferleitungen für 75 °C Umgebungstemperatur.

#### Versorgung 24 V und Sicherungen

Niederspannungsschaltkreise müssen von einer isolierten Quelle versorgt werden, deren maximale Ausgangsspannung  $30 V_{pc}$  nicht übersteigt.

Sicherungen für 24 V<sub>pc</sub>-Versorgungen müssen nach UL 248 für DC-Spannung zugelassen sein.

- Verwenden Sie eine Sicherung 1 A (träge) vor Relais 1. Beachten Sie hierzu die <u>Klemmenbeschreibung X1 [> 161]</u>, Pin 1 (NO-Kontakt).
- Sichern Sie die 24 V<sub>pc</sub>-Versorgung des Steuerteils bei BG 0 bis BG 2 mit einer Sicherung 10 A (träge), bei BG 3 mit einer Sicherung 4 A (träge). Beachten Sie hierzu die <u>Klemmenbeschreibung X11 [▶ 172]</u>, Pin 1 oder 2 (+).
- Sichern Sie die 24 V<sub>pc</sub>-Versorgung der Bremse mit einer Sicherung 4 A (träge). Beachten Sie hierzu die <u>Klemmenbeschreibung X6 [▶ 167]</u>, Pin 3 (+) bei Option ST6 bzw. die <u>Klemmenbeschreibung X7 [▶ 168]</u>, Pin 1 (+) bei Option SE6.
- Für die Sicherheitsfunktion STO über Klemme X12 (Option ST6) gilt: Sichern Sie die Versorgungsspannung des Statussignals mit einer Sicherung 3,15 A (träge). Beachten Sie hierzu die <u>Klemmenbeschreibung X12 [> 173]</u>, Pin 8 (U<sub>1status</sub>).
- Für die optionalen Schnittstellenerweiterungen mit Klemmenmodul XI6, RI6 oder IO6 gilt: Sichern Sie die 24 V<sub>DC</sub>-Versorgung mit einer Sicherung 1 A (träge). Beachten Sie hierzu die <u>Klemmenbeschreibung X101 [19]</u>, Pin 18 oder 19 (+24 V<sub>DC</sub>).

#### Anzugsdrehmomente

Beachten Sie folgende Anzugsdrehmomente:

| Anschluss                                                               |                                           | Anzugsdrehmoment       |
|-------------------------------------------------------------------------|-------------------------------------------|------------------------|
| BG 0 – BG 2:<br>Schutzleiteranschluss am Antriebsregler (Erdungsbolzen) |                                           | 4,0 Nm<br>(35 Lb.inch) |
| BG 3:<br>Anschlussverdrahtung X10 und X20                               | Leiterquerschnitte ≤ 25,0 mm²             | 2,5 Nm<br>(22 Lb.inch) |
|                                                                         | Leiterquerschnitte > 25,0 mm <sup>2</sup> | 4,5 Nm<br>(40 Lb.inch) |

Tab. 5: Anzugsdrehmomente

#### **UL-Prüfung**

Während der UL-Abnahme wurden ausschließlich die Risiken für einen elektrischen Stromschlag und die Brandgefahr untersucht. Funktionale Sicherheitsaspekte wurden bei der UL-Abnahme nicht bewertet. Diese werden für STÖBER beispielsweise durch die Zertifizierungsstelle TÜV SÜD bewertet.

# 6 Systemaufbau

Der Antriebsregler SD6 verfügt über ein modulares Schnittstellenkonzept, das Ihnen die variable Zusammenstellung aller Schnittstellen-Komponenten (Klemmen, Feldbus, Encoder und Sicherheitstechnik) bietet. Für die Kommunikation mehrerer Antriebsregler untereinander steht bei Multiachs-Anwendungen der isochrone Systembus IGB-Motionbus zur Verfügung.

Bei Multiachs-Anwendungen mit dezentraler Bewegungsführung empfehlen wir die antriebsbasierende Applikation Drive Based. Alternativ können Sie die Applikation mit CiA 402-Schnittstelle einsetzen. Mit der Software DriveControlSuite nehmen Sie den Antriebsregler in Betrieb.

Darüber hinaus können sie mehrere Antriebsregler SD6 im Zwischenkreis koppeln und dadurch die Energiebilanz der Gesamtanlage verbessern. Hierfür benötigen Sie für jeden Antriebsregler ein passendes Quick DC-Link-Modul.

Die Antriebsregler bieten die Sicherheitsfunktion STO nach EN 61800-5-2.

Nachfolgende Grafik verdeutlicht den prinzipiellen Systemaufbau.

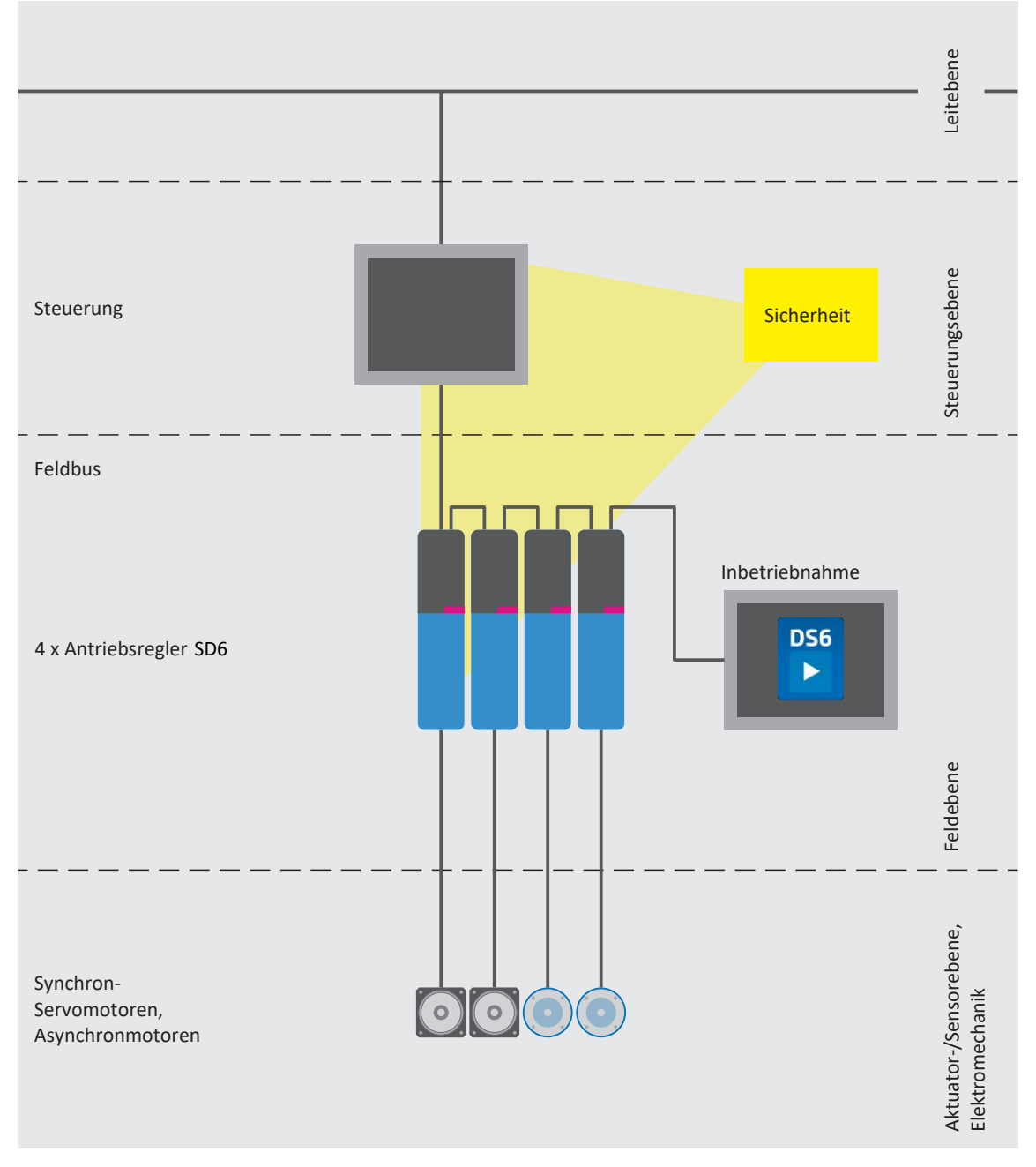

# 6.1 Hardware-Komponenten

Nachfolgend erhalten Sie einen Überblick über die zur Verfügung stehenden Hardware-Komponenten.

### 6.1.1 Antriebsregler

Der Antriebsregler SD6 ist in mehreren Baugrößen erhältlich. Darüber hinaus stehen verschiedene Schnittstellenoptionen zur Auswahl.

### 6.1.1.1 Typenschild

Das Typenschild ist seitlich auf dem Antriebsregler platziert.

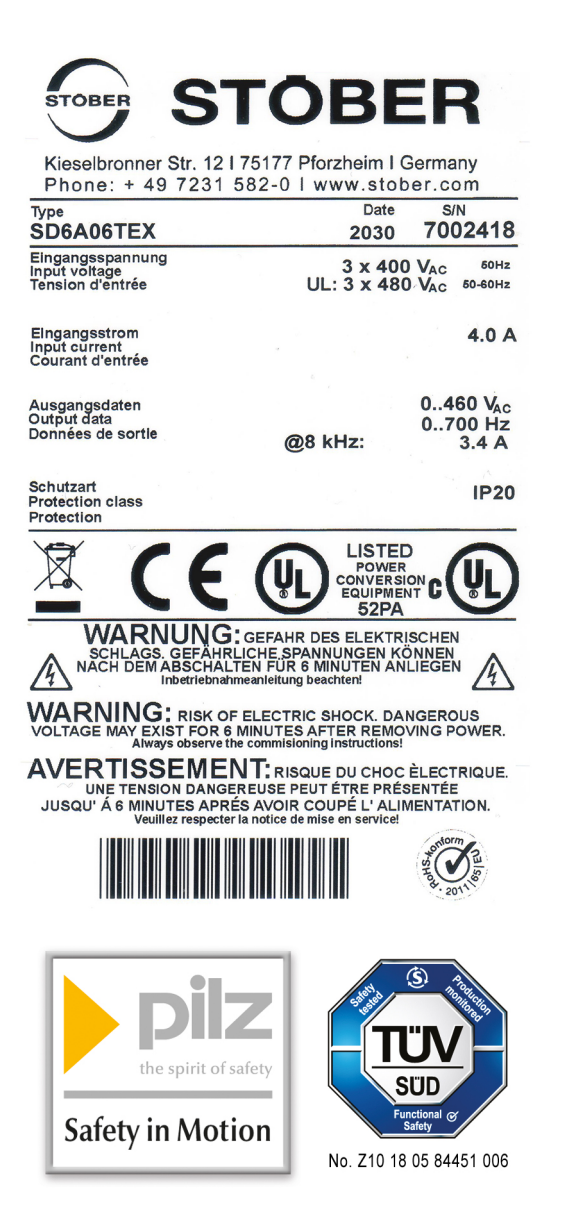

Abb. 3: Typenschild SD6A06TEX

| Bezeichnung      | Wert im Beispiel                                                            | Bedeutung                                                                    |
|------------------|-----------------------------------------------------------------------------|------------------------------------------------------------------------------|
| Туре             | SD6A06TEX                                                                   | Produktionsinformationen                                                     |
| Date             | 2030 (Jahr/Kalenderwoche)                                                   |                                                                              |
| S/N              | 7002418                                                                     |                                                                              |
| Eingangsspannung | 3 × 400 V <sub>AC</sub><br>50 Hz<br>UL: 3 × 480 V <sub>AC</sub><br>50–60 Hz | Eingangsspannung                                                             |
| Eingangsstrom    | 4.0 A                                                                       | Eingangsstrom                                                                |
| Ausgangsdaten    | 0460 V <sub>AC</sub><br>0700 Hz<br>@8 kHz: 3.4 A                            | Ausgangsspannung<br>Ausgangsfrequenz<br>Ausgangsstrom bei 8 kHz Taktfrequenz |
| Schutzart        | IP20                                                                        | Schutzart                                                                    |

Tab. 6: Bedeutung der Angaben auf dem Typenschild

#### Information

UL- und cUL-zertifizierte Geräte mit entsprechendem Prüfzeichen erfüllen die Anforderungen der Normen UL 508C und UL 840.

### 6.1.1.2 Typenbezeichnung

| SD 6 A 0 6 I E X | SD | 6 | А | 0 | 6 | т | E | х |
|------------------|----|---|---|---|---|---|---|---|
|------------------|----|---|---|---|---|---|---|---|

#### Tab. 7: Beispiel-Code zur Typenbezeichnung

| Code      | Bezeichnung         | Ausführung                                      |
|-----------|---------------------|-------------------------------------------------|
| SD        | Baureihe            |                                                 |
| 6         | Generation          | 6. Generation                                   |
| А, В      | Version             |                                                 |
| 0-3       | Baugröße (BG)       |                                                 |
| 6 (0 – 9) | Leistungsstufe      | Leistungsstufe innerhalb der Baugröße           |
| т         | Sicherheitsmodul    | ST6: STO über Klemmen                           |
| E         |                     | SE6: erweiterte Sicherheitstechnik über Klemmen |
| Ν         | Kommunikationsmodul | Leer                                            |
| E         |                     | EC6: EtherCAT                                   |
| С         |                     | CA6: CANopen                                    |
| Р         |                     | PN6: PROFINET                                   |
| Ν         | Klemmenmodul        | Leer                                            |
| x         |                     | XI6: Extended                                   |
| R         |                     | RI6: Resolver                                   |
| 1         |                     | IO6: Standard                                   |

Tab. 8: Bedeutung des Beispiel-Codes

#### 6.1.1.3 Materialvariante

Über dem Typenschild befindet sich seitlich auf dem Antriebsregler ein weiterer Aufkleber mit der Materialvariante (MV) sowie der Serialnummer (SN).

| MV0000012345 | SN: 6001192064 |
|--------------|----------------|
| SD6A06TEX    |                |
| 1000914812/  |                |
| 001100       |                |

Abb. 4: Aufkleber mit MV- und Serialnummer

| Bezeichnung | Wert im Beispiel  | Bedeutung                        |
|-------------|-------------------|----------------------------------|
| MV          | MV0000012345      | MV-Nummer                        |
| SN          | 6001192064        | Serialnummer                     |
| _           | SD6A06TEX         | Gerätetyp gemäß Typenbezeichnung |
| _           | 1000914812/001100 | Auftragsnummer/Auftragsposition  |

Tab. 9: Bedeutung der Angaben auf dem Aufkleber

### 6.1.1.4 Baugrößen

| Тур    | Baugröße |
|--------|----------|
| SD6A02 | BG 0     |
| SD6A04 | BG 0     |
| SD6A06 | BG 0     |
| SD6A14 | BG 1     |
| SD6A16 | BG 1     |
| SD6A24 | BG 2     |
| SD6A26 | BG 2     |
| SD6A34 | BG 3     |
| SD6A36 | BG 3     |
| SD6A38 | BG 3     |

Tab. 10: Verfügbare SD6-Typen und -Baugrößen

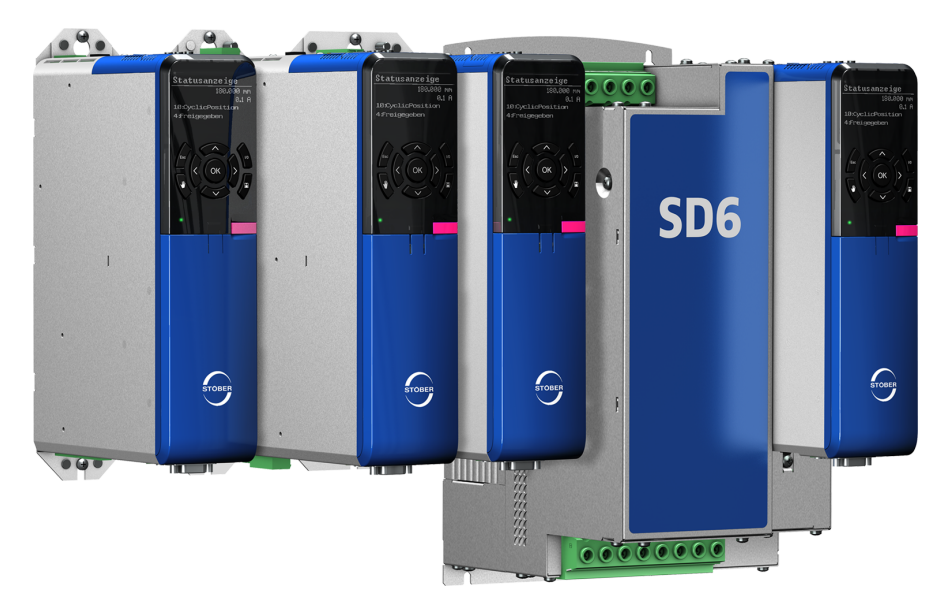

SD6 in den Baugrößen 0, 1, 2 und 3

### 6.1.2 Betreibbare Motoren, Encoder und Bremsen

Mit dem Antriebsregler SD6 können Sie Synchron-Servomotoren (z. B. der Baureihe EZ), Asynchron-, Torque- oder Linearmotoren betreiben.

Für die Rückführung stehen am Anschluss X4 Auswertungsmöglichkeiten für die folgenden Encodertypen zur Verfügung:

- Encoder EnDat 2.1/2.2 digital
- SSI-Encoder
- Inkrementalencoder HTL differenziell und TTL differenziell

Folgende weitere Encodertypen können über die optional verfügbaren Klemmenmodule angeschlossen werden:

- Resolver
- Encoder EnDat 2.1 Sin/Cos
- Sin/Cos-Encoder
- Inkrementalencoder HTL single-ended, TTL single-ended
- Puls-/Richtungsschnittstelle HTL single-ended, TTL single-ended

Für die Kommutierungsfindung bei Linearmotoren ohne absolutes Messsystem können über die optional verfügbare Adapterbox LA6 Hall-Sensorsignale angeschlossen werden.

Alle Gerätetypen des Antriebsreglers SD6 verfügen über Anschlüsse für PTC-Thermistoren, KTY- oder Pt1000-Temperatursensoren und können im Standard eine 24 V<sub>DC</sub>-Bremse ansteuern.

### 6.1.3 Zubehör

Informationen zum verfügbaren Zubehör entnehmen Sie den nachfolgenden Kapiteln.

### 6.1.3.1 Sicherheitstechnik

Die Sicherheitsmodule dienen der Realisierung der Sicherheitsfunktion STO. Sie verhindern das Erzeugen eines Drehfelds im Leistungsteil des Antriebsreglers. Auf externe Anforderung oder im Fehlerfall schaltet das Sicherheitsmodul den Antriebsregler in den Zustand STO. Abhängig von der gewählten Ausführung des Zubehörs stehen unterschiedliche Benutzerschnittstellen und weitere Sicherheitsfunktionen zur Verfügung.

#### Information

Der Antriebsregler wird in der Standardausführung mit dem Sicherheitsmodul ST6 ausgeliefert. Möchten Sie einen Antriebsregler mit erweiterter Sicherheitstechnik, müssen Sie diese Option zusammen mit dem Antriebsregler bestellen. Die Sicherheitsmodule sind fester Bestandteil der Antriebsregler und dürfen nicht modifiziert werden.

#### Sicherheitsmodul ST6 – STO über Klemmen

In der Standardausführung enthalten.

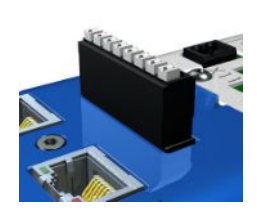

Id.-Nr. 56431

Zubehör für den Einsatz der Sicherheitsfunktion Safe Torque Off (STO) in sicherheitsrelevanten Anwendungen (PL e, SIL 3) nach EN ISO 13849-1 und EN 61800-5-2. Anbindung an den überlagerten Sicherheitskreis über Klemme X12.

#### Sicherheitsmodul SE6 – erweiterte Sicherheitstechnik über Klemmen

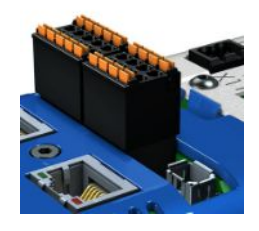

#### Id.-Nr. 56432

Optionales Zubehör für den Einsatz in sicherheitsrelevanten Anwendungen bis PL e, SIL 3 nach EN ISO 13849-1 und EN 61800-5-2. SE6 stellt neben der grundlegenden Sicherheitsfunktion Safe Torque Off (STO) weitere in der EN 61800-5-2 spezifizierte Sicherheitsfunktionen zur Verfügung. Zusätzlich zu den sicheren Stoppfunktionen Safe Stop 1 (SS1) und Safe Stop 2 (SS2) zählen dazu unter anderem Safely-Limited Speed (SLS), Safe Brake Control (SBC), Safe Direction (SDI) und Safely-Limited Increment (SLI). Ergänzt werden die normativen Sicherheitsfunktionen durch praxisorientierte Zusatzfunktionen wie beispielsweise Safe Brake Test (SBT). Anbindung an den überlagerten Sicherheitskreis über die Klemmen X14 und X15.

#### Adapterkabel X50 (Option SE6)

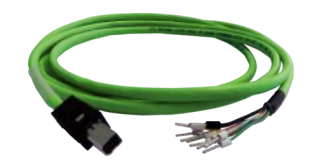

Id.-Nr. 56434 Adapterkabel für die Encoderschnittstelle X50 des Sicherheitsmoduls SE6 mit offenen Kabelenden, Länge: 1,5 m.

Detaillierte Informationen zum Einsatz der Sicherheitstechnik entnehmen Sie dem zugehörigen Handbuch (siehe Weiterführende Informationen [] 520]).

#### 6.1.3.2 Kommunikation

Der Antriebsregler SD6 verfügt im Standard über zwei Schnittstellen zur IGB- Kommunikation auf der Geräteoberseite. Im Schacht auf der Oberseite wird das Kommunikationsmodul eingesetzt, über das der Antriebsregler mit dem Feldbussystem verbunden wird.

Id.-Nr. 56490: 2 m.

Zur Verfügung stehen folgende Kommunikationsmodule:

- EC6 für die EtherCAT-Anbindung
- CA6 für die CANopen-Anbindung
- PN6 für die PROFINET-Anbindung

#### **IGB-Verbindungskabel**

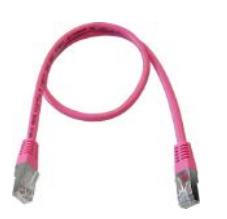

Folgende Ausführungen sind verfügbar: Id.-Nr. 56489: 0,4 m.

Kabel zur Kopplung der Schnittstelle X3A bzw. X3B für IGB, CAT5e, magenta.

#### **PC-Verbindungskabel**

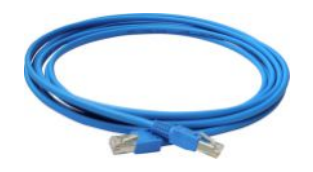

Id.-Nr. 49857 Kabel zur Kopplung der Schnittstelle X3A bzw. X3B mit dem PC, CAT5e, blau, Länge: 5 m.

#### **USB 2.0 Ethernet-Adapter**

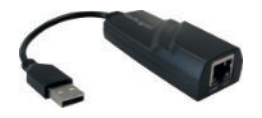

Id.-Nr. 49940 Adapter für die Kopplung von Ethernet auf einen USB-Anschluss.

#### Kommunikationsmodul EC6

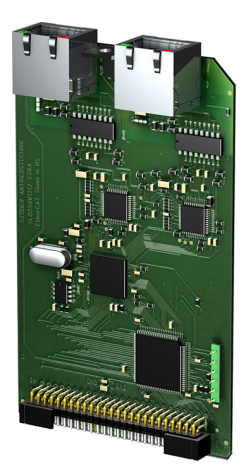

Id.-Nr. 138425 Kommunikationsmodul für die EtherCAT-Anbindung.
### EtherCAT-Kabel

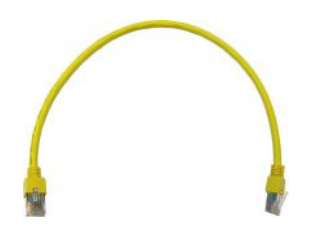

#### Kommunikationsmodul CA6

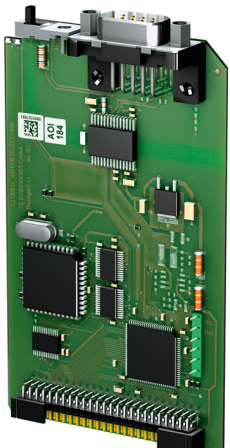

Kommunikationsmodul PN6

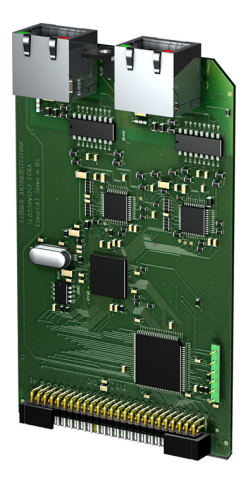

Id.-Nr. 138426 Kommunikationsmodul für die PROFINET-Anbindung.

Kommunikationsmodul für die CANopen-Anbindung.

Ethernet-Patchkabel, CAT5e, gelb.

Id.-Nr. 49313: Länge ca. 0,25 m. Id.-Nr. 49314: Länge ca. 0,5 m.

Id.-Nr. 138427

Folgende Ausführungen sind verfügbar:

Weiterführende Informationen zur Feldbusanbindung entnehmen Sie dem zugehörigen Handbuch (siehe Weiterführende Informationen [ 520]).

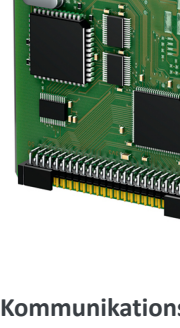

## 6.1.3.3 Klemmenmodul

### Klemmenmodul XI6

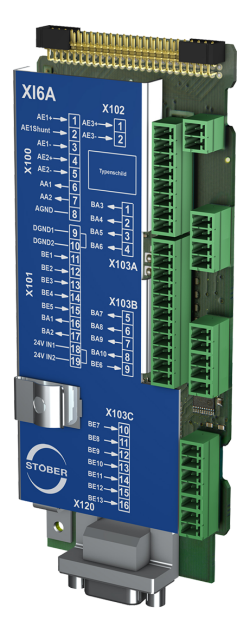

Id.-Nr. 138421

Klemmenmodul für den Anschluss von analogen und digitalen Signalen sowie von Encodern.

Ein- und Ausgänge:

- 13 digitale Eingänge (24 V<sub>DC</sub>)
- 10 digitale Ausgänge (24 V<sub>DC</sub>)
- 3 analoge Eingänge (±10 V<sub>DC</sub>, 1 x 0 20 mA, 16 Bit)
- 2 analoge Ausgänge (±10 V<sub>DC</sub>, 12 Bit)

Unterstützte Encoder und Schnittstellen:

- SSI-Encoder (Auswertung und Simulation)
- Inkrementalencoder TTL differenziell (Auswertung und Simulation)
- Inkrementalencoder HTL single-ended (Auswertung und Simulation)
- Puls-/Richtungsschnittstelle TTL differenziell (Auswertung und Simulation)
- Puls-/Richtungsschnittstelle HTL single-ended (Auswertung und Simulation)

#### Klemmenmodul RI6

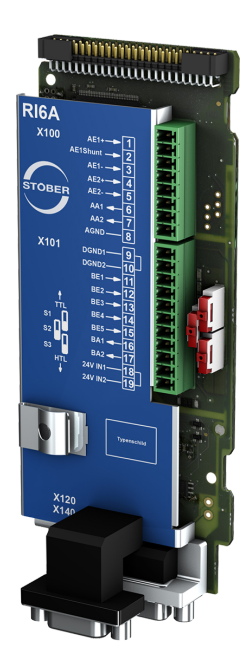

#### Id.-Nr. 138422

Klemmenmodul für den Anschluss von analogen und digitalen Signalen sowie von Encodern.

Ein- und Ausgänge:

- 5 digitale Eingänge (24 V<sub>DC</sub>)
- 2 digitale Ausgänge (24 V<sub>DC</sub>)
- 2 analoge Eingänge (±10 V<sub>DC</sub>, 1 x 0 20 mA, 16 Bit)
- 2 analoge Ausgänge (±10 V<sub>DC</sub>, ±20 mA, 12 Bit)

Unterstützte Encoder und Schnittstellen:

- Resolver (Auswertung)
- Encoder EnDat 2.1 Sin/Cos (Auswertung)
- Encoder EnDat 2.1/2.2 digital (Auswertung)
- Sin/Cos-Encoder (Auswertung)
- SSI-Encoder (Simulation und Auswertung)
- Inkrementalencoder TTL differenziell (Auswertung und Simulation)
- Inkrementalencoder TTL single-ended (Auswertung)
- Inkrementalencoder HTL single-ended (Auswertung und Simulation)
- Puls-/Richtungsschnittstelle TTL differenziell (Auswertung und Simulation)
- Puls-/Richtungsschnittstelle TTL single-ended (Auswertung)
- Puls-/Richtungsschnittstelle HTL single-ended (Auswertung und Simulation)

#### Information

Für den Anschluss von Resolverkabeln con.23 mit 9-poligem D-Sub-Stecker, wie Standard-Ausführung für Synchron-Servomotoren ED/EK, verwenden Sie den separat erhältlichen Schnittstellenadapter AP6A00 (Id.-Nr. 56498) oder AP6A01 (Id.-Nr. 56522, mit Motortemperatursensor-Herausführung).

#### Information

Für den Anschluss von EnDat 2.1-Sin/Cos-Kabeln mit 15-poligem D-Sub-Stecker und integriertem Motortemperatursensor verwenden Sie den separat verfügbaren Schnittstellenadapter AP6A02 (Id.-Nr. 56523) zum Herausführen der Temperatursensoradern.

### Schnittstellenadapter AP6

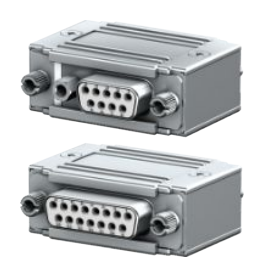

Folgende Varianten sind verfügbar:

AP6A00

Id.-Nr. 56498

Adapter X140 Resolver, 9/15-polig. Adapter für den Anschluss von Resolverkabeln mit 9-poligem D-Sub-Stecker an die Encoderschnittstelle X140 des Klemmenmoduls RI6.

#### AP6A01

ld.-Nr. 56522

Adapter X140 Resolver, 9/15-polig mit seitlich herausgeführten Adern des Motortemperatursensors (Aderlänge: ca. 11 cm).

Adapter für den Anschluss von Resolverkabeln mit 9-poligem D-Sub-Stecker an die Encoderschnittstelle X140 des Klemmenmoduls RI6.

### AP6A02

Id.-Nr. 56523

Adapter X140 EnDat 2.1 Sin/Cos, 15/15-polig mit seitlich herausgeführten Adern des Motortemperatursensors (Aderlänge: ca. 11 cm).

Adapter für den Anschluss von EnDat 2.1-Sin/Cos-Kabeln mit 15-poligem D-Sub-Stecker an die Encoderschnittstelle X140 des Klemmenmoduls RI6.

#### Klemmenmodul IO6

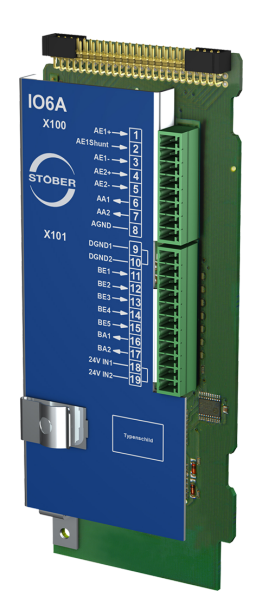

#### Id.-Nr. 138420

Klemmenmodul für den Anschluss von analogen und digitalen Signalen sowie von Encodern.

Ein- und Ausgänge:

- 5 digitale Eingänge (24 V<sub>DC</sub>)
- 2 digitale Ausgänge (24 V<sub>DC</sub>)
- 2 analoge Eingänge (±10 V<sub>DC</sub>, 1 x 0 20 mA, 12 Bit)
- 2 analoge Ausgänge (±10 V<sub>DC</sub>, ±20 mA, 12 Bit)

Unterstützte Encoder und Schnittstellen:

- Inkrementalencoder HTL single-ended (Auswertung und Simulation)
- Puls-/Richtungsschnittstelle HTL single-ended (Auswertung und Simulation)

## 6.1.3.4 Zwischenkreiskopplung

Wenn Sie SD6-Antriebsregler im Zwischenkreisverbund koppeln möchten, benötigen Sie die Quick DC-Link-Module vom Typ DL6A.

Für die horizontale Kopplung erhalten Sie die Hinterbaumodule DL6A in unterschiedlichen Ausführungen, passend zur Baugröße des Antriebsregler.

Die Schnellspannklammern zur Befestigung der Kupferschienen sowie ein Isolationsverbindungsteil sind im Lieferumfang enthalten. Nicht im Lieferumfang enthalten sind die Kupferschienen. Diese müssen ein Querschnittsmaß von 5 x 12 mm besitzen. Isolationsendteile sind separat erhältlich.

### Quick DC-Link DL6A – Hinterbaumodul für Antriebsregler

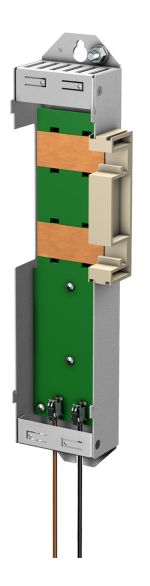

Folgende Ausführungen sind verfügbar: DL6A0 Id.-Nr. 56440 Hinterbaumodul für Antriebsregler der Baugröße 0. DL6A1 Id.-Nr. 56441 Hinterbaumodul für Antriebsregler der Baugröße 1. DL6A2 Id.-Nr. 56442 Hinterbaumodul für Antriebsregler der Baugröße 2. DL6A3 Id.-Nr. 56443 Hinterbaumodul für Antriebsregler der Baugröße 3.

### Quick DC-Link DL6A – Isolationsendteil

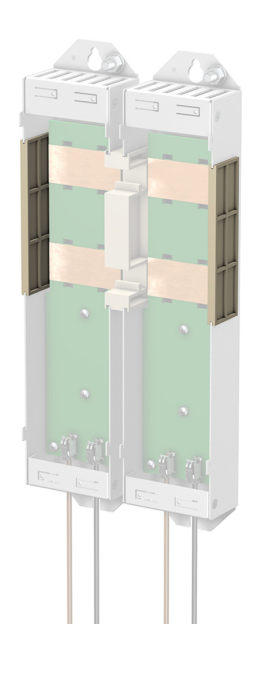

Id.-Nr. 56494 Isolationsendteile für den linken und rechten Abschluss des Verbunds, 2 Stück.

### 6.1.3.5 Bremswiderstand

STÖBER bietet Bremswiderstände unterschiedlichster Bauformen und Leistungsklassen an.

Nähere Informationen hierzu entnehmen Sie den technischen Daten (siehe Bremswiderstand [) 87]).

### 6.1.3.6 Drossel

Ihrem Einsatzgebiet entsprechend bietet STÖBER unterschiedliche Drosseln an.

Nähere Informationen entnehmen Sie den technischen Daten (siehe Drossel [) 94]).

### 6.1.3.7 EMV-Schirmblech

Das EMV-Schirmblech EM6A setzen Sie ein, um den Kabelschirm vom Leistungskabel aufzulegen. Es sind zwei unterschiedliche Ausführungen verfügbar.

### EMV-Schirmblech EM6A0

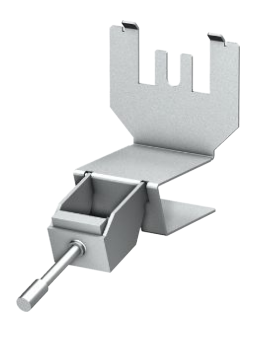

#### ld.-Nr. 56459

EMV-Schirmblech für Antriebsregler der Baureihen SB6 und SD6 bis Baugröße 2. Zubehörteil zur Schirmanbindung des Leistungskabels. Anbaubar an das Gehäuse des Antriebsreglers. Inklusive Schirmanschlussklemme.

### **EMV-Schirmblech EM6A3**

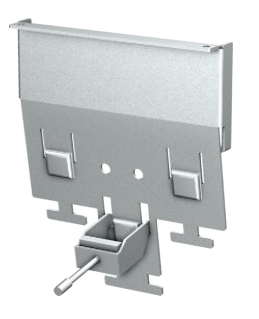

#### Id.-Nr. 56521

EMV-Schirmblech für Antriebsregler der Baureihen MDS 5000, SDS 5000 und SD6 in Baugröße 3. Zubehörteil zur Schirmanbindung des Leistungskabels. Anbaubar an das Gehäuse des Antriebsreglers. Inklusive Schirmanschlussklemme. Bei Bedarf können Sie auf dem Schirmblech zusätzlich den Kabelschirm des Bremswiderstands und der Zwischenkreiskopplung auflegen.

## 6.1.3.8 Encoder-Adapterbox

### Encoder-Adapterbox LA6A00

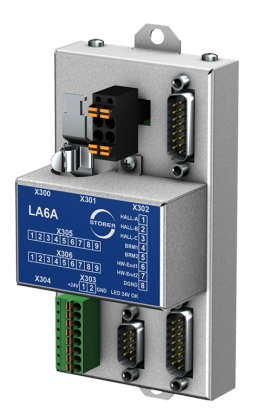

Id.-Nr. 56510

Schnittstellenadapter für Inkrementalsignale TTL differenziell und Hall-Sensorsignale TTL single-ended.

Der Adapter dient der Umwandlung und Übertragung von TTL-Signalen von Synchron-Linearmotoren an den Antriebsregler SD6. Eine variable, interne Schnittstelle konvertiert die Eingangssignale passend für die STÖBER Standardschnittstellen.

### TTL-Verbindungskabel X120

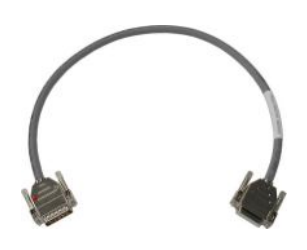

#### Id.-Nr. 49482

Kabel zur Kopplung der TTL-Schnittstelle X120 auf Klemmenmodul RI6 oder XI6 mit der Schnittstelle X301 auf der Adapterbox LA6, Länge: 0,3 m.

### Verbindungskabel LA6 / AX 5000

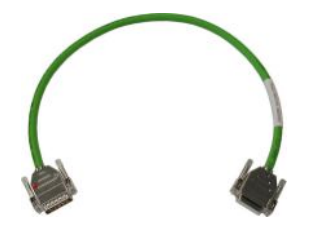

Kabel zur Verbindung des Anschlusses X4 am Antriebsregler SD6 mit X300 auf der Adapterbox LA6 für die Übertragung der Inkrementalencoder-Signale.

Folgende Ausführungen sind verfügbar:

Id.-Nr. 45405: 0,5 m.

Id.-Nr. 45386: 2,5 m.

## 6.1.3.9 Encoder-Batteriemodul

### Absolute Encoder Support AES

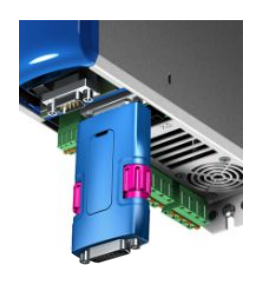

#### Id.-Nr. 55452

Batteriemodul zur Pufferung der Versorgungsspannung bei Verwendung induktiver Encoder EnDat 2.2 digital mit batteriegepufferter Multiturn-Stufe, zum Beispiel EBI 1135 oder EBI 135. Eine Batterie ist beigefügt.

### Information

Beachten Sie, dass Sie für den Anschluss an den Antriebsregler eventuell aus Platzgründen ein 15-poliges Verlängerungskabel zwischen Buchse und AES benötigen.

Zwischen Buchse und AES kann ein handelsübliches, geschirmtes Verlängerungskabel mit 15-poligem D-Sub-Stecker und einer Länge ≤ 1 m verwendet werden.

#### **Tauschbatterie AES**

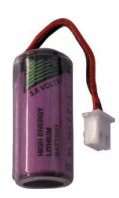

Id.-Nr. 55453 Tauschbatterie für das Batteriemodul AES.

### 6.1.3.10 Wechseldatenspeicher

### Wechseldatenspeicher Paramodul

In der Standardausführung enthalten.

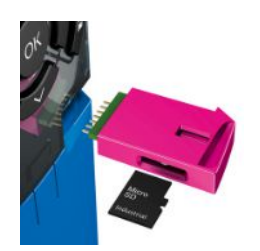

#### Id.-Nr. 56403

Als Speichermedium steht das steckbare Paramodul mit integrierter microSD-Karte (ab 512 MB, Industrial Type) zur Verfügung.

# 6.2 Software-Komponenten

Für die Inbetriebnahme Ihres Antriebssystems und die Realisierung Ihrer Anwendung stehen verschiedene Software-Komponenten zur Verfügung.

# 6.2.1 Projektierung und Parametrierung

Zur Projektierung und zur Parametrierung kann der Antriebsregler über die Inbetriebnahme-Software DriveControlSuite (DS6) angesprochen werden. Das Programm führt Sie anhand von Assistenten Schritt für Schritt durch den gesamten Projektierungs- und Parametrierungsvorgang.

# 6.2.2 Applikationen

Für die dezentrale Bewegungsführung anspruchsvoller Maschinen empfiehlt sich eine antriebsbasierende Applikation.

Wann immer universelle und flexible Lösungen notwendig sind, ist das antriebsbasierende Applikationspaket von STÖBER die geeignete Wahl. Bei der Applikation Drive Based Synchronous steht mit dem Befehlssatz PLCopen Motion Control eine antriebsbasierende Bewegungssteuerung für Synchronbetrieb, Positionierung, Geschwindigkeit und Drehmoment/Kraft zur Verfügung. Diese Standardbefehle wurden für verschiedene Anwendungsfälle zu Betriebsarten zusammengefasst und um Zusatzfunktionen wie beispielsweise Fahrsatzverkettung oder Nocken erweitert. Bei der Betriebsart Kommando werden alle Eigenschaften der Bewegungen direkt durch die Steuerung vorgegeben. In der Betriebsart Fahrsatz werden die Eigenschaften der Bewegungen im Antrieb vordefiniert, sodass nur ein Startsignal zur Ausführung der Bewegung notwendig ist. Durch Verkettung können ganze Bewegungsabläufe definiert werden.

Daneben steht die Applikation CiA 402 zur Verfügung, die sowohl steuerungs- als auch antriebsbasierende Betriebsarten (csp, csv, cst, ip, pp, vl, pv, pt) beinhaltet.

Mithilfe einer an IEC 61131-3 angelehnten Programmierung mit CFC ist es darüber hinaus möglich, neue Applikationen zu erstellen oder bestehende zu erweitern.

Detaillierte Informationen zu den verfügbaren Applikationen entnehmen Sie dem zugehörigen Handbuch (siehe Weiterführende Informationen [▶\_520]).

# 7 Technische Daten

Technische Daten zu den Antriebsreglern und zum Zubehör entnehmen Sie den nachfolgenden Kapiteln.

# 7.1 Antriebsregler

Nachfolgende Kapitel beinhalten Angaben zu elektrischen Daten, Abmessungen und Gewicht des Antriebsreglers.

# 7.1.1 Allgemeine technische Daten

Nachfolgende Angaben gelten für alle Gerätetypen.

| Gerätemerkmale         |                                                                   |  |
|------------------------|-------------------------------------------------------------------|--|
| Schutzart Gerät        | IP20                                                              |  |
| Schutzart Einbauraum   | Mindestens IP54                                                   |  |
| Schutzklasse           | Schutzklasse I nach EN 61140                                      |  |
| Funkentstörung         | Integrierter Netzfilter nach EN 61800-3, Störaussendung Klasse C3 |  |
| Überspannungskategorie | III nach EN 61800-5-1                                             |  |
| Kenn- und Prüfzeichen  | CE, cULus, RoHS                                                   |  |

Tab. 11: Gerätemerkmale

| Transport- und Lagerungsbedingungen                                                                              |                                                                                                    |
|----------------------------------------------------------------------------------------------------|----------------------------------------------------------------------------------------------------|
| Lager-/<br>Transporttemperatur                                                                                   | –20 °C bis +70 °C<br>Maximale Änderung: 20 K/h                                                                                              |
| Luftfeuchtigkeit                                                                                                 | Maximale relative Luftfeuchtigkeit 85 %, nicht betauend                                                                                     |
| Vibration (Transport) nach EN 60068-2-6                                                                          | 5 Hz $\leq$ f $\leq$ 9 Hz: 3,5 mm<br>9 Hz $\leq$ f $\leq$ 200 Hz: 10 m/s <sup>2</sup><br>200 Hz $\leq$ f $\leq$ 500 Hz: 15 m/s <sup>2</sup> |
| Fallhöhe bei freiem Fall <sup>1</sup><br>Gewicht < 100 kg<br>nach EN 61800-2<br>(bzw. IEC 60721-3-2, Klasse 2M4) | 0,25 m                                                                                                    |
| Schockprüfung nach EN 60068-2-27                                                                                 | Schockform: Halbsinus<br>Beschleunigung: 5 g<br>Schockdauer: 30 ms<br>Anzahl Schocks: 3 je Achse                                            |

Tab. 12: Transport- und Lagerungsbedingungen

<sup>&</sup>lt;sup>1</sup>Gültig nur für originalverpackte Komponenten.

| Betriebsbedingungen                   |                                                                                                    |  |
|---------------------------------------|----------------------------------------------------------------------------------------------------|--|
| Umgebungstemperatur im Betrieb        | 0 °C bis 45 °C bei Nenndaten<br>45 °C bis 55 °C mit Derating −2,5 % / K                            |  |
| Luftfeuchtigkeit                      | Maximale relative Luftfeuchtigkeit 85 %, nicht betauend                                            |  |
| Aufstellhöhe                          | 0 m bis 1000 m über NN ohne Einschränkung<br>1000 m bis 2000 m über NN mit Derating −1,5 % / 100 m |  |
| Verschmutzungsgrad                    | Verschmutzungsgrad 2 nach EN 50178                                                                 |  |
| Belüftung                             | Eingebauter Lüfter                                                                                 |  |
| Vibration (Betrieb) nach EN 60068-2-6 | 5 Hz $\leq$ f $\leq$ 9 Hz: 0,35 mm<br>9 Hz $\leq$ f $\leq$ 200 Hz: 1 m/s <sup>2</sup>              |  |

#### Tab. 13: Betriebsbedingungen

| Selbstentladung DC-Zwischenkreis 6 min | Entladungszeiten                 |       |
|----------------------------------------|----------------------------------|-------|
|                                        | Selbstentladung DC-Zwischenkreis | 6 min |

Tab. 14: Entladungszeiten des Zwischenkreises

# 7.1.2 Elektrische Daten

Die elektrischen Daten der verfügbaren Baugrößen sowie die Eigenschaften des Brems-Choppers entnehmen Sie den nachfolgenden Kapiteln.

### Information

Beachten Sie für die Zeitspanne zwischen zwei Netzeinschaltungen:

Bei zyklischem Netz-Ein-/Netz-Aus-Betrieb ist ein direktes, mehrfaches Wiedereinschalten der Netzspannung möglich.

### Information

Als Alternative zum dauerhaften, zyklischen Netz-Ein-/Netz-Aus-Betrieb steht die Sicherheitsfunktion STO für das sichere Stillsetzen zur Verfügung.

Für eine Erläuterung der verwendeten Formelzeichen siehe Formelzeichen [] 522].

## 7.1.2.1 Steuerteil

| Elektrische Daten   | Alle Typen                         |  |
|---------------------|------------------------------------|--|
| U <sub>1CU</sub>    | 24 V <sub>DC</sub> , +20 % / -15 % |  |
| I <sub>1maxCU</sub> | 1,5 A                              |  |

Tab. 15: Elektrische Daten Steuerteil

# 7.1.2.2 Leistungsteil: Baugröße 0

| Elektrische Daten   | SD6A02                                                  | SD6A04                                         | SD6A06                                                                      |
|---------------------|---------------------------------------------------------|------------------------------------------------|-----------------------------------------------------------------------------|
| U <sub>ipu</sub>    | 1 × 230 V <sub>AC</sub> ,<br>+20 % / -40 %,<br>50/60 Hz | 3 × 40<br>+32 % / -50<br>3 × 48<br>+10 % / -58 | 00 V <sub>AC</sub> ,<br>%, 50/60 Hz;<br>80 V <sub>AC</sub> ,<br>%, 50/60 Hz |
| f <sub>2PU</sub>    | 0 – 700 Hz                                              |                                                |                                                                             |
| U <sub>2PU</sub>    | 0 – max. U <sub>1PU</sub>                               |                                                |                                                                             |
| U <sub>2PU,ZK</sub> | $\sqrt{2} \times U_{_{1PU}}$                            |                                                |                                                                             |
| C <sub>PU</sub>     | 340 μF                                                  | 135 μF                                         | 135 μF                                                                      |
| C <sub>N,PU</sub>   | 1620 μF                                                 | 540 μF                                         | 540 μF                                                                      |

Tab. 16: Elektrische Daten SD6, Baugröße 0

### Nennströme bis +45 °C (im Schaltschrank)

| Elektrische Daten   | SD6A02                        | SD6A04 | SD6A06 |
|---------------------|-------------------------------|--------|--------|
| f <sub>PWM,PU</sub> | 4 kHz                         |        |        |
| I <sub>1N,PU</sub>  | 8,3 A                         | 2,8 A  | 5,4 A  |
| I <sub>2N,PU</sub>  | 4 A 2,3 A 4,5 A               |        |        |
| I <sub>2maxPU</sub> | 180 % für 5 s; 150 % für 30 s |        |        |

Tab. 17: Elektrische Daten SD6, Baugröße 0, bei 4 kHz Taktfrequenz

| Elektrische Daten   | SD6A02                       | SD6A04 | SD6A06 |
|---------------------|------------------------------|--------|--------|
| f <sub>PWM,PU</sub> | 8 kHz                        |        |        |
| I <sub>1N,PU</sub>  | 6 A                          | 2,2 A  | 4 A    |
| I <sub>2N,PU</sub>  | 3 A 1,7 A 3,4 A              |        |        |
| I <sub>2maxPU</sub> | 250 % für 2 s; 200 % für 5 s |        |        |

Tab. 18: Elektrische Daten SD6, Baugröße 0, bei 8 kHz Taktfrequenz

| Elektrische Daten   | SD6A02             | SD6A04  | SD6A06              |
|---------------------|--------------------|---------|---------------------|
| U <sub>onCH</sub>   | $400 - 420 V_{DC}$ | 780 – 8 | 300 V <sub>DC</sub> |
| U <sub>offCH</sub>  | $360 - 380 V_{DC}$ | 740 - 7 | 760 V <sub>DC</sub> |
| R <sub>2minRB</sub> | 100 Ω              |         |                     |
| P <sub>maxRB</sub>  | 1,8 kW             | 6,4     | kW                  |
| P <sub>effrb</sub>  | 1,0 kW             | 2,9     | kW                  |

Tab. 19: Elektrische Daten Brems-Chopper, Baugröße 0

# 7.1.2.3 Leistungsteil: Baugröße 1

| Elektrische Daten   | SD6A14                                                                                                  | SD6A16  |
|---------------------|----------------------------------------------------------------------------------------------------|---------|
| U <sub>1PU</sub>    | 3 × 400 V <sub>AC</sub> , +32 % / −50 %, 50/60 Hz;<br>3 × 480 V <sub>AC</sub> , +10 % / −58 %, 50/60 Hz |         |
| f <sub>2PU</sub>    | 0 – 700 Hz                                                                                              |         |
| U <sub>2PU</sub>    | $0 - max. U_{_{1PU}}$                                                                                   |         |
| U <sub>2PU,ZK</sub> | $\sqrt{2} \times U_{1^{p_U}}$                                                                           |         |
| C <sub>PU</sub>     | 470 μF                                                                                                  | 560 μF  |
| C <sub>N,PU</sub>   | 1400 μF                                                                                                 | 1400 μF |

Tab. 20: Elektrische Daten SD6, Baugröße 1

## Nennströme bis +45 °C (im Schaltschrank)

| Elektrische Daten   | SD6A14                        | SD6A16 |
|---------------------|-------------------------------|--------|
| f <sub>PWM,PU</sub> | 4 kHz                         |        |
| I <sub>1N,PU</sub>  | 12 A 19,2 A                   |        |
| I <sub>2N,PU</sub>  | 10 A 16 A                     |        |
| I <sub>2maxPU</sub> | 180 % für 5 s; 150 % für 30 s |        |

Tab. 21: Elektrische Daten SD6, Baugröße 1, bei 4 kHz Taktfrequenz

| Elektrische Daten   | SD6A14                       | SD6A16 |
|---------------------|------------------------------|--------|
| f <sub>PWM,PU</sub> | 8 kHz                        |        |
| I <sub>1N,PU</sub>  | 9,3 A                        | 15,8 A |
| I <sub>2N,PU</sub>  | 6 A 10 A                     |        |
| I <sub>2maxPU</sub> | 250 % für 2 s; 200 % für 5 s |        |

Tab. 22: Elektrische Daten SD6, Baugröße 1, bei 8 kHz Taktfrequenz

| Elektrische Daten   | SD6A14                    | SD6A16 |  |  |  |  |  |
|---------------------|---------------------------|--------|--|--|--|--|--|
| U <sub>onCH</sub>   | 780 – 800 V <sub>DC</sub> |        |  |  |  |  |  |
| U <sub>offCH</sub>  | 740 – 760 V <sub>DC</sub> |        |  |  |  |  |  |
| R <sub>2minRB</sub> | 47 Ω                      |        |  |  |  |  |  |
| P <sub>maxRB</sub>  | 13,6 kW                   |        |  |  |  |  |  |
| P <sub>effRB</sub>  | 6,2 kW                    |        |  |  |  |  |  |

Tab. 23: Elektrische Daten Brems-Chopper, Baugröße 1

# 7.1.2.4 Leistungsteil: Baugröße 2

| Elektrische Daten   | SD6A24                                                                                                  | SD6A26           |  |  |  |  |  |
|---------------------|----------------------------------------------------------------------------------------------------|------------------|--|--|--|--|--|
| U <sub>1PU</sub>    | 3 × 400 V <sub>AC</sub> , +32 % / -50 %, 50/60 Hz;<br>3 × 480 V <sub>AC</sub> , +10 % / -58 %, 50/60 Hz |                  |  |  |  |  |  |
| f <sub>2PU</sub>    | 0 – 700 Hz                                                                                              |                  |  |  |  |  |  |
| U <sub>2PU</sub>    | 0 – max. U <sub>1PU</sub>                                                                               |                  |  |  |  |  |  |
| U <sub>2PU,ZK</sub> | √2 ×                                                                                                    | U <sub>1PU</sub> |  |  |  |  |  |
| C <sub>PU</sub>     | 680 μF                                                                                                  | 1000 µF          |  |  |  |  |  |
| C <sub>N,PU</sub>   | 1400 μF                                                                                                 | 1400 μF          |  |  |  |  |  |

Tab. 24: Elektrische Daten SD6, Baugröße 2

### Nennströme bis +45 °C (im Schaltschrank)

| Elektrische Daten   | SD6A24                        | SD6A26 |  |  |  |  |
|---------------------|-------------------------------|--------|--|--|--|--|
| f <sub>PWM,PU</sub> | 4 kHz                         |        |  |  |  |  |
| I <sub>1N,PU</sub>  | 26,4 A                        | 38,4 A |  |  |  |  |
| I <sub>2N,PU</sub>  | 22 A                          | 32 A   |  |  |  |  |
| I <sub>2maxPU</sub> | 180 % für 5 s; 150 % für 30 s |        |  |  |  |  |

Tab. 25: Elektrische Daten SD6, Baugröße 2, bei 4 kHz Taktfrequenz

| Elektrische Daten   | SD6A24                       | SD6A26 |  |  |  |  |
|---------------------|------------------------------|--------|--|--|--|--|
| f <sub>PWM,PU</sub> | 8 k                          | Hz     |  |  |  |  |
| I <sub>1N,PU</sub>  | 24,5 A                       | 32,6 A |  |  |  |  |
| I <sub>2N,PU</sub>  | 14 A                         | 20 A   |  |  |  |  |
| I <sub>2maxPU</sub> | 250 % für 2 s; 200 % für 5 s |        |  |  |  |  |

Tab. 26: Elektrische Daten SD6, Baugröße 2, bei 8 kHz Taktfrequenz

| Elektrische Daten   | SD6A24                    | SD6A26 |  |  |  |  |  |
|---------------------|---------------------------|--------|--|--|--|--|--|
| U <sub>onCH</sub>   | $780 - 800 V_{DC}$        |        |  |  |  |  |  |
| U <sub>offCH</sub>  | 740 – 760 V <sub>DC</sub> |        |  |  |  |  |  |
| R <sub>2minRB</sub> | 22 Ω                      |        |  |  |  |  |  |
| P <sub>maxRB</sub>  | 29,1 kW                   |        |  |  |  |  |  |
| P <sub>effrb</sub>  | 13,2 kW                   |        |  |  |  |  |  |

Tab. 27: Elektrische Daten Brems-Chopper, Baugröße 2

# 7.1.2.5 Leistungsteil: Baugröße 3

| Elektrische Daten   | SD6A34                                                                                                  | SD6A36                 | SD6A38  |  |  |  |  |
|---------------------|----------------------------------------------------------------------------------------------------|------------------------|---------|--|--|--|--|
| U <sub>1PU</sub>    | 3 × 400 V <sub>AC</sub> , +32 % / -50 %, 50/60 Hz;<br>3 × 480 V <sub>AC</sub> , +10 % / -58 %, 50/60 Hz |                        |         |  |  |  |  |
| f <sub>2PU</sub>    | 0 – 700 Hz                                                                                              |                        |         |  |  |  |  |
| U <sub>2PU</sub>    | 0 – max. U <sub>1PU</sub>                                                                               |                        |         |  |  |  |  |
| U <sub>2PU,ZK</sub> |                                                                                                    | $v_{2} \times U_{1PU}$ |         |  |  |  |  |
| C <sub>PU</sub>     | 430 μF                                                                                                  | 900 μF                 |         |  |  |  |  |
| C <sub>N,PU</sub>   | 5100 μF                                                                                                 | 5100 μF                | 5100 μF |  |  |  |  |

Tab. 28: Elektrische Daten SD6, Baugröße 3

### Nennströme bis +45 °C (im Schaltschrank)

| Elektrische Daten   | SD6A34                                             | SD6A36 | SD6A38            |  |  |  |
|---------------------|----------------------------------------------------|--------|-------------------|--|--|--|
| f <sub>PWM,PU</sub> |                                                    | 4 kHz  |                   |  |  |  |
| I <sub>1N,PU</sub>  | 45,3 A                                             | 76 A   | 76 A              |  |  |  |
| I <sub>2N,PU</sub>  | 44 A                                               | 70 A   | 85 A <sup>2</sup> |  |  |  |
| I <sub>2maxPU</sub> | 180 % für 5 s; 150 % für 30 s<br>UL: 200 % für 3 s |        |                   |  |  |  |

Tab. 29: Elektrische Daten SD6, Baugröße 3, bei 4 kHz Taktfrequenz

| Elektrische Daten   | SD6A34                                            | SD6A36 | SD6A38 |  |  |  |
|---------------------|---------------------------------------------------|--------|--------|--|--|--|
| f <sub>PWM,PU</sub> |                                                   | 8 kHz  |        |  |  |  |
| I <sub>1N,PU</sub>  | 37 A                                              | 62 A   | 76 A   |  |  |  |
| I <sub>2N,PU</sub>  | 30 A                                              | 50 A   | 60 A   |  |  |  |
| I <sub>2maxPU</sub> | 250 % für 2 s; 200 % für 5 s<br>UL: 200 % für 3 s |        |        |  |  |  |

Tab. 30: Elektrische Daten SD6, Baugröße 3, bei 8 kHz Taktfrequenz

| Elektrische Daten   | SD6A34                                                                | SD6A36 | SD6A38 |  |  |  |  |
|---------------------|-----------------------------------------------------------------------|--------|--------|--|--|--|--|
| U <sub>onCH</sub>   | 780 – 800 V <sub>DC</sub>                                             |        |        |  |  |  |  |
| U <sub>offCH</sub>  | 740 – 760 V <sub>DC</sub>                                             |        |        |  |  |  |  |
| R <sub>intRB</sub>  | 30 $\Omega$ (PTC-Widerstand; 100 W; max. 1 kW für 1 s; $\tau$ = 40 s) |        |        |  |  |  |  |
| R <sub>2minRB</sub> |                                                                       | 15 Ω   |        |  |  |  |  |
| P <sub>maxRB</sub>  | 42 kW                                                                 |        |        |  |  |  |  |
| P <sub>effrb</sub>  | 19,4 kW                                                               |        |        |  |  |  |  |

Tab. 31: Elektrische Daten Brems-Chopper, Baugröße 3

Information

Beachten Sie, dass der interne Bremswiderstand nicht automatisch aktiv ist, sondern in der DriveControlSuite parametriert werden muss.

<sup>&</sup>lt;sup>2</sup> Angabe gilt für den Default-Wert der Feldschwächungsspannungsgrenze: B92 = 80 %.

# 7.1.2.6 X1: Freigabe und Relais

Mit dem Freigabesignal geben Sie das Leistungsteil des Antriebsreglers frei. Die Funktion von Relais 1 ist über Parameter F75 parametrierbar.

| Elektrische Daten                  | Alle Typen |                                                                                                    |  |  |
|------------------------------------|------------|----------------------------------------------------------------------------------------------------|--|--|
| Geräte-interne Aktualisierungsrate |            | In A150 parametrierte Zykluszeit der Applikation; $t_{min}$ = 1 ms                                       |  |  |
| U <sub>2max</sub>                  | Relais 1   | 30 V                                                                                                    |  |  |
| I <sub>2max</sub>                  |            | 1,0 A                                                                                                    |  |  |
| Lebensdauer                        |            | Mechanisch min. 5 000 000 Schaltspiele;<br>bei 24 V <sub>DC</sub> /1 A (ohm. Last): 300 000 Schaltspiele |  |  |
| High-Pegel                         | Freigabe   | 12 – 30 V <sub>DC</sub>                                                                                  |  |  |
| Low-Pegel                          |            | 0 – 8 V <sub>DC</sub>                                                                                    |  |  |
| l <sub>1max</sub>                  |            | 16 mA                                                                                                    |  |  |

Tab. 32: Elektrische Daten X1, Freigabe und Relais

### STÖBER

## 7.1.2.7 Verlustleistungsdaten nach EN 61800-9-2

| Тур    | Nenn-<br>strom<br>I <sub>2N,PU</sub> | Schein-<br>leistung | Absolute<br>Verluste<br>P <sub>v,cu</sub> <sup>3</sup> |        | Betriebspunkte <sup>4</sup> |         |         |         |          |         |          | IE-<br>Klasse⁵ | Vergleich <sup>6</sup> |
|--------|--------------------------------------|---------------------|--------------------------------------------------------|--------|-----------------------------|---------|---------|---------|----------|---------|----------|----------------|------------------------|
|        |                                      |                     |                                                        | (0/25) | (0/50)                      | (0/100) | (50/25) | (50/50) | (50/100) | (90/50) | (90/100) |                |                        |
|        |                                      |                     |                                                        |        | Relative Verluste           |         |         |         |          |         |          |                |                        |
|        | [A]                                  | [kVA]               | [W]                                                    |        |                             |         |         | [%]     |          |         |          |                |                        |
| SD6A02 | 4                                    | 0,9                 | 10                                                     | 5,01   | 5,07                        | 5,68    | 5,20    | 5,37    | 6,30     | 5,88    | 7,43     | IE2            |                        |
| SD6A04 | 2,3                                  | 1,6                 | 10                                                     | 2,98   | 3,13                        | 3,49    | 3,02    | 3,22    | 3,71     | 3,36    | 4,09     | IE2            |                        |
| SD6A06 | 4,5                                  | 3,1                 | 12                                                     | 1,71   | 1,86                        | 2,24    | 1,75    | 1,97    | 2,51     | 2,16    | 3,04     | IE2            |                        |
| SD6A14 | 10                                   | 6,9                 | 12                                                     | 1,38   | 1,54                        | 1,93    | 1,43    | 1,64    | 2,17     | 1,80    | 2,57     | IE2            |                        |
| SD6A16 | 16                                   | 11,1                | 12                                                     | 0,95   | 1,12                        | 1,66    | 0,99    | 1,23    | 1,98     | 1,41    | 2,52     | IE2            |                        |
| SD6A24 | 22                                   | 15,2                | 15                                                     | 0,80   | 0,97                        | 1,49    | 0,84    | 1,06    | 1,75     | 1,21    | 2,19     | IE2            |                        |
| SD6A26 | 32                                   | 22,2                | 15                                                     | 0,70   | 0,87                        | 1,40    | 0,74    | 0,97    | 1,67     | 1,11    | 2,10     | IE2            |                        |
| SD6A34 | 44                                   | 30,5                | 35                                                     | 0,61   | 0,76                        | 1,21    | 0,68    | 0,90    | 1,53     | 1,06    | 1,96     | IE2            |                        |
| SD6A36 | 70                                   | 48,5                | 35                                                     | 0,53   | 0,69                        | 1,18    | 0,59    | 0,82    | 1,49     | 0,97    | 1,89     | IE2            |                        |
| SD6A38 | 85                                   | 58,9                | 35                                                     | 0,47   | 0,64                        | 1,18    | 0,54    | 0,78    | 1,50     | 0,94    | 1,94     | IE2            |                        |

<sup>3</sup>Absolute Verluste bei abgeschaltetem Leistungsteil

<sup>4</sup> Betriebspunkte bei relativer Motorstatorfrequenz in % und relativem Drehmomentenstrom in %

<sup>5</sup> IE-Klasse nach EN 61800-9-2

<sup>6</sup>Vergleich der Verluste zur Referenz bezogen auf IE2 im Nennpunkt (90, 100)

| Тур    | Nenn-<br>strom<br>I <sub>2N,PU</sub> | Schein-<br>leistung | Absolute<br>Verluste<br>P <sub>v,cu</sub> <sup>3</sup> |        | Betriebspunkte <sup>4</sup> |         |         |         |          |         |          | IE-<br>Klasse⁵ | Vergleich <sup>6</sup> |
|--------|--------------------------------------|---------------------|--------------------------------------------------------|--------|-----------------------------|---------|---------|---------|----------|---------|----------|----------------|------------------------|
|        |                                      |                     |                                                        | (0/25) | (0/50)                      | (0/100) | (50/25) | (50/50) | (50/100) | (90/50) | (90/100) |                |                        |
|        |                                      |                     |                                                        | Abso   | lute Verluste               |         | ,<br>   |         |          |         |          |                |                        |
|        |                                      |                     |                                                        |        |                             |         |         | Pv      |          |         |          |                |                        |
|        | [A]                                  | [kVA]               | [W]                                                    |        |                             |         |         | [W]     |          |         |          |                | [%]                    |
| SD6A02 | 4                                    | 0,9                 | 10                                                     | 45,1   | 45,6                        | 51,1    | 46,8    | 48,3    | 56,7     | 52,9    | 66,9     | IE2            | 51,8                   |
| SD6A04 | 2,3                                  | 1,6                 | 10                                                     | 47,7   | 50,1                        | 55,8    | 48,3    | 51,5    | 59,3     | 53,8    | 65,4     | IE2            | 40,2                   |
| SD6A06 | 4,5                                  | 3,1                 | 12                                                     | 52,9   | 57,6                        | 69,3    | 54,4    | 61,0    | 77,9     | 67,1    | 94,1     | IE2            | 39,6                   |
| SD6A14 | 10                                   | 6,9                 | 12                                                     | 95,3   | 106,1                       | 133,3   | 98,6    | 113,2   | 149,9    | 123,9   | 177,0    | IE2            | 37,1                   |
| SD6A16 | 16                                   | 11,1                | 12                                                     | 104,9  | 124,0                       | 184,6   | 110,3   | 136,6   | 219,8    | 156,0   | 279,8    | IE2            | 35,8                   |
| SD6A24 | 22                                   | 15,2                | 15                                                     | 121,5  | 146,9                       | 226,1   | 128,1   | 161,6   | 266,0    | 183,7   | 332,7    | IE2            | 32,9                   |
| SD6A26 | 32                                   | 22,2                | 15                                                     | 154,7  | 192,8                       | 311,3   | 164,7   | 214,9   | 370,5    | 246,9   | 465,9    | IE2            | 38,6                   |
| SD6A34 | 44                                   | 30,5                | 35                                                     | 187,5  | 232,2                       | 368,7   | 207,7   | 273,9   | 466,8    | 323,0   | 597,8    | IE2            | 32,1                   |
| SD6A36 | 70                                   | 48,5                | 35                                                     | 256,6  | 332,3                       | 570,8   | 287,9   | 397,0   | 721,5    | 471,0   | 915,9    | IE2            | 33,9                   |
| SD6A38 | 85                                   | 58,9                | 35                                                     | 277,8  | 376,9                       | 692,3   | 317,4   | 459,0   | 886,1    | 554,6   | 1143,1   | IE2            | 35,3                   |

Tab. 33: Verlustleistungsdaten der Antriebsregler SD6 nach EN 61800-9-2

### Rahmenbedingungen

Die Verlustleistungsdaten gelten für Antriebsregler ohne Zubehör.

Die Verlustleistungsberechnung basiert auf einer 3-phasigen Netzspannung mit 400  $V_{AC}$  / 50 Hz.

Die berechneten Daten enthalten einen Aufschlag von 10 % gemäß EN 61800-9-2.

Die Verlustleistungsangaben beziehen sich auf eine Taktfrequenz von 4 kHz.

Die absoluten Verluste bei abgeschaltetem Leistungsteil beziehen sich auf die 24 V<sub>DC</sub>-Versorgung der Steuerelektronik.

# 7.1.2.8 Verlustleistungsdaten des Zubehörs

Sollten Sie den Antriebsregler mit Zubehörteilen bestellen, erhöhen sich die Verluste wie folgt:

| Тур                       | Absolute Verluste $P_{v}\left[W ight]$ |
|---------------------------|----------------------------------------|
| Sicherheitsmodul SE6      | < 4                                    |
| Sicherheitsmodul ST6      | 1                                      |
| Klemmenmodul IO6          | <2                                     |
| Klemmenmodul XI6 oder RI6 | < 5                                    |
| Kommunikationsmodul CA6   | 1                                      |
| Kommunikationsmodul EC6   | < 2                                    |
| Kommunikationsmodul PN6   | < 4                                    |

Tab. 34: Absolute Verluste des Zubehörs

### Information

Beachten Sie für die Auslegung zusätzlich die absolute Verlustleistung des Encoders (üblicherweise < 3 W) sowie der Bremse.

Verlustangaben zu weiterem, optional verfügbarem Zubehör entnehmen Sie den technischen Daten des jeweiligen Zubehörs.

# 7.1.3 Derating

Beachten Sie bei der Dimensionierung des Antriebsreglers das Derating des Ausgangsnennstroms in Abhängigkeit von Taktfrequenz, Umgebungstemperatur und Aufstellhöhe. Bei einer Umgebungstemperatur von 0 °C bis 45 °C sowie einer Aufstellhöhe von 0 m bis 1000 m besteht keine Einschränkung. Bei hiervon abweichenden Werten gelten die nachfolgend beschriebenen Angaben.

## 7.1.3.1 Einfluss der Taktfrequenz

Durch Veränderung der Taktfrequenz  $f_{PWM}$  wird unter anderem die Geräuschentwicklung des Antriebs beeinflusst. Ein Erhöhen der Taktfrequenz hat jedoch erhöhte Verluste zur Folge. Legen Sie bei der Projektierung die höchste Taktfrequenz fest und bestimmen Sie damit den Ausgangsnennstrom  $I_{2N,PU}$  für die Dimensionierung des Antriebsreglers.

| Тур    | Ι <sub>2Ν,ΡU</sub><br>4 kHz | I <sub>2N,PU</sub><br>8 kHz | I <sub>2N,PU</sub><br>16 kHz |
|--------|-----------------------------|-----------------------------|------------------------------|
| SD6A02 | 4 A                         | 3 A                         | 2 A                          |
| SD6A04 | 2,3 A                       | 1,7 A                       | 1,1 A                        |
| SD6A06 | 4,5 A                       | 3,4 A                       | 2,3 A                        |
| SD6A14 | 10 A                        | 6 A                         | 4 A                          |
| SD6A16 | 16 A                        | 10 A                        | 5,7 A                        |
| SD6A24 | 22 A                        | 14 A                        | 8,1 A                        |
| SD6A26 | 32 A                        | 20 A                        | 12 A                         |
| SD6A34 | 44 A                        | 30 A                        | 18 A                         |
| SD6A36 | 70 A                        | 50 A                        | 31 A                         |
| SD6A38 | 85 A <sup>7</sup>           | 60 A                        | 37,8 A                       |

Tab. 35: Ausgangsnennstrom I<sub>2N,PU</sub> in Abhängigkeit von der Taktfrequenz

### Information

Wählen Sie die festgelegte Taktfrequenz über Parameter B24 aus.

<sup>&</sup>lt;sup>7</sup> Angabe gilt für den Default-Wert der Feldschwächungsspannungsgrenze: B92 = 80 %.

### 7.1.3.2 Einfluss der Umgebungstemperatur

Das Derating in Abhängigkeit von der Umgebungstemperatur ergibt sich wie folgt:

- 0 °C bis 45 °C: keine Einschränkung (D<sub>T</sub> = 100 %)
- 45 °C bis 55 °C: Derating –2,5 % / K

#### **Beispiel**

Der Antriebsregler soll bei 50 °C betrieben werden.

Der Deratingfaktor  $D_{\tau}$  wird wie folgt berechnet:  $D_{\tau}$  = 100 % – 5 × 2,5 % = 87,5 %

### 7.1.3.3 Einfluss der Aufstellhöhe

Das Derating in Abhängigkeit von der Aufstellhöhe ergibt sich wie folgt:

- 0 m bis 1000 m: keine Einschränkung (D<sub>IA</sub> = 100 %)
- 1000 m bis 2000 m: Derating -1,5 % / 100 m

#### **Beispiel**

Der Antriebsregler soll auf einer Höhe von 1500 m über NN aufgestellt werden.

Der Deratingfaktor  $D_{IA}$  wird wie folgt berechnet:  $D_{IA} = 100 \% - 5 \times 1,5 \% = 92,5 \%$ 

### 7.1.3.4 Berechnung des Deratings

Gehen Sie bei der Berechnung wie folgt vor:

- Legen Sie die höchste Taktfrequenz (f<sub>PWM</sub>) fest, die während des Betriebs verwendet wird und bestimmen Sie damit den Nennstrom I<sub>2N,PU</sub>.
- 2. Bestimmen Sie die Deratingfaktoren für Aufstellhöhe und Umgebungstemperatur.
- 3. Berechnen Sie den reduzierten Nennstrom  $I_{2N,PU(red)}$  gemäß der nachfolgenden Formel:  $I_{2N,PU(red)} = I_{2N,PU} \times D_T \times D_{IA}$

#### Beispiel

Ein Antriebsregler des Typs SD6A06 soll bei einer Taktfrequenz von 8 kHz auf einer Höhe von 1500 m über NN und einer Umgebungstemperatur von 50 °C betrieben werden.

Der Nennstrom des SD6A06 bei 8 kHz beträgt 3,4 A. Der Deratingfaktor  $D_T$  berechnet sich wie folgt:  $D_T$  = 100 % – 5 × 2,5 % = 87,5 %

Der Deratingfaktor  $D_{IA}$  berechnet sich wie folgt:  $D_{IA} = 100 \% - 5 \times 1,5 \% = 92,5 \%$ 

Der für die Projektierung zu beachtende Ausgangsstrom beträgt:  $I_{2N,PU(red)} = 3,4 \text{ A} \times 0,875 \times 0,925 = 2,75 \text{ A}$ 

# 7.1.4 Abmessungen

Die Abmessungen der verfügbaren SD6-Baugrößen entnehmen Sie den nachfolgenden Kapiteln.

## 7.1.4.1 Abmessungen: Baugrößen 0 bis 2

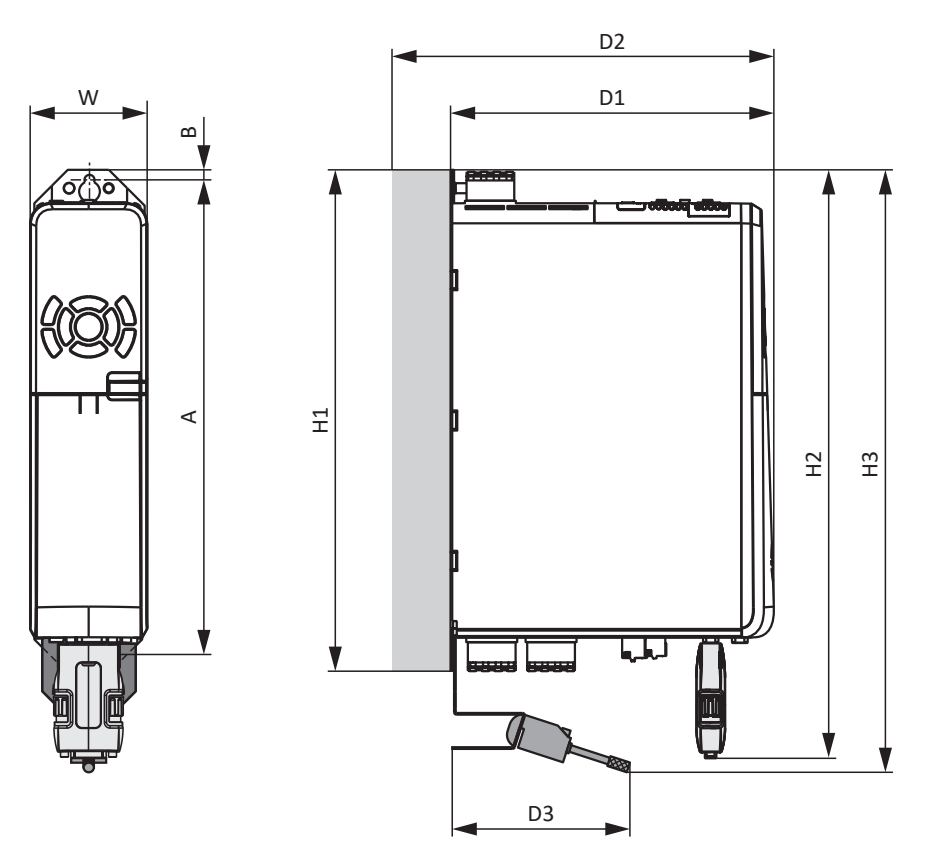

Abb. 5: Maßzeichnung SD6, Baugrößen 0 bis 2

| Maß                                            |                                     |    | BG 0    | BG 1    | BG 2 |
|------------------------------------------------|-------------------------------------|----|---------|---------|------|
| Antriebsregler                                 | Breite                              | W  | 70 70   |         | 105  |
|                                                | Tiefe                               | D1 | 194     | 284     |      |
|                                                | Tiefe inkl. Bremswiderstand RB 5000 | D2 | 212     | 302     | 2    |
|                                                | Tiefe inkl. Quick DC-Link           | D2 | 229     | 229 319 |      |
|                                                | Höhe inkl. Befestigungslaschen      | H1 | 300     |         |      |
|                                                | Höhe inkl. AES                      | H2 | 360     |         |      |
|                                                | Höhe inkl. EMV-Schirmblech          | H3 | 360     |         |      |
| EMV-Schirmblech inkl.<br>Schirmanschlussklemme | Tiefe                               | D3 |         | ca. 111 |      |
| Befestigungsbohrungen                          | Vertikaler Abstand                  | А  | 4 283+2 |         |      |
|                                                | Vertikaler Abstand zur Oberkante    | В  | 6       |         |      |

Tab. 36: Abmessungen SD6, Baugrößen 0 bis 2 [mm]

7.1.4.2

Abmessungen: Baugröße 3

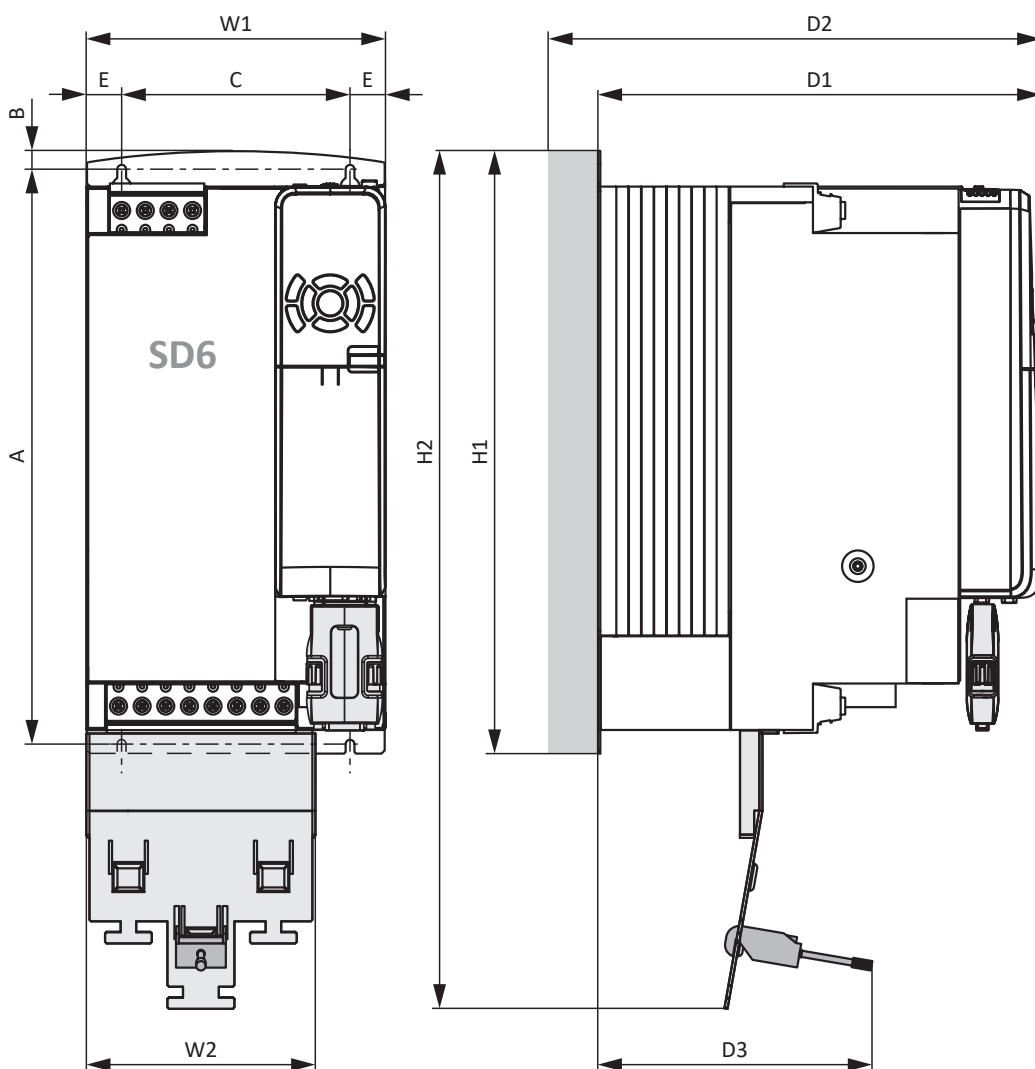

Abb. 6: Maßzeichnung SD6, Baugröße 3

| Maß                   |                                                                       |    | BG 3         |
|-----------------------|-----------------------------------------------------------------------|----|--------------|
| Antriebsregler        | Breite                                                                | W1 | 190          |
|                       | Tiefe                                                                 | D1 | 305          |
|                       | Tiefe inkl. Quick DC-Link                                             | D2 | 340          |
|                       | Höhe inkl. Befestigungslaschen                                        | H1 | 382,5        |
|                       | Höhe inkl. EMV-Schirmblech                                            | H2 | 540          |
| EMV-Schirmblech inkl. | Breite                                                                | W2 | 147          |
| Schirmanschlussklemme | Tiefe                                                                 | D3 | ca. 174      |
| Befestigungsbohrungen | Vertikaler Abstand                                                    | А  | 365+2        |
|                       | Vertikaler Abstand zur Oberkante                                      | В  | 11,5         |
|                       | Horizontaler Abstand der<br>Befestigungsbohrungen des Antriebsreglers | С  | 150+0,2/-0,2 |
|                       | Horizontaler Abstand zum Seitenrand des<br>Antriebsreglers            | E  | 20           |

Tab. 37: Abmessungen SD6, Baugröße 3 [mm]

# 7.1.5 Gewicht

| Baugröße | Gewicht ohne Verpackung [g] | Gewicht mit Verpackung [g] |
|----------|-----------------------------|----------------------------|
| BG 0     | 2530                        | 3520                       |
| BG 1     | 3700                        | 5470                       |
| BG 2     | 5050                        | 6490                       |
| BG 3     | 13300                       | 14800                      |

Tab. 38: Gewicht SD6 [g]

Sollten Sie den Antriebsregler mit Zubehörteilen bestellen, erhöht sich das Gewicht wie folgt.

| Zubehör             | Gewicht ohne Verpackung [g] |
|---------------------|-----------------------------|
| Kommunikationsmodul | 50                          |
| Klemmenmodul        | 135                         |
| Sicherheitsmodul    | 110                         |

Tab. 39: Gewicht des Zubehörs [g]

Gewichtsangaben zu weiterem, optional verfügbarem Zubehör finden Sie im Anhang (siehe Gewichte [) 457]).

# 7.1.6 Zykluszeiten

Mögliche Zykluszeiten entnehmen Sie der nachfolgenden Tabelle.

| Тур                                             | Zykluszeiten           | Relevante Parameter                      |
|-------------------------------------------------|------------------------|------------------------------------------|
| Applikation                                     | 1 ms, 2 ms, 4 ms, 8 ms | Einstellbar in A150                      |
| Feldbus EtherCAT, zyklische<br>Kommunikation    | 1 ms, 2 ms, 4 ms, 8 ms | Einstellbar in TwinCAT 3 oder<br>CODESYS |
| Feldbus PROFINET RT, zyklische<br>Kommunikation | 1 ms, 2 ms, 4 ms, 8 ms | Einstellbar im TIA Portal                |
| Motion-Kern (Bewegungsberechnung)               | 250 μs                 | _                                        |
| Regelungskaskade                                | 62,5 μs                | B24 ≥ 8 kHz und B20 = 48, 64 oder<br>70  |
|                                                 | 125 µs                 | B24 = 4 kHz                              |

Tab. 40: Zykluszeiten

# 7.2 Zwischenkreiskopplung

Nachfolgende Kapitel beinhalten die technischen Daten der Quick DC-Link-Module DL6A.

# 7.2.1 Allgemeine technische Daten

Nachfolgende Angaben gelten für alle Quick DC-Link-Module und entsprechen den allgemeinen technischen Daten des Grundgeräts.

| Gerätemerkmale       |                                                                                       |
|----------------------|---------------------------------------------------------------------------------------|
| Schutzart Gerät      | IP20 (wenn überbaut mit Antriebsregler oder Versorgungsmodul)                         |
| Schutzklasse         | Schutzklasse I nach EN 61140 (wenn überbaut mit Antriebsregler oder Versorgungsmodul) |
| Schutzart Einbauraum | Mindestens IP54                                                                       |

Tab. 41: Gerätemerkmale

| Transport- und Lagerungsbedingungen                                                                              |                                                                                                    |
|----------------------------------------------------------------------------------------------------|----------------------------------------------------------------------------------------------------|
| Lager-/<br>Transporttemperatur                                                                                   | –20 °C bis +70 °C<br>Maximale Änderung: 20 K/h                                                                                              |
| Luftfeuchtigkeit                                                                                                 | Maximale relative Luftfeuchtigkeit 85 %, nicht betauend                                                                                     |
| Vibration (Transport) nach EN 60068-2-6                                                                          | 5 Hz $\leq$ f $\leq$ 9 Hz: 3,5 mm<br>9 Hz $\leq$ f $\leq$ 200 Hz: 10 m/s <sup>2</sup><br>200 Hz $\leq$ f $\leq$ 500 Hz: 15 m/s <sup>2</sup> |
| Fallhöhe bei freiem Fall <sup>8</sup><br>Gewicht < 100 kg<br>nach EN 61800-2<br>(bzw. IEC 60721-3-2, Klasse 2M4) | 0,25 m                                                                                                    |
| Schockprüfung nach EN 60068-2-27                                                                                 | Schockform: Halbsinus<br>Beschleunigung: 5 g<br>Schockdauer: 30 ms<br>Anzahl Schocks: 3 je Achse                                            |

Tab. 42: Transport- und Lagerungsbedingungen

| Betriebsbedingungen                   |                                                                                                    |  |  |
|---------------------------------------|----------------------------------------------------------------------------------------------------|--|--|
| Umgebungstemperatur im Betrieb        | 0 °C bis 45 °C bei Nenndaten<br>45 °C bis 55 °C mit Derating −2,5 % / K                            |  |  |
| Luftfeuchtigkeit                      | Maximale relative Luftfeuchtigkeit 85 %, nicht betauend                                            |  |  |
| Aufstellhöhe                          | 0 m bis 1000 m über NN ohne Einschränkung<br>1000 m bis 2000 m über NN mit Derating −1,5 % / 100 m |  |  |
| Verschmutzungsgrad                    | Verschmutzungsgrad 2 nach EN 50178                                                                 |  |  |
| Vibration (Betrieb) nach EN 60068-2-6 | 5 Hz $\leq$ f $\leq$ 9 Hz: 0,35 mm<br>9 Hz $\leq$ f $\leq$ 200 Hz: 1 m/s <sup>2</sup>              |  |  |

Tab. 43: Betriebsbedingungen

<sup>&</sup>lt;sup>8</sup>Gültig nur für originalverpackte Komponenten.

# 7.2.2 Zuordnung DL6A – SD6

DL6A ist in folgenden Ausführungen verfügbar, passend zur Baugröße der Antriebsregler:

| Тур    | DL6A0 | DL6A1 | DL6A2 | DL6A3 |
|--------|-------|-------|-------|-------|
| ldNr.  | 56440 | 56441 | 56442 | 56443 |
| SD6A02 | Х     | —     | —     | —     |
| SD6A04 | Х     | —     | —     | —     |
| SD6A06 | Х     | —     | —     | —     |
| SD6A14 |       | Х     | —     | —     |
| SD6A16 | _     | Х     | —     | —     |
| SD6A24 | _     | —     | Х     | —     |
| SD6A26 | _     | —     | Х     | —     |
| SD6A34 | _     | —     | —     | Х     |
| SD6A36 | _     | _     | —     | Х     |
| SD6A38 |       | _     | _     | Х     |

Tab. 44: Zuordnung DL6A zu SD6

# 7.2.3 Abmessungen

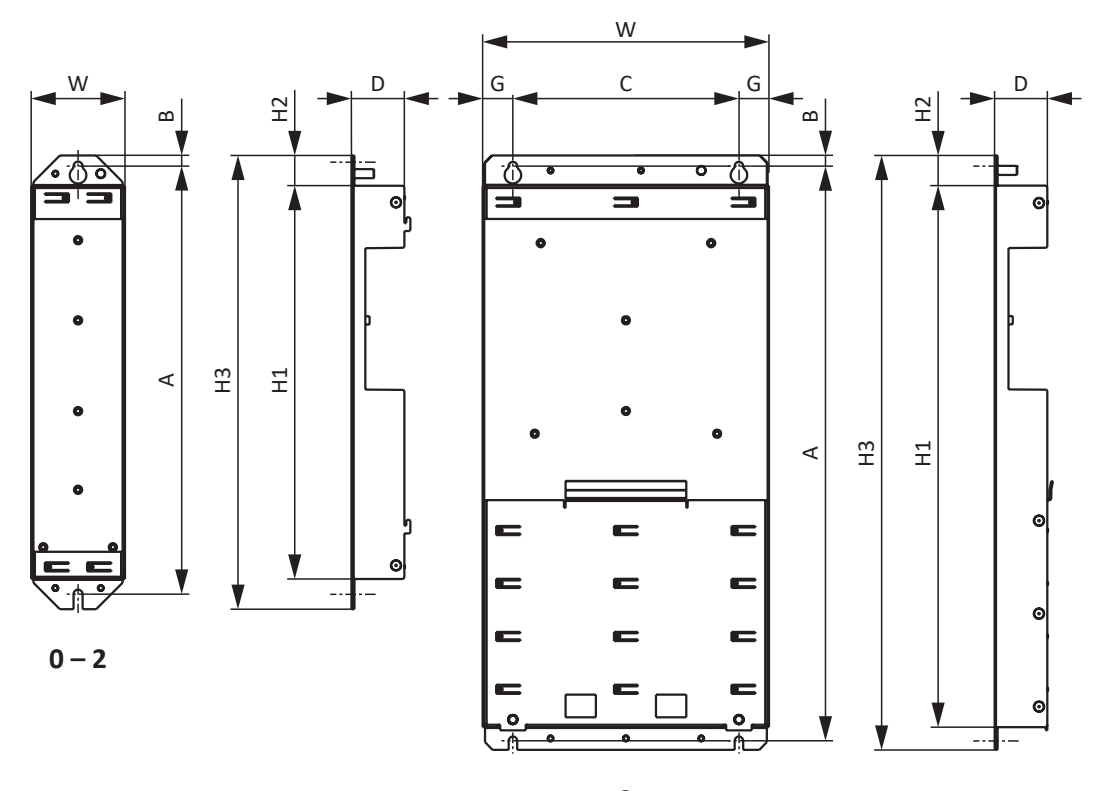

3

Abb. 7: Maßzeichnung DL6A

| Maß                   |                                                   | DL6A0<br>DL6A1 | DL6A2 | DL6A3 |       |
|-----------------------|---------------------------------------------------|----------------|-------|-------|-------|
| Quick DC-Link         | Breite                                            | W              | 62    | 62 97 |       |
|                       | Tiefe                                             | D              | 35    |       |       |
|                       | Höhe                                              | H1             | 20    | 50    | 358   |
|                       | Höhe Befestigungslasche                           | H2             | 2     | 0     | 15    |
|                       | Höhe inkl.<br>Befestigungslaschen                 | Н3             | 300   |       | 393   |
| Befestigungsbohrungen | Vertikaler Abstand<br>(Wandbefestigung)           | A              | 283+2 |       | 380+2 |
|                       | Vertikaler Abstand zur<br>Oberkante               | В              |       | 7     |       |
|                       | Horizontaler Abstand der<br>Befestigungsbohrungen | С              | _     |       | 150   |
|                       | Horizontaler Abstand zum<br>Seitenrand            | G              | _     |       | 20    |

Tab. 45: Abmessungen DL6A [mm]

# 7.2.4 Gewicht

| Тур   | Gewicht ohne Verpackung [g] | Gewicht mit Verpackung [g] |
|-------|-----------------------------|----------------------------|
| DL6A0 | 400                         | 500                        |
| DL6A1 | 390                         | 460                        |
| DL6A2 | 540                         | 620                        |
| DL6A3 | 1540                        | 1580                       |

Tab. 46: Gewicht DL6A [g]

# 7.2.5 Kupferschienen

Für die Zwischenkreiskopplung der Quick DC-Link-Module vom Typ DL6A benötigen Sie zwei Kupferschienen mit einem Querschnittsmaß von 5 × 12 mm in korrekter Länge. Die Kupferschienen müssen den Anforderungen gemäß EN 12167 oder gemäß EN 13601 entsprechen. Die erforderliche Länge ist abhängig von der Gesamtbreite des Verbunds (siehe Länge der Kupferschienen [▶ 122]).

# 7.3 Sicherheitstechnik

# 7.3.1 Sicherheitsmodul ST6

Das Sicherheitsmodul ST6 erweitert den Antriebsregler SD6 um die Sicherheitsfunktion STO über Klemme X12.

### Information

Wenn Sie die Sicherheitsfunktion STO über Klemmen nutzen möchten, lesen Sie in jedem Fall das Handbuch zum Sicherheitsmodul ST6 (siehe Weiterführende Informationen [ $\blacktriangleright$ \_520]).

Wenn Sie die Sicherheitsfunktion nicht nutzen möchten, schließen Sie  $STO_a$  und  $STO_b$  an 24  $V_{DC}$  sowie GND an das Bezugspotenzial an, z. B. durch eine Verbindung mit Klemme X11.

| Digitaler Eingang                | Elektrische Daten                                                                                                    |
|----------------------------------|----------------------------------------------------------------------------------------------------|
| STO <sub>a</sub>                 | $U_{1max} = 30 V_{DC} (PELV)$                                                                                                    |
| STO <sub>b</sub>                 | High-Pegel = $15 - 30 V_{DC}$<br>Low-Pegel = $0 - 8 V_{DC}$<br>$I_{1max} = 100 \text{ mA}$<br>$I_{1N} = 10 - 15 \text{ mA pro Kanal}$<br>$C_{1max} = 100 \text{ nF}$ |
| STO <sub>status</sub>            | $U_2 = U_1 - (200 \text{ m}\Omega * I_1)$<br>$I_{2\min} = 1 \text{ mA}$                                                                                              |
| Versorgung STO <sub>status</sub> | U <sub>1</sub> = +24 V <sub>DC</sub> +20 % / -25 %<br>I <sub>1max</sub> = 100 mA                                                                                     |
| GND                              | _                                                                                                    |

Tab. 47: Elektrische Daten X12 – digitale Eingänge

# 7.3.2 Sicherheitsmodul SE6

Das Sicherheitsmodul SE6 ergänzt den Antriebsregler SD6 um erweiterte Sicherheitsfunktionen über die Klemmen X14 und X15.

### Information

Wenn Sie die erweiterte Sicherheitstechnik über Klemmen nutzen möchten, lesen Sie in jedem Fall das Handbuch zum Sicherheitsmodul SE6 (siehe Weiterführende Informationen [> 520]).

| Elektrische Daten | Digitaler Eingang | Wert                                                                                                    |
|-------------------|-------------------|----------------------------------------------------------------------------------------------------|
| Low-Pegel         | 10–17             | -3 - +5 V <sub>DC</sub>                                                                                     |
| High-Pegel        |                   | 15 – 30 V <sub>DC</sub>                                                                                     |
| U <sub>1max</sub> |                   | 30 V <sub>DC</sub>                                                                                          |
| I <sub>1max</sub> |                   | 10,8 mA                                                                                                    |
| f <sub>1max</sub> |                   | < 250 Hz; resultiert aus der SE6-Zykluszeit und<br>der parametrierbaren Filterzeitkonstante des<br>Eingangs |

Tab. 48: Elektrische Daten X14 – digitale Eingänge (Option SE6)

| Elektrische Daten         | Digitaler Ausgang              | Wert                        |
|---------------------------|--------------------------------|-----------------------------|
| I <sub>2max</sub>         | 00 - 04                        | 0,5 A                       |
| Typischer Spannungsabfall |                                | 25 mV                       |
| U <sub>1</sub>            | 24 V <sub>DC</sub> -Versorgung | 20,4 – 28,8 V <sub>DC</sub> |

Tab. 49: Elektrische Daten X15 – digitale Ausgänge (Option SE6)

# 7.4 Betreibbare Motoren

Der Antriebsregler unterstützt rotatorische Motoren mit Motorpolzahlen von 2 bis 120 Polen (1 bis 60 Polpaare) sowie Linearmotoren mit Polteilungen von 1 bis 500 mm.

Berücksichtigen Sie bei der Auswahl des Motors die technischen Daten des Antriebsreglers (Ausgangsspannungsbereich und Taktfrequenz).

Sie können nachfolgende Motoren mit den angegebenen Steuerarten betreiben.

| Motortyp                                   | B20 Steuerart                                          | Encoder                                                                                                    | Weitere Einstellungen                                                  | Charakteristika                                                                                                    |
|--------------------------------------------|--------------------------------------------------------|----------------------------------------------------------------------------------------------------|------------------------------------------------------------------------|----------------------------------------------------------------------------------------------------|
| Synchron-Servo-<br>motor, Torque-<br>motor | 64: SSM -<br>Vektorregelung                            | Absolutwertencoder<br>erforderlich: Encoder<br>EnDat 2.1/2.2 digital,<br>SSI, Resolver oder EnDat<br>2.1 Sin/Cos | Ohne Feldschwächung<br>(B91 Feldschwächung =<br>0: Inaktiv)            | Hohe Dynamik, hohe<br>Drehzahlgenauigkeit,<br>hoher Gleichlauf, hohe<br>Überstromfestigkeit                                                                   |
|                                            |                                                        |                                                                                                    | Mit Feldschwächung<br>(B91 Feldschwächung =<br>1: Aktiv)               | Hohe Dynamik, hohe<br>Drehzahlgenauigkeit,<br>hoher Gleichlauf, hohe<br>Überstromfestigkeit,<br>größerer Drehzahlbereich,<br>aber auch höherer<br>Strombedarf |
|                                            | 48: SSM -<br>Vektorregelung<br>Inkremental-<br>encoder | Inkrementalencoder<br>oder relativer Encoder<br>Sin/Cos erforderlich                                             | Ohne Feldschwächung<br>(B91 Feldschwächung =<br>0: Inaktiv)            | Hohe Dynamik, hohe<br>Drehzahlgenauigkeit,<br>hoher Gleichlauf, hohe<br>Überstromfestigkeit                                                                   |
|                                            |                                                        |                                                                                                    | Mit Feldschwächung<br>(B91 Feldschwächung =<br>1: Aktiv)               | Hohe Dynamik, hohe<br>Drehzahlgenauigkeit,<br>hoher Gleichlauf, hohe<br>Überstromfestigkeit,<br>größerer Drehzahlbereich,<br>aber auch höherer<br>Strombedarf |
| Synchron-<br>Linearmotor                   | 70: SLM -<br>Vektorregelung                            | Linearencoder und<br>Kommutierungs-<br>information erforderlich                                                  | _                                                                      | Hohe Dynamik, hohe<br>Überstromfestigkeit                                                                                                    |
| Asynchronmotor                             | 2: ASM -<br>Vektorregelung                             | Encoder erforderlich                                                                                             | _                                                                      | Hohe Dynamik, hohe<br>Drehzahlgenauigkeit,<br>hoher Gleichlauf, hohe<br>Überstromfestigkeit                                                                   |
|                                            | 3: ASM - Sensorlose<br>Vektorregelung                  | Kein Encoder<br>erforderlich                                                                                     | _                                                                      | Dynamik, Drehzahl-<br>genauigkeit, Gleichlauf,<br>Überstromfestigkeit                                                                                         |
|                                            | 1: ASM - U/f-<br>Schlupfkompensiert                    |                                                                                                    | Lineare Kennlinie<br>(B21 U/f-Kennlinienform =<br>0: Linear)           | Hoher Gleichlauf                                                                                                    |
|                                            |                                                        |                                                                                                    | Quadratische Kennlinie<br>(B21 U/f-Kennlinienform =<br>1: Quadratisch) | Hoher Gleichlauf,<br>besonders für Lüfter-<br>anwendungen geeignet                                                                                            |
|                                            | 0: ASM - U/f-<br>Steuerung                             |                                                                                                    | Lineare Kennlinie<br>(B21 U/f-Kennlinienform =<br>0: Linear)           | Hoher Gleichlauf                                                                                                    |
|                                            |                                                        |                                                                                                    | Quadratische Kennlinie<br>(B21 U/f-Kennlinienform =<br>1: Quadratisch) | Hoher Gleichlauf,<br>besonders für Lüfter-<br>anwendungen geeignet                                                                                            |

Tab. 50: Motortypen und Steuerarten

# 7.5 Auswertbare Encoder

Die technischen Daten der auswertbaren Encoder entnehmen Sie den nachfolgenden Kapiteln.

# 7.5.1 Übersicht

Welche Anschlüsse für welchen Encoder zur Verfügung stehen, verdeutlicht die Übersichtstabelle.

Ist an der Schnittstelle zusätzlich zur Auswertung auch eine Simulation möglich, ist dies in der Spalte Besonderheit entsprechend vermerkt.

| Encoder               | Anschluss | Anschlussort                       | Besonderheit                                                                                                    |
|-----------------------|-----------|------------------------------------|----------------------------------------------------------------------------------------------------|
| EnDat 2.1 digital     | X4        | Grundgerät                         | Nicht für Linearencoder geeignet                                                                                                    |
|                       | X140      | Klemmenmodul RI6                   |                                                                                                    |
| EnDat 2.2 digital     | X4        | Grundgerät                         | Der Antriebsregler wertet die Selbstauskunft des Encoders                                                                                                    |
|                       | X140      | Klemmenmodul RI6                   | aus und erkennt automatisch, ob der Encoder eines rotatorischen oder linearen Motors angeschlossen ist                                                                                                    |
| SSI                   | X4        | Grundgerät                         | _                                                                                                    |
|                       | X50       | Sicherheitsmodul SE6               | Plausibilisierungsencoder                                                                                                    |
|                       | X120      | Klemmenmodule XI6 oder<br>RI6      | Auswertung und Simulation                                                                                                    |
| Inkremental HTL       | X4        | Grundgerät                         | HTL-Signale differenziell                                                                                                    |
|                       | X101      | Klemmenmodule IO6, XI6<br>oder RI6 | HTL-Signale single-ended;<br>Auswertung und Simulation                                                                                                    |
| Inkremental TTL       | X4        | Grundgerät                         | TTL-Signale differenziell                                                                                                    |
|                       | X50       | Sicherheitsmodul SE6               | TTL-Signale differenziell;<br>Plausibilisierungsencoder                                                                                                    |
|                       | X101      | Klemmenmodul RI6                   | TTL-Signale single-ended                                                                                                    |
|                       | X120      | Klemmenmodule XI6 oder<br>RI6      | TTL-Signale differenziell;<br>Auswertung und Simulation                                                                                                    |
| Puls-/Richtung<br>HTL | X101      | Klemmenmodule IO6, XI6<br>oder RI6 | HTL-Signale single-ended;<br>Auswertung und Simulation                                                                                                    |
| Puls-/Richtung        | X101      | Klemmenmodul RI6                   | TTL-Signale single-ended                                                                                                    |
| TTL                   | X120      | Klemmenmodule XI6 oder<br>RI6      | TTL-Signale differenziell;<br>Auswertung und Simulation                                                                                                    |
| Resolver              | X140      | Klemmenmodul RI6                   | _                                                                                                    |
| EnDat 2.1 Sin/Cos     | X140      | Klemmenmodul RI6                   | _                                                                                                    |
| Sin/Cos               | X140      | Klemmenmodul RI6                   | Sin/Cos-Encoder mit W&S werden direkt an X140 angeschlossen; RI6 wertet die analogen Sin/Cos-Signale aus                                                                                                    |
| Hall-Sensor X101      |           | Klemmenmodule IO6, XI6<br>oder RI6 | Für den direkten Anschluss von Hall-Sensoren HTL single-<br>ended; Hall-Sensoren mit Signalpegel TTL single-ended<br>können über die Adapterbox LA6 angeschlossen werden;<br>LA6 wandelt die Signale der Hall-Sensoren für X101<br>entsprechend um      |
|                       | X120      | Klemmenmodule XI6 oder<br>RI6      | Für den direkten Anschluss von Hall-Sensoren TTL<br>differenziell; Hall-Sensoren mit Signalpegel TTL single-ended<br>können über über die Adapterbox LA6 angeschlossen<br>werden; LA6 wandelt die Signale der Hall-Sensoren für X120<br>entsprechend um |

Tab. 51: Encoderanschlüsse

# 7.5.2 Signalübertragung

Für die Signalübertragung gelten die Signalpegel der Encodereingänge und -ausgänge.

### 7.5.2.1 Encodereingänge

Folgende Signalpegel gelten an den Encodereingängen bei Signalübertragung single-ended:

| Signalpegel | HTL single-ended          | TTL single-ended          |
|-------------|---------------------------|---------------------------|
| Low-Pegel   | 0 bis 8 V <sub>DC</sub>   | 0 bis 0,8 V <sub>DC</sub> |
| High-Pegel  | 15 bis 30 $V_{\text{DC}}$ | 2 bis 6 V <sub>DC</sub>   |

Tab. 52: Signalpegel Encodereingänge, single-ended

Folgende Signalpegel gelten an den Encodereingängen bei Signalübertragung differenziell:

| Signalpegel | HTL differenziell            | TTL differenziell<br>(ANSI TIA/EIA-422) | TTL differenziell an X50<br>(Option SE6) |
|-------------|------------------------------|-----------------------------------------|------------------------------------------|
| Low-Pegel   | -30 bis -4,2 V <sub>DC</sub> | -6 bis -0,2 V <sub>DC</sub>             | $\leq$ 0,5 V <sub>DC</sub>               |
| High-Pegel  | 4,2 bis 30 V <sub>DC</sub>   | 0,2 bis 6 V <sub>DC</sub>               | ≥ 2,5 V <sub>DC</sub>                    |

Tab. 53: Signalpegel Encodereingänge, differenziell

### 7.5.2.2 Encoderausgänge (Simulation)

Folgende Signalpegel gelten an den Encoderausgängen bei Signalübertragung single-ended:

| Signalpegel | HTL single-ended                  |
|-------------|-----------------------------------|
| Low-Pegel   | 0 V <sub>DC</sub>                 |
| High-Pegel  | U <sub>1</sub> -2 V <sub>DC</sub> |

Tab. 54: Signalpegel Encoderausgänge, single-ended

Folgende Signalpegel gelten an den Encoderausgängen bei Signalübertragung differenziell:

| Signalpegel | TTL differenziell  |
|-------------|--------------------|
| Low-Pegel   | -3 V <sub>DC</sub> |
| High-Pegel  | 3 V <sub>DC</sub>  |

Tab. 55: Signalpegel Encoderausgänge, differenziell

# 7.5.3 Antriebsregler

Auf der Geräteunterseite des Antriebsreglers steht Ihnen der Anschluss X4 als Encoderschnittstelle zur Verfügung. Die technischen Daten des Anschlusses sowie zu weiteren Encoderabschlüssen sind nachfolgend beschrieben.

## 7.5.3.1 X4: Encoder

### X4 – Encoder EnDat 2.1 digital

| Technische Daten  | Signale EnDat 2.1 digital                               |
|-------------------|---------------------------------------------------------|
| U <sub>2</sub>    | $5 - 15 V_{DC}$ (siehe Encoderversorgung)               |
| I <sub>2max</sub> | 250 mA<br>(Summe X4, X120, X140: 500 mA)                |
| I <sub>2min</sub> | 13 mA                                                   |
| Encoderart        | Single- und Multiturn; nicht für Linearencoder geeignet |
| Taktfrequenz      | 2 MHz                                                   |
| Max. Kabellänge   | 100 m, geschirmt                                        |

Tab. 56: Technische Daten X4 – Signale EnDat 2.1 digital

### X4 – Encoder EnDat 2.2 digital

| Technische Daten  | Signale EnDat 2.2 digital                 |
|-------------------|-------------------------------------------|
| U <sub>2</sub>    | $5 - 15 V_{DC}$ (siehe Encoderversorgung) |
| I <sub>2max</sub> | 250 mA<br>(Summe X4, X120, X140: 500 mA)  |
| I <sub>2min</sub> | 13 mA                                     |
| Encoderart        | Single- und Multiturn                     |
| Taktfrequenz      | 4 MHz                                     |
| Max. Kabellänge   | 100 m, geschirmt                          |

Tab. 57: Technische Daten X4 – Signale EnDat 2.2 digital

### X4 – SSI-Encoder mit freier Einstellung

Beachten Sie die Hinweise zur freien Einstellung von SSI-Encodern (siehe <u>SSI: Auswertung an X4 mit freier Einstellung (H00 = 78) [ $\triangleright$  <u>471</u>]).</u>

| Technische Daten  | SSI-Signale                               |
|-------------------|-------------------------------------------|
| U <sub>2</sub>    | $5 - 15 V_{DC}$ (siehe Encoderversorgung) |
| l <sub>2max</sub> | 250 mA<br>(Summe X4, X120, X140: 500 mA)  |
| I <sub>2min</sub> | 13 mA                                     |
| Encoderart        | Single- und Multiturn                     |
| Datenlänge        | Diverse Auflösungen möglich               |
| Taktfrequenz      | 150 – 1000 kHz                            |
| Abfragerate       | 250 μs                                    |
| Monoflop-Zeit     | 10 – 100 µs                               |
| Code              | Binär oder Gray                           |
| Übertragung       | Doppelt oder einfach                      |
| Max. Kabellänge   | 100 m, geschirmt                          |

Tab. 58: Technische Daten X4 – SSI-Signale bei freier Einstellung

#### X4 – SSI-Encoder mit fester Einstellung

Beachten Sie die Hinweise zur festen Einstellung von SSI-Encodern (siehe <u>SSI: Auswertung an X4 mit fester Einstellung</u> (H00 = 65) [▶ 472]).

| Technische Daten  | SSI-Signale                               |
|-------------------|-------------------------------------------|
| U <sub>2</sub>    | $5 - 15 V_{DC}$ (siehe Encoderversorgung) |
| I <sub>2max</sub> | 250 mA<br>(Summe X4, X120, X140: 500 mA)  |
| I <sub>2min</sub> | 13 mA                                     |
| Encoderart        | Single- und Multiturn                     |
| Datenlänge        | 13, 24 oder 25 Bit                        |
| Taktfrequenz      | 250 oder 600 kHz                          |
| Abfragerate       | 250 μs                                    |
| Monoflop-Zeit     | 30 μs                                     |
| Code              | Binär oder Gray                           |
| Übertragung       | Doppelt oder einfach                      |
| Max. Kabellänge   | 100 m, geschirmt                          |

Tab. 59: Technische Daten X4 – SSI-Signale bei fester Einstellung

### X4 – Inkrementalencoder

| Technische Daten  | Inkrementalsignale                        |
|-------------------|-------------------------------------------|
| U <sub>2</sub>    | $5 - 15 V_{DC}$ (siehe Encoderversorgung) |
| I <sub>2max</sub> | 250 mA<br>(Summe X4, X120, X140: 500 mA)  |
| I <sub>2min</sub> | 13 mA                                     |
| f <sub>max</sub>  | 1 MHz                                     |
| Signalpegel       | HTL differenziell und TTL differenziell   |
| Max. Kabellänge   | 100 m, geschirmt                          |

Tab. 60: Technische Daten X4 – Inkrementalsignale

| Into | rma | ition |  |
|------|-----|-------|--|
|      |     |       |  |

Rechenbeispiel – Maximalfrequenz f<sub>max</sub>

für einen Encoder mit 2048 Inkrementen pro Umdrehung: 3000 Umdrehungen pro Minute (entsprechen 50 Umdrehungen pro Sekunde) × 2048 Inkremente pro Umdrehung = 102 400 Inkremente pro Sekunde = 102,4 kHz << 1 MHz

### Encoderversorgung

| U <sub>2</sub>                | Durch                                                                        | Hinweis                                                                                                    |
|-------------------------------|------------------------------------------------------------------------------|----------------------------------------------------------------------------------------------------|
| 5 $V_{DC}$ +/-10 % am Encoder | Sense-Leitung des Encoders an Pin 12<br>(U <sub>2</sub> Sense) angeschlossen | STÖBER Synchron- Servomotoren;<br>Encoder EnDat 2.1/2.2 (Standard)                                                                                                    |
| 5 V <sub>DC</sub> +/-10 %     | Pin 12 (U <sub>2</sub> Sense) mit Pin 4 (U <sub>2</sub> )<br>gebrückt        | STÖBER Asynchronmotoren;<br>Inkrementalencoder TTL (für<br>kundenspezifische Lösungen), ohne<br>Kabelkompensation                                                                      |
| 11 V <sub>DC</sub> +/-15 %    | Pin 12 (U <sub>2</sub> Sense) nicht belegt                                   | —                                                                                                    |
| 15 V <sub>DC</sub> +/-10 %    | Pin 12 (U <sub>2</sub> Sense) mit Pin 2 (0 V GND)<br>gebrückt                | STÖBER Asynchronmotoren;<br>Inkrementalencoder HTL: Brücke im<br>Kabelstecker ausgeführt, der an X4<br>angeschlossen wird;<br>SSI-Encoder: Brücke für U2 ist<br>motorseitig ausgeführt |

Tab. 61: Encoderversorgung X4

# 7.5.3.2 X50 (Option SE6): Plausibilisierungsencoder

## X50 – SSI-Encoder

| Technische Daten  | SSI                   |
|-------------------|-----------------------|
| U <sub>2</sub>    | $5 - 30 V_{DC}$       |
| I <sub>2max</sub> | 0,2 A                 |
| I <sub>2min</sub> | _                     |
| Encoderart        | Single- und Multiturn |
| Datenlänge        | 12 – 28 Bit           |
| Taktfrequenz      | 300 kHz               |
| Abfragerate       | 3 ms                  |
| Monoflop-Zeit     | ≤ 30 µs               |
| Code              | Binär oder Gray       |
| Übertragung       | Einfach               |
| Max. Kabellänge   | 50 m, geschirmt       |

Tab. 62: Technische Daten X50 – SSI

### X50 – Inkrementalencoder

| Technische Daten  | Inkrementalsignale     |
|-------------------|------------------------|
| U <sub>2</sub>    | 5 – 30 V <sub>DC</sub> |
| I <sub>2max</sub> | 0,2 A                  |
| I <sub>2min</sub> | —                      |
| f <sub>max</sub>  | 500 kHz                |
| Signalpegel       | TTL differenziell      |
| Max. Kabellänge   | 50 m, geschirmt        |

Tab. 63: Technische Daten X50 – Inkrementalencoder
# 7.5.4 Klemmenmodul

Klemmenmodul-abhängig stehen Ihnen folgende weitere Encoderschnittstellen zur Verfügung.

# 7.5.4.1 X101: Encoder

Anschluss X101 ist Bestandteil der optional verfügbaren Klemmenmodule XI6, RI6 oder IO6.

## Information

Für die Auswertung von TTL-Signalen single-ended an Anschluss X101 benötigen Sie das Klemmenmodul RI6. Über drei Schiebeschalter wählen Sie den Eingangsspannungsbereich (HTL oder TTL) der Eingänge DI3 bis DI5. Beachten Sie für die jeweils korrekte Position der Schalter die auf dem Klemmenmodul aufgedruckten Hinweise.

Um Inkremental- oder Puls-/Richtungssignale auszuwerten, nutzen Sie die digitalen Eingänge DI3 bis DI5. Für die Simulation nutzen Sie die digitalen Ausgänge DO1 und DO2.

Hall-Sensoren mit Signalpegel HTL single-ended können direkt an den digitalen Eingängen DI1 bis DI3 angeschlossen werden.

| Merkmal               | Alle Baugrößen |
|-----------------------|----------------|
| Max. Ader-/Kabellänge | 30 m           |

Tab. 64: Maximale Ader-/Kabellänge [m]

## X101 auf Klemmenmodul RI6 – Encoder

| Elektrische Daten         | Digitaler Eingang/<br>Ausgang | HTL single-ended<br>(Auswertung und Simulation)                                            | TTL single-ended  |
|---------------------------|-------------------------------|--------------------------------------------------------------------------------------------|-------------------|
| U <sub>1max</sub>         | DI1 – DI5                     | 30 V <sub>DC</sub>                                                                         | 6 V <sub>DC</sub> |
| I <sub>1max</sub>         |                               | 16 mA                                                                                      | 13 mA             |
| f <sub>max</sub>          | DI1 – DI3                     | 10 kHz                                                                                     | 10 kHz            |
| f <sub>max</sub>          | DI4 – DI5                     | 100 kHz<br>(Wenn High-Pegel > 15 V <sub>DC</sub> und<br>externe Push-Pull-<br>Beschaltung) | 250 kHz           |
| I <sub>2max</sub>         | DO1 – DO2 als                 | 100 mA                                                                                     | -                 |
| Typischer Spannungsabfall | Encoderausgang                | < 2 V <sub>DC</sub>                                                                        | —                 |
| f <sub>max</sub>          |                               | 250 kHz                                                                                    | -                 |
| U <sub>1</sub>            | 24 V-Versorgung               | 18 – 28,8 V <sub>DC</sub>                                                                  | _                 |

Tab. 65: Elektrische Daten X101 auf Klemmenmodul RI6 – Inkremental-, Puls-/Richtungs- oder Hall-Sensorsignale

### Information

Rechenbeispiel – Maximalfrequenz f<sub>max</sub>

für einen Encoder mit 2048 Inkrementen pro Umdrehung: 3000 Umdrehungen pro Minute (entsprechen 50 Umdrehungen pro Sekunde) × 2048 Inkremente pro Umdrehung = 102 400 Inkremente pro Sekunde = 102,4 kHz < 250 kHz

# X101 auf Klemmenmodul XI6 – Encoder

| Elektrische Daten         | Digitaler Eingang/<br>Ausgang   | HTL single-ended<br>(Auswertung und Simulation)                           |
|---------------------------|---------------------------------|---------------------------------------------------------------------------|
| U <sub>1max</sub>         | DI1 – DI5                       | 30 V <sub>DC</sub>                                                        |
| I <sub>1max</sub>         |                                 | 16 mA                                                                     |
| f <sub>max</sub>          | DI1 – DI3                       | 10 kHz                                                                    |
| f <sub>max</sub>          | DI4 – DI5                       | 100 kHz (Wenn High-Pegel > 15 $V_{DC}$ und externe Push-Pull-Beschaltung) |
| I <sub>2max</sub>         | DO1 – DO2 als<br>Encoderausgang | 50 mA                                                                     |
| Typischer Spannungsabfall |                                 | < 2 V <sub>DC</sub>                                                       |
| f <sub>max</sub>          |                                 | 250 kHz                                                                   |
| U <sub>1</sub>            | 24 V-Versorgung                 | 18 – 28,8 V <sub>DC</sub>                                                 |

Tab. 66: Elektrische Daten X101 auf Klemmenmodul XI6 – Inkremental-, Puls-/Richtungs- oder Hall-Sensorsignale

### Information

# $\label{eq:rechended} \textbf{Rechenbeispiel} - \textbf{Maximalfrequenz} \ \textbf{f}_{\text{max}}$

für einen Encoder mit 2048 Inkrementen pro Umdrehung: 3000 Umdrehungen pro Minute (entsprechen 50 Umdrehungen pro Sekunde) × 2048 Inkremente pro Umdrehung = 102 400 Inkremente pro Sekunde = 102,4 kHz < 250 kHz

### X101 auf Klemmenmodul IO6 – Encoder

| Elektrische Daten         | Digitaler Eingang/<br>Ausgang | HTL single-ended<br>(Auswertung und Simulation)                           |
|---------------------------|-------------------------------|---------------------------------------------------------------------------|
| U <sub>1max</sub>         | DI1 – DI5                     | 30 V <sub>DC</sub>                                                        |
| I <sub>1max</sub>         |                               | 16 mA                                                                     |
| f <sub>max</sub>          | DI1 – DI3                     | 10 kHz                                                                    |
| f <sub>max</sub>          | DI4 – DI5                     | 100 kHz (Wenn High-Pegel > 15 $V_{DC}$ und externe Push-Pull-Beschaltung) |
| I <sub>2max</sub>         | DO1 – DO2 als                 | 100 mA                                                                    |
| Typischer Spannungsabfall | Encoderausgang                | < 2 V <sub>DC</sub>                                                       |
| f <sub>max</sub>          |                               | 250 kHz                                                                   |
| U <sub>1</sub>            | 24 V-Versorgung               | 18 – 28,8 V <sub>DC</sub>                                                 |

Tab. 67: Elektrische Daten X101 auf Klemmenmodul IO6 – Inkremental-, Puls-/Richtungs- oder Hall-Sensorsignale

#### Information

#### Rechenbeispiel – Maximalfrequenz f<sub>max</sub>

für einen Encoder mit 2048 Inkrementen pro Umdrehung: 3000 Umdrehungen pro Minute (entsprechen 50 Umdrehungen pro Sekunde) × 2048 Inkremente pro Umdrehung = 102 400 Inkremente pro Sekunde = 102,4 kHz < 250 kHz

# 7.5.4.2 X120: Encoder

Der Encoderanschluss X120 ist Bestandteil der optional verfügbaren Klemmenmodule XI6 und RI6.

### X120 - SSI-Encoder mit freier Einstellung (Auswertung und Simulation)

Beachten Sie die Hinweise zur freien Einstellung von SSI-Encodern für Klemmenmodul XI6 ab HW-Version 14 bzw. RI6 ab HW-Version 8 (siehe <u>SSI: Auswertung und Simulation an X120 mit freier Einstellung (H120 = 76 oder 83)</u> [ $\blacktriangleright$  <u>474</u>]).

| Technische Daten  | SSI-Signale                                           |
|-------------------|-------------------------------------------------------|
| U <sub>2</sub>    | 15 V <sub>DC</sub> +/- 10 % (siehe Encoderversorgung) |
| I <sub>2max</sub> | 250 mA<br>(Summe X4, X120, X140: 500 mA)              |
| Encoderart        | Single- und Multiturn                                 |
| Datenlänge        | Diverse Auflösungen möglich                           |
| Taktfrequenz      | 150 – 1000 kHz                                        |
| Abfragerate       | 250 μs                                                |
| Monoflop-Zeit     | Auswertung: 10 – 100 μs, Simulation: 20 μs            |
| Code              | Binär oder Gray                                       |
| Übertragung       | Doppelt oder einfach                                  |
| Max. Kabellänge   | 50 m, geschirmt                                       |

Tab. 68: Technische Daten X120 – SSI-Signale bei freier Einstellung (Auswertung und Simulation)

## X120 – SSI-Encoder mit fester Einstellung (Auswertung und Simulation)

Beachten Sie die Hinweise zur festen Einstellung Einstellung von SSI-Encodern (siehe SSI: Auswertung und Simulation an X120 mit fester Einstellung (H120 = 67 oder 82) [ > 476]).

| Technische Daten  | SSI-Signale                                           |
|-------------------|-------------------------------------------------------|
| U <sub>2</sub>    | 15 V <sub>DC</sub> +/- 10 % (siehe Encoderversorgung) |
| I <sub>2max</sub> | 250 mA<br>(Summe X4, X120, X140: 500 mA)              |
| Encoderart        | Single- und Multiturn                                 |
| Datenlänge        | 13, 24 oder 25 Bit                                    |
| Taktfrequenz      | 600 kHz (Motorencoder);<br>250 kHz (Positionsencoder) |
| Abfragerate       | 250 μs                                                |
| Monoflop-Zeit     | 30 µs                                                 |
| Code              | Binär oder Gray                                       |
| Übertragung       | Doppelt oder einfach                                  |
| Max. Kabellänge   | 50 m, geschirmt                                       |

Tab. 69: Technische Daten X120 – SSI-Signale bei fester Einstellung (Auswertung und Simulation)

# X120 – Inkrementalencoder (Auswertung und Simulation), Puls-/Richtungsschnittstelle (Auswertung und Simulation) oder Hall-Sensor

| Technische Daten  | Inkremental-, Puls-/Richtungs- oder Hall-Sensorsignale |
|-------------------|--------------------------------------------------------|
| U <sub>2</sub>    | 15 V <sub>DC</sub> +/- 10 % (siehe Encoderversorgung)  |
| l <sub>2max</sub> | 250 mA<br>(Summe X4, X120, X140: 500 mA)               |
| f <sub>max</sub>  | Auswertung: 1 MHz;<br>Simulation: 500 kHz              |
| Signalpegel       | TTL differenziell                                      |
| Max. Kabellänge   | 50 m, geschirmt                                        |

Tab. 70: Technische Daten X120 – Inkremental-, Puls-/Richtungs- oder Hall-Sensorsignale TTL differenziell

#### Information

### Rechenbeispiel – Maximalfrequenz f<sub>max</sub>

| für einen Encoder mit 2048 Inkrementen pro Umdrehung: 3000 Umdrehungen pro Minute (entsprechen 50 Umdrehungen |
|----------------------------------------------------------------------------------------------------|
| pro Sekunde) × 2048 Inkremente pro Umdrehung = 102 400 Inkremente pro Sekunde = 102,4 kHz                     |

#### Encoderversorgung

Abhängig von der Leistungsaufnahme des Encoders ist eine externe Versorgung erforderlich, wodurch sich Unterschiede in der GND-Anbindung ergeben.

| U <sub>2</sub>                  | Brücke                                             |
|---------------------------------|----------------------------------------------------|
| Intern: Pin 8 (U <sub>2</sub> ) | Pin 1 (GND Enc) zu Pin 9 (0 V GND)                 |
| Extern                          | Pin 1 (GND Enc) zu 0 V GND der externen Versorgung |

Tab. 71: Encoderversorgung X120

# 7.5.4.3 X140: Encoder

Der Encoderanschluss X140 ist Bestandteil des optional verfügbaren Klemmenmoduls RI6.

### X140 – Encoder EnDat 2.1 digital

| Technische Daten  | Signale EnDat 2.1 digital                               |
|-------------------|---------------------------------------------------------|
| U <sub>2</sub>    | $5 - 12 V_{DC}$ (siehe Encoderversorgung)               |
| I <sub>2max</sub> | 250 mA<br>(Summe X4, X120, X140: 500 mA)                |
| I <sub>2min</sub> | 13 mA                                                   |
| Encoderart        | Single- und Multiturn; nicht für Linearencoder geeignet |
| Taktfrequenz      | 2 MHz                                                   |
| Max. Kabellänge   | 100 m, geschirmt                                        |

Tab. 72: Technische Daten X140 – Signale EnDat 2.1 digital

### X140 – Encoder EnDat 2.2 digital

| Technische Daten  | Signale EnDat 2.2 digital                 |
|-------------------|-------------------------------------------|
| U <sub>2</sub>    | $5 - 12 V_{DC}$ (siehe Encoderversorgung) |
| I <sub>2max</sub> | 250 mA<br>(Summe X4, X120, X140: 500 mA)  |
| I <sub>2min</sub> | 13 mA                                     |
| Encoderart        | Single- und Multiturn                     |
| Taktfrequenz      | 4 MHz                                     |
| Max. Kabellänge   | 100 m, geschirmt                          |

Tab. 73: Technische Daten X140 – Signale Encoder EnDat 2.2 digital

### X140 – Resolver

| Technische Daten       | Resolversignale  |
|------------------------|------------------|
| Messbereich            | ± 2,5 V          |
| Auflösung              | 16 Bit           |
| U <sub>2</sub>         | ± 10 V           |
| I <sub>2max</sub>      | 80 mA            |
| f <sub>2</sub>         | 7 – 9 kHz        |
| P <sub>max</sub>       | 0,8 W            |
| Übertragungsverhältnis | 0,5 ± 5 %        |
| Polzahl                | 2, 4, 6 und 8    |
| Signalform             | Sinus            |
| Max. Kabellänge        | 100 m, geschirmt |

Tab. 74: Technische Daten X140 – Resolversignale

### X140 – Encoder EnDat 2.1 Sin/Cos und Sin/Cos-Encoder

| Technische Daten         | Signale EnDat 2.1 Sin/Cos, Sin/Cos               |  |
|--------------------------|--------------------------------------------------|--|
| Messbereich              | ± 2,5 V <sub>DC</sub>                            |  |
| Auflösung                | 16 Bit                                           |  |
| U <sub>2</sub>           | 5 – 12 V <sub>DC</sub> (siehe Encoderversorgung) |  |
| l <sub>2max</sub>        | 250 mA<br>(Summe X4, X120, X140: 500 mA)         |  |
| I <sub>2min</sub>        | 13 mA                                            |  |
| Encoderart               | Single- und Multiturn                            |  |
| f <sub>max</sub> analog  | 225 kHz                                          |  |
| f <sub>max</sub> digital | 2 MHz                                            |  |
| Max. Kabellänge          | 100 m, geschirmt                                 |  |

Tab. 75: Technische Daten X140 – Signale EnDat 2.1 Sin/Cos, Sin/Cos

#### Information

#### $\label{eq:rechended} \textbf{Rechenbeispiel} - \textbf{Maximalfrequenz} \ \textbf{f}_{\text{max}}$

für einen Encoder mit 2048 Inkrementen pro Umdrehung: 3000 Umdrehungen pro Minute (entsprechen 50 Umdrehungen pro Sekunde) × 2048 Inkremente pro Umdrehung = 102 400 Inkremente pro Sekunde = 102,4 kHz

# Encoderversorgung

| U <sub>2</sub>                 | Durch                                                                        | Hinweis                                                                                                    |
|--------------------------------|------------------------------------------------------------------------------|----------------------------------------------------------------------------------------------------|
| 5 $V_{DC}$ +/- 10 % am Encoder | Sense-Leitung des Encoders an Pin 12<br>(U <sub>2</sub> Sense) angeschlossen | STÖBER Synchron- Servomotoren;<br>EnDat 2.1/2.2 (Standard)                                                        |
| 5 V <sub>DC</sub> +/- 10 %     | Pin 12 (U <sub>2</sub> Sense) mit Pin 4 (U <sub>2</sub> )<br>gebrückt        | STÖBER Asynchronmotoren;<br>Inkrementalencoder TTL (für<br>kundenspezifische Lösungen), ohne<br>Kabelkompensation |
| 11 V <sub>DC</sub> +/- 10 %    |                                                                              | Pin 12 (U <sub>2</sub> Sense) nicht belegt                                                                        |
| 12 V <sub>DC</sub> +/- 10 %    | Pin 12 (U <sub>2</sub> Sense) mit Pin 2 (0 V GND)<br>gebrückt                |                                                                                                    |

Tab. 76: Encoderversorgung X140

# 7.5.5 Encoder-Adapterbox

Bestandteil der optional verfügbaren Adapterbox LA6 sind die Anschlüsse X300 bis X306. LA6 ist ein Schnittstellenadapter für Inkrementalsignale TTL differenziell und Hall-Sensorsignale TTL single-ended. LA6 dient der Übertragung von TTL-Signalen von Synchron-Linearmotoren an den Antriebsregler SD6.

# 7.5.5.1 X300: Encoder an X4

X300 dient der Übertragung der Inkrementalsignale TTL differenziell an Anschluss X4 des Antriebsreglers.

# X300 – Inkrementalencoder TTL differenziell

| Technische Daten  | Inkrementalsignale |  |
|-------------------|--------------------|--|
| U <sub>2</sub>    | 5 V <sub>DC</sub>  |  |
| I <sub>2max</sub> | 250 mA             |  |
| I <sub>2min</sub> | 13 mA              |  |
| f <sub>max</sub>  | 1 MHz              |  |
| Signalpegel       | TTL differenziell  |  |
| Max. Kabellänge   | 100 m, geschirmt   |  |

Tab. 77: Technische Daten X300 – Inkrementalsignale TTL differenziell

# 7.5.5.2 X301: Hall-Sensor an X120

X301 dient der Umwandlung der Hall-Sensorsignale TTL single-ended für die Übertragung an Anschluss X120 auf Klemmenmodul XI6 oder RI6.

# X301 – Hall-Sensor TTL differenziell

| Technische Daten  | Hall-Sensorsignale |  |
|-------------------|--------------------|--|
| U <sub>2</sub>    | 15 V <sub>DC</sub> |  |
| I <sub>2max</sub> | 250 mA             |  |
| f <sub>max</sub>  | 1 MHz              |  |
| Signalpegel       | TTL differenziell  |  |
| Max. Kabellänge   | 50 m, geschirmt    |  |

Tab. 78: Technische Daten X301 – Hall-Sensorsignale TTL differenziell

# 7.5.5.3 X302: Hall-Sensor an X101

X302 dient der Umwandlung der Hall-Sensorsignale TTL single-ended für die Übertragung an Anschluss X101 auf Klemmenmodul XI6, RI6 oder IO6.

# X302 – Hall-Sensor HTL single-ended

| Technische Daten          | Inkrementalsignale                                                              |  |
|---------------------------|---------------------------------------------------------------------------------|--|
| Typischer Spannungsabfall | < 2 $V_{DC}$ ; bezogen auf die Encoderversorgung U <sub>2</sub> von Klemme X303 |  |
| I <sub>2max</sub>         | 50 mA                                                                           |  |
| Signalpegel               | HTL single-ended                                                                |  |
| Max. Kabellänge           | 30 m                                                                            |  |

Tab. 79: Technische Daten X302 – Hall-Sensorsignale HTL single-ended

# 7.5.5.4 X303: Versorgung 24 V

Der Anschluss von 24  $V_{\mbox{\tiny DC}}$  an X303 ist für die Versorgung der Adapterbox erforderlich.

| Elektrische Daten | Wert                               |
|-------------------|------------------------------------|
| U1                | 24 V <sub>DC</sub> , +20 % / -15 % |
| I <sub>1max</sub> | 100 mA                             |

Tab. 80: Elektrische Daten X303 – Adapterbox

| Merkmal               | Alle Baugrößen |
|-----------------------|----------------|
| Max. Ader-/Kabellänge | 30 m           |

Tab. 81: Maximale Ader-/Kabellänge [m]

# 7.5.5.5 X304, X305, X306: Encoder, Hall-Sensor

An X304 schließen Sie den Inkrementalencoder TTL differenziell mit Hall-Sensor TTL single-ended über einen D-Sub-Stecker an.

An X305 und X306 können Sie alternativ den Inkrementalencoder TTL differenziell mit Hall-Sensor TTL single-ended über lose Kabelenden anschließen.

### X304, 305, X306 - Inkrementalencoder TTL differenziell mit Hall-Sensor TTL single-ended

| Technische Daten  | Hall-Sensorsignale                                                     |  |
|-------------------|------------------------------------------------------------------------|--|
| U <sub>2</sub>    | 5 V <sub>DC</sub>                                                      |  |
| I <sub>2max</sub> | 250 mA                                                                 |  |
| I <sub>2min</sub> | 13 mA                                                                  |  |
| f <sub>max</sub>  | 1 MHz                                                                  |  |
| Signalpegel       | TTL differenziell (Inkrementalencoder), TTL single-ended (Hall-Sensor) |  |
| Max. Kabellänge   | 100 m, geschirmt                                                       |  |

Tab. 82: Technische Daten X304, 305, X306 – Inkrementalsignale TTL differenziell mit Hall-Sensorsignalen TTL single-ended

### Information

### Rechenbeispiel – Maximalfrequenz f<sub>max</sub>

für einen Encoder mit 2048 Inkrementen pro Umdrehung: 3000 Umdrehungen pro Minute (entsprechen 50 Umdrehungen pro Sekunde) × 2048 Inkremente pro Umdrehung = 102 400 Inkremente pro Sekunde = 102,4 kHz << 1 MHz

# 7.6 Klemmenmodul

Die technischen Daten der optional verfügbaren Klemmenmodule entnehmen Sie den nachfolgenden Kapiteln.

# 7.6.1 Klemmenmodul XI6

| Technische Daten                   | Wert                                                                                                    |
|------------------------------------|----------------------------------------------------------------------------------------------------|
| Geräte-interne Aktualisierungsrate | In A150 parametrierte Zykluszeit der Applikation; $t_{min}$ = 1 ms;<br>für die digitalen Eingänge DI4 und DI5 gilt zusätzlich: mit Zeitstempelkorrektur im<br>Genauigkeitsbereich von 1 µs |
| Max. Kabellänge                    | 30 m                                                                                                    |

Tab. 83: Technische Daten – Eingänge und Ausgänge

## X100 – analoge Eingänge und Ausgänge

| Elektrische Daten     | Analoger Eingang/<br>Ausgang                             | Wert                  |
|-----------------------|----------------------------------------------------------|-----------------------|
| Messbereich           | AI1 – AI2                                                | ±10 V <sub>DC</sub>   |
| Auflösung             |                                                          | 16 Bit                |
| Innenwiderstand       |                                                          | > 40 kΩ               |
| Pegel                 | Al1 als Stromeingang<br>(Al1+ und Al1-Shunt<br>gebrückt) | ±20 mA                |
| Auflösung             |                                                          | 16 Bit                |
| Innenwiderstand       |                                                          | 492 Ω                 |
| Drahtbruchüberwachung |                                                          | In F15 parametrierbar |
| Pegel                 | AO1 – AO2                                                | ±10 V <sub>DC</sub>   |
| Auflösung             |                                                          | 12 Bit                |
| l <sub>2max</sub>     |                                                          | 10 mA                 |

Tab. 84: Elektrische Daten X100 – analoge Eingänge und Ausgänge

# X101 – digitale Eingänge und Ausgäne

| Elektrische Daten         | Digitaler Eingang/<br>Ausgang  | Wert                      |
|---------------------------|--------------------------------|---------------------------|
| Low-Pegel                 | DI1 – DI5                      | $0-8 V_{DC}$              |
| High-Pegel                |                                | $12 - 30 V_{DC}$          |
| U <sub>1max</sub>         |                                | 30 V <sub>DC</sub>        |
| I <sub>1max</sub>         |                                | 16 mA                     |
| f <sub>1max</sub>         | DI1 – DI3                      | 10 kHz                    |
| f <sub>1max</sub>         | DI4 – DI5                      | 250 kHz                   |
| I <sub>2max</sub>         | DO1 – DO2                      | 50 mA                     |
| Typischer Spannungsabfall |                                | < 2 V <sub>DC</sub>       |
| U <sub>1</sub>            | 24 V <sub>DC</sub> -Versorgung | 18 – 28,8 V <sub>DC</sub> |

Tab. 85: Elektrische Daten X101 – digitale Eingänge und Ausgänge

# X101 für Encoder

Wenn Sie X101 als Encoderanschluss nutzen möchten, beachten Sie die technischen Daten der an X101 auswertbaren Encoder (siehe X101: Encoder [▶ 73]).

# X102 – analoge Eingänge

| Elektrische Daten | Analoger Eingang | Wert                |
|-------------------|------------------|---------------------|
| Messbereich       | AI3              | ±10 V <sub>DC</sub> |
| Auflösung         |                  | 16 Bit              |
| Innenwiderstand   |                  | > 40 kΩ             |

Tab. 86: Elektrische Daten X102 – analoge Eingänge

## X103A – digitale Ausgänge

| Elektrische Daten         | Digitaler Ausgang | Wert                |
|---------------------------|-------------------|---------------------|
| I <sub>2max</sub>         | DO3 – DO6         | 50 mA               |
| Typischer Spannungsabfall |                   | < 2 V <sub>DC</sub> |
| Induktive Last            | DO3 - DO4         | Max. 1,2 VA         |

Tab. 87: Elektrische Daten X103A – digitale Ausgänge

### X103B – digitale Eingänge und Ausgänge

| Elektrische Daten         | Digitaler Eingang/<br>Ausgang | Wert                |
|---------------------------|-------------------------------|---------------------|
| Low-Pegel                 | DI6                           | $0-8 V_{DC}$        |
| High-Pegel                |                               | $12 - 30 V_{DC}$    |
| U <sub>1max</sub>         |                               | 30 V <sub>DC</sub>  |
| I <sub>1max</sub>         |                               | 16 mA               |
| I <sub>2max</sub>         | DO7 – DO10                    | 50 mA               |
| Typischer Spannungsabfall |                               | < 2 V <sub>DC</sub> |

Tab. 88: Elektrische Daten X103B – digitale Eingänge und Ausgänge

### X103C – digitale Eingänge

| Elektrische Daten | Digitaler Eingang | Wert                  |
|-------------------|-------------------|-----------------------|
| Low-Pegel         | DI7 – DI13        | 0 – 8 V <sub>DC</sub> |
| High-Pegel        |                   | $12 - 30 V_{DC}$      |
| U <sub>1max</sub> |                   | 30 V <sub>DC</sub>    |
| I <sub>1max</sub> |                   | 16 mA                 |

Tab. 89: Elektrische Daten X103C – digitale Eingänge

# X120 für Encoder

X120 steht als Encoderanschluss zur Verfügung. Beachten Sie die technischen Daten der an X120 auswertbaren Encoder (siehe X120: Encoder [▶ 75]).

# 7.6.2 Klemmenmodul RI6

| Technische Daten                   | Wert                                                                                                    |
|------------------------------------|----------------------------------------------------------------------------------------------------|
| Geräte-interne Aktualisierungsrate | In A150 parametrierte Zykluszeit der Applikation; $t_{min}$ = 1 ms;<br>für die digitalen Eingänge DI4 und DI5 gilt zusätzlich: mit Zeitstempelkorrektur im<br>Genauigkeitsbereich von 1 µs |
| Max. Kabellänge                    | 30 m                                                                                                    |

Tab. 90: Technische Daten – Eingänge und Ausgänge

# X100 – analoge Eingänge und Ausgänge

| Elektrische Daten     | Analoger Eingang/<br>Ausgang                             | Wert                         |
|-----------------------|----------------------------------------------------------|------------------------------|
| Messbereich           | AI1 – AI2                                                | ±10 V <sub>DC</sub>          |
| Auflösung             |                                                          | 16 Bit                       |
| Innenwiderstand       |                                                          | > 40 kΩ                      |
| Pegel                 | Al1 als Stromeingang<br>(Al1+ und Al1-Shunt<br>gebrückt) | ±20 mA                       |
| Auflösung             |                                                          | 16 Bit                       |
| Innenwiderstand       |                                                          | 492 Ω                        |
| Drahtbruchüberwachung |                                                          | In F15 parametrierbar        |
| Pegel                 | AO1 – AO2 (kurz-<br>schlussfest)                         | ±10 V <sub>DC</sub> , ±20 mA |
| Auflösung             |                                                          | 12 Bit                       |
| I <sub>2max</sub>     |                                                          | ±20 mA                       |

Tab. 91: Elektrische Daten X100 – analoge Eingänge und Ausgänge

# X101 – digitale Eingänge und Ausgänge

| Elektrische Daten         | Digitaler Eingang/<br>Ausgang  | Wert                      |
|---------------------------|--------------------------------|---------------------------|
| Low-Pegel                 | DI1 – DI5                      | 0 – 8 V <sub>DC</sub>     |
| High-Pegel                |                                | $12 - 30 V_{DC}$          |
| U <sub>1max</sub>         |                                | 30 V <sub>DC</sub>        |
| I <sub>1max</sub>         |                                | 16 mA                     |
| f <sub>1max</sub>         | DI1 – DI3                      | 10 kHz                    |
| f <sub>1max</sub>         | DI4 – DI5                      | 250 kHz                   |
| I <sub>2max</sub>         | DO1 – DO2                      | 100 mA                    |
| Typischer Spannungsabfall |                                | < 2 V <sub>DC</sub>       |
| U <sub>1</sub>            | 24 V <sub>DC</sub> -Versorgung | 18 – 28,8 V <sub>DC</sub> |

Tab. 92: Elektrische Daten X101 – digitale Eingänge und Ausgänge

# X101 für Encoder

Wenn Sie X101 als Encoderanschluss nutzen möchten, beachten Sie die technischen Daten der an X101 auswertbaren Encoder (siehe X101: Encoder [▶ 73]).

# X120 für Encoder

X120 steht als Encoderanschluss zur Verfügung. Beachten Sie die technischen Daten der an X120 auswertbaren Encoder (siehe X120: Encoder [▶ 75]).

## X140 für Encoder

X140 steht als Encoderanschluss zur Verfügung. Beachten Sie die technischen Daten der an X140 auswertbaren Encoder (siehe X140: Encoder [▶ 76]).

# 7.6.3 Klemmenmodul IO6

| Technische Daten                   | Wert                                                                                                    |
|------------------------------------|----------------------------------------------------------------------------------------------------|
| Geräte-interne Aktualisierungsrate | In A150 parametrierte Zykluszeit der Applikation; $t_{min}$ = 1 ms;<br>für die digitalen Eingänge DI4 und DI5 gilt zusätzlich: mit Zeitstempelkorrektur im<br>Genauigkeitsbereich von 1 µs |
| Max. Kabellänge                    | 30 m                                                                                                    |

Tab. 93: Technische Daten – Eingänge und Ausgänge

## X100 – analoge Eingänge und Ausgänge

| Elektrische Daten     | Analoger Eingang/<br>Ausgang                             | Wert                         |
|-----------------------|----------------------------------------------------------|------------------------------|
| Messbereich           | AI1 – AI2                                                | ±10 V <sub>DC</sub>          |
| Auflösung             |                                                          | 12 Bit                       |
| Innenwiderstand       |                                                          | > 40 kΩ                      |
| Pegel                 | Al1 als Stromeingang<br>(Al1+ und Al1-Shunt<br>gebrückt) | ±20 mA                       |
| Auflösung             |                                                          | 12 Bit                       |
| Innenwiderstand       |                                                          | 492 Ω                        |
| Drahtbruchüberwachung |                                                          | In F15 parametrierbar        |
| Pegel                 | AO1 – AO2 (kurz-<br>schlussfest)                         | ±10 V <sub>DC</sub> , ±20 mA |
| Auflösung             |                                                          | 12 Bit                       |
| I <sub>2max</sub>     |                                                          | ±20 mA                       |

Tab. 94: Elektrische Daten X100 – analoge Eingänge und Ausgänge

### X101 – digitale Eingänge und Ausgänge

| Elektrische Daten         | Digitaler Eingang/<br>Ausgang  | Wert                      |
|---------------------------|--------------------------------|---------------------------|
| Low-Pegel                 | DI1 – DI5                      | 0 – 8 V <sub>DC</sub>     |
| High-Pegel                |                                | $12 - 30 V_{DC}$          |
| U <sub>1max</sub>         |                                | 30 V <sub>DC</sub>        |
| I <sub>1max</sub>         |                                | 16 mA                     |
| f <sub>1max</sub>         | DI1 – DI3                      | 10 kHz                    |
| f <sub>1max</sub>         | DI4 – DI5                      | 250 kHz                   |
| I <sub>2max</sub>         | DO1 – DO2                      | 100 mA                    |
| Typischer Spannungsabfall |                                | < 2 V <sub>DC</sub>       |
| U <sub>1</sub>            | 24 V <sub>DC</sub> -Versorgung | 18 – 28,8 V <sub>DC</sub> |

Tab. 95: Elektrische Daten X101 – digitale Eingänge und Ausgänge

#### X101 für Encoder

Wenn Sie X101 als Encoderanschluss nutzen möchten, beachten Sie die technischen Daten der an X101 auswertbaren Encoder (siehe X101: Encoder [▶ 73]).

# 7.6.4 Gewicht

| Zubehör      | Gewicht ohne Verpackung [g] |
|--------------|-----------------------------|
| Klemmenmodul | 135                         |

Tab. 96: Gewicht des Zubehörs [g]

# 7.7 Steuerbare Bremsen

Sie können folgende Bremsen ansteuern:

- Direkt an X5 angeschlossene 24 V<sub>DC</sub>-Bremsen
- Indirekt über ein Schütz an X5 angeschlossene Bremsen

Nur in Verbindung mit Sicherheitsmodul SE6:

- Direkt an X8 angeschlossene 24 V<sub>DC</sub>-Bremsen
- Indirekt über ein Schütz an X8 angeschlossene Bremsen

### Information

Die Steuerarten 48: SSM - Vektorregelung Inkrementalencoder und 70: SLM - Vektorregelung mit Kommutierungsfindung über Wake and Shake dürfen in Kombination mit einer Bremse nur bei schwerkraftfreien Achsen verwendet werden.

Für weitere Informationen siehe <u>B20 = 48, 64 oder 70 [ $\triangleright$  314].</u>

# 7.7.1 X5: Bremse

| Elektrische Daten                              | Bremsenanschluss |
|------------------------------------------------|------------------|
| I <sub>2max</sub>                              | 3 A              |
| I <sub>2min</sub> (direkte Bremsenansteuerung) | 330 mA           |
| $I_{2min}$ (indirekte Bremsenansteuerung)      | 20 mA            |
| f <sub>2max</sub>                              | 1 Hz             |
| E <sub>2max</sub>                              | 2,84 J           |

Tab. 97: Elektrische Daten X5 – Bremsenanschluss

In Kombination mit dem Sicherheitsmodul ST6 erfolgt die Versorgung der an X5 angeschlossenen Bremse über Klemme X6, in Kombination mit dem Sicherheitsmodul SE6 über Klemme X7.

# 7.7.2 X8 (Option SE6): Bremse

| Elektrische Daten | Bremsenanschluss                              |
|-------------------|-----------------------------------------------|
| I <sub>2max</sub> | 3,6 A / 2,5 A bei Umgebungstemperatur > 45 °C |
| I <sub>2min</sub> | 0,5 mA                                        |
| f <sub>2max</sub> | 1 Hz                                          |
| E <sub>2max</sub> | 4,5 J                                         |

Tab. 98: Elektrische Daten X8 – Bremsenanschluss

Die Versorgung der an X8 angeschlossenen Bremse erfolgt über Klemme X7.

# 7.8 Auswertbare Motortemperatursensoren

Am Antriebsregler SD6 können Sie einen PTC-Drilling, einen KTY84-130 oder einen Pt1000 anschließen.

### Information

STÖBER empfiehlt den Einsatz von PTC-Thermistoren als thermischen Wicklungsschutz.

Information

Die Auswertung der Temperatursensoren ist immer aktiv. Ist ein Betrieb ohne Temperatursensor zulässig, müssen die Anschlüsse an X2 gebrückt werden. Andernfalls wird beim Einschalten des Geräts eine Störung ausgelöst.

| Тур                     | Auslöseschwelle                       |
|-------------------------|---------------------------------------|
| PTC-Thermistor          | 4000 Ω                                |
| Pt1000-Temperatursensor | Parametrierbar in °C in Parameter B39 |
| Pt1000-Temperatursensor | Parametrierbar in °C in Parameter B39 |
| KTY-Temperatursensor    | Parametrierbar in °C in Parameter B39 |

Tab. 99: Auslöseschwelle des Temperatursensors

# 7.9 Bremswiderstand

Ergänzend zu den Antriebsreglern bietet STÖBER nachfolgend beschriebene Bremswiderstände verschiedener Bauform und Leistungsklasse an. Beachten Sie bei der Auswahl die in den technischen Daten der einzelnen Typen der Antriebsregler angegebenen minimal zulässigen Bremswiderstände.

# 7.9.1 Rohrfestwiderstand FZMU, FZZMU

| Тур    | FZMU 400×65 |       | FZZMU 400×65 |       | 65    |       |
|--------|-------------|-------|--------------|-------|-------|-------|
| IdNr.  | 49010       | 55445 | 55446        | 53895 | 55447 | 55448 |
| SD6A02 | Х           | —     | —            | —     | —     | —     |
| SD6A04 | Х           | —     | —            | —     | —     | —     |
| SD6A06 | Х           | —     | —            | —     | —     | _     |
| SD6A14 | (X)         | —     | —            | Х     | —     | —     |
| SD6A16 | (X)         | —     | —            | Х     | —     | —     |
| SD6A24 | (—)         | Х     | —            | (X)   | Х     | —     |
| SD6A26 | (—)         | Х     | —            | (X)   | Х     | _     |
| SD6A34 | (—)         | (X)   | Х            | (—)   | (X)   | Х     |
| SD6A36 | (—)         | (X)   | Х            | (—)   | (X)   | Х     |
| SD6A38 | (—)         | (X)   | Х            | (—)   | (X)   | Х     |

Tab. 100: Zuordnung Bremswiderstand FZMU, FZZMU – Antriebsregler SD6

- X Empfohlen
- (X) Möglich
- (—) Bedingt sinnvoll
- Nicht möglich

# Eigenschaften

| Technische Daten                            | FZMU 400×65       |              |          | FZZMU 400×65    |              |          |
|---------------------------------------------|-------------------|--------------|----------|-----------------|--------------|----------|
| ldNr.                                       | 49010 55445 55446 |              | 53895    | 55447           | 55448        |          |
| Тур                                         | Roh               | rfestwiderst | and      | Roh             | rfestwiderst | and      |
| Widerstand [Ω]                              | 100 ±10 %         | 22 ±10 %     | 15 ±10 % | 47 ±10 %        | 22 ±10 %     | 15 ±10 % |
| Temperaturdrift                             | ±10 %             |              |          | ±10 %           |              |          |
| Leistung [W]                                | 600               |              | 1200     |                 |              |          |
| Therm. Zeitkonst. $\tau_{th}\left[s\right]$ | 40                |              | 40       |                 |              |          |
| Impulsleistung für < 1 s [kW]               |                   | 18           |          | 36              |              |          |
| U <sub>max</sub> [V]                        |                   | 848          |          | 848             |              |          |
| Gewicht ohne Verpackung [g]                 | 2200              |              | 4170     |                 |              |          |
| Schutzart                                   | IP20              |              | IP20     |                 |              |          |
| Kenn- und Prüfzeichen                       | cL                | IRus, CE, UK | CA       | cURus, CE, UKCA |              |          |

Tab. 101: Technische Daten FZMU, FZZMU

# Abmessungen

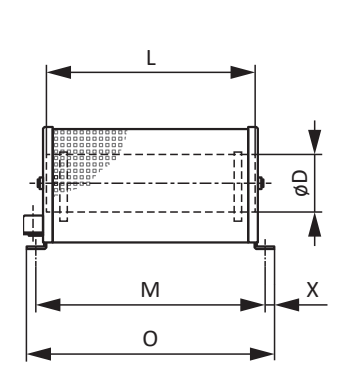

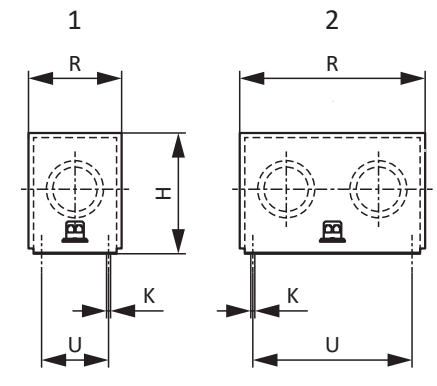

Abb. 8: Maßzeichnung FZMU (1), FZZMU (2)

| Maß   | FZMU 400×65 |       |       | FZZMU 400×65      |       |       |
|-------|-------------|-------|-------|-------------------|-------|-------|
| ldNr. | 49010       | 55445 | 55446 | 53895             | 55447 | 55448 |
| LxD   | 400 × 65    |       |       | 400 × 65 400 × 65 |       |       |
| Н     | 120         |       |       | 120               |       |       |
| К     | 6,5 × 12    |       |       | 6,5 × 12          |       |       |
| Μ     | 430         |       |       | 426               |       |       |
| 0     | 485         |       |       | 485               |       |       |
| R     | 92          |       |       | 185               |       |       |
| U     | 64          |       |       | 150               |       |       |
| X     |             | 10    |       | 10                |       |       |

Tab. 102: Abmessungen FZMU, FZZMU [mm]

# 7.9.2 Flachwiderstand GVADU, GBADU

| Тур    | GVADU<br>210×20 | GBADU<br>265×30 | GBADU<br>405×30 | GBADU<br>335×30 | GBADU<br>265×30 |
|--------|-----------------|-----------------|-----------------|-----------------|-----------------|
| ldNr.  | 55441           | 55442           | 55499           | 55443           | 55444           |
| SD6A02 | Х               | Х               | Х               | _               | —               |
| SD6A04 | Х               | Х               | Х               | _               | —               |
| SD6A06 | Х               | Х               | Х               | _               | —               |
| SD6A14 | (X)             | (X)             | (X)             | Х               | _               |
| SD6A16 | (X)             | (X)             | (X)             | Х               | —               |
| SD6A24 | (—)             | (—)             | (—)             | (X)             | Х               |
| SD6A26 | (—)             | (—)             | (—)             | (X)             | Х               |
| SD6A34 | (—)             | (—)             | (—)             | (—)             | (X)             |
| SD6A36 | (—)             | (—)             | (—)             | (—)             | (X)             |
| SD6A38 | (—)             | (—)             | (—)             | (—)             | (X)             |

Tab. 103: Zuordnung Bremswiderstand GVADU, GBADU – Antriebsregler SD6

| Х   | Empfohlen        |
|-----|------------------|
| (X) | Möglich          |
| (—) | Bedingt sinnvoll |

– Nicht möglich

# Eigenschaften

| Technische Daten                  | GVADU<br>210×20     | GBADU<br>265×30    | GBADU<br>405×30    | GBADU<br>335×30    | GBADU<br>265×30    |
|-----------------------------------|---------------------|--------------------|--------------------|--------------------|--------------------|
| ldNr.                             | 55441               | 55442              | 55499              | 55443              | 55444              |
| Тур                               |                     |                    | Flachwiderstand    |                    |                    |
| Widerstand [Ω]                    | 100 ±10 %           | 100 ±10 %          | 100 ±10 %          | 47 ±10 %           | 22 ±10 %           |
| Temperaturdrift                   | ±10 %               | ±10 %              | ±10 %              | ±10 %              | ±10 %              |
| Leistung [W]                      | 150                 | 300                | 500                | 400                | 300                |
| Therm. Zeitkonst. $\tau_{th}$ [s] | 60                  | 60                 | 60                 | 60                 | 60                 |
| Impulsleistung für < 1 s [kW]     | 3,3                 | 6,6                | 11                 | 8,8                | 6,6                |
| U <sub>max</sub> [V]              | 848                 | 848                | 848                | 848                | 848                |
| Kabelausführung                   | Radox               | FEP                | FEP                | FEP                | FEP                |
| Kabellänge [mm]                   | 500                 | 1500               | 500                | 1500               | 1500               |
| Leiterquerschnitt [AWG]           | 18/19<br>(0,82 mm²) | 14/19<br>(1,9 mm²) | 14/19<br>(1,9 mm²) | 14/19<br>(1,9 mm²) | 14/19<br>(1,9 mm²) |
| Gewicht ohne Verpackung [g]       | 300                 | 930                | 1410               | 1200               | 930                |
| Schutzart                         | IP54                | IP54               | IP54               | IP54               | IP54               |
| Prüfzeichen                       |                     |                    | cURus, CE, UKCA    | l.                 |                    |

Tab. 104: Technische Daten GVADU, GBADU

# Abmessungen

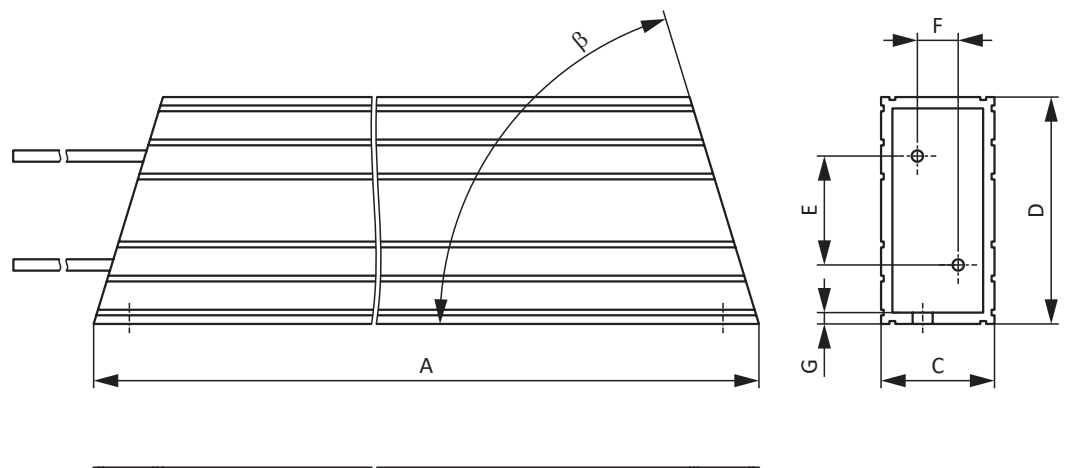

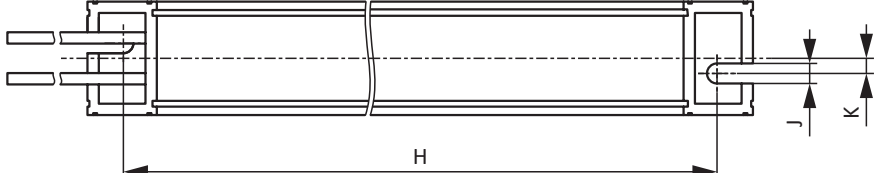

Abb. 9: Maßzeichnung GVADU, GBADU

| Maß   | GVADU<br>210×20 | GBADU<br>265×30 | GBADU<br>405×30 | GBADU<br>335×30 | GBADU<br>265×30 |
|-------|-----------------|-----------------|-----------------|-----------------|-----------------|
| IdNr. | 55441           | 55442           | 55499           | 55443           | 55444           |
| A     | 210             | 265             | 405             | 335             | 265             |
| Н     | 192             | 246             | 386             | 316             | 246             |
| C     | 20              | 30              | 30              | 30              | 30              |
| D     | 40              | 60              | 60              | 60              | 60              |
| E     | 18,2            | 28,8            | 28,8            | 28,8            | 28,8            |
| F     | 6,2             | 10,8            | 10,8            | 10,8            | 10,8            |
| G     | 2               | 3               | 3               | 3               | 3               |
| К     | 2,5             | 4               | 4               | 4               | 4               |
| J     | 4,3             | 5,3             | 5,3             | 5,3             | 5,3             |
| β     | 65°             | 73°             | 73°             | 73°             | 73°             |

Tab. 105: Abmessungen GVADU, GBADU [mm]

# 7.9.3 Stahlgitterfestwiderstand FGFKU

| Тур    | FGFKU 3100502 | FGFKU 3100502 | FGFKU 3111202 | FGFKU 3121602 <sup>9</sup> |
|--------|---------------|---------------|---------------|----------------------------|
| ldNr.  | 55449         | 55450         | 55451         | 53897                      |
| SD6A24 | х             | _             | —             | —                          |
| SD6A26 | х             | —             | —             | —                          |
| SD6A34 | (X)           | х             | х             | х                          |
| SD6A36 | (X)           | х             | х             | х                          |
| SD6A38 | (X)           | х             | х             | х                          |

Tab. 106: Zuordnung Bremswiderstand FGFKU – Antriebsregler SD6

(X) Möglich

Nicht möglich

## Eigenschaften

| Technische Daten                  | FGFKU 3100502             | FGFKU 3100502 | FGFKU 3111202 | FGFKU 3121602 |  |  |
|-----------------------------------|---------------------------|---------------|---------------|---------------|--|--|
| IdNr.                             | 55449                     | 55450         | 55451         | 53897         |  |  |
| Тур                               | Stahlgitterfestwiderstand |               |               |               |  |  |
| Widerstand $[\Omega]$             | 22 ±10 %                  | 15 ±10 %      | 15 ±10 %      | 15 ±10 %      |  |  |
| Temperaturdrift                   | ±10 %                     | ±10 %         | ±10 %         | ±10 %         |  |  |
| Leistung [W]                      | 2500                      | 2500          | 6000          | 8000          |  |  |
| Therm. Zeitkonst. $\tau_{th}$ [s] | 30                        | 30            | 20            | 20            |  |  |
| Impulsleistung für < 1 s [kW]     | 50                        | 50            | 120           | 160           |  |  |
| U <sub>max</sub> [V]              | 848                       | 848           | 848           | 848           |  |  |
| Gewicht ohne Verpackung [g]       | 7500                      | 7500          | 12000         | 18000         |  |  |
| Schutzart                         | IP20                      | IP20          | IP20          | IP20          |  |  |
| Kenn- und Prüfzeichen             |                           | cURus, C      | E, UKCA       |               |  |  |

Tab. 107: Technische Daten FGFKU

<sup>&</sup>lt;sup>9</sup>Nicht mehr lieferbar seit 06/23!

# Abmessungen

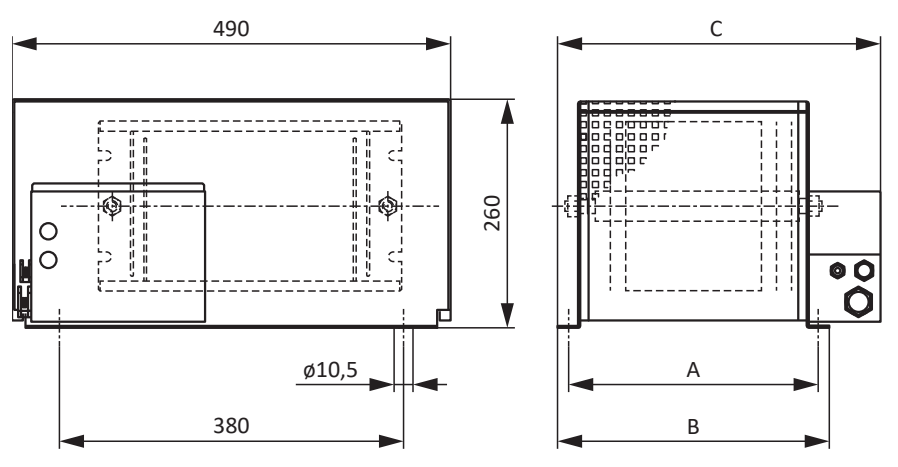

Abb. 10: Maßzeichnung FGFKU

| Maß   | FGFKU 3100502 | FGFKU 3100502 | FGFKU 3111202 | FGFKU 3121602 |
|-------|---------------|---------------|---------------|---------------|
| IdNr. | 55449         | 55450         | 55451         | 53897         |
| A     | 270           | 270           | 370           | 570           |
| В     | 295           | 295           | 395           | 595           |
| С     | 355           | 355           | 455           | 655           |

Tab. 108: Abmessungen FGFKU [mm]

# 7.9.4 Hinterbaubremswiderstand RB 5000

| Тур    | RB 5022 | RB 5047 | RB 5100 |
|--------|---------|---------|---------|
| ldNr.  | 45618   | 44966   | 44965   |
| SD6A02 | —       | —       | х       |
| SD6A04 | —       | —       | Х       |
| SD6A06 | —       | —       | Х       |
| SD6A14 | —       | х       | (X)     |
| SD6A16 | —       | х       | (X)     |
| SD6A24 | Х       | —       | _       |
| SD6A26 | Х       | —       | _       |
| SD6A34 | _       | —       | _       |
| SD6A36 | —       | —       | —       |
| SD6A38 | _       | —       | _       |

Tab. 109: Zuordnung Bremswiderstand RB 5000 – Antriebsregler SD6

- X Empfohlen
- (X) Möglich
- Nicht möglich

# Eigenschaften

| Technische Daten                              | RB 5022             | RB 5047             | RB 5100             |
|-----------------------------------------------|---------------------|---------------------|---------------------|
| ldNr.                                         | 45618               | 44966               | 44965               |
| Widerstand [Ω]                                | 22 ±10 %            | 47 ±10 %            | 100 ±10 %           |
| Temperaturdrift                               | ±10 %               | ±10 %               | ±10 %               |
| Leistung [W]                                  | 100                 | 60                  | 60                  |
| Therm. Zeitkonst. $\tau_{th}$ [s]             | 8                   | 8                   | 8                   |
| Impulsleistung für < 1 s [kW]                 | 1,5                 | 1,0                 | 1,0                 |
| U <sub>max</sub> [V]                          | 800                 | 800                 | 800                 |
| Gewicht ohne Verpackung [g]                   | 640                 | 460                 | 440                 |
| Kabelausführung                               | Radox               | Radox               | Radox               |
| Kabellänge [mm]                               | 250                 | 250                 | 250                 |
| Leiterquerschnitt [AWG]                       | 18/19<br>(0,82 mm²) | 18/19<br>(0,82 mm²) | 18/19<br>(0,82 mm²) |
| Maximales Drehmoment M5-Gewindebolzen<br>[Nm] | 5                   | 5                   | 5                   |
| Schutzart                                     | IP40                | IP40                | IP40                |
| Kenn- und Prüfzeichen                         | cURus, CE, UKCA     | cURus, CE, UKCA     | cURus, CE, UKCA     |

Tab. 110: Technische Daten RB 5000

## Abmessungen

| Maß                          | RB 5022 | RB 5047 | RB 5100       |
|------------------------------|---------|---------|---------------|
| ldNr.                        | 45618   | 44966   | 44965         |
| Höhe                         | 300     | 300     | 300           |
| Breite                       | 94      | 62      | 62            |
| Tiefe                        | 18      | 18      | 18            |
| Bohrplan entspricht Baugröße | BG 2    | BG 1    | BG 0 und BG 1 |

Tab. 111: Abmessungen RB 5000 [mm]

# Information

Beachten Sie für den Einbau des Antriebsreglers mit Hinterbaubremswiderstand die Maßangaben im Bohrplan des Antriebsreglers (siehe <u>Antriebsregler [117]</u>).

# 7.10 Drossel

Technische Angaben zu passenden Drosseln entnehmen Sie den nachfolgenden Kapiteln.

# 7.10.1 Netzdrossel TEP

Für jeden Antriebsregler SD6 der Baugröße 3 benötigen Sie eine Netzdrossel. Diese dämpft Spannungs- und Stromspitzen und entlastet die Netzeinspeisung der Antriebsregler.

# Eigenschaften

| Technische Daten                                      | TEP4010-2US00                                                                            |
|-------------------------------------------------------|------------------------------------------------------------------------------------------|
| ldNr.                                                 | 56528                                                                                    |
| Phasen                                                | 3                                                                                        |
| Thermisch zulässiger Dauerstrom                       | 100 A                                                                                    |
| Nennstrom I <sub>N,MF</sub>                           | 90 A                                                                                     |
| Absoluter Verlust P <sub>v</sub>                      | 103 W                                                                                    |
| Induktivität                                          | 0,14 mH                                                                                  |
| Spannungsbereich                                      | 3 × 400 V <sub>AC</sub> ,<br>+32 % / -50 %<br>3 × 480 V <sub>AC</sub> ,<br>+10 % / -58 % |
| Spannungsabfall U <sub>k</sub>                        | 2 %                                                                                      |
| Frequenzbereich                                       | 50/60 Hz                                                                                 |
| Schutzart                                             | IP00                                                                                     |
| Max. Umgebungstemperatur $\vartheta_{\text{amb,max}}$ | 40° C                                                                                    |
| Isolierstoffklasse                                    | В                                                                                        |
| Anschluss                                             | Schraubklemme                                                                            |
| Anschlussart                                          | Flexibel mit und ohne Aderendhülse                                                       |
| Max. Leiterquerschnitt                                | 6 – 35 mm²                                                                               |
| Anzugsdrehmoment                                      | 2,5 Nm                                                                                   |
| Abisolierlänge                                        | 17 mm                                                                                    |
| Montage                                               | Schrauben                                                                                |
| Vorschrift                                            | EN 61558-2-20                                                                            |
| UL Recognized Component (CAN; USA)                    | Ja                                                                                       |
| Kenn- und Prüfzeichen                                 | cURus, CE                                                                                |

Tab. 112: Technische Daten TEP

# Abmessungen

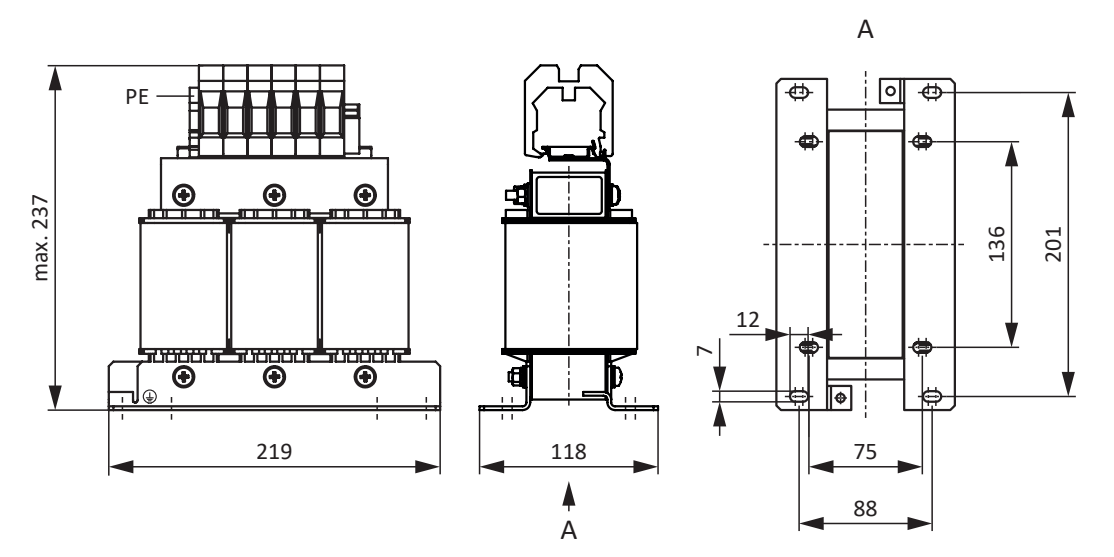

Abb. 11: Maßzeichnung Netzdrossel

| Maße                                                   | TEP4010-2US00 |
|--------------------------------------------------------|---------------|
| Höhe [mm]                                              | Max. 237      |
| Breite [mm]                                            | 219           |
| Tiefe [mm]                                             | 118           |
| Vertikaler Abstand 1 –<br>Befestigungsbohrungen [mm]   | 201           |
| Vertikaler Abstand 2 –<br>Befestigungsbohrungen [mm]   | 136           |
| Horizontaler Abstand 1 –<br>Befestigungsbohrungen [mm] | 88            |
| Horizontaler Abstand 2 –<br>Befestigungsbohrungen [mm] | 75            |
| Bohrlöcher – Tiefe [mm]                                | 7             |
| Bohrlöcher – Breite [mm]                               | 12            |
| Verschraubung – M                                      | M6            |
| Gewicht ohne Verpackung [g]                            | 9900          |

Tab. 113: Abmessungen und Gewicht TEP

# 7.10.2 Ausgangsdrossel TEP

Ausgangsdrosseln werden für den Anschluss von Antriebsreglern der Baugrößen 0 bis 2 ab einer Kabellänge > 50 m benötigt, um Störimpulse zu reduzieren und das Antriebssystem zu schonen.

### Information

Die folgenden technischen Daten gelten für eine Drehfeldfrequenz von 200 Hz. Diese Drehfeldfrequenz erreichen Sie zum Beispiel mit einem Motor mit der Polpaarzahl 4 und der Nenndrehzahl 3000 min<sup>-1</sup>. Beachten Sie für höhere Drehfeldfrequenzen in jedem Fall das angegebene Derating. Beachten Sie außerdem die Abhängigkeit von der Taktfrequenz.

### Eigenschaften

| Technische Daten                                           | TEP3720-0ES41                        | TEP3820-0CS41 | TEP4020-0RS41 |
|------------------------------------------------------------|--------------------------------------|---------------|---------------|
| ldNr.                                                      | 53188                                | 53189         | 53190         |
| Spannungsbereich                                           | $3 \times 0$ bis 480 V <sub>AC</sub> |               |               |
| Frequenzbereich                                            | 0 – 200 Hz                           |               |               |
| Nennstrom I <sub>N,MF</sub> bei 4 kHz                      | 4 A                                  | 17,5 A        | 38 A          |
| Nennstrom I <sub>N,MF</sub> bei 8 kHz                      | 3,3 A                                | 15,2 A        | 30,4 A        |
| Max. zulässige Motor-<br>kabellänge mit<br>Ausgangsdrossel |                                      | 100 m         |               |
| Max. Umgebungs-<br>temperatur ϑ <sub>amb,max</sub>         | 40 °C                                |               |               |
| Schutzart                                                  | IPOO                                 |               |               |
| Wicklungsverluste                                          | 11 W                                 | 29 W          | 61 W          |
| Eisenverluste                                              | 25 W                                 | 16 W          | 33 W          |
| Anschluss                                                  | Schraubklemme                        |               |               |
| Max. Leiterquerschnitt                                     | 10 mm²                               |               |               |
| UL Recognized<br>Component (CAN; USA)                      | Ja                                   |               |               |
| Kenn- und Prüfzeichen                                      |                                      | cURus, CE     |               |

Tab. 114: Technische Daten TEP

# Abmessungen

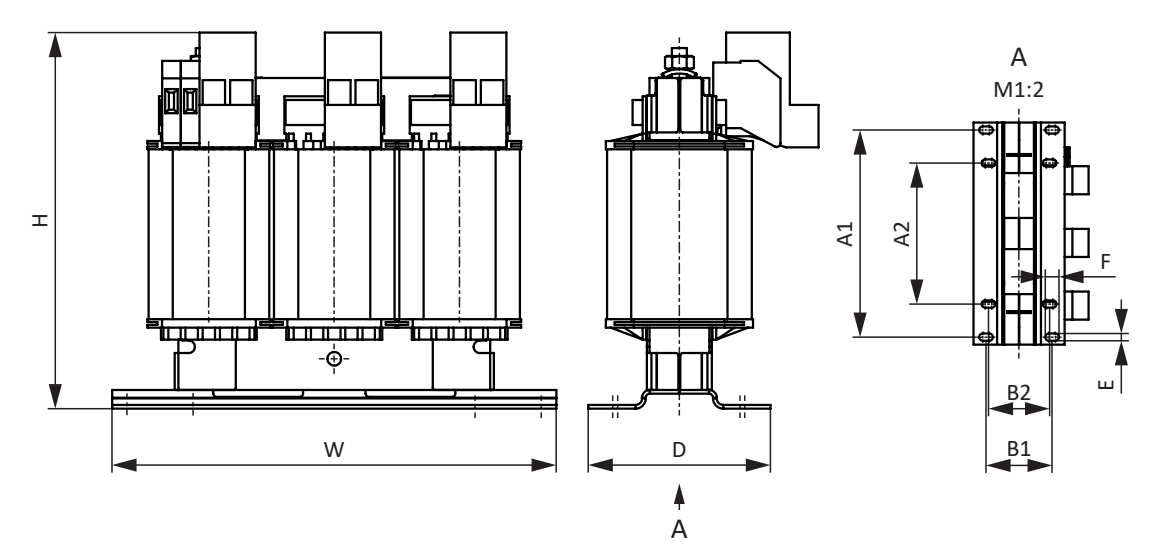

Abb. 12: Maßzeichnung TEP

| Maß                                                     | TEP3720-0ES41 | TEP3820-0CS41 | TEP4020-0RS41 |
|---------------------------------------------------------|---------------|---------------|---------------|
| Höhe H [mm]                                             | Max. 150      | Max. 152      | Max. 172      |
| Breite W [mm]                                           | 178           | 178           | 219           |
| Tiefe D [mm]                                            | 73            | 88            | 119           |
| Vertikaler Abstand –<br>Befestigungsbohrungen A1 [mm]   | 166           | 166           | 201           |
| Vertikaler Abstand –<br>Befestigungsbohrungen A2 [mm]   | 113           | 113           | 136           |
| Horizontaler Abstand –<br>Befestigungsbohrungen B1 [mm] | 53            | 68            | 89            |
| Horizontaler Abstand –<br>Befestigungsbohrungen B2 [mm] | 49            | 64            | 76            |
| Bohrlöcher – Tiefe E [mm]                               | 5,8           | 5,8           | 7             |
| Bohrlöcher – Breite F [mm]                              | 11            | 11            | 13            |
| Verschraubung – M                                       | M5            | M5            | M6            |
| Gewicht ohne Verpackung [g]                             | 2900          | 5900          | 8800          |

Tab. 115: Abmessungen und Gewicht TEP

# 7.11 Encoder-Adapterbox

Dieses Kapitel enthält technische Angaben zur Encoder-Adapterbox LA6.

# 7.11.1 Abmessungen

| Маß | LA6  |
|-----|------|
| W1  | 70   |
| W2  | 20   |
| D1  | 54   |
| D2  | 51   |
| H1  | 129  |
| H2  | 149  |
| Н3  | 48,8 |
| A   | 140  |
| В   | 4,5  |

Tab. 116: Abmessungen LA6 [mm]

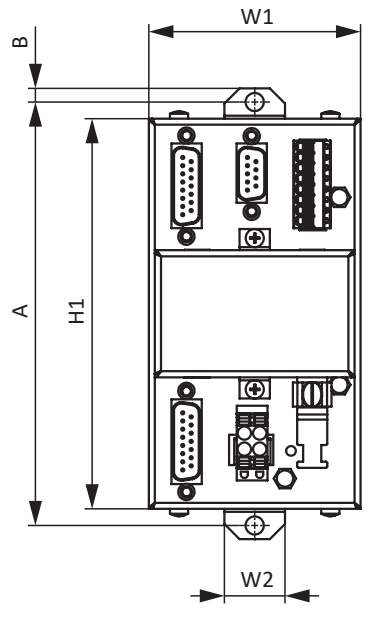

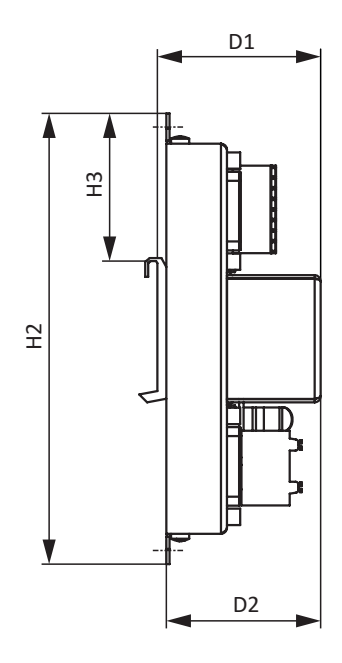

Abb. 13: Maßzeichnung LA6 [mm]

# 7.11.2 Gewicht

| Тур | Gewicht ohne Verpackung [g] |
|-----|-----------------------------|
| LA6 | 400                         |

Tab. 117: Gewicht LA6 [g]

# 8 Projektierung

Relevante Informationen zu Projektierung und Auslegung Ihres Antriebssystems entnehmen Sie den nachfolgenden Kapiteln.

Für die effiziente Planung und Unterstützung Ihrer Projektierung stehen EPLAN-Makros für alle Antriebsregler der 6. Generation und für deren Zubehör im EPLAN Data Portal zur Verfügung.

# 8.1 Antriebsregler

### Minimale Zeit zwischen 2 Netzeinschaltungen

Die Antriebsregler besitzen temperaturabhängige Widerstände in der Ladeschaltung, die verhindern, dass die Geräte beim Zuschalten des Netzes nach einem Fehler – wie einem kurzgeschlossenen Zwischenkreis, einer falschen Verdrahtung etc. – zerstört werden. Beim Aufladen des Zwischenkreises werden diese Widerstände erwärmt. Um eine Überlastung zu vermeiden, muss zwischen zwei Einschaltvorgängen eine vorgegebene, minimale Zeitspanne eingehalten werden.

#### Information

Beachten Sie für die Zeitspanne zwischen zwei Netzeinschaltungen:

Bei zyklischem Netz-Ein-/Netz-Aus-Betrieb ist ein direktes, mehrfaches Wiedereinschalten der Netzspannung möglich.

### Information

Als Alternative zum dauerhaften, zyklischen Netz-Ein-/Netz-Aus-Betrieb steht die Sicherheitsfunktion STO für das sichere Stillsetzen zur Verfügung.

# 8.2 Zwischenkreiskopplung

Motoren, die abgebremst werden, arbeiten wie Generatoren: Im Betrieb mit einem aktiven Antriebsregler wandeln sie die in der Bewegung enthaltene kinetische Energie in elektrische um. Diese elektrische Energie wird in den Zwischenkreiskondensatoren des Antriebsreglers gespeichert, kann bei gekoppelten Zwischenkreisen antreibenden Motoren zur Verfügung gestellt und somit effizient genutzt werden.

Die Kondensatoren im Zwischenkreis können allerdings nur eine begrenzte Energiemenge aufnehmen. Bremst ein Motor ab, erhöht sich die Zwischenkreisspannung. Steigt die Zwischenkreisspannung über eine definierte Grenze, wird eine Chopper-Schaltung aktiviert, die versucht, die überschüssige Energie über einen angeschlossenen Bremswiderstand in Wärme umzuwandeln. Wird dennoch die zulässige Maximalspannung erreicht, gilt es, mögliche Beschädigungen zu vermeiden: Der Antriebsregler wechselt in den Zustand Störung und schaltet ab.

Bei einer Zwischenkreiskopplung werden die Zwischenkreiskondensatoren der beteiligten Antriebsregler parallel geschaltet. Dadurch erhöht sich die maximal aufnehmbare Energiemenge im Zwischenkreis im Vergleich zu einem Einzelgerät.

Insbesondere in der Wickeltechnik oder bei regelmäßigen Beschleunigungs- und Bremszyklen, kann die Zwischenkreiskopplung helfen, Energie und Kosten zu sparen.

# 8.2.1 Hinweise zu Auslegung und Betrieb

Um die Kondensatoren mehrerer Antriebsregler zu koppeln, benötigen Sie für jeden Antriebsregler innerhalb des Verbunds ein separates Quick DC-Link-Modul des Typs DL6A.

#### Information

Beachten Sie, dass Quick DC-Link anlagen- oder länderspezifischen Normen unterliegen kann.

#### Zentraler Bremswiderstand

Bei einem gesteuerten Not-Halt bremsen möglicherweise alle Antriebsregler gleichzeitig ab. Prüfen Sie bei der Auslegung, ob ein zentraler Bremswiderstand notwendig ist, um bestimmte Anlagenteile innerhalb einer vorgeschriebenen Zeit gefahrlos stoppen zu können.

#### Elektrische Daten der Antriebsregler

Für die Auslegung und den Betrieb der Zwischenkreiskopplung sind die elektrischen Daten der einzelnen Typen der Antriebsregler zu beachten, insbesondere:

- Eigenkapazität C<sub>PU</sub>
- Ladefähigkeit C<sub>N,PU</sub>
- Eingangsnennstrom I<sub>1N,PU</sub>
- Derating des Eingangsnennstroms

Die Werte entnehmen Sie den technischen Daten des Antriebsreglers (siehe <u>Elektrische Daten [▶ 47]</u>). Berechnungsbeispiele finden Sie bei der Projektierung der Zwischenkreiskopplung (siehe <u>Auslegung [▶ 101]</u>).

#### Maximalspannung und Maximalstrom

Die maximale Zwischenkreisspannung beträgt 750 V<sub>DC</sub>, der maximal zulässige Gesamtstrom 200 A.

#### Verbund mit Antriebsreglern der Baugröße 3

Im Verbund mit Antriebsreglern der Baugröße 3 gelten darüber hinaus zusätzlich folgende Rahmenbedingungen:

- Besteht ein Verbund aus Antriebsreglern der Baugrößen 0, 1, 2 und 3, dürfen nur die der Baugröße 3 eingespeist werden; die übrigen dürfen ausschließlich mit DC-Spannung versorgt werden
- Sie dürfen maximal zwei Antriebsregler der Baugröße 3 koppeln
- Jedem eingespeisten Antriebsregler der Baugröße 3 muss eine Netzdrossel des Typs TEP4010-2US00 vorgeschaltet werden

#### Schutzmaßnahmen

Beachten Sie die Hinweise zu folgenden Themen:

- Netzversorgung bei Zwischenkreiskopplung [▶ 143]
- Netzsicherungen bei Zwischenkreiskopplung [▶ 145]
- Netzzuschaltung bei Zwischenkreiskopplung [▶ 148]

# 8.2.2 Auslegung

#### Ladefähigkeit

Die in einem Antriebsregler integrierte Ladeschaltung kann zusätzlich zum eigenen Zwischenkreis auch den Zwischenkreis weiterer Antriebsregler laden.

Information

Beachten Sie für die Auslegung der Zwischenkreiskopplung, dass die Summe der Ladefähigkeiten der eingespeisten Antriebsregler größer oder gleich der Summe der Eigenkapazitäten aller Antriebsregler im Zwischenkreisverbund ist.

#### Beispiel – Ladefähigkeit eingespeister Antriebsregler prüfen

Zwei eingespeiste Antriebsregler des Typs SD6A26 sollen fünf Antriebsregler des Typs SD6A04 laden können.

Berechnen Sie die Ladefähigkeit der beiden eingespeisten Antriebsregler wie folgt:

 $2\times1400~\mu\text{F}$  = 2800  $\mu\text{F}$ 

Die zu ladende Zwischenkreiskapazität im Verbund entspricht der Summe der Eigenkapazitäten aller Antriebsregler im Verbund:

 $2 \times 1000 \ \mu\text{F} (\text{SD6A26}) + 5 \times 135 \ \mu\text{F} (\text{SD6A04}) = 2675 \ \mu\text{F}$ 

Sie ist damit kleiner der summierten Ladefähigkeit der beiden eingespeisten Antriebsregler. Quick DC-Link ist in diesem Fall zulässig.

#### Stromtragefähigkeit der Eingangsgleichrichter

Information

Beachten Sie bei der Auslegung der Zwischenkreiskopplung, dass der benötigte Netzstrom nicht den maximalen Netzstrom in der Summe überschreitet.

# $\mathbf{I}_{\rm minLINE} < \mathbf{I}_{\rm maxLINE}$

Um sowohl den effektiven als auch den maximalen Netzstrom zu berechnen, ist SERVOsoft als mechanische und elektrische Auslegungssoftware von Antriebssystemen hilfreich.

#### Netzstrom für Motoren berechnen

Über die benötigte Antriebsleistung kann der notwendige Netzstrom für Motoren ermittelt werden:

$$P_{\text{LINE}} \cong P_{\text{totalMOT}}$$

#### Motorleistung und -spannung berechnen

Um die Motorleistung und -spannung zu berechnen, gelten folgende Formeln und Annahmen:

$$P_{\text{MOT}} = \sqrt{3} \times U_{\text{MOT}} \times I_{\text{MOT}} \times \cos \phi_{\text{MOT}}$$

$$P_{\text{Line}} = \sqrt{3} \times U_{\text{Line}} \times I_{\text{Line,nec}} \times \lambda_{\text{Line}}$$

$$U_{\text{maxMOT}} = 0.8 \times U_{\text{LINE}}$$

$$I_{minLINE} = \frac{U_{MOT}}{U_{LINE}} \times I_{MOT} \times \frac{\cos \phi_{MOT}}{\lambda_{LINE}}$$

Darüber hinaus beginnt der Feldschwächebereich.

Der Wirkfaktor eines Synchron-Servomotors ( $\cos \phi_{MOT}$ ) beträgt im 4 kHz-Betrieb ca. 0,9 und im 8 kHz-Betrieb ca. 0,98. Der Wirkfaktor eines Asynchronmotors lässt sich über die zugehörigen elektrischen Daten entsprechend ermitteln.

Für den Leistungsfaktor des Versorgungsnetzes gilt:

$$\lambda_{\text{LINE}}=0,6\rightarrow I_{\text{LINE}}<40A$$

 $\lambda_{\text{LINE}} = 0, 7 \rightarrow I_{\text{LINE}} > 40 A$ 

Um im Rahmen der Auslegung den notwendigen Netzstrom sowie die Anzahl und die Baugrößen der einzuspeisenden Antriebsregler bestimmen zu können, muss die erforderliche motorische Leistung berechnet werden.

Der gesamte maximal zulässige Eingangsstrom I<sub>maxLINE</sub> ergibt sich aus der Summe der maximalen Eingangsströme aller angeschlossenen Antriebsregler im Dauerbetrieb. Dynamische Bewegungen der angeschlossenen Motoren sind im zulässigen Bereich möglich.

Für die Summe der Eingangsströme der angeschlossenen Antriebsregler gilt:

 Ist die jeweilige Leistung aller eingespeisten Antriebsregler identisch, errechnet sich die Summe der maximalen netzseitigen Eingangsströme über die Formel

 $I_{\text{maxLINE}} = 0.8 \times n_{\text{fed}} \times I_{\text{1N,PU}}$ 

 Ist die jeweilige Leistung aller eingespeisten Antriebsregler unterschiedlich, errechnet sich die Summe der Eingangsströme durch die Multiplikation des Eingangsstroms des kleinsten eingespeisten Antriebsreglers mit der Anzahl aller eingespeisten Antriebsregler

 $I_{\text{maxLINE}} = 0.9 \times n_{\text{fed}} \times I_{\text{IN,PUmin}}$ 

Um Stromasymmetrien zu vermeiden, müssen sämtliche eingespeisten Antriebsregler unterschiedlicher Leistung die gleiche Absicherung erhalten, die wiederum dem Antriebsregler mit der kleinsten Leistung entsprechen muss.

### Stromtragfähigkeit der Kupferschienen

Sogenannte DC-Schienen verbinden die Zwischenkreiskondensatoren der Antriebsregler untereinander. Es handelt sich um Kupferschienen, die mittels zugehörigen Schnellspannklammern montiert werden und ein Querschnittsmaß von 5 × 12 mm besitzen müssen. Die maximal zulässige Stromtragefähigkeit der Kupferschienen beträgt 200 A.

### Verschaltungsbeispiel

Den prinzipiellen Anschluss mehrerer Antriebsregler SD6 auf Basis einer Zwischenkreiskopplung mit Quick DC-Link DL6A zeigt das Beispiel im Anhang (siehe Zwischenkreiskopplung [] 470]).

# 8.3 Mischbetrieb

Sie können den Antriebsregler SD6 mit weiteren STÖBER Antriebsreglern der 6. Generation kombinieren.

Bei einer Zwischenkreiskopplung im Mischbetrieb dürfen jedoch nur Geräte der gleichen Baureihe (z. B. SD6) und des gleichen Typs (z. B. SD6A16) eingespeist werden.

Zum Beispiel sollen zwei Antriebsregler SC6A261 mit einem Antriebsregler SD6A06 im Zwischenkreis gekoppelt werden. In diesem Fall werden die zwei Antriebsregler SC6A261 an das Versorgungsnetz angeschlossen. Der Antriebsregler SD6A06 darf in diesem Fall nur an den Zwischenkreis der Antriebsregler SC6A261 angeschlossen werden, aber nicht an das Versorgungsnetz.

### Kopplung über Quick DC-Link

Die nachfolgende Grafik zeigt beispielhaft das Erdungskonzept im Mischbetrieb im Mischbetrieb bei Verwendung der Hinterbaumodule Quick DC-Link. Die Schutzleiterverbindung zwischen Antriebsregler und zugehörigem Hinterbaumodul Quick DC-Link (Typ DL6B oder DL6A) erfolgt über die metallische Verbindung der Gehäuse. Die Schutzleiterverbindung zwischen den Hinterbaumodulen vom Typ DL6B untereinander erfolgt über eine Kupferschiene (PE-Schiene).

Beachten Sie die Anforderungen für den Anschluss des Schutzleiters an die Antriebsregler (siehe Schutzerdung []» 149]).

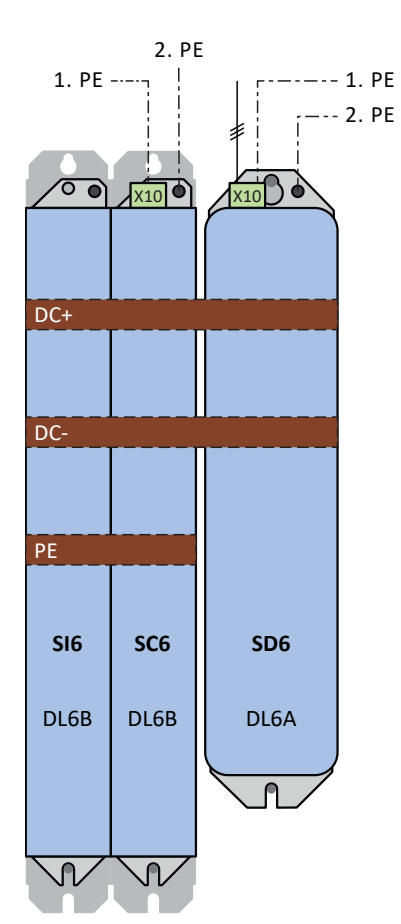

Abb. 14: Erdungskonzept im Mischbetrieb von SI6 und SC6 sowie eingespeistem Antriebsregler SD6

Entfällt die Schutzleiterverbindung über die 3. Kupferschiene (PE-Schiene) zwischen den Hinterbaumodulen vom Typ DL6B, müssen die Antriebsregler SI6 zusätzlich am Erdungsbolzen geerdet werden.

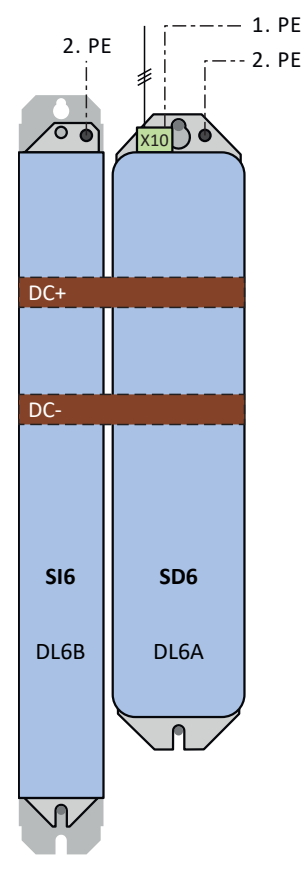

Abb. 15: Erdungskonzept im Mischbetrieb von SI6 und eingespeistem Antriebsregler SD6

### Direkte Kopplung über Klemme X22

Wenn Sie zwei Antriebsregler ohne Hinterbaumodule über Klemme X22 direkt miteinander koppeln möchten, gelten besondere Anforderungen an die Anschlussverdrahtung:

- Die Anschlussleitungen müssen einer Nennspannung von mindestens U<sub>0</sub>/U: 450/750 V<sub>DC</sub> aufweisen, z. B. Anforderung H07V-K.
- Die Anschlussleitungen müssen paarweise verdrillt ausgeführt werden.
- Ab Leitungslängen von 30 cm müssen die Leitungen zusätzlich geschirmt ausgeführt und der Schirm großflächig in unmittelbarer Nähe zum Antriebsregler aufgelegt werden.
- Wählen Sie als Leiterquerschnitt den maximal zulässigen Leiterquerschnitt (je nach Ausführung mit oder ohne AEH) des Antriebsreglers mit der kleineren Baugröße.
- Beachten Sie die Klemmenspezifikationen von Klemme X22 (siehe Klemmenspezifikationen [) 459]).

Beachten Sie die Anforderungen für den Anschluss des Schutzleiters (siehe Schutzerdung [\* 149]).

# 8.4 Motor

Beachten Sie bei der Projektierung für Motoren die nachfolgend beschriebenen Rahmenbedingungen.

### Rotatorische Motoren (Synchron-Servomotoren, Asynchronmotoren, Torquemotoren)

Die maximal mögliche Motordrehzahl wird auf 36000 min<sup>-1</sup> begrenzt.

Es gilt folgender Zusammenhang: Drehfeldfrequenz = Motordrehzahl × Polpaarzahl ÷ 60

Da die Ausgangsfrequenz  $f_{_{2PU}}$  maximal 700 Hz beträgt, kann die Motordrehzahl nur erreicht werden, wenn die berechnete Drehfeldfrequenz kleiner  $f_{_{2PU}}$  ist.

## Translatorische Motoren (Linearmotoren)

Die maximal mögliche Motorgeschwindigkeit wird auf 20000 m/min begrenzt.

Es gilt folgender Zusammenhang:

Feldfrequenz = Geschwindigkeit in m/min × 1000 ÷ (60 ÷ Polabstand in mm)

Da die Ausgangsfrequenz  $f_{_{2PU}}$  maximal 700 Hz beträgt, kann die Motorgeschwindigkeit nur erreicht werden, wenn die berechnete Feldfrequenz kleiner  $f_{_{2PU}}$  ist.

# 8.5 Drossel

Beachten Sie für die Projektierung der Drosseln die nachfolgend beschriebenen Rahmenbedingungen.

# 8.5.1 Netzdrossel TEP

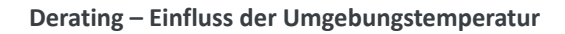

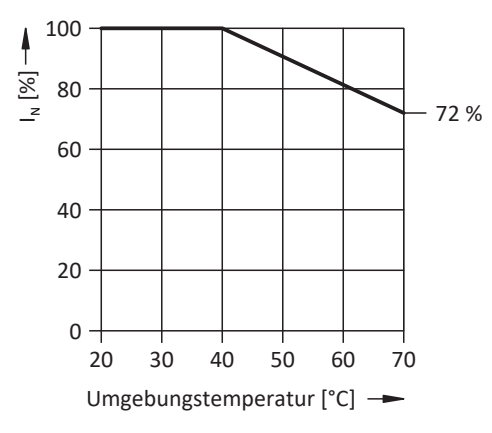

Abb. 16: Derating des Nennstroms in Abhängigkeit von der Umgebungstemperatur

### Derating – Einfluss der Aufstellhöhe

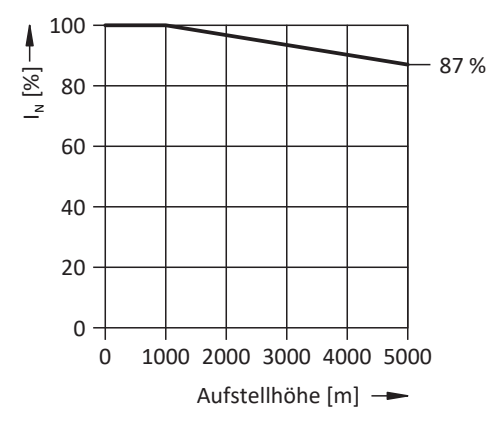

Abb. 17: Derating des Nennstroms in Abhängigkeit von der Aufstellhöhe

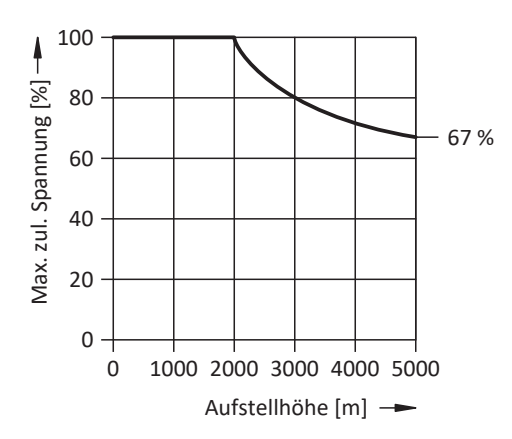

Abb. 18: Derating der Spannung in Abhängigkeit von der Aufstellhöhe

# 8.5.2 Ausgangsdrossel TEP

Wählen Sie die Ausgangsdrosseln gemäß der Nennströme von Drossel, Motor und Antriebsregler aus. Beachten Sie insbesondere das Derating der Ausgangsdrossel für höhere Drehfeldfrequenzen als 200 Hz. Sie berechnen die Drehfeldfrequenz für Ihren Antrieb mit folgender Formel:

$$f_{_N} = n_{_N} \times \frac{p}{60}$$

## **Derating – Einfluss der Taktfrequenz**

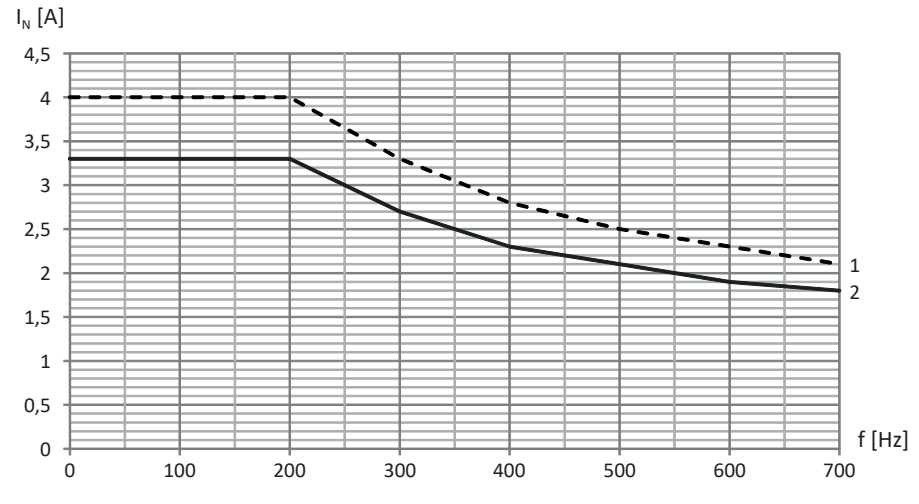

Abb. 19: Derating des Nennstroms in Abhängigkeit von der Taktfrequenz, TEP3720-0ES41

- 1 Taktfrequenz 4 kHz
- 2 Taktfrequenz 8 kHz

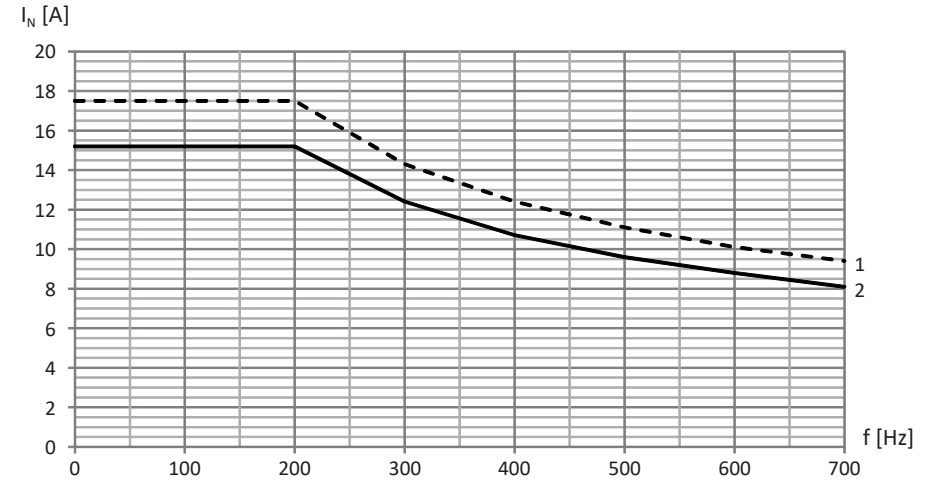

Abb. 20: Derating des Nennstroms in Abhängigkeit von der Taktfrequenz, TEP3820-0CS41

- 1 Taktfrequenz 4 kHz
- 2 Taktfrequenz 8 kHz

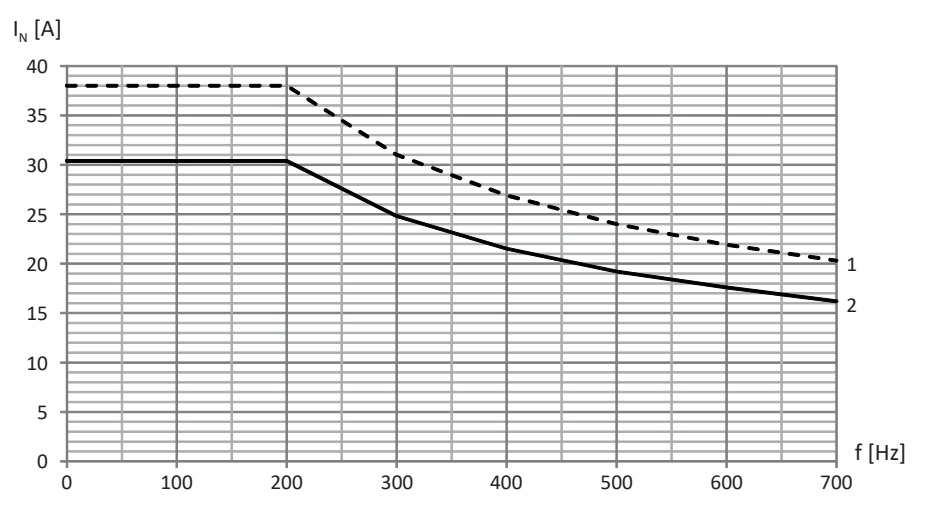

Abb. 21: Derating des Nennstroms in Abhängigkeit von der Taktfrequenz, TEP4020-0RS41

- 1 Taktfrequenz 4 kHz
- 2 Taktfrequenz 8 kHz

Derating – Einfluss der Umgebungstemperatur

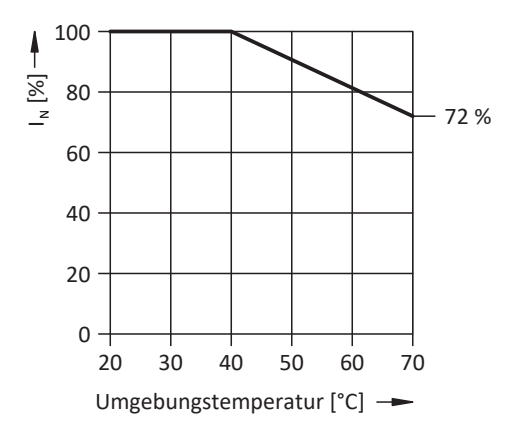

Abb. 22: Derating des Nennstroms in Abhängigkeit von der Umgebungstemperatur

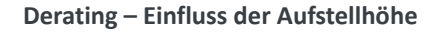

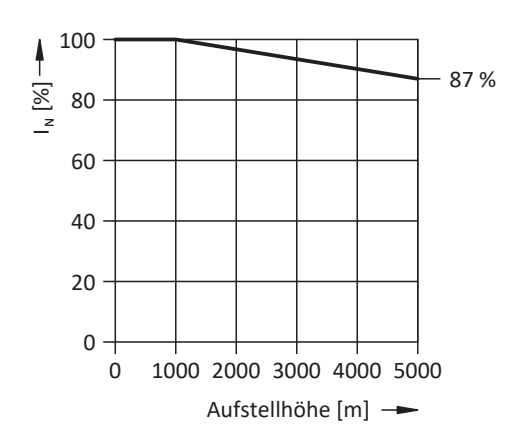

Abb. 23: Derating des Nennstroms in Abhängigkeit von der Aufstellhöhe
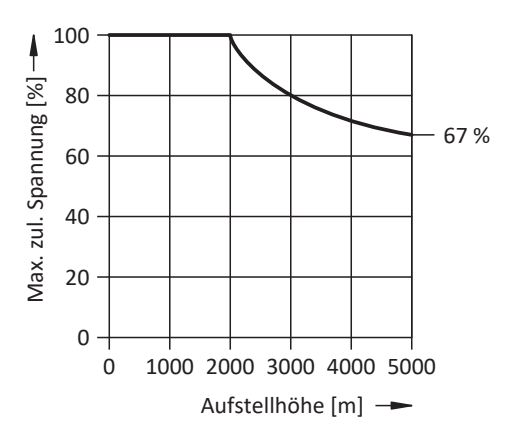

Abb. 24: Derating der Spannung in Abhängigkeit von der Aufstellhöhe

# 9 Lagerung

Wenn Sie die Produkte nicht sofort einbauen, lagern Sie sie in einem trockenen und staubfreien Raum.

# 9.1 Antriebsregler

Die Zwischenkreiskondensatoren können durch eine längere Lagerungszeit ihre Spannungsfestigkeit verlieren und müssen vor der Inbetriebnahme formiert werden.

Auf die Zwischenkreiskondensatoren der Baugröße 3 trifft diese Eigenschaft nicht zu. Für Antriebsregler der Baugröße 3 ist deshalb auch nach längeren Lagerungszeiten keine Formierung erforderlich.

#### ACHTUNG!

#### Sachschaden durch reduzierte Spannungsfestigkeit!

Eine verminderte Spannungsfestigkeit kann beim Einschalten des Antriebsreglers zu erheblichen Sachschäden führen.

• Formieren Sie gelagerte Antriebsregler jährlich oder vor der Inbetriebnahme.

## 9.1.1 Jährliche Formierung

Um Sachschäden an gelagerten Antriebsreglern zu vermeiden, empfiehlt STÖBER, gelagerte Geräte einmal im Jahr für eine Stunde an die Versorgungsspannung anzuschließen.

Nachfolgende Grafiken zeigen den prinzipiellen Netzanschluss für 1-phasige und für 3-phasige Geräte.

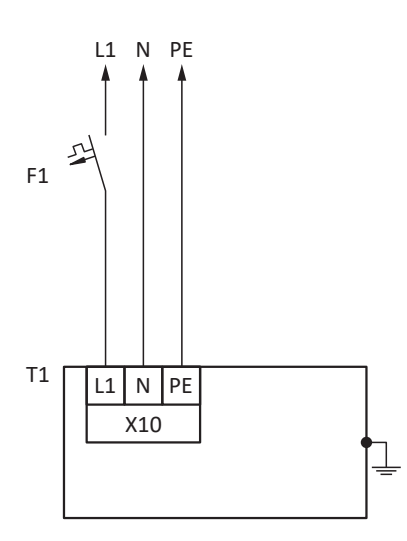

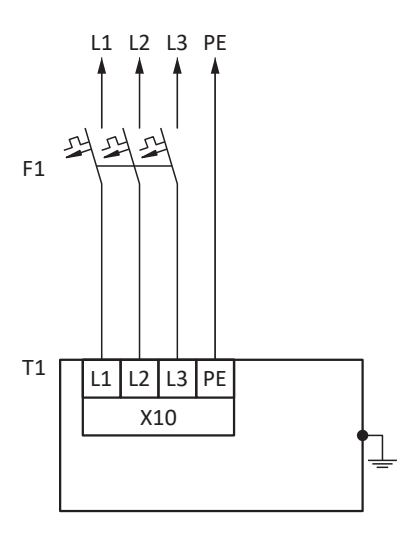

L1 – L3 Leitungen 1 bis 3

- N Neutralleiter
- PE Schutzleiter
- F1 Sicherung
- T1 Antriebsregler

## 9.1.2 Formierung vor der Inbetriebnahme

Ist eine jährliche Formierung nicht möglich, formieren Sie gelagerte Geräte vor der Inbetriebnahme. Beachten Sie, dass die Spannungshöhen von der Lagerungszeit abhängen.

Nachfolgende Grafik zeigt den prinzipiellen Netzanschluss.

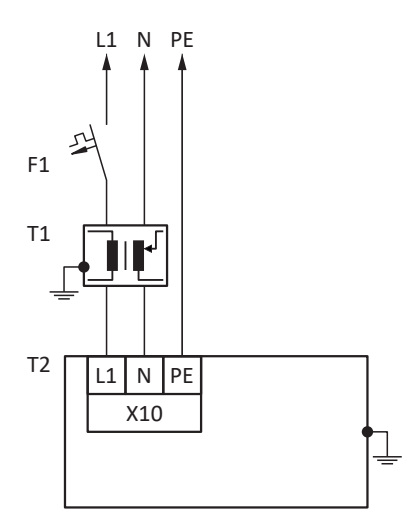

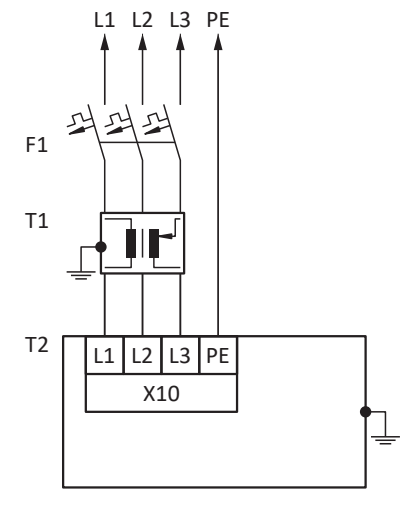

| L1 – L3 | Leitungen 1 bis 3 |
|---------|-------------------|
| N       | Neutralleiter     |

- PE Schutzleiter
- FL Schutziente
- F1 Sicherung
- T1 Stelltransformator
- T2 Antriebsregler

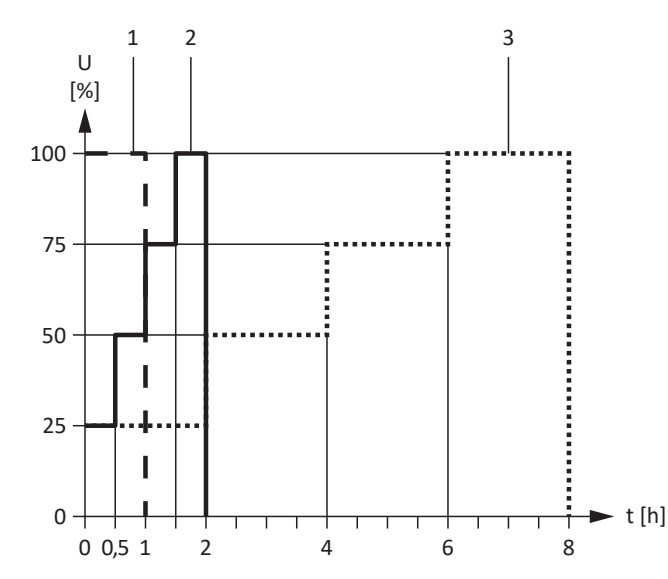

Abb. 25: Spannungshöhen in Abhängigkeit von der Lagerungszeit

- 1 Lagerungszeit 1 2 Jahre:
- 2 Lagerungszeit 2 3 Jahre:
- 3 Lagerungszeit ≥ 3 Jahre: Lagerungszeit < 1 Jahr:</p>

Vor dem Einschalten 1 Stunde an Spannung legen.

- Vor dem Einschalten entsprechend der Kurve formieren.
- Vor dem Einschalten entsprechend der Kurve formieren.
- Keine Maßnahmen erforderlich.

# 10 Einbau

Die nachfolgenden Kapitel beschreiben den Einbau des Antriebsreglers sowie des verfügbaren Zubehörs.

Für Informationen zum Austausch eines Antriebsreglers siehe Tausch [ 447].

# 10.1 Grundlegende Montagehinweise

Beachten Sie für die Montage nachfolgend beschriebenen Punkte.

## 10.1.1 Antriebsregler

Beachten Sie für die Montage folgende Punkte:

- Vermeiden Sie Kondensation, z. B. durch Antikondensat-Heizelemente.
- Verwenden Sie aus EMV-Gründen Montageplatten mit leitfähiger Oberfläche (z. B. unlackiert).
- Vermeiden Sie die Installation oberhalb oder in unmittelbarer N\u00e4he von w\u00e4rmeerzeugenden Ger\u00e4ten, z. B. Ausgangsdrosseln oder Bremswiderst\u00e4nden.
- Sorgen Sie für ausreichende Luftzirkulation im Schaltschrank, indem Sie die Mindestfreiräume einhalten.
- Bauen Sie die Geräte vertikal ein.

## 10.1.2 Bremswiderstand

Beachten Sie für die Montage des Bremswiderstands die zulässigen Einbaulagen.

### Rohrfestwiderstand FZMU, FZZMU

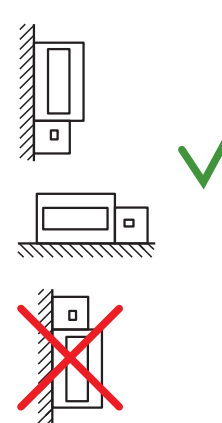

Zulässige Montage:

- An senkrechten Flächen mit Klemmen unten
- Auf waagrechten Flächen
- In Schaltschränken

Unzulässige Montage:

- An senkrechten Flächen mit Klemmen oben, links oder rechts
- Außerhalb von Schaltschränken

#### Flachwiderstand GVADU, GBADU

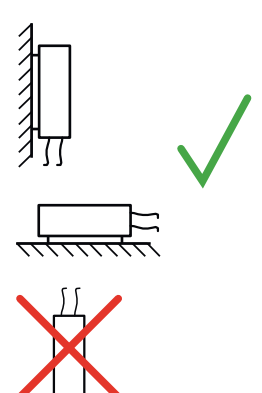

Zulässige Montage:

- An senkrechten Flächen mit Kabel unten
- Auf waagrechten Flächen
- Bei mechanischem Schutz der Leiter Montage außerhalb des Schaltschranks möglich

Unzulässige Montage:

An senkrechten Flächen mit Kabel oben

### Stahlgitterfestwiderstand FGFKU

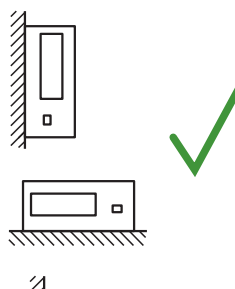

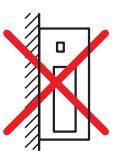

Zulässige Montage:

- An senkrechten Flächen mit Klemmen unten
- Lochbleche oben und unten
- Auf waagrechten Flächen
- Montage auf, neben oder im Schaltschrank möglich

Unzulässige Montage:

An senkrechten Flächen mit Klemmen oben, links oder rechts

## 10.1.3 Drossel

Zulässige Einbaulagen der Ausgangsdrossel TEP in Bezug auf den Kühlluftstrom sind:

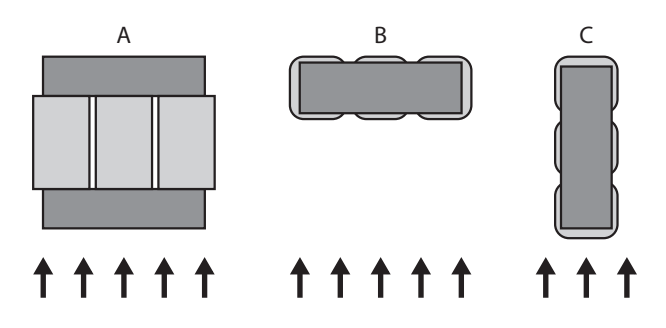

∢

۵

## 10.2 Mindestfreiräume

Beachten Sie für den Einbau die nachfolgend genannten Mindestfreiräume.

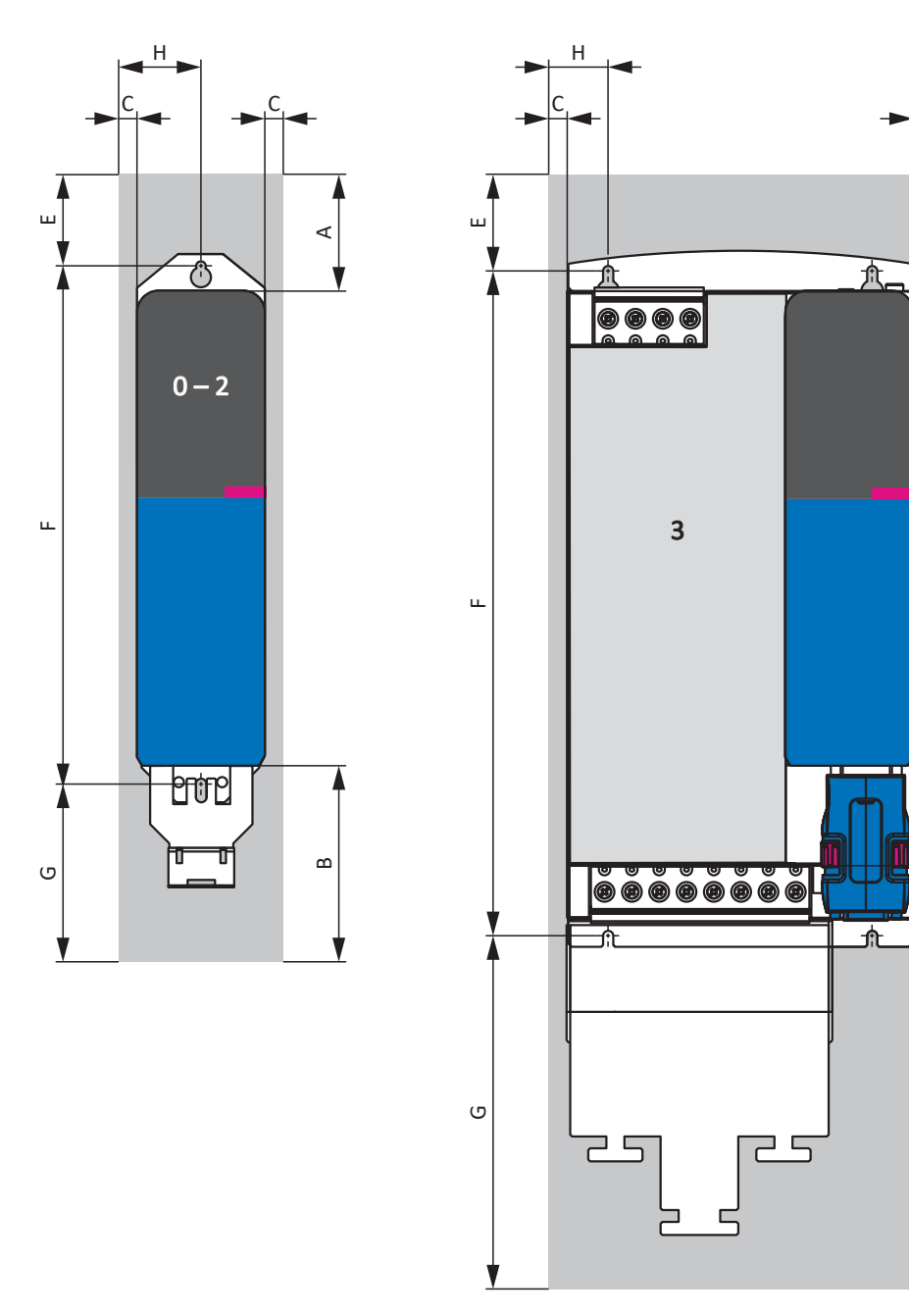

#### Abb. 26: Mindestfreiräume

Die in der Tabelle angegebenen Maße beziehen sich auf die Außenkanten des Antriebsreglers.

| Mindestfreiraum     | A (nach oben) | B (nach unten) | C (zur Seite) <sup>10</sup> |
|---------------------|---------------|----------------|-----------------------------|
| BG 0 – BG 2         | 100           | 100            | 5                           |
| mit EMV-Schirmblech | 100           | 120            | 5                           |
| BG 3                | 100           | 100            | 5                           |
| mit EMV-Schirmblech | 100           | 220            | 5                           |

Tab. 118: Mindestfreiräume [mm]

<sup>10</sup> Einbau ohne Quick DC-Link-Modul

| Maß                     | Е  | F     | G         | Н    |
|-------------------------|----|-------|-----------|------|
| BG 0, BG 1              | 86 | 283+2 | ca. 89    | 40   |
| mit EMV-<br>Schirmblech | 86 | 283+2 | ca. 109   | 40   |
| BG 2                    | 86 | 283+2 | ca. 89    | 57,5 |
| mit EMV-<br>Schirmblech | 86 | 283+2 | ca. 109   | 57,5 |
| BG 3                    | 89 | 365+2 | ca. 59,5  | 25   |
| mit EMV-<br>Schirmblech | 89 | 365+2 | ca. 179,5 | 25   |

Tab. 119: Maße [mm]

#### **Drossel und Filter**

Vermeiden Sie den Einbau unterhalb von Antriebsreglern oder Versorgungsmodulen. Bei Einbau in einen Schaltschrank wird ein Abstand von ca. 100 mm zu sonstigen benachbarten Bauteilen empfohlen. Dieser Abstand stellt die Entwärmung der Drosseln und Filter sicher.

#### Bremswiderstände

Vermeiden Sie den Einbau unterhalb von Antriebsreglern oder Versorgungsmodulen. Damit die erwärmte Luft ungehindert abströmen kann, ist ein Mindestabstand von ca. 200 mm zu benachbarten Bauteilen oder Wänden sowie von ca. 300 mm zu darüber befindlichen Bauteilen oder Decken einzuhalten.

# 10.3 Bohrpläne und -maße

Bohrpläne und -maße entnehmen Sie den nachfolgenden Kapiteln.

# 10.3.1 Antriebsregler

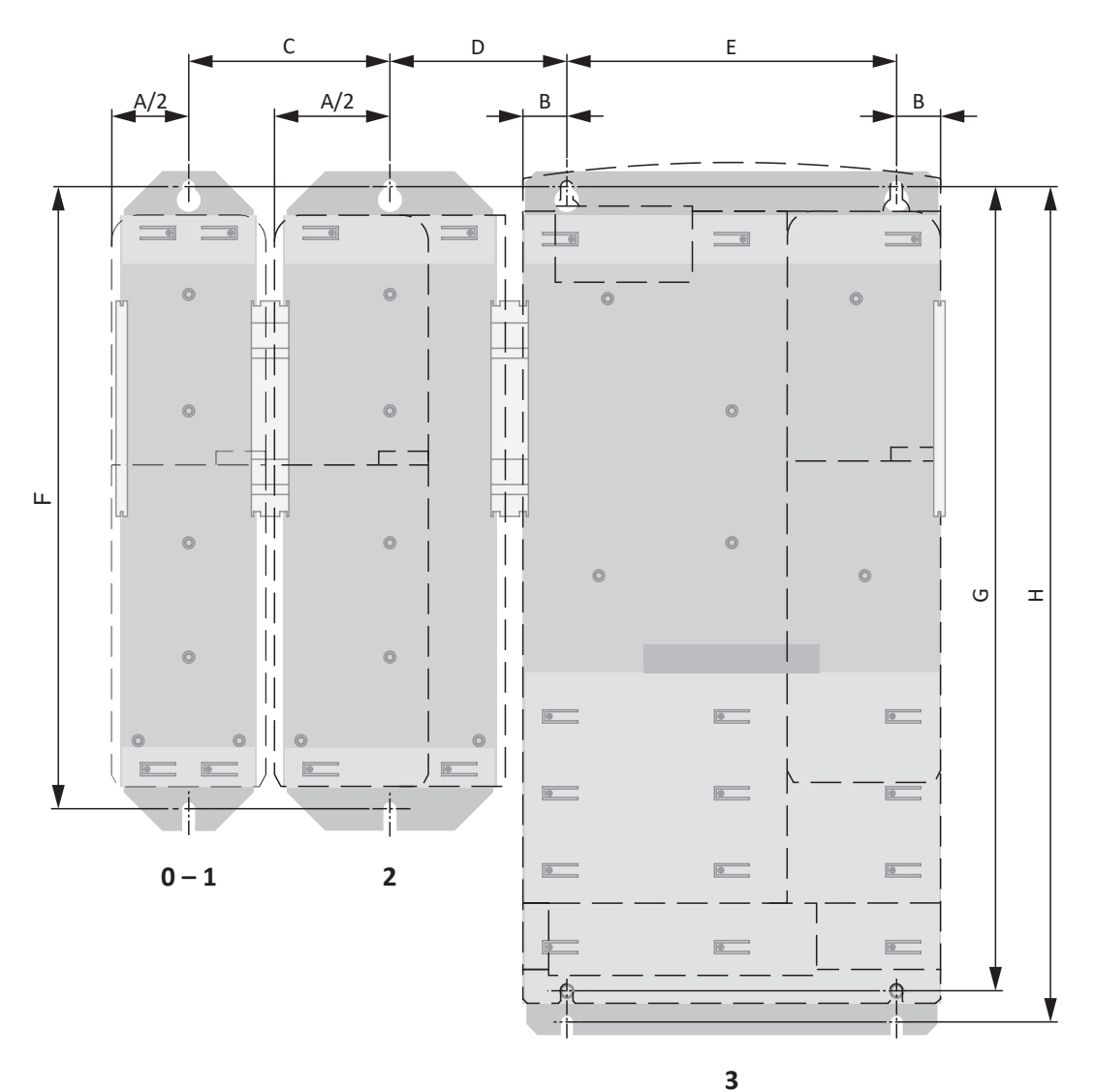

Abb. 27: Bohrplan SD6 und DL6A

Die Bohrmaße sind abhängig vom gewählten Aufbau.

Für den Einbau ohne Hinterbaumodul gelten folgende Maßangaben:

| Maß SD6                                                    |   |            | BG 0, BG 1 | BG 2   | BG 3         |
|------------------------------------------------------------|---|------------|------------|--------|--------------|
| Horizontale Befestigungsbohrungen SD6                      | A |            | 70         | 105    | —            |
| Ø 4,2 (M5)                                                 | В |            | _          | —      | 20           |
|                                                            | E |            | —          | —      | 150+0,2/-0,2 |
|                                                            | С | BG 0, BG 1 | 76±1       | 93,5±1 | —            |
|                                                            | С | BG 2       | 93,5±1     | 111±1  | _            |
|                                                            | D | BG 0, BG 1 | _          | —      | 61±1         |
|                                                            | D | BG 2       | _          | —      | 78,5±1       |
|                                                            | D | BG 3       | _          | —      | 46±1         |
| Vertikale Befestigungsbohrungen SD6 $\varnothing$ 4,2 (M5) | F |            | 283+2      | 283+2  | —            |
|                                                            | G |            |            | _      | 365+2        |

Tab. 120: Bohrmaße Antriebsregler SD6 [mm]

Für den Einbau mit Quick DC-Link DL6A oder Hinterbaubremswiderstand RB 5000 gelten folgende Maßangaben:

| Maß DL6A / Hinterbaubremswiderstand                              |   |            | BG 0, BG 1 | BG 2   | BG 3         |
|------------------------------------------------------------------|---|------------|------------|--------|--------------|
| Horizontale Befestigungsbohrungen                                | A |            | 70         | 105    | —            |
| Hinterbaumodule                                                  | В |            | _          | _      | 20           |
| © 4,2 (1V15)                                                     | E |            | _          | _      | 150+0,2/-0,2 |
|                                                                  | С | BG 0, BG 1 | 74+1       | 91,5+1 | _            |
|                                                                  | С | BG 2       | 91,5+1     | 109+1  | _            |
|                                                                  | D | BG 0, BG 1 | _          | _      | 63+1         |
|                                                                  | D | BG 2       | _          | _      | 80,5+1       |
|                                                                  | D | BG 3       | _          | —      | 52+1         |
| Vertikale Befestigungsbohrungen<br>Hinterbaumodule<br>Ø 4,2 (M5) | F |            | 283+2      | 283+2  | _            |
|                                                                  | Н |            |            | —      | 380+2        |

Tab. 121: Bohrmaße Quick DC-Link DL6A oder Hinterbaubremswiderstand RB 5000 [mm]

## 10.3.2 Bremswiderstand

### 10.3.2.1 Rohrfestwiderstand FZMU, FZZMU

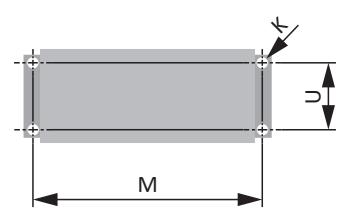

Abb. 28: Bohrplan FZMU, FZZMU

| Maß | FZMU 400×65 | FZZMU 400×65 |
|-----|-------------|--------------|
| К   | 6,5 × 12    | 6,5 × 12     |
| Μ   | 430         | 426          |
| U   | 64          | 150          |

Tab. 122: Bohrmaße FZMU, FZZMU [mm]

### 10.3.2.2 Flachwiderstand GVADU, GBADU

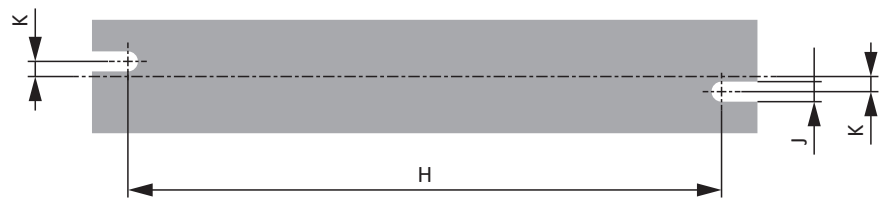

Abb. 29: Bohrplan GVADU, GBADU

| Maß | GVADU<br>210×20 | GBADU<br>265×30 | GBADU<br>405×30 | GBADU<br>335×30 | GBADU<br>265×30 |
|-----|-----------------|-----------------|-----------------|-----------------|-----------------|
| Н   | 192             | 246             | 386             | 316             | 246             |
| К   | 2,5             | 4               | 4               | 4               | 4               |
| J   | 4,3             | 5,3             | 5,3             | 5,3             | 5,3             |

Tab. 123: Bohrmaße GVADU, GBADU [mm]

### 10.3.2.3 Stahlgitterfestwiderstand FGFKU

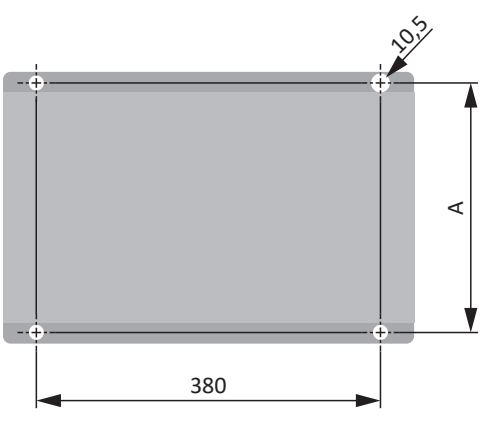

Abb. 30: Bohrplan FGFKU

| Maß | FGFKU 3100502 | FGFKU 3111202 | FGFKU 3121602 |
|-----|---------------|---------------|---------------|
| A   | 270           | 370           | 570           |

Tab. 124: Bohrmaße FGFKU [mm]

### 10.3.2.4 Hinterbaubremswiderstand RB 5000

#### Information

Beachten Sie für den Einbau des Antriebsreglers mit Hinterbaubremswiderstand die Maßangaben im Bohrplan des Antriebsreglers (siehe <u>Antriebsregler [b\_117]</u>).

## 10.3.3 Drossel

### 10.3.3.1 Netzdrossel TEP

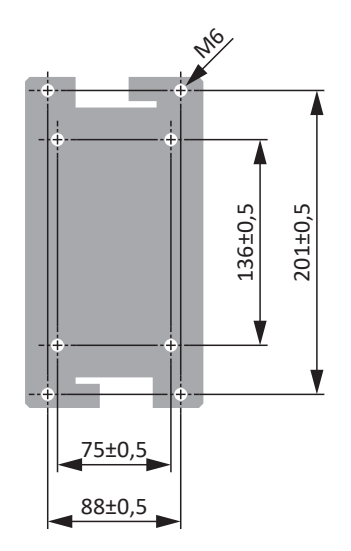

Abb. 31: Bohrplan Netzdrossel

## 10.3.3.2 Ausgangsdrossel TEP

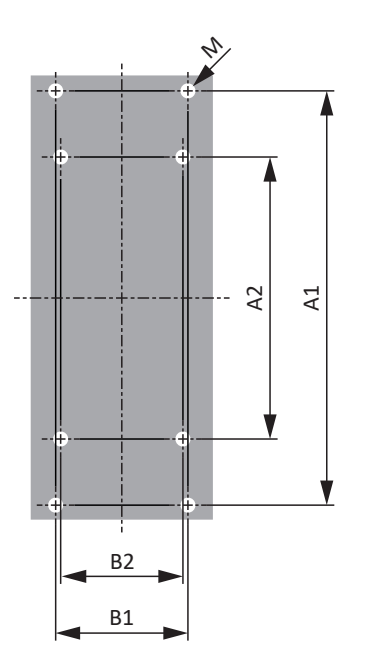

Abb. 32: Bohrplan TEP

| Maß                                                     | TEP3720-0ES41 | TEP3820-0CS41 | TEP4020-0RS41 |
|---------------------------------------------------------|---------------|---------------|---------------|
| Vertikaler Abstand –<br>Befestigungsbohrungen A1 [mm]   | 166           | 166           | 201           |
| Vertikaler Abstand –<br>Befestigungsbohrungen A2 [mm]   | 113           | 113           | 136           |
| Horizontaler Abstand –<br>Befestigungsbohrungen B1 [mm] | 53            | 68            | 89            |
| Horizontaler Abstand –<br>Befestigungsbohrungen B2 [mm] | 49            | 64            | 76            |
| Bohrlöcher – Tiefe E [mm]                               | 5,8           | 5,8           | 7             |
| Bohrlöcher – Breite F [mm]                              | 11            | 11            | 13            |
| Verschraubung – M                                       | M5            | M5            | M6            |

Tab. 125: Bohrmaße TEP

# 10.4 Länge der Kupferschienen

Wenn Sie die Antriebsregler SD6 im Zwischenkreisverbund über Quick DC-Link DL6A koppeln möchten, benötigen Sie zwei Kupferschienen mit einem Querschnittsmaß von 5 × 12 mm in korrekter Länge.

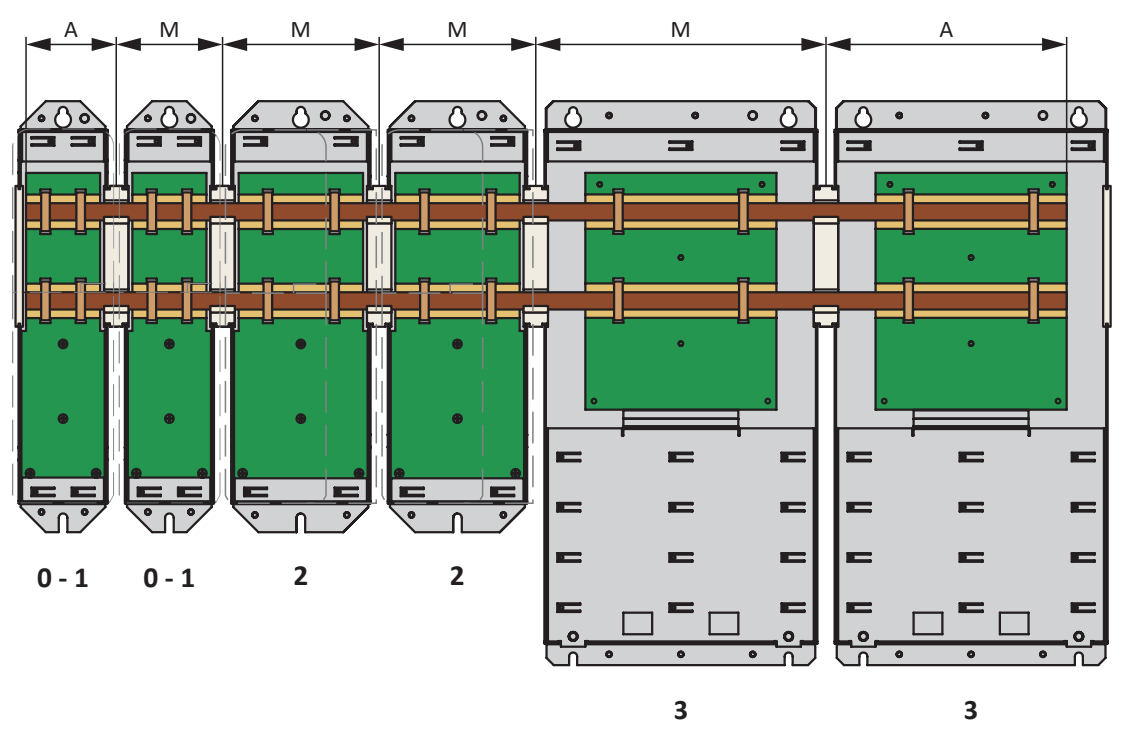

Beachten Sie für die Ermittlung der Länge folgende Maßangaben:

| Position                      | Maß | BG 0, BG 1 | BG 2 | BG 3 |
|-------------------------------|-----|------------|------|------|
| Anfang oder Ende des Verbunds | А   | 62         | 97   | 167  |
| Innerhalb des Verbunds        | Μ   | 74         | 109  | 202  |

Tab. 126: Ermittlung der korrekten Länge der Kupferschienen [mm]

## 10.5 Kommunikationsmodul einbauen

Um EtherCAT, CANopen oder PROFINET anzuschließen, benötigen Sie ein Kommunikationsmodul EC6, CA6 oder PN6. Das Kommunikationsmodul wird am oberen Einsteckplatz eingebaut. Der Einbau ist bei allen Kommunikationsmodulen identisch.

### \land WARNUNG!

### Elektrische Spannung! Lebensgefahr durch Stromschlag!

An den Anschlussklemmen und den daran angeschlossenen Adern können gefährliche Spannungen auftreten.

- Schalten Sie vor sämtlichen Arbeiten an den Geräten alle Versorgungsspannungen ab!
- Beachten Sie die Entladungszeit der Zwischenkreiskondensatoren in den allgemeinen technischen Daten. Sie können erst nach dieser Zeitspanne die Spannungsfreiheit voraussetzen.

#### ACHTUNG!

#### Sachschaden durch elektrostatische Entladung!

Treffen Sie bei der Handhabung offener Leiterplatten geeignete Schutzmaßnahmen, z. B. durch ESD-gerechte Kleidung.

Berühren Sie nicht die Kontaktflächen.

#### Werkzeug und Material

#### Sie benötigen:

- Einen TORX-Schraubendreher TX10
- Die dem Kommunikationsmodul beigefügte Abdeckung und Schrauben

#### Einbau

1. Lösen Sie die Befestigungsschraube der Blindabdeckung auf der Oberseite des Antriebsreglers und entfernen Sie die Abdeckung.

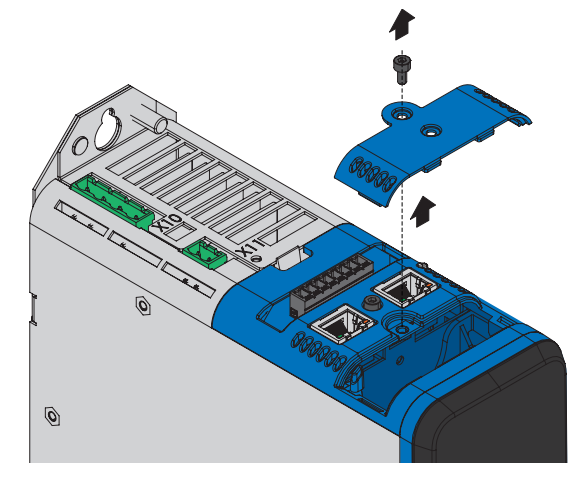

2. Schieben Sie das Kommunikationsmodul an den Führungsschienen in den Antriebsregler.

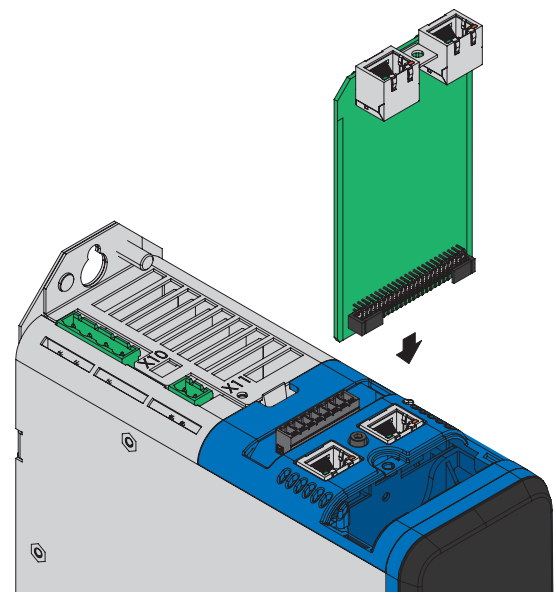

- 3. Drücken Sie auf das Modul, sodass die Stiftkontakte in die Buchsenleiste geschoben werden.
- 4. Setzen Sie die Nasen der dem Kommunikationsmodul beigefügten Abdeckung vorne schräg in die Aussparung.

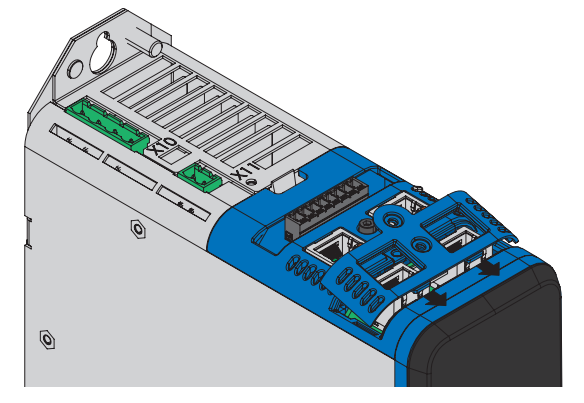

5. Legen Sie die Abdeckung auf dem Antriebsregler ab, sodass die Nasen unter der Kante liegen.

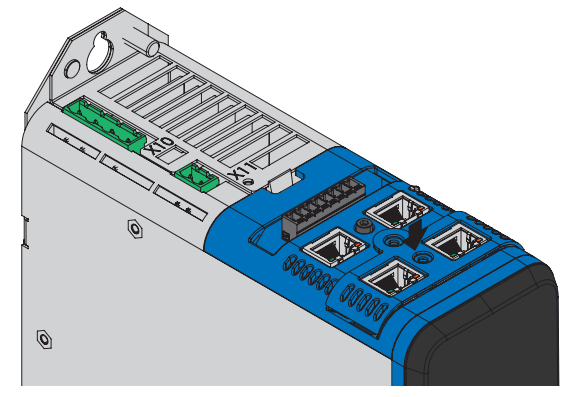

6. Befestigen Sie die Abdeckung mit beiden Schrauben.

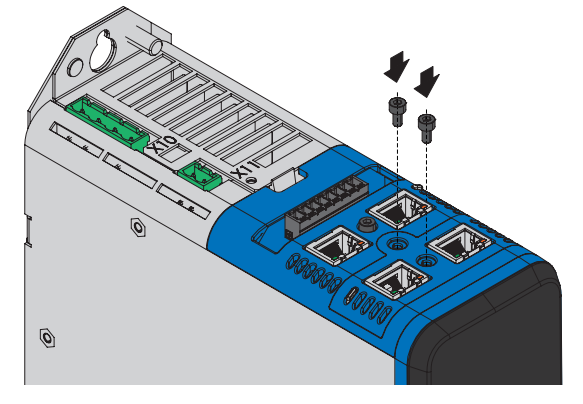

# 10.6 Klemmenmodul einbauen

Analoge und digitale Signale können ausschließlich über eines der Klemmenmodule XI6, RI6 oder IO6 angeschlossen werden. Der Einbau ist bei allen Klemmenmodulen identisch.

### **WARNUNG!**

#### Elektrische Spannung! Lebensgefahr durch Stromschlag!

An den Anschlussklemmen und den daran angeschlossenen Adern können gefährliche Spannungen auftreten.

- Schalten Sie vor sämtlichen Arbeiten an den Geräten alle Versorgungsspannungen ab!
- Beachten Sie die Entladungszeit der Zwischenkreiskondensatoren in den allgemeinen technischen Daten. Sie können erst nach dieser Zeitspanne die Spannungsfreiheit voraussetzen.

### ACHTUNG!

#### Sachschaden durch elektrostatische Entladung!

Treffen Sie bei der Handhabung offener Leiterplatten geeignete Schutzmaßnahmen, z. B. durch ESD-gerechte Kleidung.

Berühren Sie nicht die Kontaktflächen.

#### Werkzeug und Material

Sie benötigen:

- Einen Torxschraubendreher TX10
- Das dem Klemmenmodul beiliegende Zubehör

### Einbau

1. Drücken Sie leicht auf den Schnappverschluss auf der Frontabdeckung, um ihn zu entriegeln.

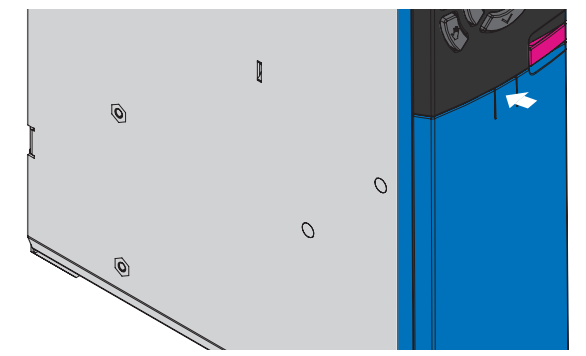

2. Schieben Sie die Frontabdeckung bis zum Anschlag nach unten.

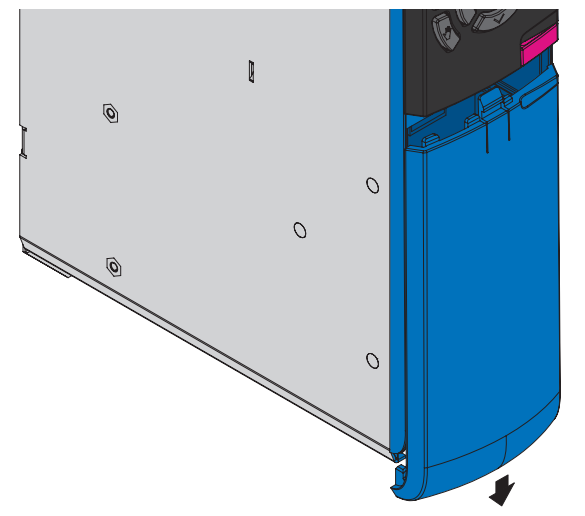

3. Nehmen Sie die Abdeckung nach vorne ab.

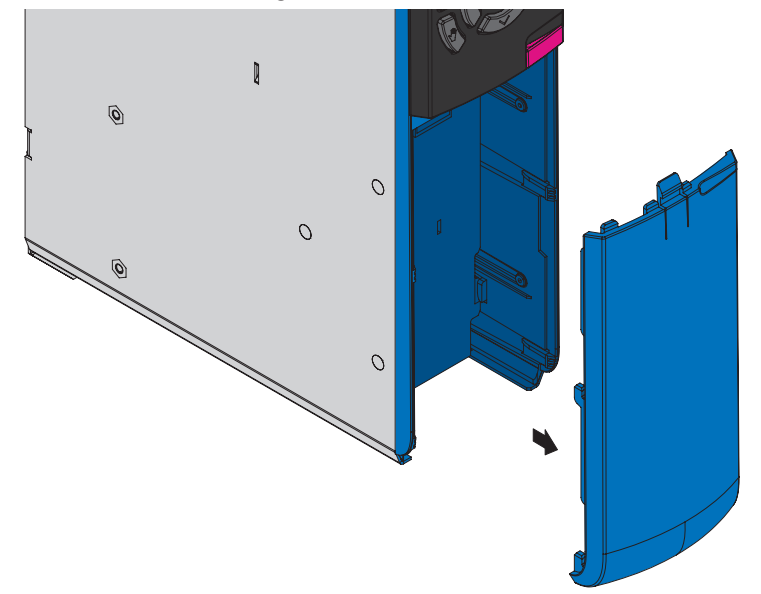

4. Setzen Sie das Klemmenmodul so ein, dass die Aussparungen des Moduls ebenso wie die Niederhalter am Antriebsregler aneinander vorbeigeführt werden können. Die Rückseite des Moduls liegt am Antriebsregler an.

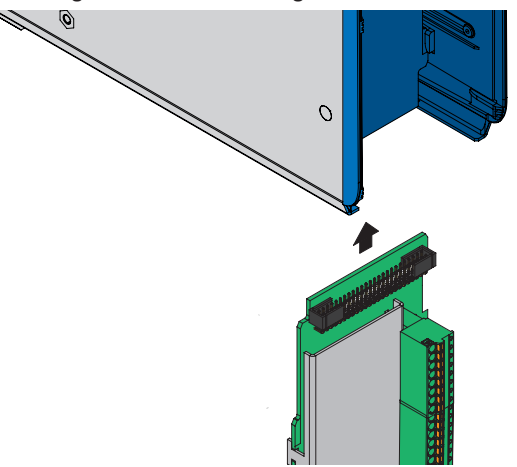

5. Schieben Sie das Klemmenmodul nach oben, so dass die Stiftkontakte in die Buchsenleiste geschoben werden.

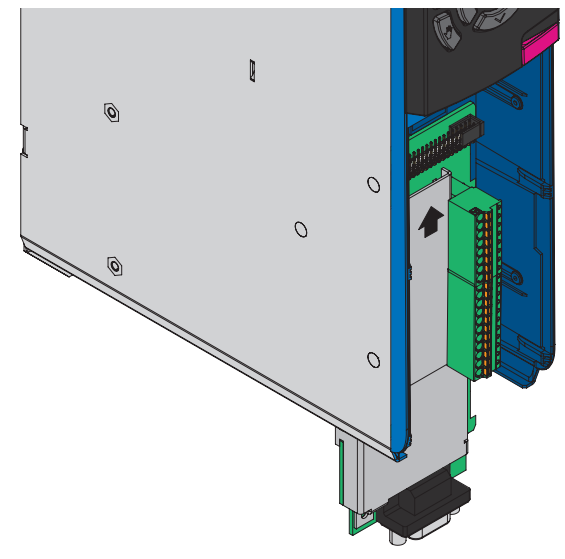

6. Befestigen Sie das Klemmenmodul mit der Befestigungsschraube am Antriebsregler.

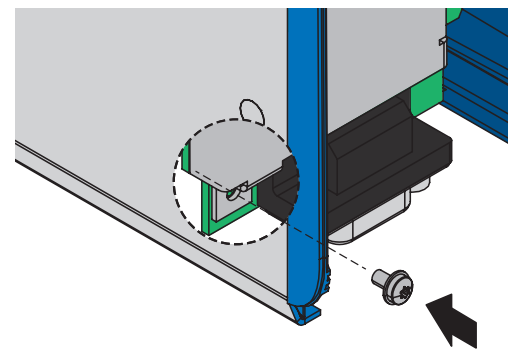

# 10.7 Antriebsregler ohne Hinterbaumodul einbauen

Dieses Kapitel beschreibt den Einbau des Antriebsreglers SD6 ohne Hinterbaumodul. Wenn Sie die Antriebsregler SD6 im Zwischenkreis koppeln möchten oder Hinterbaubremswiderstände einsetzen, müssen Sie zunächst die erforderlichen Hinterbaumodule montieren und anschließend mit den passenden Antriebsreglern überbauen.

### \land WARNUNG!

#### Elektrische Spannung! Lebensgefahr durch Stromschlag!

An den Anschlussklemmen und den daran angeschlossenen Adern können gefährliche Spannungen auftreten.

- Schalten Sie vor sämtlichen Arbeiten an den Geräten alle Versorgungsspannungen ab!
- Beachten Sie die Entladungszeit der Zwischenkreiskondensatoren in den allgemeinen technischen Daten. Sie können erst nach dieser Zeitspanne die Spannungsfreiheit voraussetzen.

#### Information

Beachten Sie, dass gelagerte Antriebsregler jährlich oder spätestens vor der Inbetriebnahme formiert werden müssen.

#### Werkzeug und Material

Sie benötigen:

- Befestigungsschrauben
- Werkzeug zum Festziehen der Befestigungsschrauben

#### Voraussetzungen und Einbau

Führen Sie die nachfolgenden Schritte für jeden Antriebsregler innerhalb des Verbunds und in der angegebenen Reihenfolge durch.

- Sie haben auf der Montageplatte am Einbauplatz unter Berücksichtigung der unterschiedlichen Geräteabmessungen und gemäß Bohrplan – Gewindebohrungen für Gewindebolzen angebracht.
- ✓ Die Montageplatte ist gesäubert (öl- und fettfrei sowie frei von Spänen).
- 1. Bauen Sie, sofern vorhanden, das Kommunikationsmodul ein (siehe Kommunikationsmodul einbauen [] 123]).
- 2. Bauen Sie, sofern vorhanden, das Klemmenmodul ein (siehe Klemmenmodul einbauen [] 125]).
- 3. Baugröße 3: Montieren Sie das EMV-Schirmblech EM6A3 (siehe EMV-Schirmblech anbauen [) 139]).
- 4. Befestigen Sie den Antriebsregler oben auf der Montageplatte.
- 5. Baugrößen 0 bis 2: Montieren Sie das EMV-Schirmblech EM6A0 (siehe EMV-Schirmblech anbauen [] 139]).
- 6. Befestigen Sie den Antriebsregler unten auf der Montageplatte.
- Schließen Sie den Schutzleiter an den Erdungsbolzen an. Beachten Sie die Hinweise und Anforderungen zur Schutzerdung [> 149].
- ⇒ Der Einbau ist abgeschlossen. Schließen Sie im nächsten Schritt den Antriebsregler an.

# 10.8 Zwischenkreiskopplung einbauen

Wenn Sie die Antriebsregler SD6 im Zwischenkreisverbund koppeln möchten, müssen Sie zunächst die Quick DC-Link-Module vom Typ DL6A montieren und diese anschließend mit den passenden Antriebsreglern überbauen.

#### Information

Beachten Sie, dass Sie innerhalb eines Verbunds Quick DC-Link-Module DL6A und Hinterbaubremswiderstände RB 5000 nicht kombinieren können.

### **WARNUNG!**

#### Elektrische Spannung! Lebensgefahr durch Stromschlag!

An den Anschlussklemmen und den daran angeschlossenen Adern können gefährliche Spannungen auftreten.

- Schalten Sie vor sämtlichen Arbeiten an den Geräten alle Versorgungsspannungen ab!
- Beachten Sie die Entladungszeit der Zwischenkreiskondensatoren in den allgemeinen technischen Daten. Sie können erst nach dieser Zeitspanne die Spannungsfreiheit voraussetzen.

#### Werkzeug und Material

Sie benötigen:

- 2 Kupferschienen mit einem Querschnittsmaß von 5 x 12 mm in der korrekten Länge (siehe Länge der Kupferschienen [122])
- Die den Quick DC-Link-Modulen beiliegenden M5-Gewindebolzen sowie die zugehörigen Kombischrauben (Schrauben mit Unterleg- und Federscheibe)
- Einen Sechskant-Steckschlüssel 8 mm
- Die den Quick DC-Link-Modulen beiliegenden Isolationsverbindungsteile und Schnellspannklammmern
- Die separat erhältlichen Isolationsendteile für den linken und rechten Abschluss des Verbunds

#### Voraussetzungen und Einbau

Führen Sie die nachfolgenden Schritte in der angegebenen Reihenfolge durch.

- Sie haben auf der Montageplatte am Einbauplatz unter Berücksichtigung der unterschiedlichen Geräteabmessungen und gemäß Bohrplan – Gewindebohrungen für Gewindebolzen angebracht.
- ✓ Die Montageplatte ist gesäubert (öl- und fettfrei sowie frei von Spänen).
- ✓ Die Kupferschienen sind gerade, glatt, gratfrei und gesäubert (öl- und fettfrei).

1. Befestigen Sie die Quick DC-Link-Module mit den Gewindebolzen an der Montageplatte.

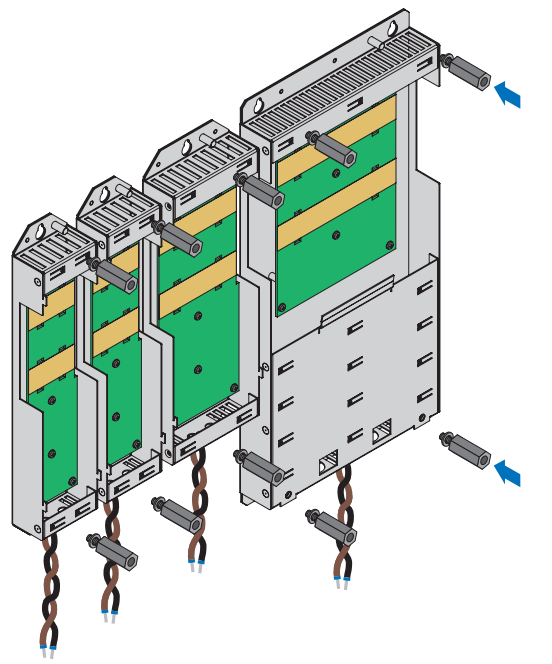

2. Setzen Sie die Isolationsverbindungsteile zwischen den Modulen sowie je ein Isolationsendteil am linken Rand des ersten sowie am rechten Rand des letzten Moduls ein.

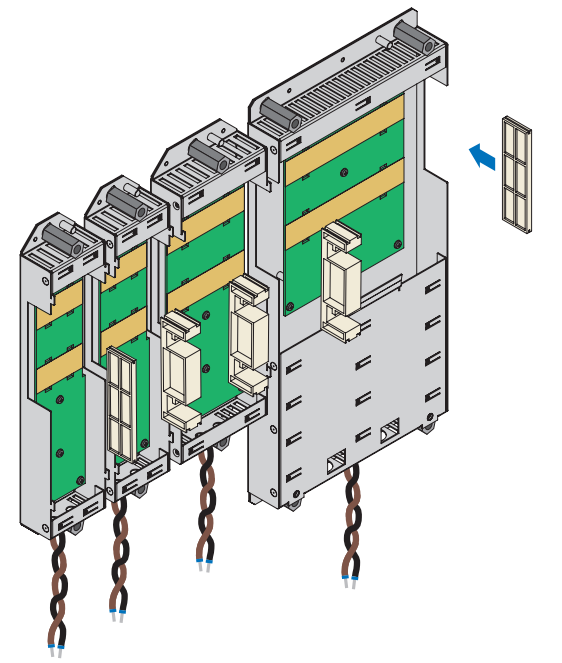

3. Säubern Sie die Kupferschienen, insbesondere an den Kontaktstellen.

4. Legen Sie nacheinander die beiden Kupferschienen ein.

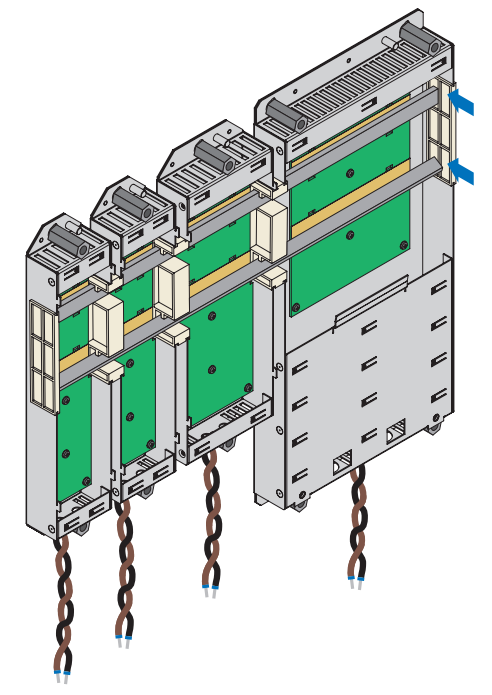

5. Befestigen Sie die Kupferschienen mit je zwei Schnellspannklammmern pro Schiene und Quick DC-Link-Modul. Beachten Sie, dass die Kontaktstellen der Kupferschienen dabei nicht verunreinigt werden.

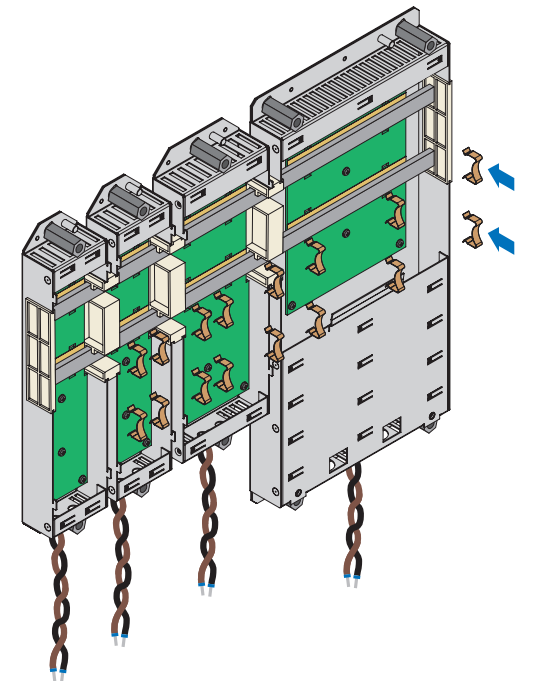

⇒ Sie haben Quick DC-Link eingebaut. Überbauen Sie im nächsten Schritt die Quick DC-Link-Module mit den passenden Antriebsreglern.

## 10.9 Hinterbaubremswiderstand einbauen

Wenn Sie den für Antriebsregler der Baugrößen 0 bis 2 verfügbaren Hinterbaubremswiderstand RB 5000 einsetzen, müssen Sie zunächst diesen montieren und anschließend mit dem passenden Antriebsregler überbauen.

### **WARNUNG!**

#### Elektrische Spannung! Lebensgefahr durch Stromschlag!

An den Anschlussklemmen und den daran angeschlossenen Adern können gefährliche Spannungen auftreten.

- Schalten Sie vor sämtlichen Arbeiten an den Geräten alle Versorgungsspannungen ab!
- Beachten Sie die Entladungszeit der Zwischenkreiskondensatoren in den allgemeinen technischen Daten. Sie können erst nach dieser Zeitspanne die Spannungsfreiheit voraussetzen.

#### Information

Beachten Sie, dass Sie innerhalb eines Verbunds Quick DC-Link-Module DL6A und Hinterbaubremswiderstände RB 5000 nicht kombinieren können.

#### Werkzeug und Material

Sie benötigen:

- Die dem Hinterbaubremswiderstand beiliegenden M5-Gewindebolzen sowie die zugehörigen Kombischrauben (Schrauben mit Unterleg- und Federscheibe)
- Einen Sechskant-Steckschlüssel 8 mm

#### Voraussetzungen und Einbau

- Sie haben auf der Montageplatte am Einbauplatz unter Berücksichtigung der unterschiedlichen Geräteabmessungen und gemäß Bohrplan – Gewindebohrungen für Gewindebolzen angebracht.
- ✓ Die Montageplatte ist gesäubert (öl- und fettfrei sowie frei von Spänen).
- 1. Befestigen Sie den Hinterbaubremswiderstand mit den Gewindebolzen an der Montageplatte.

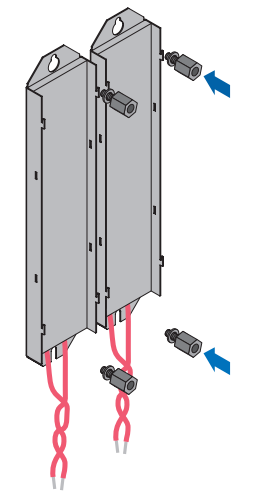

Sie haben den Hinterbaubremswiderstand eingebaut. Überbauen Sie ihn im nächsten Schritt mit dem passenden Antriebsregler.

# 10.10 Antriebsregler auf Hinterbaumodul montieren

### **MARNUNG!**

#### Elektrische Spannung! Lebensgefahr durch Stromschlag!

An den Anschlussklemmen und den daran angeschlossenen Adern können gefährliche Spannungen auftreten.

- Schalten Sie vor sämtlichen Arbeiten an den Geräten alle Versorgungsspannungen ab!
- Beachten Sie die Entladungszeit der Zwischenkreiskondensatoren in den allgemeinen technischen Daten. Sie können erst nach dieser Zeitspanne die Spannungsfreiheit voraussetzen.

#### Information

Beachten Sie, dass gelagerte Antriebsregler jährlich oder spätestens vor der Inbetriebnahme formiert werden müssen.

#### Werkzeug und Material

Sie benötigen:

Einen PH2 Kreuzschlitzschraubendreher

#### Voraussetzungen und Einbau

Führen Sie die nachfolgenden Schritte für jeden Antriebsregler innerhalb des Verbunds und in der angegebenen Reihenfolge durch. Beachten Sie für Antriebsregler der Baugröße 3, dass Klemme X20 nicht abgezogen werden kann.

- ✓ Es liegt ein Schaltplan der Anlage vor, in dem der Anschluss der Antriebsregler beschrieben wird.
- ✓ Für jeden Antriebsregler sind bereits die passenden Hinterbaumodule Quick DC-Link DL6A bzw. Hinterbaubremswiderstände am Einbauplatz montiert.
- 1. Bauen Sie, sofern vorhanden, das Kommunikationsmodul ein, siehe Kapitel Kommunikationsmodul einbauen [) 123].
- 2. Bauen Sie, sofern vorhanden, das Klemmenmodul ein, siehe Kapitel Klemmenmodul einbauen [) 125].
- 3. Baugröße 3: Montieren Sie das EMV-Schirmblech EM6A3, siehe Kapitel EMV-Schirmblech anbauen [] 139].
- 4. Baugrößen 0 bis 2: Ziehen Sie die X30-Klemme vom Antriebsregler ab.

Die weitere Vorgehensweise variiert je nach Art des Hinterbaumoduls.

### Montage auf Quick DC-Link-Modul

 Baugrößen 0 bis 2: Schließen Sie die braune Ader an D+ von Klemme X30 an und die schwarze Ader an D- der Klemme X30. Achten Sie darauf, dass die Adern des Quick DC-Link-Moduls paarweise verdrillt sind.

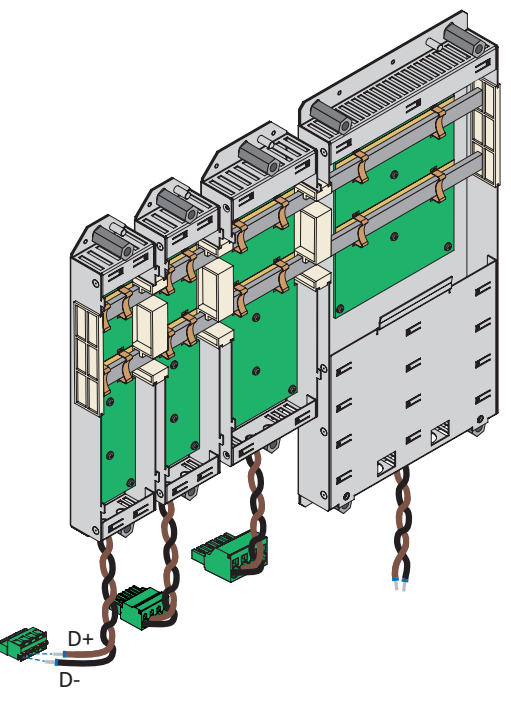

2. Setzen Sie den Antriebsregler auf die Führungen des Hinterbaumoduls auf.

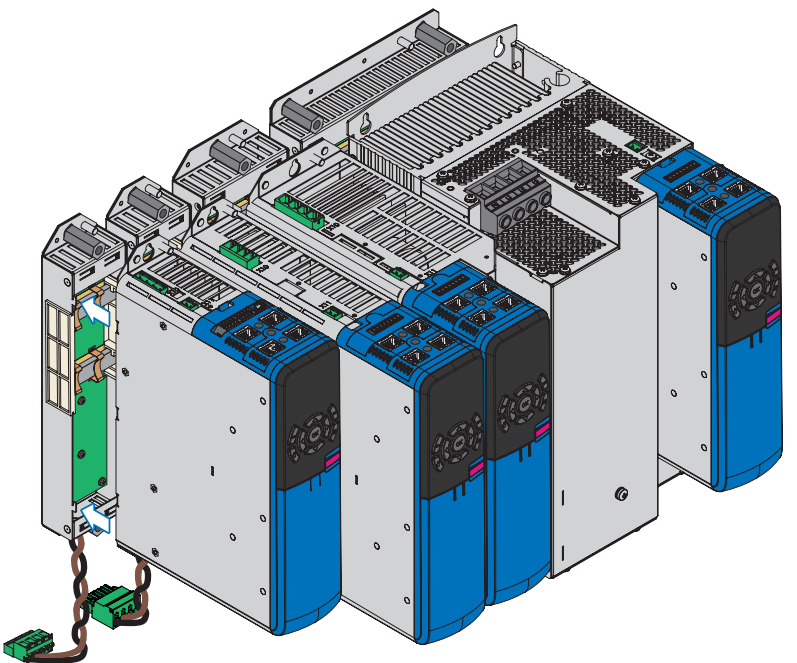

3. Drücken Sie den Antriebsregler auf den Führungen nach unten.

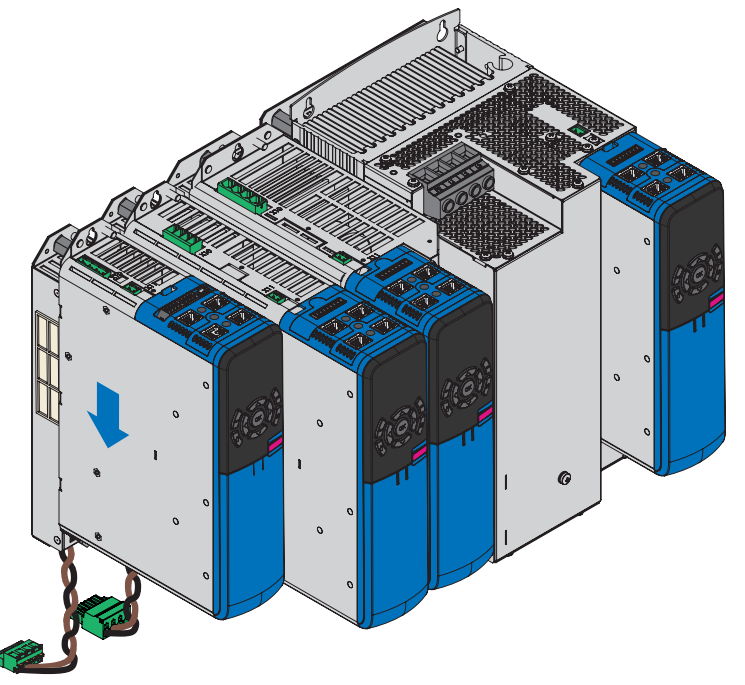

- 4. Baugrößen 0 bis 2: Montieren Sie das EMV-Schirmblech EM6A0, siehe Kapitel EMV-Schirmblech anbauen [ 139].
- 5. Befestigen Sie den Antriebsregler mit den Kombischrauben an den Gewindebolzen.

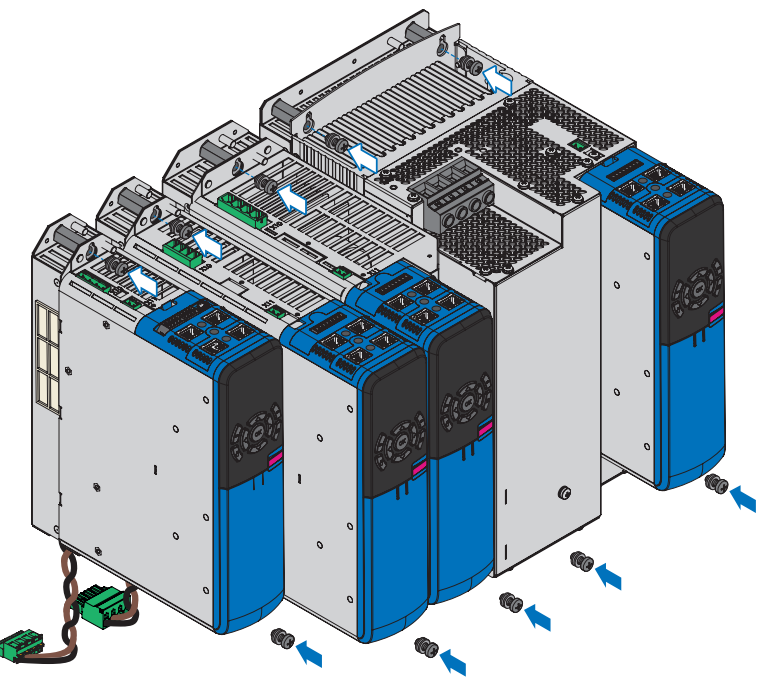

 Schließen Sie den Schutzleiter des Hinterbaumoduls an den Erdungsbolzen des Hinterbaumoduls an und den Schutzleiter des Antriebsreglers an den Erdungsbolzen des Antriebsreglers. Beachten Sie die Hinweise und Anforderungen in Kapitel <u>Schutzerdung [▶ 149]</u>. 7. Baugrößen 0 bis 2: Stecken Sie Klemme X30 auf der Unterseite des Antriebsreglers auf.
 Baugröße 3: Schließen Sie die braune Ader an D+ von Klemme X20 an und die schwarze Ader an D- der Klemme X20.
 Achten Sie darauf, dass die Adern des Quick DC-Link-Moduls paarig verseilt sind.

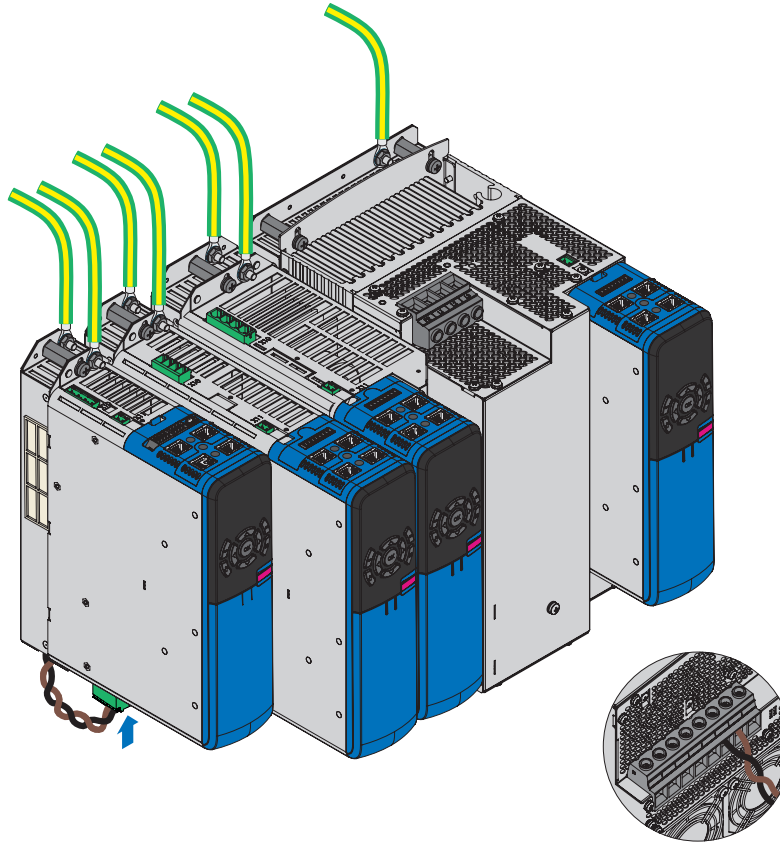

 $\Rightarrow \quad {\sf Der \ Einbau \ ist \ abgeschlossen. \ Schließen \ Sie \ im \ nächsten \ Schritt \ den \ Antriebsregler \ an.}$ 

#### Montage auf Hinterbaubremswiderstand

 Baugrößen O bis 2: Schließen Sie die beiden Adern an R+ und R- von Klemme X30 an. Achten Sie darauf, dass die Adern des Bremswiderstands paarig verseilt sind.

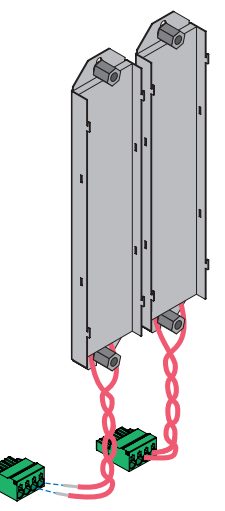

2. Setzen Sie den Antriebsregler auf die Führungen des Hinterbaumoduls auf.

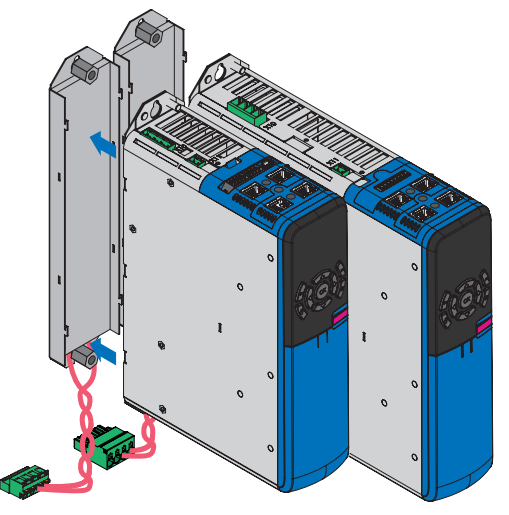

3. Drücken Sie den Antriebsregler auf den Führungen nach unten.

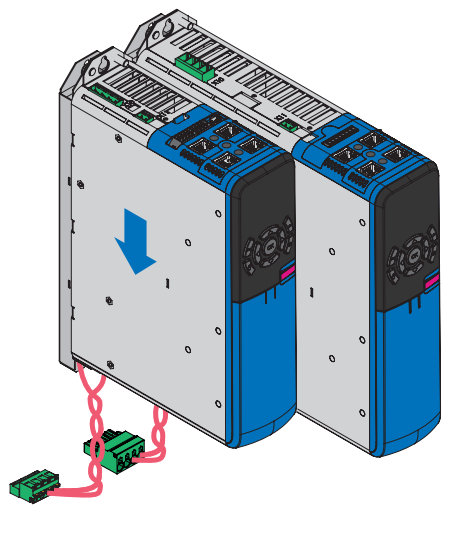

4. Baugrößen 0 bis 2: Montieren Sie das EMV-Schirmblech EM6A0, siehe Kapitel EMV-Schirmblech anbauen [ 139].

5. Befestigen Sie den Antriebsregler mit den Kombischrauben an den Gewindebolzen.

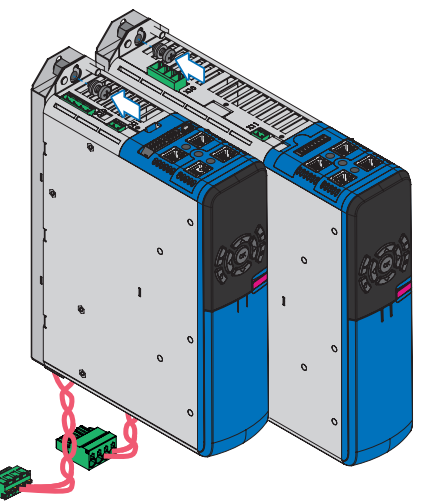

- 6. Schließen Sie den Schutzleiter des Antriebsreglers an den Erdungsbolzen des Antriebsreglers an. Beachten Sie die Hinweise und Anforderungen in Kapitel <u>Anschluss des Schutzleiters [▶ 150]</u>.
- 7. Baugrößen 0 bis 2: Stecken Sie Klemme X30 auf der Unterseite des Antriebsreglers auf.

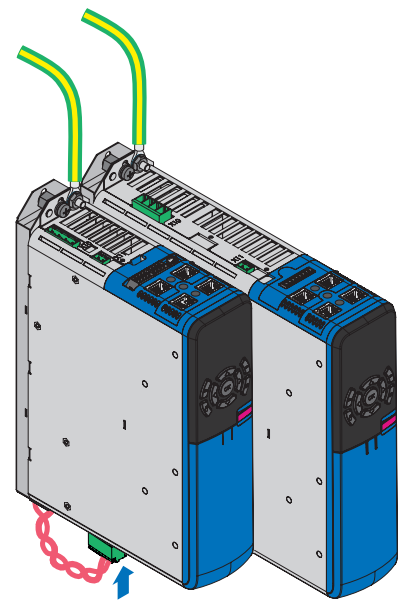

 $\Rightarrow$  Der Einbau ist abgeschlossen. Schließen Sie im nächsten Schritt den Antriebsregler an.

# 10.11 EMV-Schirmblech anbauen

Das EMV-Schirmblech setzen Sie ein, um den Kabelschirm des Leistungskabels aufzulegen. Für Antriebsregler der Baugrößen 0 bis 2 benötigen Sie das Schirmblech EM6A0, für Baugröße 3 das Schirmblech EM6A3. Aufgrund der unterschiedlichen Ausführung unterscheidet sich auch der Anbau dieses Zubehörteils an den Antriebsregler.

### **MARNUNG!**

### Elektrische Spannung! Lebensgefahr durch Stromschlag!

An den Anschlussklemmen und den daran angeschlossenen Adern können gefährliche Spannungen auftreten.

- Schalten Sie vor sämtlichen Arbeiten an den Geräten alle Versorgungsspannungen ab!
- Beachten Sie die Entladungszeit der Zwischenkreiskondensatoren in den allgemeinen technischen Daten. Sie können erst nach dieser Zeitspanne die Spannungsfreiheit voraussetzen.

#### Werkzeug und Material

Sie benötigen:

- Einen PH2 Kreuzschlitzschraubendreher
- EM6A3: Die beiden dem Schirmblech beiliegenden Kombischrauben (Schraube mit Zahnscheibe, M4×8)

#### EM6A0 an Antriebsregler bis Baugröße 2 anbauen

- ✓ Der Antriebsregler ist bereits im Schaltschrank eingebaut gegebenenfalls in Kombination mit Quick DC-Link oder einem Hinterbaubremswiderstand.
- 1. Lösen Sie die untere Befestigungsschraube und die Unterlegscheiben des Antriebsreglers.

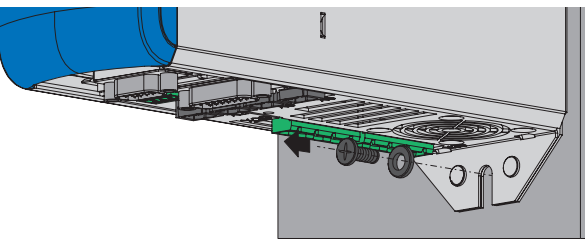

2. Führen Sie das Schirmblech leicht angewinkelt in die Öffnungen an der Unterseite des Antriebsreglers ein.

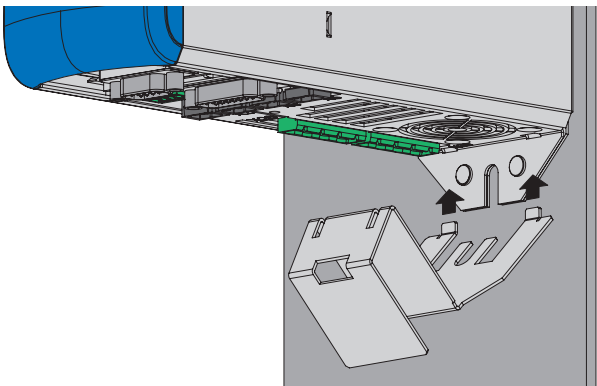

3. Drücken Sie die Rückseite des Schirmblechs entweder direkt an die Montageplatte oder an den Gewindebolzen des Hinterbaumoduls an.

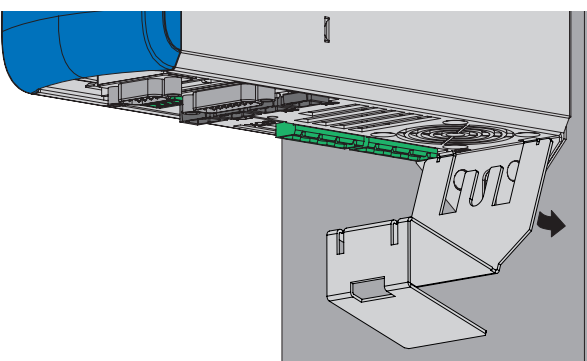

4. Befestigen Sie das Schirmblech mit der Befestigungsschraube sowie den Unterlegscheiben an Antriebsregler und Montageplatte oder Gewindebolzen.

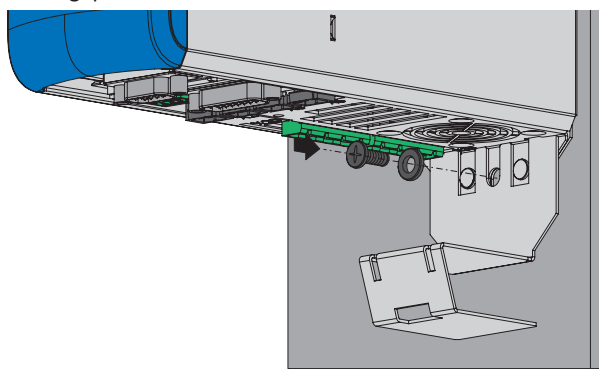

#### EM6A3 an Antriebsregler der Baugröße 3 anbauen

1. Befestigen Sie vor der Montage des Antriebsreglers das Schirmblech mit den beiliegenden Kombischrauben an der Unterseite des Antriebsreglers in den dafür vorgesehenen Gewindebohrungen (max. Anzugsdrehmoment: 2,4 Nm).

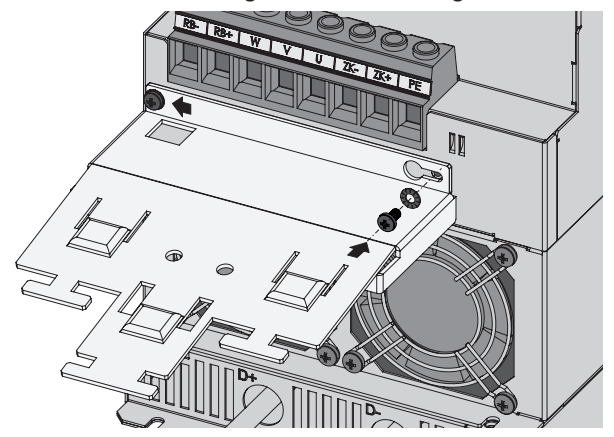

## 10.12 Encoder-Adapterbox einbauen

Die Adapterbox LA6 sollte direkt neben dem Antriebsregler montiert werden. Die zulässigen Einbaumöglichkeiten sind nachfolgend beschrieben.

### **WARNUNG!**

#### Elektrische Spannung! Lebensgefahr durch Stromschlag!

An den Anschlussklemmen und den daran angeschlossenen Adern können gefährliche Spannungen auftreten.

- Schalten Sie vor sämtlichen Arbeiten an den Geräten alle Versorgungsspannungen ab!
- Beachten Sie die Entladungszeit der Zwischenkreiskondensatoren in den allgemeinen technischen Daten. Sie können erst nach dieser Zeitspanne die Spannungsfreiheit voraussetzen.

#### Hutschienenbefestigung

- ✓ Sie haben 35 mm breite und symmetrische Hutschienen nach EN 50022 (TS 35) bereits montiert.
- 1. Setzen Sie die Feder der Montagehilfe auf der Rückseite der Adapterbox an der Hutschiene an.
- 2. Drücken Sie die Adapterbox nach oben und hinten, bis der Klemmmechanismus hörbar einrastet.

#### Schraubbefestigung

#### Werkzeug und Material

Sie benötigen:

- Einen Torxschraubendreher TX10 zum Lösen der Montagehilfe
- Zwei M5-Befestigungsschrauben
- Werkzeug zum Festziehen der Befestigungsschrauben
- 1. Entfernen Sie vor der Montage die Montagehilfe an der Rückseite der Adapterbox, indem Sie die beiden Schrauben lösen.
- 2. Befestigen Sie die Adapterbox mit den M5-Schrauben an der Montageplatte.

# 11 Anschluss

Die nachfolgenden Kapitel beschreiben den Anschluss des Antriebsreglers sowie des verfügbaren Zubehörs.

# 11.1 Elektrischer Anschluss

Anschlussarbeiten sind ausschließlich bei Spannungsfreiheit erlaubt. Beachten Sie die 5 Sicherheitsregeln (siehe <u>An der</u> <u>Maschine arbeiten [] 20]</u>).

#### **WARNUNG!**

#### Elektrische Spannung! Lebensgefahr durch Stromschlag!

An den Anschlussklemmen und den daran angeschlossenen Adern können gefährliche Spannungen auftreten.

- Schalten Sie vor sämtlichen Arbeiten an den Geräten alle Versorgungsspannungen ab!
- Beachten Sie die Entladungszeit der Zwischenkreiskondensatoren in den allgemeinen technischen Daten. Sie können erst nach dieser Zeitspanne die Spannungsfreiheit voraussetzen.

Das Gerät und die daran angeschlossenen Kabel sind nicht zwingend spannungsfrei, wenn die Versorgungsspannung abgeschaltet ist und alle Anzeigen erloschen sind!

Es ist verboten, bei eingeschalteter Versorgungsspannung das Gehäuse zu öffnen, Anschlussklemmen zu stecken oder abzuziehen, eine Anschlussverdrahtung anzuschließen oder zu lösen oder Zubehör aus- oder einzubauen.

Das Gerätegehäuse muss geschlossen sein, bevor Sie die Versorgungsspannung einschalten.

Wenn Sie Antriebsregler im Zwischenkreis koppeln, stellen Sie sicher, dass alle Quick DC-Link-Module nach dem Einbau oder nach einem Gerätetausch mit einem Antriebsregler überbaut sind.

Schützen Sie die Geräte bei der Aufstellung oder sonstigen Arbeiten im Schaltschrank gegen herunterfallende Teile (Drahtreste, Litzen, Metallteile, usw.). Teile mit leitenden Eigenschaften können innerhalb der Geräte zu einem Kurzschluss und damit zum Geräteausfall führen.

Verwenden Sie ausschließlich Kupferleitungen. Die entsprechenden Leiterquerschnitte entnehmen Sie den Normen DIN VDE 0298-4 oder EN 60204-1 (Anhänge D, G) sowie den jeweiligen Klemmenspezifikationen in dieser Dokumentation.

Die Schutzklasse der Geräte ist Schutzerdung (Schutzklasse I nach EN 61140), d. h., der Betrieb ist nur mit vorschriftsmäßigem Anschluss der Schutzleiter zulässig.

Alle Schutzleiteranschlüsse sind mit "PE" oder dem internationalen Erdungssymbol (IEC 60417, Symbol 5019) gekennzeichnet.

Die Produkte sind nicht für den Einsatz in einem öffentlichen Niederspannungsnetz vorgesehen, das Wohngebiete speist. Es sind Hochfrequenzstörungen zu erwarten, wenn die Produkte in solch einem Netz eingesetzt werden.

## 11.2 Leitungsführung

Halten Sie bei der Installation der elektrischen Ausrüstung die für Ihre Maschine bzw. Anlage gültigen Bestimmungen ein, z. B. IEC 60364 oder EN 50110.

## 11.3 Schutzmaßnahmen

Berücksichtigen Sie die folgenden Schutzmaßnahmen.

## 11.3.1 Netzversorgung bei Zwischenkreiskopplung

Betreiben Sie bei Zwischenkreiskopplung ausschließlich Antriebsregler mit gleicher Versorgungsspannung.

#### ACHTUNG!

#### Geräteschaden bei Kopplung von 1- und 3-phasigen Antriebsreglern!

Bei der Kopplung von 1- und 3-phasigen Antriebsreglern werden die 1-phasigen Antriebsregler beschädigt.

Verbinden Sie ausschließlich 1-phasige oder 3-phasige Antriebsregler untereinander.

Beachten Sie dabei:

- Alle 1-phasigen Antriebsregler müssen am gleichen Außenleiter angeschlossen werden
- Alle 3-phasigen Antriebsregler müssen am gleichen Versorgungsnetz betrieben werden

#### Verbund mit Antriebsreglern der Baugröße 3

Im Verbund mit Antriebsreglern der Baugröße 3 gelten darüber hinaus zusätzlich folgende Rahmenbedingungen:

- Besteht ein Verbund aus Antriebsreglern der Baugrößen 0, 1, 2 und 3, dürfen nur die der Baugröße 3 eingespeist werden; die übrigen dürfen ausschließlich mit DC-Spannung versorgt werden
- Sie dürfen maximal zwei Antriebsregler der Baugröße 3 koppeln
- Jedem eingespeisten Antriebsregler der Baugröße 3 muss eine Netzdrossel des Typs TEP4010-2US00 vorgeschaltet werden

#### ACHTUNG!

#### Geräteschaden durch elektromagnetische Störaussendung!

Werden die EMV-Grenzwerte überschritten, können Geräte in unmittelbarer Nähe gestört oder beschädigt werden.

- Ergreifen Sie geeignete Maßnahmen zur Einhaltung der elektromagnetischen Verträglichkeit.
- Verdrillen Sie Zwischenkreisverbindungen und Verbindungen zu Bremswiderständen und verlegen Sie diese grundsätzlich so kurz wie möglich. Sind diese länger als 30 cm, müssen sie geschirmt werden.

#### ACHTUNG!

#### Geräteschaden bei Ausfall eines Geräts im Zwischenkreisverbund!

Der Ausfall eines Antriebsreglers oder Versorgungsmoduls im Zwischenkreisverbund kann die Beschädigung weiterer Geräte zur Folge haben.

- Ein Ausfall muss die Trennung des gesamten Zwischenkreisverbunds vom Netz auslösen.
- Beachten Sie für einen möglichst umfassenden Geräteschutz die Empfehlungen zur Geräteabsicherung.

#### Verschaltungsbeispiel

Den prinzipiellen Anschluss mehrerer Antriebsregler SD6 auf Basis einer Zwischenkreiskopplung mit Quick DC-Link DL6A zeigt das Beispiel im Anhang (siehe Zwischenkreiskopplung [▶ 470]).

## 11.3.2 Netzsicherung

Alle Gerätetypen sind ausschließlich für den Betrieb an TN- oder Wye-Netzen vorgesehen, die höchstens einen symmetrischen Kurzschlussstrom gemäß nachfolgender Tabelle liefern.

Für den UL-konformen Betrieb gilt:

Alle Gerätetypen, die mit 480 V<sub>AC</sub> versorgt werden, sind ausschließlich für den Betrieb an geerdeten Wye-Netzen mit 480/277 V<sub>AC</sub> vorgesehen.

Für alle Gerätetypen – mit 240 V<sub>AC</sub> oder 480 V<sub>AC</sub>-Versorgung – darf das Versorgungsnetz höchstens einen symmetrischen Kurzschlussstrom gemäß nachfolgender Tabelle liefern.

| Baugröße des Antriebsreglers | Max. symmetrischer Kurzschlussstrom |
|------------------------------|-------------------------------------|
| BG 0 – BG 2                  | 5000 A                              |
| BG 3                         | 10000 A                             |

Tab. 127: Kurzschlussfestigkeit (SCCR)

Die Netzsicherung gewährleistet den Leitungs- und Überlastschutz im Antriebsregler. Beachten Sie hierfür die nachfolgend beschriebenen, je nach Konstellation variierenden Anforderungen.

### 11.3.2.1 Netzsicherungen im Stand-Alone-Betrieb

Sie können beim Betrieb eines einzelnen Antriebsreglers folgende Schutzgeräte einsetzen:

- Ganzbereichsschmelzsicherungen f
  ür den Kabel- und Leitungsschutz mit Betriebsklasse gG nach IEC 60269-2-1 oder Auslösecharakteristik tr
  äge nach DIN VDE 0636
- Leitungsschutzschalter mit Auslösecharakteristik C nach EN 60898
- Leistungsschalter

Information

Für Gerätetypen der Baugröße 3 ist ausschließlich der Betrieb mit Netzdrosseln sowie Netzsicherungen für Betriebsklasse gG zulässig.

Angaben zur empfohlenen maximalen Netzsicherung entnehmen Sie der folgenden Tabelle:

| BG | Тур    | Ι <sub>1Ν,ΡU</sub> (4 kHz) [A] | Empfohlene max. Netzsicherung [A] |
|----|--------|--------------------------------|-----------------------------------|
| 0  | SD6A02 | 8,3                            | 10                                |
|    | SD6A04 | 2,8                            | 10                                |
|    | SD6A06 | 5,4                            | 10                                |
| 1  | SD6A14 | 12                             | 16                                |
|    | SD6A16 | 19,2                           | 20                                |
| 2  | SD6A24 | 26,4                           | 35                                |
|    | SD6A26 | 38,4                           | 50                                |
| 3  | SD6A34 | 45,3                           | 50                                |
|    | SD6A36 | 76                             | 80                                |
|    | SD6A38 | 76                             | 80                                |

Tab. 128: Netzsicherungen im Stand-Alone-Betrieb

#### Information

Um einen störungsfreien Betrieb zu gewährleisten, beachten Sie unbedingt die empfohlenen Auslöseschwellen und Auslösecharakteristiken der Sicherungselemente.
## 11.3.2.2 Netzsicherungen bei Zwischenkreiskopplung

Jeder eingespeiste Antriebsregler im Zwischenkreisverbund muss am Netzeingang gegen Überlast und Kurzschluss abgesichert werden. Hierfür wird die Sicherungskombination aus einem Überlast- und einem Halbleiter-Kurzschlussschutz in Reihe geschaltet. Ein Leitungsschutzschalter sichert vor Überlast, eine Schmelzsicherung mit Auslösecharakteristik gR gegen Kurzschluss.

Sie können folgende Sicherungskombinationen einsetzen:

| BG        | Тур            | I <sub>IN,PU</sub>                                                                        | Absicher                                                                                                   | ungswahl                                                               |
|-----------|----------------|-------------------------------------------------------------------------------------------|----------------------------------------------------------------------------------------------------|------------------------------------------------------------------------|
|           | (4 KHZ)<br>[A] |                                                                                           | Leitungsschutzschalter                                                                                     | Schmelzsicherung                                                       |
| 0         | SD6A02 8,3     | Fa. EATON<br>Typ: FAZ-B10/1,<br>Herst.nr. 278531<br>Auslösecharakteristik: B 10 A         | Fa. SIBA<br>Typ: URZ,<br>Art.nr. 50 140 06.20<br>Auslösecharakteristik:<br>gR 20 A                         |                                                                        |
|           | SD6A04         | 2,8                                                                                       | Fa. EATON                                                                                                  | Fa. SIBA                                                               |
|           | SD6A06         | SD6A06 5,4                                                                                | Typ: FAZ-B6/3,<br>Herst.nr. 278841<br>Auslösecharakteristik: B 6 A                                         | Typ: URZ,<br>Art.nr. 50 140 06.20<br>Auslösecharakteristik:<br>gR 20 A |
| 1         | SD6A14         | 12                                                                                        | Fa. EATON                                                                                                  | Fa. SIBA                                                               |
|           | SD6A16         | SD6A16 19,2 Typ<br>Hers<br>Auslösech                                                      | Typ: FAZ-Z20/3,<br>Herst.nr. 278928<br>Auslösecharakteristik: Z 20 A                                       | Typ: URZ,<br>Art.nr. 50 140 06.32<br>Auslösecharakteristik:<br>gR 32 A |
| 2         | SD6A24         | 26,4                                                                                      | Fa. EATON                                                                                                  | Fa. SIBA                                                               |
|           | SD6A26         | 38,4                                                                                      | Typ: FAZ-Z40/3,<br>Herst.nr. 278931<br>Auslösecharakteristik: Z 40 A                                       | Typ: URZ,<br>Art.nr. 50 140 06.80<br>Auslösecharakteristik:<br>gR 80 A |
| 3         | SD6A34         | 45,3                                                                                      | Fa. EATON                                                                                                  | Fa. SIBA                                                               |
|           | SD6A36         | 76                                                                                        | Typ: FAZ-B63/3,<br>Herst pr. 278853                                                                        | Typ: URZ,<br>Art pr. 50,140,06,100                                     |
| SD6A38 76 | 76             | Heist. III. 278853Art. III. 501Auslösecharakteristik:AuslösechaB 63 A <sup>11</sup> gR 10 | Auslösecharakteristik:<br>gR 100 A                                                                         |                                                                        |
|           |                |                                                                                           | Fa. Siemens<br>Typ: SIRUS,<br>Art.nr. 3RV 1041-4KA10<br>Auslösecharakteristik: 57 A–<br>75 A <sup>12</sup> |                                                                        |

Tab. 129: Netzsicherungen bei Zwischenkreiskopplung

### Information

Um einen störungsfreien Betrieb zu gewährleisten, beachten Sie unbedingt die empfohlenen Auslöseschwellen und Auslösecharakteristiken der Sicherungselemente.

<sup>&</sup>lt;sup>11</sup> Der Eingangsstrom wird von 73 A auf 63 A reduziert und die Ausgangsleistung somit verringert; ein zuverlässiger Gleichrichterschutz ist jedoch gewährleistet.

 <sup>&</sup>lt;sup>12</sup> Leitungsschutzschalter Baugröße S3, CLASS 10, einstellbarer Strombereich: 57 A – 75 A, elektromagnetische Auslösung:
 975 A. Die Gleichrichterdioden werden im Bereich des 2- bis 13-fachen Nennstroms nicht geschützt.

### Maximale Anzahl an Antriebsreglern

Mehrere Antriebsregler gleicher Leistung können über eine gemeinsame Sicherungskombination angeschlossen werden. Die Sicherungen und der daraus resultierende maximale Netzeingangsstrom entsprechen dem eines einzelnen Antriebsreglers.

Um eine schleichende Schädigung der Schmelzsicherung zu vermeiden, ist die maximale Anzahl der möglichen Antriebsregler an einer Sicherungskombination begrenzt:

- BG 0: maximal 4 Antriebsregler
- BG 1: maximal 2 Antriebsregler
- BG 2: maximal 5 Antriebsregler
- BG 3: maximal 2 Antriebsregler

### **ACHTUNG!**

### Sachschaden durch Überlast!

Um eine gleichmäßige Verteilung des Ladestroms auf alle AC-versorgten Antriebsregler zu gewährleisten, müssen sämtliche Sicherungen beim Zuschalten der Leistungsversorgung geschlossen sein.

 Damit der Eingangsgleichrichter bei einem eventuellen Sicherungsausfall im Verbund nicht überlastet wird, muss die Auswertung der Netzüberwachung der AC-versorgten Antriebsregler zur Abschaltung des gesamten Zwischenkreisverbunds führen.

## 11.3.2.3 UL-konforme Netzsicherungen

Verwenden Sie für den UL-konformen Einsatz folgende Sicherungen für jeden eingespeisten Antriebsregler:

- Sicherungen der Klasse RK1 (z. B. Bussmann KTS-R-xxA/600 V), CF, J, T oder G
- Für Antriebsregler der Baugrößen 0 und 1 können Sie alternativ Sicherungen der Klasse CC einsetzen
- Für Antriebsregler der Baugrößen 0 bis 2 können Sie alternativ Type-E-Motorstarter verwenden, bestehend aus Leistungsschalter und Einspeiseklemme

Nähere Angaben zu passenden Sicherungen entnehmen Sie der folgenden Tabelle:

| BG | Тур    | Klasse CC [A] | Klasse RK1, CF, J, T<br>oder G [A] | Type-E-Motorstarter                      |
|----|--------|---------------|------------------------------------|------------------------------------------|
| 0  | SD6A02 | 10            | 10                                 | Fa. EATON<br>PKZM0-10/SP + BK25/3-PKZ0-E |
|    | SD6A04 | 10            | 10                                 | Fa. EATON<br>PKZM0-10/SP + BK25/3-PKZ0-E |
|    | SD6A06 | 10            | 10                                 | Fa. EATON<br>PKZM0-10/SP + BK25/3-PKZ0-E |
| 1  | SD6A14 | 15            | 15                                 | Fa. EATON<br>PKZM0-16/SP + BK25/3-PKZ0-E |
|    | SD6A16 | 20            | 20                                 | Fa. EATON<br>PKZM0-25/SP + BK25/3-PKZ0-E |
| 2  | SD6A24 | _             | 35                                 | Fa. EATON<br>PKZM0-32/SP + BK25/3-PKZ0-E |
|    | SD6A26 | —             | 50                                 | Fa. EATON<br>PKZM4-50 + BK50/3-PKZ4-E    |
| 3  | SD6A34 | _             | 50                                 | —                                        |
|    | SD6A36 | _             | 80                                 | _                                        |
|    | SD6A38 | _             | 80                                 | _                                        |

Tab. 130: UL-konforme Netzsicherungen

Die vorkonfigurierten Type-E-Motorstarter können alternativ aus den einzelnen Komponenten gemäß nachfolgender Tabelle zusammengesetzt werden:

| Type-E-Motorstarter         | Leistungsschalter |            | Einspeiseklemme |            | Abschließbarer Knebel |            |
|-----------------------------|-------------------|------------|-----------------|------------|-----------------------|------------|
|                             | Тур               | Artikelnr. | Тур             | Artikelnr. | Тур                   | Artikelnr. |
| PKZM0-10/SP + BK25/3-PKZ0-E | PKZM0-10          | 72739      | ВК25/3-РКZО-Е   | 262518     | AK-PKZ0               | 30851      |
| PKZM0-16/SP + BK25/3-PKZ0-E | PKZM0-16          | 46938      |                 |            |                       |            |
| PKZM0-25/SP + BK25/3-PKZ0-E | PKZM0-25          | 46989      |                 |            |                       |            |
| PKZM0-32/SP + BK25/3-PKZ0-E | PKZM0-32          | 278489     |                 |            |                       |            |
| PKZM4-50 + BK50/3-PKZ4-E    | PKZM4-50          | 222355     | BK50/3-PKZ4-E   | 272165     |                       |            |

Tab. 131: Einzelkomponenten der Type-E-Motorstarter

#### Information

Um einen störungsfreien Betrieb zu gewährleisten, beachten Sie unbedingt die empfohlenen Auslöseschwellen und Auslösecharakteristiken der Sicherungselemente.

# 11.3.3 Netzzuschaltung bei Zwischenkreiskopplung

An allen Antriebsreglern muss das Netz gleichzeitig zugeschaltet werden. Gleichzeitig bedeutet, dass die Zeitdifferenz maximal 20 ms betragen darf. Diese Bedingung ist in der Regel dann erfüllt, wenn Sie baugleiche Schütze eines Herstellers verwenden.

Die gleichzeitige Netzzuschaltung vorausgesetzt, ist auch die Ausführung mit einem Schütz pro Antriebsregler zulässig.

### ACHTUNG!

### Sachschaden durch Überlast!

Wird bei der Ausführung mit einem Schütz pro Antriebsregler das Netz nicht gleichzeitig an allen Antriebsreglern zugeschaltet, können deren Ladewiderstände beschädigt werden.

# 11.3.4 Fehlerstrom-Schutzeinrichtung

Funktionsbedingt kommt es beim Betrieb von Antriebsreglern zu Ableitströmen. Ableitströme werden von Fehlerstrom-Schutzeinrichtungen (Residual Current protective Device, RCD) als Fehlerströme interpretiert und können so zu Fehlauslösungen führen. In Abhängigkeit von den jeweiligen Netzanschlüssen können Fehlerströme mit und ohne Gleichstromanteil auftreten. Berücksichtigen Sie aus diesem Grund bei der Auswahl einer geeigneten Fehlerstrom-Schutzeinrichtung sowohl die Höhe als auch die Form des möglichen Ableit- oder Fehlerstroms.

Ableit- und Fehlerströme mit Gleichstromanteil können die Funktionsfähigkeit von Fehlerstrom-Schutzeinrichtungen der Typen A und AC einschränken.

Sichern Sie 1-phasige Installationen durch allstromsensitive Fehlerstrom-Schutzeinrichtungen des Typs B oder durch mischfrequenzsensitive des Typs F ab.

Sichern Sie 3-phasige Installationen durch allstromsensitive Fehlerstrom-Schutzeinrichtungen des Typs B ab.

## \Lambda GEFAHR!

### Elektrische Spannung! Lebensgefahr durch Stromschlag!

Dieses Produkt kann bei 3-phasigen Installationen einen Gleichstrom im Schutzerdungsleiter verursachen.

 Wo f
ür den Schutz im Falle einer direkten oder indirekten Ber
ührung eine Fehlerstrom-Schutzeinrichtung (RCD) oder ein FehlerstromÜberwachungsger
ät (RCM) verwendet wird, ist auf der Stromversorgungsseite dieses Produkts nur ein RCD oder RCM vom Typ B zul
ässig.

### Fehlauslösungen – Ursachen

Durch Streukapazitäten und Unsymmetrien bedingt, können Ableitströme größer 30 mA während des Betriebs auftreten.

Unerwünschte Fehlauslösungen entstehen unter folgenden Bedingungen:

- Zuschalten der Installation an die Netzspannung: Diese Fehlauslösungen können durch den Einsatz von kurzzeitverzögerten (superresistenten), abschaltverzögerten (selektiven) Fehlerstrom-Schutzeinrichtungen oder durch solche mit erhöhtem Auslösestrom (z. B. 300 oder 500 mA) behoben werden.
- Betriebsmäßig auftretende höherfrequente Ableitströme bei langen Leistungskabeln:
   Verwenden Sie beispielsweise niederkapazitive Kabel oder setzen Sie eine Ausgangsdrossel ein.
- Starke Unsymmetrien im Versorgungsnetz.
   Diese Fehlauslösungen können z. B. durch einen Trenntransformator behoben werden.

## ▲ GEFAHR!

### Elektrische Spannung! Lebensgefahr durch Stromschlag!

Fehlerstrom-Schutzeinrichtungen mit erhöhtem Auslösestrom oder kurzzeitverzögerten bzw. abschaltverzögerten Auslösecharakteristiken erfüllen unter Umständen nicht die Anforderungen an den Personenschutz.

Prüfen Sie, ob der Einsatz der gewählten Fehlerstrom-Schutzeinrichtung in Ihrer Anwendung zulässig ist.

# 11.3.5 Schutzerdung

Für die Dimensionierung der Erdung muss sichergestellt sein, dass im Kurzschlussfall die vorgeschaltete Sicherung ausgelöst wird. Beachten Sie für den korrekten Anschluss der Schutzerdung die nachfolgend beschriebenen Anforderungen.

## 11.3.5.1 Mindestquerschnitt des Schutzleiters

Im normalen Betrieb können Ableitströme > 10 mA auftreten. Der Mindestquerschnitt des Schutzerdungsleiters muss den örtlichen Sicherheitsvorschriften für Schutzerdungsleiter mit hohem Ableitstrom entsprechen. Zur Erfüllung, z. B. der EN 60204-1, schließen Sie einen Kupferleiter gemäß folgender Tabelle an:

| Querschnitt A<br>Netzzuleitung             | Mindestquerschnitt A <sub>min</sub><br>Schutzleiter |
|--------------------------------------------|-----------------------------------------------------|
| $A \le 2,5 \text{ mm}^2$                   | 2,5 mm²                                             |
| $2,5 \text{ mm}^2 < A \le 16 \text{ mm}^2$ | A                                                   |
| $16 \text{ mm}^2 < A \le 35 \text{ mm}^2$  | ≥ 16 mm²                                            |
| > 35 mm²                                   | A/2                                                 |

Tab. 132: Mindestquerschnitt des Schutzleiters

# 11.3.5.2 Kabelschirme und Armierungen

Gemäß EN 60204-1 müssen folgende Teile einer Maschine und Ihre elektrische Ausrüstung mit dem Schutzleitersystem verbunden werden, dürfen aber nicht als Schutzleiter verwendet werden:

- Metallene Kabelschirme
- Armierungen

## 11.3.5.3 Anschluss des Schutzleiters

Sie schließen den Schutzleiter über Klemme X10 an den Antriebsregler an.

Bei Erdableitströmen > 10 mA gelten zusätzliche Anforderungen an den Schutz-Potenzialausgleich. Mindestens eine der folgenden Bedingungen muss erfüllt sein:

- Der Schutzleiter muss einen Mindestquerschnitt von 10 mm<sup>2</sup> Cu über seine gesamte Länge haben
- Hat der Schutzleiter weniger als 10 mm<sup>2</sup> Querschnitt, muss ein 2. Schutzleiter mit mindestens demselben Querschnitt wie an Klemme X10 bis zu dem Punkt vorgesehen werden, an dem der Schutzleiter den Mindestquerschnitt von 10 mm<sup>2</sup> aufweist

Für den Anschluss eines 2. Schutzleiters ist an den Geräten ein Erdungsbolzen angebracht. Der Erdungsbolzen ist mit dem Erdungssymbol nach IEC 60417 (Symbol 5019) gekennzeichnet.

Sie benötigen einen Gabel- oder Außensechskantschlüssel mit einer Schlüsselweite von 10 mm.

Beachten Sie ein Anzugsdrehmoment von 4,0 Nm (35 Lb.inch).

Beachten Sie die Montagereihenfolge:

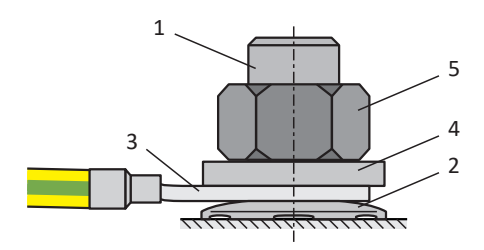

Abb. 33: Anschluss des Schutzleiters

- 1 M6-Erdungsbolzen
- 2 Kontaktscheibe
- 3 Kabelschuh
- 4 Unterlegscheibe
- 5 Mutter

Kontaktscheibe, Unterlegscheibe und Mutter werden mit dem Antriebsregler geliefert.

# 11.3.6 EMV-Empfehlungen

### Information

Bei den nachfolgenden Informationen zur EMV-gerechten Installation handelt es sich um Empfehlungen. Abhängig von der Anwendung, den Umgebungsbedingungen sowie den gesetzlichen Auflagen können über diese Empfehlungen hinausgehende Maßnahmen erforderlich sein.

Verlegen Sie Netzleitung, Leistungskabel und Signalleitungen getrennt voneinander, z. B. in getrennten Kabelkanälen.

Verwenden Sie ausschließlich geschirmte, niederkapazitive Kabel als Leistungskabel.

Wird die Bremsleitung im Leistungskabel mitgeführt, muss diese separat abgeschirmt werden.

Erden und isolieren Sie freie Leitungsenden, wenn sie nicht an die dafür vorgesehenen Klemmen des Antriebseglers angeschlossen werden können, z. B. mit Hilfe einer Verbindungsklemme.

Schließen Sie den Schirm des Leistungskabels großflächig und in unmittelbarer Nähe zum Antriebsregler an das Schutzleitersystem an. Verwenden Sie dazu die dafür vorgesehene Schirmauflage der Antriebsregler oder passendes Zubehör.

Anschlussleitungen für Bremswiderstände sowie die Adern der Quick DC-Link-Module müssen paarweise verdrillt ausgeführt werden. Ab Leitungslängen von 30 cm müssen die Leitungen zusätzlich geschirmt ausgeführt und der Schirm großflächig in unmittelbarer Nähe zum Antriebsregler aufgelegt werden.

Legen Sie bei Motoren mit Klemmenkasten den Schirm großflächig am Klemmenkasten auf. Verwenden Sie z. B. EMV-Kabelverschraubungen.

Verbinden Sie den Schirm von Steuerleitungen einseitig mit dem Bezugspotenzial der Quelle, z. B. der SPS oder CNC.

Zur Verbesserung der EMV und zum Schutz des Antriebssystems können Sie Drosseln einsetzen. Netzdrosseln werden eingesetzt, um Spannungs- und Stromspitzen zu dämpfen und die Netzeinspeisung der Antriebsregler oder Versorgungsmodule zu entlasten. Ausgangsdrosseln vermindern am Leistungsausgang des Antriebsreglers durch Leitungskapazität verursachte Stromspitzen.

# 11.4 Antriebsregler

Die nachfolgenden Kapitel enthalten detailierte Informationen zu den Klemmen und zum korrekten Anschluss des Antriebsreglers.

### Information

Für den UL-konformen Betrieb gilt: Die mit PE gekennzeichneten Anschlüsse sind ausschließlich für die Funktionserdung bestimmt.

# 11.4.1 Übersicht mit Sicherheitsmodul ST6

Die Anschlussübersichten zeigen auf den Bildern den Antriebsregler SD6 in jeder Baugröße mit folgender Ausstattung:

- Sicherheitsmodul ST6 (STO über Klemmen)
- Klemmenmodul XI6
- Kommunikationsmodul EC6 (EtherCAT)

## 11.4.1.1 Baugrößen 0 und 1

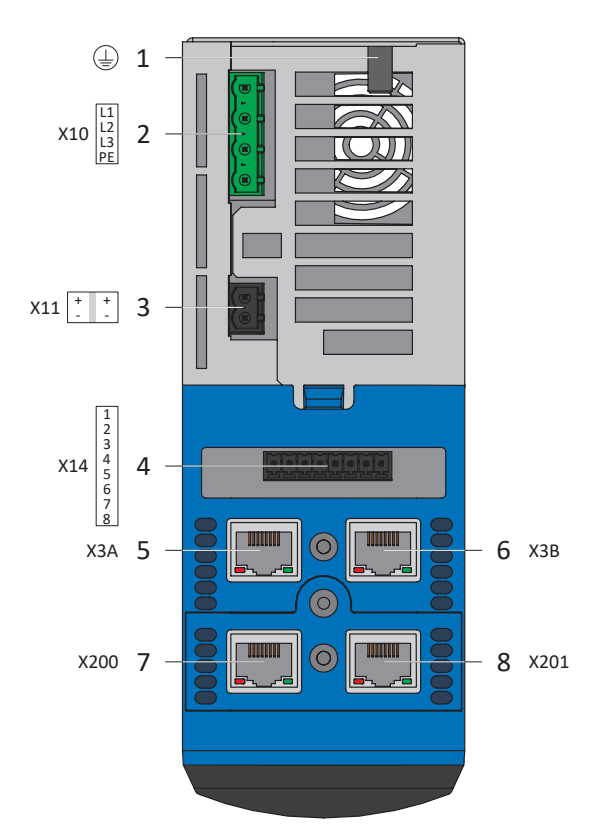

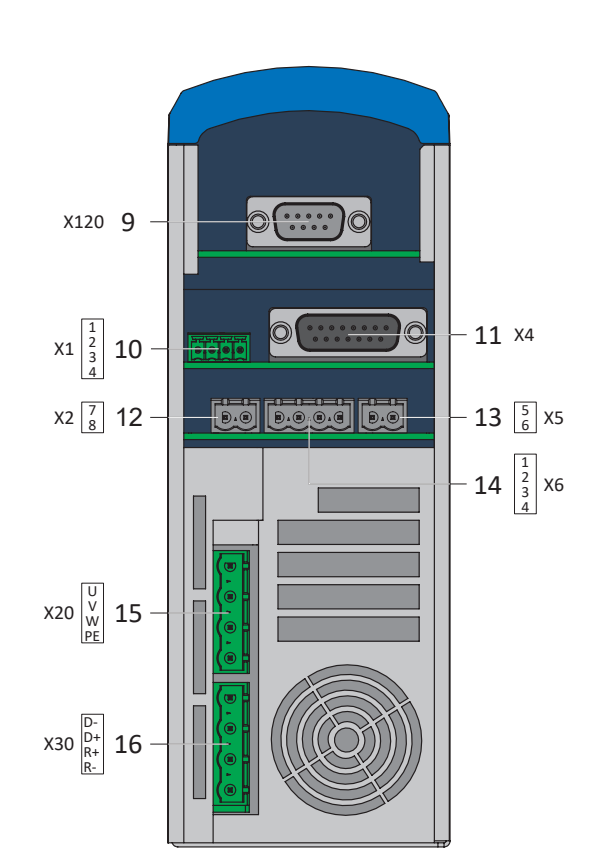

Abb. 34: Anschlussübersicht Baugrößen 0 und 1 mit Sicherheitsmodul ST6

- 1 Erdungsbolzen
- 2 X10: Versorgung 230/400 V<sub>AC</sub>
- 3 X11: Versorgung 24 V<sub>DC</sub>
- 4 X12: Sicherheitstechnik ST6
- 5 X3A: PC, IGB
- 6 X3B: PC, IGB
- X200: EtherCAT auf optionalem
   Kommunikationsmodul EC6
   (alternativ CANopen auf Kommunikationsmodul CA6 oder
   PROFINET auf Kommunikationsmodul PN6)
- X201: EtherCAT auf optionalem
   Kommunikationsmodul EC6
   (alternativ PROFINET auf Kommunikationsmodul PN6)

- X120: Encoderanschluss auf optionalem Klemmenmodul XI6 (alternativ X120 und X140: Encoderanschlüsse auf Klemmenmodul RI6 oder Klemmenmodul IO6 ohne Encoderanschluss)
- 10 X1: Freigabe und Relais 1
- 11 X4: Encoder

9

- 12 X2: Motortemperatursensor
- 13 X5: Bremse (Ansteuerung)
- 14 X6: Bremse (Rückmeldung und Versorgung)
- 15 X20: Motor

16 X30: Quick DC-Link, Bremswiderstand

**11** X4

13 5 X5

14 | <sup>1</sup>/<sub>2</sub> X6

- 15 🗸 X20

16  $\begin{bmatrix} D^{-} \\ D^{+} \\ R^{+} \\ R^{-} \end{bmatrix}$  X30

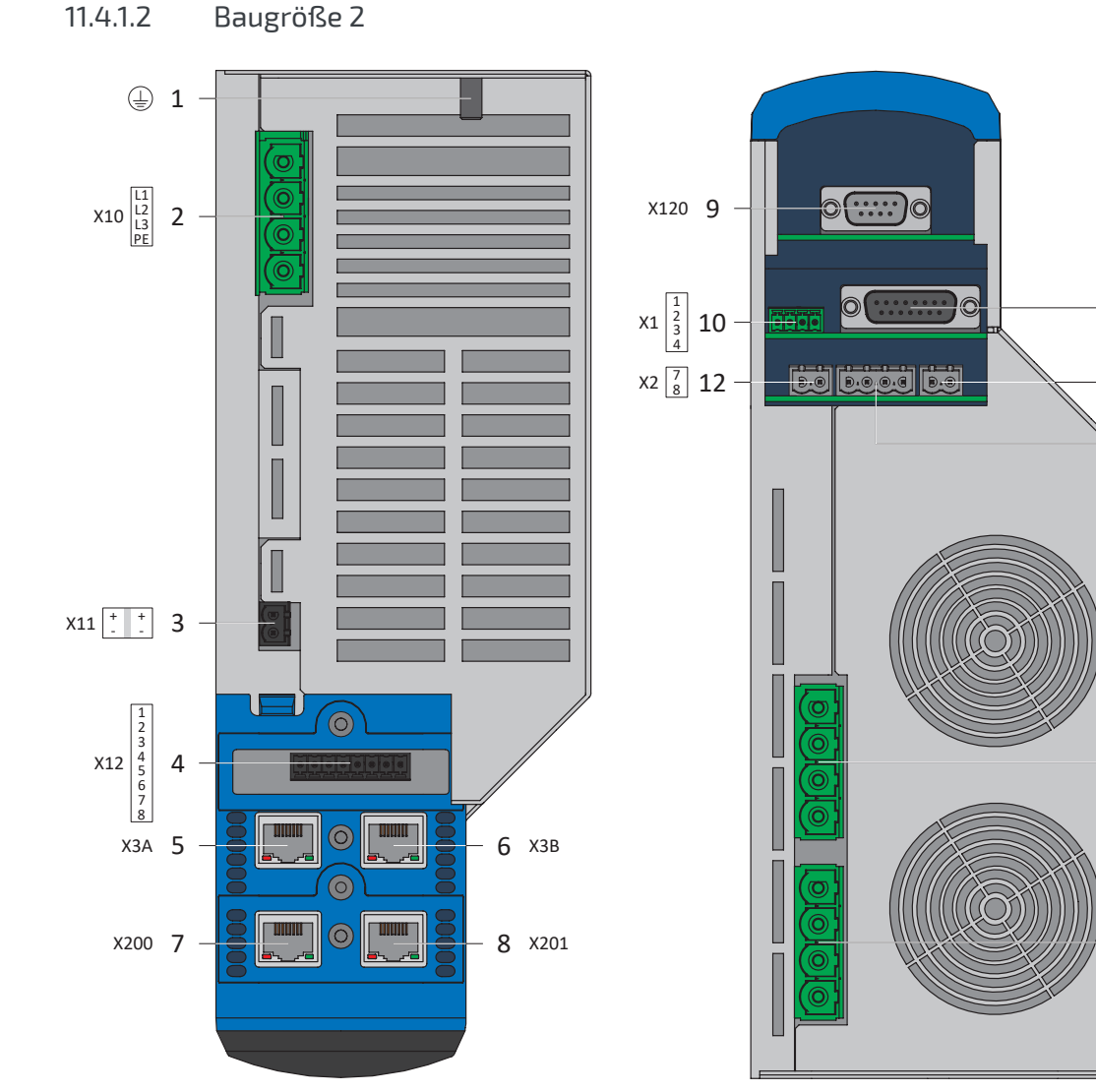

Abb. 35: Anschlussübersicht Baugröße 2 mit Sicherheitsmodul ST6

- 1 Erdungsbolzen
- 2 X10: Versorgung 400 V<sub>AC</sub> 3 X11: Versorgung 24 V<sub>DC</sub> 4 X12: Sicherheitstechnik ST6 5 X3A: PC, IGB X3B: PC, IGB 6 7 X200: EtherCAT auf optionalem Kommunikationsmodul EC6 (alternativ CANopen auf Kommunikationsmodul CA6 oder PROFINET auf Kommunikationsmodul PN6) X201: EtherCAT auf optionalem 8 Kommunikationsmodul EC6 (alternativ PROFINET auf Kommunikationsmodul PN6)
- X120: Encoderanschluss auf optionalem Klemmenmodul XI6 (alternativ X120 und X140: Encoderanschlüsse auf Klemmenmodul RI6 oder Klemmenmodul IO6 ohne Encoderanschluss)
- 10 X1: Freigabe und Relais 1
- 11 X4: Encoder

9

- 12 X2: Motortemperatursensor
- 13 X5: Bremse (Ansteuerung)
- 14 X6: Bremse (Rückmeldung und Versorgung)
- 15 X20: Motor
- 16 X30: Quick DC-Link, Bremswiderstand

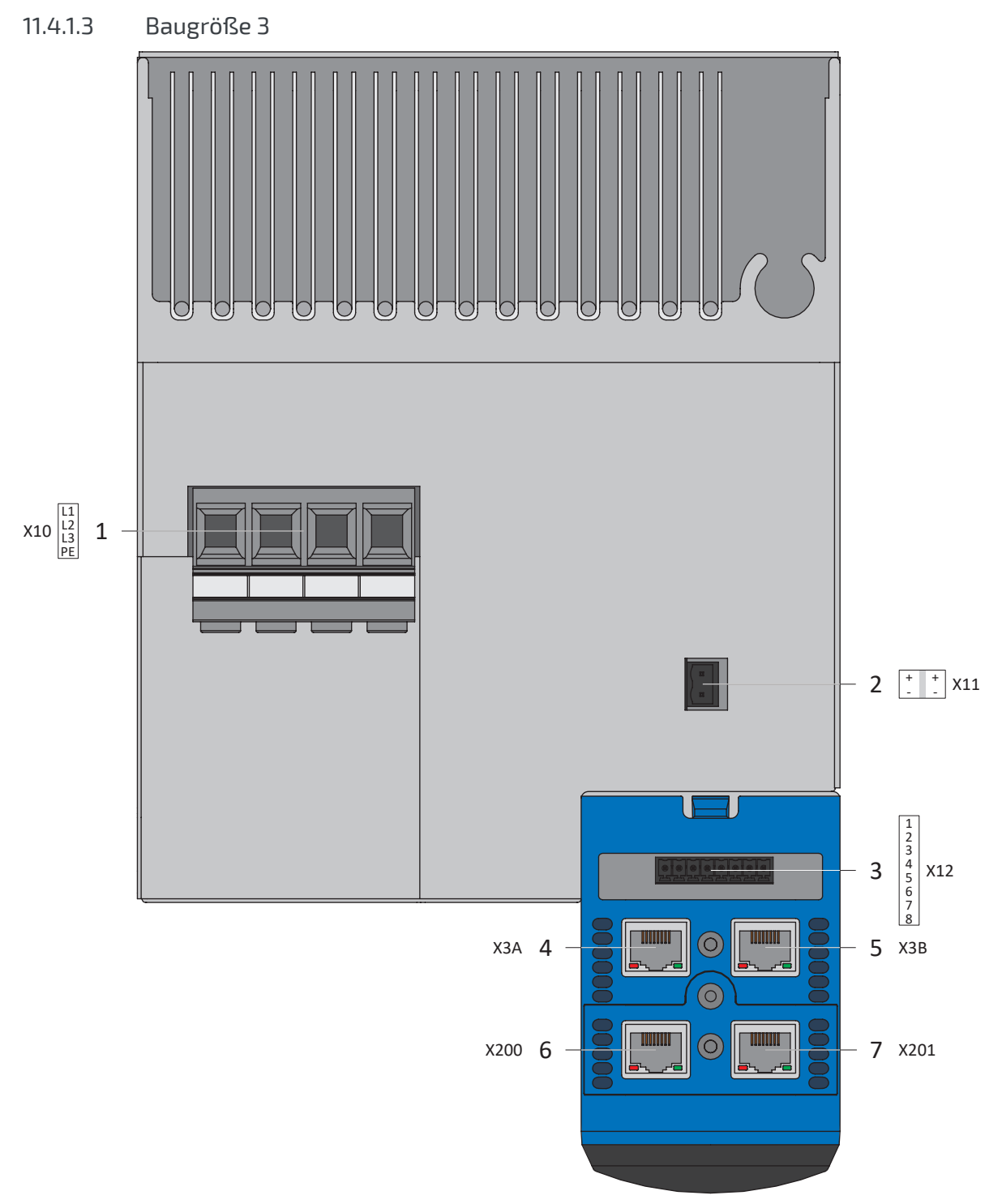

Abb. 36: Anschlussübersicht Baugröße 3 mit Sicherheitsmodul ST6, Geräteoberseite

- 1 X10: Versorgung 400 V<sub>AC</sub>
- 2 X11: Versorgung 24 V<sub>DC</sub>
- 3 X12: Sicherheitstechnik ST6
- 4 X3A: PC, IGB
- 5 X3B: PC, IGB
- 6 X200: EtherCAT auf optionalem Kommunikationsmodul EC6 (alternativ CANopen auf Kommunikationsmodul CA6 oder PROFINET auf Kommunikationsmodul PN6)
- 7 X201: EtherCAT auf optionalem Kommunikationsmodul EC6 (alternativ PROFINET auf Kommunikationsmodul PN6)

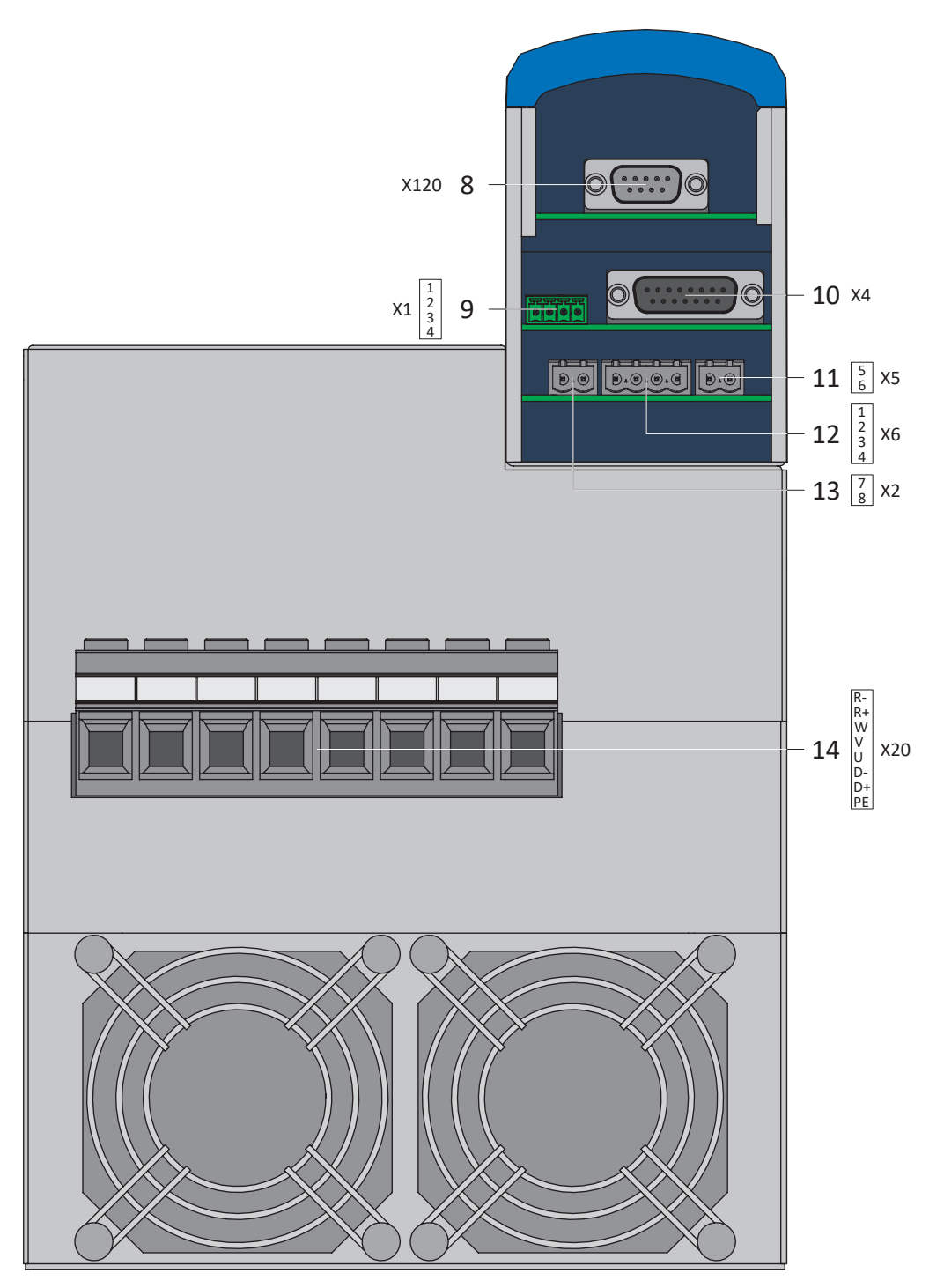

Abb. 37: Anschlussübersicht Baugröße 3 mit Sicherheitsmodul ST6, Geräteunterseite

- 8 X120: Encoderanschluss auf optionalem Klemmenmodul XI6 (alternativ X120 und X140: Encoderanschlüsse auf Klemmenmodul RI6 oder Klemmenmodul IO6 ohne Encoderanschluss)
- 9 X1: Freigabe und Relais 1
- 10 X4: Encoder
- 11 X5: Bremse (Ansteuerung)
- 12 X6: Bremse (Rückmeldung und Versorgung)
- 13 X2: Motortemperatursensor
- 14 X20: Motor, Quick DC-Link, Bremswiderstand

# 11.4.2 Übersicht mit Sicherheitsmodul SE6

Die Anschlussübersichten zeigen auf den Bildern den Antriebsregler SD6 in jeder Baugröße mit folgender Ausstattung:

- Sicherheitsmodul SE6 (erweiterte Sicherheitstechnik über Klemmen)
- Klemmenmodul XI6
- Kommunikationsmodul EC6 (EtherCAT)

## 11.4.2.1 Baugrößen 0 und 1

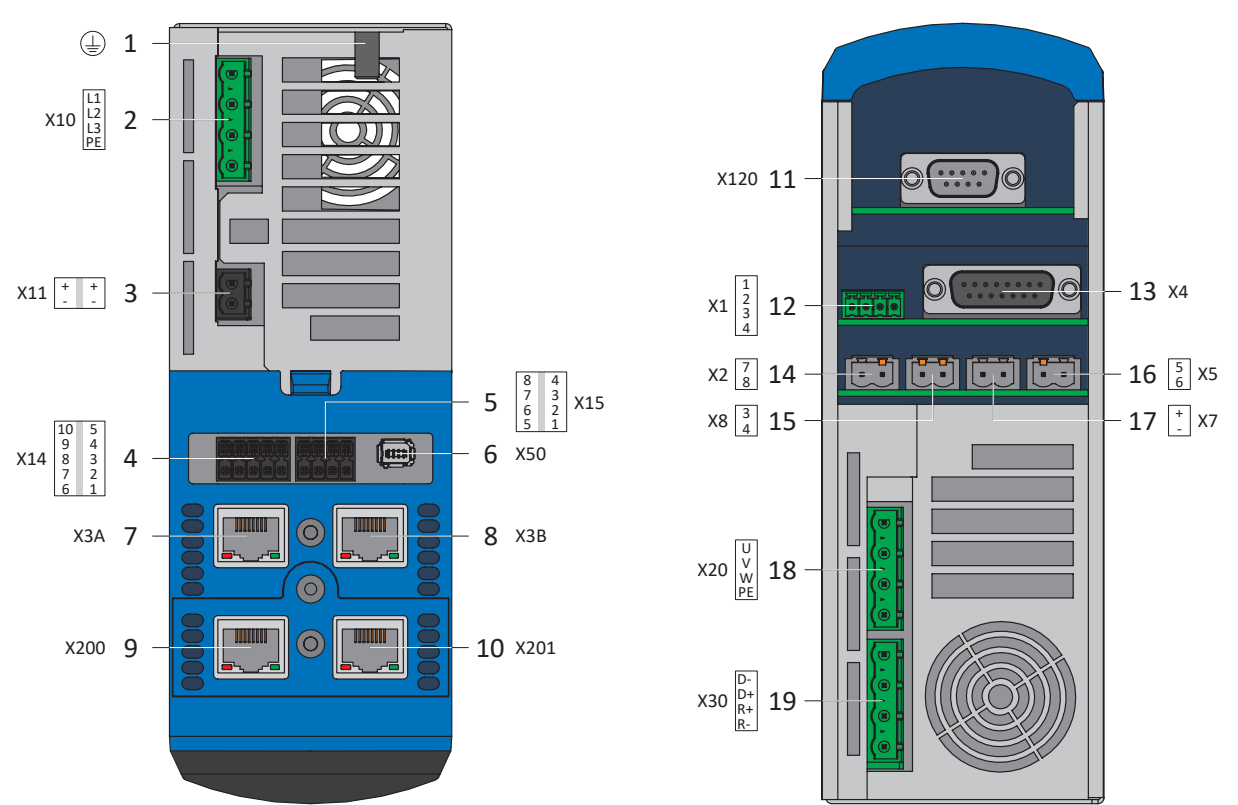

Abb. 38: Anschlussübersicht Baugrößen 0 und 1 mit Sicherheitsmodul SE6

- 1 Erdungsbolzen
- 2 X10: Versorgung 230/400 V<sub>AC</sub>
- 3 X11: Versorgung 24 V<sub>DC</sub>
- 4 X14: Sicherheitstechnik SE6 sichere Eingänge
- 5 X15: Sicherheitstechnik SE6 sichere Ausgänge und Versorgung für X50
- 6 X50: Sicherheitstechnik SE6 Plausibilisierungsencoder
- 7 X3A: PC, IGB
- 8 X3B: PC, IGB
- 9 X200: EtherCAT auf optionalem Kommunikationsmodul EC6

(alternativ CANopen auf Kommunikationsmodul CA6 oder PROFINET auf Kommunikationsmodul PN6)

10 X201: EtherCAT auf optionalem Kommunikationsmodul EC6 (alternativ PROFINET auf Kommunikationsmodul PN6)

- X120: Encoderanschluss auf optionalem
   Klemmenmodul XI6 (alternativ X120 und X140:
   Encoderanschlüsse auf Klemmenmodul RI6 oder
   Klemmenmodul IO6 ohne Encoderanschluss)
- 12 X1: Freigabe und Relais 1
- 13 X4: Encoder
- 14 X2: Motortemperatursensor
- 15 X8: Bremse 2 (SBC+/-)
- 16 X5: Bremse 1 (BD1/BD2)
- 17 X7: Versorgung Bremse(n)
- 18 X20: Motor
- 19 X30: Quick DC-Link, Bremswiderstand

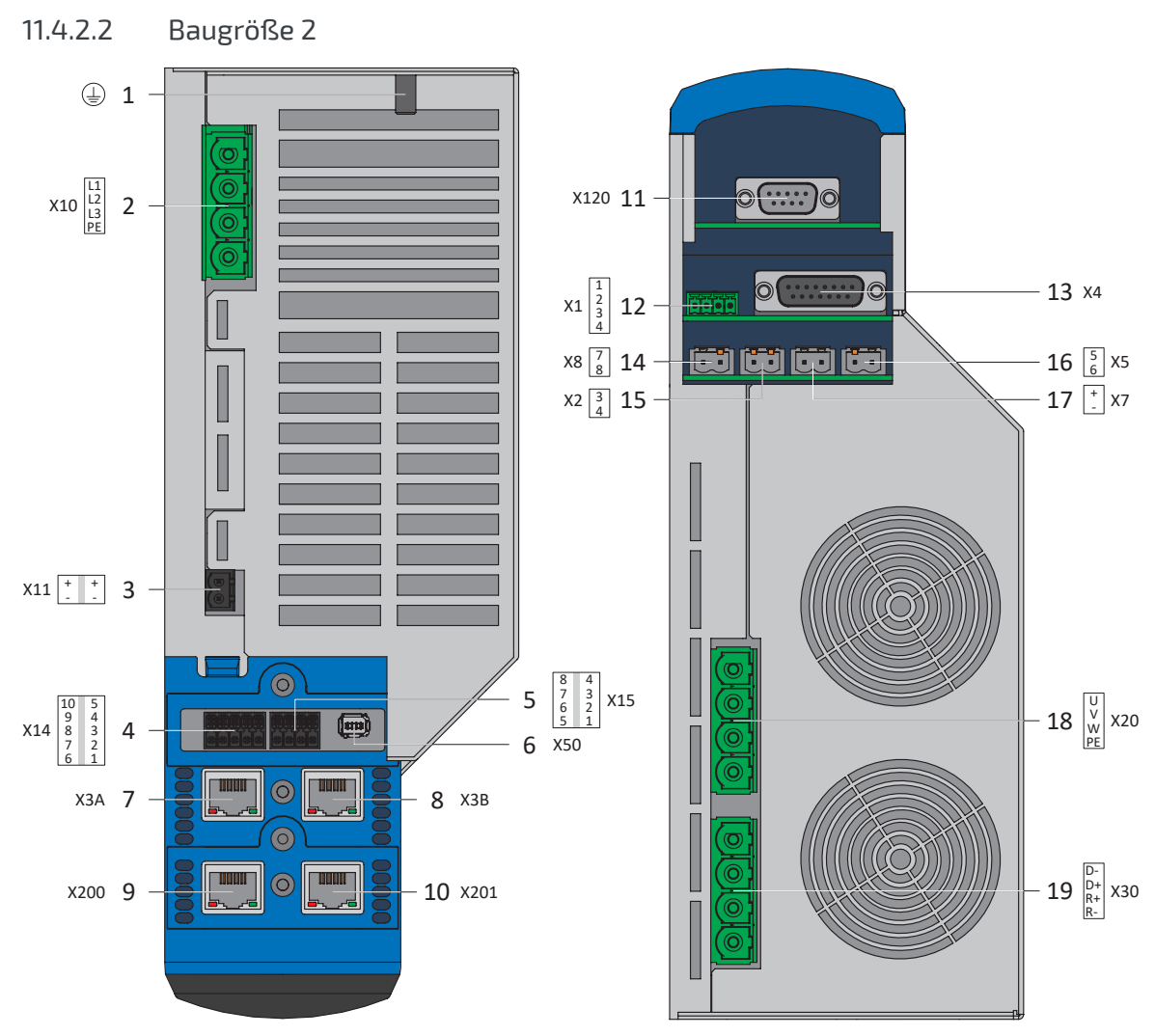

Abb. 39: Anschlussübersicht Baugröße 2 mit Sicherheitsmodul SE6

- 1 Erdungsbolzen
- 2 X10: Versorgung 230/400 V<sub>AC</sub>
- 3 X11: Versorgung 24 V<sub>DC</sub>
- 4 X14: Sicherheitstechnik SE6 sichere Eingänge
- 5 X15: Sicherheitstechnik SE6 sichere Ausgänge und Versorgung für X50
- 6 X50: Sicherheitstechnik SE6 Plausibilisierungsencoder
- 7 X3A: PC, IGB
- 8 X3B: PC, IGB
- 9 X200: EtherCAT auf optionalem
   Kommunikationsmodul EC6
   (alternativ CANopen auf Kommunikationsmodul
   CA6 oder
   PROFINET auf Kommunikationsmodul PN6)
- 10 X201: EtherCAT auf optionalem
   Kommunikationsmodul EC6
   (alternativ PROFINET auf Kommunikationsmodul PN6)

- 11 X120: Encoderanschluss auf optionalem Klemmenmodul XI6 (alternativ X120 und X140: Encoderanschlüsse auf Klemmenmodul RI6 oder Klemmenmodul IO6 ohne Encoderanschluss)
- 12 X1: Freigabe und Relais 1
- 13 X4: Encoder
- 14 X2: Motortemperatursensor
- 15 X8: Bremse 2 (SBC+/-)
- 16 X5: Bremse 1 (BD1/BD2)
- 17 X7: Versorgung Bremse(n)
- 18 X20: Motor
- 19 X30: Quick DC-Link, Bremswiderstand

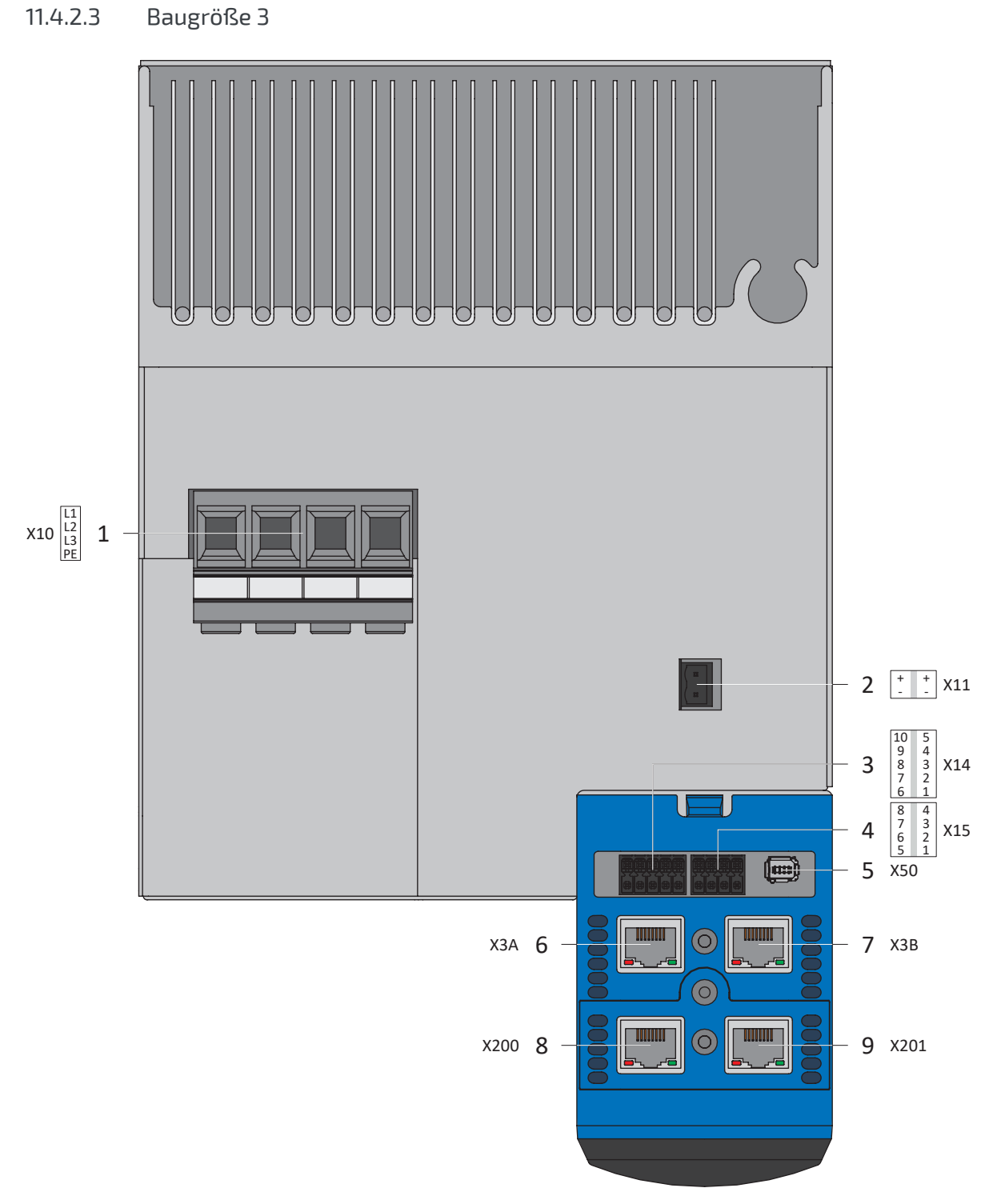

Abb. 40: Anschlussübersicht Baugröße 3 mit Sicherheitsmodul SE6, Geräteoberseite

- 1 X10: Versorgung 400 V<sub>AC</sub>
- 2 X11: Versorgung 24 V<sub>DC</sub>
- 3 X14: Sicherheitstechnik SE6 sichere Eingänge
- 4 X15: Sicherheitstechnik SE6 sichere Ausgänge und Versorgung für X50
- 5 X50: Sicherheitstechnik SE6 Plausibilisierungsencoder
- 6 X3A: PC, IGB
- 7 X3B: PC, IGB
- 8 X200: EtherCAT auf optionalem Kommunikationsmodul EC6 (alternativ CANopen auf Kommunikationsmodul CA6 oder PROFINET auf Kommunikationsmodul PN6)
- 9 X201: EtherCAT auf optionalem Kommunikationsmodul EC6 (alternativ PROFINET auf Kommunikationsmodul PN6)

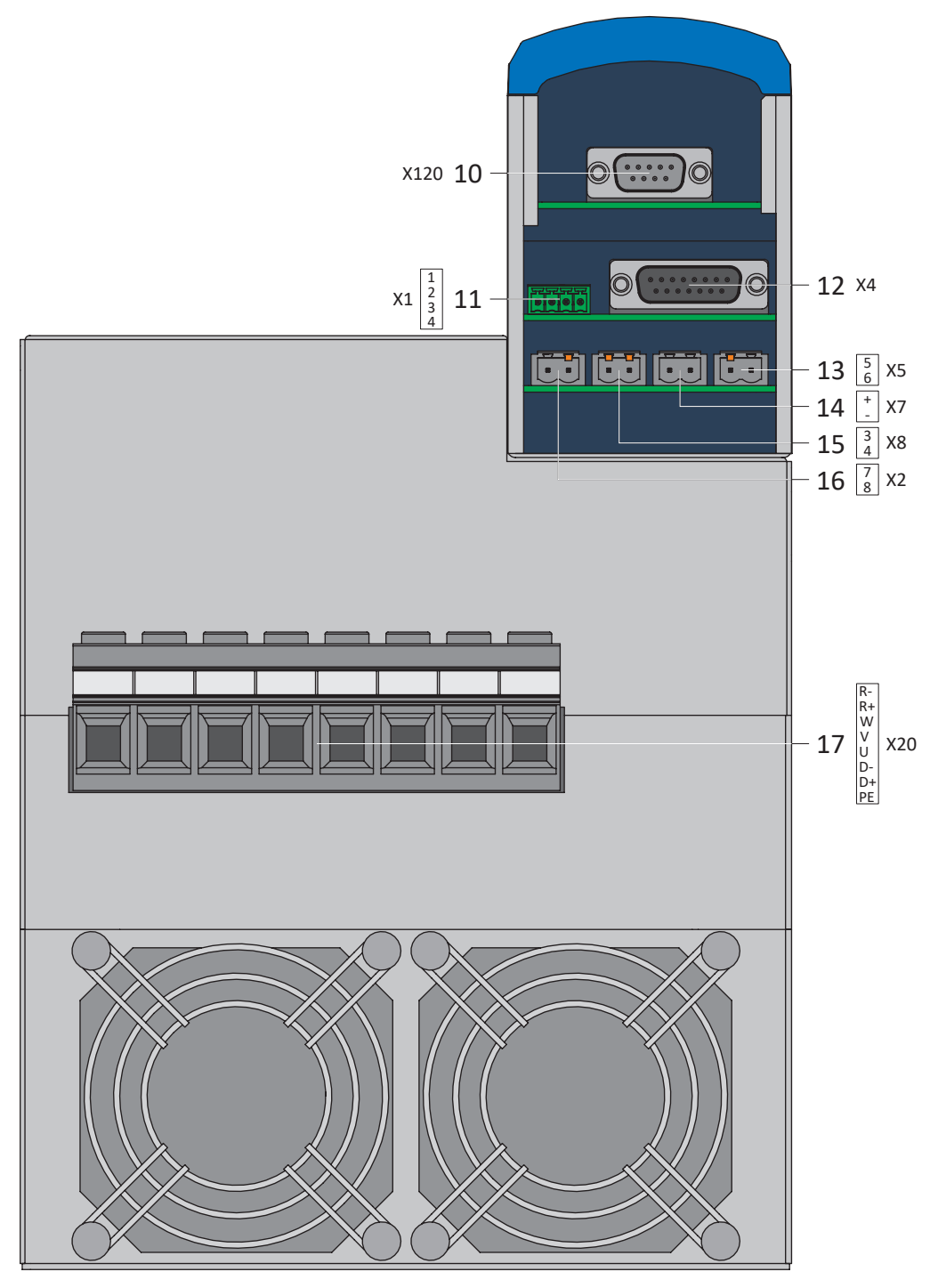

Abb. 41: Anschlussübersicht Baugröße 3 mit Sicherheitsmodul SE6, Geräteunterseite

- 10 X120: Encoderanschluss auf optionalem Klemmenmodul XI6 (alternativ X120 und X140: Encoderanschlüsse auf Klemmenmodul RI6 oder Klemmenmodul IO6 ohne Encoderanschluss)
- 11 X1: Freigabe und Relais 1
- 12 X4: Encoder
- 13 X5: Bremse 1 (BD1/BD2)
- 14 X7: Versorgung Bremse(n)
- 15 X8: Bremse 2 (SBC+/-)
- 16 X2: Motortemperatursensor
- 17 X20: Motor, Quick DC-Link, Bremswiderstand

# 11.4.3 X1: Freigabe und Relais 1

Mit dem Freigabesignal geben Sie das Leistungsteil des Antriebsreglers frei. Die Funktion von Relais 1 ist über Parameter F75 parametrierbar.

### **Technische Daten**

Beachten Sie die technischen Daten von X1 (siehe X1: Freigabe und Relais [) 52]).

### Anschluss

| Klemme        | Pin | Bezeichnung | Funktion                                        |
|---------------|-----|-------------|-------------------------------------------------|
|               | 1   | NO-Kontakt  | Relais 1;                                       |
|               | 2   |             | empfohlene Absicherung: max. 1 AT <sup>13</sup> |
| 1   2   3   4 | 3   | 0 V GND     | Freigabe                                        |
|               | 4   | Eingang     |                                                 |

#### Tab. 133: Anschlussbeschreibung X1

Beachten Sie für die Anschlussverdrahtung die Klemmenspezifikation <u>FMC 1,5 -ST-3,5 [) 463]</u>.

| Merkmal               | Alle Baugrößen |
|-----------------------|----------------|
| Max. Ader-/Kabellänge | 30 m           |

Tab. 134: Maximale Ader-/Kabellänge [m]

<sup>&</sup>lt;sup>13</sup> Verwenden Sie zur Absicherung eine Sicherung 1 A (träge) vor Relais 1. Beachten Sie für den UL-konformen Einsatz, dass die Sicherung nach UL 248 für DC-Spannung zugelassen ist.

# 11.4.4 X2: Motortemperatursensor

Klemme X2 ist für den Anschluss von Motortemperatursensoren vorgesehen. An alle Gerätetypen des Antriebsreglers SD6 können Sie folgende anschließen:

- einen KTY84-130 in einer Wicklung
- einen Pt1000 in einer Wicklung
- einen PTC-Drilling

#### Information

Die Auswertung des Temperatursensors ist immer aktiv. Ist ein Betrieb ohne Temperatursensor zulässig, müssen die Anschlüsse an X2 gebrückt werden. Andernfalls wird beim Einschalten des Geräts eine Störung ausgelöst.

Information

STÖBER empfiehlt den Einsatz von PTC-Thermistoren als thermischen Wicklungsschutz.

#### Motortemperatursensor-Leitungen im Resolver oder EnDat-Kabel bei SDS 4000

Wenn Sie einen SDS 4000 durch einen SD6 ersetzen, werden die Leitungen des Motortemperatursensors im bisher verwendeten Encoderkabel mitgeführt. Um das Kabel weiterhin verwenden zu können, benötigen Sie das Klemmenmodul RI6, an das Sie das Kabel über einen Schnittstellenadapter AP6 anschließen können. Der Adapter ist in drei verschiedenen Ausführungen erhältlich.

### Anschluss

|            | Pin | Bezeichnung | Funktion                 |
|------------|-----|-------------|--------------------------|
| $\bigcirc$ | 7   | 1TP1/1K1    | Anschluss PTC/Pt1000/KTY |
| 7 8        | 8   | 1TP2/1K2    |                          |

#### Tab. 135: Anschlussbeschreibung X2

Beachten Sie für die Anschlussverdrahtung die Klemmenspezifikation <u>BLF 5.08HC 180 SN [) 461]</u>.

| Merkmal         | Alle Baugrößen   |
|-----------------|------------------|
| Max. Kabellänge | 100 m, geschirmt |

Tab. 136: Maximale Kabellänge [m]

# 11.4.5 X3A, X3B: PC, IGB

Mit den Schnittstellen X3A und X3B realisieren Sie die Funktionen des IGB (Integrated Bus):

- Direktverbindung zum PC
- IGB-Motionbus
- Fernwartung

#### Anschluss

| Buchse    | Pin | Bezeichnung | Funktion               |
|-----------|-----|-------------|------------------------|
| 1 2   7 8 | 1   | Tx+         | Ethernet-Kommunikation |
|           | 2   | Tx-         |                        |
|           | 3   | Rx+         |                        |
|           | 4   | _           | _                      |
|           | 5   | —           | _                      |
|           | 6   | Rx-         | Ethernet-Kommunikation |
|           | 7   | _           | _                      |
|           | 8   |             | _                      |

Tab. 137: Anschlussbeschreibung X3A und X3B

#### Kabelanforderungen

Information

Zur Sicherstellung einer störungsfreien Funktion empfehlen wir, die auf das Gesamtsystem abgestimmten Kabel von STÖBER zu verwenden. Beim Einsatz ungeeigneter Kabel behalten wir uns den Ausschluss der Gewährleistungsansprüche vor.

STÖBER bietet konfektionierte Kabel für:

- Direktverbindung von PC und Antriebsregler
- Aufbau des Integrated Bus

Alternativ besteht die Möglichkeit, Kabel mit folgender Spezifikation zu verwenden:

Als Kabel sind Ethernet Patch- oder Crossover-Kabel geeignet, die der Qualitätsstufe CAT 5e entsprechen. Die Fast-Ethernet-Technologie erlaubt eine maximale Kabellänge von 100 m zwischen zwei Teilnehmern.

Information

Beachten Sie, dass Sie ausschließlich geschirmte Kabel mit dem Aufbau SF/FTP, S/FTP oder SF/UTP verwenden.

### Geräteadressierung

Für Informationen zur Geräteadressierung siehe Geräteadressierung [1480].

# 11.4.6 X4: Encoder

An X4 können die im folgenden beschriebenen Encoder angeschlossen werden.

### ACHTUNG!

### Gefahr der Encoderzerstörung!

X4 darf bei eingeschaltetem Gerät nicht gesteckt oder abgezogen werden!

### **Technische Daten**

Beachten Sie die technischen Daten der an X4 auswertbaren Encoder (siehe X4: Encoder [) 69]).

### Anschluss

### Encoder EnDat 2.1/2.2 digital und SSI-Encoder

| Buchse              | Pin | Bezeichnung          | Funktion                                                                                |
|---------------------|-----|----------------------|-----------------------------------------------------------------------------------------|
| 8 7 6 5 4 3 2 1     | 1   | —                    | —                                                                                       |
|                     | 2   | 0 V GND              | Bezugspotenzial für Encoderversorgung an Pin 4                                          |
|                     | 3   | _                    | _                                                                                       |
| 15 14 13 12 11 10 9 | 4   | U <sub>2</sub>       | Encoderversorgung                                                                       |
|                     | 5   | Data +               | Differenzieller Eingang für DATA                                                        |
|                     | 6   | —                    | _                                                                                       |
|                     | 7   | —                    | _                                                                                       |
|                     | 8   | Clock +              | Differenzieller Eingang für CLOCK                                                       |
|                     | 9   | —                    | _                                                                                       |
|                     | 10  | 0 V Sense            | Optionales Bezugspotenzial des Sense-Anschlusses<br>zum Ausregeln der Encoderversorgung |
|                     | 11  | _                    | -                                                                                       |
|                     | 12  | U <sub>2</sub> Sense | Sense-Anschluss zum Ausregeln der<br>Encoderversorgung                                  |
|                     | 13  | Data –               | Inverser differenzieller Eingang für DATA                                               |
|                     | 14  | _                    | -                                                                                       |
|                     | 15  | Clock –              | Inverser differenzieller Eingang für CLOCK                                              |

Tab. 138: Anschlussbeschreibung X4 für Encoder EnDat 2.1/2.2 digital und SSI-Encoder

### Inkrementalencoder HTL differenziell

| Buchse              | Pin | Bezeichnung          | Funktion                                               |
|---------------------|-----|----------------------|--------------------------------------------------------|
| 8 7 6 5 4 3 2 1     | 1   | B +                  | Differenzieller Eingang für B-Spur                     |
|                     | 2   | 0 V GND              | Bezugspotenzial für Encoderversorgung an Pin 4         |
|                     | 3   | N +                  | Differenzieller Eingang für N-Spur                     |
| 15 14 13 12 11 10 9 | 4   | U <sub>2</sub>       | Encoderversorgung                                      |
|                     | 5   | —                    | —                                                      |
|                     | 6   | A +                  | Differenzieller Eingang für A-Spur                     |
|                     | 7   | —                    | —                                                      |
|                     | 8   | —                    | _                                                      |
|                     | 9   | В —                  | Inverser differenzieller Eingang für B-Spur            |
|                     | 10  | N –                  | Inverser differenzieller Eingang für N-Spur            |
|                     | 11  | A –                  | Inverser differenzieller Eingang für A-Spur            |
|                     | 12  | U <sub>2</sub> Sense | Sense-Anschluss zum Ausregeln der<br>Encoderversorgung |
|                     | 13  | _                    | —                                                      |
|                     | 14  | _                    | —                                                      |
|                     | 15  | _                    | _                                                      |

Tab. 139: Anschlussbeschreibung X4 für Inkrementalencoder HTL differenziell

## Inkrementalencoder TTL differenziell

| Buchse              | Pin | Bezeichnung          | Funktion                                               |
|---------------------|-----|----------------------|--------------------------------------------------------|
| 8 7 6 5 4 3 2 1     | 1   | —                    | -                                                      |
|                     | 2   | 0 V GND              | Bezugspotenzial für Encoderversorgung an Pin 4         |
|                     | 3   | —                    | _                                                      |
| 15 14 13 12 11 10 9 | 4   | U <sub>2</sub>       | Encoderversorgung                                      |
|                     | 5   | B +                  | Differenzieller Eingang für B-Spur                     |
|                     | 6   | —                    | _                                                      |
|                     | 7   | N +                  | Differenzieller Eingang für N-Spur                     |
|                     | 8   | A +                  | Differenzieller Eingang für A-Spur                     |
|                     | 9   | _                    | -                                                      |
|                     | 10  | —                    | _                                                      |
|                     | 11  | —                    | _                                                      |
|                     | 12  | U <sub>2</sub> Sense | Sense-Anschluss zum Ausregeln der<br>Encoderversorgung |
|                     | 13  | В –                  | Inverser differenzieller Eingang für B-Spur            |
|                     | 14  | N -                  | Inverser differenzieller Eingang für N-Spur            |
|                     | 15  | A –                  | Inverser differenzieller Eingang für A-Spur            |

Tab. 140: Anschlussbeschreibung X4 für Inkrementalencoder TTL differenziell

### Kabelanforderungen

| Merkmal         | Alle Baugrößen   |
|-----------------|------------------|
| Max. Kabellänge | 100 m, geschirmt |
|                 |                  |

Tab. 141: Maximale Kabellänge [m]

Information

Zur Sicherstellung einer störungsfreien Funktion empfehlen wir, die auf das Gesamtsystem abgestimmten Kabel von STÖBER zu verwenden. Beim Einsatz ungeeigneter Kabel behalten wir uns den Ausschluss der Gewährleistungsansprüche vor.

# 11.4.7 X5: Bremse – Ansteuerung

An X5 wird die Bremse angeschlossen.

Information

Sie können in Parameter F93 bzw. F100 einstellen, ob die Bremse direkt oder indirekt angeschlossen ist und dort die Bremsenüberwachung deaktivieren.

### **Technische Daten**

Beachten Sie die technischen Daten der an X5 steuerbaren Bremsen (siehe X5: Bremse [) 86]).

### Anschluss

|            | Pin | Bezeichnung | Funktion           |
|------------|-----|-------------|--------------------|
| $\bigcirc$ | 5   | 1BD1        | Ansteuerung Bremse |
|            | 6   | 1BD2        | Bezugspotenzial    |
| 5   6      |     |             |                    |

Tab. 142: Anschlussbeschreibung X5, Bremse

Beachten Sie für die Anschlussverdrahtung die Klemmenspezifikation <u>BLF 5.08HC 180 SN [) 461]</u>.

| Merkmal         | Alle Baugrößen   |
|-----------------|------------------|
| Max. Kabellänge | 100 m, geschirmt |

Tab. 143: Maximale Kabellänge [m]

# 11.4.8 X6 (Option ST6): Bremse – Rückmeldung und Versorgung

X6 dient der Bremsendiagnose und -versorgung. Der Anschluss X6 ist Bestandteil des Sicherheitsmoduls ST6.

### **Technische Daten**

| Elektrische Daten | Alle Typen                 |
|-------------------|----------------------------|
| U1                | 24 V <sub>DC</sub> , +20 % |
| I <sub>1max</sub> | 6 A, UL: 4 A               |

Tab. 144: Elektrische Daten X6 – Bremsenversorgung

### Anschluss

| Klemme        | Pin | Bezeichnung | Funktion                                                                                                    |
|---------------|-----|-------------|----------------------------------------------------------------------------------------------------|
| 1   2   3   4 | 1   | Rückmeldung | Rückmeldeeingang eines optionalen Schaltverstärkers<br>für die Bremsendiagnose; wenn die Bremse indirekt<br>über ein Schütz an SD6 angeschlossen ist und der<br>Schaltverstärker überwacht werden soll, müssen Pin 1<br>und 2 über einen externen Schließerkontakt<br>verbunden werden |
|               | 2   | 0 V GND     | Bezugspotenzial für Rückmeldung                                                                                                    |
|               | 3   | +           | 24 V <sub>DC</sub> -Versorgung für Bremse; empfohlene<br>Absicherung: max. 6 AT <sup>14</sup>                                                                                                    |
|               | 4   | -           | Bezugspotenzial für die Versorgungsspannung der<br>Bremse                                                                                                    |

#### Tab. 145: Anschlussbeschreibung X6

Beachten Sie für die Anschlussverdrahtung die Klemmenspezifikation <u>BLF 5.08HC 180 SN [) 461]</u>.

| Merkmal               | Alle Baugrößen |
|-----------------------|----------------|
| Max. Ader-/Kabellänge | 30 m           |

Tab. 146: Maximale Ader-/Kabellänge [m]

<sup>&</sup>lt;sup>14</sup> Verwenden Sie für einen UL-konformen Einsatz eine Sicherung 4 A (träge). Beachten Sie, dass die Sicherung nach UL 248 für DC-Spannung zugelassen ist.

# 11.4.9 X7 (Option SE6): Bremse(n) – Versorgung

X7 dient der Versorgung der Bremse(n). Der Anschluss X7 ist Bestandteil des Sicherheitsmoduls SE6.

## Technische Daten

| Elektrische Daten | Alle Typen                 |
|-------------------|----------------------------|
| U <sub>1</sub>    | 24 V <sub>DC</sub> , +20 % |
| I <sub>1max</sub> | 8 A, UL: 4 A               |

Tab. 147: Elektrische Daten X7 – Bremsenversorgung

### Anschluss

|       | Pin | Bezeichnung | Funktion                                                                                          |
|-------|-----|-------------|---------------------------------------------------------------------------------------------------|
|       | 1   | +           | 24 $V_{DC}$ -Versorgung für Bremsen an X5 und X8; empfohlene Absicherung: max. 8 AT <sup>15</sup> |
| 1   2 | 2   | -           | Bezugspotenzial für Versorgungsspannung der<br>Bremsen                                            |

Tab. 148: Anschlussbeschreibung X7

Beachten Sie für die Anschlussverdrahtung die Klemmenspezifikation <u>BLF 5.08HC 180 SN [) 461]</u>.

| Merkmal               | Alle Baugrößen |
|-----------------------|----------------|
| Max. Ader-/Kabellänge | 30 m           |

Tab. 149: Maximale Ader-/Kabellänge [m]

<sup>&</sup>lt;sup>15</sup> Verwenden Sie für einen UL-konformen Einsatz eine Sicherung 4 A (träge). Beachten Sie, dass die Sicherung nach UL 248 für die passende DC-Spannung zugelassen ist.

# 11.4.10 X8 (Option SE6): Bremse 2 – sichere Bremsenansteuerung

X8 dient der sicheren Bremsenansteuerung der Bremse 2. Der Anschluss X8 ist Bestandteil des Sicherheitsmoduls SE6.

#### Information

Wenn Sie die erweiterte Sicherheitstechnik über Klemmen nutzen möchten, lesen Sie in jedem Fall das Handbuch zum Sicherheitsmodul SE6 (siehe Weiterführende Informationen [> 520]).

#### **Technische Daten**

Beachten Sie die technischen Daten der an X8 steuerbaren Bremsen (siehe X8 (Option SE6): Bremse [) 86]).

#### Anschluss

|            | Pin | Bezeichnung | Funktion                       |
|------------|-----|-------------|--------------------------------|
| $\bigcirc$ | 3   | SBC+        | Ausgang Ansteuerung Bremse 2 + |
|            | 4   | SBC-        | Ausgang Ansteuerung Bremse 2 – |
| 3   4      |     |             |                                |

Tab. 150: Anschlussbeschreibung X8

Beachten Sie für die Anschlussverdrahtung die Klemmenspezifikation <u>BLF 5.08HC 180 SN [) 461]</u>.

| Merkmal         | Alle Baugrößen                                      |
|-----------------|-----------------------------------------------------|
| Max. Kabellänge | 100 m; geschirmt bei Antriebsreglern der Baugröße 3 |

Tab. 151: Maximale Kabellänge [m]

# 11.4.11 X10: Versorgung 230/400 V

Klemme X10 dient dem Anschluss des Antriebsreglers an das Versorgungsnetz.

### Leiterquerschnitte für den Leistungsanschluss

Beachten Sie bei der Auswahl des Leiterquerschnitts die Netzsicherung, den maximal zulässigen Leiterquerschnitt der Klemme X10, die Verlegeart und die Umgebungstemperatur.

### Anschluss

### Baugröße 0

| Klemme                       | Pin | Bezeichnung | Funktion            |
|------------------------------|-----|-------------|---------------------|
|                              | 1   | L1          | Leistungsversorgung |
|                              | 2   | Ν           | Neutralleiter       |
| $\bigcirc \bigcirc \bigcirc$ | 3   | PE          | Schutzleiter        |
| 1   2   3                    |     |             |                     |

Tab. 152: Anschlussbeschreibung X10, Baugröße 0, 1-phasiger Netzanschluss

| Klemme                                         | Pin | Bezeichnung | Funktion            |
|------------------------------------------------|-----|-------------|---------------------|
|                                                | 1   | L1          | Leistungsversorgung |
|                                                | 2   | L2          |                     |
| $\bigcirc \bigcirc \bigcirc \bigcirc \bigcirc$ | 3   | L3          |                     |
| 1   2   3   4                                  | 4   | PE          | Schutzleiter        |

Tab. 153: Anschlussbeschreibung X10, Baugröße 0, 3-phasiger Netzanschluss

Beachten Sie für die Anschlussverdrahtung die Klemmenspezifikation <u>GFKC 2,5 -ST-7,62 [} 464]</u>.

### Baugröße 1

| Klemme        | Pin | Bezeichnung | Funktion            |
|---------------|-----|-------------|---------------------|
|               | 1   | L1          | Leistungsversorgung |
|               | 2   | L2          |                     |
| AAAA          | 3   | L3          |                     |
| BBBB          | 4   | PE          | Schutzleiter        |
| 1   2   3   4 |     |             |                     |

Tab. 154: Anschlussbeschreibung X10, Baugröße 1, 3-phasiger Netzanschluss

Beachten Sie für die Anschlussverdrahtung die Klemmenspezifikation SPC 5 -ST-7,62 [ 466].

### Baugröße 2

| Klemme        | Pin | Bezeichnung | Funktion            |
|---------------|-----|-------------|---------------------|
|               | 1   | L1          | Leistungsversorgung |
| MMMM          | 2   | L2          |                     |
|               | 3   | L3          |                     |
|               | 4   | PE          | Schutzleiter        |
| 1   2   3   4 |     |             |                     |

Tab. 155: Anschlussbeschreibung X10, Baugröße 2, 3-phasiger Netzanschluss

Beachten Sie für die Anschlussverdrahtung die Klemmenspezifikation SPC 16 -ST-10,16 [ 467].

## Baugröße 3

| Klemme        | Pin | Bezeichnung | Funktion            |
|---------------|-----|-------------|---------------------|
|               | 1   | L1          | Leistungsversorgung |
|               | 2   | L2          |                     |
|               | 3   | L3          |                     |
|               | 4   | PE          | Schutzleiter        |
| 1   2   3   4 |     |             |                     |

Tab. 156: Anschlussbeschreibung X10, Baugröße 3, 3-phasiger Netzanschluss

Beachten Sie für die Anschlussverdrahtung die Klemmenspezifikation MKDSP 25 -15,00 [ ] 466].

# 11.4.12 X11: Versorgung 24 V – Steuerteil

Der Anschluss von 24  $V_{\text{DC}}$  an X11 ist für die Versorgung des Steuerteils erforderlich.

### ACHTUNG!

### Geräteschaden durch Überlastung!

Wird die 24 V<sub>DC</sub>-Versorgung über die Klemme an mehrere Geräte geschleift, kann ein zu hoher Strom die Klemme beschädigen.

 Stellen Sie sicher, dass der Strom über die Klemme den Wert von 15 A (UL: 10 A bei BG 0 bis BG 2 und 4 A bei BG 3) nicht übersteigt.

### **Technische Daten**

| Elektrische Daten   | Alle Typen                        |
|---------------------|-----------------------------------|
| U <sub>icu</sub>    | 24 V <sub>DC/</sub> +20 % / -15 % |
| I <sub>1maxCU</sub> | 1,5 A                             |

Tab. 157: Elektrische Daten Steuerteil

### Anschluss

Information

Das Gerät darf nicht an ein Gleichspannungsversorgungsnetz angeschlossen werden. Versorgen Sie es stattdessen durch ein lokales 24 V<sub>DC</sub>-Netzteil.

|       | Pin | Bezeichnung | Funktion                                                                                                    |
|-------|-----|-------------|----------------------------------------------------------------------------------------------------|
| 1 3   | 1   | +           | 24 V <sub>DC</sub> -Versorgung des Steuerteils, in der Klemme<br>gebrückt; Ausführung gemäß EN 60204: PELV,<br>sekundär geerdet; empfohlene Absicherung: max. 15<br>AT <sup>16</sup> |
|       | 2   |             |                                                                                                    |
|       | 3   | -           | Bezugspotenzial für +24 $V_{\mbox{\tiny DC\prime}}$ in der Klemme gebrückt                                                                                                    |
|       | 4   |             |                                                                                                    |
| 2   4 |     |             |                                                                                                    |

#### Tab. 158: Anschlussbeschreibung X11

Beachten Sie für die Anschlussverdrahtung die Klemmenspezifikation BLDF 5.08 180 SN [▶ 461].

| Merkmal               | Alle Baugrößen |
|-----------------------|----------------|
| Max. Ader-/Kabellänge | 30 m           |

Tab. 159: Maximale Ader-/Kabellänge [m]

<sup>&</sup>lt;sup>16</sup> Verwenden Sie für einen UL-konformen Einsatz eine Sicherung 10 A (träge) bei BG 0 bis BG 2 und 4 A (träge) bei BG 3. Beachten Sie, dass die Sicherung nach UL 248 für DC-Spannung zugelassen ist.

# 11.4.13 X12 (Option ST6): Sicherheitstechnik

Das Sicherheitsmodul ST6 erweitert den Antriebsregler SD6 um die Sicherheitsfunktion STO über Klemme X12.

### Information

Wenn Sie die Sicherheitsfunktion STO über Klemmen nutzen möchten, lesen Sie in jedem Fall das Handbuch zum Sicherheitsmodul ST6 (siehe Weiterführende Informationen [> 520]).

Wenn Sie die Sicherheitsfunktion nicht nutzen möchten, schließen Sie  $STO_a$  und  $STO_b$  an 24  $V_{DC}$  sowie GND an das Bezugspotenzial an, z. B. durch eine Verbindung mit Klemme X11.

### **Technische Daten**

Beachten Sie die technischen Daten der Sicherheitsoptionen an X12 (siehe Sicherheitsmodul STG [ 64]).

### Anschluss

| Klemme          | Pin | Bezeichnung           | Funktion                                                                                           |
|-----------------|-----|-----------------------|----------------------------------------------------------------------------------------------------|
| 000000000       | 1   | STO <sub>a</sub>      | Eingang Sicherheitskanal 1                                                                         |
|                 | 2   |                       |                                                                                                    |
| 1 2 3 4 5 6 7 8 | 3   | STO <sub>b</sub>      | Eingang Sicherheitskanal 2                                                                         |
|                 | 4   |                       |                                                                                                    |
|                 | 5   | 0 V GND               | Bezug<br>spotenzial für ${\rm STO}_{\rm a}$ und ${\rm STO}_{\rm b}$ , intern gebrückt mit Pin<br>7 |
|                 | 6   | STO <sub>status</sub> | Rückmeldesignal der<br>Sicherheitskanäle 1 und 2 zu<br>Diagnosezwecken                             |
|                 | 7   | 0 V GND               | Bezugspotenzial für STO <sub>a</sub> und STO <sub>b</sub> , intern gebrückt mit Pin 5              |
|                 | 8   | U <sub>1status</sub>  | Versorgung STO <sub>status</sub> ;<br>empfohlene Absicherung: max.<br>3,15 AT <sup>17</sup>        |

Tab. 160: Anschlussbeschreibung X12

Beachten Sie für die Anschlussverdrahtung die Klemmenspezifikation BCF 3,81 180 SN [ ] 460].

| Merkmal               | Alle Baugrößen |
|-----------------------|----------------|
| Max. Ader-/Kabellänge | 30 m           |

Tab. 161: Maximale Ader-/Kabellänge [m]

<sup>&</sup>lt;sup>17</sup> Verwenden Sie für einen UL-konformen Einsatz eine Sicherung 3,15 A (träge). Die Sicherung muss nach UL 248 für DC-Spannung zugelassen sein.

# 11.4.14 X14 (Option SE6): Sicherheitstechnik – sichere Eingänge

Das Sicherheitsmodul SE6 ergänzt den Antriebsregler SD6 um erweiterte Sicherheitsfunktionen über die Klemmen X14 und X15.

Information

Wenn Sie die erweiterte Sicherheitstechnik über Klemmen nutzen möchten, lesen Sie in jedem Fall das Handbuch zum Sicherheitsmodul SE6 (siehe Weiterführende Informationen [> 520]).

### **Technische Daten**

Beachten Sie die technischen Daten der Sicherheitsoptionen an X14 und X15 (siehe Sicherheitsmodul SE6 [ 65]).

### Anschluss

| Klemme             | Pin | Bezeichnung | Funktion                                                             |
|--------------------|-----|-------------|----------------------------------------------------------------------|
| 6   7   8   9   10 | 1   | 10          | Sicherer digitaler Eingang                                           |
|                    | 2   | 11          | Sicherer digitaler Eingang                                           |
|                    | 3   | 12          | Sicherer digitaler Eingang                                           |
| 1   2   3   4   5  | 4   | 13          | Sicherer digitaler Eingang                                           |
| 1 1 - 1 1 -        | 5   | 0 V GND     | Bezugspotenzial für digitale Eingänge; intern mit Pin 10 verbunden   |
|                    | 6   | 14          | Sicherer digitaler Eingang                                           |
|                    | 7   | 15          | Sicherer digitaler Eingang                                           |
|                    | 8   | 16          | Sicherer digitaler Eingang                                           |
|                    | 9   | 17          | Sicherer digitaler Eingang                                           |
|                    | 10  | 0 V GND     | Bezugspotenzial für digitale Eingänge; intern mit Pin 5<br>verbunden |

Tab. 162: Anschlussbeschreibung X14

Beachten Sie für die Anschlussverdrahtung die Klemmenspezifikation DFMC 1,5 -ST-3,5 [ 462].

| Merkmal               | Alle Baugrößen |
|-----------------------|----------------|
| Max. Ader-/Kabellänge | 30 m           |

Tab. 163: Maximale Ader-/Kabellänge [m]

# 11.4.15 X15 (Option SE6): Sicherheitstechnik – sichere Ausgänge, Versorgung X50

Das Sicherheitsmodul SE6 ergänzt den Antriebsregler SD6 um erweiterte Sicherheitsfunktionen über die Klemmen X14 und X15.

Information

Wenn Sie die erweiterte Sicherheitstechnik über Klemmen nutzen möchten, lesen Sie in jedem Fall das Handbuch zum Sicherheitsmodul SE6 (siehe Weiterführende Informationen [ $\blacktriangleright$  520]).

### ACHTUNG!

### Verlust der Sicherheit!

Überspannungen > 40 V<sub>DC</sub> in der Kopplung zwischen Sicherheitsmodul und Sicherheitssteuerung können zum Verlust der Sicherheit führen. Die Einkopplung einer Überspannung der Sicherheitssteuerung auf die digitalen 1-poligen Ausgänge des Sicherheitsmoduls kann dazu führen, dass abgeschaltete Ausgänge ein 1-Signal ausgeben. Verwenden Sie für die Sicherheitssteuerung ein Netzteil mit Überspannungsschutz für die Ausgangsspannung. Die Ausgangsspannung muss auf maximal 40 V<sub>DC</sub> begrenzt sein.

### **Technische Daten**

Beachten Sie die technischen Daten der Sicherheitsoptionen an X14 und X15 (siehe Sicherheitsmodul SE6 [ 65]).

| Klemme        | Pin | Bezeichnung    | Funktion                                                                                                    |
|---------------|-----|----------------|----------------------------------------------------------------------------------------------------|
| 5   6   7   8 | 1   | +24 V          | 24 V <sub>DC</sub> -Versorgung für digitale Ausgänge (PELV);<br>Absicherung: max. 4 AT; die Versorgungsspannung<br>wird auch dann benötigt, wenn keine sicheren<br>Ausgänge genutzt werden |
| 1   2   3   4 | 2   | 00             | Sicherer digitaler Ausgang                                                                                                    |
|               | 3   | 01             | Sicherer digitaler Ausgang                                                                                                    |
|               | 4   | U <sub>2</sub> | Versorgungsspannung für externen Encoder                                                                                                    |
|               | 5   | 02             | Sicherer digitaler Ausgang                                                                                                    |
|               | 6   | 03             | Sicherer digitaler Ausgang                                                                                                    |
|               | 7   | 04             | Sicherer digitaler Ausgang                                                                                                    |
|               | 8   | 0 V GND        | Bezugspotenzial für externen Encoder                                                                                                    |

Tab. 164: Anschlussbeschreibung X15

Beachten Sie für die Anschlussverdrahtung die Klemmenspezifikation DFMC 1,5 -ST-3,5 [ 462].

| Merkmal               | Alle Baugrößen |
|-----------------------|----------------|
| Max. Ader-/Kabellänge | 30 m           |

Tab. 165: Maximale Ader-/Kabellänge [m]

# 11.4.16 X20: Motor

An X20 wird der Motor angeschlossen. Bei Gerätetypen der Baugröße 3 liegt auf Klemme X20 zusätzlich der Anschluss für die Zwischenkreiskopplung sowie für einen Bremswiderstand.

## Anschluss

### Baugröße 0

| Klemme        | Pin | Bezeichnung | Funktion                |
|---------------|-----|-------------|-------------------------|
|               | 1   | U           | Anschluss Motor Phase U |
|               | 2   | V           | Anschluss Motor Phase V |
|               | 3   | W           | Anschluss Motor Phase W |
| 1   2   3   4 | 4   | PE          | Schutzleiter            |

Tab. 166: Anschlussbeschreibung X20, Baugröße 0

Beachten Sie für die Anschlussverdrahtung die Klemmenspezifikation <u>GFKC 2,5 -ST-7,62 [} 464]</u>.

### Baugröße 1

| Klemme        | Pin | Bezeichnung | Funktion                |
|---------------|-----|-------------|-------------------------|
|               | 1   | U           | Anschluss Motor Phase U |
|               | 2   | V           | Anschluss Motor Phase V |
| nnnn          | 3   | W           | Anschluss Motor Phase W |
|               | 4   | PE          | Schutzleiter            |
| 1   2   3   4 |     |             |                         |

Tab. 167: Anschlussbeschreibung X20, Baugröße 1

Beachten Sie für die Anschlussverdrahtung die Klemmenspezifikation SPC 5 - ST-7,62 [ 466].

### Baugröße 2

| Klemme           | Pin | Bezeichnung | Funktion                |
|------------------|-----|-------------|-------------------------|
|                  | 1   | U           | Anschluss Motor Phase U |
|                  | 2   | V           | Anschluss Motor Phase V |
| $\cap \cap \cap$ | 3   | W           | Anschluss Motor Phase W |
|                  | 4   | PE          | Schutzleiter            |
| 1   2   3   4    |     |             |                         |

Tab. 168: Anschlussbeschreibung X20, Baugröße 2

Beachten Sie für die Anschlussverdrahtung die Klemmenspezifikation SPC 16 -ST-10,16 [ 467].

## Baugröße 3

| Klemme                        | Pin | Bezeichnung | Funktion                |
|-------------------------------|-----|-------------|-------------------------|
|                               | 1   | R–          | Bremswiderstand         |
|                               | 2   | R+          |                         |
|                               | 3   | W           | Anschluss Motor Phase W |
| 1   2   3   4   5   6   7   8 | 4   | V           | Anschluss Motor Phase V |
|                               | 5   | U           | Anschluss Motor Phase U |
|                               | 6   | D-          | Anschluss Zwischenkreis |
|                               | 7   | D+          |                         |
|                               | 8   | PE          | Schutzleiter            |

Tab. 169: Anschlussbeschreibung X20, Baugröße 3

Beachten Sie für die Anschlussverdrahtung die Klemmenspezifikation MKDSP 25 -15,00 [ 466].

| Merkmal               | Baugröße 3             |
|-----------------------|------------------------|
| Max. Ader-/Kabellänge | 3 m, > 30 cm geschirmt |

Tab. 170: Maximale Ader-/Kabellänge des Bremswiderstand- und Zwischenkreisanschlusses [m]

### Kabelanforderungen

| Motortyp                               | Anschluss            | BG 0 bis BG 2    | BG 3             |
|----------------------------------------|----------------------|------------------|------------------|
| Synchron-Servomotor,<br>Asynchronmotor | Ohne Ausgangsdrossel | 50 m, geschirmt  | 100 m, geschirmt |
| Synchron-Servomotor,<br>Asynchronmotor | Mit Ausgangsdrossel  | 100 m, geschirmt | _                |

Tab. 171: Maximale Kabellänge des Leistungskabels [m]

#### Information

Zur Sicherstellung einer störungsfreien Funktion empfehlen wir, die auf das Gesamtsystem abgestimmten Kabel von STÖBER zu verwenden. Beim Einsatz ungeeigneter Kabel behalten wir uns den Ausschluss der Gewährleistungsansprüche vor.

### Geschirmter Anschluss des Leistungskabels

Beachten Sie für den Anschluss des Leistungskabels folgende Punkte:

- Erden Sie den Schirm des Leistungskabels auf der dafür am Antriebsregler vorgesehenen Schirmauflage.
- Halten Sie die frei liegenden Stromleiter so kurz wie möglich. Alle EMV-empfindlichen Geräte und Schaltungen müssen mindestens 0,3 m entfernt sein.

# 11.4.17 X30: Zwischenkreiskopplung, Bremswiderstand

Klemme X30 steht bei den Baugrößen 0 bis 2 für die Zwischenkreiskopplung des Antriebsreglers sowie für den Anschluss eines Bremswiderstands zur Verfügung.

### Projektierung

Beachten Sie für den Aufbau von Quick DC-Link die Informationen zur Projektierung (siehe Zwischenkreiskopplung [) 99]).

### Anschluss

### Baugröße 0

| Klemme                                                  | Pin | Bezeichnung | Funktion                  |
|---------------------------------------------------------|-----|-------------|---------------------------|
|                                                         | 1   | D-          | Anschluss Zwischenkreis   |
|                                                         | 2   | D+          |                           |
| $\bigcirc \bigcirc \bigcirc \bigcirc \bigcirc \bigcirc$ | 3   | R+          | Anschluss Bremswiderstand |
| 1   2   3   4                                           | 4   | R-          |                           |

Tab. 172: Anschlussbeschreibung X30, Baugröße 0

Beachten Sie für die Anschlussverdrahtung die Klemmenspezifikation <u>GFKIC 2,5 -ST-7,62 [} 464]</u>.

### Baugröße 1

| Klemme        | Pin | Bezeichnung | Funktion                  |
|---------------|-----|-------------|---------------------------|
|               | 1   | D-          | Anschluss Zwischenkreis   |
|               | 2   | D+          |                           |
| AAAA          | 3   | R+          | Anschluss Bremswiderstand |
| dede          | 4   | R-          |                           |
| 1   2   3   4 |     |             |                           |

Tab. 173: Anschlussbeschreibung X30, Baugröße 1

Beachten Sie für die Anschlussverdrahtung die Klemmenspezifikation SPC 5 - ST - 7,62 [ ] 466].

### Baugröße 2

| Klemme        | Pin | Bezeichnung | Funktion                  |
|---------------|-----|-------------|---------------------------|
|               | 1   | D-          | Anschluss Zwischenkreis   |
| FFFF          | 2   | D+          |                           |
|               | 3   | R+          | Anschluss Bremswiderstand |
|               | 4   | R-          |                           |
| 1   2   3   4 |     |             |                           |

Tab. 174: Anschlussbeschreibung X30, Baugröße 2

Beachten Sie für die Anschlussverdrahtung die Klemmenspezifikation ISPC 16 -ST-10,16 [ 465].

| Merkmal               | Baugrößen 0 bis 2      |
|-----------------------|------------------------|
| Max. Ader-/Kabellänge | 3 m, > 30 cm geschirmt |

Tab. 175: Maximale Ader-/Kabellänge [m]

### Baugröße 3

Bei Gerätetypen der Baugröße 3 sind die Anschlüsse für Bremswiderstand und Quick DC-Link Bestandteil von Klemme X20.

### Verschaltungsbeispiel

Den prinzipiellen Anschluss mehrerer Antriebsregler SD6 auf Basis einer Zwischenkreiskopplung mit Quick DC-Link DL6A zeigt das Beispiel im Anhang (siehe Zwischenkreiskopplung [<u>470]</u>).

# 11.4.18 X50 (Option SE6): Plausibilisierungsencoder

An X50 können Inkrementalencoder TTL differenziell oder SSI-Encoder angeschlossen werden. X50 ist Bestandteil des Sicherheitsmoduls SE6. X50 dient der Encoderplausibilisierung beim Einsatz von Asynchronmotoren oder bei Nutzung der Sicherheitsfunktion SLP.

### **Technische Daten**

Beachten Sie die technischen Daten der auswertbaren Encoder an X50 (siehe X50 (Option SE6): Plausibilisierungsencoder [▶ 72]).

#### Anschluss

#### SSI-Encoder

| Buchse                                | Pin | Bezeichnung    | Funktion                                                                    |
|---------------------------------------|-----|----------------|-----------------------------------------------------------------------------|
| 1   3   5   7<br><b>2</b>   4   6   8 | 1   | U <sub>2</sub> | Encoderversorgung (siehe Klemme X15, Pin 4)                                 |
|                                       | 2   | 0 V GND        | Bezugspotenzial für Encoderversorgung an Pin 1<br>(siehe Klemme X15, Pin 8) |
|                                       | 3   | —              | —                                                                           |
|                                       | 4   | Clock +        | Differenzieller Eingang für CLOCK                                           |
|                                       | 5   | Clock –        | Inverser differenzieller Eingang für CLOCK                                  |
|                                       | 6   | —              | —                                                                           |
|                                       | 7   | Data +         | Differenzieller Eingang für DATA                                            |
|                                       | 8   | Data –         | Inverser differenzieller Eingang für DATA                                   |

Tab. 176: Anschlussbeschreibung X50 für SSI-Encoder

#### Inkrementalencoder TTL differenziell

| Buchse                                        | Pin | Bezeichnung    | Funktion                                                                    |
|-----------------------------------------------|-----|----------------|-----------------------------------------------------------------------------|
| 1   3   5   7<br><b>Line</b><br>2   4   6   8 | 1   | U <sub>2</sub> | Encoderversorgung (siehe Klemme X15, Pin 4)                                 |
|                                               | 2   | 0 V GND        | Bezugspotenzial für Encoderversorgung an Pin 1<br>(siehe Klemme X15, Pin 8) |
|                                               | 3   | —              | -                                                                           |
|                                               | 4   | A +            | Differenzieller Eingang für A-Spur                                          |
|                                               | 5   | A –            | Inverser differenzieller Eingang für A-Spur                                 |
|                                               | 6   | —              | —                                                                           |
|                                               | 7   | B +            | Differenzieller Eingang für B-Spur                                          |
|                                               | 8   | В –            | Inverser differenzieller Eingang für B-Spur                                 |

Tab. 177: Anschlussbeschreibung X50 für Inkrementalencoder TTL differenziell

## Kabelanforderungen

| Merkmal         | Alle Baugrößen  |
|-----------------|-----------------|
| Max. Kabellänge | 50 m, geschirmt |

Tab. 178: Kabellänge [m]

## 11.4.18.1 Adapterkabel X50 (Option SE6)

Das Adapterkabel mit offenen Kabelenden für den Anschluss an X50 dient dem Anschluss des Plausibilisierungsencoders.

### Inkrementalencoder TTL differenziell

| Stecker                                                | Pin | Bezeichnung    | Farbe |
|--------------------------------------------------------|-----|----------------|-------|
| 2   4   6   8<br>0 0 0 0 0<br>0 0 0 0<br>1   3   5   7 | 1   | U <sub>2</sub> | WH    |
|                                                        | 2   | 0 V GND        | BN    |
|                                                        | 3   | N +            | GN    |
|                                                        | 4   | A +            | GY    |
|                                                        | 5   | A –            | РК    |
|                                                        | 6   | N –            | YE    |
|                                                        | 7   | B +            | BU    |
|                                                        | 8   | В –            | RD    |

Tab. 179: Steckerbeschreibung X50 für Inkrementalencoder TTL differenziell

# 11.4.19 Antriebsregler anschließen (Option ST6)

## \land WARNUNG!

### Elektrische Spannung! Lebensgefahr durch Stromschlag!

An den Anschlussklemmen und den daran angeschlossenen Adern können gefährliche Spannungen auftreten.

- Schalten Sie vor sämtlichen Arbeiten an den Geräten alle Versorgungsspannungen ab!
- Beachten Sie die Entladungszeit der Zwischenkreiskondensatoren in den allgemeinen technischen Daten. Sie können erst nach dieser Zeitspanne die Spannungsfreiheit voraussetzen.

### Werkzeug und Material

Sie benötigen:

• Werkzeug für die Montage des Zubehörs und zum Festziehen der Befestigungsschrauben.
#### Voraussetzungen und Anschluss

Geräteunterseite:

- ✓ Ein Schaltplan der Anlage, in dem der Anschluss des Antriebsreglers beschrieben wird, liegt Ihnen vor.
- 1. Ziehen Sie alle Klemmen auf der Unterseite des Antriebsreglers ab. Beachten Sie für Antriebsregler der Baugröße 3, dass Klemme X20 nicht abgezogen werden kann.
- Baugrößen 0 bis 2: Um den Motortemperatursensor, die Bremse sowie den Motor selbst mit dem Antriebsregler zu verbinden, verdrahten Sie die Adern des Leistungskabels mit den Klemmen X2, X5 und X20. Befestigen Sie das Leistungskabel am EMV-Schirmblech.

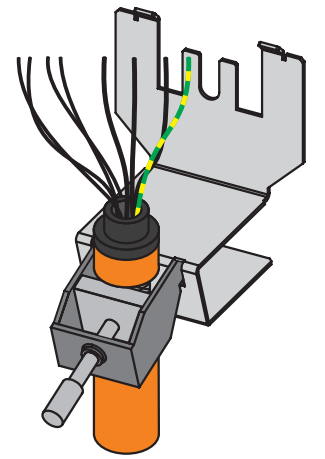

3. Baugröße 3: Befestigen Sie zuerst das Leistungskabel am EMV-Schirmblech. Verdrahten Sie anschließend die Adern des Leistungskabels mit den Klemmen X2, X5 und X20, um den Motortemperatursensor, die Ansteuerung der Bremse sowie den Motor selbst mit dem Antriebsregler zu verbinden.

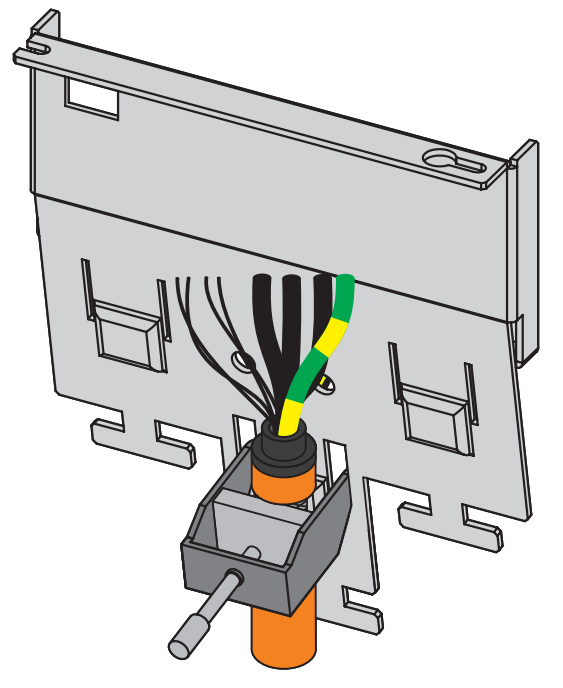

- 4. Baugrößen 0 bis 2: Stecken Sie die Klemme X20 auf.
- 5. Schließen Sie die Versorgungsspannung für die Bremse an Klemme X6 an und stecken Sie diese auf.
- 6. Stecken Sie die Klemmen X2 und X5 auf.
- 7. Optional: Schließen Sie einen Encoder an Klemme X4 an.
- 8. Verdrahten Sie das Freigabesignal (Pin 3 und 4) und optional Relais 1 (Pin 1 und 2) an Klemme X1 und stecken Sie diese auf.

- ✓ Ein Schaltplan der Anlage, in dem der Anschluss des Antriebsreglers beschrieben wird, liegt Ihnen vor.
- 1. Schließen Sie die Leistungsversorgung an Klemme X10 an.
- 2. Schließen Sie die 24  $V_{\text{DC}}$ -Versorgung für die Steuerelektronik an Klemme X11 an.
- 3. Schließen Sie Klemme X12 gemäß Ihrer Sicherheitskonfiguration an.
- 4. Optional: Um die IGB-Motionbus-Funktionalität zu nutzen, verbinden Sie weitere Antriebsregler über die Buchsen X3A und X3B zu einem IGB-Netzwerk.
- 5. Optional: Schließen Sie die Feldbusse EtherCAT, CANopen oder PROFINET über die Module EC6, CA6 oder PN6 an die Buchsen X200 und X201 an.

Beispiele finden Sie im Anhang (siehe Verschaltungsbeispiele [ 468]).

# 11.4.20 Antriebsregler anschließen (Option SE6)

# **WARNUNG!**

#### Elektrische Spannung! Lebensgefahr durch Stromschlag!

An den Anschlussklemmen und den daran angeschlossenen Adern können gefährliche Spannungen auftreten.

- Schalten Sie vor sämtlichen Arbeiten an den Geräten alle Versorgungsspannungen ab!
- Beachten Sie die Entladungszeit der Zwischenkreiskondensatoren in den allgemeinen technischen Daten. Sie können erst nach dieser Zeitspanne die Spannungsfreiheit voraussetzen.

#### Werkzeug und Material

Sie benötigen:

• Werkzeug für die Montage des Zubehörs und zum Festziehen der Befestigungsschrauben.

#### Voraussetzungen und Anschluss

Geräteunterseite:

- ✓ Ein Schaltplan der Anlage, in dem der Anschluss des Antriebsreglers beschrieben wird, liegt Ihnen vor.
- 1. Ziehen Sie alle Klemmen auf der Unterseite des Antriebsreglers ab. Beachten Sie für Antriebsregler der Baugröße 3, dass Klemme X20 nicht abgezogen werden kann.

 Baugrößen 0 bis 2: Um den Motortemperatursensor, die Bremsen sowie den Motor selbst mit dem Antriebsregler zu verbinden, verdrahten Sie die Adern des Leistungskabels mit den Klemmen X2, X5, X8 und X20. Befestigen Sie das Leistungskabel am EMV-Schirmblech.

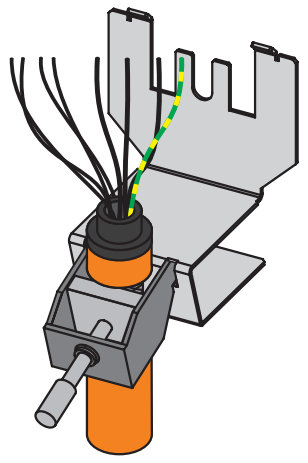

3. Baugröße 3: Befestigen Sie zuerst das Leistungskabel am EMV-Schirmblech. Verdrahten Sie anschließend die Adern des Leistungskabels mit den Klemmen X2, X5, X8 und X20, um den Motortemperatursensor, die Bremsen sowie den Motor selbst mit dem Antriebsregler zu verbinden.

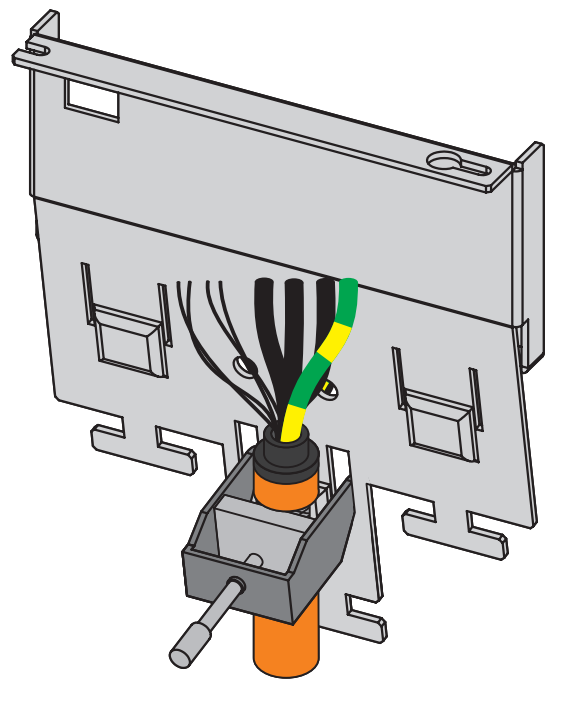

- 4. Baugrößen 0 bis 2: Stecken Sie die Klemme X20 auf.
- 5. Schließen Sie die Versorgungsspannung für die Bremsen an Klemme X7 an und stecken Sie diese auf.
- 6. Stecken Sie die Klemmen X2, X5 und X8 auf.
- 7. Optional: Schließen Sie einen Encoder an Klemme X4 an.
- 8. Verdrahten Sie das Freigabesignal (Pin 3 und 4) und optional Relais 1 (Pin 1 und 2) an Klemme X1 und stecken Sie diese auf.

Geräteoberseite:

- ✓ Ein Schaltplan der Anlage, in dem der Anschluss des Antriebsreglers beschrieben wird, liegt Ihnen vor.
- 1. Schließen Sie die Leistungsversorgung an Klemme X10 an.
- 2. Optional: Schließen Sie die 24  $V_{\mbox{\tiny DC}}$ -Versorgung für die Steuerelektronik an Klemme X11 an.
- 3. Schließen Sie die Klemmen X14 und X15 gemäß Ihrer Sicherheitskonfiguration sowie optional den Plausibilisierungsencoder an X50 an.
- 4. Optional: Um die IGB-Motionbus-Funktionalität zu nutzen, verbinden Sie weitere Antriebsregler über die Buchsen X3A und X3B zu einem IGB-Netzwerk.
- 5. Optional: Schließen Sie die Feldbusse EtherCAT, CANopen oder PROFINET über die Module EC6, CA6 oder PN6 an die Buchsen X200 und X201 an.

Beispiele finden Sie im Anhang (siehe Verschaltungsbeispiele [) 468]).

# 11.5 Bremswiderstand

# \Lambda WARNUNG!

#### Verbrennungsgefahr! Brandgefahr! Sachschaden!

Drosseln und Bremswiderstände können sich unter zulässigen Betriebsbedingungen auf über 100 °C erhitzen.

- Treffen Sie Schutzma
  ßnahmen gegen unbeabsichtigtes und beabsichtigtes Ber
  ühren der Drossel oder des Bremswiderstands.
- Stellen Sie sicher, dass sich keine entzündlichen Materialien in der Nähe von Drossel oder Bremswiderstand befinden.
- Beachten Sie für den Einbau die angegebenen Mindestfreiräume.

# **WARNUNG!**

#### Brandgefahr durch Überhitzung!

Werden Drosseln oder Bremswiderstände außerhalb der Nenndaten (Kabellänge, Strom, Frequenz usw.) eingesetzt, können diese überhitzen.

Halten Sie beim Betrieb der Drosseln und Bremswiderstände immer die maximalen Nenndaten ein.

#### Information

Wenn Sie einen externen Bremswiderstand anschließen, beachten Sie:

- Prüfen Sie in der DriveControlSuite, ob ein Bremswiderstand parametriert ist. Der Brems-Chopper des Antriebsreglers wird erst aktiv, wenn ein Bremswiderstand parametriert ist.
- Bei Antriebsreglern der Baugröße 3 wirkt ein extern angeschlossener Bremswiderstand parallel zum integrierten Bremswiderstand mit PTC-Charakteristik.

#### Gehäuseerdung des Bremswiderstands

Beachten Sie für die Gehäuseerdung des Bremswiderstands die Informationen zum korrekten Anschluss des Schutzleiters (siehe <u>Anschluss des Schutzleiters</u> [> 150]).

# 11.5.1 Anschlussbeschreibung FZMU, FZZMU

Die internen Anschlüsse des Rohrfestwiderstands sind mit wärmebeständiger, silikonisolierter Litze auf Klemmen verdrahtet. Achten Sie auch beim Anschluss auf eine wärmebeständige und ausreichend spannungsfeste Ausführung!

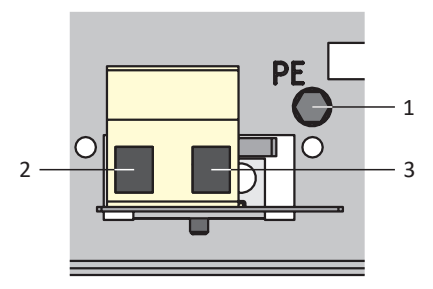

Abb. 42: Anschlussübersicht FZMU

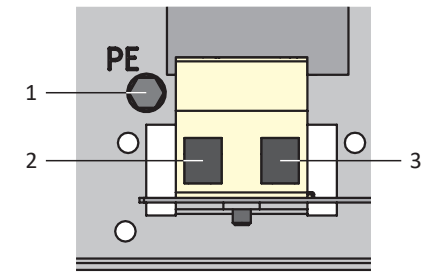

Abb. 43: Anschlussübersicht FZZMU

## Baugröße 0 bis 2

| Nr. | Funktion                                                 |  |
|-----|----------------------------------------------------------|--|
| 1   | Schutzleiter                                             |  |
| 2   | Anschluss Antriebsregler Bremswiderstand RB+: X30, Pin 3 |  |
| 3   | Anschluss Antriebsregler Bremswiderstand RB-: X30, Pin 4 |  |

Tab. 180: Anschlussbeschreibung FZMU, FZZMU an Baugröße 0 bis 2

# Baugröße 3

| Nr. | Funktion                                                 |  |
|-----|----------------------------------------------------------|--|
| 1   | Schutzleiter                                             |  |
| 2   | Anschluss Antriebsregler Bremswiderstand RB-: X20, Pin 1 |  |
| 3   | Anschluss Antriebsregler Bremswiderstand RB+: X20, Pin 2 |  |

Tab. 181: Anschlussbeschreibung FZMU, FZZMU an Baugröße 3

Beachten Sie für die Anschlussverdrahtung des Bremswiderstands die Klemmenspezifikation G 10/2 [ 463].

# 11.5.2 Anschlussbeschreibung GVADU, GBADU

Flachwiderstände vom Typ GVADU besitzen zwei rote Adern für den Anschluss an den Antriebsregler, Flachwiderstände vom Typ GBADU über eine graue und eine weiße Ader.

# Baugröße 0 bis 2

| Aderfarbe | Funktion                                                 |  |
|-----------|----------------------------------------------------------|--|
| RD/GY     | Anschluss Antriebsregler Bremswiderstand RB+: X30, Pin 3 |  |
| RD/WH     | Anschluss Antriebsregler Bremswiderstand RB-: X30, Pin 4 |  |

Tab. 182: Anschlussbeschreibung GVADU, GBADU an Baugröße 0 bis 2

## Baugröße 3

| Aderfarbe | Funktion                                                 |  |
|-----------|----------------------------------------------------------|--|
| GY        | Anschluss Antriebsregler Bremswiderstand RB-: X20, Pin 1 |  |
| WH        | Anschluss Antriebsregler Bremswiderstand RB+: X20, Pin 2 |  |

Tab. 183: Anschlussbeschreibung GBADU an Baugröße 3

# 11.5.3 Anschlussbeschreibung FGFKU

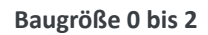

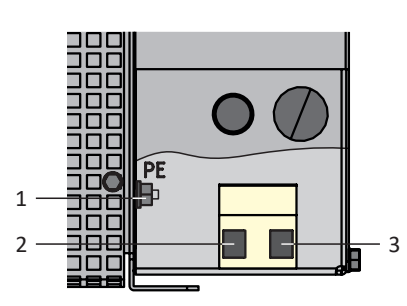

Abb. 44: Anschlussübersicht FGFKU

| Nr. | Funktion                                                 |  |
|-----|----------------------------------------------------------|--|
| 1   | Schutzleiter                                             |  |
| 2   | Anschluss Antriebsregler Bremswiderstand RB+: X30, Pin 3 |  |
| 3   | Anschluss Antriebsregler Bremswiderstand RB-: X30, Pin 4 |  |

Tab. 184: Anschlussbeschreibung FGFKU an Baugröße 0 bis 2

### Baugröße 3

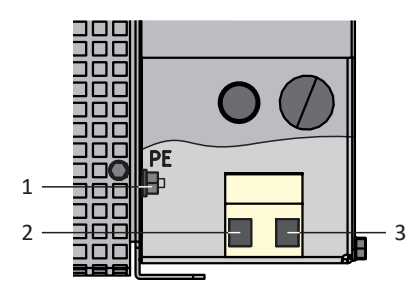

Abb. 45: Anschlussübersicht FGFKU

| Nr. | Funktion                                                 |  |
|-----|----------------------------------------------------------|--|
| 1   | Schutzleiter                                             |  |
| 2   | Anschluss Antriebsregler Bremswiderstand RB-: X20, Pin 1 |  |
| 3   | Anschluss Antriebsregler Bremswiderstand RB+: X20, Pin 2 |  |

Tab. 185: Anschlussbeschreibung FGFKU an Baugröße 3

Beachten Sie für die Anschlussverdrahtung des Bremswiderstands die Klemmenspezifikation G 10/2 [ 463].

# 11.5.4 Anschlussbeschreibung RB 5000

Der Hinterbaubremswiderstand besitzt zwei rote Adern für den Anschluss an den Antriebsregler.

# Baugröße 0 bis 2

| Aderfarbe | Funktion                                                 |  |
|-----------|----------------------------------------------------------|--|
| RD        | Anschluss Antriebsregler Bremswiderstand RB+: X30, Pin 3 |  |
| RD        | Anschluss Antriebsregler Bremswiderstand RB-: X30, Pin 4 |  |

Tab. 186: Anschlussbeschreibung RB 5000 an Baugröße 0 bis 2

# 11.6 Netzdrossel

# **WARNUNG!**

## Verbrennungsgefahr! Brandgefahr! Sachschaden!

Drosseln und Bremswiderstände können sich unter zulässigen Betriebsbedingungen auf über 100 °C erhitzen.

- Treffen Sie Schutzmaßnahmen gegen unbeabsichtigtes und beabsichtigtes Berühren der Drossel oder des Bremswiderstands.
- Stellen Sie sicher, dass sich keine entzündlichen Materialien in der Nähe von Drossel oder Bremswiderstand befinden.
- Beachten Sie für den Einbau die angegebenen Mindestfreiräume.

# **WARNUNG!**

## Brandgefahr durch Überhitzung!

Werden Drosseln oder Bremswiderstände außerhalb der Nenndaten (Kabellänge, Strom, Frequenz usw.) eingesetzt, können diese überhitzen.

• Halten Sie beim Betrieb der Drosseln und Bremswiderstände immer die maximalen Nenndaten ein.

# 11.6.1 Anschlussbeschreibung

| Bezeichnung | Funktion                                      |  |  |
|-------------|-----------------------------------------------|--|--|
| 1U1         | Anschluss Antriebsregler Phase L1: X10, Pin 1 |  |  |
| 1U2         | Anschluss Netz Phase L1                       |  |  |
| 1V1         | Anschluss Antriebsregler Phase L2: X10, Pin 2 |  |  |
| 1V2         | Anschluss Netz Phase L2                       |  |  |
| 1W1         | Anschluss Antriebsregler Phase L3: X10, Pin 3 |  |  |
| 1W2         | Anschluss Netz Phase L3                       |  |  |
| PE          | Schutzleiter                                  |  |  |

Tab. 187: Anschlussbeschreibung Netzdrossel TEP

# Gehäuseerdung der Drossel

Beachten Sie für die Gehäuseerdung der Drossel die Informationen zum korrekten Anschluss des Schutzleiters (siehe Anschluss des Schutzleiters [] 150]).

# 11.7 Ausgangsdrossel

# **WARNUNG!**

### Verbrennungsgefahr! Brandgefahr! Sachschaden!

Drosseln und Bremswiderstände können sich unter zulässigen Betriebsbedingungen auf über 100 °C erhitzen.

- Treffen Sie Schutzma
  ßnahmen gegen unbeabsichtigtes und beabsichtigtes Ber
  ühren der Drossel oder des Bremswiderstands.
- Stellen Sie sicher, dass sich keine entzündlichen Materialien in der Nähe von Drossel oder Bremswiderstand befinden.
- Beachten Sie für den Einbau die angegebenen Mindestfreiräume.

# **MARNUNG!**

# Brandgefahr durch Überhitzung!

Werden Drosseln oder Bremswiderstände außerhalb der Nenndaten (Kabellänge, Strom, Frequenz usw.) eingesetzt, können diese überhitzen.

Halten Sie beim Betrieb der Drosseln und Bremswiderstände immer die maximalen Nenndaten ein.

# 11.7.1 Anschlussbeschreibung

| Bezeichnung | Funktion                                     |  |  |
|-------------|----------------------------------------------|--|--|
| 1U1         | Anschluss Antriebsregler Phase U: X20, Pin 1 |  |  |
| 1U2         | Anschluss Motor Phase U                      |  |  |
| 1V1         | Anschluss Antriebsregler Phase V: X20, Pin 2 |  |  |
| 1V2         | Anschluss Motor Phase V                      |  |  |
| 1W1         | Anschluss Antriebsregler Phase W: X20, Pin 3 |  |  |
| 1W2         | Anschluss Motor Phase W                      |  |  |
| 7           | Schutzleiter Antriebsregler: X20, Pin 4      |  |  |
| 8           | Schutzleiter Leistungskabel                  |  |  |

Tab. 188: Anschlussbeschreibung Ausgangsdrossel TEP

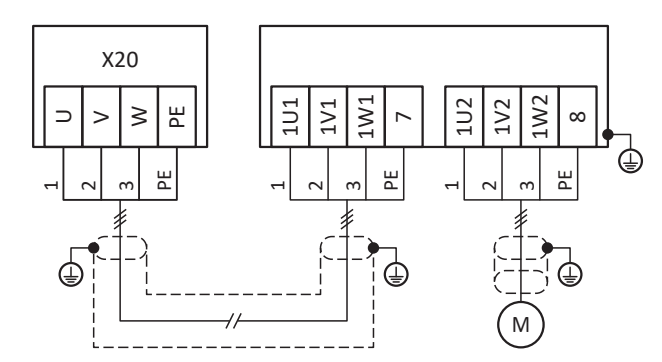

Abb. 46: Anschlussbeispiel Ausgangsdrossel TEP

#### Geschirmter Anschluss des Leistungskabels

Beachten Sie für den Anschluss des Leistungskabels bei einem Motor mit Ausgangsdrossel folgende Punkte:

- Erden Sie den Schirm des Leistungskabels großflächig in unmittelbarer Nähe zur Ausgangsdrossel, z. B. mit elektrisch leitenden Metallkabelklemmen auf einer geerdeten Sammelschiene.
- Halten Sie die frei liegenden Stromleiter so kurz wie möglich. Alle EMV-empfindlichen Geräte und Schaltungen müssen mindestens 0,3 m entfernt sein.

Nachfolgende Grafik zeigt als Beispiel den geschirmten Anschluss des Leistungskabels.

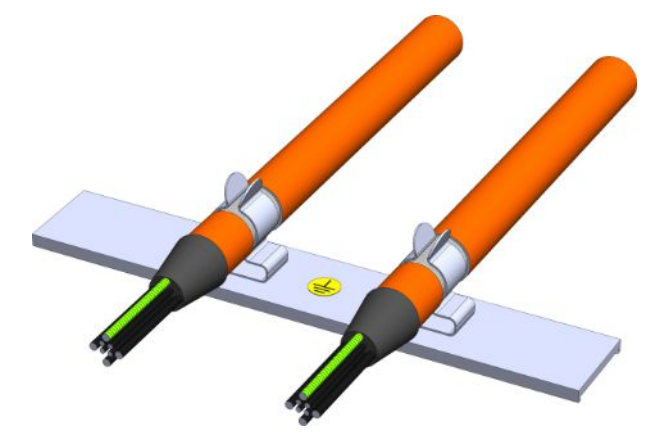

Abb. 47: Geschirmter Anschluss des Leistungskabels

#### Gehäuseerdung der Drossel

Beachten Sie für den korrekten Anschluss des Schutzleiters die beschriebenen Anforderungen (siehe <u>Anschluss des</u> <u>Schutzleiters [] 150]</u>).

# 11.8 Kommunikationsmodul

Die Anschlussbeschreibungen der optional verfügbaren Kommunikationsmodule entnehmen Sie den nachfolgenden Kapiteln.

# 11.8.1 EC6: EtherCAT

Für die EtherCAT-Anbindung benötigen Sie das optional verfügbare Zubehörteil EC6.

# 11.8.1.1 Übersicht

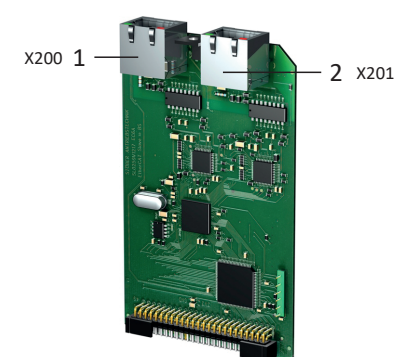

Abb. 48: Anschlussübersicht Kommunikationsmodul EC6

- 1 X200: EtherCAT In
- 2 X201: EtherCAT Out

# 11.8.1.2 X200, X201: EtherCAT

Die Antriebsregler verfügen über die beiden RJ-45-Buchsen X200 und X201. Die Buchsen befinden sich auf der Geräteoberseite. Die zugehörige Pinbelegung und Farbkodierung entsprechen dem Standard EIA/TIA-T568B.

#### Anschluss

X200 ist als Input mit dem vom EtherCAT MainDevice ankommenden Kabel zu verbinden. X201 ist als Output mit eventuell nachfolgenden EtherCAT-Teilnehmern zu verbinden.

| Buchse    | Pin | Bezeichnung | Funktion      |
|-----------|-----|-------------|---------------|
| 1 2   7 8 | 1   | Tx+         | Kommunikation |
|           | 2   | Tx-         |               |
|           | 3   | Rx+         |               |
|           | 4   | —           | _             |
|           | 5   | —           | _             |
|           | 6   | Rx-         | Kommunikation |
|           | 7   | _           | _             |
|           | 8   | _           | -             |

Tab. 189: Anschlussbeschreibung X200 und X201

#### Kabelanforderungen

Information

Zur Sicherstellung einer störungsfreien Funktion empfehlen wir, die auf das Gesamtsystem abgestimmten Kabel von STÖBER zu verwenden. Beim Einsatz ungeeigneter Kabel behalten wir uns den Ausschluss der Gewährleistungsansprüche vor.

STÖBER bietet konfektionierte Kabel für die EtherCAT-Verbindung. Alternativ besteht die Möglichkeit, Kabel mit folgender Spezifikation zu verwenden:

Als Kabel sind Ethernet Patch- oder Crossover-Kabel geeignet, die der Qualitätsstufe CAT 5e entsprechen. Die Fast-Ethernet-Technologie erlaubt eine maximale Kabellänge von 100 m zwischen zwei Teilnehmern.

| 1    |         |
|------|---------|
| Into | rmation |
|      |         |

Beachten Sie, dass Sie ausschließlich geschirmte Kabel mit dem Aufbau SF/FTP, S/FTP oder SF/UTP verwenden.

#### Geräteadressierung und Feldbusanbindung

Für Informationen zur Geräteadressierung siehe Geräteadressierung [ 480].

Weiterführende Informationen zur Feldbusanbindung entnehmen Sie dem zugehörigen Handbuch zur Kommunikation mit EtherCAT.

# 11.8.2 CA6: CANopen

Für die CANopen-Anbindung steht das optionale Zubehörteil CA6 zur Verfügung.

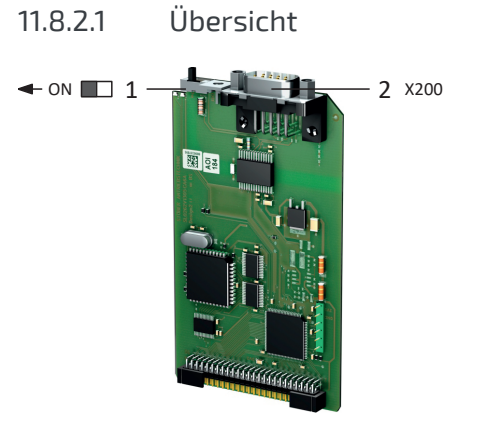

Abb. 49: Anschlussübersicht Kommunikationsmodul CA6

- 1 Abschlusswiderstand; muss am letzten teilnehmenden Antriebsregler aktiviert werden (Schiebeschalter auf "ON")
- 2 X200: CANopen

# 11.8.2.2 X200: CANopen

Um die Antriebsregler an weitere CANopen-Teilnehmer anbinden zu können, stellt das Kommunikationsmodul CA6 einen 9poligen D-Sub-Stecker zur Verfügung.

| Stecker           | Pin | Bezeichnung | Funktion         |
|-------------------|-----|-------------|------------------|
| 1   2   3   4   5 | 1   | —           | -                |
|                   | 2   | CAN-L       | Leitung CAN-Low  |
|                   | 3   | GND         | Bezugspotenzial  |
| 6   7   8   9     | 4   | —           | _                |
|                   | 5   | —           | _                |
|                   | 6   | —           | _                |
|                   | 7   | CAN-H       | Leitung CAN-High |
|                   | 8   | _           | -                |
|                   | 9   | _           | -                |

Tab. 190: Anschlussbeschreibung X200

### Kabelanforderungen

Um insbesondere bei hohen Übertragungsraten einen fehlerfreien Betrieb zu gewährleisten, empfehlen wir die Verwendung von Kabeln, die den in ISO 11898-2 genannten Anforderungen entsprechen, beispielsweise:

- Wellenwiderstand: 95 140 Ω
- Maximale Betriebskapazität: 60 nF/km
- Leiterwiderstand: 70 mΩ/m

### Geräteadressierung und Feldbusanbindung

Für Informationen zur Geräteadressierung siehe Geräteadressierung [] 480].

Weiterführende Informationen zur Feldbusanbindung entnehmen Sie dem zugehörigen Handbuch (siehe <u>Weiterführende</u> Informationen [▶ 520]).

# 11.8.3 PN6: PROFINET

Für eine PROFINET-Anbindung benötigen Sie das optional verfügbare Zubehörteil PN6.

# 11.8.3.1 Übersicht

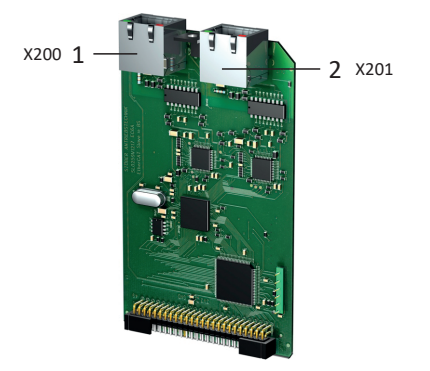

Abb. 50: Anschlussübersicht Kommunikationsmodul PN6

- 1 X200: PROFINET
- 2 X201: PROFINET

# 11.8.3.2 X200, X201: PROFINET

Um die Antriebsregler an weitere PROFINET-Teilnehmer anbinden zu können, steht Ihnen ein integrierter Switch mit den beiden RJ-45-Buchsen X200 und X201 zur Verfügung. Die Buchsen befinden sich auf der Geräteoberseite. Die zugehörige Pinbelegung und Farbkodierung entsprechen dem Standard EIA/TIA-T568B.

### Anschluss

Verbinden Sie X200 oder X201 mit dem IO-Controller und den verbleibenden Anschluss mit dem nächsten Antriebsregler.

| Buchse    | Pin | Bezeichnung | Funktion      |
|-----------|-----|-------------|---------------|
| 1 2   7 8 | 1   | Tx+         | Kommunikation |
|           | 2   | Tx-         |               |
|           | 3   | Rx+         |               |
|           | 4   | —           | _             |
|           | 5   | —           | _             |
|           | 6   | Rx-         | Kommunikation |
|           | 7   | _           | _             |
|           | 8   | _           | _             |

Tab. 191: Anschlussbeschreibung X200 und X201

### Kabelanforderungen

Die Verbindungen zwischen den Teilnehmern eines PROFINET-Netzwerks bestehen in der Regel aus symmetrischen, geschirmten und paarweise verdrillten Kupferkabeln (Shielded Twisted Pair, Qualitätsstufe CAT 5e). Auch Lichtwellenleiter (LWL) als Übertragungsmedium sind möglich.

Signale werden nach den 100BASE TX-Verfahren, d. h. mit einer Übertragungsrate von 100 Mbit/s bei einer Frequenz von 125 MHz übermittelt. Pro Frame können maximal 1440 Byte übertragen werden. Die maximale Kabellänge beträgt 100 m.

PROFINET-Kabel existieren in verschiedenen Ausführungen, zugeschnitten auf unterschiedliche Anwendungsszenarien und Umgebungsbedingungen.

Wir empfehlen, die in der PROFINET-Montagerichtlinie spezifizierten Kabel und Steckverbinder zu nutzen. Diese sind hinsichtlich Verwendung, Widerstandsfähigkeit, EMV-Eigenschaften und Farbcodierung auf den Einsatz in der Automatisierungstechnik angepasst.

Unterschieden nach der Verlegungsart existieren Kabel des Typs A, B und C:

Typ A

4-adrige geschirmte Kupferkabel für die feste Verlegung

Typ B

4-adrige geschirmte Kupferkabel für die flexible Verlegung

Typ C

4-adrige geschirmte Kupferkabel für permanente Bewegungen

#### Geräteadressierung und Feldbusanbindung

Für Informationen zur Geräteadressierung siehe Geräteadressierung [ 480].

Weiterführende Informationen zur Feldbusanbindung entnehmen Sie dem zugehörigen Handbuch zur Kommunikation mit PROFINET.

# 11.9 Klemmenmodul

Die Anschlussbeschreibungen der optional verfügbaren Klemmenmodule entnehmen Sie den nachfolgenden Kapiteln.

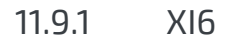

11.9.1.1 Übersicht

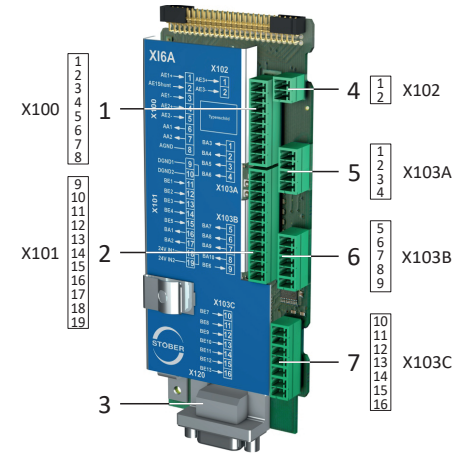

Abb. 51: Anschlussübersicht Klemmenmodul XI6

- 1 X100: Al1 Al2, AO1 AO2
- 2 X101: DI1 DI5, DO1 DO2
- 3 X120: Encoderanschluss X120
- 4 X102: AI3
- 5 X103A: DO3 DO6
- 6 X103B: DI6, DO7 DO10
- 7 X103C: DI7 DI13

# 11.9.1.2 X100: Al1 – Al2, A01 – A02

#### **Technische Daten**

Beachten Sie für den Anschluss die technischen Daten des Klemmenmoduls (siehe <u>Klemmenmodul XI6 [▶ 81]</u>).

### Anschluss

| Klemme          | Pin | Bezeichnung | Funktion                                                     |
|-----------------|-----|-------------|--------------------------------------------------------------|
|                 | 1   | Al1 +       | + Eingang Al1                                                |
|                 | 2   | Al1 Shunt   | Stromeingang; Shunt-Anschluss Pin 2 ist mit Pin 1 zu brücken |
| 1 2 3 4 5 6 7 8 | 3   | AI1 -       | - Eingang Al1                                                |
|                 | 4   | AI2 +       | + Eingang Al2                                                |
|                 | 5   | AI2 -       | – Eingang AI2                                                |
|                 | 6   | A01         | Ausgang AO1                                                  |
|                 | 7   | AO2         | Ausgang AO2                                                  |
|                 | 8   | 0 V AGND    | Bezugspotenzial                                              |

#### Tab. 192: Anschlussbeschreibung X100

Beachten Sie für die Anschlussverdrahtung die Klemmenspezifikation <u>FK-MCP 1,5 -ST-3,5 [) 462]</u>.

| Merkmal               | Alle Baugrößen |
|-----------------------|----------------|
| Max. Ader-/Kabellänge | 30 m           |

Tab. 193: Maximale Ader-/Kabellänge [m]

#### Anschlussbeispiele

#### Potentiometer

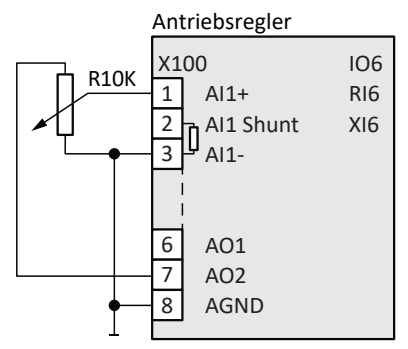

Abb. 52: X100: Anschlussbeispiel Potentiometer

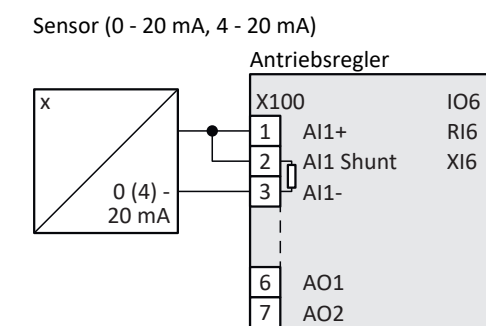

Abb. 53: X100: Anschlussbeispiel Sensor 1

8

AGND

Sensor (± 10 V)

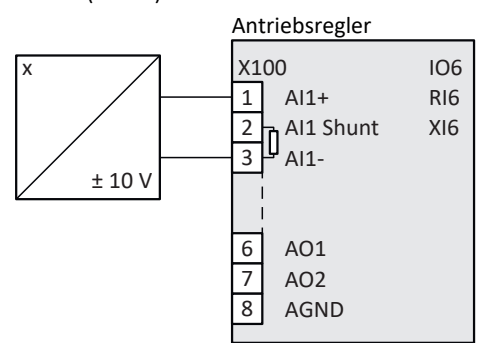

Abb. 54: X100: Anschlussbeispiel Sensor 2

Aktuator (± 10 V, 0 - 20 mA)

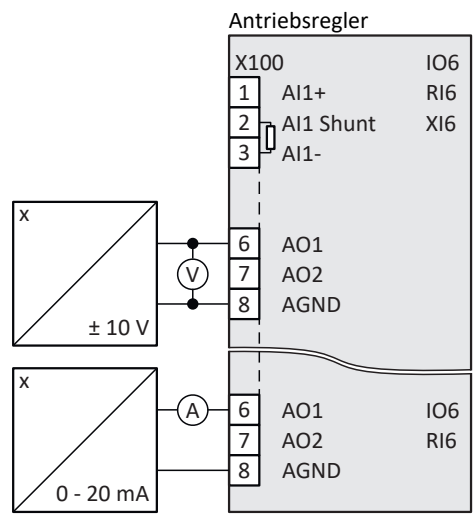

Abb. 55: X100: Anschlussbeispiel Aktuator

# 11.9.1.3 X101: DI1 – DI5, D01 – D02

### X101 für digitale Signale

Beachten Sie für die Auswertung digitaler Signale an X101 die technischen Daten des Klemmenmoduls (siehe Klemmenmodul XI6 [▶ 81]).

#### Anschluss

| Klemme             | Pin | Bezeichnung         | Funktion                                                                                     |
|--------------------|-----|---------------------|----------------------------------------------------------------------------------------------|
| <u> </u>           | 9   | 0 V DGND            | Bezugspotenzial, intern gebrückt                                                             |
|                    | 10  |                     |                                                                                              |
| 9 10 11   17 18 19 | 11  | DI1                 | Digitale Eingänge                                                                            |
|                    | 12  | DI2                 |                                                                                              |
|                    | 13  | DI3                 |                                                                                              |
|                    | 14  | DI4                 |                                                                                              |
|                    | 15  | DI5                 |                                                                                              |
|                    | 16  | DO1                 | Digitale Ausgänge                                                                            |
|                    | 17  | DO2                 |                                                                                              |
|                    | 18  | +24 V <sub>DC</sub> | Externe 24 $V_{\mbox{\tiny DC}}\mbox{-}Versorgung;$ empfohlene Absicherung: max. 1 $AT^{18}$ |
|                    | 19  |                     |                                                                                              |

Tab. 194: Anschlussbeschreibung X101 für digitale Signale

Beachten Sie für die Anschlussverdrahtung die Klemmenspezifikation <u>FK-MCP 1,5 -ST-3,5 [) 462]</u>.

| Merkmal               | Alle Baugrößen |
|-----------------------|----------------|
| Max. Ader-/Kabellänge | 30 m           |

Tab. 195: Maximale Ader-/Kabellänge [m]

#### X101 für Encoder

Wenn Sie X101 als Encoderanschluss nutzen möchten, beachten Sie die technischen Daten der an X101 auswertbaren Encoder (siehe X101: Encoder [▶ 73]).

#### Anschluss

Um Inkremental- oder Puls-/Richtungssignale auszuwerten, nutzen Sie die digitalen Eingänge DI3 bis DI5. Für die Simulation nutzen Sie die digitalen Ausgänge DO1 und DO2.

Hall-Sensoren mit Signalpegel HTL single-ended können direkt an den digitalen Eingängen DI1 bis DI3 angeschlossen werden.

<sup>&</sup>lt;sup>18</sup> Verwenden Sie zur Absicherung eine Sicherung 1 A (träge). Beachten Sie für den UL-konformen Einsatz, dass die Sicherung nach UL 248 für DC-Spannung zugelassen ist.

## Inkrementalencoder HTL single-ended

| Klemme              | Pin | Bezeichnung         | Funktion                                                        |
|---------------------|-----|---------------------|-----------------------------------------------------------------|
|                     | 9   | 0 V DGND            | Bezugspotenzial, intern gebrückt                                |
|                     | 10  |                     |                                                                 |
| 9 10 11   17 18 19  | 11  | DI1                 | _                                                               |
| 51201221 127 120125 | 12  | DI2                 | _                                                               |
|                     | 13  | DI3                 | Auswertung: N-Spur                                              |
|                     | 14  | DI4                 | Auswertung: A-Spur                                              |
|                     | 15  | D15                 | Auswertung: B-Spur                                              |
|                     | 16  | DO1                 | Simulation: A-Spur                                              |
|                     | 17  | DO2                 | Simulation: B-Spur                                              |
|                     | 18  | +24 V <sub>DC</sub> | Externe 24 V <sub>DC</sub> -Versorgung; empfohlene Absicherung: |
|                     | 19  |                     | max. 1 AT <sup>19</sup>                                         |

Tab. 196: Anschlussbeschreibung X101 für Inkrementalsignale HTL single-ended

## Puls-/Richtungsschnittstelle HTL single-ended

| Klemme             | Pin | Bezeichnung         | Funktion                                                 |
|--------------------|-----|---------------------|----------------------------------------------------------|
| <u> </u>           | 9   | 0 V DGND            | Bezugspotenzial, intern gebrückt                         |
|                    | 10  |                     |                                                          |
| 9 10 11   17 18 19 | 11  | DI1                 | —                                                        |
| 5 10 11   17 10 15 | 12  | DI2                 | _                                                        |
|                    | 13  | DI3                 | —                                                        |
|                    | 14  | DI4                 | Auswertung: Puls                                         |
|                    | 15  | DI5                 | Auswertung: Richtung                                     |
|                    | 16  | DO1                 | Simulation: Puls                                         |
|                    | 17  | DO2                 | Simulation: Richtung                                     |
|                    | 18  | +24 V <sub>DC</sub> | Externe 24 $V_{DC}$ -Versorgung; empfohlene Absicherung: |
|                    | 19  |                     | max. 1 AT <sup>20</sup>                                  |

Tab. 197: Anschlussbeschreibung X101 für Puls-/Richtungssignale HTL single-ended

<sup>&</sup>lt;sup>19</sup> Verwenden Sie zur Absicherung eine Sicherung 1 A (träge). Beachten Sie für den UL-konformen Einsatz, dass die Sicherung die Zulassung nach UL 248 erfüllt.

<sup>&</sup>lt;sup>20</sup> Verwenden Sie zur Absicherung eine Sicherung 1 A (träge). Beachten Sie für den UL-konformen Einsatz, dass die Sicherung die Zulassung nach UL 248 erfüllt.

### Hall-Sensor HTL single-ended

| Klemme             | Pin | Bezeichnung         | Funktion                                                 |
|--------------------|-----|---------------------|----------------------------------------------------------|
|                    | 9   | 0 V DGND            | Bezugspotenzial, intern gebrückt                         |
|                    | 10  |                     |                                                          |
| 9 10 11   17 18 19 | 11  | DI1                 | HALL A                                                   |
|                    | 12  | DI2                 | HALL B                                                   |
|                    | 13  | DI3                 | HALL C                                                   |
|                    | 14  | DI4                 | Digitale Eingänge                                        |
|                    | 15  | DI5                 |                                                          |
|                    | 16  | DO1                 | Digitale Ausgänge                                        |
|                    | 17  | DO2                 |                                                          |
|                    | 18  | +24 V <sub>DC</sub> | Externe 24 $V_{DC}$ -Versorgung; empfohlene Absicherung: |
|                    | 19  |                     | max. 1 AT <sup>21</sup>                                  |

Tab. 198: Anschlussbeschreibung X101 für Hall-Sensorsignale HTL single-ended

Beachten Sie für die Anschlussverdrahtung die Klemmenspezifikation <u>FK-MCP 1,5 -ST-3,5 [) 462]</u>.

| Merkmal               | Alle Baugrößen |
|-----------------------|----------------|
| Max. Ader-/Kabellänge | 30 m           |

Tab. 199: Maximale Ader-/Kabellänge [m]

# 11.9.1.4 X102: AI3

#### **Technische Daten**

Beachten Sie für den Anschluss die technischen Daten des Klemmenmoduls (siehe <u>Klemmenmodul XI6 [▶ 81]</u>).

#### Anschluss

|     | Pin | Bezeichnung | Funktion                                  |
|-----|-----|-------------|-------------------------------------------|
|     | 1   | AI3 +       | + Eingang AI3; Differenz-Eingangsspannung |
|     | 2   | AI3 –       | – Eingang AI3                             |
| 1 2 |     |             |                                           |

Tab. 200: Anschlussbeschreibung X102

Beachten Sie für die Anschlussverdrahtung die Klemmenspezifikation FMC 1,5 -ST-3,5 [ 463].

| Merkmal               | Alle Baugrößen |
|-----------------------|----------------|
| Max. Ader-/Kabellänge | 30 m           |

Tab. 201: Maximale Ader-/Kabellänge [m]

<sup>&</sup>lt;sup>21</sup> Verwenden Sie zur Absicherung eine Sicherung 1 A (träge). Beachten Sie für den UL-konformen Einsatz, dass die Sicherung nach UL 248 für die passende DC-Spannung zugelassen ist.

# 11.9.1.5 X103A: D03 – D06

### **Technische Daten**

Beachten Sie für den Anschluss die technischen Daten des Klemmenmoduls (siehe Klemmenmodul XI6 [ 81]).

#### Anschluss

| Klemme  | Pin | Bezeichnung | Funktion          |
|---------|-----|-------------|-------------------|
| 1 2 3 4 | 1   | DO3         | Digitale Ausgänge |
|         | 2   | DO4         |                   |
|         | 3   | DO5         |                   |
|         | 4   | DO6         |                   |

Tab. 202: Anschlussbeschreibung X103A

Beachten Sie für die Anschlussverdrahtung die Klemmenspezifikation FMC 1,5 -ST-3,5 [ 463].

| Merkmal               | Alle Baugrößen |
|-----------------------|----------------|
| Max. Ader-/Kabellänge | 30 m           |

Tab. 203: Maximale Ader-/Kabellänge [m]

# 11.9.1.6 X103B: DI6, D07 – D010

| 1 |
|---|
|---|

Bei Ausfall der 24 V<sub>DC</sub>-Versorgung zeigt der digitale Eingang DI6 – unabhängig vom physikalischen Signalzustand – Signalzustand 0.

#### **Technische Daten**

Beachten Sie für den Anschluss die technischen Daten des Klemmenmoduls (siehe Klemmenmodul XI6 [> 81]).

#### Anschluss

| Klemme    | Pin | Bezeichnung | Funktion          |
|-----------|-----|-------------|-------------------|
| 5 6 7 8 9 | 5   | D07         | Digitale Ausgänge |
|           | 6   | DO8         |                   |
|           | 7   | DO9         |                   |
|           | 8   | DO10        |                   |
|           | 9   | DI6         | Digitaler Eingang |

Tab. 204: Anschlussbeschreibung X103B

Beachten Sie für die Anschlussverdrahtung die Klemmenspezifikation <u>FMC 1,5 -ST-3,5 [} 463]</u>.

| Merkmal               | Alle Baugrößen |
|-----------------------|----------------|
| Max. Ader-/Kabellänge | 30 m           |

Tab. 205: Maximale Ader-/Kabellänge [m]

# 11.9.1.7 X103C: DI7 – DI13

Bei Ausfall der 24 V<sub>DC</sub>-Versorgung zeigen die digitalen Eingänge DI7 bis DI13 – unabhängig vom physikalischen Signalzustand – Signalzustand 0.

#### **Technische Daten**

Beachten Sie für den Anschluss die technischen Daten des Klemmenmoduls (siehe <u>Klemmenmodul XI6 [> 81]</u>).

#### Anschluss

| Klemme        | Pin | Bezeichnung | Funktion          |
|---------------|-----|-------------|-------------------|
|               | 10  | DI7         | Digitale Eingänge |
|               | 11  | DI8         |                   |
| 10 11   15 16 | 12  | D19         |                   |
|               | 13  | DI10        |                   |
|               | 14  | DI11        |                   |
|               | 15  | DI12        |                   |
|               | 16  | DI13        |                   |

Tab. 206: Anschlussbeschreibung X103C

Beachten Sie für die Anschlussverdrahtung die Klemmenspezifikation FMC 1,5 -ST-3,5 [ 463].

| Merkmal               | Alle Baugrößen |
|-----------------------|----------------|
| Max. Ader-/Kabellänge | 30 m           |

Tab. 207: Maximale Ader-/Kabellänge [m]

# 11.9.1.8 X120: Encoder

#### **Technische Daten**

Beachten Sie die technischen Daten der an X120 auswertbaren Encoder (siehe X120: Encoder [▶ 75]).

#### Anschluss

## SSI-Encoder

| Stecker           | Pin | Bezeichnung    | Funktion                                           |
|-------------------|-----|----------------|----------------------------------------------------|
| 1   2   3   4   5 | 1   | GND Enc        | Bezugspotenzial für Pin 2 bis Pin 7                |
|                   | 2   | —              | -                                                  |
|                   | 3   | —              | _                                                  |
| 6   7   8   9     | 4   | Clock –        | Inverser differenzieller Eingang/Ausgang für CLOCK |
|                   | 5   | Clock +        | Differenzieller Eingang/Ausgang für CLOCK          |
|                   | 6   | Data +         | Differenzieller Eingang/Ausgang für DATA           |
|                   | 7   | Data –         | Inverser differenzieller Eingang/Ausgang für DATA  |
|                   | 8   | U <sub>2</sub> | Encoderversorgung                                  |
|                   | 9   | 0 V GND        | Bezugspotenzial für Pin 8                          |

Tab. 208: Anschlussbeschreibung X120 für SSI-Encoder

# Inkrementalencoder TTL differenziell

| Stecker           | Pin | Bezeichnung    | Funktion                                            |
|-------------------|-----|----------------|-----------------------------------------------------|
| 1   2   3   4   5 | 1   | GND Enc        | Bezugspotenzial für Pin 2 bis Pin 7                 |
|                   | 2   | N +            | Differenzieller Eingang/Ausgang für N-Spur          |
|                   | 3   | N –            | Inverser differenzieller Eingang/Ausgang für N-Spur |
| 6   7   8   9     | 4   | A –            | Inverser differenzieller Eingang/Ausgang für A-Spur |
|                   | 5   | A +            | Differenzieller Eingang/Ausgang für A-Spur          |
|                   | 6   | B +            | Differenzieller Eingang/Ausgang für B-Spur          |
|                   | 7   | В –            | Inverser differenzieller Eingang/Ausgang für B-Spur |
|                   | 8   | U <sub>2</sub> | Encoderversorgung                                   |
|                   | 9   | 0 V GND        | Bezugspotenzial für Pin 8                           |

Tab. 209: Anschlussbeschreibung X120 für Inkrementalencoder TTL differenziell

### Hall-Sensor TTL differenziell

Die Pinbelegung entspricht Klemme X301 auf der Encoder-Adapterbox LA6 (1:1-Verbindung).

| Stecker           | Pin | Bezeichnung    | Funktion                                    |
|-------------------|-----|----------------|---------------------------------------------|
| 1   2   3   4   5 | 1   | GND Enc        | Bezugspotenzial für Pin 2 bis Pin 7         |
|                   | 2   | HALL C +       | Differenzieller Eingang für HALL C          |
|                   | 3   | HALL C –       | Inverser differenzieller Eingang für HALL C |
| 6   7   8   9     | 4   | HALL A –       | Inverser differenzieller Eingang für HALL A |
|                   | 5   | HALL A +       | Differenzieller Eingang für HALL A          |
|                   | 6   | HALL B +       | Differenzieller Eingang für HALL B          |
|                   | 7   | HALL B-        | Inverser differenzieller Eingang für HALL B |
|                   | 8   | U <sub>2</sub> | Encoderversorgung                           |
|                   | 9   | 0 V GND        | Bezugspotenzial für Pin 8                   |

Tab. 210: Anschlussbeschreibung X120 für Hall-Sensoren TTL differenziell

## Puls-/Richtungsschnittstelle TTL differenziell

Die Pinbelegung entspricht Klemme X301 auf der Encoder-Adapterbox LA6 (1:1-Verbindung).

| Stecker           | Pin | Bezeichnung    | Funktion                                      |
|-------------------|-----|----------------|-----------------------------------------------|
| 1   2   3   4   5 | 1   | GND Enc        | Bezugspotenzial für Pin 2 bis Pin 7           |
|                   | 2   | —              | —                                             |
|                   | 3   | _              | —                                             |
| 6   7   8   9     | 4   | Puls –         | Inverser differenzieller Eingang für Pulse    |
|                   | 5   | Puls +         | Differenzieller Eingang für Pulse             |
|                   | 6   | Richtung +     | Differenzieller Eingang für Richtung          |
|                   | 7   | Richtung –     | Inverser differenzieller Eingang für Richtung |
|                   | 8   | U <sub>2</sub> | Encoderversorgung                             |
|                   | 9   | 0 V GND        | Bezugspotenzial für Pin 8                     |

Tab. 211: Anschlussbeschreibung X120 für Puls-/Richtungssignale TTL differenziell

### Kabelanforderungen

| Merkmal         | Alle Baugrößen  |
|-----------------|-----------------|
| Max. Kabellänge | 50 m, geschirmt |

Tab. 212: Kabellänge [m]

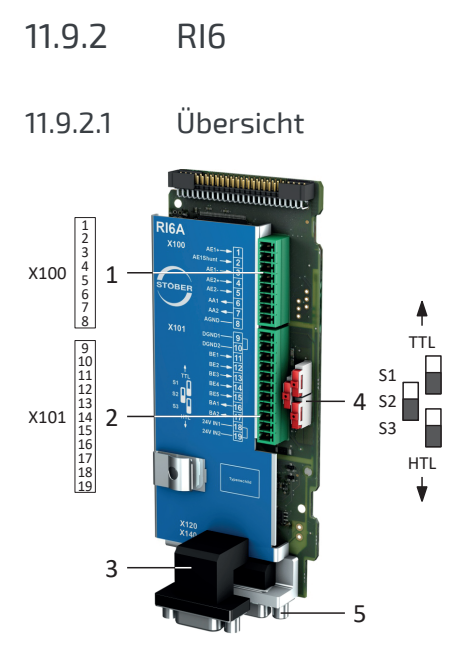

Abb. 56: Anschlussübersicht Klemmenmodul RI6

- 1 X100: Al1 Al2, AO1 AO2
- 2 X101: DI1 DI5, DO1 DO2
- 3 X120: Encoderanschluss
- 4 3 Schiebeschalter für die Pegelumsetzung HTL/TTL
- 5 X140: Encoderanschluss

# 11.9.2.2 X100: Al1 – Al2, A01 – A02

### **Technische Daten**

Beachten Sie für den Anschluss die technischen Daten des Klemmenmoduls (siehe Klemmenmodul RIG [) 83]).

### Anschluss

| Klemme          | Pin | Bezeichnung | Funktion                                                     |
|-----------------|-----|-------------|--------------------------------------------------------------|
|                 | 1   | Al1 +       | + Eingang Al1                                                |
|                 | 2   | Al1 Shunt   | Stromeingang; Shunt-Anschluss Pin 2 ist mit Pin 1 zu brücken |
| 1 2 3 4 5 6 7 8 | 3   | AI1 -       | - Eingang Al1                                                |
|                 | 4   | AI2 +       | + Eingang Al2                                                |
|                 | 5   | AI2 –       | – Eingang Al2                                                |
|                 | 6   | A01         | Ausgang AO1                                                  |
|                 | 7   | AO2         | Ausgang AO2                                                  |
|                 | 8   | 0 V AGND    | Bezugspotenzial                                              |

#### Tab. 213: Anschlussbeschreibung X100

Beachten Sie für die Anschlussverdrahtung die Klemmenspezifikation <u>FK-MCP 1,5 -ST-3,5 [) 462</u>].

| Merkmal               | Alle Baugrößen |
|-----------------------|----------------|
| Max. Ader-/Kabellänge | 30 m           |

Tab. 214: Maximale Ader-/Kabellänge [m]

#### Anschlussbeispiele

Potentiometer

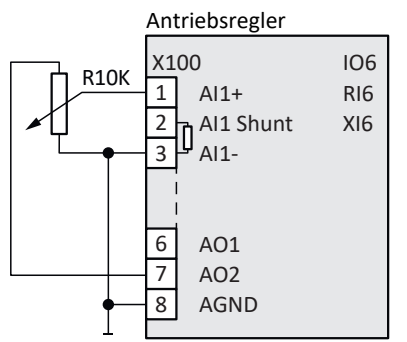

Abb. 57: X100: Anschlussbeispiel Potentiometer

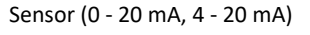

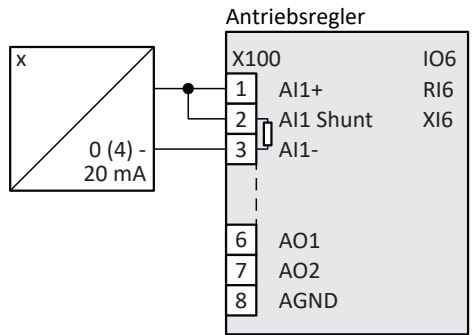

Abb. 58: X100: Anschlussbeispiel Sensor 1

Sensor (± 10 V)

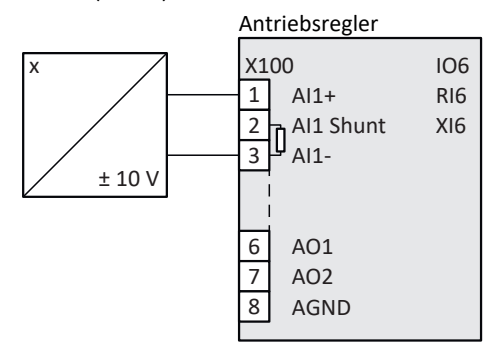

Abb. 59: X100: Anschlussbeispiel Sensor 2

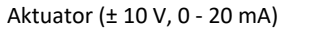

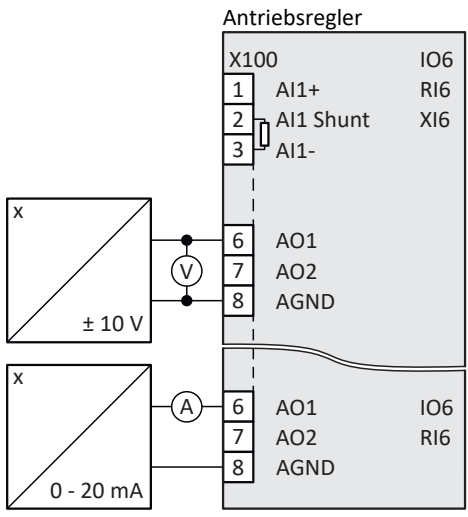

Abb. 60: X100: Anschlussbeispiel Aktuator

# 11.9.2.3 X101: DI1 – DI5, D01 – D02

### X101 für digitale Signale

Beachten Sie für die Auswertung digitaler Signale an X101 die technischen Daten des Klemmenmoduls (siehe Klemmenmodul RI6 [▶ 83]).

#### Anschluss

| Klemme             | Pin | Bezeichnung         | Funktion                                                        |
|--------------------|-----|---------------------|-----------------------------------------------------------------|
| <u> </u>           | 9   | 0 V DGND            | Bezugspotenzial, intern gebrückt                                |
|                    | 10  |                     |                                                                 |
| 9 10 11   17 18 19 | 11  | DI1                 | Digitale Eingänge                                               |
| 51101111 117110115 | 12  | DI2                 |                                                                 |
|                    | 13  | DI3                 |                                                                 |
|                    | 14  | DI4                 |                                                                 |
|                    | 15  | DI5                 |                                                                 |
|                    | 16  | DO1                 | Digitale Ausgänge                                               |
|                    | 17  | DO2                 |                                                                 |
|                    | 18  | +24 V <sub>DC</sub> | Externe 24 V <sub>DC</sub> -Versorgung; empfohlene Absicherung: |
|                    | 19  |                     | max. 1 AT <sup>22</sup>                                         |

#### Tab. 215: Anschlussbeschreibung X101 für digitale Signale

Beachten Sie für die Anschlussverdrahtung die Klemmenspezifikation <u>FK-MCP 1,5 -ST-3,5 [) 462]</u>.

| Merkmal               | Alle Baugrößen |
|-----------------------|----------------|
| Max. Ader-/Kabellänge | 30 m           |

Tab. 216: Maximale Ader-/Kabellänge [m]

<sup>&</sup>lt;sup>22</sup> Verwenden Sie zur Absicherung eine Sicherung 1 A (träge). Beachten Sie für den UL-konformen Einsatz, dass die Sicherung nach UL 248 für DC-Spannung zugelassen ist.

### X101 für Encoder

Wenn Sie X101 als Encoderanschluss nutzen möchten, beachten Sie die technischen Daten der an X101 auswertbaren Encoder (siehe X101: Encoder [▶ 73]).

#### Anschluss

Um Inkremental- oder Puls-/Richtungssignale auszuwerten, nutzen Sie die digitalen Eingänge DI3 bis DI5. Für die Simulation nutzen Sie die digitalen Ausgänge DO1 und DO2.

Hall-Sensoren mit Signalpegel HTL single-ended können direkt an den digitalen Eingängen DI1 bis DI3 angeschlossen werden.

#### Inkrementalencoder HTL single-ended und TTL single-ended

| Klemme             | Pin | Bezeichnung         | Funktion                                             |
|--------------------|-----|---------------------|------------------------------------------------------|
|                    | 9   | 0 V DGND            | Bezugspotenzial, intern gebrückt                     |
|                    | 10  |                     |                                                      |
| 9 10 11   17 18 19 | 11  | DI1                 | _                                                    |
| 5110111 11/10115   | 12  | DI2                 | _                                                    |
|                    | 13  | DI3                 | Auswertung: N-Spur                                   |
|                    | 14  | DI4                 | Auswertung: A-Spur                                   |
|                    | 15  | DI5                 | Auswertung: B-Spur                                   |
|                    | 16  | DO1                 | Simulation: A-Spur                                   |
|                    | 17  | DO2                 | Simulation: B-Spur                                   |
|                    | 18  | +24 V <sub>DC</sub> | 24 $V_{DC}$ -Versorgung, intern gebrückt; empfohlene |
|                    | 19  |                     | Absicherung: max. 1 AT <sup>23</sup>                 |

Tab. 217: Anschlussbeschreibung X101 für Inkrementalsignale HTL single-ended und TTL single-ended

#### Puls-/Richtungsschnittstelle HTL single-ended und TTL single-ended

| Klemme             | Pin | Bezeichnung         | Funktion                                                    |
|--------------------|-----|---------------------|-------------------------------------------------------------|
| <u> </u>           | 9   | 0 V DGND            | Bezugspotenzial, intern gebrückt                            |
|                    | 10  |                     |                                                             |
| 9 10 11   17 18 19 | 11  | DI1                 | —                                                           |
| 51101111 117110115 | 12  | DI2                 | _                                                           |
|                    | 13  | DI3                 | _                                                           |
|                    | 14  | DI4                 | Auswertung: Puls                                            |
|                    | 15  | DI5                 | Auswertung: Richtung                                        |
|                    | 16  | DO1                 | Simulation: Puls                                            |
|                    | 17  | DO2                 | Simulation: Richtung                                        |
|                    | 18  | +24 V <sub>DC</sub> | 24 V <sub>DC</sub> -Versorgung, intern gebrückt; Empfohlene |
|                    | 19  |                     | Absicherung: max. 1 AT <sup>24</sup>                        |

Tab. 218: Anschlussbeschreibung X101 für Puls-/Richtungssignale HTL single-ended und TTL single-ended

<sup>&</sup>lt;sup>23</sup> Verwenden Sie zur Absicherung eine Sicherung 1 A (träge). Beachten Sie für den UL-konformen Einsatz, dass die Sicherung die Zulassung nach UL 248 erfüllt.

<sup>&</sup>lt;sup>24</sup> Verwenden Sie zur Absicherung eine Sicherung 1 A (träge). Beachten Sie für den UL-konformen Einsatz, dass die Sicherung die Zulassung nach UL 248 erfüllt.

## Hall-Sensor HTL single-ended

| Klemme              | Pin | Bezeichnung         | Funktion                                                                  |
|---------------------|-----|---------------------|---------------------------------------------------------------------------|
| <u> </u>            | 9   | 0 V DGND            | Bezugspotenzial, intern gebrückt                                          |
|                     | 10  |                     |                                                                           |
| 9 10 11   17 18 19  | 11  | DI1                 | HALL A                                                                    |
| 31201221 127 120123 | 12  | DI2                 | HALL B                                                                    |
|                     | 13  | DI3                 | HALL C                                                                    |
|                     | 14  | DI4                 | Digitale Eingänge                                                         |
|                     | 15  | DI5                 |                                                                           |
|                     | 16  | DO1                 | Digitale Ausgänge                                                         |
|                     | 17  | DO2                 |                                                                           |
|                     | 18  | +24 V <sub>DC</sub> | Externe 24 $V_{DC}$ -Versorgung; empfohlene Absicherung: max. 1 $AT^{25}$ |
|                     | 19  |                     |                                                                           |

Tab. 219: Anschlussbeschreibung X101 für Hall-Sensorsignale HTL single-ended

Beachten Sie für die Anschlussverdrahtung die Klemmenspezifikation <u>FK-MCP 1,5 -ST-3,5 [) 462]</u>.

| Merkmal               | Alle Baugrößen |
|-----------------------|----------------|
| Max. Ader-/Kabellänge | 30 m           |

Tab. 220: Maximale Ader-/Kabellänge [m]

# 11.9.2.4 X120: Encoder

### **Technische Daten**

Beachten Sie die technischen Daten der an X120 auswertbaren Encoder (siehe X120: Encoder [▶ 75]).

### Anschluss

### SSI-Encoder

| Stecker           | Pin | Bezeichnung    | Funktion                                           |
|-------------------|-----|----------------|----------------------------------------------------|
| 1   2   3   4   5 | 1   | GND Enc        | Bezugspotenzial für Pin 2 bis Pin 7                |
|                   | 2   | —              | _                                                  |
|                   | 3   | —              | _                                                  |
| 6   7   8   9     | 4   | Clock –        | Inverser differenzieller Eingang/Ausgang für CLOCK |
|                   | 5   | Clock +        | Differenzieller Eingang/Ausgang für CLOCK          |
|                   | 6   | Data +         | Differenzieller Eingang/Ausgang für DATA           |
|                   | 7   | Data –         | Inverser differenzieller Eingang/Ausgang für DATA  |
|                   | 8   | U <sub>2</sub> | Encoderversorgung                                  |
|                   | 9   | 0 V GND        | Bezugspotenzial für Pin 8                          |

Tab. 221: Anschlussbeschreibung X120 für SSI-Encoder

<sup>&</sup>lt;sup>25</sup> Verwenden Sie zur Absicherung eine Sicherung 1 A (träge). Beachten Sie für den UL-konformen Einsatz, dass die Sicherung nach UL 248 für die passende DC-Spannung zugelassen ist.

# Inkrementalencoder TTL differenziell

| Stecker           | Pin | Bezeichnung    | Funktion                                            |
|-------------------|-----|----------------|-----------------------------------------------------|
| 1   2   3   4   5 | 1   | GND Enc        | Bezugspotenzial für Pin 2 bis Pin 7                 |
|                   | 2   | N +            | Differenzieller Eingang/Ausgang für N-Spur          |
|                   | 3   | N –            | Inverser differenzieller Eingang/Ausgang für N-Spur |
| 6   7   8   9     | 4   | A –            | Inverser differenzieller Eingang/Ausgang für A-Spur |
|                   | 5   | A +            | Differenzieller Eingang/Ausgang für A-Spur          |
|                   | 6   | B +            | Differenzieller Eingang/Ausgang für B-Spur          |
|                   | 7   | В –            | Inverser differenzieller Eingang/Ausgang für B-Spur |
|                   | 8   | U <sub>2</sub> | Encoderversorgung                                   |
|                   | 9   | 0 V GND        | Bezugspotenzial für Pin 8                           |

Tab. 222: Anschlussbeschreibung X120 für Inkrementalencoder TTL differenziell

## Hall-Sensor TTL differenziell

Die Pinbelegung entspricht Klemme X301 auf der Encoder-Adapterbox LA6 (1:1-Verbindung).

| Stecker           | Pin | Bezeichnung    | Funktion                                    |
|-------------------|-----|----------------|---------------------------------------------|
| 1   2   3   4   5 | 1   | GND Enc        | Bezugspotenzial für Pin 2 bis Pin 7         |
|                   | 2   | HALL C +       | Differenzieller Eingang für HALL C          |
|                   | 3   | HALL C –       | Inverser differenzieller Eingang für HALL C |
| 6   7   8   9     | 4   | HALL A –       | Inverser differenzieller Eingang für HALL A |
|                   | 5   | HALL A +       | Differenzieller Eingang für HALL A          |
|                   | 6   | HALL B +       | Differenzieller Eingang für HALL B          |
|                   | 7   | HALL B-        | Inverser differenzieller Eingang für HALL B |
|                   | 8   | U <sub>2</sub> | Encoderversorgung                           |
|                   | 9   | 0 V GND        | Bezugspotenzial für Pin 8                   |

Tab. 223: Anschlussbeschreibung X120 für Hall-Sensoren TTL differenziell

### Puls-/Richtungsschnittstelle TTL differenziell

Die Pinbelegung entspricht Klemme X301 auf der Encoder-Adapterbox LA6 (1:1-Verbindung).

| Stecker           | Pin | Bezeichnung    | Funktion                                      |  |  |
|-------------------|-----|----------------|-----------------------------------------------|--|--|
| 1   2   3   4   5 | 1   | GND Enc        | Bezugspotenzial für Pin 2 bis Pin 7           |  |  |
| 00                | 2   | —              | —                                             |  |  |
|                   | 3   | —              | —                                             |  |  |
| 6   7   8   9     | 4   | Puls –         | Inverser differenzieller Eingang für Pulse    |  |  |
|                   | 5   | Puls +         | Differenzieller Eingang für Pulse             |  |  |
|                   | 6   | Richtung +     | Differenzieller Eingang für Richtung          |  |  |
|                   | 7   | Richtung –     | Inverser differenzieller Eingang für Richtung |  |  |
|                   | 8   | U <sub>2</sub> | Encoderversorgung                             |  |  |
|                   | 9   | 0 V GND        | Bezugspotenzial für Pin 8                     |  |  |

Tab. 224: Anschlussbeschreibung X120 für Puls-/Richtungssignale TTL differenziell

## Kabelanforderungen

| Merkmal         | Alle Baugrößen  |
|-----------------|-----------------|
| Max. Kabellänge | 50 m, geschirmt |
|                 |                 |

Tab. 225: Kabellänge [m]

# 11.9.2.5 X140: Encoder

### **Technische Daten**

Beachten Sie die technischen Daten der an X140 auswertbaren Encoder (siehe X140: Encoder [▶ 76]).

### Anschluss

# Encoder EnDat 2.1/2.2 digital

| Buchse              | Pin | Bezeichnung          | Funktion                                                                                |  |  |
|---------------------|-----|----------------------|-----------------------------------------------------------------------------------------|--|--|
| 8 7 6 5 4 3 2 1     | 1   | —                    | _                                                                                       |  |  |
|                     | 2   | 0 V GND              | Bezugspotenzial für Encoderversorgung an Pin 4                                          |  |  |
|                     | 3   | _                    | _                                                                                       |  |  |
| 15 14 13 12 11 10 9 | 4   | U <sub>2</sub>       | Encoderversorgung                                                                       |  |  |
|                     | 5   | Data +               | Differenzieller Eingang für DATA                                                        |  |  |
|                     | 6   | _                    | _                                                                                       |  |  |
|                     | 7   | —                    | _                                                                                       |  |  |
|                     | 8   | Clock +              | Differenzieller Eingang für CLOCK                                                       |  |  |
|                     | 9   | —                    | _                                                                                       |  |  |
|                     | 10  | 0 V Sense            | Optionales Bezugspotenzial des Sense-Anschlusses<br>zum Ausregeln der Encoderversorgung |  |  |
|                     | 11  | —                    | _                                                                                       |  |  |
|                     | 12  | U <sub>2</sub> Sense | Sense-Signale zur Spannungsregelung                                                     |  |  |
|                     | 13  | Data –               | Inverser differenzieller Eingang für DATA                                               |  |  |
|                     | 14  | _                    | _                                                                                       |  |  |
|                     | 15  | Clock –              | Inverser differenzieller Eingang für CLOCK                                              |  |  |

Tab. 226: Anschlussbeschreibung X140 für Encoder EnDat 2.1/2.2 digital

### Resolver

Information

Für den Anschluss von Resolverkabeln con.23 mit 9-poligem D-Sub-Stecker, wie Standard-Ausführung für Synchron-Servomotoren ED/EK, verwenden Sie den separat erhältlichen Schnittstellenadapter AP6A00 (Id.-Nr. 56498) oder AP6A01 (Id.-Nr. 56522, mit Motortemperatursensor-Herausführung).

| Buchse              | Pin | Bezeichnung | Funktion                  |
|---------------------|-----|-------------|---------------------------|
| 8 7 6 5 4 3 2 1     | 1   | S4 Sin +    | Sin-Eingang               |
|                     | 2   | R1 Ref –    | Bezugspotenzial für Pin 6 |
|                     | 3   | S3 Cos +    | Cos-Eingang               |
| 15 14 13 12 11 10 9 | 4   | —           | _                         |
|                     | 5   | —           | _                         |
|                     | 6   | R2 Ref +    | Resolver-Erregungssignal  |
|                     | 7   | 1TP1        | Reserve                   |
|                     | 8   | —           | -                         |
|                     | 9   | S2 Sin –    | Bezugspotenzial für Pin 1 |
|                     | 10  | —           | _                         |
|                     | 11  | S1 Cos –    | Bezugspotenzial für Pin 3 |
|                     | 12  | —           | _                         |
|                     | 13  | _           | _                         |
|                     | 14  | 1TP2        | Reserve                   |
|                     | 15  | _           | _                         |

Tab. 227: Anschlussbeschreibung X140 für Resolver

# Encoder EnDat 2.1 Sin/Cos

Information

Für den Anschluss von EnDat 2.1-Sin/Cos-Kabeln mit 15-poligem D-Sub-Stecker und integriertem Motortemperatursensor verwenden Sie den separat verfügbaren Schnittstellenadapter AP6A02 (Id.-Nr. 56523) zum Herausführen der Temperatursensoradern.

| Buchse              | Pin | Bezeichnung          | Funktion                                                                                |  |  |
|---------------------|-----|----------------------|-----------------------------------------------------------------------------------------|--|--|
| 8 7 6 5 4 3 2 1     | 1   | B – (Sin –)          | Bezugspotenzial für Sin-Eingang                                                         |  |  |
|                     | 2   | 0 V GND              | Bezugspotenzial für Encoderversorgung an Pin 4                                          |  |  |
|                     | 3   | A – (Cos –)          | Bezugspotenzial für Cos-Eingang                                                         |  |  |
| 15 14 13 12 11 10 9 | 4   | U <sub>2</sub>       | Encoderversorgung                                                                       |  |  |
|                     | 5   | Data +               | Differenzieller Eingang für DATA                                                        |  |  |
|                     | 6   | —                    | —                                                                                       |  |  |
|                     | 7   | 1TP1                 | Reserve                                                                                 |  |  |
|                     | 8   | Clock +              | Differenzieller Eingang für CLOCK                                                       |  |  |
|                     | 9   | B + (Sin +)          | Sin-Eingang                                                                             |  |  |
|                     | 10  | 0 V Sense            | Optionales Bezugspotenzial des Sense-Anschlusses<br>zum Ausregeln der Encoderversorgung |  |  |
|                     | 11  | A + (Cos +)          | Cos-Eingang                                                                             |  |  |
|                     | 12  | U <sub>2</sub> Sense | Sense-Signale zur Spannungsregelung                                                     |  |  |
|                     | 13  | Data –               | Inverser differenzieller Eingang für DATA                                               |  |  |
|                     | 14  | 1TP2                 | Reserve                                                                                 |  |  |
|                     | 15  | Clock –              | Inverser differenzieller Eingang für CLOCK                                              |  |  |

Tab. 228: Anschlussbeschreibung X140 für Encoder EnDat 2.1 Sin/Cos

# Sin/Cos-Encoder

| Buchse              | Pin | Bezeichnung          | Funktion                                                          |
|---------------------|-----|----------------------|-------------------------------------------------------------------|
| 8 7 6 5 4 3 2 1     | 1   | B – (Sin –)          | Bezugspotenzial für Sin-Eingang                                   |
|                     | 2   | 0 V GND              | Bezugspotenzial für Encoderversorgung an Pin 4                    |
|                     | 3   | A – (Cos –)          | Bezugspotenzial für Cos-Eingang                                   |
| 15 14 13 12 11 10 9 | 4   | U <sub>2</sub>       | Encoderversorgung                                                 |
|                     | 5   | _                    | _                                                                 |
|                     | 6   | _                    | _                                                                 |
|                     | 7   | _                    | _                                                                 |
|                     | 8   | —                    | _                                                                 |
|                     | 9   | B + (Sin +)          | Sin-Eingang                                                       |
|                     | 10  | 0 V Sense            | Optionaler Sense-Anschluss zum Ausregeln der<br>Encoderversorgung |
|                     | 11  | A + (Cos +)          | Cos-Eingang                                                       |
|                     | 12  | U <sub>2</sub> Sense | Sense-Signale zur Spannungsregelung                               |
|                     | 13  | _                    | _                                                                 |
|                     | 14  | _                    | _                                                                 |
|                     | 15  |                      | _                                                                 |

Tab. 229: Anschlussbeschreibung X140 für Sin/Cos-Encoder

## Kabelanforderungen

| Merkmal         | Alle Baugrößen   |
|-----------------|------------------|
| Max. Kabellänge | 100 m, geschirmt |

Tab. 230: Maximale Kabellänge [m]

# 11.9.2.6 Schnittstellenadapter AP6 (Resolver)

# AP6A00 – Resolver (9-polig an 15-polig)

Schnittstellenadapter für den Anschluss des Resolverkabels mit 9-poligem D-Sub-Stecker an den Antriebsregler.

| Buchse <sup>26</sup> | Pin | Bezeichnung | Funktion                                        | Pin | Stecker <sup>27</sup> |
|----------------------|-----|-------------|-------------------------------------------------|-----|-----------------------|
| 1   2   3   4   5    | 1   | —           | —                                               | —   | 1 2 3 4 5 6 7 8       |
|                      | 2   | 1TP1        | _                                               | —   |                       |
| 6   7   8   9        | 3   | S2 Sin –    | Bezugspotenzial für Sin-<br>Eingang             | 9   | 9 10 11 12 13 14 15   |
|                      | 4   | S1 Cos -    | Bezugspotenzial für Cos-<br>Eingang             | 11  |                       |
|                      | 5   | R1 Ref –    | Bezugspotenzial für<br>Resolver-Erregungssignal | 2   |                       |
|                      | 6   | 1TP2        | _                                               | _   |                       |
|                      | 7   | S4 Sin +    | Sin-Eingang                                     | 1   |                       |
|                      | 8   | S3 Cos +    | Cos-Eingang                                     | 3   |                       |
|                      | 9   | R2 Ref +    | Resolver-Erregungssignal                        | 6   |                       |

Tab. 231: Anschlussbeschreibung AP6A00 für Resolver (9-polig an 15-polig)

<sup>&</sup>lt;sup>26</sup> Sicht auf D-Sub 9-polig für den Anschluss des SDS 4000-kompatiblen Resolverkabels

<sup>&</sup>lt;sup>27</sup> Sicht auf D-Sub 15-polig für den Anschluss an SD6, Klemme X140 (RI6)

#### AP6A01 – Resolver und Motortemperatursensor (9-polig an 15-polig)

Schnittstellenadapter mit seitlich herausgeführten Temperatursensoradern (Aderlänge: ca. 11 cm) für den Anschluss des Resolverkabels mit 9-poligem D-Sub-Stecker an den Antriebsregler.

| Buchse <sup>28</sup> | Pin | Bezeichnung | Funktion                                                                                                    | Pin | Stecker <sup>29</sup> |
|----------------------|-----|-------------|----------------------------------------------------------------------------------------------------|-----|-----------------------|
| 1   2   3   4   5    | 1   | —           | —                                                                                                    | —   | 1 2 3 4 5 6 7 8       |
| 6   7   8   9        | 2   | 1TP1        | Anschluss Motortemperatur-<br>sensor, wenn im Stecker<br>Encoderkabel mitgeführt;<br>wird für den direkten<br>Anschluss an Klemme X2<br>herausgeführt | _   | 9 10 11 12 13 14 15   |
|                      | 3   | S2 Sin –    | Bezugspotenzial für Sin-<br>Eingang                                                                                                    | 9   |                       |
|                      | 4   | S1 Cos -    | Bezugspotenzial für Cos-<br>Eingang                                                                                                    | 11  |                       |
|                      | 5   | R1 Ref –    | Bezugspotenzial für<br>Resolver-Erregungssignal                                                                                                    | 2   |                       |
|                      | 6   | 1TP2        | Anschluss Motortemperatur-<br>sensor, wenn im Stecker<br>Encoderkabel mitgeführt;<br>wird für den direkten<br>Anschluss an Klemme X2<br>herausgeführt | _   |                       |
|                      | 7   | S4 Sin +    | Sin-Eingang                                                                                                    | 1   |                       |
|                      | 8   | S3 Cos +    | Cos-Eingang                                                                                                    | 3   |                       |
|                      | 9   | R2 Ref +    | Resolver-Erregungssignal                                                                                                    | 6   |                       |

Tab. 232: Anschlussbeschreibung AP6A01 für Resolver und Motortemperatursensor (9-polig an 15-polig)

<sup>28</sup> Sicht auf D-Sub 9-polig für den Anschluss des SDS 4000-kompatiblen Resolverkabels

<sup>&</sup>lt;sup>29</sup> Sicht auf D-Sub 15-polig für den Anschluss an SD6, Klemme X140 (RI6)
# 11.9.2.7 Schnittstellenadapter AP6 (EnDat 2.1 Sin/Cos)

# AP6A02 – Encoder EnDat 2.1 Sin/Cos (15-polig an 15-polig)

Schnittstellenadapter mit seitlich herausgeführten Temperatursensoradern (Aderlänge: ca. 11 cm) für den Anschluss des Encoderkabels an den Antriebsregler.

| Buchse <sup>30</sup> | Pin | Bezeichnung          | Funktion                                                                                                    | Pin | Stecker <sup>31</sup> |
|----------------------|-----|----------------------|----------------------------------------------------------------------------------------------------|-----|-----------------------|
|                      | 1   | B – (Sin –)          | Bezugspotenzial für Sin-<br>Eingang                                                                                                  | 1   | 1 2 3 4 5 6 7 8       |
|                      | 2   | 0 V GND              | Bezugspotenzial für Encoder-<br>versorgung                                                                                           | 2   | 9 10 11 12 13 14 15   |
| 19 14 19 12 11 10 9  | 3   | A – (Cos –)          | Bezugspotenzial für Cos-<br>Eingang                                                                                                  | 3   | 51101111111111        |
|                      | 4   | U <sub>2</sub>       | Encoderversorgung                                                                                                    | 4   |                       |
|                      | 5   | Data +               | Differenzieller Eingang für<br>DATA                                                                                                  | 5   |                       |
|                      | 6   | —                    | _                                                                                                    | 6   |                       |
|                      | 7   | 1TP1                 | Anschluss Motortemperatur-<br>sensor, falls im Encoderkabel<br>mitgeführt; wird für den<br>direkten Anschluss an X2<br>herausgeführt | _   |                       |
|                      | 8   | Clock +              | Differenzieller Eingang für<br>CLOCK                                                                                                 | 8   |                       |
|                      | 9   | B + (Sin +)          | Sin-Eingang                                                                                                    | 9   |                       |
|                      | 10  | 0 V Sense            | Optionales Bezugspotenzial<br>des Sense-Anschlusses zum<br>Ausregeln der<br>Encoderversorgung                                        | 10  |                       |
|                      | 11  | A + (Cos +)          | Cos-Eingang                                                                                                    | 11  |                       |
|                      | 12  | U <sub>2</sub> Sense | Sense-Signale zur<br>Spannungserregung                                                                                               | 12  |                       |
|                      | 13  | Data –               | Inverser differenzieller<br>Eingang für DATA                                                                                         | 13  |                       |
|                      | 14  | 1TP2                 | Anschluss Motortemperatur-<br>sensor, falls im Encoderkabel<br>mitgeführt; wird für den<br>direkten Anschluss an X2<br>herausgeführt |     |                       |
|                      | 15  | Clock –              | Inverser differenzieller<br>Eingang für CLOCK                                                                                        | 15  |                       |

Tab. 233: Anschlussbeschreibung AP6A02 für Encoder EnDat 2.1 Sin/Cos und Motortemperatursensor (15-polig an 15-polig)

<sup>&</sup>lt;sup>30</sup> Sicht auf D-Sub 15-polig für den Anschluss des SDS 4000-kompatiblen EnDat-Kabels

<sup>&</sup>lt;sup>31</sup> Sicht auf D-Sub 15-polig für den Anschluss an SD6, Klemme X140 (RI6)

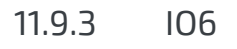

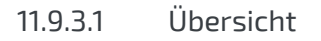

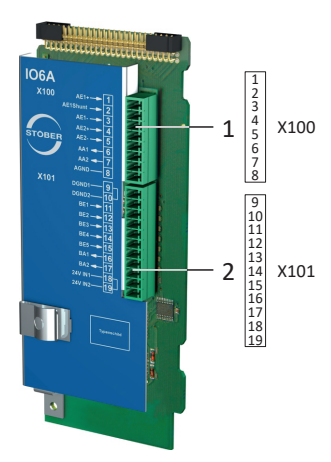

Abb. 61: Anschlussübersicht Klemmenmodul IO6

- 1 X100: Al1 Al2, AO1 AO2
- 2 X101: DI1 DI5, DO1 DO2

# 11.9.3.2 X100: Al1 – Al2, A01 – A02

### **Technische Daten**

Beachten Sie für den Anschluss die technischen Daten des Klemmenmoduls (siehe Klemmenmodul IO6 [\* 84]).

#### Anschluss

| Klemme          | Pin | Bezeichnung | Funktion                                                     |
|-----------------|-----|-------------|--------------------------------------------------------------|
| 1 2 3 4 5 6 7 8 | 1   | AI1 +       | + Eingang Al1                                                |
|                 | 2   | Al1 Shunt   | Stromeingang; Shunt-Anschluss Pin 2 ist mit Pin 1 zu brücken |
|                 | 3   | AI1 -       | – Eingang Al1                                                |
|                 | 4   | AI2 +       | + Eingang Al2                                                |
|                 | 5   | AI2 -       | – Eingang Al2                                                |
|                 | 6   | A01         | Ausgang AO1                                                  |
|                 | 7   | AO2         | Ausgang AO2                                                  |
|                 | 8   | 0 V AGND    | Bezugspotenzial                                              |

Tab. 234: Anschlussbeschreibung X100

Beachten Sie für die Anschlussverdrahtung die Klemmenspezifikation <u>FK-MCP 1,5 -ST-3,5 [) 462]</u>.

| Merkmal               | Alle Baugrößen |
|-----------------------|----------------|
| Max. Ader-/Kabellänge | 30 m           |

Tab. 235: Maximale Ader-/Kabellänge [m]

#### Anschlussbeispiele

Potentiometer

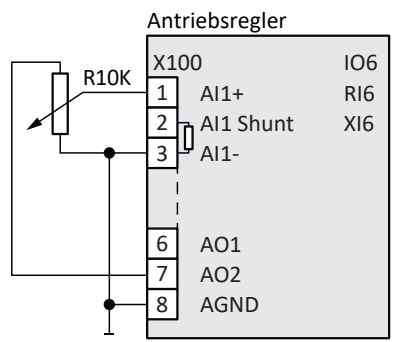

Abb. 62: X100: Anschlussbeispiel Potentiometer

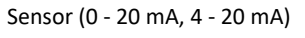

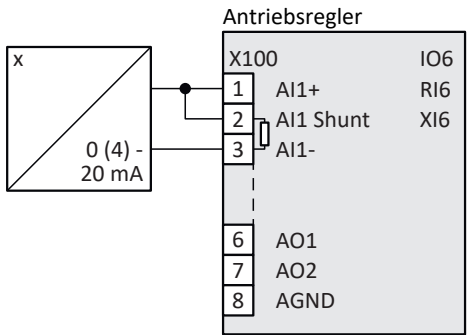

Abb. 63: X100: Anschlussbeispiel Sensor 1

Sensor (± 10 V)

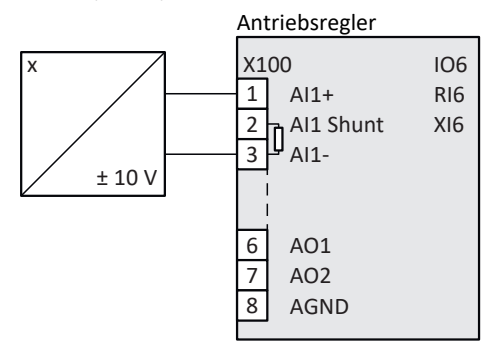

Abb. 64: X100: Anschlussbeispiel Sensor 2

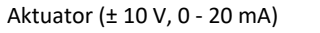

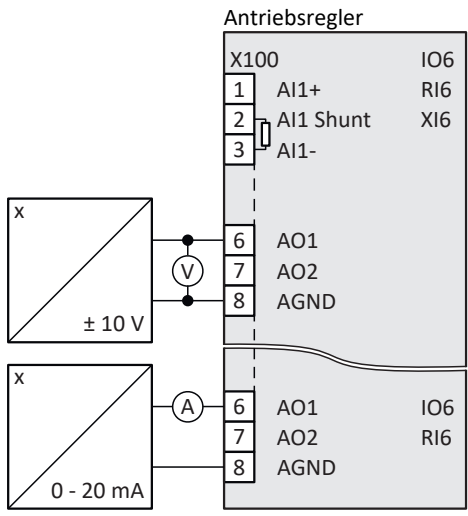

Abb. 65: X100: Anschlussbeispiel Aktuator

# 11.9.3.3 X101: DI1 – DI5, D01 – D02

#### X101 für digitale Signale

Beachten Sie für die Auswertung digitaler Signale an X101 die technischen Daten des Klemmenmoduls (siehe Klemmenmodul IO6 [▶ 84]).

#### Anschluss

| Klemme              | Pin | Bezeichnung         | Funktion                                                        |
|---------------------|-----|---------------------|-----------------------------------------------------------------|
| <u> </u>            | 9   | 0 V DGND            | Bezugspotenzial, intern gebrückt                                |
|                     | 10  |                     |                                                                 |
| 9 10 11   17 18 19  | 11  | DI1                 | Digitale Eingänge                                               |
| 51101111 117 120125 | 12  | DI2                 |                                                                 |
|                     | 13  | DI3                 |                                                                 |
|                     | 14  | DI4                 |                                                                 |
|                     | 15  | D15                 |                                                                 |
|                     | 16  | D01                 | Digitale Ausgänge                                               |
|                     | 17  | DO2                 |                                                                 |
|                     | 18  | +24 V <sub>DC</sub> | Externe 24 V <sub>DC</sub> -Versorgung; empfohlene Absicherung: |
|                     | 19  |                     | max. 1 AT <sup>32</sup>                                         |

Tab. 236: Anschlussbeschreibung X101 für digitale Signale

Beachten Sie für die Anschlussverdrahtung die Klemmenspezifikation <u>FK-MCP 1,5 -ST-3,5 [) 462]</u>.

| Merkmal               | Alle Baugrößen |
|-----------------------|----------------|
| Max. Ader-/Kabellänge | 30 m           |

Tab. 237: Maximale Ader-/Kabellänge [m]

<sup>&</sup>lt;sup>32</sup> Verwenden Sie zur Absicherung eine Sicherung 1 A (träge). Beachten Sie für den UL-konformen Einsatz, dass die Sicherung nach UL 248 für DC-Spannung zugelassen ist.

#### X101 für Encoder

Wenn Sie X101 als Encoderanschluss nutzen möchten, beachten Sie die technischen Daten der an X101 auswertbaren Encoder (siehe X101: Encoder [▶ 73]).

Um Inkremental- oder Puls-/Richtungssignale auszuwerten, nutzen Sie die digitalen Eingänge DI3 bis DI5. Für die Simulation nutzen Sie die digitalen Ausgänge DO1 und DO2.

Hall-Sensoren mit Signalpegel HTL single-ended können direkt an den digitalen Eingängen DI1 bis DI3 angeschlossen werden.

#### Anschluss

#### Inkrementalencoder HTL single-ended

| Klemme             | Pin | Bezeichnung         | Funktion                                                        |
|--------------------|-----|---------------------|-----------------------------------------------------------------|
| <u> </u>           | 9   | 0 V DGND            | Bezugspotenzial, intern gebrückt                                |
|                    | 10  |                     |                                                                 |
| 9 10 11   17 18 19 | 11  | DI1                 | _                                                               |
| 51101111 11/110115 | 12  | DI2                 | _                                                               |
|                    | 13  | DI3                 | Auswertung: N-Spur                                              |
|                    | 14  | DI4                 | Auswertung: A-Spur                                              |
|                    | 15  | DI5                 | Auswertung: B-Spur                                              |
|                    | 16  | D01                 | Simulation: A-Spur                                              |
|                    | 17  | DO2                 | Simulation: B-Spur                                              |
|                    | 18  | +24 V <sub>DC</sub> | Externe 24 V <sub>DC</sub> -Versorgung; empfohlene Absicherung: |
|                    | 19  |                     | max. 1 AT <sup>33</sup>                                         |

Tab. 238: Anschlussbeschreibung X101 für Inkrementalsignale HTL single-ended

#### Puls-/Richtungsschnittstelle HTL single-ended

| Klemme             | Pin | Bezeichnung         | Funktion                                                 |
|--------------------|-----|---------------------|----------------------------------------------------------|
|                    | 9   | 0 V DGND            | Bezugspotenzial, intern gebrückt                         |
|                    | 10  |                     |                                                          |
| 9 10 11   17 18 19 | 11  | DI1                 | _                                                        |
| 51101111 117110115 | 12  | DI2                 | _                                                        |
|                    | 13  | DI3                 | _                                                        |
|                    | 14  | DI4                 | Auswertung: Puls                                         |
|                    | 15  | D15                 | Auswertung: Richtung                                     |
|                    | 16  | DO1                 | Simulation: Puls                                         |
|                    | 17  | DO2                 | Simulation: Richtung                                     |
|                    | 18  | +24 V <sub>DC</sub> | Externe 24 $V_{DC}$ -Versorgung; empfohlene Absicherung: |
|                    | 19  |                     | max. 1 AT <sup>34</sup>                                  |

Tab. 239: Anschlussbeschreibung X101 für Puls-/Richtungssignale HTL single-ended

<sup>&</sup>lt;sup>33</sup> Verwenden Sie zur Absicherung eine Sicherung 1 A (träge). Beachten Sie für den UL-konformen Einsatz, dass die Sicherung die Zulassung nach UL 248 erfüllt.

<sup>&</sup>lt;sup>34</sup> Verwenden Sie zur Absicherung eine Sicherung 1 A (träge). Beachten Sie für den UL-konformen Einsatz, dass die Sicherung die Zulassung nach UL 248 erfüllt.

| Klemme             | Pin | Bezeichnung         | Funktion                                                        |
|--------------------|-----|---------------------|-----------------------------------------------------------------|
| <u> </u>           | 9   | 0 V DGND            | Bezugspotenzial, intern gebrückt                                |
|                    | 10  |                     |                                                                 |
| 9 10 11   17 18 19 | 11  | DI1                 | HALL A                                                          |
| 5110111 11/10115   | 12  | DI2                 | HALL B                                                          |
|                    | 13  | DI3                 | HALL C                                                          |
|                    | 14  | DI4                 | Digitale Eingänge                                               |
|                    | 15  | DI5                 |                                                                 |
|                    | 16  | DO1                 | Digitale Ausgänge                                               |
|                    | 17  | DO2                 |                                                                 |
|                    | 18  | +24 V <sub>DC</sub> | Externe 24 V <sub>DC</sub> -Versorgung; empfohlene Absicherung: |
|                    | 19  |                     | max. 1 AT <sup>35</sup>                                         |

### Hall-Sensor HTL single-ended

Tab. 240: Anschlussbeschreibung X101 für Hall-Sensorsignale HTL single-ended

Beachten Sie für die Anschlussverdrahtung die Klemmenspezifikation <u>FK-MCP 1,5 -ST-3,5 [) 462]</u>.

| Merkmal               | Alle Baugrößen |
|-----------------------|----------------|
| Max. Ader-/Kabellänge | 30 m           |

Tab. 241: Maximale Ader-/Kabellänge [m]

<sup>&</sup>lt;sup>35</sup> Verwenden Sie zur Absicherung eine Sicherung 1 A (träge). Beachten Sie für den UL-konformen Einsatz, dass die Sicherung nach UL 248 für die passende DC-Spannung zugelassen ist.

# 11.10 Encoder-Adapterbox

TTL-Inkrementalencoder differenziell in Kombination mit einem Hall-Sensor TTL single-ended zur Kommutierungsbestimmung werden über die Adapterbox LA6 an den Antriebsregler angeschlossen. LA6 übernimmt dabei die Signalanpassung der Hall-Sensorsignale. Neben der Adapterbox ist für den Anschluss des Hall-Sensors an ST6 eines der Klemmenmodule XI6, IO6 oder RI6 Voraussetzung. Der Inkrementalencoder wird an Klemme X4 des Antriebsreglers angeschlossen.

Klemmenmodul-abhängig variiert der Anschluss des Hall-Sensors:

- XI6: Anschluss an Klemme X120 oder X101
- RI6: Anschluss an Klemme X120 oder X101
- IO6: Anschluss an X101

#### Information

Zur Sicherstellung einer störungsfreien Funktion empfehlen wir, die auf das Gesamtsystem abgestimmten Kabel von STÖBER zu verwenden. Beim Einsatz ungeeigneter Kabel behalten wir uns den Ausschluss der Gewährleistungsansprüche vor.

# 11.10.1 LA6 für Synchron-Linearmotoren

Die Adapterbox LA6 übernimmt die Umwandlung und Übertragung von TTL-Signalen von Synchron-Linearmotoren an den Antriebsregler SD6.

# 11.10.1.1 Übersicht

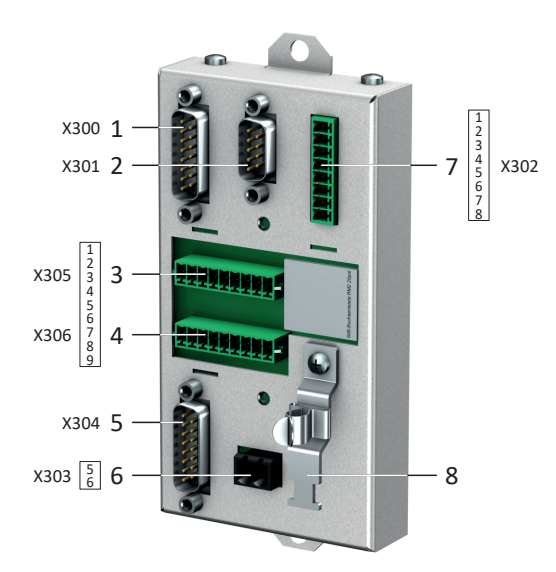

Abb. 66: Anschlussübersicht Adapterbox LA6

- 1 X300: Verbindung zu SD6, Klemme X4
  - 2 X301: Verbindung zu SD6, Klemme X120 auf Klemmenmodul XI6 oder RI6
  - 3 X305: Anschluss TTL (Inkrementalencoder und Hall-Sensor) über lose Kabelenden
  - 4 X306: Anschluss TTL (Inkrementalencoder und Hall-Sensor) über lose Kabelenden
  - 5 X304: Anschluss TTL (Inkrementalencoder und Hall-Sensor) über D-Sub-Stecker
  - 6 X303: Versorgung 24 V<sub>DC</sub>
  - 7 X302: Verbindung zu SD6, Klemme X101 auf Klemmenmodul XI6, RI6 oder IO6
  - 8 Schirmanschluss für Encoder bei Anschluss über lose Kabelenden

# 11.10.1.2 X300: Encoder an X4

X300 dient der Übertragung der Inkrementalsignale TTL differenziell an Anschluss X4 des Antriebsreglers.

#### **Technische Daten**

Beachten Sie die technischen Daten für den Anschluss X300 (siehe X300: Encoder an X4 [▶ 78]).

#### Anschluss

#### Inkrementalencoder TTL differenziell

Die Pinbelegung entspricht Klemme X4 des Antriebsreglers (1:1-Verbindung). LA6 reicht sowohl die Encoderversorgung als auch die Sense-Leitung zum Antriebsregler durch.

| Buchse              | Pin | Bezeichnung          | Funktion                                               |
|---------------------|-----|----------------------|--------------------------------------------------------|
| 1 2 3 4 5 6 7 8     | 1   | —                    | —                                                      |
|                     | 2   | 0 V GND              | Bezugspotenzial für Encoderversorgung an Pin 4         |
|                     | 3   | —                    | _                                                      |
| 9 10 11 12 13 14 15 | 4   | U <sub>2</sub>       | Encoderversorgung                                      |
|                     | 5   | B +                  | Differenzieller Ausgang für B-Spur                     |
|                     | 6   | —                    | _                                                      |
|                     | 7   | N +                  | Differenzieller Ausgang für N-Spur                     |
|                     | 8   | A +                  | Differenzieller Ausgang für A-Spur                     |
|                     | 9   | —                    | -                                                      |
|                     | 10  | -                    | _                                                      |
|                     | 11  | -                    | _                                                      |
|                     | 12  | U <sub>2</sub> Sense | Sense-Anschluss zum Ausregeln der<br>Encoderversorgung |
|                     | 13  | В –                  | Inverser differenzieller Ausgang für die B-Spur        |
|                     | 14  | N –                  | Inverser differenzieller Ausgang für die N-Spur        |
|                     | 15  | A –                  | Inverser differenzieller Ausgang für die A-Spur        |

Tab. 242: Anschlussbeschreibung X300 für Inkrementalencoder TTL differenziell

#### Kabelanforderungen

| Merkmal                                                        | Alle Baugrößen   |
|----------------------------------------------------------------|------------------|
| Max. Kabellänge insg. (Motor –<br>Adapterbox – Antriebsregler) | 100 m, geschirmt |

Tab. 243: Kabellänge [m]

# 11.10.1.3 X301: Hall-Sensor an X120

X301 dient der Umwandlung der Hall-Sensorsignale TTL single-ended für die Übertragung an Anschluss X120 auf Klemmenmodul XI6 oder RI6.

### **Technische Daten**

Beachten Sie die technischen Daten für den Anschluss X301 (siehe X301: Hall-Sensor an X120 [) 78]).

### Anschluss

#### Hall-Sensor TTL differenziell

Die Pinbelegung entspricht Klemme X120 auf Klemmenmodul XI6 oder RI6 (1:1-Verbindung). LA6 reicht die Encoderversorgung zum Antriebsregler durch.

| Stecker           | Pin | Bezeichnung    | Funktion                                    |
|-------------------|-----|----------------|---------------------------------------------|
| 1   2   3   4   5 | 1   | GND Enc        | Bezugspotenzial für Pin 4 bis Pin 7         |
|                   | 2   | HALL C +       | Differenzieller Ausgang für HALL C          |
|                   | 3   | HALL C –       | Inverser differenzieller Ausgang für HALL C |
| 6   7   8   9     | 4   | HALL A –       | Inverser differenzieller Ausgang für HALL A |
|                   | 5   | HALL A +       | Differenzieller Ausgang für HALL A          |
|                   | 6   | HALL B +       | Differenzieller Ausgang für HALL B          |
|                   | 7   | HALL B –       | Inverser differenzieller Ausgang für HALL B |
|                   | 8   | U <sub>2</sub> | Encoderversorgung                           |
|                   | 9   | 0 V GND        | Bezugspotenzial für Pin 8                   |

Tab. 244: Anschlussbeschreibung X301 für Hall-Sensoren TTL differenziell

#### Kabelanforderungen

| Merkmal         | Alle Baugrößen  |
|-----------------|-----------------|
| Max. Kabellänge | 50 m, geschirmt |

Tab. 245: Kabellänge [m]

# 11.10.1.4 X302: Hall-Sensor an X101

X302 dient der Umwandlung der Hall-Sensorsignale TTL single-ended für die Übertragung an Anschluss X101 auf Klemmenmodul XI6, RI6 oder IO6.

#### **Technische Daten**

Beachten Sie die technischen Daten für den Anschluss X302 (siehe X302: Hall-Sensor an X101 [▶ 79]).

#### Anschluss

#### Hall-Sensor TTL single-ended

| Klemme          | Pin | Bezeichnung | Funktion                           |  |
|-----------------|-----|-------------|------------------------------------|--|
| <u> </u>        | 1   | HALL A      | HALL A: Verbindung zu X101, Pin 11 |  |
|                 | 2   |             |                                    |  |
|                 | 3   | HALL B      | HALL B: Verbindung zu X101, Pin 12 |  |
| 1 2 3 4 3 0 7 8 | 4   | HALL C      | HALL C: Verbindung zu X101, Pin 13 |  |
|                 | 5   | —           | —                                  |  |
|                 | 6   | —           | —                                  |  |
|                 | 7   | —           | —                                  |  |
|                 | 8   | 0 V DGND    | Bezugspotenzial                    |  |

Tab. 246: Anschlussbeschreibung X302 für Hall-Sensoren TTL single-ended

Beachten Sie für die Anschlussverdrahtung die Klemmenspezifikation <u>FK-MCP 1,5 -ST-3,5 [} 462]</u>.

| Merkmal               | Alle Baugrößen |
|-----------------------|----------------|
| Max. Ader-/Kabellänge | 30 m           |

Tab. 247: Maximale Ader-/Kabellänge [m]

# 11.10.1.5 X303: Versorgung 24 V

Der Anschluss von 24  $\rm V_{\rm DC}$  an X303 ist für die Versorgung der Adapterbox erforderlich.

### **Technische Daten**

| Elektrische Daten | Wert                               |
|-------------------|------------------------------------|
| U1                | 24 V <sub>DC</sub> , +20 % / -15 % |
| l <sub>1max</sub> | 100 mA                             |

Tab. 248: Elektrische Daten X303 – Adapterbox

### Anschluss

|            | Pin | Bezeichnung | Funktion                                |
|------------|-----|-------------|-----------------------------------------|
| $\bigcirc$ | 1   | +           | 24 V <sub>DC</sub> -Versorgung          |
| 1   2      | 2   | -           | Bezugspotenzial für +24 V <sub>DC</sub> |

Tab. 249: Anschlussbeschreibung X303

Beachten Sie für die Anschlussverdrahtung die Klemmenspezifikation <u>BLF 5.08HC 180 SN [16461]</u>.

| Merkmal               | Alle Baugrößen |
|-----------------------|----------------|
| Max. Ader-/Kabellänge | 30 m           |

Tab. 250: Maximale Ader-/Kabellänge [m]

# 11.10.1.6 X304: Encoder und Hall-Sensor über D-Sub

An X304 schließen Sie den Inkrementalencoder TTL differenziell mit Hall-Sensor TTL single-ended über einen D-Sub-Stecker an.

### **Technische Daten**

Beachten Sie die technischen Daten für den Anschluss X304 (siehe X304, X305, X306: Encoder, Hall-Sensor [ 80]).

#### Anschluss

**MARNUNG!** 

#### Personen- und Sachschaden durch elektrische Spannung!

In der Adapterbox LA6 erfolgt keine Potenzialtrennung.

• Nicht potenzialgetrennte Signale der Motortemperatursensoren dürfen nicht über LA6 geleitet, sondern müssen direkt an den Antriebsregler (Klemme X2) angeschlossen werden.

### Inkrementalencoder TTL differenziell mit Hall-Sensor TTL single-ended

| Buchse              | Pin | Bezeichnung          | Funktion                                               |  |
|---------------------|-----|----------------------|--------------------------------------------------------|--|
| 8 7 6 5 4 3 2 1     | 1   | HALL A               | HALL A                                                 |  |
|                     | 2   | U <sub>2</sub>       | Encoderversorgung                                      |  |
|                     | 3   | N –                  | Inverser differenzieller Eingang für N-Spur            |  |
| 15 14 13 12 11 10 9 | 4   | В –                  | Inverser differenzieller Eingang für B-Spur            |  |
|                     | 5   | A –                  | Inverser differenzieller Eingang für A-Spur            |  |
|                     | 6   | U <sub>2</sub> Sense | Sense-Anschluss zum Ausregeln der<br>Encoderversorgung |  |
|                     | 7   | —                    | —                                                      |  |
|                     | 8   | —                    | _                                                      |  |
|                     | 9   | HALL B               | HALL B                                                 |  |
|                     | 10  | 0 V GND              | Bezugspotenzial für Encoderversorgung an Pin 2         |  |
|                     | 11  | N +                  | Differenzieller Eingang für N-Spur                     |  |
|                     | 12  | B +                  | Differenzieller Eingang für B-Spur                     |  |
|                     | 13  | A +                  | Differenzieller Eingang für A-Spur                     |  |
|                     | 14  | HALL C               | HALL C                                                 |  |
|                     | 15  | —                    | —                                                      |  |

Tab. 251: Anschlussbeschreibung X304 für Inkrementalencoder TTL differenziell mit Hall-Sensor TTL single-ended

### Kabelanforderungen

| Merkmal                                                        | Alle Baugrößen   |
|----------------------------------------------------------------|------------------|
| Max. Kabellänge insg. (Motor –<br>Adapterbox – Antriebsregler) | 100 m, geschirmt |

Tab. 252: Kabellänge [m]

# 11.10.1.7 X305, X306: Encoder und Hall-Sensor über lose Kabelenden

An X305 und X306 können Sie alternativ den Inkrementalencoder TTL differenziell mit Hall-Sensor TTL single-ended über lose Kabelenden anschließen.

### **Technische Daten**

Beachten Sie die technischen Daten für den Anschluss X305 und X306 (siehe X304, X305, X306: Encoder, Hall-Sensor [ 80]).

### Anschluss

### Inkrementalencoder TTL differenziell mit Hall-Sensor TTL single-ended

| Klemme            | Pin | Bezeichnung          | Funktion                                               |  |
|-------------------|-----|----------------------|--------------------------------------------------------|--|
| <u> </u>          | 1   | HALL A               | HALL A                                                 |  |
|                   | 2   | U <sub>2</sub>       | Encoderversorgung                                      |  |
| 1/2/2/4/5/6/7/8/9 | 3   | N –                  | Inverser differenzieller Eingang für N-Spur            |  |
| 1 2 3 4 3 0 1 8 3 | 4   | В —                  | Inverser differenzieller Eingang für B-Spur            |  |
|                   | 5   | A –                  | Inverser differenzieller Eingang für A-Spur            |  |
|                   | 6   | U <sub>2</sub> Sense | Sense-Anschluss zum Ausregeln der<br>Encoderversorgung |  |
|                   | 7   | —                    | _                                                      |  |
|                   | 8   | _                    | _                                                      |  |
|                   | 9   | HALL B               | HALL B                                                 |  |

Tab. 253: Anschlussbeschreibung X305 für Inkrementalencoder differenziell mit Hall-Sensor TTL single-ended

| Klemme            | Pin | Bezeichnung | Funktion                                  |  |
|-------------------|-----|-------------|-------------------------------------------|--|
| <u> </u>          | 1   | 0 V GND     | Bezugspotenzial für die Encoderversorgung |  |
|                   | 2   | N +         | Differenzieller Eingang für N-Spur        |  |
| 1 2 3 4 5 6 7 8 9 | 3   | В +         | Differenzieller Eingang für B-Spur        |  |
| 12 3 4 3 0 7 8 3  | 4   | A +         | Differenzieller Eingang für A-Spur        |  |
|                   | 5   | HALL C      | HALL C                                    |  |
|                   | 6   | —           | -                                         |  |
|                   | 7   | _           | _                                         |  |
|                   | 8   | _           | _                                         |  |
|                   | 9   | —           | -                                         |  |

Tab. 254: Anschlussbeschreibung X306 für Inkrementalencoder TTL differenziell mit Hall-Sensor TTL single-ended

Beachten Sie für die Anschlussverdrahtung die Klemmenspezifikation <u>FK-MCP 1,5 -ST-3,5 [) 462]</u>.

# Kabelanforderungen

| Merkmal                                                        | Alle Baugrößen   |
|----------------------------------------------------------------|------------------|
| Max. Kabellänge insg. (Motor –<br>Adapterbox – Antriebsregler) | 100 m, geschirmt |

Tab. 255: Kabellänge [m]

# 11.11 Kabel

Beachten Sie, dass Motor, Kabel und Antriebsregler für sich gesehen elektrische Eigenschaften besitzen, die sich gegenseitig beeinflussen. Ungünstige Kombinationen führen möglicherweise zu unzulässigen Spannungsspitzen an Motor und Antriebsregler und damit zu einem erhöhten Verschleiß.

Berücksichtigen Sie darüber hinaus bei der Auswahl geeigneter Kabel folgende Hinweise:

- Leiterquerschnitte f
  ür den Anschluss zum Motor: Beachten Sie bei Ihrer Auswahl den zul
  ässigen Stillstandsstrom I

   des Motors.
- Achten Sie auf die Schlepp- und Torsionsfähigkeit der Leitungen.
- Beachten Sie beim Einsatz einer Motorbremse den Spannungsabfall der Versorgungsspannung auf der Leitung.

#### Information

Zur Sicherstellung einer störungsfreien Funktion empfehlen wir, die auf das Gesamtsystem abgestimmten Kabel von STÖBER zu verwenden. Beim Einsatz ungeeigneter Kabel behalten wir uns den Ausschluss der Gewährleistungsansprüche vor.

### Information

Berücksichtigen Sie für den Anschluss der Kabel den Motoranschlussplan, der mit jedem STÖBER Motor ausgeliefert wird.

# 11.11.1 Leistungskabel

Die Synchron-Servomotoren und Lean-Motoren sind standardmäßig mit Steckverbindern ausgestattet, Asynchronmotoren hingegen mit Klemmenkasten.

STÖBER bietet passende Kabel in unterschiedlichen Längen, Leiterquerschnitten und Steckergrößen an.

# 11.11.1.1 Anschlussbeschreibung

Die Leistungskabel sind je nach Größe des Motorsteckverbinders in folgenden Ausführungen erhältlich:

- Schnellverschluss für con.15
- Schnellverschluss speedtec f
  ür con.23 und con.40
- Schraubtechnik für con.58

#### Information

Beachten Sie für den korrekten Anschluss der Adern die Bezeichnungen auf den Kennzeichnungsclips.

# Motorseitiger Anschluss

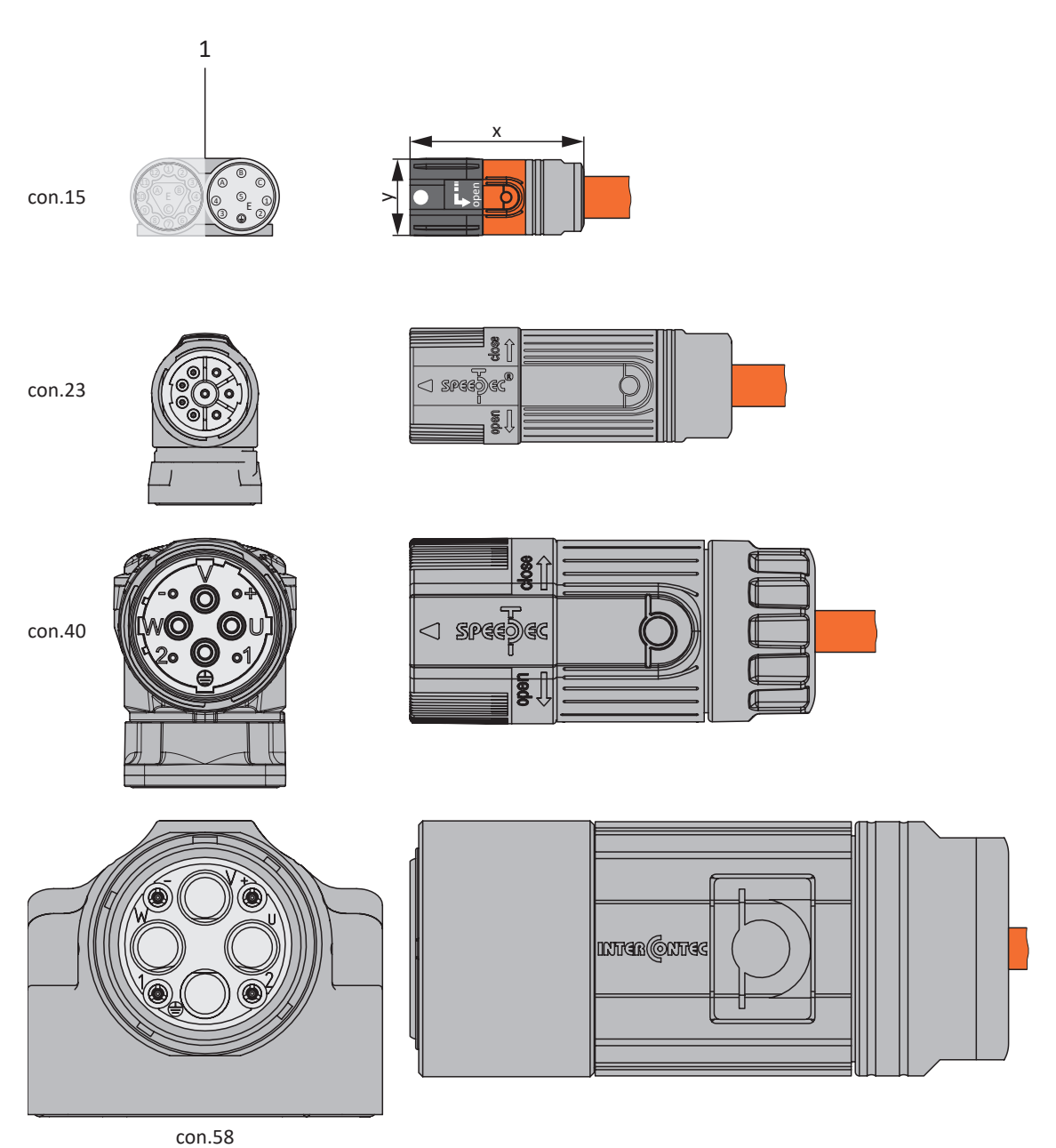

Steckverbinder

1

# Antriebsreglerseitiger Anschluss

Baugrößen 0 bis 2

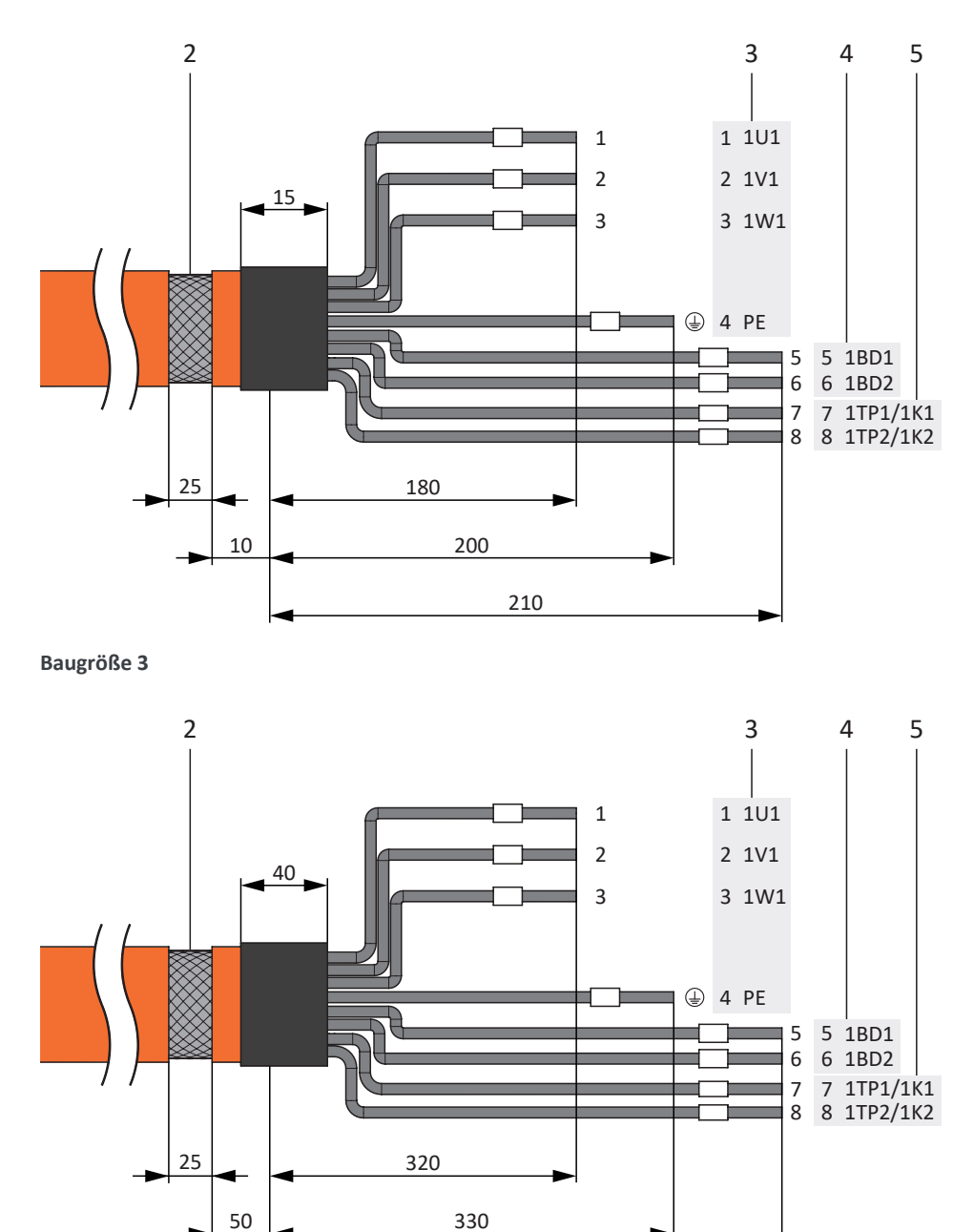

480

- 2 Leistungskabel mit Kabelschirm und Schrumpfschlauch
- 3 Anschluss Klemme X20, Motor
- 4 Anschluss Klemme X5, Bremse
- 5 Anschluss Klemme X2, Temperatursensor

# Maximale Kabellänge

| Motortyp                               | Anschluss            | BG 0 bis BG 2    | BG 3             |
|----------------------------------------|----------------------|------------------|------------------|
| Synchron-Servomotor,<br>Asynchronmotor | Ohne Ausgangsdrossel | 50 m, geschirmt  | 100 m, geschirmt |
| Synchron-Servomotor,<br>Asynchronmotor | Mit Ausgangsdrossel  | 100 m, geschirmt | _                |

Tab. 256: Maximale Kabellänge des Leistungskabels [m]

# Leistungskabel – Steckverbinder con.15

|                                                       | Motor<br>(1) |             | Kabel<br>(2)                |                    | Antriebsregler<br>(3) – (5) |           |
|-------------------------------------------------------|--------------|-------------|-----------------------------|--------------------|-----------------------------|-----------|
| Anschlussbild Motor                                   | Pin          | Bezeichnung | Kennzeichnung/<br>Aderfarbe | Pin<br>X20         | Pin<br>X5                   | Pin<br>X2 |
| B                                                     | А            | 1U1         | 1                           | 1                  | —                           | —         |
| A S                                                   | В            | 1V1         | 2                           | 2                  | _                           | _         |
| $ \begin{array}{cccccccccccccccccccccccccccccccccccc$ | С            | 1W1         | 3                           | 3                  | _                           | _         |
|                                                       | 1            | 1TP1/1K1    | 7                           | _                  | _                           | 7         |
|                                                       | 2            | 1TP2/1K2    | 8                           | _                  | _                           | 8         |
|                                                       | 3            | 1BD1        | 5                           | _                  | 5                           | _         |
|                                                       | 4            | 1BD2        | 6                           |                    | 6                           |           |
|                                                       | 5            |             | _                           | _                  | _                           | _         |
|                                                       |              | PE          | GNYE                        | 4                  | _                           | _         |
|                                                       | Gehäuse      | Schirm      | _                           | Schirm-<br>auflage | _                           | —         |

Tab. 257: Leistungskabel-Pinbelegung con.15

| Länge x [mm] | Durchmesser y [mm] |
|--------------|--------------------|
| 42           | 18,7               |

Tab. 258: Abmessungen Stecker, con.15

### Leistungskabel – Steckverbinder con.23

| Motor<br>(1)        |         |             | Kabel<br>(2)                | Antriebsregler<br>(3) – (5) |           |           |
|---------------------|---------|-------------|-----------------------------|-----------------------------|-----------|-----------|
| Anschlussbild Motor | Pin     | Bezeichnung | Kennzeichnung/<br>Aderfarbe | Pin<br>X20                  | Pin<br>X5 | Pin<br>X2 |
|                     | 1       | 1U1         | 1                           | 1                           | —         | —         |
|                     | 3       | 1V1         | 2                           | 2                           | —         | —         |
|                     | 4       | 1W1         | 3                           | 3                           | _         | _         |
|                     | А       | 1BD1        | 5                           | _                           | 5         | _         |
|                     | В       | 1BD2        | 6                           | _                           | 6         | _         |
|                     | С       | 1TP1/1K1    | 7                           | —                           | —         | 7         |
|                     | D       | 1TP2/1K2    | 8                           | —                           | _         | 8         |
|                     |         | PE          | GNYE                        | 4                           | —         | —         |
|                     | Gehäuse | Schirm      | _                           | Schirmauflage               | _         | _         |

Tab. 259: Leistungskabel-Pinbelegung con.23

| Länge x [mm] | Durchmesser y [mm] |
|--------------|--------------------|
| 78           | 26                 |

Tab. 260: Abmessungen Stecker, con.23

### Leistungskabel – Steckverbinder con.40

| Motor<br>(1)                                                                                                    |         |             | Kabel<br>(2)                | Antriebsregler<br>(3) – (5) |           |           |
|----------------------------------------------------------------------------------------------------|---------|-------------|-----------------------------|-----------------------------|-----------|-----------|
| Anschlussbild Motor                                                                                                    | Pin     | Bezeichnung | Kennzeichnung/<br>Aderfarbe | Pin<br>X20                  | Pin<br>X5 | Pin<br>X2 |
| V                                                                                                    | U       | 1U1         | 1                           | 1                           | —         |           |
| $ \begin{array}{c c}  & \circ & \circ_{+} \\  & & \circ & \circ_{+} \\  & & \circ & \circ_{+} \\  & & & \circ_{+} \\  & & & \circ_{+} \\  & & & & \circ_{+} \\  & & & & \circ_{+} \\  & & & & \circ_{+} \\  & & & & & \circ_{+} \\  & & & & & \circ_{+} \\  & & & & & \circ_{+} \\  & & & & & \circ_{+} \\  & & & & & \circ_{+} \\  & & & & & \circ_{+} \\  & & & & & & \circ_{+} \\  & & & & & & \circ_{+} \\  & & & & & & \circ_{+} \\  & & & & & & \circ_{+} \\  & & & & & & \circ_{+} \\  & & & & & & \circ_{+} \\  & & & & & & \circ_{+} \\  & & & & & & \circ_{+} \\  & & & & & & \circ_{+} \\  & & & & & & \circ_{+} \\  & & & & & & \circ_{+} \\  & & & & & & \circ_{+} \\  & & & & & & \circ_{+} \\  & & & & & & & \circ_{+} \\  & & & & & & & \circ_{+} \\  & & & & & & & \circ_{+} \\  & & & & & & & & \circ_{+} \\  & & & & & & & & & \circ_{+} \\  & & & & & & & & & & & \\  & & & & & &$ | V       | 1V1         | 2                           | 2                           | —         | _         |
|                                                                                                    | W       | 1W1         | 3                           | 3                           | _         | _         |
|                                                                                                    | +       | 1BD1        | 5                           | _                           | 5         | _         |
|                                                                                                    | _       | 1BD2        | 6                           | _                           | 6         | _         |
|                                                                                                    | 1       | 1TP1/1K1    | 7                           | _                           |           | 7         |
|                                                                                                    | 2       | 1TP2/1K2    | 8                           | _                           |           | 8         |
|                                                                                                    |         | PE          | GNYE                        | 4                           | _         | _         |
|                                                                                                    | Gehäuse | Schirm      | —                           | Schirmauflage               | —         | _         |

Tab. 261: Leistungskabel-Pinbelegung con.40

| Länge x [mm] | Durchmesser y [mm] |
|--------------|--------------------|
| 99           | 46                 |

Tab. 262: Abmessungen Stecker, con.40

# Leistungskabel – Steckverbinder con.58

| Motor<br>(1)                                                                                                    |         |             | Kabel<br>(2)                | Antriebsregler<br>(3) – (5) |           |           |
|----------------------------------------------------------------------------------------------------|---------|-------------|-----------------------------|-----------------------------|-----------|-----------|
| Anschlussbild Motor                                                                                                    | Pin     | Bezeichnung | Kennzeichnung/<br>Aderfarbe | Pin<br>X20                  | Pin<br>X5 | Pin<br>X2 |
| V                                                                                                    | U       | 1U1         | 1                           | 1                           | —         | —         |
| $ \begin{array}{c} \overline{} & \overline{} & \overline{} \\ \overline{} & \overline{} & \overline{} \\ \overline{} & \overline{} \\ \overline{} & \overline{} \\ \overline{} \\ \overline{} \\ \overline{} \\ \overline{} \\ \overline{} \\ \overline{} $ | V       | 1V1         | 2                           | 2                           | _         | —         |
|                                                                                                    | W       | 1W1         | 3                           | 3                           | _         | _         |
|                                                                                                    | +       | 1BD1        | 5                           | -                           | 5         | _         |
|                                                                                                    | _       | 1BD2        | 6                           | _                           | 6         | _         |
|                                                                                                    | 1       | 1TP1/1K1    | 7                           | _                           |           | 7         |
|                                                                                                    | 2       | 1TP2/1K2    | 8                           | _                           | _         | 8         |
|                                                                                                    |         | PE          | GNYE                        | 4                           | _         | _         |
|                                                                                                    | Gehäuse | Schirm      | _                           | Schirmauflage               |           | _         |

Tab. 263: Leistungskabel-Pinbelegung con.58

| Länge x [mm] | Durchmesser y [mm] |
|--------------|--------------------|
| 146          | 63,5               |

Tab. 264: Abmessungen Stecker, con.58

# 11.11.2 Encoderkabel

Die Motoren sind standardmäßig mit Encodersystemen und Steckverbindern ausgerüstet.

STÖBER bietet passende Kabel in unterschiedlichen Längen, Leiterquerschnitten und Steckergrößen an.

In Abhängigkeit von den jeweiligen Motortypen können unterschiedliche Encodersysteme eingesetzt werden.

# 11.11.2.1 Encoder EnDat 2.1/2.2 digital

Passende Encoderkabel sind nachfolgend beschrieben.

# 11.11.2.1.1 Anschlussbeschreibung

Die Encoderkabel sind je nach Größe des Motorsteckverbinders in folgenden Ausführungen erhältlich:

- Schnellverschluss für con.15
- Schnellverschluss speedtec für con.17 und con.23

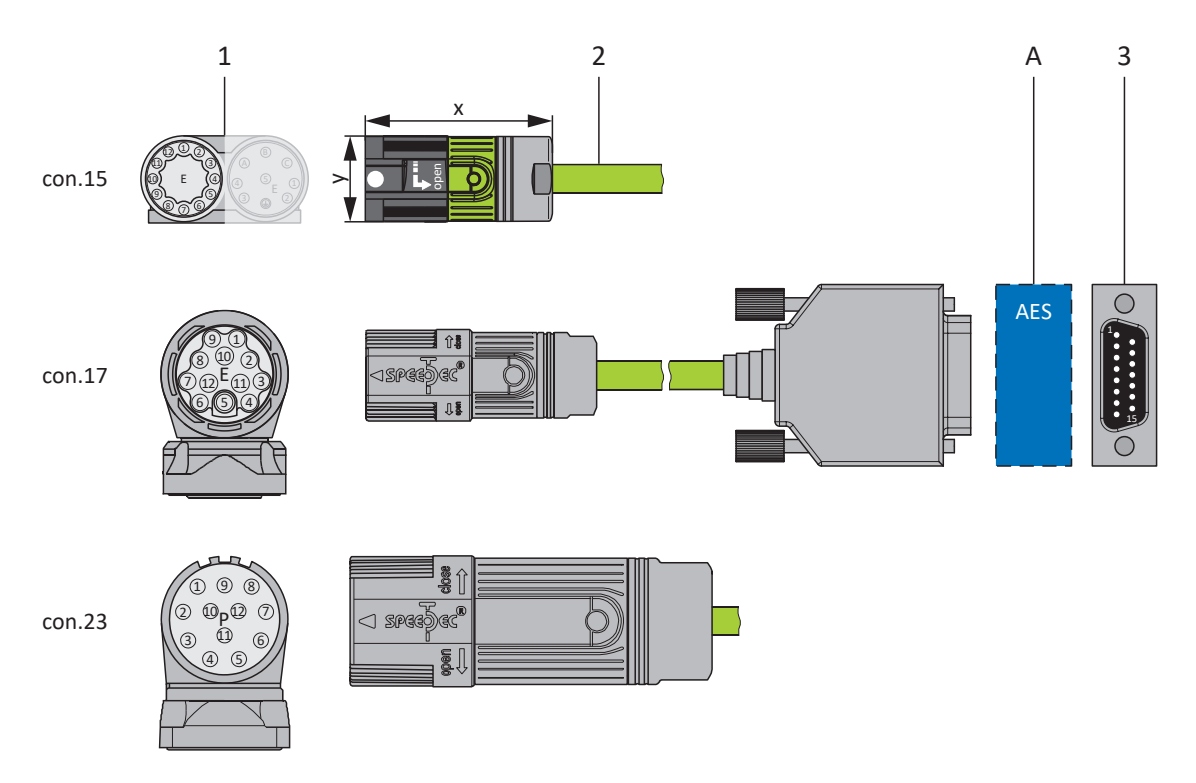

- 1 Steckverbinder
- 2 Encoderkabel
- A Nur con.15 und con.17: optionales Batteriemodul Absolute Encoder Support (AES)
- 3 D-Sub X4/X140

Bei den induktiven Encodern EnDat 2.2 digital "EBI 1135" und "EBI 135" mit Multiturn-Funktion wird die Versorgungsspannung gepuffert. Pin 2 und Pin 3 des Motors sind in diesem Fall mit der Pufferbatterie U<sub>2BAT</sub> belegt. Beachten Sie bei diesen Encodern, dass das Encoderkabel nicht an die Encoderschnittstelle des Antriebsreglers, sondern an das Batteriemodul AES angeschlossen werden muss.

|                 | Motor<br>(1) |                                   | Kabel<br>(2) | Antriebsregler<br>(3) |
|-----------------|--------------|-----------------------------------|--------------|-----------------------|
| Anschlussbild   | Pin          | Bezeichnung                       | Aderfarbe    | Pin<br>X4/X140        |
|                 | 1            | Clock +                           | YE           | 8                     |
|                 | 2            | U <sub>2BAT +</sub> <sup>36</sup> | РК           | 12                    |
| 10 E            | 3            | U <sub>2BAT</sub> - <sup>37</sup> | GY           | 3                     |
| 9<br>80 70 60 5 | 4            | —                                 |              | _                     |
|                 | 5            | Data –                            | BN           | 13                    |
|                 | 6            | Data +                            | WH           | 5                     |
|                 | 7            | —                                 | _            | _                     |
|                 | 8            | Clock –                           | GN           | 15                    |
|                 | 9            | —                                 | _            | _                     |
|                 | 10           | 0 V GND                           | BU           | 2                     |
|                 | 11           | —                                 | _            | —                     |
|                 | 12           | U <sub>2</sub>                    | RD           | 4                     |
|                 | Gehäuse      | Schirm                            | _            | Gehäuse               |

Tab. 265: Encoderkabel-Pinbelegung con.15, EnDat 2.1/2.2 digital

| Länge x [mm] | Durchmesser y [mm] |
|--------------|--------------------|
| 42           | 18,7               |

Tab. 266: Abmessungen Stecker, con.15

<sup>&</sup>lt;sup>36</sup> Nur für EBI-Encoder relevant

<sup>&</sup>lt;sup>37</sup> Nur für EBI-Encoder relevant

Bei den induktiven Encodern EnDat 2.2 digital "EBI 1135" und "EBI 135" mit Multiturn-Funktion wird die Versorgungsspannung gepuffert. Pin 2 und Pin 3 des Motors sind in diesem Fall mit der Pufferbatterie U<sub>2BAT</sub> belegt. Beachten Sie bei diesen Encodern, dass das Encoderkabel nicht an die Encoderschnittstelle des Antriebsreglers, sondern an das Batteriemodul AES angeschlossen werden muss.

|                                                                                    | Motor<br>(1) |                                   | Kabel<br>(2) | Antriebsregler<br>(3) |
|------------------------------------------------------------------------------------|--------------|-----------------------------------|--------------|-----------------------|
| Anschlussbild                                                                      | Pin          | Bezeichnung                       | Aderfarbe    | Pin<br>X4/X140        |
|                                                                                    | 1            | Clock +                           | YE           | 8                     |
|                                                                                    | 2            | U <sub>2BAT +</sub> <sup>38</sup> | РК           | 12                    |
| $\left( \begin{array}{c} 8 \\ 8 \\ 5 \\ 6 \\ 6 \\ 6 \\ 6 \\ 6 \\ 6 \\ 6 \\ 6 \\ 6$ | 3            | U <sub>2BAT</sub> - <sup>39</sup> | GY           | 3                     |
|                                                                                    | 4            | —                                 | _            | _                     |
|                                                                                    | 5            | Data –                            | BN           | 13                    |
|                                                                                    | 6            | Data +                            | WH           | 5                     |
|                                                                                    | 7            | —                                 | —            | _                     |
|                                                                                    | 8            | Clock –                           | GN           | 15                    |
|                                                                                    | 9            | —                                 | —            | _                     |
|                                                                                    | 10           | 0 V GND                           | BU           | 2                     |
|                                                                                    | 11           | _                                 | _            | _                     |
|                                                                                    | 12           | U <sub>2</sub>                    | RD           | 4                     |
|                                                                                    | Gehäuse      | Schirm                            | _            | Gehäuse               |

Tab. 267: Encoderkabel-Pinbelegung con.17, EnDat 2.1/2.2 digital

| Länge x [mm] | Durchmesser y [mm] |
|--------------|--------------------|
| 56           | 22                 |

Tab. 268: Abmessungen Stecker, con.17

<sup>&</sup>lt;sup>38</sup> Nur für EBI-Encoder relevant

<sup>&</sup>lt;sup>39</sup> Nur für EBI-Encoder relevant

| Motor<br>(1)                                                                                                    |         |                                    | Kabel<br>(2) | Antriebsregler<br>(3) |
|----------------------------------------------------------------------------------------------------|---------|------------------------------------|--------------|-----------------------|
| Anschlussbild                                                                                                    | Pin     | Bezeichnung                        | Aderfarbe    | Pin<br>X4/X140        |
| 15-TA                                                                                                    | 1       | Clock +                            | YE           | 8                     |
| $10^{9}0^{8}0_{7}$                                                                                                    | 2       | U <sub>2</sub> Sense <sup>40</sup> | РК           | 12                    |
| $\left(\left(\begin{array}{c}0\\2\end{array}\right) \circ \left(\begin{array}{c}0\\1\end{array}\right) \circ \left(\begin{array}{c}0\\2\end{array}\right) \circ \left(\begin{array}{c}0\\2\end{array}\right) = \left(\begin{array}{c}0\\2\end{array}\right) \left(\begin{array}{c}0\\2\end{array}\right) = \left(\begin{array}{c}0\\2\end{array}\right) \left(\begin{array}{c}0\\2\end{array}\right) \left(\begin{array}{c}0\\2\end{array}\right) = \left(\begin{array}{c}0\\2\end{array}\right) \left(\begin{array}{c}0\\2\end{array}\right) = \left(\begin{array}{c}0\\2\end{array}\right) \left(\begin{array}{c}0\\2\end{array}\right) = \left(\begin{array}{c}0\\2\end{array}\right) \left(\begin{array}{c}0\\2\end{array}\right) = \left(\begin{array}{c}0\\2\end{array}\right) = \left(\begin{array}{c}0\\2\end{array}\right) \left(\begin{array}{c}0\\2\end{array}\right) = \left(\begin{array}{c}0\\2\end{array}\right) = \left$ | 3       | —                                  | —            | —                     |
| 2 0 0 12 0 <sup>6</sup><br>3 0 <sub>4</sub> 05                                                                                                    | 4       | —                                  | —            | —                     |
|                                                                                                    | 5       | Data –                             | BN           | 13                    |
|                                                                                                    | 6       | Data +                             | WH           | 5                     |
|                                                                                                    | 7       | —                                  | —            | _                     |
|                                                                                                    | 8       | Clock –                            | GN           | 15                    |
|                                                                                                    | 9       | _                                  | —            | _                     |
|                                                                                                    | 10      | 0 V GND                            | BU           | 2                     |
|                                                                                                    | 11      | —                                  | _            | _                     |
|                                                                                                    | 12      | U <sub>2</sub>                     | RD           | 4                     |
|                                                                                                    | Gehäuse | Schirm                             | —            | Gehäuse               |

Tab. 269: Encoderkabel-Pinbelegung con.23, EnDat 2.1/2.2 digital

| Länge x [mm] | Durchmesser y [mm] |
|--------------|--------------------|
| 58           | 26                 |

Tab. 270: Abmessungen Stecker, con.23

<sup>&</sup>lt;sup>40</sup> Nur für Encoder ECI 1319 oder EQI 1331 relevant

# 11.11.2.2 SSI-Encoder

Passende Encoderkabel sind nachfolgend beschrieben.

# 11.11.2.2.1 Anschlussbeschreibung

Das Encoderkabel ist in der Steckverbindergröße con.23 mit einem Schnellverschluss speedtec erhältlich.

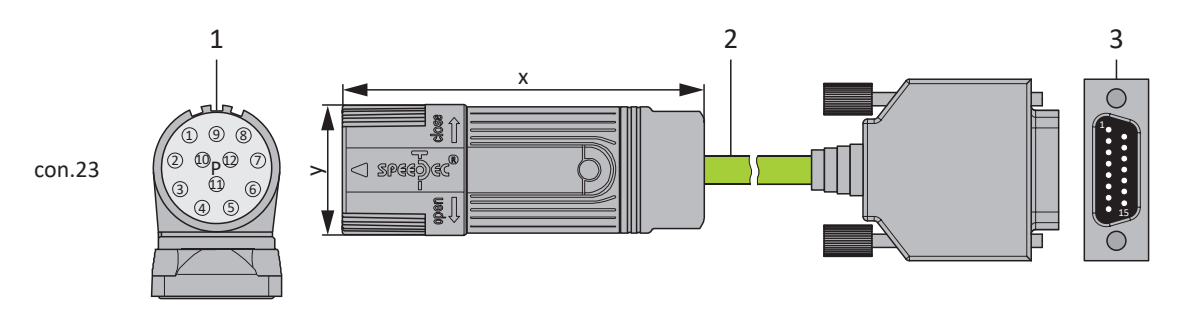

- 1 Steckverbinder
- 2 Encoderkabel
- 3 D-Sub X4

# Encoderkabel – Steckverbinder con.23

| Motor<br>(1)                                                                      |         |                      | Kabel<br>(2) | Antriebsregler<br>(3) |
|-----------------------------------------------------------------------------------|---------|----------------------|--------------|-----------------------|
| Anschlussbild                                                                     | Pin     | Bezeichnung          | Aderfarbe    | Pin<br>X4             |
| 1527                                                                              | 1       | Clock +              | YE           | 8                     |
| $10^{0} 0^{0}$                                                                    | 2       | U <sub>2</sub> Sense | РК           | 12                    |
| $\left(\left(2^{\circ}_{10}^{\circ}\circ_{P}\circ_{2}^{\circ}\circ\right)\right)$ | 3       | —                    | _            | —                     |
| 2 0 0 12 0 <sup>6</sup><br>9 0 <sup>11</sup> 0 <sup>5</sup>                       | 4       | —                    | _            | _                     |
|                                                                                   | 5       | Data –               | BN           | 13                    |
|                                                                                   | 6       | Data +               | WH           | 5                     |
|                                                                                   | 7       | —                    |              | _                     |
|                                                                                   | 8       | Clock –              | GN           | 15                    |
|                                                                                   | 9       | —                    | _            | —                     |
|                                                                                   | 10      | 0 V GND              | BU           | 2                     |
|                                                                                   | 11      | _                    | _            | —                     |
|                                                                                   | 12      | U <sub>2</sub>       | RD           | 4                     |
|                                                                                   | Gehäuse | Schirm               | _            | Gehäuse               |

Tab. 271: Encoderkabel-Pinbelegung con.23, SSI

| Länge x [mm] | Durchmesser y [mm] |
|--------------|--------------------|
| 58           | 26                 |

Tab. 272: Abmessungen Stecker, con.23

# 11.11.2.3 Inkrementalencoder HTL differenziell

Passende Encoderkabel sind nachfolgend beschrieben.

# 11.11.2.3.1 Anschlussbeschreibung

Das Encoderkabel ist in der Steckverbindergröße con.23 mit einem Schnellverschluss speedtec erhältlich.

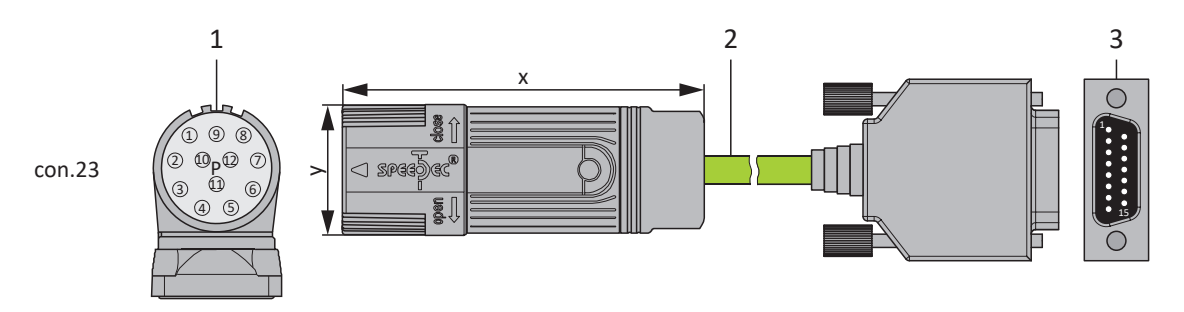

- 1 Steckverbinder
- 2 Encoderkabel
- 3 D-Sub X4

# Encoderkabel – Steckverbinder con.23

| Motor<br>(1)                                                                                                    |         |                | Kabel<br>(2) | Antriebsregler<br>(3) |
|----------------------------------------------------------------------------------------------------|---------|----------------|--------------|-----------------------|
| Anschlussbild                                                                                                    | Pin     | Bezeichnung    | Aderfarbe    | Pin<br>X4             |
| 1517                                                                                                    | 1       | В –            | YE           | 9                     |
| $10^{7}0^{7}0_{7}$                                                                                                    | 2       | —              | —            | —                     |
| $\left(\left(\begin{array}{c}0\\2\end{array}\right) \circ \left(\begin{array}{c}0\\1\end{array}\right) \circ \left(\begin{array}{c}0\\2\end{array}\right) \circ \left(\begin{array}{c}0\\2\end{array}\right) = \left(\begin{array}{c}0\\2\end{array}\right) \left(\begin{array}{c}0\\2\end{array}\right) = \left(\begin{array}{c}0\\2\end{array}\right) \left(\begin{array}{c}0\\2\end{array}\right) \left(\begin{array}{c}0\\2\end{array}\right) = \left(\begin{array}{c}0\\2\end{array}\right) \left(\begin{array}{c}0\\2\end{array}\right) = \left(\begin{array}{c}0\\2\end{array}\right) \left(\begin{array}{c}0\\2\end{array}\right) = \left(\begin{array}{c}0\\2\end{array}\right) \left(\begin{array}{c}0\\2\end{array}\right) = \left(\begin{array}{c}0\\2\end{array}\right) = \left(\begin{array}{c}0\\2\end{array}\right) \left(\begin{array}{c}0\\2\end{array}\right) = \left(\begin{array}{c}0\\2\end{array}\right) = \left$ | 3       | N +            | РК           | 3                     |
| 2 0 0 12 0 <sup>6</sup><br>0 0 11 05                                                                                                    | 4       | N –            | GY           | 10                    |
|                                                                                                    | 5       | A +            | BN           | 6                     |
|                                                                                                    | 6       | A –            | WH           | 11                    |
|                                                                                                    | 7       | —              | —            | —                     |
|                                                                                                    | 8       | B +            | GN           | 1                     |
|                                                                                                    | 9       | —              | —            | _                     |
|                                                                                                    | 10      | 0 V GND        | BU           | 241                   |
|                                                                                                    | 11      | —              | —            | _                     |
|                                                                                                    | 12      | U <sub>2</sub> | RD           | 4                     |
|                                                                                                    | Gehäuse | Schirm         |              | Gehäuse               |

Tab. 273: Encoderkabel-Pinbelegung con.23, Inkremental HTL

| Länge x [mm] | Durchmesser y [mm] |
|--------------|--------------------|
| 58           | 26                 |

Tab. 274: Abmessungen Stecker, con.23

<sup>&</sup>lt;sup>41</sup> Pin 12 (U2 Sense) mit Pin 2 (0 V GND) gebrückt: Die Brücke ist im Kabelstecker ausgeführt, der an X4 angeschlossen wird.

# 11.11.2.4 Inkrementalencoder TTL differenziell

Das passende Encoderkabel für den Anschluss eines TTL-Inkrementalencoders differenziell mit Hall-Sensor TTL single-ended an die Adapterbox LA6 ist nachfolgend beschrieben.

# 11.11.2.4.1 Anschlussbeschreibung

Das Encoderkabel ist in der Steckverbindergröße con.17 mit einem Schnellverschluss speedtec erhältlich.

### Encoderkabel – Steckverbinder con.17

|               | Motor   | Kabel          | Adapterbox |             |
|---------------|---------|----------------|------------|-------------|
| Anschlussbild | Pin     | Bezeichnung    | Aderfarbe  | Pin<br>X304 |
|               | 1       | A –            | YE         | 5           |
|               | 2       | В —            | OG         | 4           |
|               | 3       | N +            | BU         | 11          |
| (1)016155/1/  | 4       | U <sub>2</sub> | BNRD       | 2           |
|               | 5       | Sense          | BNYE       | 6           |
|               | 6       | —              | —          | —           |
|               | 7       | —              | —          | —           |
|               | 8       | —              | —          | —           |
|               | 9       | A +            | GN         | 13          |
|               | 10      | В +            | RD         | 12          |
|               | 11      | N –            | GY         | 3           |
|               | 12      | 0 V GND        | BNBU       | 10          |
|               | 13      | —              | —          | —           |
|               | 14      | HALL A         | GNRD       | 1           |
|               | 15      | —              | —          | —           |
|               | 16      | HALL B         | GNBK       | 9           |
|               | 17      | HALL C         | BNGY       | 14          |
|               | Gehäuse | Schirm         | _          | Gehäuse     |

Tab. 275: Encoderkabel-Pinbelegung con.17

| Länge x [mm] | Durchmesser y [mm] |
|--------------|--------------------|
| 56           | 22                 |

Tab. 276: Abmessungen Stecker, con.17

# 11.11.2.5 Resolver

Passende Encoderkabel sind nachfolgend beschrieben.

### 11.11.2.5.1 Anschlussbeschreibung

Die Encoderkabel sind je nach Größe des Motorsteckverbinders in folgenden Ausführungen erhältlich:

- Schnellverschluss für con.15
- Schnellverschluss speedtec f
  ür con.17 und con.23

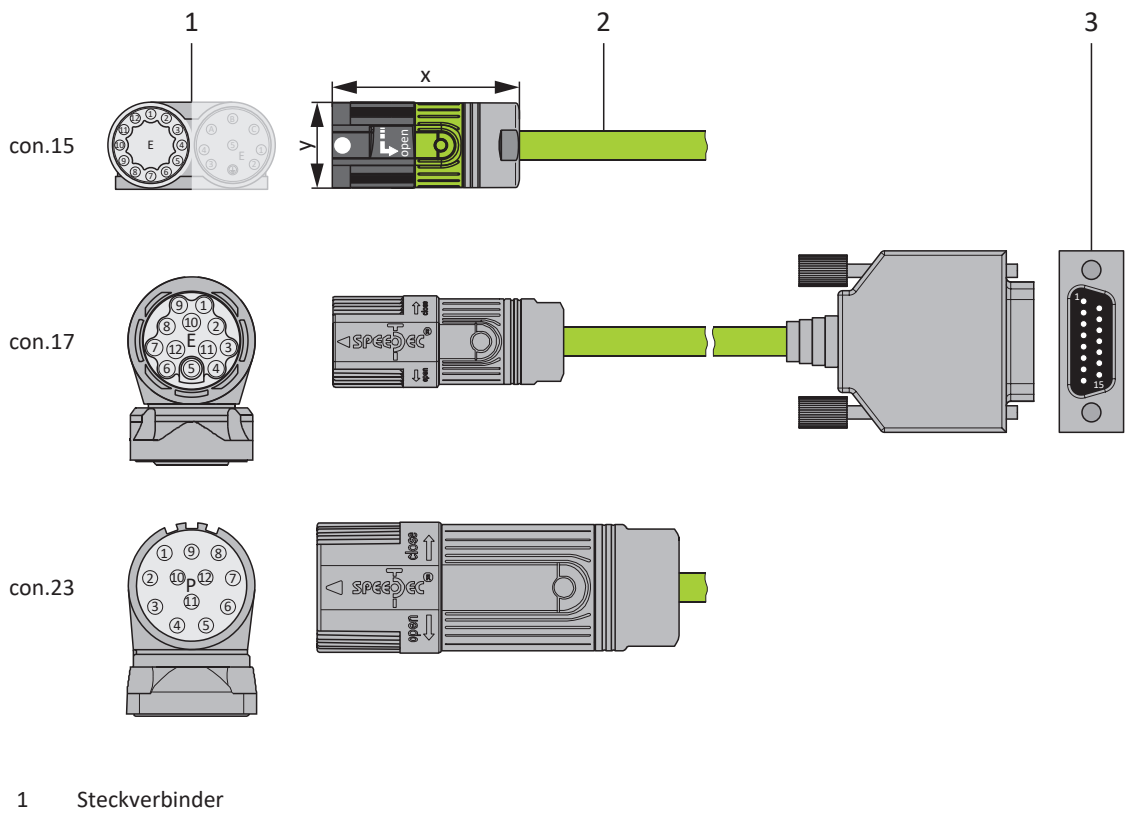

- 2 Encoderkabel
- 3 D-Sub X140/Adapter

#### Information

Beachten Sie, dass die Adern für den Temperatursensor standardmäßig im Leistungskabel geführt werden. Für Motoren, die den Temperatursensor am Encoderanschluss bereitstellen, benötigen Sie für den Anschluss des Kabels an den Antriebsregler einen Schnittstellenadapter zum Herausführen der Temperatursensoradern.

#### Information

Für den Anschluss von Resolverkabeln con.23 mit 9-poligem D-Sub-Stecker, wie Standard-Ausführung für Synchron-Servomotoren ED/EK, verwenden Sie den separat erhältlichen Schnittstellenadapter AP6A00 (Id.-Nr. 56498) oder AP6A01 (Id.-Nr. 56522, mit Motortemperatursensor-Herausführung).

# 11.11.2.5.1.1 Resolverkabel mit Aufdruck "Motion Resolver"

# Encoderkabel – Steckverbinder con.15

|               | Motor<br>(1) |             | Ka<br>(   | abel<br>2) | Antriebsregler<br>(3) |
|---------------|--------------|-------------|-----------|------------|-----------------------|
| Anschlussbild | Pin          | Bezeichnung | Aderfarbe | Paar       | Pin<br>X140           |
| 12 O1         | 1            | S3 Cos +    | GN        | GN-BK      | 3                     |
|               | 2            | S1 Cos –    | ВК        | GN-BK      | 11                    |
| 10 E ()       | 3            | S4 Sin +    | WH        | WH-BK      | 1                     |
|               | 4            | S2 Sin –    | ВК        | WH-BK      | 9                     |
|               | 5            | 1TP1        | RD        | RD-BK      | 7                     |
|               | 6            | 1TP2        | ВК        | RD-BK      | 14                    |
|               | 7            | R2 Ref +    | BU        | BU-BK      | 6                     |
|               | 8            | R1 Ref –    | ВК        | BU-BK      | 2                     |
|               | 9            | —           | —         | —          | _                     |
|               | 10           | _           | _         | _          | _                     |
|               | 11           | _           | _         | —          | _                     |
|               | 12           | _           | _         | _          |                       |
|               | Gehäuse      | Schirm      | _         | _          | Gehäuse               |

Tab. 277: Encoderkabel-Pinbelegung con.15, Resolver, Kabelaufdruck "Motion Resolver"

| Länge x [mm] | Durchmesser y [mm] |
|--------------|--------------------|
| 42           | 18,7               |

Tab. 278: Abmessungen Stecker, con.15

| Motor<br>(1)  |         |             | Kabel<br>(2) |       | Antriebsregler<br>(3) |
|---------------|---------|-------------|--------------|-------|-----------------------|
| Anschlussbild | Pin     | Bezeichnung | Aderfarbe    | Paar  | Pin<br>X140           |
|               | 1       | S3 Cos +    | GN           | GN-BK | 3                     |
|               | 2       | S1 Cos –    | ВК           | GN-BK | 11                    |
|               | 3       | S4 Sin +    | WH           | WH-BK | 1                     |
|               | 4       | S2 Sin –    | ВК           | WH-BK | 9                     |
|               | 5       | 1TP1        | RD           | RD-BK | 7                     |
|               | 6       | 1TP2        | ВК           | RD-BK | 14                    |
|               | 7       | R2 Ref +    | BU           | BU-BK | 6                     |
|               | 8       | R1 Ref –    | ВК           | BU-BK | 2                     |
|               | 9       | —           | _            | —     | —                     |
|               | 10      | —           | —            | —     | —                     |
|               | 11      | —           | —            | —     | —                     |
|               | 12      | _           |              | —     | —                     |
|               | Gehäuse | Schirm      | _            | _     | Gehäuse               |

Tab. 279: Encoderkabel-Pinbelegung con.17, Resolver, Kabelaufdruck "Motion Resolver"

| Länge x [mm] | Durchmesser y [mm] |
|--------------|--------------------|
| 56           | 22                 |

Tab. 280: Abmessungen Stecker, con.17

| Motor<br>(1)                                                                                                    |         |             | Ka<br>(   | ıbel<br>2) | Adapter<br>(3)         |
|----------------------------------------------------------------------------------------------------|---------|-------------|-----------|------------|------------------------|
| Anschlussbild                                                                                                    | Pin     | Bezeichnung | Aderfarbe | Paar       | Pin<br>Stecker 9-polig |
| 151 CA                                                                                                    | 1       | S3 Cos +    | GN        | GN-BK      | 8                      |
| $10^{9}0^{8}0_{7}$                                                                                                    | 2       | S1 Cos –    | ВК        | GN-BK      | 4                      |
| $\left(\left(2^{\circ}_{10}^{\circ}\circ_{P}\circ_{P}\circ_{P}\circ\right)\right)$                                                                                                    | 3       | S4 Sin +    | WH        | WH-BK      | 7                      |
| $\left  \left( \begin{array}{c} 2 \\ 0 \end{array} \right) \right _{1} = \left( \begin{array}{c} 2 \\ 0 \end{array} \right) \right _{1} = \left( \begin{array}{c} 2 \\ 0 \end{array} \right) \right _{1} = \left( \begin{array}{c} 2 \\ 0 \end{array} \right) \left( \begin{array}{c} 2 \\ 0 \end{array} \right) \left( \begin{array}{c} 2 \end{array} \right) \left( \begin{array}{c} 2 \\ 0 \end{array} \right) \left( \begin{array}{c} 2 \end{array} \right) \left( \begin{array}{c} 2 \end{array} \right$ | 4       | S2 Sin –    | ВК        | WH-BK      | 3                      |
| 04 05                                                                                                    | 5       | 1TP1        | RD        | RD-BK      | 2                      |
|                                                                                                    | 6       | 1TP2        | ВК        | RD-BK      | 6                      |
|                                                                                                    | 7       | R2 Ref +    | BU        | BU-BK      | 9                      |
|                                                                                                    | 8       | R1 Ref –    | ВК        | BU-BK      | 5                      |
|                                                                                                    | 9       | _           | _         | —          | —                      |
|                                                                                                    | 10      | —           | —         | —          | —                      |
|                                                                                                    | 11      | —           | —         | —          | —                      |
|                                                                                                    | 12      | —           | _         | —          | —                      |
|                                                                                                    | Gehäuse | Schirm      | _         | _          | Gehäuse                |

Tab. 281: Encoderkabel-Pinbelegung con.23, Resolver, Kabelaufdruck "Motion Resolver"

| Länge x [mm] | Durchmesser y [mm] |
|--------------|--------------------|
| 58           | 26                 |

Tab. 282: Abmessungen Stecker, con.23

# 11.11.2.5.1.2 Resolverkabel mit Aufdruck "Nr. 44206"

# Encoderkabel – Steckverbinder con.15

|                   | Motor<br>(1) |             | Kabel<br>(2) | Antriebsregler<br>(3) |
|-------------------|--------------|-------------|--------------|-----------------------|
| Anschlussbild     | Pin          | Bezeichnung | Aderfarbe    | Pin<br>X140           |
|                   | 1            | S3 Cos +    | YE           | 3                     |
|                   | 2            | S1 Cos –    | GN           | 11                    |
| 10 E (0)          | 3            | S4 Sin +    | WH           | 1                     |
| 9<br>80 70 6<br>5 | 4            | S2 Sin –    | BN           | 9                     |
|                   | 5            | 1TP1        | RD           | 7                     |
|                   | 6            | 1TP2        | BU           | 14                    |
|                   | 7            | R2 Ref +    | GY           | 6                     |
|                   | 8            | R1 Ref –    | РК           | 2                     |
|                   | 9            | _           | _            | —                     |
|                   | 10           | _           | _            | —                     |
|                   | 11           | _           | _            | —                     |
|                   | 12           | _           | _            | —                     |
|                   | Gehäuse      | Schirm      | _            | Gehäuse               |

Tab. 283: Encoderkabel-Pinbelegung con.15, Resolver, Kabelaufdruck "Nr. 44206"

| Länge x [mm] | Durchmesser y [mm] |
|--------------|--------------------|
| 42           | 18,7               |

Tab. 284: Abmessungen Stecker, con.15

|                 | Motor<br>(1) |             | Kabel<br>(2) | Antriebsregler<br>(3) |
|-----------------|--------------|-------------|--------------|-----------------------|
| Anschlussbild   | Pin          | Bezeichnung | Aderfarbe    | Pin<br>X140           |
|                 | 1            | S3 Cos +    | YE           | 3                     |
| 00              | 2            | S1 Cos –    | GN           | 11                    |
| $(   8 \cup 2)$ | 3            | S4 Sin +    | WH           | 1                     |
|                 | 4            | S2 Sin –    | BN           | 9                     |
|                 | 5            | 1TP1        | RD           | 7                     |
|                 | 6            | 1TP2        | BU           | 14                    |
|                 | 7            | R2 Ref +    | GY           | 6                     |
|                 | 8            | R1 Ref –    | РК           | 2                     |
|                 | 9            | —           | —            | _                     |
|                 | 10           | —           | —            | _                     |
|                 | 11           | —           | —            | —                     |
|                 | 12           | _           | _            | —                     |
|                 | Gehäuse      | Schirm      | _            | Gehäuse               |

Tab. 285: Encoderkabel-Pinbelegung con.17, Resolver, Kabelaufdruck "Nr. 44206"

| Länge x [mm] | Durchmesser y [mm] |
|--------------|--------------------|
| 56           | 22                 |

Tab. 286: Abmessungen Stecker, con.17

|                                                               | Motor<br>(1) |             | Kabel<br>(2) | Adapter<br>(3)         |
|---------------------------------------------------------------|--------------|-------------|--------------|------------------------|
| Anschlussbild                                                 | Pin          | Bezeichnung | Aderfarbe    | Pin<br>Stecker 9-polig |
| 15TT                                                          | 1            | S3 Cos +    | YE           | 8                      |
| $10^{9}0^{8}0_{7}$                                            | 2            | S1 Cos –    | GN           | 4                      |
| $\left( \left( 20_{10} \circ 9 \circ 2 \circ \right) \right)$ | 3            | S4 Sin +    | WH           | 7                      |
| 2 0 0 12 0 <sup>6</sup><br>3 0 <sup>11</sup> 0 <sup>5</sup>   | 4            | S2 Sin –    | BN           | 3                      |
|                                                               | 5            | 1TP1        | RD           | 2                      |
|                                                               | 6            | 1TP2        | BU           | 6                      |
|                                                               | 7            | R2 Ref +    | GY           | 9                      |
|                                                               | 8            | R1 Ref –    | РК           | 5                      |
|                                                               | 9            | —           | _            | _                      |
|                                                               | 10           | —           | _            | _                      |
|                                                               | 11           | —           | _            | _                      |
|                                                               | 12           | _           | _            | _                      |
|                                                               | Gehäuse      | Schirm      | _            | Gehäuse                |

Tab. 287: Encoderkabel-Pinbelegung con.23, Resolver, Kabelaufdruck "Nr. 44206"

| Länge x [mm] | Durchmesser y [mm] |
|--------------|--------------------|
| 58           | 26                 |

Tab. 288: Abmessungen Stecker, con.23

# 11.11.2.6 Encoder EnDat 2.1 Sin/Cos

Passende Encoderkabel sind nachfolgend beschrieben.

#### 11.11.2.6.1 Anschlussbeschreibung

Die Encoderkabel sind je nach Größe des Motorsteckverbinders in folgenden Ausführungen erhältlich:

- Schnellverschluss für con.15
- Schnellverschluss speedtec f
  ür con.17 und con.23

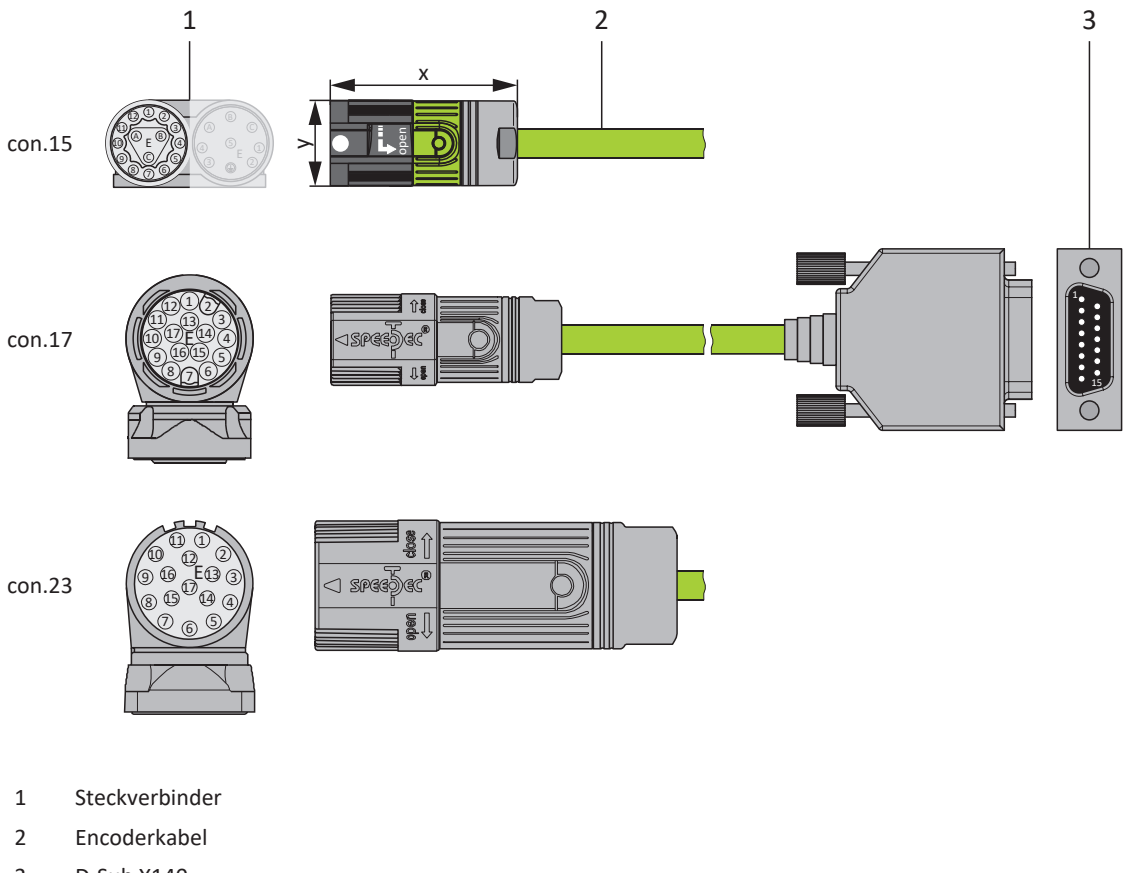

3 D-Sub X140

#### Information

Beachten Sie, dass die Adern für den Temperatursensor standardmäßig im Leistungskabel geführt werden. Für Motoren, die den Temperatursensor am Encoderanschluss bereitstellen, benötigen Sie für den Anschluss des Kabels an den Antriebsregler einen Schnittstellenadapter zum Herausführen der Temperatursensoradern.

#### Information

Für den Anschluss von EnDat 2.1-Sin/Cos-Kabeln mit 15-poligem D-Sub-Stecker und integriertem Motortemperatursensor verwenden Sie den separat verfügbaren Schnittstellenadapter AP6A02 (Id.-Nr. 56523) zum Herausführen der Temperatursensoradern.

|                                                                                                    | Motor<br>(1) |                      | Kabel<br>(2) | Antriebsregler<br>(3) |
|----------------------------------------------------------------------------------------------------|--------------|----------------------|--------------|-----------------------|
| Anschlussbild                                                                                                   | Pin          | Bezeichnung          | Aderfarbe    | Pin<br>X140           |
|                                                                                                    | 1            | U <sub>2</sub> Sense | GNRD         | 12                    |
|                                                                                                    | 2            | 0 V Sense            | GNBK         | 10                    |
| $10 \left( \begin{array}{c} 0 \\ A \\ E \end{array} \right) \left( \begin{array}{c} 3 \\ 0 \end{array} \right)$ | 3            | U <sub>2</sub>       | BNRD         | 4                     |
| 9 OC 04                                                                                                    | 4            | Clock +              | WHBK         | 8                     |
| 8 7 6 5                                                                                                    | 5            | Clock –              | WHYE         | 15                    |
|                                                                                                    | 6            | 0 V GND              | BNBU         | 2                     |
|                                                                                                    | 7            | B + (Sin +)          | RD           | 9                     |
|                                                                                                    | 8            | B – (Sin –)          | OG           | 1                     |
|                                                                                                    | 9            | Data +               | GY           | 5                     |
|                                                                                                    | 10           | A + (Cos +)          | GN           | 11                    |
|                                                                                                    | 11           | A – (Cos –)          | YE           | 3                     |
|                                                                                                    | 12           | Data –               | BU           | 13                    |
|                                                                                                    | А            | 1TP2                 | BNGY         | 14                    |
|                                                                                                    | В            | 1TP1                 | BNYE         | 7                     |
|                                                                                                    | С            | _                    | —            | _                     |
|                                                                                                    | Gehäuse      | Schirm               | —            | Gehäuse               |

Tab. 289: Encoderkabel-Pinbelegung con.15, EnDat 2.1 Sin/Cos

| Länge x [mm] | Durchmesser y [mm] |
|--------------|--------------------|
| 42           | 18,7               |

Tab. 290: Abmessungen Stecker, con.15

|               | Motor<br>(1) |                      | Kabel<br>(2) | Antriebsregler<br>(3) |
|---------------|--------------|----------------------|--------------|-----------------------|
| Anschlussbild | Pin          | Bezeichnung          | Aderfarbe    | Pin<br>X140           |
|               | 1            | U <sub>2</sub> Sense | GNRD         | 12                    |
|               | 2            | —                    | —            | _                     |
|               | 3            | —                    | —            | —                     |
| (1016155/1)   | 4            | 0 V Sense            | GNBK         | 10                    |
|               | 5            | 1TP2                 | BNGY         | 14                    |
|               | 6            | 1TP1                 | BNYE         | 7                     |
|               | 7            | U <sub>2</sub>       | BNRD         | 4                     |
|               | 8            | Clock +              | WHBK         | 8                     |
|               | 9            | Clock –              | WHYE         | 15                    |
|               | 10           | 0 V GND              | BNBU         | 2                     |
|               | 11           | —                    | —            | _                     |
|               | 12           | B + (Sin +)          | RD           | 9                     |
|               | 13           | B – (Sin –)          | OG           | 1                     |
|               | 14           | Data +               | GY           | 5                     |
|               | 15           | A + (Cos +)          | GN           | 11                    |
|               | 16           | A – (Cos –)          | YE           | 3                     |
|               | 17           | Data –               | BU           | 13                    |
|               | Gehäuse      | Schirm               | _            | Gehäuse               |

Tab. 291: Encoderkabel-Pinbelegung con.17, EnDat 2.1 Sin/Cos

| Länge x [mm] | Durchmesser y [mm] |
|--------------|--------------------|
| 56           | 22                 |

Tab. 292: Abmessungen Stecker, con.17
## Encoderkabel – Steckverbinder con.23

| Motor<br>(1)             |         | Kabel<br>(2)         | Antriebsregler<br>(3) |             |
|--------------------------|---------|----------------------|-----------------------|-------------|
| Anschlussbild            | Pin     | Bezeichnung          | Aderfarbe             | Pin<br>X140 |
| 10 01                    | 1       | U <sub>2</sub> Sense | GNRD                  | 12          |
| $10^{10} 16^{12} 13^{0}$ | 2       | —                    | —                     | _           |
|                          | 3       | —                    | —                     | —           |
|                          | 4       | 0 V Sense            | GNBK                  | 10          |
| 070507                   | 5       | 1TP2                 | BNGY                  | 14          |
|                          | 6       | 1TP1                 | BNYE                  | 7           |
|                          | 7       | U <sub>2</sub>       | BNRD                  | 4           |
|                          | 8       | Clock +              | WHBK                  | 8           |
|                          | 9       | Clock –              | WHYE                  | 15          |
|                          | 10      | 0 V GND              | BNBU                  | 2           |
|                          | 11      | —                    | —                     | —           |
|                          | 12      | B + (Sin +)          | RD                    | 9           |
|                          | 13      | B – (Sin –)          | OG                    | 1           |
|                          | 14      | Data +               | GY                    | 5           |
|                          | 15      | A + (Cos +)          | GN                    | 11          |
|                          | 16      | A – (Cos –)          | YE                    | 3           |
|                          | 17      | Data –               | BU                    | 13          |
|                          | Gehäuse | Schirm               | _                     | Gehäuse     |

Tab. 293: Encoderkabel-Pinbelegung con.23, EnDat 2.1 Sin/Cos

| Länge x [mm] | Durchmesser y [mm] |
|--------------|--------------------|
| 58           | 26                 |

Tab. 294: Abmessungen Stecker, con.23

# 12 Bedienung

Die Bedieneinheit des Antriebsreglers besteht aus einem Grafik-Display (LCD) und Tasten.

# 12.1 Übersicht

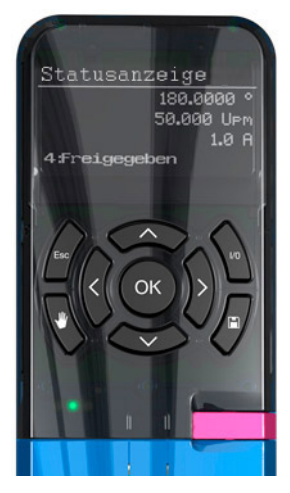

Abb. 67: Bedieneinheit des Antriebsreglers SD6

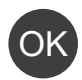

Ebene, Parametergruppen und Parameter auswählen oder geänderte Parameterwerte übernehmen

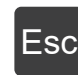

Parameter des Startdisplays anzeigen, eine Ebene zurücknavigieren, geänderte Parameterwerte verwerfen oder Störung quittieren

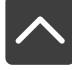

Parameter innerhalb einer Parametergruppe auswählen oder Parameterwerte ändern

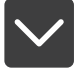

<

Parametergruppe auswählen oder Zeichenposition eines Parameters auswählen

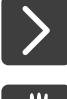

Lokalbetrieb aktivieren oder deaktivieren; eine Deaktivierung bewirkt das Löschen der Freigabe

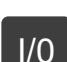

Antrieb im Lokalbetrieb freigeben, sofern parametriert

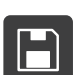

Nichtflüchtiges Speichern: Taste 3 s lang drücken

# 12.2 Menüstruktur und Navigation

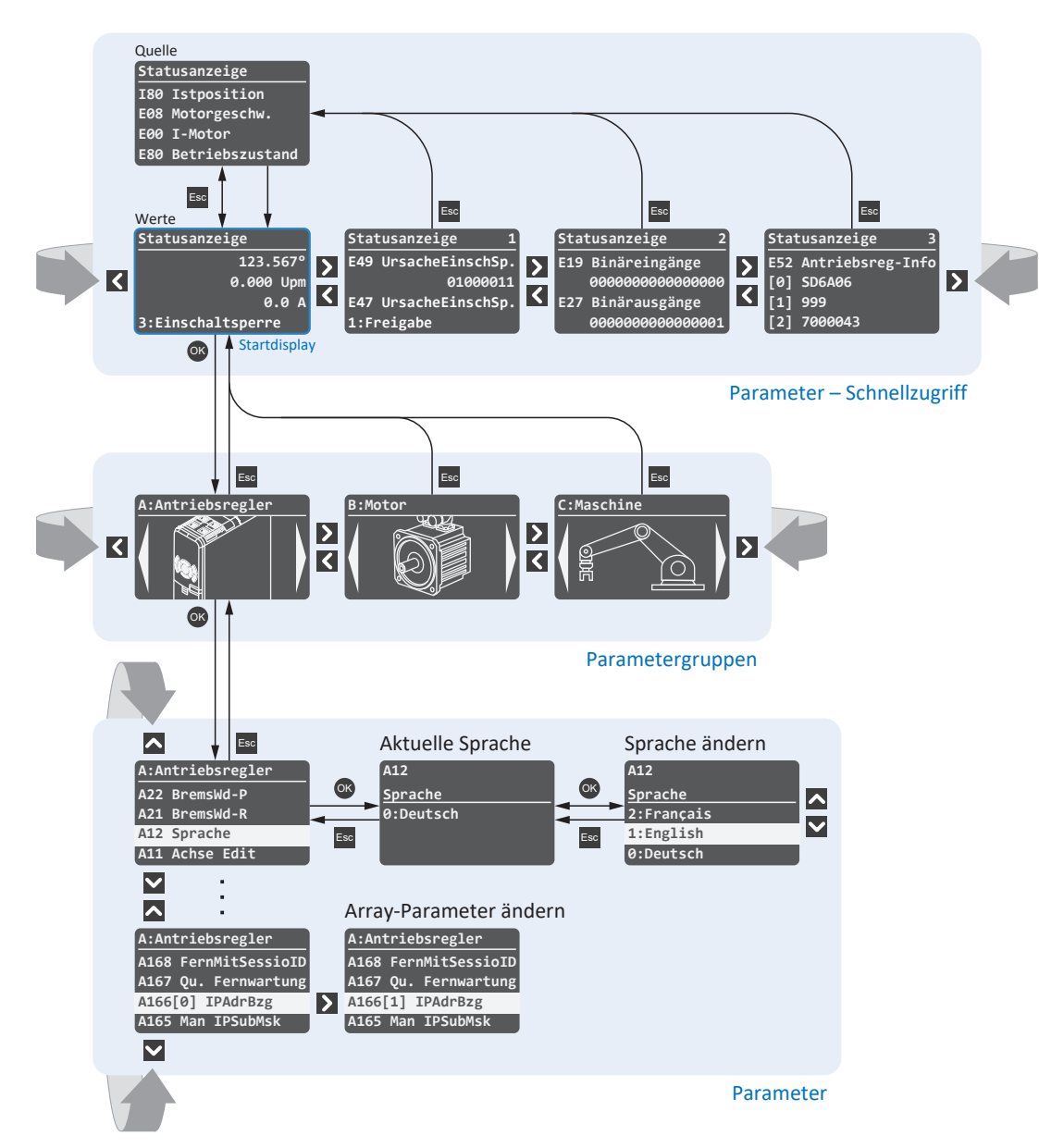

Abb. 68: Menüstruktur und Navigation über die SD6-Bedieneinheit

## Parameter – Schnellzugriff

Über den Schnellzugriff greifen Sie direkt auf die Status der wichtigsten (Diagnose-)Parameter zu. Diese Ebene besteht aus dem Start-Display STATUSANZEIGE sowie drei weiteren themenspezifischen Übersichten: STATUSANZEIGE 1 beispielsweise informiert über die Ursachen einer möglichen Einschaltsperre, STATUSANZEIGE 2 gibt Auskunft über die analogen und binären Ein- und Ausgänge, STATUSANZEIGE 3 über generelle Daten des Antriebsreglers wie Typ, Firmware, integrierte Optionsmodule etc. Sie navigieren innerhalb dieser Ebene über die rechte und linke Pfeiltaste. Über die obere und untere Pfeiltaste navigieren Sie innerhalb der aktuellen Übersicht, um weitere Informationen zu sehen.

Bei Antriebsreglern mit erweiterter Sicherheitstechnik über das Sicherheitsmodul SE6 wird eine überwachende Sicherheitsfunktion (z. B. SLI, SLP oder SLS) am Display angezeigt. Ist eine überwachende Sicherheitsfunktion aktiv, zeigt STATUSANZEIGE 1 die Laufschrift SICHERHEIT AKTIV, solange der Status des Sicherheitsmoduls = FSRUN ist (S01, Bit 8–15 = 24 hex).

Die Parameter, die sich hinter den vier Werten auf dem Start-Display STATUSANZEIGE verbergen, erreichen Sie über [Esc]. Diese vier Parameter sind individuell über Parameter A144 konfigurierbar.

### Parametergruppen

Parameter sind aufgrund ihrer funktionalen Eigenschaften in Gruppen wie "Antriebsregler", "Motor", "Maschine", "Klemmen" usw. zusammengefasst. Sie navigieren innerhalb dieser Ebene über die rechte und linke Pfeiltaste; über [OK] wählen Sie eine der möglichen Gruppen aus.

#### Parameter

In einer Parametergruppe navigieren Sie über die obere und untere Pfeiltaste; über [OK] wählen Sie einen der möglichen Parameter aus. Wenn Sie einen Parameterwert ändern möchten, wählen Sie über die rechte und linke Pfeiltaste die entsprechende Zeichenposition und über die obere und untere Pfeiltaste den neuen Wert. Änderungen übernehmen Sie mit [OK] oder verwerfen diese mit [Esc].

## Information

Beachten Sie, dass geänderte Werte via Bedieneinheit über die Speichertaste oder über Parameter A00 nichtflüchtig gespeichert werden können.

# 13 Was Sie vor der Inbetriebnahme wissen sollten

Nachfolgende Kapitel ermöglichen Ihnen einen schnellen Einstieg in den Aufbau der Programmoberfläche sowie die zugehörigen Fensterbezeichnungen und liefern Ihnen relevante Informationen rund um Parameter sowie zum generellen Speichern Ihrer Projektierung.

# 13.1 Programmoberfläche DS6

Über die grafische Oberfläche der Inbetriebnahme-Software DriveControlSuite (DS6) können Sie Ihr Antriebsprojekt schnell und effizient projektieren, parametrieren und in Betrieb nehmen. Im Service-Fall können Sie mithilfe der DriveControlSuite Diagnoseinformationen wie Betriebszustände, Störungsspeicher und Störungszähler Ihres Antriebsprojekts auswerten.

## Information

Die Programmoberfläche der DriveControlSuite steht Ihnen in deutscher, englischer und französischer Sprache zur Verfügung. Um die Sprache der Programmoberfläche zu ändern, wählen Sie Menü Einstellungen > Sprache.

### Information

Die Hilfe der DriveControlSuite erreichen Sie in der Menüleiste über Menü Hilfe > Hilfe zur DS6 oder über die Taste [F1] auf Ihrer Tastatur. Abhängig vom Programmbereich, in dem Sie [F1] drücken, öffnet sich ein thematisch passendes Hilfethema.

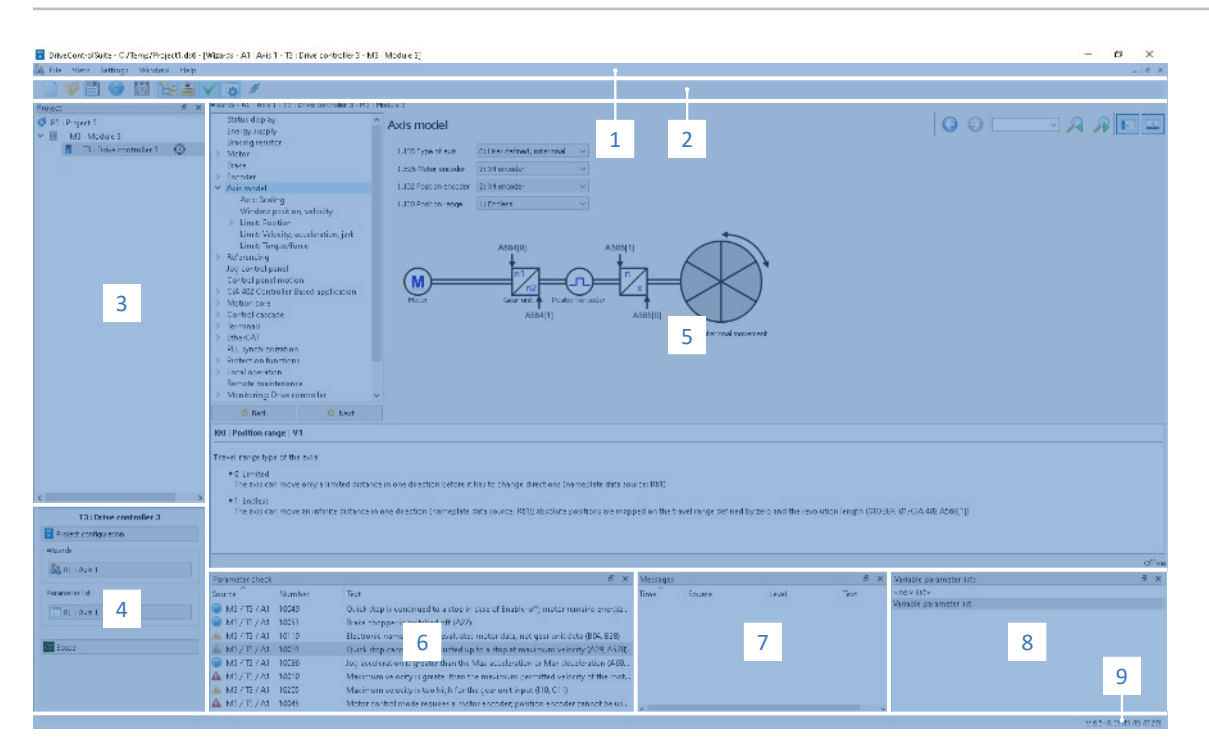

Abb. 69: DS6: Programmoberfläche

| Nr. | Bereich                     | Beschreibung                                                                                                    |
|-----|-----------------------------|----------------------------------------------------------------------------------------------------|
| 1   | Menüleiste                  | Über die Menüs Datei, Ansicht, Einstellungen und Fenster können Sie Projekte öffnen und speichern, Programmfenster ein- und ausblenden, die Oberflächensprache sowie Zugriffslevel auswählen und im Arbeitsbereich zwischen verschiedenen Fenstern wechseln. |
| 2   | Symbolleiste                | Die Symbolleiste ermöglicht Ihnen schnellen Zugriff auf häufig benötigte Funktionen wie<br>das Öffnen und Speichern von Projekten sowie das Ein- und Ausblenden von Fenstern in<br>der Programmoberfläche.                                                   |
| 3   | Projektbaum                 | Der Projektbaum bildet die Struktur Ihres Antriebsprojekts in Form von Modulen und<br>Antriebsreglern ab. Wählen Sie zuerst über den Projektbaum ein Element aus, um es über<br>das Projektmenü zu bearbeiten.                                               |
| 4   | Projektmenü                 | Das Projektmenü bietet Ihnen unterschiedliche Funktionen zur Bearbeitung von Projekt,<br>Modul und Antriebsregler an. Das Projektmenü passt sich an das Element an, das Sie im<br>Projektbaum ausgewählt haben.                                              |
| 5   | Arbeitsbereich              | Im Arbeitsbereich öffnen sich die verschiedenen Fenster, über die Sie ihr Antriebsprojekt<br>bearbeiten können, wie z. B. der Projektierungsdialog, die Assistenten, die Parameterliste<br>oder das Analysewerkzeug Scope.                                   |
| 6   | Parameterprüfung            | Die Parameterprüfung weist auf Auffälligkeiten und Unstimmigkeiten hin, die bei der Plausibilitätsprüfung der berechenbaren Parameter festgestellt wurden.                                                                                                   |
| 7   | Meldungen                   | Die Einträge in den Meldungen protokollieren den Verbindungs- und<br>Kommunikationszustand der Antriebsregler, systemseitig abgefangene Falscheingaben,<br>Fehler beim Öffnen eines Projekts oder Regelverstöße in der grafischen Programmierung.            |
| 8   | Variable<br>Parameterlisten | Über variable Parameterlisten können Sie beliebige Parameter zur schnellen Übersicht in individuellen Parameterlisten zusammenstellen.                                                                                                    |
| 9   | Statusleiste                | In der Statusleiste finden Sie Angaben zur Software-Version und erhalten bei Prozessen wie<br>dem Laden von Projekten weitere Informationen zur Projektdatei, zu den Geräten sowie<br>zum Fortschritt des Prozesses.                                         |

# 13.2 Bedeutung der Parameter

Über Parameter passen Sie die Funktionen des Antriebsreglers an Ihre individuelle Anwendung an. Parameter visualisieren darüber hinaus aktuelle Istwerte (Istgeschwindigkeit, Istdrehmoment ...) und lösen Aktionen wie z. B. Werte speichern, Phasen testen usw. aus.

## Parameterkennung-Lesart

Eine Parameterkennung setzt sich aus nachfolgenden Elementen zusammen, wobei auch Kurzformen, d. h. die ausschließliche Angabe einer Koordinate oder die Kombination aus Koordinate und Name möglich sind.

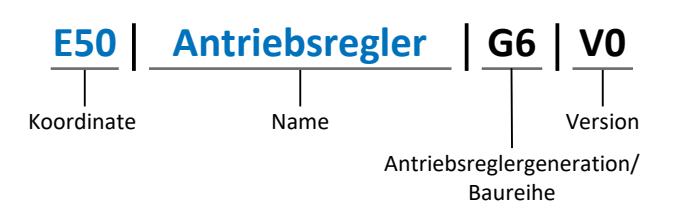

## 13.2.1 Parametergruppen

Parameter werden thematisch einzelnen Gruppen zugeordnet. Die Antriebsregler unterscheiden nachfolgende Parametergruppen.

| Gruppe | Thema                                                                                        |
|--------|----------------------------------------------------------------------------------------------|
| А      | Antriebsregler, Kommunikation, Zykluszeiten                                                  |
| В      | Motor                                                                                        |
| С      | Maschine, Geschwindigkeit, Drehmoment/Kraft, Komparatoren                                    |
| D      | Sollwert                                                                                     |
| E      | Anzeige                                                                                      |
| F      | Klemmen, analoge und digitale Ein- und Ausgänge, Bremse                                      |
| G      | Technologie – Teil 1 (applikationsabhängig)                                                  |
| Н      | Encoder                                                                                      |
| I      | Motion (sämtliche Bewegungseinstellungen)                                                    |
| J      | Fahrsätze                                                                                    |
| К      | Steuertafel                                                                                  |
| L      | Technologie – Teil 2 (applikationsabhängig)                                                  |
| Μ      | Profile (applikationsabhängig)                                                               |
| Ν      | Zusatzfunktionen (applikationsabhängig; z. B. erweitertes Nockenschaltwerk)                  |
| Р      | Kundenspezifische Parameter (Programmierung)                                                 |
| Q      | Kundenspezifische Parameter, instanzabhängig (Programmierung)                                |
| R      | Fertigungsdaten von Antriebsregler, Motor, Bremsen, Motoradapter, Getriebe und Getriebemotor |
| S      | Safety (Sicherheitstechnik)                                                                  |
| Т      | Scope                                                                                        |
| U      | Schutzfunktionen                                                                             |
| Z      | Störungszähler                                                                               |

Tab. 295: Parametergruppen

## 13.2.2 Parameterarten und Datentypen

Neben der thematischen Sortierung in einzelne Gruppen gehören alle Parameter einem bestimmten Datentyp und einer Parameterart an. Der Datentyp eines Parameters wird in der Parameterliste, Tabelle Eigenschaften angezeigt. Die Zusammenhänge zwischen Parameterarten, Datentypen und deren Wertebereich entnehmen Sie nachfolgender Tabelle.

| Datentyp                           | Parameterart                       | Länge                                     | Wertebereich (dezimal)                                   |
|------------------------------------|------------------------------------|-------------------------------------------|----------------------------------------------------------|
| INT8                               | Ganzzahl oder Auswahl              | 1 Byte (vorzeichenbehaftet)               | -128 – 127                                               |
| INT16                              | Ganzzahl                           | 2 Byte (1 Wort,<br>vorzeichenbehaftet)    | -32768 - 32767                                           |
| INT32                              | Ganzzahl oder Position             | 4 Byte (1 Doppelwort, vorzeichenbehaftet) | -2 147 483 648 -<br>2 147 483 647                        |
| BOOL                               | Binärzahl                          | 1 Bit (intern:<br>LSB in 1 Byte)          | 0, 1                                                     |
| BYTE                               | Binärzahl                          | 1 Byte (vorzeichenlos)                    | 0 – 255                                                  |
| WORD                               | Binärzahl                          | 2 Byte (1 Wort,<br>vorzeichenlos)         | 0 – 65535                                                |
| DWORD                              | Binärzahl oder<br>Parameteradresse | 4 Byte (1 Doppelwort, vorzeichenlos)      | 0 – 4 294 967 295                                        |
| REAL32<br>(Typ single nach IEE754) | Fließkommazahl                     | 4 Byte (1 Doppelwort, vorzeichenbehaftet) | -3,40282 × 10 <sup>38</sup> - 3,40282 × 10 <sup>38</sup> |
| STR8                               | Text                               | 8 Zeichen                                 | _                                                        |
| STR16                              | Text                               | 16 Zeichen                                | _                                                        |
| STR80                              | Text                               | 80 Zeichen                                | _                                                        |

Tab. 296: Parameter: Datentypen, Parameterarten, mögliche Werte

### Parameterarten: Verwendung

- Ganzzahl, Fließkommazahl
   Bei allgemeinen Rechenprozessen
   Beispiel: Soll- und Istwerte
- Auswahl
   Zahlenwert, dem eine direkte Bedeutung zugeordnet ist
   Beispiel: Quellen f
   ür Signale oder Sollwerte
- Binärzahl

Bit-orientierte Parameterinformationen, die binär zusammengefasst werden Beispiel: Steuer- und Statusworte

Position

Ganzzahl in Verbindung mit zugehörigen Einheiten und Nachkommastellen Beispiel: Ist- und Sollwerte von Positionen

- Geschwindigkeit, Beschleunigung, Verzögerung, Ruck
   Fließkommazahl in Verbindung mit zugehörigen Einheiten
   Beispiel: Ist- und Sollwerte für Geschwindigkeit, Beschleunigung, Verzögerung, Ruck
- Parameteradresse
   Referenzierung eines Parameters
   Beispiel: In F40 AO1 Quelle kann beispielsweise E08 Motorgeschwindigkeit parametriert werden
- Text

Ausgaben oder Meldungen

## 13.2.3 Parametertypen

Bei Parametern werden folgende Typen unterschieden.

| Parametertyp       | Beschreibung                                                                                                    | Beispiel                                                                                                    |
|--------------------|----------------------------------------------------------------------------------------------------|----------------------------------------------------------------------------------------------------|
| Einfache Parameter | Bestehen aus einer Gruppe und einer Zeile mit einem fest definierten Wert.                                                                                                    | A21 Bremswiderstand R: Wert = 100 Ohm                                                                                                    |
| Array-Parameter    | Bestehen aus einer Gruppe, einer Zeile und<br>mehreren fortlaufenden (gelisteten)<br>Elementen, die dieselben Eigenschaften,<br>jedoch unterschiedliche Werte besitzen.              | <ul> <li>A10 Zugriffslevel</li> <li>A10[0] Zugriffslevel: Wert = Zugriffslevel<br/>über Bedienfeld</li> <li>A10[2] Zugriffslevel: Wert = Zugriffslevel<br/>über CANopen und EtherCAT</li> <li>A10[4] Zugriffslevel: Wert = Zugriffslevel<br/>über PROFINET</li> </ul> |
| Record-Parameter   | Bestehen aus einer Gruppe, einer Zeile und<br>mehreren fortlaufenden (gelisteten)<br>Elementen, die unterschiedliche<br>Eigenschaften und unterschiedliche Werte<br>besitzen können. | <ul> <li>A00 Werte speichern</li> <li>A00[0] Starten: Wert = Aktion starten</li> <li>A00[1] Fortschritt: Wert =<br/>Aktionsfortschritt anzeigen</li> <li>A00[2] Ergebnis: Wert = Aktionsergebnis<br/>anzeigen</li> </ul>                                              |

Tab. 297: Parametertypen

## 13.2.4 Parameteraufbau

Jeder Parameter besitzt spezifische Koordinaten, die folgendem Aufbau entsprechen.

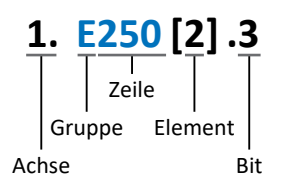

Achse (optional)

Bei mehreren Achsen diejenige, der ein Parameter zugeordnet ist; entfällt bei globalen Parametern (Wertebereich: 1 - 4).

Gruppe

Gruppe, der ein Parameter thematisch angehört (Wertebereich: A – Z).

Zeile

Unterscheidet die Parameter innerhalb einer Parametergruppe (Wertebereich: 0 – 999).

Element (optional)

Elemente eines Array- oder Record-Parameters (Wertebereich: 0 – 16000).

Bit (optional)

Auswahl eines einzelnen Bit für die vollständige Datenadressierung; abhängig vom Datentyp (Wertebereich: 0 – 31).

## 13.2.5 Parametersichtbarkeit

Die Sichtbarkeit eines Parameters wird über das Zugriffslevel gesteuert, das Sie in der DriveControlSuite einstellen, sowie über die Eigenschaften, die Sie für den jeweiligen Antriebsregler projektieren (z. B. Hardware, Firmware und Applikation). Ein Parameter kann außerdem in Abhängigkeit von weiteren Parametern oder Einstellungen ein- bzw. ausgeblendet werden: Beispielsweise werden die Parameter einer Zusatzfunktion erst eingeblendet, sobald Sie die betreffende Zusatzfunktion aktivieren.

## Zugriffslevel

Die Zugriffsmöglichkeiten auf die einzelnen Parameter der Software sind hierarchisch gestaffelt und in einzelne Level unterteilt. Das bedeutet, Parameter können gezielt ausgeblendet und damit verbunden deren Konfigurationsmöglichkeiten ab einer bestimmten Ebene verriegelt werden.

Jeder Parameter besitzt jeweils ein Zugriffslevel für den Lesezugriff (Sichtbarkeit) sowie ein Zugriffslevel für den Schreibzugriff (Editierbarkeit). Folgende Level existieren:

Level 0

Elementare Parameter

Level 1

Wesentliche Parameter einer Applikation

Level 2

Wesentliche Parameter für den Service mit umfangreichen Diagnosemöglichkeiten

Level 3

Sämtliche für die Inbetriebnahme und Optimierung einer Applikation notwendigen Parameter

Parameter A10 Zugriffslevel regelt den generellen Zugriff auf Parameter:

- Über das Display des Antriebsreglers (A10[0])
- Über CANopen oder EtherCAT (A10[2])
- Über PROFINET (A10[3])

### Information

In der DriveControlSuite ausgeblendete Parameter können bei der Kommunikation via Feldbus weder gelesen noch geschrieben werden.

### Hardware

Welche Parameter Ihnen in der DriveControlSuite zur Verfügung stehen wird z. B. dadurch bestimmt, welche Baureihe Sie im Projektierungsdialog für den Antriebsregler wählen oder ob Sie ein Optionsmodul projektieren. Grundsätzlich werden Ihnen nur die Parameter angezeigt, die Sie zur Parametrierung der projektierten Hardware benötigen.

Beispielsweise kann ein Antriebsregler einen Encoder über die Klemme X120 auswerten, sofern das entsprechende Klemmenmodul eingebaut wurde. Die zugehörige Auswertung wird über Parameter H120 aktiviert. Dieser Parameter ist jedoch nur dann sichtbar, wenn das Klemmenmodul initial bei der Antriebsprojektierung ausgewählt wurde.

### Firmware

Durch die Weiterentwicklung und Pflege der Funktionen für die Antriebsregler werden stets neue Parameter sowie neue Versionen bestehender Parameter in die DriveControlSuite sowie die Firmware implementiert. Die Parameter werden Ihnen in der Software entsprechend der verwendeten DriveControlSuite-Version und der projektierten Firmware-Version des jeweiligen Antriebsreglers angezeigt.

### Applikationen

Applikationen unterscheiden sich generell hinsichtlich Funktionen und deren Ansteuerung. Aus diesem Grund stehen mit jeder Applikation unterschiedliche Parameter zur Verfügung.

# 13.3 Signalquellen und Prozessdaten-Mapping

Die Übertragung von Steuersignalen und Sollwerten in der DriveControlSuite genügt folgenden Prinzipien.

## Signalquellen

Antriebsregler werden entweder über einen Feldbus, einen Mischbetrieb aus Feldbussystem und Klemmen oder ausschließlich über Klemmen angesteuert.

Ob die Steuersignale und Sollwerte der Applikation über einen Feldbus oder über Klemmen bezogen werden, konfigurieren Sie über entsprechende Auswahlparameter, die als Signalquellen bezeichnet werden.

Bei einer Ansteuerung über Feldbus werden Parameter als Quellen für Steuersignale oder Sollwerte ausgewählt, die Teil des anschließenden Prozessdaten-Mappings sein müssen; bei einer Ansteuerung über Klemmen werden die jeweiligen analogen oder digitalen Eingänge direkt angegeben.

## **Prozessdaten-Mapping**

Wenn Sie mit einem Feldbussystem arbeiten und die Quellparameter für Steuersignale und Sollwerte ausgewählt haben, konfigurieren Sie abschließend die feldbus-spezifischen Einstellungen, z. B. die Belegung der Prozessdatenkanäle für die Übertragung der Empfangs- und Sende-Prozessdaten. Die jeweilige Vorgehensweise entnehmen Sie den zugehörigen Feldbushandbüchern.

## 13.4 Nichtflüchtiges Speichern

Sämtliche Projektierungen, Parametrierungen und damit verbundene Änderungen an Parameterwerten sind nach der Übertragung an den Antriebsregler wirksam, aber nur flüchtig gespeichert.

## Speichern auf einem Antriebsregler

Um die Konfiguration nichtflüchtig auf einem Antriebsregler zu speichern, haben Sie folgende Möglichkeiten:

- Konfiguration speichern über Assistent Werte speichern:
   Projektmenü > Bereich Assistenten > projektierte Achse > Assistent Werte speichern: Wählen Sie die Aktion Werte speichern
- Konfiguration speichern über die Parameterliste:
   Projektmenü > Bereich Parameterliste > projektierte Achse > Gruppe A: Antriebsregler > A00 Werte speichern: Setzen Sie den Parameter A00[0] auf den Wert 1: Aktiv
- Konfiguration speichern über die Bedieneinheit: Antriebsregler mit Bedieneinheit: Halten Sie die Speichertaste 3 s lang gedrückt

### Speichern auf allen Antriebsreglern innerhalb eines Projekts

Um die Konfiguration nichtflüchtig auf mehreren Antriebsreglern zu speichern, haben Sie folgende Möglichkeiten:

- Konfiguration speichern über die Symbolleiste:
   Symbolleiste > Symbol Werte speichern: Klicken Sie auf das Symbol Werte speichern
- Konfiguration speichern über das Fenster Online-Funktionen:
   Projektmenü > Schaltfläche Online-Verbindung > Fenster Online-Funktionen: Klicken Sie auf Werte speichern (A00)

### Information

Schalten Sie den Antriebsregler während des Speicherns nicht aus. Wenn während des Speicherns die Versorgungsspannung des Steuerteils unterbrochen wird, startet der Antriebsregler beim nächsten Einschalten ohne lauffähige Konfiguration. Um den Speichervorgang erfolgreich abzuschließen, muss die Konfiguration erneut auf den Antriebsregler übertragen und nichtflüchtig gespeichert werden.

# 14 Inbetriebnahme

Nachfolgende Kapitel beinhalten die Inbetriebnahme Ihres Antriebssystems mithilfe der Inbetriebnahme-Software DriveControlSuite.

Informationen zu den Systemvoraussetzungen und zur Installation der Software finden Sie im Anhang (siehe DriveControlSuite [▶\_481]).

Für die Komponenten Ihres Achsmodells setzen wir **beispielhaft** einen Synchron-Servomotor mit Encoder EnDat 2.1/2.2 digital und optionaler Bremse voraus. Diese Motoren sind samt allen für die Projektierung relevanten Daten sowohl in der Motordatenbank der DriveControlSuite als auch im sogenannten elektronischen Typenschild hinterlegt. Mit der Auswahl des Motors aus der Datenbank werden – ebenso wie beim Auslesen des Typenschilds – sämtliche Daten in die entsprechenden Parameter übertragen. Eine aufwändige Parametrierung von Motor, Bremse oder Encoder entfällt.

Bei Asynchronmotoren werden die für die Projektierung relevanten Motordaten ebenfalls aus der Motordatenbank übernommen. Alle anderen Motortypen sowie Motoren fremder Hersteller müssen manuell parametriert werden.

Beachten Sie, dass die Systemteilnehmer vor der Inbetriebnahme verkabelt und mit Steuerspannung versorgt sein müssen.

#### Information

Die nachfolgend beschriebene Inbetriebnahme eignet sich insbesondere für eine schnelle erste Inbetriebnahme Ihres Antriebssystems mit anschließendem Test Ihres projektierten Achsmodells. Da Schritte oder deren Reihenfolge applikationsabhänig variieren können, entnehmen Sie detaillierte Informationen dem zugehörigen Applikationshandbuch.

#### Information

Führen Sie die im Nachfolgenden beschriebenen Schritte unbedingt in der vorgegebenen Reihenfolge aus!

Einige Parameter stehen in Abhängigkeit zueinander und werden Ihnen erst zugänglich, wenn Sie zuvor bestimmte Einstellungen getroffen haben. Folgen Sie den Schritten in der vorgegebenen Reihenfolge, damit Sie die Parametrierung vollständig abschließen können.

## 14.1 Projekt aufsetzen

Um sämtliche Antriebsregler und Achsen Ihres Antriebssystems über die DriveControlSuite konfigurieren zu können, müssen Sie diese im Rahmen eines Projekts erfassen.

## 14.1.1 Antriebsregler und Achse projektieren

Erstellen Sie ein neues Projekt und projektieren Sie den ersten Antriebsregler samt zugehöriger Achse.

### Information

Stellen Sie sicher, dass Sie im Register Antriebsregler die korrekte Baureihe projektieren. Die projektierte Baureihe kann nachträglich nicht geändert werden.

#### **Neues Projekt anlegen**

- 1. Starten Sie die DriveControlSuite.
- 2. Klicken Sie im Startbildschirm auf Neues Projekt erstellen.
  - ⇒ Das neue Projekt wird angelegt und der Projektierungsdialog für den ersten Antriebsregler öffnet sich.
  - ⇒ Die Schaltfläche Antriebsregler ist aktiv.

#### Antriebsregler projektieren

1. Register Eigenschaften:

Stellen Sie die Beziehung zwischen Ihrem Schaltplan und dem zu projektierenden Antriebsregler in der DriveControlSuite her.

1.1. Referenz:

Definieren Sie das Referenzkennzeichen (Betriebsmittelkennzeichen) des Antriebsreglers.

- 1.2. Bezeichnung: Benennen Sie den Antriebsregler eindeutig.
- 1.3. Version: Versionieren Sie Ihre Projektierung.
- Beschreibung: Hinterlegen Sie gegebenenfalls unterstützende Zusatzinformationen (z. B. Änderungshistorie).
- 2. Register Antriebsregler:

Wählen Sie die Baureihe und den Gerätetyp des Antriebsreglers.

3. Register Optionsmodule:

Projektieren Sie die Optionsmodule des Antriebsreglers.

3.1. Kommunikationsmodul:

Wenn Sie den Antriebsregler über einen Feldbus ansteuern, wählen Sie das entsprechende Kommunikationsmodul.

3.2. Klemmenmodul:

Wenn Sie den Antriebsregler über analoge und digitale Eingänge steuern, wählen Sie das entsprechende Klemmenmodul.

3.3. Sicherheitsmodul:

Wenn der Antriebsregler Teil eines Sicherheitskreises ist, wählen Sie das entsprechende Sicherheitsmodul.

#### 4. Register Gerätesteuerung:

Projektieren Sie die grundlegende Ansteuerung des Antriebsreglers.

4.1. Gerätesteuerung:

Wählen Sie die Gerätesteuerung, die die grundlegenden Ansteuerungssignale des Antriebsreglers definiert.

4.2. Prozessdaten Rx, Prozessdaten Tx:

Wenn Sie den Antriebsregler über einen Feldbus ansteuern, wählen Sie die entsprechenden Empfangs- und Sende-Prozessdaten.

### Achse projektieren

- 1. Klicken Sie auf Achse 1.
- 2. Register Eigenschaften:

Stellen Sie die Beziehung zwischen Ihrem Schaltplan und der zu projektierenden Achse in der DriveControlSuite her.

- 2.1. Referenz: Definieren Sie das Referenzkennzeichen (Betriebsmittelkennzeichen) der Achse.
- 2.2. Bezeichnung: Benennen Sie die Achse eindeutig.
- 2.3. Version: Versionieren Sie Ihre Projektierung.
- 2.4. Beschreibung: Hinterlegen Sie gegebenenfalls unterstützende Zusatzinformationen (z. B. Änderungshistorie).
- 3. Register Applikation:

Wählen Sie die gewünschte steuerungs- oder antriebsbasierende Applikation.

4. Register Motor:

Wählen Sie den Motortyp, den Sie über diese Achse betreiben. Wenn Sie mit Motoren von Fremdanbietern arbeiten, geben Sie die zugehörigen Motordaten zu einem späteren Zeitpunkt an.

5. Bestätigen Sie mit OK.

## 14.1.2 Sicherheitstechnik einrichten

Wenn der Antriebsregler Teil eines Sicherheitskreises ist, müssen Sie im nächsten Schritt die Sicherheitstechnik gemäß der im zugehörigen Handbuch beschriebenen Inbetriebnahmeschritte einrichten (siehe <u>Weiterführende Informationen [▶ 520]</u>).

## 14.1.3 Weitere Module und Antriebsregler anlegen

Wir empfehlen, sämtliche Antriebsregler Ihres Projekts in der DriveControlSuite entweder funktional nach Gruppen zu sortieren und eine Gruppe unter einem Modul zusammenzufassen oder mehrere Antriebsregler aufgrund deren Verteilung auf unterschiedliche Schaltschränke in entsprechenden Modulen zu organisieren.

- 1. Markieren Sie im Projektbaum Ihr Projekt P1 > Kontextmenü Neues Modul anlegen.
  - ⇒ Ihr Modul M2 wird im Projektbaum angelegt.
- 2. Markieren Sie im Projektbaum Ihr Modul M2 > Kontextmenü Neuen Antriebsregler anlegen.
  - ⇒ Ihr Antriebsregler T2 wird im Projektbaum angelegt.
- 3. Markieren Sie im Projektbaum Ihren Antriebsregler T2.
- 4. Wechseln Sie ins Projektmenü und klicken Sie auf Projektierung.
- 5. Projektieren Sie den Antriebsregler und spezifizieren Sie das neue angelegte Modul.
- 6. Wiederholen Sie die Schritte für sämtliche weiteren Antriebsregler und Module Ihres Projekts.

## 14.1.4 Modul projektieren

Benennen Sie Ihr Modul eindeutig, geben Sie das Referenzkennzeichen an und hinterlegen Sie optional Zusatzinformationen wie Version und Änderungshistorie des Moduls.

1. Markieren Sie im Projektbaum das Modul und klicken Sie im Projektmenü auf Projektierung.

⇒ Der Projektierungsdialog für das Modul öffnet sich.

- 2. Stellen Sie die Beziehung zwischen Ihrem Schaltplan und dem Modul in der DriveControlSuite her.
  - 2.1. Referenz:

Definieren Sie das Referenzkennzeichen (Betriebsmittelkennzeichen) des Moduls.

- 2.2. Bezeichnung: Benennen Sie das Modul eindeutig.
- 2.3. Version: Versionieren Sie das Modul.
- 2.4. Beschreibung: Hinterlegen Sie gegebenenfalls unterstützende Zusatzinformationen (z. B. Änderungshistorie).
- 3. Bestätigen Sie mit OK.

## 14.1.5 Projekt projektieren

Benennen Sie Ihr Projekt eindeutig, geben Sie das Referenzkennzeichen an und hinterlegen Sie optional Zusatzinformationen wie Version und Änderungshistorie des Projekts.

1. Markieren Sie im Projektbaum das Projekt und klicken Sie im Projektmenü auf Projektierung.

⇒ Der Projektierungsdialog für das Projekt öffnet sich.

- 2. Stellen Sie die Beziehung zwischen Ihrem Schaltplan und dem Projekt in der DriveControlSuite her.
  - 2.1. Referenz:

Definieren Sie das Referenzkennzeichen (Betriebsmittelkennzeichen) des Projekts.

2.2. Bezeichnung:

Benennen Sie das Projekt eindeutig.

- 2.3. Version: Versionieren Sie das Projekt.
- 2.4. Beschreibung: Hinterlegen Sie gegebenenfalls unterstützende Zusatzinformationen (z. B. Änderungshistorie).
- 3. Bestätigen Sie mit OK.

# 14.2 Mechanisches Achsmodell abbilden

Um Ihren realen Antriebsstrang mit einem oder mehreren Antriebsreglern in Betrieb nehmen zu können, müssen Sie Ihre vollständige mechanische Umgebung in der DriveControlSuite abbilden.

## 14.2.1 Motor parametrieren

Sie haben einen Synchron-Servomotor mit Encoder EnDat 2.1/2.2 digital und optionaler Bremse projektiert.

Mit der Projektierung des entsprechenden Motors werden automatisch Begrenzungswerte für Ströme und Drehmomente sowie zugehörige Temperaturdaten in die jeweiligen Parameter der einzelnen Assistenten übertragen. Zeitgleich werden alle zusätzlichen Daten zu Bremse und Encoder übernommen.

## Motorschutz

Der Antriebsregler verfügt über ein i<sup>2</sup>t-Modell des Motors, ein Rechenmodell für die thermische Überwachung des Motors. Um es zu aktivieren und die Schutzfunktion einzurichten, nehmen Sie – abweichend von den Voreinstellungen – folgende Einstellungen vor: U10 = 2: Warnung und U11 = 1,00 s. Dieses Modell kann alternativ oder ergänzend zu einer Motortemperaturüberwachung verwendet werden.

## 14.2.2 Achsmodell parametrieren

Parametrieren Sie den Aufbau Ihres Antriebs in dieser Reihenfolge:

- Achsmodell definieren
- Achse skalieren
- Positions- und Geschwindigkeitsfenster parametrieren
- Achse begrenzen (optional)
  - Position begrenzen
  - Geschwindigkeit, Beschleunigung und Ruck begrenzen
  - Drehmoment und Kraft begrenzen

## 14.2.2.1 Achsmodell definieren

- 1. Markieren Sie im Projektbaum den betreffenden Antriebsregler und klicken Sie im Projektmenü > Bereich Assistent auf die gewünschte projektierte Achse.
- 2. Wählen Sie Assistent Achsmodell.
- 3. I05 Achstyp:

Definieren Sie, ob der Achstyp rotatorisch oder translatorisch ist.

- 3.1. Wenn Sie die Maßeinheiten sowie die Anzahl der Dezimalstellen für die Angabe und Anzeige von Positionen, Geschwindigkeiten, Beschleunigungen und Ruck individuell konfigurieren möchten, wählen Sie 0: Freie Einstellung, rotatorisch oder 1: Freie Einstellung, translatorisch.
- 3.2. Wenn die Maßeinheiten sowie die Anzahl der Dezimalstellen für die Angabe und Anzeige von Positionen,
   Geschwindigkeiten, Beschleunigungen und Ruck fest vorgegeben sein sollen, wählen Sie 2: Rotatorisch oder
   3: Translatorisch.
- 4. B26 Motorencoder:

Definieren Sie die Schnittstelle, an der der Motorencoder angeschlossen ist.

- IO2 Positionsencoder (optional): Definieren Sie die Schnittstelle, an der der Positionsencoder angeschlossen ist.
- IO0 Verfahrbereich:
   Definieren Sie, ob der Verfahrbereich der Achse begrenzt oder endlos (modulo) ist.
- 7. Wenn Sie für I00 = 1: Endlos wählen, parametrieren Sie eine Umlauflänge, wenn Sie die Achse skalieren.

#### Information

Wenn Sie 105 Achstyp parametrieren, können Sie über die Auswahlen 0: Freie Einstellung, rotatorisch oder 1: Freie Einstellung, translatorisch die Maßeinheiten sowie die Anzahl der Dezimalstellen für das Achsmodell entweder individuell konfigurieren oder über die Auswahlen 2: Rotatorisch und 3: Translatorisch auf voreingestellte Werte zurückgreifen.

Auswahl 0: Freie Einstellung, rotatorisch und Auswahl 1: Freie Einstellung, translatorisch lassen Sie die Maßeinheit (IO9) sowie die Dezimalstellen (IO6) individuell konfigurieren. Geschwindigkeit, Beschleunigung und Ruck werden als Ableitung der Maßeinheit nach der Zeit dargestellt.

Auswahl 2: Rotatorisch legt die folgenden Maßeinheiten für das Achsmodell fest: Position in °, Geschwindigkeit in min<sup>-1</sup> (Upm), Beschleunigung in rad/s<sup>2</sup>, Ruck in rad/s<sup>3</sup>.

Auswahl 3: Translatorisch legt die folgenden Maßeinheiten für das Achsmodell fest: Position in mm, Geschwindigkeit in m/min, Beschleunigung in m/s<sup>2</sup>, Ruck in m/s<sup>3</sup>.

## Information

Wenn Sie für IO2 Positionsencoder nichts anderes parametrieren, wird standardmäßig B26 Motorencoder für die Positionsregelung verwendet.

## 14.2.2.2 Achse skalieren

- 1. Markieren Sie im Projektbaum den betreffenden Antriebsregler und klicken Sie im Projektmenü > Bereich Assistent auf die gewünschte projektierte Achse.
- 2. Wählen Sie Assistent Achsmodell > Achse: Skalierung.
- Skalieren Sie die Achse, indem Sie die Gesamtübersetzung zwischen Motor und Abtrieb konfigurieren. Um Ihnen die Skalierung zu erleichtern, steht Ihnen der Skalierungsrechner Umrechnung Positionen, Geschwindigkeiten, Beschleunigungen, Drehmoment/Kraft zur Verfügung, der die Auswirkungen von geänderten Bewegungsgrößen auf das gesamte System berechnet.
- 4. IO1 Umlauflänge:Wenn Sie für IO0 Verfahrbereich = 1: Endlos gewählt haben, geben Sie die Umlauflänge an.
- I06 Dezimalstellen Position (optional):
   Wenn Sie für I05 Achstyp = 0: Freie Einstellung, rotatorisch oder 1: Freie Einstellung, translatorisch ausgewählt haben, legen Sie die gewünschte Anzahl der Dezimalstellen fest.
- I09 Maßeinheit (optional):
   Wenn Sie für I05 Achstyp = 0: Freie Einstellung, rotatorisch oder 1: Freie Einstellung, translatorisch gewählt haben, legen Sie die gewünschte Maßeinheit fest.
- Applikationsabhängiger Parameter:
   Geben Sie mit der Polarität die Interpretationsrichtung zwischen der Achsbewegung und der Motorbewegung an.

#### Information

Eine Änderung des Parameters 106 bewirkt eine Verschiebung der Dezimaltrennzeichen aller achsspezifischen Positionswerte! Definieren Sie 106 idealerweise, bevor Sie weitere Positionswerte parametrieren und kontrollieren Sie diese anschließend.

Wenn die Achse Sollwertvorgaben von einer Steuerung empfängt oder den Leitwerten eines Masters folgt, hat die Auflösung von Positionswerten direkte Auswirkungen auf die Laufruhe der Achse. Definieren Sie deshalb Ihrem Anwendungsfall entsprechend eine ausreichende Anzahl von Dezimalstellen.

#### Information

Parameter 1297 Maximalgeschwindigkeit Positionsencoder muss Ihrem Anwendungsfall entsprechend parametriert sein. Wenn 1297 zu klein gewählt ist, kommt es bereits bei normalen Betriebsgeschwindigkeiten zur Überschreitung der zulässigen Maximalgeschwindigkeit. Wenn 1297 hingegen zu groß gewählt ist, können Messfehler des Encoders übersehen werden.

1297 ist abhängig von den folgenden Parametern: 105 Achstyp, 106 Dezimalstellen Position, 109 Maßeinheit sowie 107 Zähler Positionswegfaktor und 108 Nenner Positionswegfaktor bzw. A585 Feed constant bei CiA 402. Wenn Sie Änderungen an einem der genannten Parameter vorgenommen haben, wählen Sie auch 1297 entsprechend.

## 14.2.2.3 Positions- und Geschwindigkeitsfenster parametrieren

Geben Sie Positionsgrenzen und Geschwindigkeitszonen für Sollwerte an. Parametrieren Sie dazu die Rahmenwerte für das Erreichen einer Position oder einer Geschwindigkeit.

- 1. Wählen Sie Assistent Achsmodell > Fenster Position, Geschwindigkeit.
- C40 Geschwindigkeits-Fenster: Parametrieren Sie ein Toleranzfenster f
  ür Geschwindigkeitspr
  üfungen.
- I22 Positionsfenster:
   Parametrieren Sie ein Toleranzfenster f
  ür Positionspr
  üfungen.
- 187 Istposition im Fenster Zeit: Parametrieren Sie, wie lang ein Antrieb im vorgegebenen Positionsfenster verweilen muss, bevor eine entsprechende Statusmeldung ausgegeben wird.
- Applikationsabhängiger Parameter:
   Parametrieren Sie ein Toleranzfenster f
  ür Schleppabstandspr
  üfungen.

## 14.2.2.4 Achse begrenzen

Begrenzen Sie optional die maximal zulässigen Bewegungsgrößen Position, Geschwindigkeit, Beschleunigung, Ruck sowie Drehmoment/Kraft Ihrem Anwendungsfall entsprechend.

#### Information

Um Ihnen die Skalierung sowie Begrenzung der Achse zu erleichtern, steht Ihnen im Assistenten Achsmodell > Achse: Skalierung der Skalierungsrechner **Umrechnung Position, Geschwindigkeiten, Beschleunigungen, Drehmoment/Kraft** zur Verfügung, der die Auswirkungen von geänderten Bewegungsgrößen auf das gesamte System berechnet. Mit dem Skalierungsrechner können Sie Werte für Bewegungsgrößen an Motor, Getriebeabtrieb und Achse eingeben, um die Werte auf alle anderen Stellen im Achsmodell umzurechnen.

### **Position begrenzen**

Um den Verfahrbereich der Achse zu sichern, begrenzen Sie optional die zulässigen Positionen durch einen Software- oder Hardware-Endschalter.

- 1. Markieren Sie im Projektbaum den betreffenden Antriebsregler und klicken Sie im Projektmenü > Bereich Assistent auf die gewünschte projektierte Achse.
- 2. Wählen Sie Assistent Achsmodell > Begrenzung: Position.
- I101 Quelle positiver /Endschalter, I102 Quelle negativer /Endschalter: Um den Verfahrbereich der Achse über Hardware-Endschaltern zu begrenzen, wählen Sie die Quelle des digitalen Signals, über das ein Endschalter am positiven bzw. negativen Ende des Verfahrbereichs ausgewertet wird.
  - 3.1. Wenn ein Feldbus als Quelle dient, wählen Sie 2: Parameter.
  - 3.2. Wenn ein digitaler Eingang (direkt oder invertiert) als Quelle dient, wählen Sie den entsprechenden Eingang.
- I50 Softwareendschalter Positiv, I51 Softwareendschalter Negativ: Um den Verfahrbereich der Achse über Software-Endschaltern zu begrenzen, definieren Sie die größte bzw. kleinste zulässige Position für die Software-Positionsbegrenzung.

#### Geschwindigkeit, Beschleunigung, Ruck begrenzen

Begrenzen Sie optional die Bewegungsgrößen Geschwindigkeit, Beschleunigung und Ruck und definieren Sie die Schnellhaltverzögerung Ihrem Anwendungsfall entsprechend. Die Default-Werte sind auf langsame Geschwindigkeiten ohne Getriebe ausgelegt.

- 1. Wählen Sie Assistent Motor.
- B83 v-max Motor:
   Ermitteln Sie die maximal zulässige Geschwindigkeit des Motors.
- 3. Wählen Sie Assistent Achsmodell > Achse: Skalierung.
- Bereich Umrechnung Positionen, Geschwindigkeiten, Beschleunigungen, Drehhmoment/Kraft: Ermitteln Sie mithilfe des Skalierungsrechners anhand der maximal zulässigen Geschwindigkeit des Motors die maximal zulässige Geschwindigkeit des Abtriebs.
- 5. Wählen Sie Assistent Achsmodell > Begrenzung: Geschwindigkeit, Beschleunigung, Ruck.
- I10 Maximale Geschwindigkeit: Definieren Sie die maximal zulässige Geschwindigkeit des Abtriebs.
- I11 Maximale Beschleunigung: Definieren Sie die maximal zulässige Beschleunigung des Abtriebs.
- I16 Maximaler Ruck: Definieren Sie den maximal zulässigen Ruck des Abtriebs.
- I17 Schnellhaltverzögerung: Definieren Sie die gewünschte Schnellhaltverzögerung des Abtriebs.

#### Drehmoment/Kraft begrenzen

Begrenzen Sie optional Drehmoment/Kraft Ihrem Anwendungsfall entsprechend. Die Default-Werte berücksichtigen den Nennbetrieb samt Überlastreserven.

- 1. Wählen Sie Assistent Achsmodell > Begrenzung: Drehmoment/Kraft.
- C03 Maximales positives M/F, C05 Maximales negatives M/F: Definieren Sie das maximal zulässige Solldrehmoment/die maximal zulässige Sollkraft.
- 3. C08 Maximales M/F beim Schnellhalt:

Definieren Sie das maximal zulässige Solldrehmoment/die maximal zulässige Sollkraft bei Schnellhalt und bei antriebsgeführtem Not-Halt SS1, SS1 und SS2.

Um die Konfiguration auf einen oder mehrere Antriebsregler zu übertragen und zu speichern, müssen Sie Ihren PC und die Antriebsregler über das Netzwerk verbinden.

## **WARNUNG!**

STÖBER

### Personen- und Sachschaden durch Achsbewegung!

Wenn eine Online-Verbindung der DriveControlSuite zum Antriebsregler besteht, können Änderungen der Konfiguration zu unerwarteten Achsbewegungen führen.

- Andern Sie die Konfiguration nur, wenn Sie Blickkontakt zur Achse haben.
- Stellen Sie sicher, dass sich keine Personen oder Gegenstände im Verfahrbereich befinden.
- Bei Zugriff über Fernwartung muss eine Kommunikationsverbindung zwischen Ihnen und einer Person vor Ort mit Blickkontakt zur Achse bestehen.

### Information

Bei der Suche werden via IPv4-Limited-Broadcast alle Antriebsregler innerhalb der Broadcast-Domain ausfindig gemacht.

Voraussetzungen für das Auffinden eines Antriebsreglers im Netzwerk:

- Netzwerk unterstützt IPv4-Limited-Broadcast
- Alle Antriebsregler und der PC sind im selben Subnetz (Broadcast-Domain)

## 14.3.1 Konfiguration übertragen

Die Schritte für die Übertragung der Konfiguration variieren in Abhängigkeit von der Sicherheitstechnik.

### Antriebsregler ohne Option SE6 (erweiterte Sicherheitstechnik)

- ✓ Die Antriebsregler sind eingeschaltet und im Netzwerk auffindbar.
- 1. Markieren Sie im Projektbaum das Modul, unter dem Sie Ihre Antriebsregler erfasst haben, und klicken Sie im Projektmenü auf Online-Verbindung.
  - ⇒ Der Dialog Verbindung hinzufügen öffnet sich. Alle via IPv4-Limited-Broadcast gefundenen Antriebsregler werden angezeigt.
- 2. Register Direktverbindung, Spalte IP-Adresse:

Aktivieren Sie die betreffenden IP-Adressen und bestätigen Sie Ihre Auswahl mit OK.

- ⇒ Das Fenster Online-Funktionen öffnet sich. Sämtliche Antriebsregler, die über die ausgewählten IP-Adressen angeschlossen sind, werden angezeigt.
- 3. Wählen Sie das Modul und den Antriebsregler, auf den Sie eine Konfiguration übertragen möchten. Ändern Sie die Auswahl der Übertragungsart von Lesen in Senden.
- 4. Ändern Sie die Auswahl Neuen Antriebsregler anlegen:Wählen Sie die Konfiguration, die Sie an den Antriebsregler übertragen möchten.
- 5. Wiederholen Sie die Schritte 3 und 4 für alle weiteren Antriebsregler, auf die Sie eine Konfiguration übertragen möchten.
- Register Online: Klicken Sie auf Online-Verbindungen herstellen.
- ⇒ Die Konfigurationen werden an die Antriebsregler übertragen.

#### Antriebsregler mit Option SE6 (erweiterte Sicherheitstechnik)

- ✓ Die Antriebsregler sind eingeschaltet und im Netzwerk auffindbar.
- 1. Markieren Sie im Projektbaum das Modul, unter dem Sie Ihre Antriebsregler erfasst haben, und klicken Sie im Projektmenü auf Online-Verbindung.
  - ⇒ Der Dialog Verbindung hinzufügen öffnet sich. Alle via IPv4-Limited-Broadcast gefundenen Antriebsregler werden angezeigt.
- Register Direktverbindung, Spalte IP-Adresse: Aktivieren Sie die betreffenden IP-Adressen und bestätigen Sie Ihre Auswahl mit OK.
  - ⇒ Das Fenster Online-Funktionen öffnet sich. Sämtliche Antriebsregler, die über die ausgewählten IP-Adressen angeschlossen sind, werden angezeigt.
- 3. Wählen Sie das Modul und den Antriebsregler, auf den Sie eine Konfiguration übertragen möchten. Ändern Sie die Auswahl der Übertragungsart von Lesen in Senden.
- Ändern Sie die Auswahl Neuen Antriebsregler anlegen:
   Wählen Sie die Konfiguration, die Sie an den Antriebsregler übertragen möchten.
- 5. Wiederholen Sie die Schritte 3 und 4 für alle weiteren Antriebsregler, auf die Sie eine Konfiguration übertragen möchten.
- Register Online: Klicken Sie auf Online-Verbindungen herstellen.
- ⇒ Die Konfigurationen werden an die Antriebsregler übertragen.
- ⇒ Das Konfigurations-Tool PASmotion Safety Configurator öffnet sich.
- 1. Navigieren Sie in der Projektverwaltung von PASmotion Safety Configurator zum Sicherheitsmodul des Antriebsreglers und öffnen Sie dieses mit einem Doppelklick.
  - ⇒ Der Assistent zur Gerätesynchronisierung öffnet sich.
  - ⇒ Projektkonfiguration und Gerätekonfiguration werden gegeneinander geprüft.
- 2. Stimmen die Konfigurationen überein, klicken Sie nach abgeschlossener Gerätesynchronisierung auf Fertig.
- 3. Optional: Stimmen die Konfigurationen nicht überein, klicken Sie nach abgeschlossener Gerätesynchronisierung auf Weiter.
  - 3.1. Bestätigen Sie die Seriennummer des Sicherheitsmoduls und klicken Sie auf Weiter.
  - 3.2. Geben Sie das Passwort für die Konfiguration auf dem Sicherheitsmodul ein und klicken Sie auf Weiter.
  - 3.3. Klicken Sie auf Download.
  - ⇒ Die Projektkonfiguration wird an das Sicherheitsmodul übertragen.
  - 3.4. Klicken Sie nach erfolgreicher Übertragung auf Fertig.
- 4. Startseite, CRC Sicherheitskonfiguration:

Dokumentieren Sie die Prüfsumme der Sicherheitsfunktionen in der Maschinendokumentation.

- 5. Wiederholen Sie die Schritte für jedes weitere Sicherheitsmodul in Ihrem Projekt.
- 6. Beenden Sie PASmotion Safety Configurator.
- ⇒ Die Übertragung der Konfiguration ist abgeschlossen.

#### Information

Wenn Sie das Passwort für die Konfiguration auf dem Sicherheitsmodul nicht kennen und eine neue Sicherheitskonfiguration senden möchten, können Sie in der DriveControlSuite über Parameter S33 die Sicherheitskonfiguration auf dem Sicherheitsmodul löschen.

## 14.3.2 Konfiguration speichern

- ✓ Sie haben die Konfiguration erfolgreich übertragen.
- Fenster Online-Funktionen, Register Online, Bereich Aktionen f
  ür Antriebsregler im Online-Betrieb: Klicken Sie auf Werte speichern (A00).
  - ⇒ Das Fenster Werte speichern (A00) öffnet sich.
- 2. Wählen Sie, auf welchen Antriebsreglern Sie die Konfiguration speichern möchten.
- 3. Klicken Sie auf Aktion starten.
  - ⇒ Die Konfiguration wird nichtflüchtig auf den Antriebsreglern gespeichert.
- 4. Schließen Sie das Fenster Werte speichern (A00).

## Information

Damit die Konfiguration auf dem Antriebsregler wirksam wird, ist ein Neustart erforderlich, beispielweise nach dem erstmaligen Speichern der Konfiguration auf dem Antriebsregler sowie bei Änderungen an der Firmware oder am Prozessdaten-Mapping.

### Antriebsregler neu starten

- ✓ Sie haben die Konfiguration nichtflüchtig auf dem Antriebsregler gespeichert.
- Fenster Online-Funktionen, Register Online: Klicken Sie auf Neu starten (A09).
  - ⇒ Das Fenster Neu starten (A09) öffnet sich.
- 2. Wählen Sie, welche der verbundenen Antriebsregler Sie neu starten möchten.
- 3. Klicken Sie auf Aktion starten.
- 4. Bestätigen Sie den Sicherheitshinweis mit OK.
  - ⇒ Das Fenster Neu starten (A09) schließt sich.
- ⇒ Die Feldbuskommunikation und die Verbindung zwischen DriveControlSuite und Antriebsreglern werden unterbrochen.
- ⇒ Die gewählten Antriebsregler starten neu.

## 14.4 Konfiguration testen

Nachdem Sie die Konfiguration auf den Antriebsregler übertragen haben, prüfen Sie zunächst Ihr projektiertes Achsmodell sowie die parametrierten elektrischen und mechanischen Daten auf Plausibilität, bevor Sie mit der Parametrierung fortfahren.

Sie können die Konfiguration einfach und schnell über die DriveControlSuite oder alternativ direkt über die Bedieneinheit des Antriebsreglers testen.

## 14.4.1 Konfiguration über DriveControlSuite testen

Steuertafel Tippen stellt Ihnen verschiedene Befehle für den Tippbetrieb zur Verfügung, über die Sie die Konfiguration Ihres projektierten Achsmodells auf Plausibilität prüfen können.

## Information

Stellen Sie sicher, dass die Werte der Steuertafel mit Ihrem projektierten Achsmodell kompatibel sind, um brauchbare Testergebnisse zu erhalten, anhand derer Sie Ihre Konfiguration für die jeweilige Achse optimieren können.

Unter Assistent Achsmodell > Achse: Skalierung steht Ihnen der Skalierungsgrechner zur Verfügung, um die Werte für die Steuertafel entsprechend Ihres projektierten Achsmodells umzurechnen.

## \land WARNUNG!

### Personen- und Sachschaden durch Achsbewegung!

Mit Aktivieren der Steuertafel haben Sie mittels der DriveControlSuite die alleinige Kontrolle über die Bewegungen der Achse. Wenn Sie eine Steuerung verwenden, werden mit Aktivieren der Steuertafel die Achsbewegungen nicht mehr von dieser überwacht. Die Steuerung kann nicht eingreifen, um Kollisionen zu verhindern. Mit Deaktivieren der Steuertafel übernimmt die Steuerung wieder die Kontrolle und es kann zu unerwarteten Achsbewegungen kommen.

- Wechseln Sie bei aktiver Steuertafel nicht in andere Fenster.
- Nutzen Sie die Steuertafel nur, wenn Sie Blickkontakt zur Achse haben.
- Stellen Sie sicher, dass sich keine Personen oder Gegenstände im Verfahrbereich befinden.
- Bei Zugriff über Fernwartung muss eine Kommunikationsverbindung zwischen Ihnen und einer Person vor Ort mit Blickkontakt zur Achse bestehen.

#### Konfiguration über Steuertafel Tippen testen

- ✓ Es besteht eine Online-Verbindung zwischen DriveControlSuite und Antriebsregler.
- ✓ Sie haben die Konfiguration erfolgreich auf dem Antriebsregler gespeichert.
- ✓ Es ist keine Sicherheitsfunktion aktiv.
- 1. Markieren Sie im Projektbaum den betreffenden Antriebsregler und klicken Sie im Projektmenü > Bereich Assistent auf die gewünschte projektierte Achse.
- 2. Wählen Sie Assistent Steuertafel Tippen.
- 3. Klicken Sie auf Steuertafel Ein und anschließend auf Freigabe.
  - ⇒ Die Achse wird über die aktive Steuertafel kontrolliert.
- 4. Prüfen Sie die Default-Werte der Steuertafel und passen Sie diese gegebenenfalls auf Ihr projektiertes Achsmodell an.
- 5. Um die Konfiguration Ihrer projektierten Achse auf Bewegungsrichtung, Geschwindigkeit etc. zu prüfen, verfahren Sie die Achse schrittweise über die Schaltflächen Tip+, Tip-, Tip-Step+ und Tip-Step-.
- 6. Nutzen Sie Ihre Testergebnisse, um gegebenenfalls Ihre Konfiguration zu optimieren.
- 7. Um die Steuertafel zu deaktivieren, klicken Sie auf Steuertafel aus.

#### Information

Tip+ und Tip- bewirken eine kontinuierliche Handfahrt in positiver oder negativer Richtung. Tip-Step+ und Tip-Stepverfahren die Achse relativ zur aktuellen Istposition um das in I14 angegebene Schrittmaß.

Tip+ und Tip- besitzen eine höhere Priorität als Tip-Step+ und Tip-Step-.

## 14.4.2 Konfiguration über Bedieneinheit testen

Sie haben den Antriebsregler samt Zubehör wie beschrieben angeschlossen und möchten die korrekte Verdrahtung sowie die Funktionalität der Komponenten im Verbund testen. Mit der Standardparametrierung ist ein erster Funktionstest möglich, wenn Sie den Antriebsregler zusammen mit einem Synchron-Servomotor von STÖBER und einem EnDat-Encoder betreiben. In diesem Fall wird das elektronische Typenschild des Motors beim Gerätestart ausgelesen und die zugehörigen Daten werden in den Antriebsregler übertragen.

## 14.4.2.1 Schematischer Testablauf

### Schematischer Testablauf

Folgende Darstellung zeigt den schematischen Ablauf des Verdrahtungs- und Funktionstests.

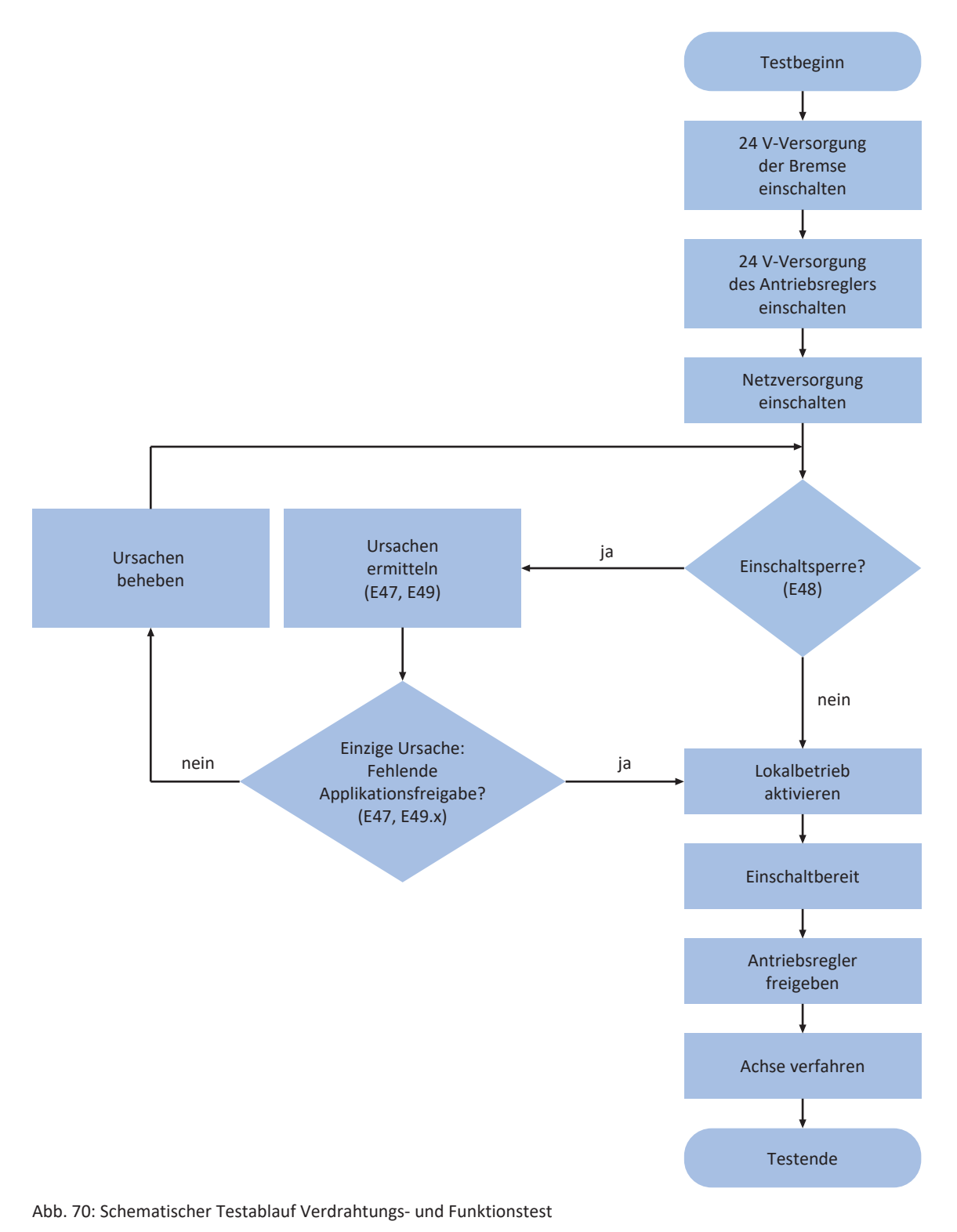

## 14.4.2.2 Praktischer Testablauf

## \Lambda GEFAHR!

#### Lebensgefahr durch bewegte Teile!

Bei dem nachfolgend beschriebenen Verdrahtungs- und Funktionstest dreht die Motorwelle!

- Räumen Sie vor dem Test den Gefahrenbereich.
- Schließen Sie keine Folgemechanik an Motor oder Getriebe an, bis Sie den Test abgeschlossen haben.
- Stellen Sie sicher, dass am Motor befestigte Komponenten wie Passfedern oder Kupplungselemente ausreichend gegen Fliehkräfte gesichert sind.

Führen Sie die einzelnen Schritte in der angegebenen Reihenfolge aus.

#### Test vorbereiten

- 1. Schalten Sie die 24  $V_{DC}$ -Versorgung der Bremse ein.
- 2. Schalten Sie die 24 V<sub>DC</sub>-Versorgung des Antriebsreglers ein.
- 3. Schalten Sie die Netzversorgung ein.
- Optional: Wenn Sie das Sicherheitsmodul ST6 einsetzen, deaktivieren Sie die Sicherheitsfunktion STO, indem Sie beispielsweise STO<sub>a</sub> und STO<sub>b</sub> an 24 V<sub>DC</sub> sowie GND an das Bezugspotenzial anschließen (Klemme X12).
- 5. Optional: Wenn Sie das Sicherheitsmodul SE6 einsetzen, deaktivieren Sie die Sicherheitsfunktion STO, indem Sie die Klemmen X14 und X15 gemäß Ihrer Sicherheitskonfiguration anschließen.
- ⇒ Der Antriebsregler wechselt entweder in den Zustand einschaltbereit oder gesperrt.

#### Test ausführen

- ✓ Antriebsregler ist einschaltbereit:
- 1. Aktivieren Sie den Lokalbetrieb über die Taste [Hand].
- 2. Geben Sie den Antriebsregler über die Taste [I/O] frei.
- 3. Drehen Sie die Motorachse über die linke und rechte Pfeiltaste mit der in Parameter I12 konfigurierten Geschwindigkeit und Beschleunigung.
- ⇒ Sie haben alle Komponenten korrekt verdrahtet; der Funktionstest verlief erfolgreich.
- ✓ Antriebsregler ist gesperrt (Displayanzeige = 1: Einschaltsperre, Parameter E48):
- Ermitteln Sie die Ursachen f
  ür die Einschaltsperre und beseitigen Sie diese:
   Parameter E49 gibt die m
  öglichen Ursachen codiert aus, Parameter E47 zeigt diese im Klartext an.
- 2. Führen Sie im Anschluss den Test aus (siehe Abschnitt "Antriebsregler ist einschaltbereit").

#### Information

Ist die fehlende Freigabe für die Applikation CiA 402 die einzige Ursache für die Einschaltsperre, wechseln Sie direkt in den Lokalbetrieb und führen Sie den Test aus (siehe Abschnitt "Antriebsregler ist einschaltbereit").

### Test beenden

- 1. Sperren Sie den Antriebsregler über die Taste [I/O].
- 2. Wechseln Sie über die Taste [Hand] in den Normalbetrieb.

# 14.5 Service-Fall vorbereiten

Bringen Sie bei Antriebsreglern mit Sicherheitsmodul SE6 auf der Gerätefront einen Aufkleber mit der CRC-Prüfsumme (S09[2]) an, um Verwechslungen beim Einbau oder beim Tausch zu vermeiden. Dokumentieren Sie darüber hinaus die CRC-Prüfsumme in Ihrer Maschinendokumentation.

# 14.6 Sicherheitskonfiguration testen

Überprüfen Sie die Schnittstellen, die Grenzwerte und Reaktionszeiten der Sicherheitsfunktionen. Dokumentieren Sie die Prüfergebnisse beispielsweise mit den Scope-Funktionen der DriveControlSuite. Detaillierte Informationen zu den Sicherheitsfunktionen entnehmen Sie dem Handbuch zum Sicherheitsmodul.

## Information

Bei der erweiterten Sicherheitstechnik über das Sicherheitsmodul SE6 bewirken Änderungen an der Sicherheitskonfiguration eine Änderung der CRC Prüfsumme. Aktualisieren Sie nach Abschluss der Tests gegebenenfalls die während der Inbetriebnahme dokumentierte CRC Prüfsumme der Sicherheitsfunktionen.

# 14.7 Sicherheitstechnik bei Serienmaschinen

Bei Serienmaschinen kann durch die Überprüfung der CRC Prüfsumme der Sicherheitsfunktionen (S09[2]) auf Einzelprüfungen der Sicherheitsfunktionen verzichtet werden. Voraussetzung für die CRC Prüfsumme ist die erweiterte Sicherheitstechnik über das Sicherheitsmodul SX6.

Prüfen Sie, ob die in der Maschinendokumentation hinterlegte CRC Prüfsumme der Sicherheitsfunktionen mit der Prüfsumme im Antriebsregler übereinstimmt:

- Manueller Abgleich: Die Prüfsumme wird Ihnen am Display des Antriebsreglers oder in der DriveControlSuite angezeigt.
- Automatisierter Abgleich: Überwachen Sie in der Steuerung die Prüfsumme der Sicherheitsfunktionen. Entspricht die Prüfsumme nicht der Erwartungshaltung, darf die Maschine nicht betrieben werden.

# 15 Kommunikation

Für die Kommunikation mit dem Antriebsregler SD6 stehen folgende Optionen zur Verfügung:

- Kommunikation zwischen Antriebsregler und Steuerung
  - Feldbus
  - Klemmen
- Kommunikation zwischen Antriebsreglern für den Synchronbetrieb
  - IGB-Motionbus
- Kommunikation zwischen Antriebsregler und PC zwecks Inbetriebnahme, Optimierung und Diagnose
  - Direktverbindung
  - Feldbus
  - Fernwartung

Die auf dem PC installierte Projektierungs- und Inbetriebnahme-Software DriveControlSuite ist in der Lage, mehrere Direktverbindungen und Fernwartungen parallel zu handhaben.

### Information

Beachten Sie, dass ein IGB-Netzwerk nie gleichzeitig per Fernwartung und Direktverbindung angesprochen werden kann.

# 15.1 Direktverbindung

Bei einer Direktverbindung handelt es sich um eine Netzwerkverbindung, bei der sich sämtlliche Teilnehmer im gleichen Netzwerk befinden.

Eine Direktverbindung in einfachster Form ist eine Punkt-zu-Punkt-Kabelverbindung zwischen der Netzwerkschnittstelle des PCs, auf dem die DriveControlSuite installiert ist, und der Netzwerkschnittstelle des Antriebsreglers. Anstelle eines einfachen Netzwerkkabels können auch Switches oder Router eingesetzt werden.

Die für eine Direktverbindung notwendige IP-Adresse wird entweder automatisch durch die DriveControlSuite oder via DHCP zugewiesen oder alternativ manuell vorgegeben.

## Voraussetzungen

| Art der Direktverbindung | Voraussetzungen                                                                                                    |  |
|--------------------------|----------------------------------------------------------------------------------------------------|--|
| Automatisch              | Für den automatischen Aufbau der Direktverbindung muss Parameter<br>A166 in der DriveControlSuite auf 2: DHCP + DS6 gesetzt sein. Darüber<br>hinaus sollte der auf PC-Seite verwendete Netzwerkadapter auf "IP-<br>Adresse automatisch beziehen" eingestellt sein. |  |
| Manuell                  | Wenn die IP-Adresse des Antriebsreglers manuell vorgegeben wurde,<br>müssen die Buchse des Gateway-Geräts und der Netzwerkanschluss des<br>PCs IP-Adressen aus demselben Subnetz besitzen.                                                                         |  |

Tab. 298: Voraussetzungen für eine Direktverbindung

Beachten Sie die Voraussetzungen für die Kommunikation (siehe <u>Kommunikationsvoraussetzungen [] 483]</u>) sowie die Informationen zum Verbindungsaufbau (siehe <u>Verbindungsaufbau [] 485]</u>).

## Virtuelle Maschinen

Wenn Sie STÖBER Antriebsregler mit der DriveControlSuite aus einer virtuellen Maschine heraus verbinden möchten, beachten Sie die Informationen zur Konfiguration (siehe Konfiguration virtueller Maschinen [] 492]).

# 15.2 Fernwartung

Unter einer Fernwartung verstehen wir die indirekte Verbindung eines PCs über ein lokales Netzwerk, Intranet oder das Internet mit einem Antriebsregler zu Wartungs- und Supportzwecken. Über die Fernwartung können Sie alle Funktionen ausführen, die auch über eine Direktverbindung möglich sind. Zusätzlich besteht die Möglichkeit, Dateien oder Firmware-Updates zu transferieren und auszuführen. Sie selbst verfolgen sämtliche Maßnahmen unserer Servicemitarbeiter am Monitor mit.

STÖBER stellt Ihnen einen eigenen Teleserver für die Fernwartung zur Verfügung.

## **STÖBER Fernwartung**

Bei der STÖBER Fernwartung handelt es sich um eine indirekte Kommunikationsverbindung zwischen Antriebsregler und PC über einen Teleserver, der von STÖBER betrieben und gesichert über das Internet zur Verfügung gestellt wird.

# 15.3 IGB-Motionbus

Weiterführende Informationen zur Kommunikation via IGB-Motionbus entnehmen Sie dem Handbuch Applikation Drive Based Synchronous (siehe <u>Weiterführende Informationen [] 520]</u>).

# 15.4 Feldbus

Weiterführende Informationen zur Feldbusanbindung entnehmen Sie dem zugehörigen Handbuch (siehe <u>Weiterführende</u> Informationen [] <u>520</u>]).

# 16 Optimierung der Regelungskaskade

Nachfolgende Kapitel beschreiben als Grundlage zunächst den Aufbau der Regelungskaskade sowie die prinzipielle Vorgehensweise für deren Optimierung. Anschließend erfahren Sie, wie Sie für nahezu 80 % aller Anwendungen Ihre Regelungskaskade anhand von wenigen Parametern prüfen und die voreingetragenen Werte gegebenenfalls für Ihren konkreten Anwendungsfall optimieren können. Sonderfälle werden am Ende des Kapitels behandelt.

# 16.1 Aufbau der Regelungskaskade

Die Regelungskaskade generiert für eine geforderte Bewegung die passende elektrische Ansteuerung des Motors. Der Aufbau der Regelungskaskade ist abhängig von der in B20 eingestellten Steuerart.

Nachfolgende Grafik zeigt die Regelungskaskade am Beispiel eines Motors mit Encoder, der vektorgeregelt betrieben wird. Die Darstellung der Regelungskaskade folgt dem Signalverlauf: Positionsregler > Geschwindigkeitsregler > Stromregler.

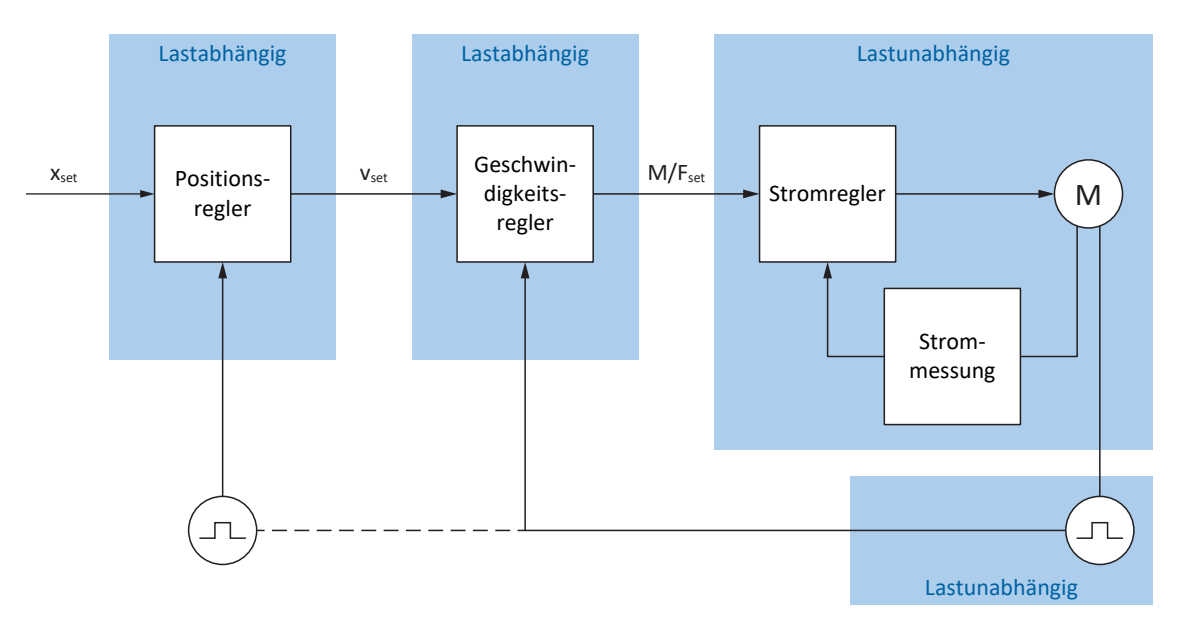

Abb. 71: Aufbau der Regelungskaskade

## Positionsregler

Der Positionsregler ist ein P-Regler (Proportionalregler) mit Vorsteuerung. Die Einstellungen für den Positionsregler sind lastabhängig.

Folgende Applikationen nutzen eine Postionsregelung:

- Applikationen Drive Based f
  ür folgende Kommandos:
  - MC\_MoveAbsolute
  - MC\_MoveRelative
  - MC\_MoveAdditive
  - MC\_MoveVelocity
- Applikation CiA 402 in folgenden Betriebsarten:
  - Cyclic synchronous position mode
  - Profile position mode
- Applikationsübergreifend bei Positionsregelung im Tippbetrieb

## Geschwindigkeitsregler

Der Geschwindigkeitsregler ist ein PI-Regler (Proportional-Integral-Regler). Die Einstellungen für den Geschwindigkeitsregler sind lastabhängig. Eine Geschwindigkeitsregelung wird immer bei Vektorregelung benötigt.

## Stromregler

Der Stromregler ist ein PID-Regler (Proportional-Integral-Differenzial-Regler). Die Einstellungen für den Stromregler sind lastunabhängig. Der Stromregler wird immer bei Vektorregelung benötigt.

# 16.2 Prinzipielle Vorgehensweise

Bevor Sie Änderungen an Ihrer Regelungskaskade vornehmen, beachten Sie die folgenden Informationen zur prinzipiellen Vorgehensweise bei der Optimierung.

### **Definition des Optimierungsziels**

Definieren Sie zunächst das Ziel, das Sie durch die Optimierung erreichen möchten:

- Hohe Dynamik
- Hohe Energieeffizienz
- Positioniergenauigkeit
- Laufruhe
- Minimale Regeldifferenz
- Hohe Geschwindigkeit

Manche Ziele sind nur bedingt kombinierbar oder schließen sich gegenseitig aus.

### Hardware-Komponenten als mögliche Grenzen der Optimierung

Ein optimaler Antriebsstrang besteht immer aus einem abgestimmten System aller Hardware-Komponenten (Getriebe, Motor, Encoder, Antriebsregler und Kabel). Die Optimierung hängt folglich nicht nur von Ihren Parametereinstellungen ab, sondern auch von den eingesetzten Hardware-Komponenten.

### Voreinstellungen des Antriebsreglers

Sofern Sie Komponenten von STÖBER einsetzen, werden beim Auslesen des elektronischen Typenschilds oder mit der Auswahl des Motors aus der Motordatenbank sämtliche Daten in die entsprechenden Parameter übertragen, sodass eine aufwändige Parametrierung von Motor, Encoder und Bremse entfallen kann. Diese Default-Werte sind sorgfältig gewählt sowie geprüft und liefern in der Regel gute Ergebnisse. Ändern Sie die Default-Werte nur bei Bedarf unter Berücksichtigung der folgenden Punkte:

- 1. Halten Sie das aktuelle Verhalten Ihres Antriebsstrangs zunächst mit einer Scope-Aufnahme fest.
- Nehmen Sie die Optimierung Ihrer Regelungskaskade in der dem Signalverlauf entgegengesetzten Reihenfolge vor: Stromregler > Geschwindigkeitsregler > Positionsregler, also vom Motor zurück zur Sollwertvorgabe. Verzichten Sie jedoch auf Anpassungen des Stromreglers, wenn Sie Komponenten von STÖBER einsetzen.
- 3. Sind Anpassungen erforderlich, ändern Sie immer nur eine Einstellung und überprüfen Sie jede Änderung mit einer Scope-Aufnahme.

# 16.3 Beispielprojekt

Die in den nachfolgenden Kapiteln beschriebene Optimierung basiert auf folgenden Rahmenbedingungen und Einstellungen.

## Zielvorgabe

Hohe Dynamik bei möglichst hoher Geschwindigkeit, jedoch ohne Überschwingen des Systems.

## Systemkomponenten

- Antriebsregler der 6. Generation
- Synchron-Servomotor mit Absolutwertencoder und elektronischem Typenschild
- Inbetriebnahme-Software DriveControlSuite
- Am Motor montierte Last

## Applikation und Gerätesteuerung

- Applikation Drive Based
- Gerätesteuerung Drive Based

## 16.3.1 Scope-Einstellungen

Für die Scope-Aufnahmen zu Beginn sowie nach jeder Anpassung empfehlen wir die nachfolgend beschriebenen Einstellungen, um verschiedene Ergebnisse miteinander vergleichen zu können.

## Allgemeine Einstellungen

- Abtastzeit: 250 µs
- Pre-Trigger: 5 %

### Kanäle

Definieren Sie über die Auswahl Parameter und die zugehörigen Auswahllisten die für die Scope-Aufnahme relevanten Parameter.

## **Trigger-Bedingung**

- Einfacher Trigger
- Quelle: Parameter E15 v-Motorencoder
- Betrag: Ja
- Bedingung: Größer
- Flanke: Ja
- Vergleichswert: 5,0 min<sup>-1</sup>

## 16.3.2 Tippen-Einstellungen

Testen Sie während der Optimierung jede Änderung über die Steuertafel Tippen mit folgenden Einstellungen:

- I26 Tip-Regelungsart:
  - Optimierung des Geschwindigkeitsreglers: W\u00e4hlen Sie 0: Geschwindigkeitsregelung, um mit den Bit Tip+ und Tipeine reine Geschwindigkeitsregelung ohne \u00fcberlagerten Positionsregler zu erhalten.
  - Optimierung des Positionsreglers: Wählen Sie 1: Positionsregelung mit den Bit Tip-Step+ und Tip-Step-.
- I14 Tip-Step: Definieren Sie das Schrittmaß.
- I12 Tip-Geschwindigkeit: Definieren Sie die Tip-Geschwindigkeit.
- I13 Tip-Beschleunigung: Wählen Sie für die Tip-Beschleunigung einen um Faktor 10 höheren Wert im Vergleich zur Geschwindigkeit.
- I45 Tip-Verzögerung:
   Wählen Sie für die Tip-Verzögerung einen um Faktor 10 höheren Wert im Vergleich zur Geschwindigkeit.
- I18 Tip-Ruck:
   Wählen Sie für den Tip-Ruck einen um Faktor 10 höheren Wert im Vergleich zur Beschleunigung.

# 16.4 Schematischer Ablauf

Nachfolgende Grafik zeigt den schematischen Ablauf für die Optimierung der Regelungskaskade. Welche Schritte im Einzelnen erforderlich sind, ist abhängig von der Steuerart. Die Informationen zur Optimierung setzen folgende Steuerarten voraus:

- B20 = 64: SSM Vektorregelung f
  ür Synchron-Servomotoren
- B20 = 2: ASM Vektorregelung für Asynchronmotoren

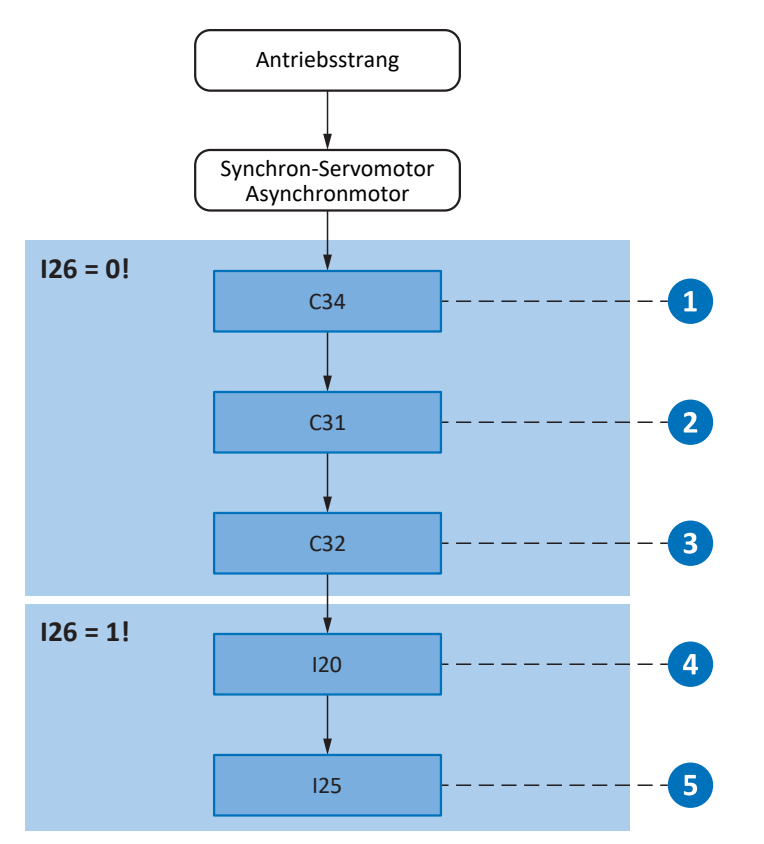

Abb. 72: Schematischer Ablauf der Optimierung anhand der relevanten Parameter

- 1 Geschwindigkeitsregler Filter für die Istgeschwindigkeit festlegen
- 2 Geschwindigkeitsregler Proportionalbeiwert definieren
- 3 Geschwindigkeitsregler Integrierbeiwert definieren
- 4 Positionsregler Proportionalbeiwert definieren
- 5 Positionsregler Vorsteuerung des Geschwindigkeitsreglers festlegen

# 16.5 Stromregler – Hinweise

Die Einstellungen des Stromreglers sind ausschließlich abhängig vom Motortyp, jedoch nicht von der Last oder Applikation.

Nehmen Sie keine Änderungen am Stromregler vor, wenn Sie Komponenten von STÖBER einsetzen!

Die Daten eines Motors von STÖBER sind Bestandteil der Motordatenbank der DriveControlSuite sowie des elektronischen Typenschilds. Sie werden bei der Projektierung oder beim Auslesen des Typenschilds in die jeweiligen Parameter übertragen. Zeitgleich werden alle zusätzlichen Daten zu Bremse und Encoder übernommen. Diese Einstellungen wurden im STÖBER Prüffeld eingemessen und müssen nicht mehr angepasst werden.

# 16.6 1: Geschwindigkeitsregler – Filter Istgeschwindigkeit

Nachfolgende Grafik zeigt den Einfluss der Tiefpass-Filterzeitkonstante auf den Geschwindigkeitsregler.

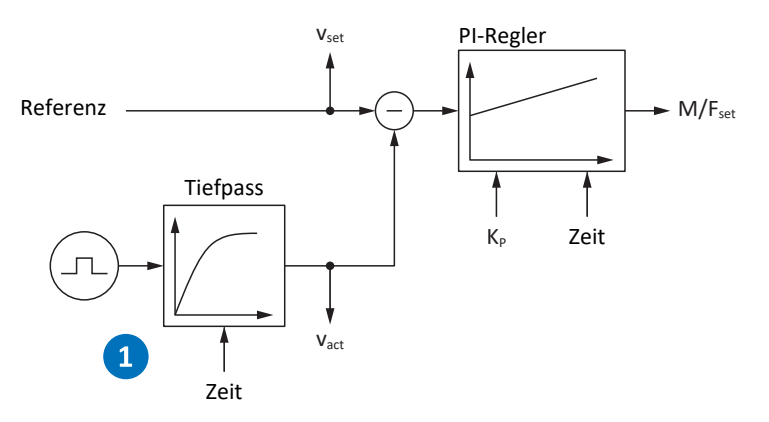

Abb. 73: Geschwindigkeitsregler – Filter für die Istgeschwindigkeit

Die Tiefpass-Filterzeitkonstante für die Istgeschwindigkeit des Motorencoders definieren Sie in C34.

#### Auswirkungen

C34 wirkt sich auf die Laufruhe des Motors und die mit dem Antrieb erreichbare Dynamik aus; mit steigendem C34 nimmt die Laufruhe zu und die Dynamik ab.

Darüber hinaus hat C34 auch direkten Einfluss auf den maximal möglichen Beiwert, da eine große Filterzeit auch eine große Totzeit bedingt.

#### Vorgehensweise

Wählen Sie den Wert von C34 groß genug, um das Mess- und Quantisierungsrauschen zu minimieren, aber so klein wie möglich, um unnötige Totzeit zu vermeiden, denn diese machen das System instabil und reduzieren die Dynamik.

Richtwerte für C34 entnehmen Sie der nachfolgenden Tabelle.

| Encodertyp  | Encoderschnittstelle | Richtwert C34 [ms] |
|-------------|----------------------|--------------------|
| EBI 135     | EnDat 2.2 digital    | 0,4 - 0,6          |
| EBI 1135    | EnDat 2.2 digital    | 0,4-0,6            |
| ECI 119     | EnDat 2.2 digital    | 0,4 - 0,6          |
| ECI 1118-G1 | EnDat 2.1 digital    | 1,4 - 1,8          |
| ECI 1118-G2 | EnDat 2.2 digital    | 0,4 - 0,6          |
| ECI 1119    | EnDat 2.2 digital    | 0,4-0,6            |
| ECI 1319    | EnDat 2.1 digital    | 1,2 – 1,8          |
| ECN 1113    | EnDat 2.1 digital    | 0,8-1,2            |
| ECN 1123    | EnDat 2.2 digital    | 0,2-0,4            |
| ECN 1313    | EnDat 2.1 digital    | 0,8-1,2            |
| ECN 1313    | EnDat 2.1 Sin/Cos    | 0,2 - 0,8          |
| ECN 1325    | EnDat 2.2 digital    | 0,0-0,2            |
| EDM 35      | HIPERFACE DSL        | 0,4 - 0,6          |
| EDS 35      | HIPERFACE DSL        | 0,4 - 0,6          |
| EKM 36      | HIPERFACE DSL        | 0,4 - 0,6          |
| EKS 36      | HIPERFACE DSL        | 0,4 - 0,6          |
| Encodertyp                             | Encoderschnittstelle       | Richtwert C34 [ms] |
|----------------------------------------|----------------------------|--------------------|
| EQI 1130                               | EnDat 2.1 digital          | 1,4 - 1,8          |
| EQI 1131                               | EnDat 2.2 digital, EnDat 3 | 0,4 - 0,6          |
| EQI 1329                               | EnDat 2.1 digital          | 1,2 - 1,8          |
| EQI 1331                               | EnDat 2.1 digital          | 1,2 – 1,8          |
| EQN 425                                | EnDat 2.1                  | 0,8 - 1,2          |
| EQN 425                                | SSI                        | 0,8-1,2            |
| EQN 1125                               | EnDat 2.1 digital          | 0,8 - 1,2          |
| EQN 1125                               | EnDat 2.1 Sin/Cos          | 0,4 - 0,8          |
| EQN 1135                               | EnDat 2.2 digital          | 0,2 - 0,4          |
| EQN 1325                               | EnDat 2.1 digital          | 0,8-1,2            |
| EQN 1325                               | EnDat 2.1 Sin/Cos          | 0,2-0,8            |
| EQN 1337                               | EnDat 2.2 digital          | 0,0-0,2            |
| Inkremental; 1024 Inkremente/Umdrehung | HTL/TTL                    | 2,0                |
| Inkremental; 2048 Inkremente/Umdrehung | HTL/TTL                    | 1,4                |
| Inkremental; 4096 Inkremente/Umdrehung | HTL/TTL                    | 0,8                |
| Resolver; Polzahl 2                    | Analog                     | 1,4 - 2,0          |
| Resolver; Polzahl 4                    | Analog                     | 1,2 – 1,8          |
| Resolver; Polzahl 6                    | Analog                     | 1,0-1,6            |
| Resolver; Polzahl 8                    | Analog                     | 0,8-1,4            |

Tab. 299: Richtwerte für C34

## Scope-Aufnahme

Voraussetzungen:

- I26 = 0: Geschwindigkeitsregelung
- C34 = Richtwert oder aus Firmware übernommener Wert

- E06 Sollgeschwindigkeit Motor
- E15 v-Motorencoder

# 16.7 2: Geschwindigkeitsregler – Proportionalbeiwert

Nachfolgende Grafik zeigt den Einfluss des Proportionalbeiwerts auf den Geschwindigkeitsregler.

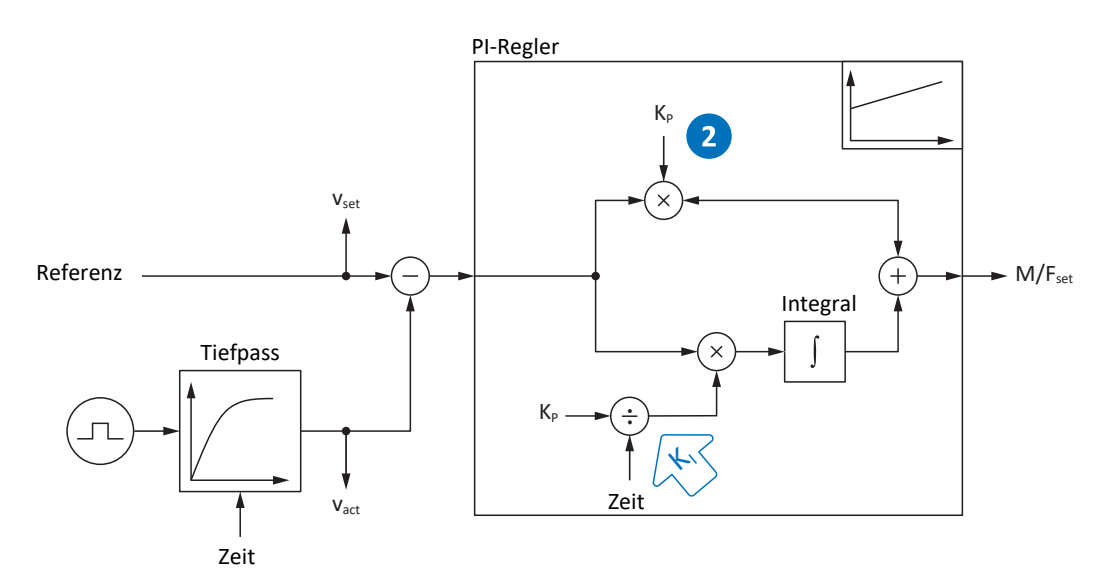

Abb. 74: Geschwindigkeitsregler - Proportionalbeiwert

Den Proportionalbeiwert  $K_P$  des Geschwindigkeitsreglers definieren Sie in C31.

#### Auswirkungen

Eine Anpassung des P-Anteils hat grundsätzlich auch eine Auswirkung auf den I-Anteil. Der Grund hierfür ist folgende Abhängigkeit:

Der Integrierbeiwert K<sub>i</sub> des Geschwindigkeitsreglers ergibt sich aus dem Proportionalbeiwert K<sub>p</sub> und der Nachstellzeit T<sub>i</sub> (K<sub>i</sub> = K<sub>p</sub>  $\div$  T<sub>i</sub> = C31 × C35  $\div$  C32).

#### Vorgehensweise

- 1. Starten Sie mit dem Default-Wert für C31.
- 2. Geben Sie für die Nachstellzeit in C32 zunächst den Wert 0 ms an, um den I-Anteil zunächst zu deaktivieren.
- 3. Erhöhen Sie den Wert von C31 bis zur Stabilitätsgrenze.
- 4. Definieren Sie den Wert von C31 circa 10 % unterhalb der Stabilitätsgrenze.

#### Scope-Aufnahme

Voraussetzungen:

- I26 = 0: Geschwindigkeitsregelung
- C34 = Richtwert oder aus Firmware übernommener Wert
- C32 = 0 ms
- C31 = z. B. 10, 20, 50, 150 und 200 %

- E06 Sollgeschwindigkeit Motor
- E15 v-Motorencoder

| Streifen 1 |  |      |   |      |      |        |
|------------|--|------|---|------|------|--------|
|            |  | -    | - |      |      |        |
|            |  | <br> |   | ···· | <br> |        |
|            |  |      |   |      |      |        |
|            |  |      | - |      |      |        |
|            |  |      | - |      |      |        |
|            |  |      | - |      |      |        |
|            |  |      | - |      |      |        |
|            |  |      | - |      |      |        |
|            |  |      |   |      |      |        |
| 14 ms      |  |      |   |      |      | 955 ms |

Abb. 75: Scope – Proportionalbeiwert des Geschwindigkeitsreglers (C31), Default-Wert

| Grün  | Sollwert                 |
|-------|--------------------------|
| Braun | Istwert bei Default-Wert |

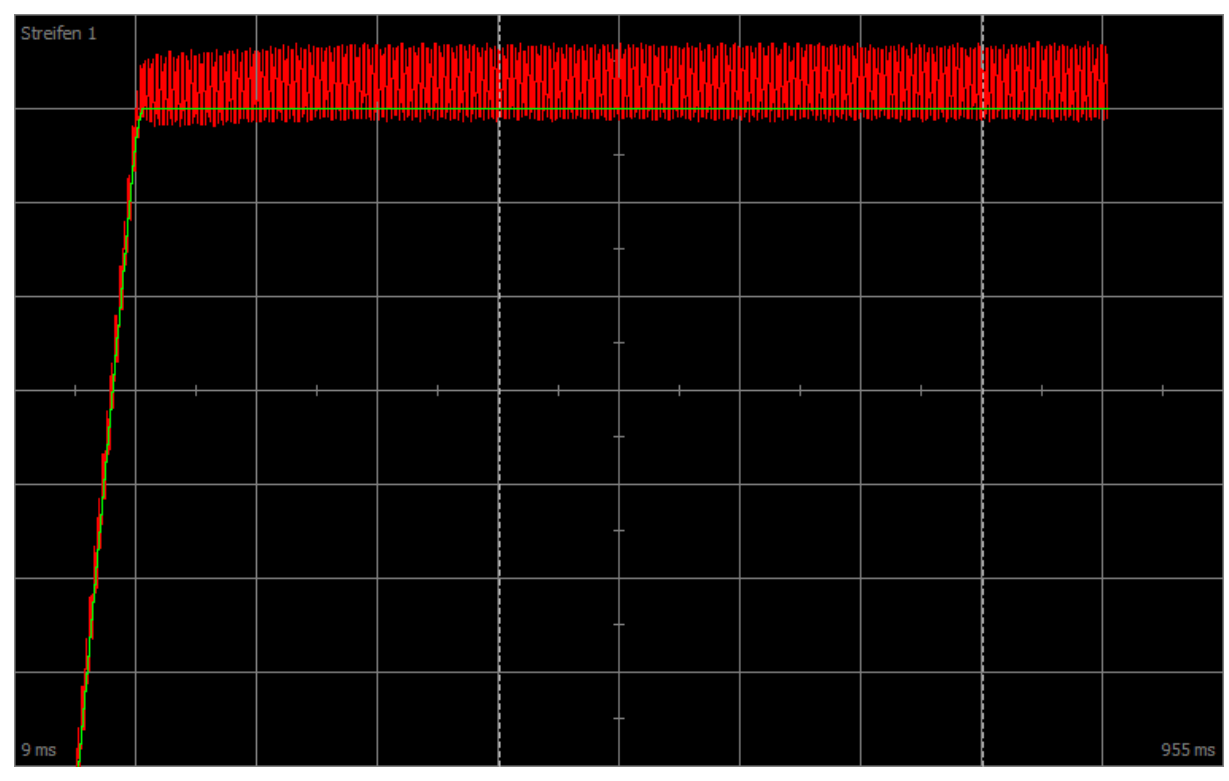

Abb. 76: Scope – Proportionalbeiwert des Geschwindigkeitsreglers (C31), Dauerschwingen

| Grün | Sollwert |
|------|----------|
|      |          |

Rot Istwert, der ein Dauerschwingen bei Erreichen der Stabilitätsgrenze zeigt

| Streifen 1 |  |  |      |   |      |        |
|------------|--|--|------|---|------|--------|
|            |  |  | -    | - |      |        |
|            |  |  |      | - |      | -      |
|            |  |  |      |   |      |        |
|            |  |  |      | - |      |        |
| /          |  |  |      |   |      |        |
|            |  |  |      | _ |      |        |
|            |  |  | <br> |   | <br> | <br>   |
|            |  |  | -    | - |      |        |
|            |  |  |      |   |      |        |
|            |  |  | -    | - |      |        |
|            |  |  |      |   |      |        |
|            |  |  |      | _ |      |        |
|            |  |  |      |   |      |        |
|            |  |  |      |   |      |        |
| 14 ms      |  |  |      |   |      | 955 ms |

Abb. 77: Scope – Proportionalbeiwert des Geschwindigkeitsreglers (C31), optimierter Wert

Grün Sollwert

Gelb Istwert bei optimiertem Beiwert

STÖBER

Für nachfolgende Scope-Aufnahme wurde der Zoom-Faktor erhöht, um anhand weiterer Werte das Überschwingen zu zeigen, das bei Erreichen der Stabilitätsgrenze in Dauerschwingen übergeht.

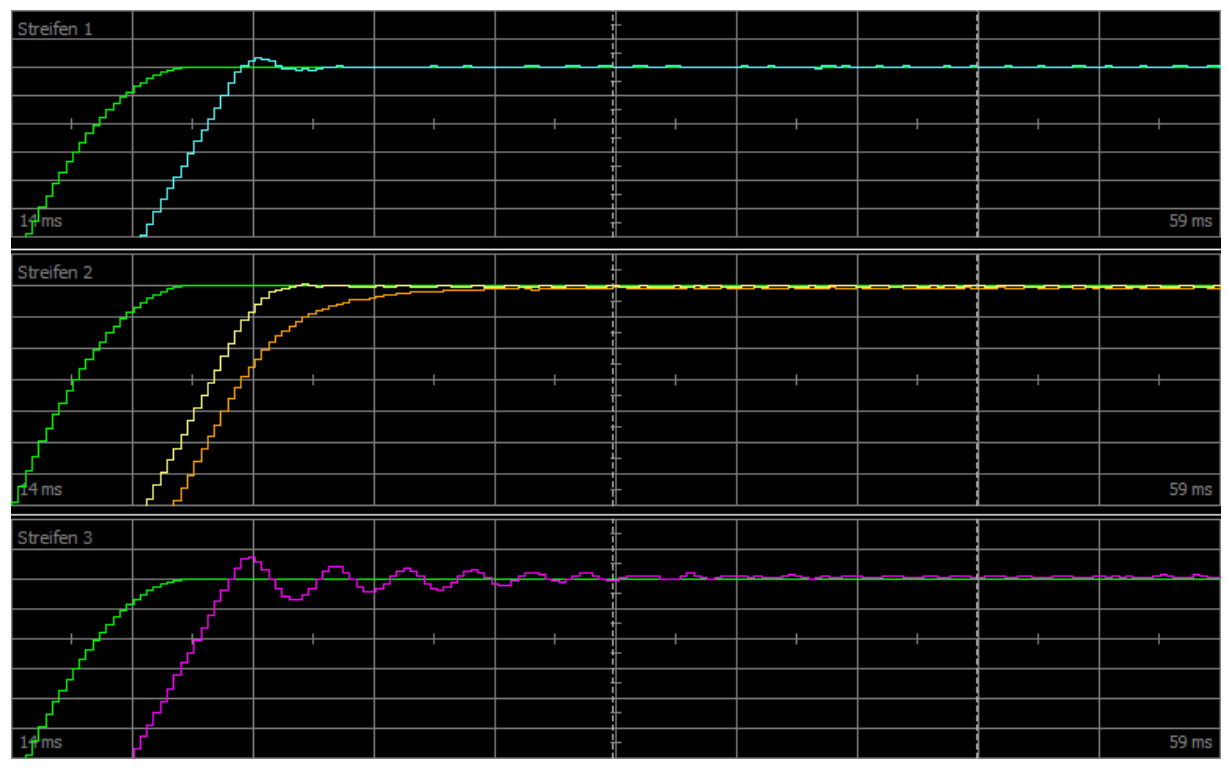

Abb. 78: Scope – Proportionalbeiwert des Geschwindigkeitsreglers (C31), Überschwingen

- Grün Sollwert
- Türkis Istwert, der ein kurzes Überschwingen zeigt
- Gelb Istwert bei optimiertem Beiwert
- Braun Istwert bei Default-Wert
- Pink Istwert, der ein langes Überschwingen mit Auslauf zeigt

# 16.8 3: Geschwindigkeitsregler – Integrierbeiwert

Nachfolgende Grafik zeigt den Einfluss des Integrierbeiwerts auf den Geschwindigkeitsregler.

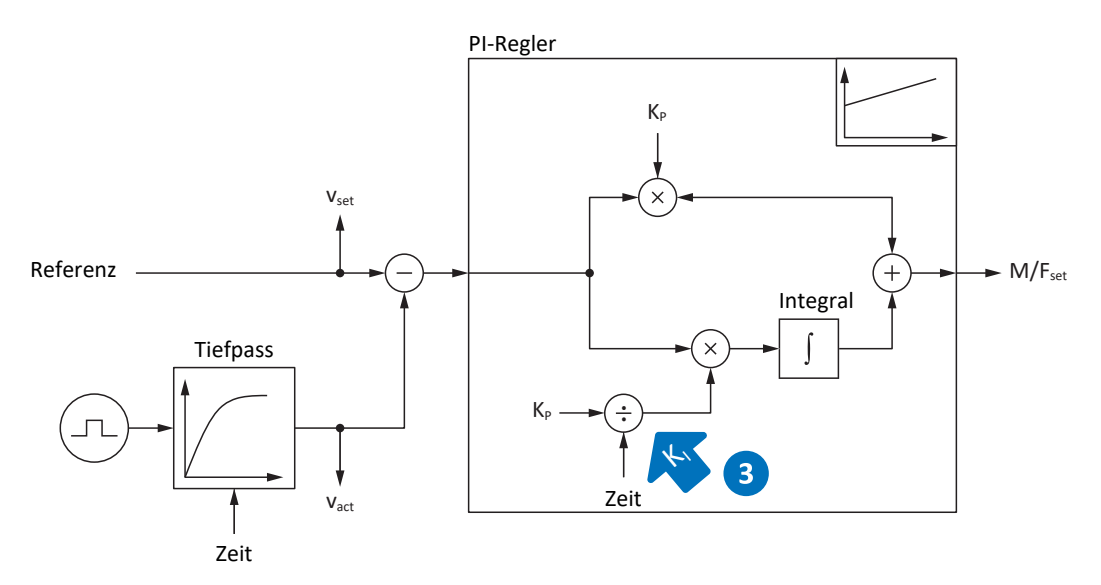

Abb. 79: Geschwindigkeitsregler - Integrierbeiwert

Der Integrierbeiwert K<sub>i</sub> des Geschwindigkeitsreglers ergibt sich aus dem Proportionalbeiwert K<sub>p</sub> und der Nachstellzeit T<sub>i</sub> (K<sub>i</sub> = K<sub>p</sub>  $\div$  T<sub>i</sub> = C31 × C35  $\div$  C32).

#### Auswirkungen

Da der Wert von C31 bereits im vorhergehenden Schritt optimiert wurde, wird in diesem Schritt der Integrierbeiwert durch Anpassung der Nachstellzeit in C32 optimiert.

## Vorgehensweise

- 1. Starten Sie mit dem Default-Wert für C32.
- Reduzieren Sie den Wert von C32, um schneller auszuregeln. Beachten Sie dabei, dass bei C32 ≤ 1 ms der I-Anteil deaktiviert ist.
- 3. Erhöhen Sie den Wert von C32 bis zur Stabilitätsgrenze.
- 4. Definieren Sie den Wert von C32 circa 10 % oberhalb der Stabilitätsgrenze.

#### Scope-Aufnahme

Voraussetzungen:

- I26 = 0: Geschwindigkeitsregelung
- C34 = Richtwert oder aus Firmware übernommener Wert
- C31 = bereits optimierter Wert
- C32 = z. B. 0, 5, 10 und 50 ms

- E06 Sollgeschwindigkeit Motor
- E15 v-Motorencoder

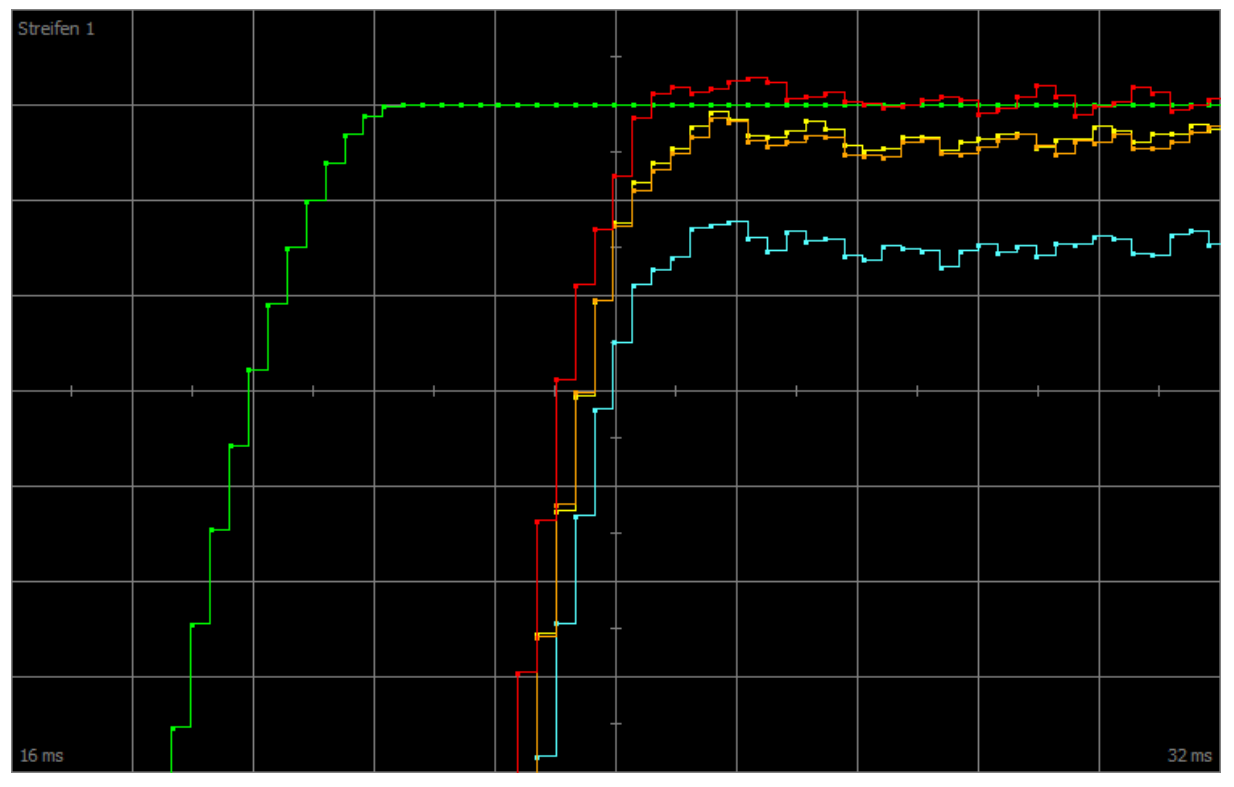

Abb. 80: Scope – Integrierbeiwert des Geschwindigkeitsreglers (C32)

| Grün   | Sollwert                                      |
|--------|-----------------------------------------------|
| Rot    | lstwert, der ein Überschwingen zeigt          |
| Gelb   | Istwert bei optimiertem Beiwert               |
| Braun  | lstwert bei Default-Wert                      |
| Türkis | Istwert bei deaktiviertem Beiwert ( $\leq$ 1) |

# 16.9 Geschwindigkeitsregler – Fazit

Zusammenfassend lässt sich für die Optimierung des Geschwindigkeitsreglers Folgendes festhalten:

- Einfache Encoder müssen stärker gefiltert werden.
- Der maximal mögliche Beiwert sinkt mit stärkerer Filterung.
- Der voreingestellte Beiwert ist bei einfacheren Anwendungen bereits ausreichend.
- Nur bei höherer Dynamik benötigen Sie einen höheren Beiwert.
- Ohne Integrierbeiwert erhalten Sie keine stationäre Genauigkeit, da die Sollgeschwindigkeit nicht erreicht wird.

# 16.10 4: Positionsregler – Proportionalbeiwert

Nachfolgende Grafik zeigt den Einfluss des Proportionalbeiwerts auf den Positionsregler.

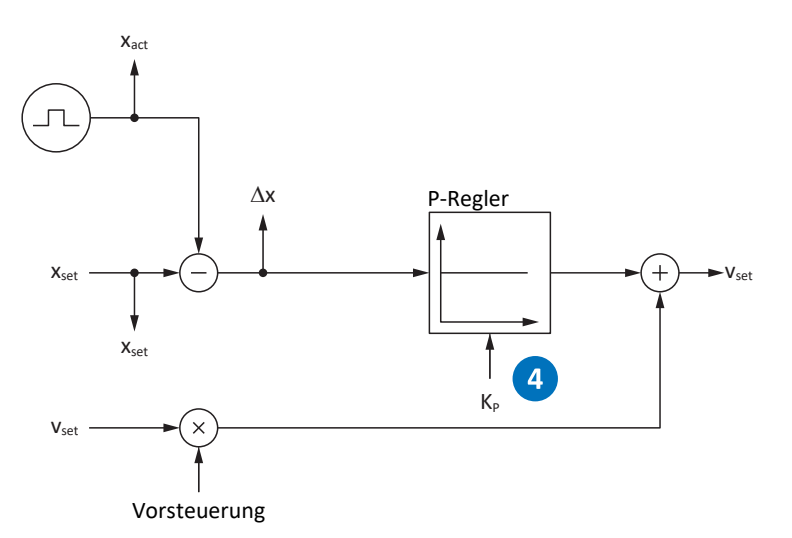

Abb. 81: Positionsregler – Proportionalbeiwert

Den Proportionalbeiwert K<sub>P</sub> des Positionsreglers definieren Sie in I20.

#### Auswirkungen

Je höher der Beiwert ist, desto geringer ist der Schleppfehler, aber desto empfindlicher wird das System.

### Vorgehensweise

- 1. Starten Sie mit dem Default-Wert für I20.
- 2. Erhöhen Sie den Wert von I20 bis zur Stabilitätsgrenze.
- 3. Definieren Sie den Wert von I20 circa 10 % unterhalb der Stabilitätsgrenze.

#### Scope-Aufnahme

Voraussetzungen:

- I26 = 1: Positionsregelung
- C34 = Richtwert oder aus Firmware übernommener Wert
- C31 = bereits optimierter Wert
- C32 = bereits optimierter Wert
- I20 = z. B. 10, 20, und 50

- I96 Sollposition
- I80 Istposition
- I84 Schleppabstand
- E06 Sollgeschwindigkeit Motor
- E15 v-Motorencoder

# 16.11 5: Positionsregler – Vorsteuerung Geschwindigkeitsregler

Nachfolgende Grafik zeigt den Einfluss der Vorsteuerung auf den Positionsregler.

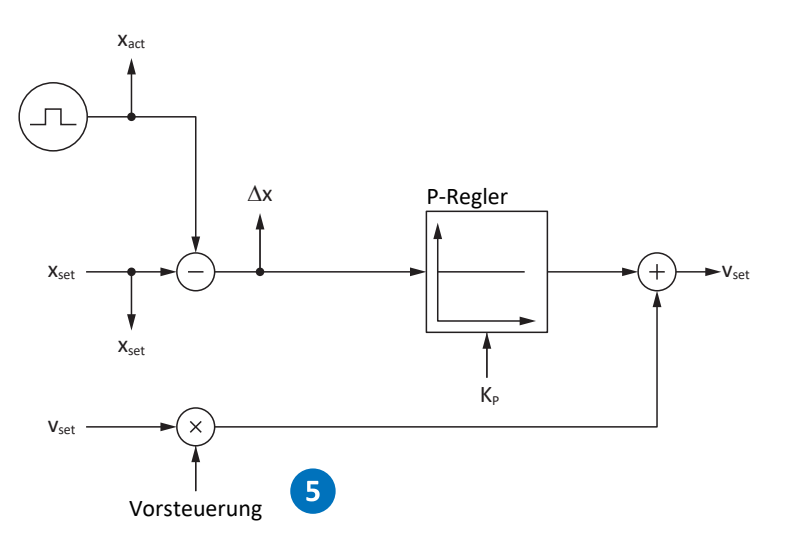

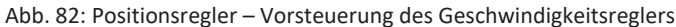

Bei steuerungserzeugter externer oder antriebserzeugter interner Vorsteuerung wird zusätzlich zur Sollposition auch die Sollgeschwindigkeit berechnet. In 125 definieren Sie, wieviel davon direkt an den Geschwindigkeitsregler übermittelt wird.

#### Auswirkungen

Die Vorsteuerung entlastet den Positionsregler und reduziert den Schleppfehler, aber: Je stärker die Vorsteuerung, desto empfindlicher wird das System.

#### Vorgehensweise

- 1. Starten Sie mit dem Default-Wert von 95 % für I25.
- 2. Reduzieren Sie den Wert von 125, wenn das System schwingt.

#### Scope-Aufnahme

Voraussetzungen:

- I26 = 1: Positionsregelung
- C34 = Richtwert oder aus Firmware übernommener Wert
- C31 = bereits optimierter Wert
- C32 = bereits optimierter Wert
- I20 = bereits optimierter Wert
- I25 = z. B. 50 und 95 %

- I96 Sollposition
- I80 Istposition
- I84 Schleppabstand
- E06 Sollgeschwindigkeit Motor
- E15 v-Motorencoder

# 16.12 Positionsregler – Fazit

Zusammenfassend lässt sich für die Optimierung des Positionsreglers Folgendes festhalten:

Ist der Geschwindigkeitsregler optimiert, sind f
ür den Positionsregler nur kleine Anpassungen erforderlich.

# 16.13 Sonderfälle

In den nachfolgend beschriebenen Fällen sind weitere Parameter für die Optimierung relevant.

# 16.13.1 Stromregler – Motor erreicht Sättigung

Synchron-Servomotoren zeigen bei hohen Strömen einen Sättigungseffekt.

## Auswirkungen

Beim Erreichen der Sättigungsgrenze erzeugt ein höherer Motorstrom keine höhere Feldstärke mehr und beginnt bei weiter steigendem Strom zu schwingen.

## Vorgehensweise

- 1. Führen Sie die Aktion B41 Motor einmessen durch.
  - ⇒ Die elektrischen Daten des Motors werden eingemessen, und die Koeffizienten der Sättigungskennlinie werden bestimmt (B60).
- 2. Aktivieren Sie die Nachführung der Stromregelung in B59.
  - ⇒ Die Regelungsbeiwerte werden entsprechend der Sättigungskennlinie des Motors nachgeführt.

## Scope-Aufnahme

- E166 Iq-Soll
- E93 I-q

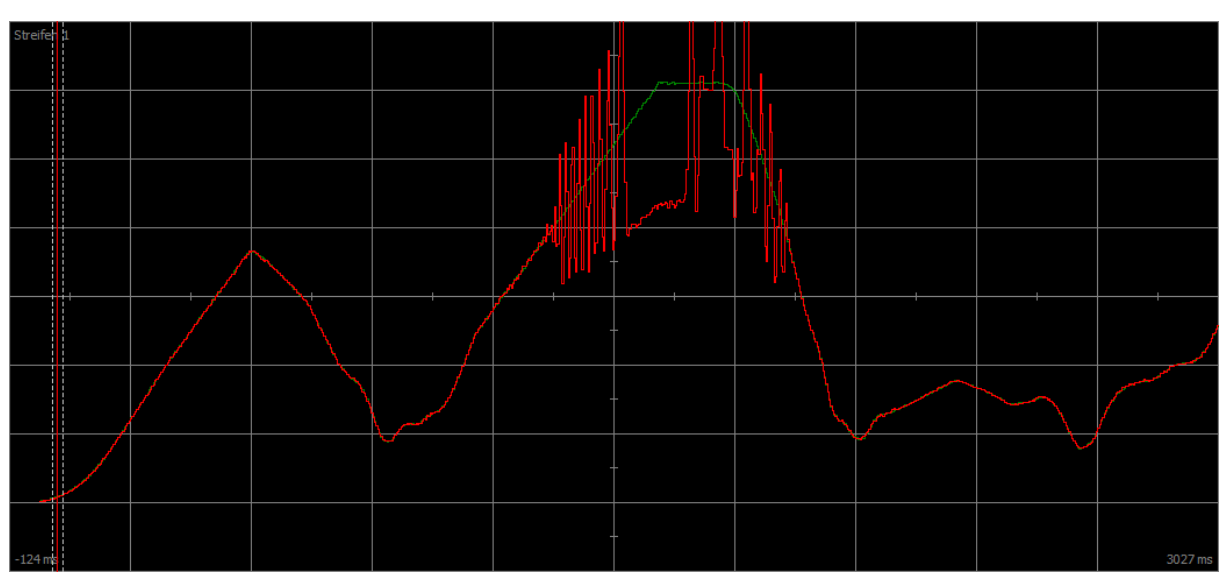

Abb. 83: Scope – Motor erreicht Sättigung, ohne Nachführung (B59)

| Grün | Sollstrom |
|------|-----------|
| Rot  | Iststrom  |

| Strefen 1 |             |   |  | - |  |         |
|-----------|-------------|---|--|---|--|---------|
|           |             |   |  | - |  |         |
|           |             |   |  | - |  |         |
|           | $\bigwedge$ |   |  | - |  |         |
|           |             |   |  | - |  |         |
|           |             |   |  | - |  |         |
|           | (           | 7 |  | - |  |         |
| -124 ms   |             |   |  | - |  | 4886 ms |

Abb. 84: Scope – Motor erreicht Sättigung, mit Nachführung (B59)

| Grün | Sollstrom |
|------|-----------|
| Rot  | lststrom  |

# 16.13.2 Geschwindigkeitsregler – hohes Sollmoment

## C36 M/F-Soll Tiefpass:

Wird das Sollmoment beispielsweise bei maximaler Auslastung des Antriebsreglers sehr hoch, kann über diesen Parameter das Sollmoment gefiltert werden. Der Filter verhindert ein Überschwingen des Drehmoments und dadurch das Entstehen von Überströmen. Die Wirkung von C36 wird über C37 definiert.

# 16.13.3 Positionsregler – Reibung oder Spiel

# I23 Positionsregler Totband:

Um Regelschwingungen durch Reibung oder Spiel in der Mechanik zu vermeiden, kann über diesen Parameter die Positionsregelung in einem schmalen Bereich deaktiviert werden.

# 16.13.4 Positionsregler – schlechte Auflösung

## C33 Tiefpass v-soll:

Über diesen Parameter kann die Sollgeschwindigkeit geglättet werden, wenn aufgrund einer der folgenden Bedingungen die Berechnung der Soll- oder Istposition zu grob ist:

- Bei steuerungsbasierenden Anwendungen mit schlechter oder geringer Quantisierung des Sollwerts
- Bei antriebsbasierenden Anwendungen mit schlechter Auflösung des Master-Encoders

# 17 Bremse

Der Antriebsregler SD6 bietet die Möglichkeit sowohl für ein funktionales als auch für ein sicheres Bremsenmanagement. In Kombination mit der Option ST6 stellt der Antriebsregler einen funktionalen Bremsentest für eine Bremse zur Verfügung.

Mit der Option SE6 bietet der Antriebsregler ein sicheres Bremsenmanagement. Das sichere Bremsenmanagement erfüllt die Empfehlungen der DGUV aus dem Fachbereichsinformationsblatt 005/2021 für schwerkraftbelastete Achsen. Ebenso werden die Anforderungen zum Absichern von schwerkraftbelasteten Achsen aus der EN ISO 16090-1 von 2018 erfüllt.

Die nachfolgenden Kapitel beschreiben die grundsätzlichen Einstellungen der Bremsen mit Hilfe der Inbetriebnahme-Software DriveControlSuite sowie das funktionale, nicht sichere Bremsenmanagement mit einer Bremse.

Detaillierte Informationen zum sicheren Bremsenmanagement entnehmen Sie dem Handbuch zum Sicherheitsmodul SE6 (siehe Weiterführende Informationen [ > 520]).

| Sicherheitsmodul | Anwendungsfall                                                  | Klemme(n) |
|------------------|-----------------------------------------------------------------|-----------|
| ST6              | Funktionales, nicht sicheres Bremsenmanagement mit einer Bremse | X5        |
| SE6              | Funktionales, nicht sicheres Bremsenmanagement mit einer Bremse | X5        |
| SE6              | Sicheres Bremsenmanagement mit einer Bremse                     | X8        |
| SE6              | Sicheres Bremsenmanagement mit zwei Bremsen                     | X5 und X8 |

Tab. 300: Anwendungsfälle für das Bremsenmanagement

## Schwerkraftbelastete Achse mit Bremse

## Information

Wenn Sie eine schwerkraftbelastete Achse mit einer Bremse verwenden, schalten Sie den Antrieb grundsätzlich über ein gesteuertes Stillsetzen ab, z. B. über einen Schnellhalt. Damit wird verhindert, dass die Last absackt, bis die Bremse vollständig eingefallen ist.

Nähere Informationen zur Applikation entnehmen Sie dem zugehörigen Handbuch (siehe Weiterführende Informationen [) 520]).

# 17.1 Bremse aktivieren und auswählen

Sie aktivieren die Bremsen in Parameter F00. In F01 wählen Sie im Anschluss die Bremsen aus.

- 1. Markieren Sie im Projektbaum den betreffenden Antriebsregler und klicken Sie im Projektmenü > Bereich Assistent auf die gewünschte projektierte Achse.
- 2. Wählen Sie Assistent Bremse.
- 3. F00 Bremse:

Wählen Sie 1: Aktiv, wenn Sie den Motor in einer geregelten Steuerart betreiben und wenn das Drehmoment zum Zeitpunkt des Bremseneinfalls gespeichert werden soll. In diesem Fall wird das gespeicherte Moment vor dem Lüften der Bremsen wieder aufgebaut. Wählen Sie diese Option beispielsweise bei schwerkraftbelasteten Achsen. Wählen Sie hingegen 2: Moment/Kraft nicht speichern, wenn beim Lüften der Bremsen nur die Motormagnetisierung aufgebaut werden soll.

4. F01 Verwendete Bremsen:

Wählen Sie 1: Bremse 1, wenn die Bremse an Klemme X5 angeschlossen ist. Ist die Bremse an X8 angeschlossen, wählen Sie 2: Bremse 2 (Voraussetzung: Sicherheitsmodul SE6). Die Option 4: Bremse 1 + 2 Low Frequency steht zur Verfügung, wenn Bremsen an X5 und an X8 angeschlossen sind (Voraussetzung: Sicherheitsmodul SE6).

5. Hinterlegen Sie gegebenenfalls die Lüft- und Einfallzeiten der Bremsen (siehe Bremsenlüftzeit und Bremseneinfallzeit
[▶ 317]).

# 17.2 Funktionales Bremsenmanagement aktivieren

- ✓ Die Bremse ist aktiviert.
- 1. Markieren Sie im Projektbaum den betreffenden Antriebsregler und klicken Sie im Projektmenü > Bereich Assistent auf die gewünschte projektierte Achse.
- 2. Wählen Sie Assistent Bremse > Bremsenansteuerung.
- B310 Bremsenmanagement: Wählen Sie 1: Aktiv.
- B311 Timeout f
  ür Bremsentest: Tragen Sie die Zeit ein, nach der der Antriebsregler eine Meldung ausgeben soll, dass ein Bremsentest erforderlich ist. Sie können maximal 1 Jahr = 52 Wochen bzw. 8760 Stunden Betriebszeit einstellen.
- 5. Übertragen Sie die Konfiguration auf den Antriebsregler und speichern Sie sie nichtflüchtig (A00).
- ⇒ Das Bremsenmanagement ist aktiviert.

# 17.3 Bremse einmessen

Bei Bremsen mit unbekannten Lüft- und Einfallzeiten können Sie die Lüft- und Einfallzeiten einmessen.

Für nähere Informationen zu den Voraussetzungen sowie dem genauen Ablauf siehe Einmessen der Bremse [\* 320].

## 🛕 GEFAHR!

#### Lebensgefahr durch schwerkraftbelastete Vertikalachse!

Bei dieser Aktion werden die Bremsen lüftend angesteuert und eine Bewegung gestartet. Der Motor kann währenddessen nicht oder nur eingeschränkt Drehmoment/Kraft generieren. Somit kann eine schwerkraftbelastete Vertikalachse absinken.

- Stellen Sie sicher, dass eine Bewegung im vorgegebenen Verfahrbereich gefahrlos möglich ist.
- Sichern Sie den über den Verfahrbereich hinausgehenden Bereich für den Fall eines weiteren Absinkens der schwerkraftbelasteten Vertikalachse ab.
- ✓ Es besteht eine Online-Verbindung zwischen DriveControlSuite und Antriebsreglern.
- ✓ Der Antriebsregler ist einschaltbereit (E48 = 2: Einschaltbereit).
- ✓ Die Bremse ist aktiviert.
- 1. Markieren Sie im Projektbaum den betreffenden Antriebsregler und klicken Sie im Projektmenü > Bereich Assistent auf die gewünschte projektierte Achse.
- 2. Wählen Sie Assistent Bremse > Bremse testen.
- B306 Bremsentest zulässige Richtung: Legen Sie die zulässige Fahrtrichtung fest. Das Einmessen erfolgt nur in einer Fahrtrichtung. Wenn Sie beide Drehrichtungen zulassen, wird in positive Richtung verfahren.
- B307 Bremsentest Stillstandsfenster: Tragen Sie den Drehwinkel ein, den der Antrieb als Stillstand auswertet.
- 5. Wählen Sie Assistent Bremse > Bremse einmessen.
- 6. Klicken Sie auf Lüft-/Einfallzeit der Bremse messen.
  - ⇒ Das Einmessen der Bremse wird ausgeführt.
  - $\Rightarrow$  Die ermittelten Zeiten werden in F04 und F05 abgelegt.
  - ⇒ F96[1] zeigt den Fortschritt an.
  - ⇒ F96[2] gibt das Ergebnis der Aktion aus.
- 7. Speichern Sie im Anschluss die ermittelten Werte nichtflüchtig (A00).

Bei 2 Bremsen werden die Lüft- und Einfallzeiten beider Bremsen eingemessen.

# 17.4 Funktionale Bremse testen

Anhand des Bremsentests kontrollieren Sie, ob die Bremse noch das erforderliche Haltemoment oder die erforderliche Haltekraft aufbringen kann.

Für weitere Informationen zum Test sowie zur Berechnung der Testmomente siehe <u>Bremsentest</u> [▶ <u>322</u>] und <u>Momentenberechnung</u> [▶ <u>323</u>].

# \Lambda GEFAHR!

### Lebensgefahr durch schwerkraftbelastete Vertikalachse!

Bei dieser Aktion wird die geschlossene Bremse mit einem vorgegebenen Testmoment oder einer vorgegebenen Testkraft belastet. Wenn das Testmoment oder die Testkraft das Haltemoment bzw. die Haltekraft der Bremse übersteigt, kommt es zu einer Bewegung der Achse. Somit kann eine schwerkraftbelastete Vertikalachse absinken.

- Stellen Sie sicher, dass eine Bewegung gefahrlos möglich ist.
- ✓ Es besteht eine Online-Verbindung zwischen DriveControlSuite und Antriebsreglern.
- ✓ Der Antriebsregler ist einschaltbereit (E48 = 2: Einschaltbereit).
- ✓ Die Bremse ist aktiviert.
- 1. Markieren Sie im Projektbaum den betreffenden Antriebsregler und klicken Sie im Projektmenü > Bereich Assistent auf die gewünschte projektierte Achse.
- 2. Wählen Sie Assistent Bremse > Bremse testen.
- B304 Bremsentest max. positives M/F: Tragen Sie das Testmoment oder die Testkraft ein, das oder die die Bremse bei positiver Drehrichtung halten muss.
- B305 Bremsentest max. negatives M/F: Tragen Sie das Testmoment oder die Testkraft ein, das oder die die Bremse bei negativer Drehrichtung halten muss.
- E65 Aktuelles maximales positives M/F:
   Stellen Sie sicher, dass die Begrenzung im Antriebsregler den in B304 hinterlegten Wert zulässt.
- E66 Aktuelles maximales negatives M/F: Stellen Sie sicher, dass die Begrenzung im Antriebsregler den in B305 hinterlegten Wert zulässt.
- B306 Bremsentest zulässige Richtung: Legen Sie die zulässige Fahrtrichtung fest. Wenn Sie beide Drehrichtungen zulassen, wird zunächst in positive Richtung verfahren.
- B307 Bremsentest Stillstandsfenster: Tragen Sie das zulässige Stillstandsfenster ein.
- 9. Klicken Sie auf Bremse testen.
- ⇒ Der Bremsentest wird ausgeführt.
- ⇒ B300[1] zeigt den Fortschritt an.
- ⇒ B300[2] gibt das Ergebnis der Aktion aus.
- Bei 2 Bremsen werden beide Bremsen getestet.

# 17.5 Bremse einschleifen

Durch das Einschleifen der Bremse werden auf der Reibfläche vorhandene Beläge entfernt, die die Haltefunktion der Bremse beeinträchtigen können. Für nähere Informationen siehe Einschleifen der Bremse [▶ 325].

# \Lambda GEFAHR!

#### Lebensgefahr durch schwerkraftbelastete Vertikalachse!

Bei dieser Aktion werden die Bremsen lüftend angesteuert und eine Bewegung gestartet. Der Motor kann währenddessen nicht oder nur eingeschränkt Drehmoment/Kraft generieren. Somit kann eine schwerkraftbelastete Vertikalachse absinken.

- Stellen Sie sicher, dass eine Bewegung im vorgegebenen Verfahrbereich gefahrlos möglich ist.
- Sichern Sie den über den Verfahrbereich hinausgehenden Bereich für den Fall eines weiteren Absinkens der schwerkraftbelasteten Vertikalachse ab.
- ✓ Es besteht eine Online-Verbindung zwischen DriveControlSuite und Antriebsreglern.
- ✓ Der Antriebsregler ist einschaltbereit (E48 = 2: Einschaltbereit).
- ✓ Die Bremse ist aktiviert.
- 1. Markieren Sie im Projektbaum den betreffenden Antriebsregler und klicken Sie im Projektmenü > Bereich Assistent auf die gewünschte projektierte Achse.
- 2. Wählen Sie Assistent Bremse > Bremse einschleifen.
- B306 Bremsentest zulässige Richtung: Legen Sie die zulässige Fahrtrichtung fest. Wenn Sie beide Drehrichtungen zulassen, wird zunächst in positive Richtung verfahren.
- B308 Anzahl Intervalle f
  ür Einschleifen: Tragen Sie ein, wie oft die Bremse beim Drehen in eine Richtung einfallen soll.
- B309 Anzahl Zyklen für Einschleifen: Tragen Sie ein, wie oft der Antrieb in jede Richtung einschleifen soll.
- 6. Klicken Sie auf Bremse einschleifen.
- ⇒ Das Einschleifen der Bremse wird ausgeführt.
- ⇒ B301[1] zeigt den Fortschritt an.
- ⇒ B301[2] gibt das Ergebnis der Aktion aus.

# 17.6 Bremse 2 einschleifen

Durch das Einschleifen der Bremse werden auf der Reibfläche vorhandene Beläge entfernt, die die Haltefunktion der Bremse beeinträchtigen können. Für nähere Informationen siehe Einschleifen der Bremse [> 325].

Bremse 2 steht ausschließlich in Kombination mit dem Sicherheitsmodul SE6 zur Verfügung.

# ▲ GEFAHR!

#### Lebensgefahr durch schwerkraftbelastete Vertikalachse!

Bei dieser Aktion werden die Bremsen lüftend angesteuert und eine Bewegung gestartet. Der Motor kann währenddessen nicht oder nur eingeschränkt Drehmoment/Kraft generieren. Somit kann eine schwerkraftbelastete Vertikalachse absinken.

- Stellen Sie sicher, dass eine Bewegung im vorgegebenen Verfahrbereich gefahrlos möglich ist.
- Sichern Sie den über den Verfahrbereich hinausgehenden Bereich f
  ür den Fall eines weiteren Absinkens der schwerkraftbelasteten Vertikalachse ab.
- ✓ Es besteht eine Online-Verbindung zwischen DriveControlSuite und Antriebsreglern.
- ✓ Der Antriebsregler ist einschaltbereit (E48 = 2: Einschaltbereit).
- ✓ Bremse 2 ist aktiviert.
- 1. Markieren Sie im Projektbaum den betreffenden Antriebsregler und klicken Sie im Projektmenü > Bereich Assistent auf die gewünschte projektierte Achse.
- 2. Wählen Sie Assistent Bremse > Bremse 2 einschleifen.
- B306 Bremsentest zulässige Richtung: Legen Sie die zulässige Fahrtrichtung fest. Wenn Sie beide Drehrichtungen zulassen, wird zunächst in positive Richtung verfahren.
- B308 Anzahl Intervalle f
  ür Einschleifen: Tragen Sie ein, wie oft die Bremse beim Drehen in eine Richtung einfallen soll.
- B309 Anzahl Zyklen für Einschleifen: Tragen Sie ein, wie oft der Antrieb in jede Richtung einschleifen soll.
- 6. Klicken Sie auf Bremse 2 einschleifen.
- ⇒ Das Einschleifen der Bremse wird ausgeführt.
- ⇒ B302[1] zeigt den Fortschritt an.
- ⇒ B302[2] gibt das Ergebnis der Aktion aus.

# 17.7 Mehr zur Bremse?

Nachfolgende Kapitel fassen die wesentlichen Begriffe und Einstellungen zusammen.

# 17.7.1 Direkter und indirekter Bremsenanschluss

Der Antriebsregler SD6 bietet die Möglichkeit, 24 V<sub>DC</sub>-Bremsen bis 3 A (X5) bzw. 3,6 A (X8) Stromaufnahme direkt anzuschließen. Bremsen mit abweichender Versorgungsspannung oder höherer Stromaufnahme können indirekt z. B. über ein Schütz angeschlossen werden.

# Antriebsregler mit Option ST6

Sie haben folgende Optionen für den Anschluss:

- Direkt an X5 (mit oder ohne Überwachung)
- Indirekt an X5 (mit oder ohne Rückmeldung über X6)

Die Anschlussart und Überwachung der Bremse an X5 definieren Sie in Parameter F93.

## Antriebsregler mit Option SE6

In Verbindung mit dem Sicherheitsmodul SE6 bestehen folgende Möglichkeiten:

- Direkt an X5 (mit oder ohne Überwachung)
- Indirekt an X5 (ohne Rückmeldung)
- Direkt an X8 (mit oder ohne Überwachung)
- Indirekt an X8 (mit oder ohne Rückmeldung über X14)

Die Anschlussart und Überwachung der Bremse an X5 definieren Sie in Parameter F100. Für X8 definieren Sie die Anschlussart in PASmotion Safety Configurator.

# 17.7.2 Lüft-Override

Sie haben die Möglichkeit, die Bremsen bei interner Bremsenansteuerung durch eine Override-Funktion dauerhaft zu lüften, z. B. für die Inbetriebnahme oder für Service-Arbeiten. Sie definieren den Lüft-Override in Parameter F06 (Signal: F07).

# ⚠ GEFAHR!

## Lebensgefahr durch schwerkraftbelastete Vertikalachse!

Wenn Sie den Lüft-Override verwenden, lüftet die Bremse. Dadurch kann eine schwerkraftbelastete Achse unkontrolliert abstürzen.

Verwenden Sie den Lüft-Override nur bei schwerkraftfreien Achsen oder sichern Sie diese extern ab.

# 17.7.3 Interne und externe Bremsenansteuerung

Bei interner Bremsenansteuerung steuert der Antriebsregler die Bremsen an, und die Lüft- sowie Einfallzeiten werden berücksichtigt. Bei steuerungsbasierenden Applikationen besteht die Option, von interner (automatischer) Bremsenansteuerung durch den Antriebsregler auf eine externe Bremsenansteuerung durch eine Steuerung umzuschalten.

# 17.7.3.1 Interne Bremsenansteuerung

Bei interner Bremsenansteuerung steuert der Antriebsregler die Bremsen an, und die Lüft- sowie Einfallzeiten werden berücksichtigt. Sie aktivieren die interne Bremsenansteuerung in Parameter F00. In F01 wählen Sie die Bremsen aus.

Bremse 2 steht ausschließlich in Kombination mit dem Sicherheitsmodul SE6 zur Verfügung. Bei Verwendung von 2 Bremsen oder von Bremse 2 lesen Sie das Handbuch zum Sicherheitsmodul SE6 (siehe <u>Weiterführende Informationen</u> [▶ 520]).

## Information

Vermeiden Sie einen Bremseneinfall bei einer sich bewegenden Achse, um die Haltebremse zu schonen:

- Vermeiden Sie das ungesteuerte Stillsetzen einer sich bewegenden Achse.
- Wenn Sie für eine bewegende Achse die Freigabe deaktivieren möchten, wählen Sie für A44 = 1: Aktiv (Default), damit mit Freigabe-Aus ein Schnellhalt ausgeführt wird.
- Wählen Sie als Störungsreaktion immer einen Schnellhalt (A29 = 1: Aktiv, Default) oder eine Notbremsung (U30 = 1: Aktiv).

## 17.7.3.1.1 Betrieb mit 1 Bremse (F01 = 1: Bremse 1)

Nach Freigabe-Ein lüftet die Bremse zusammen mit dem ersten Kommando und bleibt bis zu einem der folgenden Ereignisse gelüftet:

- Ereignis mit Störungsreaktion:
  - Leistungsteil wird gesperrt
  - Schnellhalt (Bremse fällt erst am Ende des Schnellhalts ein)
  - Notbremsung
- Freigabe-Aus
- Signal Schnellhalt (Bremse fällt erst am Ende des Schnellhalts ein)
- Bremseneinfall am Ende des Bewegungskommandos (Applikationen des Typs Drive Based: J27/J53; Parameter abhängig von gewählter Betriebsart):
  - 1: MC\_MoveAbsolute
  - 2: MC\_MoveRelative
  - 3: MC\_MoveAdditive
  - 5: MC\_Stop
  - 6: MC\_Home (Voraussetzung: I30 ≠ 5: Referenz setzen)
  - 11: MC\_Halt
- STO mit optionalem Bremseneinfall (Voraussetzung: SE6)

Die Bremse kann für die Inbetriebnahme oder für Service-Arbeiten über einen Lüft-Override dauerhaft gelüftet werden. Dies muss in Parameter F06 definiert werden (Signal: F07).

Für die Sicherheitsfunktion STO kann das Verhalten der Bremse parametriert werden. Voraussetzung hierfür ist die Parametrierung der Sicherheitsfunktion SS1 im Sicherheitsmodul SE6.

#### Information

In Kombination mit dem Sicherheitsmodul SE6 kann die Bremse bei STO nur dann per Lüft-Override gelüftet werden, wenn dies von den Einstellungen der Sicherheitsfunktion SS1 zugelassen wird. Nähere Informationen entnehmen Sie dem Handbuch zum Sicherheitsmodul SE6 (siehe Weiterführende Informationen [ $\blacktriangleright$  520]).

Die Bremse wird hinsichtlich Kurzschluss, Kabelbruch und Unterspannung der Bremsenansteuerung überwacht. Die Überwachung kann in F93 bzw. F100 (Voraussetzung: SE6) eingestellt oder deaktiviert werden. Der Bremsenanschluss an Klemme X5 wird darüber hinaus plausibilisiert.

# 17.7.3.1.2 Betrieb mit 1 Bremse (F01 = 2: Bremse 2)

In Kombination mit dem Sicherheitsmodul SE6 kann wahlweise auch Bremse 2 als alleinige Bremse verwendet werden. Dies wird dann relevant, wenn nur eine Bremse verfügbar ist, und diese sicher angesteuert und überwacht werden soll.

### Information

Für die Verwendung von 2 Bremsen oder von Bremse 2 muss in PASmotion Safety Configurator die Sicherheitsfunktion SBC parametriert werden. Nähere Informationen entnehmen Sie dem Handbuch zum Sicherheitsmodul SE6 (siehe Weiterführende Informationen [▶\_520]).

Das Lüften von Bremse 2 hängt von der Parametrierung in PASmotion Safety Configurator ab:

- Bei inaktiver Kopplung lüftet die Bremse mit der Deaktivierung von STO
- Bei aktiver Kopplung lüftet die Bremse nach Freigabe-Ein zusammen mit dem ersten Kommando

Bei aktiver Kopplung bleibt Bremse 2 bis zu einem der folgenden Ereignisse gelüftet:

- Ereignis mit Störungsreaktion:
  - Leistungsteil wird gesperrt
  - Schnellhalt (Bremse fällt erst am Ende des Schnellhalts ein)
  - Notbremsung
- Freigabe-Aus
- Signal Schnellhalt (Bremse fällt erst am Ende des Schnellhalts ein)
- Bremseneinfall am Ende des Bewegungskommandos (Applikationen des Typs Drive Based: J27/J53; Parameter abhängig von gewählter Betriebsart):
  - 1: MC\_MoveAbsolute
  - 2: MC\_MoveRelative
  - 3: MC\_MoveAdditive
  - 5: MC\_Stop
  - 6: MC\_Home (Voraussetzung: I30 ≠ 5: Referenz setzen)
  - 11: MC\_Halt
- STO

Die Bremse 2 kann bei STO nicht per Lüft-Override gelüftet werden und wird durch das Sicherheitsmodul SE6 gesteuert.

## 17.7.3.1.3 Betrieb mit 2 Bremsen (F01 = 4: Bremse 1 + 2 Low Frequency)

In Kombination mit dem Sicherheitsmodul SE6 besteht die Option, für sicherheitsrelevante Anwendungen ein Konzept mit 2 Bremsen zu realisieren.

Bremse 1, typischerweise die Motorhaltebremse, wird dabei für häufiges und schnelles Schalten bei Bewegungsstillstand genutzt. Bremse 2, normalerweise eine externe Zusatzbremse mit deutlich höheren Schaltzeiten, bleibt in der Regel geöffnet und wird nur in Ausnahmefällen geschlossen. Bremse 1 dient in diesem Fall für im Arbeitsbetrieb notwendige Zwischenstopps mit Bremseneinfall und Bremse 2 dient zusätzlich für den sicheren Halt bei längerem Anhalten, abgeschalteter Freigabe, STO oder Störung. Da die Schalthäufigkeit von Bremse 2 dadurch wesentlich geringer sein kann als die von Bremse 1, kann ein höherer Wert für die mittlere Zeit bis zum gefahrbringenden Ausfall (MTTF<sub>D</sub>) erreicht werden.

### Information

Für die Verwendung von 2 Bremsen oder von Bremse 2 muss in PASmotion Safety Configurator die Sicherheitsfunktion SBC parametriert werden. Nähere Informationen entnehmen Sie dem Handbuch zum Sicherheitsmodul SE6 (siehe Weiterführende Informationen [▶\_520]).

Das Lüften von Bremse 2 hängt von der Parametrierung in PASmotion Safety Configurator ab:

- Bei inaktiver Kopplung lüftet die Bremse mit der Deaktivierung von STO
- Bei aktiver Kopplung lüftet die Bremse nach Freigabe-Ein

Bei aktiver Kopplung bleibt Bremse 2 bis zu einem der folgenden Ereignisse gelüftet:

- Ereignis mit Störungsreaktion:
  - Leistungsteil wird gesperrt
  - Schnellhalt (Bremse fällt erst am Ende des Schnellhalts ein)
  - Notbremsung
- Freigabe-Aus
- Signal Schnellhalt (Bremse fällt erst am Ende des Schnellhalts ein)
- Erkannte Bewegung trotz eingefallener Bremse 1

STO

Nach Freigabe-Ein lüftet Bremse 1 zusammen mit dem ersten Kommando und bleibt bis zu einem der folgenden Ereignisse gelüftet:

- Ereignis mit Störungsreaktion:
  - Leistungsteil wird gesperrt
  - Schnellhalt (Bremse fällt erst am Ende des Schnellhalts ein)
  - Notbremsung
- Freigabe-Aus
- Signal Schnellhalt (Bremse fällt erst am Ende des Schnellhalts ein)
- Bremseneinfall am Ende des Bewegungskommandos (Applikationen des Typs Drive Based: J27/J53; Parameter abhängig von gewählter Betriebsart):
  - 1: MC\_MoveAbsolute
  - 2: MC\_MoveRelative
  - 3: MC\_MoveAdditive
  - 5: MC\_Stop
  - 6: MC\_Home (Voraussetzung: I30 ≠ 5: Referenz setzen)
  - 11: MC\_Halt
- STO mit optionalem Bremseneinfall (Voraussetzung: SE6)

Der Antriebsregler verfügt über eine Überwachungsfunktion, die den Stillstand der Achse prüft. Wird nach Einfall von Bremse 1 ein Verlassen der Position festgestellt, fällt Bremse 2 schnellstmöglich mit ein. Das Stillstandsfenster definieren Sie in Parameter B307. Im Falle einer Störung oder Notbremsung an drehender Achse fallen die beiden Bremsen versetzt ein, um einen Wellenabriss durch zu große Krafteinwirkung beider Bremsen gleichzeitig zu vermeiden.

## 17.7.3.1.4 Interne Bremsenansteuerung nach Steuerart

Die nachfolgenden Kapitel zeigen die Bremsenansteuerung in Abhängigkeit von der Steuerart (B20) für 1 bis 2 Bremsen bei interner Bremsenansteuerung durch den Antriebsregler.

# 17.7.3.1.4.1 B20 = 0 oder 1

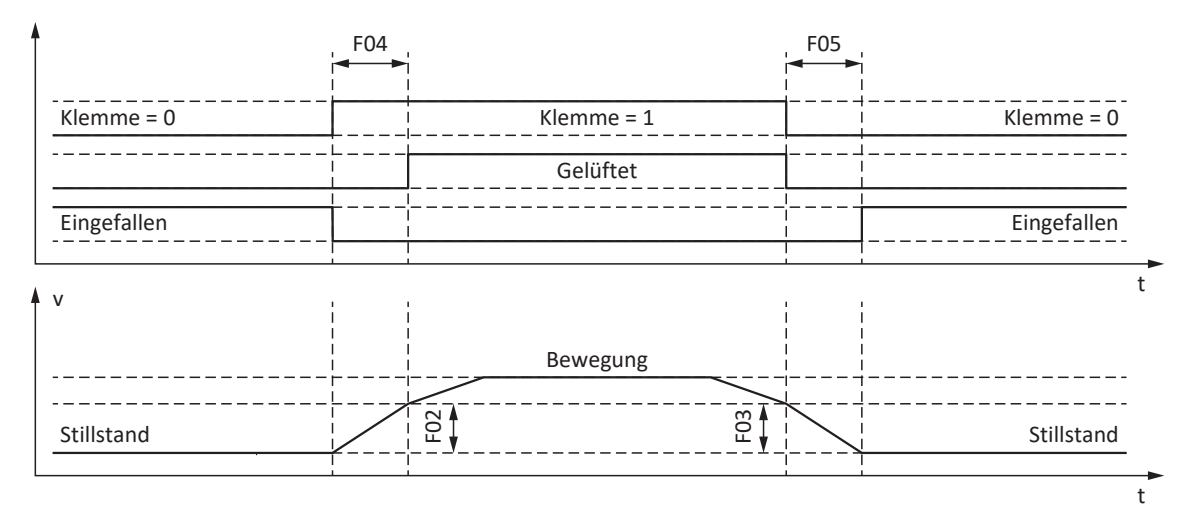

Abb. 85: Bremsenansteuerung bei Steuerart B20 = 0: ASM - U/f-Steuerung oder 1: ASM - U/f-Schlupfkompensiert

In diesen Steuerarten für Asynchronmotoren ohne Motorencoder wird die Achse bereits innerhalb der Lüftzeit F04 bewegend angesteuert.

F02 ist dabei die Geschwindigkeit des Asynchronmotors, die während der Lüftzeit F04 aufgebaut wird. F03 ist die Geschwindigkeit, ab der die Bremsen einfallend angesteuert werden.

Während des Lüftvorgangs wird eine Sollbeschleunigung wirksam, die sich aus der Geschwindigkeit und der Lüftzeit berechnet (F02, F04). Während des Einfallvorgangs wird eine Sollverzögerung wirksam, die sich aus der Geschwindigkeit und der Einfallzeit berechnet (F03, F05).

# 17.7.3.1.4.2 B20 = 2

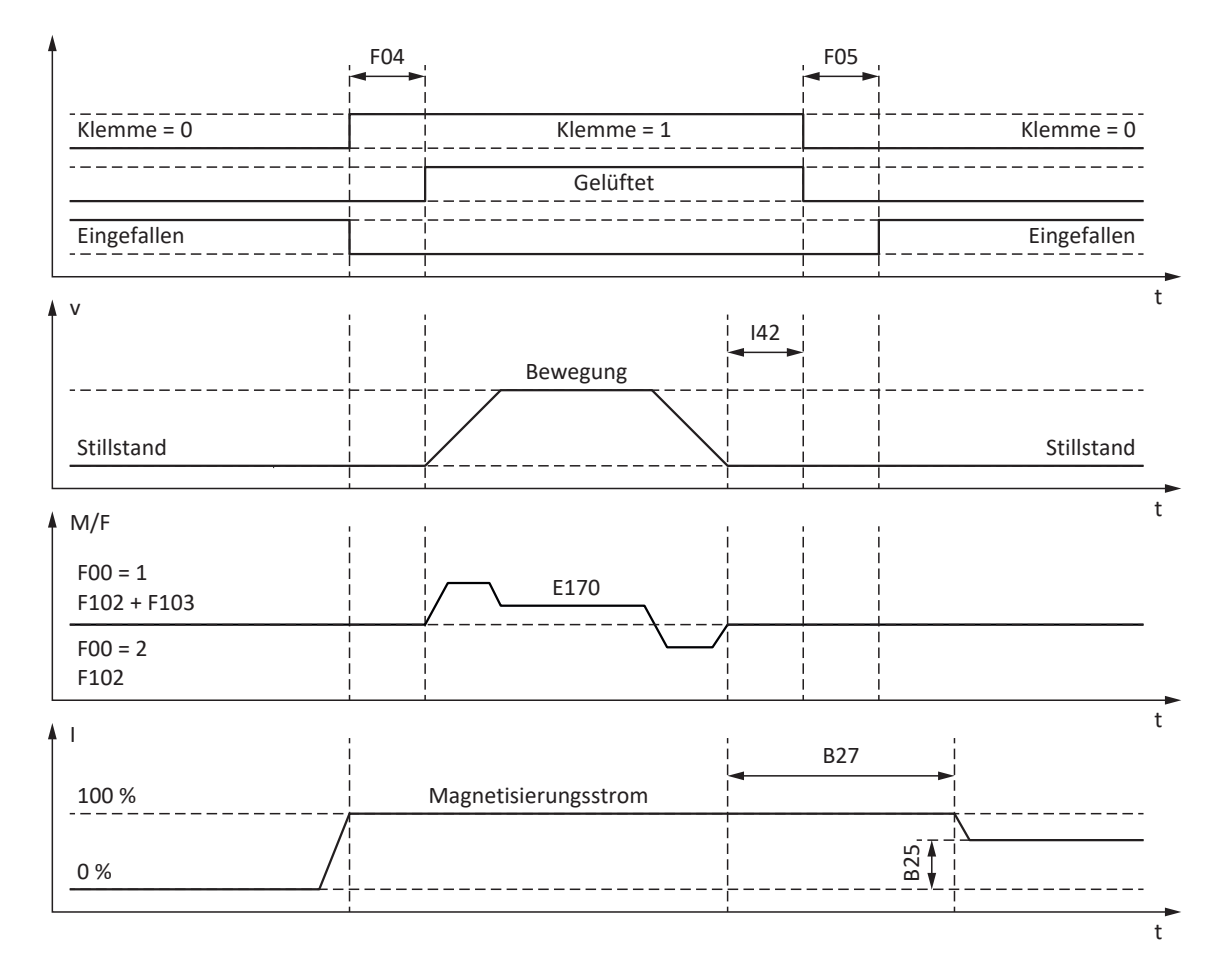

Abb. 86: Bremsenansteuerung bei Steuerart B20 = 2: ASM - Vektorregelung

In dieser Steuerart für Asynchronmotoren mit Motorencoder wird die Achse nach Verstreichen der Lüftzeit F04 bewegend angesteuert.

In den Betriebsarten Fahrsatz und Kommando kann in Parameter I42 eine Wartezeit für den Bremseneinfall am Ende des Bewegungskommandos definiert werden (J27, J53). Dadurch können mehrere Bewegungskommandos hintereinander ohne unterbrechenden Bremseneinfall ausgeführt werden.

Bei Drehmoment-/Kraftvorgabe ist E170 das momentan geforderte Solldrehmoment bzw. die momentan geforderte Sollkraft M/F<sub>set</sub> der Motorregelung (Begrenzung: E65, E66).

Definieren Sie in F102 eine statische Drehmoment-/Kraftvorsteuerung für den Geschwindigkeitsregler, wenn Sie bei schwerkraftbelasteten Achsen eine Grundlast vorgeben möchten. Abhängig von den Randbedingungen der Maschine sind unterschiedliche Einstellungen sinnvoll. Für Empfehlungen zur Inbetriebnahme bei schwerkraftbelasteten Achsen siehe <u>Sonderfall Laständerungen bei ausgeschaltetem Leistungsteil [} 326</u>].

Mit der Einstellung F00 = 1: Aktiv wird das Drehmoment bzw. die Kraft für den nächsten Bremsenlüftvorgang (F103) automatisch ermittelt und nichtflüchtig gespeichert. Das Drehmoment bzw. die Kraft wird nicht gespeichert, wenn F00 = 2: Moment/Kraft nicht speichern.

F103 wird nur bei eingeschwungener Regelung und vollständig gelüfteter Bremse ermittelt (F09). F103 wird ermittelt, wenn die Istgeschwindigkeit des Motorencoders kleiner ist als das Geschwindigkeitsfenster (|E15| < |C40|).

Die Haltmagnetisierung B25 sorgt dafür, dass der Motor bei eingefallener Bremse bestromt bleibt. Die Reduzierung der Magnetisierung wird ausgeführt, sobald der Motor den Stillstand erreicht hat und die Wartezeit B27 abgelaufen ist.

B25 beeinflusst die thermische Motorauslastung. Mit sinkendem B25 reduziert sich die thermische Motorauslastung, gleichzeitig verlängert sich aber die Reaktionszeit beim Lüften der Bremsen.

# 17.7.3.1.4.3 B20 = 3

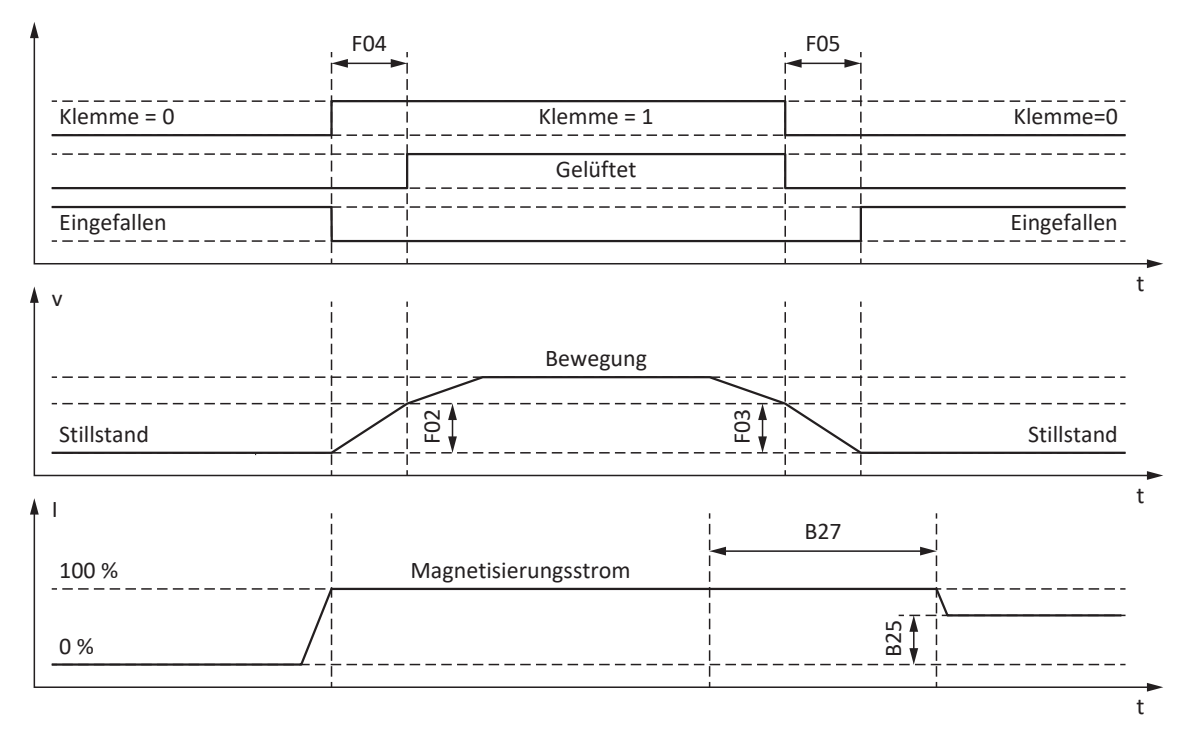

Abb. 87: Bremsenansteuerung bei Steuerart B20 = 3: ASM - Sensorlose Vektorregelung

In dieser Steuerart für Asynchronmotoren ohne Motorencoder wird die Achse bereits innerhalb der Lüftzeit F04 bewegend angesteuert.

F02 ist dabei die Geschwindigkeit des Asynchronmotors, die während der Lüftzeit F04 aufgebaut wird. F03 ist die Geschwindigkeit, ab der die Bremsen einfallend angesteuert werden.

Während des Lüftvorgangs wird eine Sollbeschleunigung wirksam, die sich aus der Geschwindigkeit und der Lüftzeit berechnet (F02, F04). Während des Einfallvorgangs wird eine Sollverzögerung wirksam, die sich aus der Geschwindigkeit und der Einfallzeit berechnet (F03, F05).

Die Haltmagnetisierung B25 sorgt dafür, dass der Motor bei eingefallener Bremse bestromt bleibt. Die Reduzierung der Magnetisierung wird ausgeführt, sobald die Motorgeschwindigkeit die Bremseneinfall-Geschwindigkeit F03 unterschritten hat und die Wartezeit B27 abgelaufen ist.

B25 beeinflusst die thermische Motorauslastung. Mit sinkendem B25 reduziert sich die thermische Motorauslastung, gleichzeitig verlängert sich aber die Reaktionszeit beim Lüften der Bremsen.

# 17.7.3.1.4.4 B20 = 48, 64 oder 70

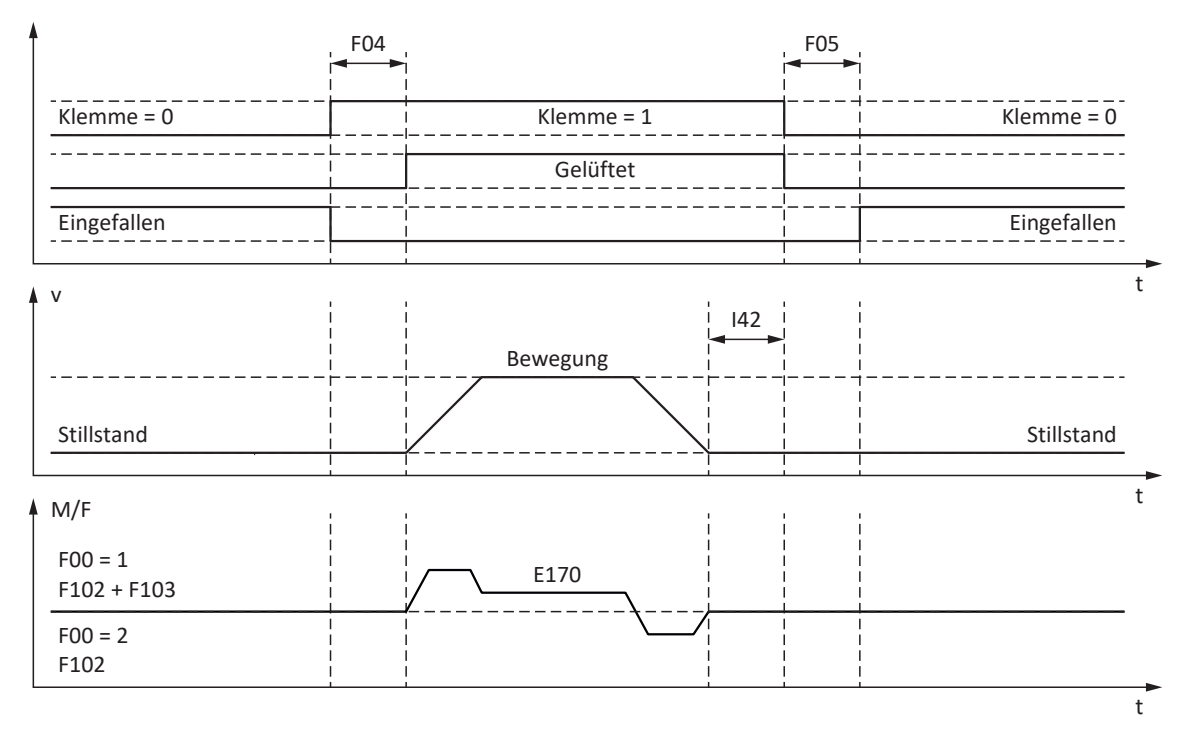

Abb. 88: Bremsenansteuerung bei Steuerart B20 = 48: SSM - Vektorregelung Inkrementalencoder, 64: SSM - Vektorregelung oder 70: SLM - Vektorregelung

In diesen Steuerarten für Synchron-Servomotoren oder Synchron-Linearmotoren mit Motorencoder wird die Achse nach Verstreichen der Lüftzeit F04 bewegend angesteuert.

In den Betriebsarten Fahrsatz und Kommando kann in Parameter I42 eine Wartezeit für den Bremseneinfall am Ende des Bewegungskommandos definiert werden (J27, J53). Dadurch können mehrere Bewegungskommandos hintereinander ohne unterbrechenden Bremseneinfall ausgeführt werden.

Bei Drehmoment-/Kraftvorgabe ist E170 das momentan geforderte Solldrehmoment bzw. die momentan geforderte Sollkraft M/F<sub>set</sub> der Motorregelung (Begrenzung: E65, E66).

Definieren Sie in F102 eine statische Drehmoment-/Kraftvorsteuerung für den Geschwindigkeitsregler, wenn Sie bei schwerkraftbelasteten Achsen eine Grundlast vorgeben möchten. Abhängig von den Randbedingungen der Maschine sind unterschiedliche Einstellungen sinnvoll. Für Empfehlungen zur Inbetriebnahme bei schwerkraftbelasteten Achsen siehe <u>Sonderfall Laständerungen bei ausgeschaltetem Leistungsteil [N 326]</u>.

Mit der Einstellung F00 = 1: Aktiv wird das Drehmoment bzw. die Kraft für den nächsten Bremsenlüftvorgang (F103) automatisch ermittelt und nichtflüchtig gespeichert. Das Drehmoment bzw. die Kraft wird nicht gespeichert, wenn F00 = 2: Moment/Kraft nicht speichern.

F103 wird nur bei eingeschwungener Regelung und vollständig gelüfteter Bremse ermittelt (F09). F103 wird ermittelt, wenn die Istgeschwindigkeit des Motorencoders kleiner ist als das Geschwindigkeitsfenster (|E15| < |C40|).

### Kommutierungsfindung über Wake and Shake in Kombination mit einer Bremse

# \Lambda GEFAHR!

#### Lebensgefahr durch schwerkraftbelastete Vertikalachse!

Schwerkraftbelastete Achsen können bei der Kommutierungsfindung über Wake and Shake absinken, da die Bremse für die Kommutierungsfindung gelüftet werden muss.

- Verwenden Sie die Steuerarten 48: SSM Vektorregelung Inkrementalencoder und 70: SLM Vektorregelung in Kombination mit Kommutierungsfindung über Wake and Shake nur bei schwerkraftfreien Achsen.
- Verwenden Sie bei schwerkraftbelasteten Achsen Motoren mit einem Absolutwertencoder.

# ▲ GEFAHR!

### Lebensgefahr durch schwerkraftbelastete Vertikalachse!

Schwerkraftbelastete Achsen können bei der Kommutierungsfindung über Wake and Shake absinken, da die Bremse für die Kommutierungsfindung gelüftet werden muss.

- Verwenden Sie die Steuerarten 48: SSM Vektorregelung Inkrementalencoder und 70: SLM Vektorregelung in Kombination mit Kommutierungsfindung über Wake and Shake nur bei schwerkraftfreien Achsen.
- Verwenden Sie bei schwerkraftbelasteten Achsen Motoren mit einem Absolutwertencoder.

Für nähere Informationen zur Kommutierungsfindung über Wake and Shake siehe Kommutierungsfindung [ 479].

# 17.7.3.2 Externe Bremsenansteuerung

Für die Applikation CiA 402 bietet Parameter F92[0] die Option, von interner (automatischer) Bremsenansteuerung durch den Antriebsregler auf eine externe Bremsenansteuerung durch eine Steuerung umzuschalten.

Bei externer Bremsenansteuerung verhält sich Bremse 2 analog zu Bremse 1, d. h., die Steuerung lässt beide Bremsen immer gemeinsam lüften und einfallen.

In Kombination mit dem Sicherheitsmodul SE6 kann die erweiterte Sicherheitstechnik auch bei externer Bremsenansteuerung eingreifen. Für alle anderen Fälle gilt:

## 🗥 WARNUNG!

#### Personen- und Sachschaden durch Achsbewegung!

Bei externer Bremsenansteuerung fällt die Bremse bei Störungen oder Freigabe-Aus nicht automatisch ein. Bei Freigabe-Ein oder bei Start einer Bewegung wird die Bremse nicht automatisch gelüftet. Die externe Bremsenansteuerung erfolgt unabhängig von Gerätezustand und Motion-Kern durch die Steuerung.

- Sorgen Sie f
  ür einen geeigneten Ablauf in der Steuerung und treffen Sie geeignete Ma
  ßnahmen, um die Sicherheit zu
  gew
  ährleisten.
- Berücksichtigen Sie für das Lüften der Bremse auch die motorseitigen Anforderungen (z. B. erforderliche Zeit für den Aufbau der Magnetisierung bei Asynchronmotoren oder für die Positionsbestimmung bei Lean-Motoren).

In Parameter F06 definieren Sie die Quelle des digitalen Signals, über das die Bremsen bedingungslos gelüftet werden. In der Applikation CiA 402 ist F06 = 2: Parameter voreingestellt.

Die Steuerung kann prüfen, ob die Bremsen eingefallen oder gelüftet sind (E201, Bit 3 und 4), bevor Sollwerte für Position und Geschwindigkeit vorgegeben werden.

Folgende Tabelle zeigt den Zusammenhang der Parameter F92[0] und F06.

| F92[0] (Bremsenansteuerung) | F06 (Quelle Signal Lüft-Override) | Art der Bremsenansteuerung                                                                                            |
|-----------------------------|-----------------------------------|----------------------------------------------------------------------------------------------------|
| 0: Intern (Automatik)       | 3: DI1 – 28: DI13 invertiert      | Interne Automatik; Lüft-Override über<br>Klemmeneingang (Quelle: E19)                                                 |
| 1: Extern (Steuerung)       | 3: DI1 – 28: DI13 invertiert      | Extern über Klemmeneingang (Quelle:<br>E19); kein Lüft-Override                                                       |
| 0: Intern (Automatik)       | 2: Parameter                      | Interne Automatik; Lüft-Override über<br>Parameter (Quelle Drive Based: A180,<br>Bit 6; Quelle CiA 402: A515, Bit 14) |
| 1: Extern (Steuerung)       | 2: Parameter                      | Extern über Parameter (Quelle CiA 402:<br>A515, Bit 14); kein Lüft-Override                                           |

Tab. 301: Zusammenhang von F92[0] und F06

Für die externe Bremsenansteuerung in der Applikation CiA 402 ist Bit 14 von Parameter A515 die Quelle von F92[1] (Voraussetzung: F92[0] = 1: Extern (Steuerung) und F06 = 2: Parameter).

F92[2] zeigt die aktuelle Einstellung der Bremsenansteuerung.

# 17.7.4 Bremsenlüftzeit und Bremseneinfallzeit

Die Lüftzeiten der angeschlossenen Bremsen werden in Parameter F04 definiert, die Einfallzeiten in Parameter F05:

- F04[0]: Lüftzeit für Bremse 1
- F04[1]: Lüftzeit für Bremse 2
- F05[0]: Einfallzeit für Bremse 1
- F05[1]: Einfallzeit für Bremse 2

Bei Start einer Bewegung werden die Bewegung und die Statussignale um die Zeit F04 verzögert, um eine Bewegung gegen eine noch nicht vollständig geöffnete Bremse zu verhindern.

Bei Einfall der Bremse bleibt die Regelung noch für die Zeit F05 aktiv, um das Absinken einer schwerkraftbelasteten Achse zu verhindern. Bei STO fällt die Bremse unmittelbar ein. Das Verhalten bei Deaktivieren der Freigabe kann über A44 definiert werden (unmittelbarer Einfall der Bremse oder Bremseneinfall nach Schnellhalt).

#### Motoren mit elektronischem Typenschild

Bei Motoren mit elektronischem Typenschild werden die Werte bei der ersten Motorkopplung des Antriebsreglers oder beim Start der Aktion B06 aus dem elektronischen Typenschild übernommen (Voraussetzung: B04 = 64: Aktiv).

Enthält das elektronische Typenschild auch die Lüft- und Einfallzeit der in den Motoradapter integrierten Bremse (Servostop), werden diese ebenfalls berücksichtigt. Dafür ist bis einschließlich Firmware V 6.5-H zusätzlich folgende Einstellung erforderlich: B28 = 1: Alle Daten.

Quellen für die Werte aus dem elektronischen Typenschild sind:

- R50: Typenschild-Lüftzeit der Motorbremse
- R51: Typenschild-Einfallzeit der Motorbremse
- R67: Typenschild-Lüftzeit der Motoradapterbremse
- R68: Typenschild-Einfallzeit der Motoradapterbremse

#### Motoren ohne elektronisches Typenschild

In Abhängigkeit von der Anschlussart müssen Sie die Lüft- und Einfallzeiten der Bremse unterschiedlich berechnen.

Bei direktem Anschluss der Bremse berücksichtigen Sie für die Lüft- und Einfallzeit einen Sicherheitsfaktor von 1,3 bei der Übernahme der Werte in den Antriebsregler.

Richtwerte:

- F04 = 1,3 × t<sub>2B</sub>
- F05 = 1,3 × t<sub>1B</sub>

**Bei indirektem Anschluss** der Bremse, z. B. über ein Schütz, berücksichtigen Sie für die Lüft- und Einfallzeit zusätzlich zum Richtwert bei Direktanschluss je 1,2 × die Schaltzeit des Schützes.

Wenn Sie die Lüft- und Einfallzeit der Bremse nicht kennen, können Sie diese über die Aktion F96 einmessen.

# 17.7.5 Zeit zwischen 2 Lüftvorgängen

# Information

Die Zeit zwischen zwei Lüftvorgängen der Bremse muss mindestens 1 s betragen. Bei Nichtbeachtung wird der 2. Lüftvorgang verzögert.

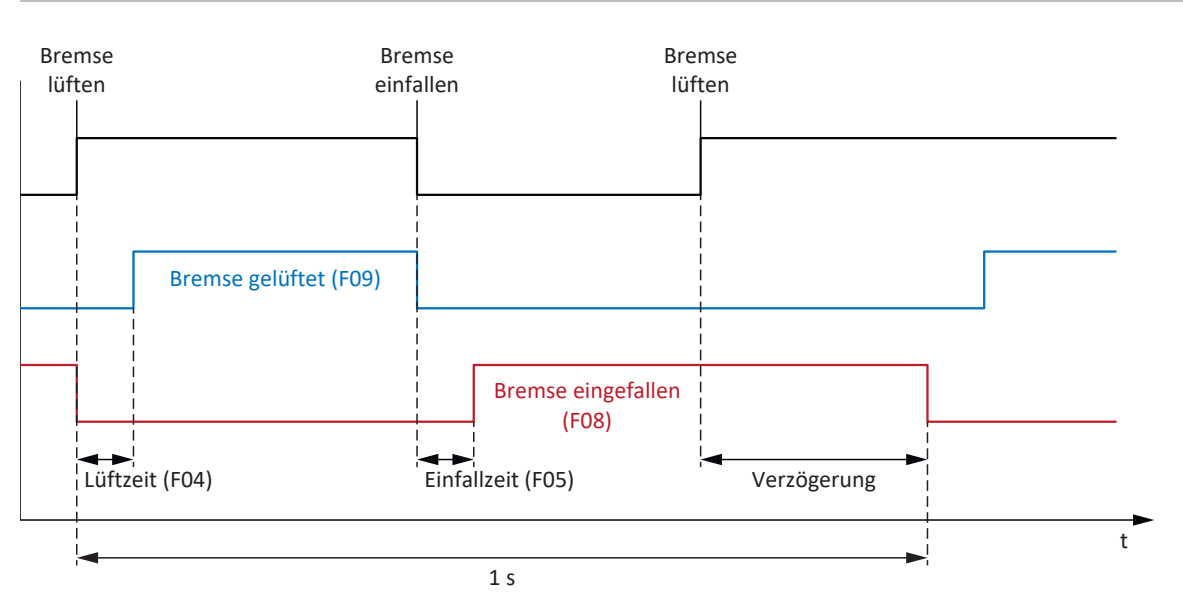

Abb. 89: Minimale Zeit zwischen 2 Lüftvorgängen der Bremse

# 17.7.6 Funktionales Bremsenmanagement

Das funktionale Bremsenmanagement überwacht die regelmäßige Durchführung von Bremsentests, um die Funktionstüchtigkeit der Bremse zu kontrollieren.

Der Antriebsregler bietet durch die Achsverwaltung folgende Möglichkeiten:

Einachsbetrieb:

Auf einen angeschlossenen Motor wird eine in der DriveControlSuite projektierte Achse angewendet

Mehrachsbetrieb:

Auf einen angeschlossenen Motor werden zwei, drei oder vier in der DriveControlSuite projektierte Achsen angewendet

Information

Für den **Mehrachsbetrieb** müssen Sie in der DriveControlSuite alle Einstellungen in den Parametern der Achse 1 vornehmen und bei Aktionen die Achse 1 auswählen.

Das Bremsenmanagement kann nur unter folgenden Voraussetzungen eingesetzt werden:

- Es werden Bremsen eingesetzt, die im spannungslosen Zustand einfallen
- Der Antrieb verfügt über einen Encoder

Detaillierte Informationen zum sicheren Bremsenmanagement entnehmen Sie dem Handbuch zum Sicherheitsmodul SE6 (siehe Weiterführende Informationen [> 520]).

# 17.7.6.1 Zustandsmaschine Bremsenmanagement

Das Bremsenmanagement arbeitet mit folgender Zustandsmaschine:

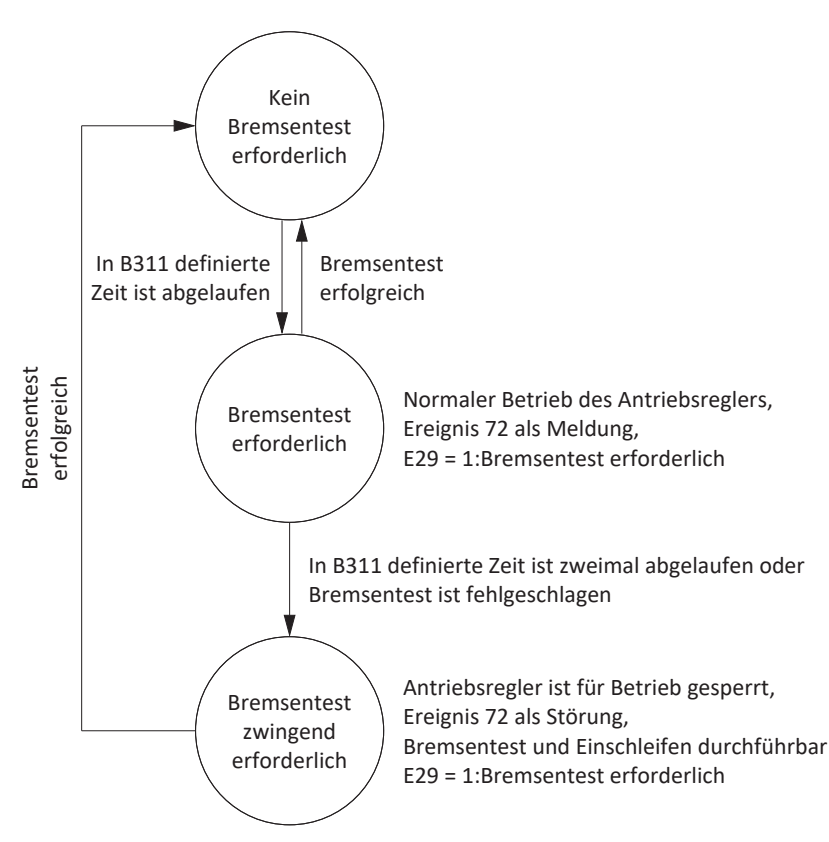

Abb. 90: Zustandsmaschine des Bremsenmanagements

In B311 wird die maximal zulässige Dauer zwischen 2 Bremsentests definiert. Diese Zeit beginnt ab dem Zeitpunkt der Aktivierung abzulaufen. Die seit dem letzten Bremsentest vergangene Zeit wird in Parameter E177 angezeigt. Nach Ablauf der Zeit wechselt das Bremsenmanagement in den Zustand Bremsentest erforderlich (E29 = 1: Bremsentest erforderlich, Ereignis 72 mit Ursache 3 als Meldung). Führen Sie in diesem Zustand einen Bremsentest erfolgreich durch, wechselt das Bremsenmanagement wieder in den Zustand Kein Bremsentest erforderlich (E29 = 0: Inaktiv), und der Zyklus B311 beginnt erneut.

Läuft im Zustand Bremsentest erforderlich die Zeit B311 ohne Bremsentest erneut ab, oder war der Bremsentest nicht erfolgreich, wechselt das Bremsenmanagement in den Zustand Bremsentest zwingend erforderlich (Störung E29 = 1: Bremsentest erforderlich, Ereignis 72 mit Ursache 1 als Störung). Um den Produktionsablauf nicht zu unterbrechen, wird die Störung erst bei ausgeschalteter Freigabe erzeugt. Um den Bremsentest und das Bremsen-Einschleifen ausführen zu können, kann die Störung quittiert werden. Wird jedoch innerhalb von 5 Minuten nach Quittieren der Bremsentest nicht erfolgreich durchgeführt, wechselt das Bremsenmanagement erneut in den Zustand Bremsentest zwingend erforderlich. Ein erfolgreicher Bremsentest führt automatisch zurück in den Zustand Kein Bremsentest erforderlich, und der Zyklus B311 beginnt erneut.

Ist ein Bremsentest im Zustand Bremsentest zwingend erforderlich nicht erfolgreich, können Sie die Bremsen einschleifen und erneut einen Bremsentest durchführen. Schlägt auch dieser Bremsentest fehl, müssen Sie die Bremse oder den Motor austauschen. Das Bremsenmanagement bleibt im Zustand Bremsentest zwingend erforderlich, bis nach dem Tausch von Bremse oder Motor ein erfolgreicher Bremsentest durchgeführt wurde.

# 17.7.7 Einmessen der Bremse

Mit der Aktion F96 können die Lüft- und Einfallzeiten der Bremse eingemessen werden. Bei Motoren mit elektronischem Typenschild ist diese Aktion nicht erforderlich, da diese Werte bei der ersten Motorkopplung des Antriebsreglers aus dem elektronischen Typenschild übernommen werden.

# \Lambda GEFAHR!

#### Lebensgefahr durch schwerkraftbelastete Vertikalachse!

Bei dieser Aktion werden die Bremsen lüftend angesteuert und eine Bewegung gestartet. Der Motor kann währenddessen nicht oder nur eingeschränkt Drehmoment/Kraft generieren. Somit kann eine schwerkraftbelastete Vertikalachse absinken.

- Stellen Sie sicher, dass eine Bewegung im vorgegebenen Verfahrbereich gefahrlos möglich ist.
- Sichern Sie den über den Verfahrbereich hinausgehenden Bereich für den Fall eines weiteren Absinkens der schwerkraftbelasteten Vertikalachse ab.

#### Voraussetzungen

Die Aktion F96 steht nur in folgenden Steuerarten (B20) zur Verfügung:

- 2: ASM Vektorregelung
- 3: ASM Sensorlose Vektorregelung
- 48: SSM Vektorregelung Inkrementalencoder
- 64: SSM Vektorregelung
- 70: SLM Vektorregelung

F96 kann auch bei belasteten Achsen durchgeführt werden. In diesem Fall sollte der Geschwindigkeitsregler optimiert sein, und die Last darf maximal 2/3 des aktuell maximal zulässigen Drehmoments bzw. der aktuell maximal zulässigen Kraft betragen (E65, E66).

## **Erforderliche Parameter**

Die zulässige Bewegungsrichtung für das Einmessen der Bremse definieren Sie in Parameter B306, das Stillstandsfenster in Parameter B307.

Der Verfahrbereich bei unbelasteter Achse beträgt ca. 2 Motorumdrehungen (Synchron-Linearmotoren: ca. 2 m). Für die genaue Ermittlung des Verfahrwegs rechnen Sie bitte Getriebe und Vorschub mit ein.

## Ablauf der Aktion

Bei der Aktion dreht die Achse mit einer festen Solldrehzahl von 20 min<sup>-1</sup> (Sollgeschwindigkeit bei Synchron-Linearmotoren: 2 m/min). Zu Beginn wird bei gelüfteter Bremse für die Dauer von 1 s eine Messfahrt ausgeführt. Anschließend fährt die Achse gegen die einfallende Bremse. Nach Erkennen des Bremseneinfalls (Timeout 2 s) stoppt die Achse. Es folgen 2 s Stillstand (Erholungsphase). Anschließend fährt die Achse gegen die lüftende Bremse. Nach Erkennen des Bremsenlüftens (Timeout 2 s) fährt die Achse für 0,5 s weiter und stoppt anschließend.

Die Aktion F96 wird bei Anschluss von zwei Bremsen immer für beide Bremsen durchgeführt.

Die ermittelten Zeiten werden in F04 und F05 abgelegt:

- F04[0]: Lüftzeit für Bremse 1
- F04[1]: Lüftzeit für Bremse 2
- F05[0]: Einfallzeit für Bremse 1
- F05[1]: Einfallzeit für Bremse 2

## Werte speichern

Um die gemessenen Werte nichtflüchtig zu speichern, muss im Anschluss die Aktion A00 ausgeführt werden.

Alternativ können die Werte durch die Aktion B06 wieder aus dem elektronischen Typenschild zurückgeholt werden, sofern Bremsendaten vorhanden sind.

### Ergebnis

Nach Start der Aktion F96 kann in Parameter F96[1] der Fortschritt beobachtet und nach Abschluss der Aktion über F96[2] das Ergebnis des Einmessens abgefragt werden.

Die Aktion F96 bewertet die gemessene Zeit mit dem Sicherheitsfaktor 1,2. Dies bedeutet, dass die in F04 und F05 eingetragenen Werte um das 1,2-fache größer sind als die tatsächlich gemessenen Werte.

# 17.7.8 Bremsentest

Die Aktion B300 Bremse testen kontrolliert, ob die Bremse noch das erforderliche Haltemoment oder die erforderliche Haltekraft aufbringen kann.

# ▲ GEFAHR!

#### Lebensgefahr durch schwerkraftbelastete Vertikalachse!

Bei dieser Aktion wird die geschlossene Bremse mit einem vorgegebenen Testmoment oder einer vorgegebenen Testkraft belastet. Wenn das Testmoment oder die Testkraft das Haltemoment bzw. die Haltekraft der Bremse übersteigt, kommt es zu einer Bewegung der Achse. Somit kann eine schwerkraftbelastete Vertikalachse absinken.

• Stellen Sie sicher, dass eine Bewegung gefahrlos möglich ist.

### Voraussetzungen

Die Aktion B300 erfordert einen Positionsencoder und ist nur in folgenden Steuerarten (B20) zulässig:

- 2: ASM Vektorregelung
- 48: SSM Vektorregelung Inkrementalencoder
- 64: SSM Vektorregelung
- 70: SLM Vektorregelung

Wenn Sie ein Sicherheitsmodul mit Sicherheitsfunktion SBT verwenden, werden B300 und zugehörige Parameter ausgeblendet und durch S18 ersetzt, sobald der Antriebsregler online ist.

#### **Erforderliche Parameter**

Das Testmoment oder die Testkraft tragen Sie in die Parameter B304 und B305 ein:

- B304[0]: Positives Solldrehmoment/positive Sollkraft f
  ür Bremse 1
- B304[1]: Positives Solldrehmoment/positive Sollkraft für Bremse 2
- B305[0]: Negatives Solldrehmoment/negative Sollkraft f
  ür Bremse 1
- B305[1]: Negatives Solldrehmoment/negative Sollkraft für Bremse 2

In B306 legen Sie die zulässige Fahrtrichtung fest. Wenn Sie beide Drehrichtungen zulassen, wird zunächst in positive Richtung verfahren. In B307 hinterlegen Sie den Motordrehwinkel, den der Antrieb als Stillstand auswertet.

Beachten Sie für die Festlegung der Testmomente oder Testkräfte, dass der Motor auf die Werte in CO3 und CO5 begrenzt ist. Werden in B304 und B305 größere Werte eingetragen, können diese nicht erreicht werden. Stellen Sie darüber hinaus sicher, dass keine gerätespezifischen Begrenzungen wirksam werden. Kontrollieren Sie dazu die Parameter E65 und E66 während des Bremsentests.

#### Verfahrweg beim Bremsentest

- Synchron-Servomotoren und Asynchronmotoren: Wenn die Bremse das Testmoment halten kann, beträgt der maximale Verfahrweg 0,125 Motorumdrehungen.
- Synchron-Linearmotoren: Wenn die Bremse die Testkraft halten kann, beträgt der maximale Verfahrweg 0,8 mm.

#### Ablauf der Aktion

Zunächst wird bei gelüfteter Bremse der Encoder getestet. Beim Encodertest dreht der Motor mit ca. 60 min<sup>-1</sup> maximal 45° in beide Drehrichtungen. Anschließend fällt die Bremse ein und dem Antrieb wird in jede zugelassene Drehrichtung ein parametrierbares Testmoment oder eine Testkraft eingeprägt. Stellt der Antrieb eine Bewegung fest, konnte die Bremse das erforderliche Haltemoment oder die erforderliche Haltekraft nicht aufbringen und der Test ist gescheitert.

Die Aktion B300 wird bei Anschluss von zwei Bremsen immer für beide Bremsen durchgeführt.

## Ergebnis

Nach Start der Aktion B300 kann in Parameter B300[1] der Fortschritt beobachtet und nach Abschluss der Aktion über B300[2] das Testergebnis abgefragt werden.

# 17.7.9 Momentenberechnung

In den nachfolgenden Kapiteln finden Sie Informationen zur Berechnung der Momente, die Sie in B304 und B305 für den Bremsentest eintragen müssen.

# 17.7.9.1 Momente für Synchron-Servomotoren

Für die Berechnung der Momente benötigen Sie folgende Werte:

- M<sub>B</sub>: Wählen Sie das von Ihnen ausgelegte und f
  ür Ihre Anwendung erforderliche Bremsmoment. M<sub>1Bstat</sub>
- M<sub>0</sub>: Stillstandsdrehmoment
- I<sub>0</sub>: Stillstandsstrom
- I<sub>2N,PU</sub>: Ausgangsnennstrom des Antriebsreglers

Berechnen Sie im ersten Schritt das Verhältnis der Momente in Prozent:

$$K = \frac{M_{_B}}{M_{_0}} \times 100 \%$$

Bestimmen Sie im nächsten Schritt den Strom zu M<sub>B</sub>:

$$I = I_0 \times K$$

Vergleichen Sie I mit  $I_{2N,PU}$  des Antriebsreglers:

Ist  $I \le 2 \times I_{2N,PU}$ , dann gilt: B304 = K und B305 = -K

Ist I > 2 × I<sub>2N,PU</sub>, dann kann der Antriebsregler das von Ihnen ausgelegte Testmoment nicht erzeugen.

#### **Beispiel**

- M<sub>B</sub> = 10 Nm
- M<sub>0</sub> = 6,6 Nm
- I<sub>0</sub> = 4,43 A
- I<sub>2N,PU</sub> = 6 A

$$K = \frac{10 \text{ Nm}}{6,6 \text{ Nm}} \times 100 \% = 151\%$$

I = 4,43 A × 151 % = 6,69 A

 $I_{2N,PU} \times 2 = 12 \text{ A}$ 

6,69 A < 12 A

Ergebnis: B304 = 151 % und B305 = -151 %

# 17.7.9.2 Momente für Asynchronmotoren

Für die Berechnung der Momente benötigen Sie folgende Werte:

- M<sub>B</sub>: Wählen Sie das von Ihnen ausgelegte und f
  ür Ihre Anwendung erforderliche Bremsmoment. Alternativ rechnen Sie mit dem Nennbremsmoment der Motorbremse M<sub>N,B</sub>
- M<sub>N</sub>: Nenndrehmoment des Motors
- M<sub>k</sub>: Kippmoment des Motors
- I<sub>2N,PU</sub>: Ausgangsnennstrom des Antriebsreglers
- I<sub>d,ref</sub> (E171): Magnetisierungserzeugender Referenzstrom im d/q-Koordinatensystem
- I<sub>a,ref</sub> (E172): Drehmoment-/krafterzeugender Referenzstrom im d/q-Koordinatensystem

Um die korrekten Werte aus E171 und E172 zu erhalten, führen Sie die Projektierung des Motors zu Ende, übertragen Sie das Projekt zum Antriebsregler und speichern Sie es ab. Lesen Sie anschließend im Online-Betrieb die Werte aus.

Berechnen Sie im ersten Schritt das Verhältnis der Momente in Prozent:

$$K = \frac{M_{_B}}{M_{_N}} \times 100 \ \%$$

Bestimmen Sie im nächsten Schritt den Strom zu M<sub>B</sub>:

$$I = \sqrt{I_{d,ref}^{2} + \left(K \times I_{q,ref}\right)^{2}}$$

Vergleichen Sie I mit  $I_{2N,PU}$  des Antriebsreglers:

Ist  $I \le 1.8 \times I_{2N,PU}$ , dann gilt: B304 = K und B305 = -K

Ist I > 1,8 ×  $I_{2N,PU}$ , dann kann der Antriebsregler das von Ihnen ausgelegte Testmoment nicht erzeugen.

Prüfen Sie, ob der Motor das erforderliche Testmoment aufbringen kann:

 $M_{k}/M_{B} > 1$ 

### Beispiel

- M<sub>B</sub> = 10 Nm
- M<sub>N</sub> = 5,12 Nm
- M<sub>k</sub> = 11,8 Nm
- I<sub>2N,PU</sub> = 2,3 A
- I<sub>d,ref</sub> = 1,383 A
- I<sub>q,ref</sub> = 1,581 A

$$K = \frac{10 \text{ Nm}}{5,12 \text{ Nm}} \times 100 \% = 195 \%$$

$$I = \sqrt{(1,383 \text{ A})^{2} + (195 \% \times 1,581 \text{ A})^{2}} = 3,38 \text{ A}$$

$$I_{2N,PU} \times 1,8 = 4,14 \text{ A}$$

$$3,38 \text{ A} < 4,14 \text{ A}$$

$$M_{k}/M_{B} = 1,18$$

$$1,18 > 1$$
Ergebnis: B304 = 195 % und B305 = -195 %
## 17.7.10 Einschleifen der Bremse

Bei den Aktionen B301 Bremse einschleifen und B302 Bremse 2 einschleifen fällt die Bremse wiederholt für ca. 0,7 s ein und wird anschließend für ca. 0,7 s gelüftet, während der Motor mit ca. 20 min<sup>-1</sup> dreht. Dadurch werden auf der Reibfläche vorhandene Beläge abgeschliffen, die die Haltefunktion beeinträchtigen können.

Bremse 2 steht ausschließlich in Kombination mit dem Sicherheitsmodul SE6 zur Verfügung.

## \Lambda GEFAHR!

#### Lebensgefahr durch schwerkraftbelastete Vertikalachse!

Bei dieser Aktion werden die Bremsen lüftend angesteuert und eine Bewegung gestartet. Der Motor kann währenddessen nicht oder nur eingeschränkt Drehmoment/Kraft generieren. Somit kann eine schwerkraftbelastete Vertikalachse absinken.

- Stellen Sie sicher, dass eine Bewegung im vorgegebenen Verfahrbereich gefahrlos möglich ist.
- Sichern Sie den über den Verfahrbereich hinausgehenden Bereich f
  ür den Fall eines weiteren Absinkens der schwerkraftbelasteten Vertikalachse ab.

### **Erforderliche Parameter**

Sie können folgende Parameter definieren:

- Wie oft beim Drehen in eine Richtung die Bremse einfällt (B308)
- Wie oft der Antrieb in jede Richtung drehen soll (B309)
- Ob eine Drehrichtung gesperrt wird (B306)

#### Solldrehzahl/-geschwindigkeit und Verfahrbereich

- Synchron-Servomotoren und Asynchronmotoren:
  - Feste Solldrehzahl: 20 min<sup>-1</sup>
  - Verfahrbereich: B308 × 0,5 Motorumdrehungen
- Synchron-Linearmotoren:
  - Feste Sollgeschwindigkeit: 20 m/min
  - Verfahrbereich: B308 × 0,5 m

#### Ergebnis

Nach Start der Aktion kann in Parameter B301[1] der Fortschritt für Bremse 1 und in B302[1] für Bremse 2 beobachtet werden. Nach Abschluss der Aktion kann über B301[2] das Ergebnis für Bremse 1 und in B302[2] für Bremse 2 abgefragt werden.

## 17.7.11 Sonderfall Laständerungen bei ausgeschaltetem Leistungsteil

Abhängig von den Randbedingungen der Maschine sind unterschiedliche Einstellungen sinnvoll.

### Empfehlung zur Inbetriebnahme bei schwerkraftbelasteten Achsen

Wenn Laständerungen nur bei eingeschaltetem Leistungsteil erfolgen, belassen Sie die Voreinstellungen.

Erfolgen Laständerungen hingegen auch bei ausgeschaltetem Leistungsteil, reduzieren Sie den Ausregelvorgang beim Lüften der Bremsen:

1. F00 Bremse:

Wählen Sie 2: Moment/Kraft nicht speichern, um F103 nur flüchtig zu speichern.

- F102 Drehmoment-/Kraftvorsteuerung: Geben Sie den ermittelten Wert f
  ür die Grundlast vor, damit bei Last
  änderung nur noch die Last
  differenz ausgeregelt werden muss.
- 3. Reduzieren Sie den Ausregelvorgang beim Lüften der Bremsen durch Optimierung des Geschwindigkeitsreglers.

### **Grundlast ermitteln**

- 1. F102 Drehmoment-/Kraftvorsteuerung: Setzen Sie den Wert auf 0,0 %.
- 2. Belasten Sie die Achse mit der Grundlast.
- 3. Wählen Sie Assistent Steuertafel Tippen.
- 4. Geben Sie die Achse frei und lassen Sie diese bei gelüfteten Bremsen in aktiver Positionsregelung auf einer Position stehen.
- 5. Bestimmen Sie mit Hilfe einer Scope-Aufnahme einen stabilen Wert für E02; dieser Wert entspricht der Grundlast.
- 6. Wählen Sie Assistent Steuertafel Tippen.
- 7. Deaktivieren Sie die Freigabe der Achse.
- 8. F102 Drehmoment-/Kraftvorsteuerung: Tragen Sie die ermittelte Grundlast ein.
- A00 Werte speichern: Speichern Sie den Wert nichtflüchtig.

# 18 Predictive Maintenance

Predictive Maintenance (PRM) im Kontext Industrie 4.0 versetzt eine Maschine in die Lage, den optimalen Zeitpunkt zu prognostizieren und zu signalisieren, zu dem Bauteile gewartet oder ersetzt werden sollten.

Insbesondere in der industriellen Automatisierungstechnik sind Getriebemotoren systemrelevante Bauteile und deshalb für eine vorausschauende Analyse von besonderem Interesse. Eine Möglichkeit, auf die Lebensdauer eines Getriebemotors zu schließen, basiert auf den Belastungen, denen das Getriebe während seiner Lebenszeit ausgesetzt ist.

Die Predictive-Maintenance-Funktion im Antriebsregler überwacht Ihren angeschlossenen Getriebemotor. Dessen Lebensleistung wird über ein modellbasiertes Analyseverfahren berechnet und in Parametern abgebildet. Diese Parameter können über die übergeordnete Steuerung oder in der Inbetriebnahme-Software DriveControlSuite angezeigt werden. So können Sie die Wartung optimal und vorausschauend planen. Die Lösung umfasst 3 wesentliche Bestandteile. Die Last-Matrix bildet die solide Datenbasis für die Erfassung realer Belastungssituationen Ihrer Maschine und für die Verbesserung von Qualität und Wirtschaftlichkeit. Der Lebensleistungsindikator ist der Wert für die berechnete Lebensleistung des Getriebemotors. Die Empfehlung zum Austausch des Getriebemotors wird nicht nur der Steuerung in Form eines auslesbaren Parameters zur Verfügung gestellt, sondern kann auch in der DriveControlSuite angezeigt werden.

Predictive Maintenance ist bei Getriebemotoren mit elektronischem Typenschild ab dem Fertigungsdatum 04/2022 automatisch aktiv. Für Getriebemotoren ohne elektronisches Typenschild oder für ältere Getriebemotoren kann die Überwachung in der Inbetriebnahme-Software DriveControlSuite mithilfe eines Assistenten manuell aktiviert werden (ab V 6.5-G und zugehöriger Firmware ab V 6.5-G).

## Ihre Vorteile im Überblick

- Prognose des optimalen Wartungszeitpunkts
- Verlängerung der Wartungsintervalle
- Reduzierung der Ersatzteilbestände durch kontrollierte Beschaffung
- Service-Konzepte

Predictive Maintenance erfordert keinen zusätzlichen, externen Sensor, keine zusätzliche Verdrahtung und keine zusätzlichen Komponenten.

# 18.1 Haftungsausschluss

In unseren Antriebssystemen sind ab dem Jahr 2022 und in der DriveControlSuite ab V 6.5-G Funktionen realisiert, die eine Abschätzung von Alterung und Verschleiß der verwendeten Komponenten vornehmen.

Aus dieser Abschätzung heraus werden Vorhersagen verschiedenster Art getroffen, die bei der Entscheidung eines vorsorglichen Austauschs unterstützen sollen. Diese rechnergestützte Unterstützung wird üblicherweise Predictive Maintenance oder ähnlich genannt.

Mit zunehmender Entwicklungsreife ist zu erwarten, dass diese Unterstützung zunehmend präziser wird. Dies liegt zum einen an unserer zunehmenden statistischen Erfahrung. Zum anderen werden die Algorithmen im Laufe der Zeit verfeinert sowie die Menge der verwendeten Sensorik erhöht.

Dennoch ist mit statistisch auftretenden Fehlern zu rechnen. Prinzipiell gibt es zwei Fehlerarten:

- False positive: Der Algorithmus sagt den Ausfall in der Zukunft voraus, obwohl im System bereits ein Schaden entstanden ist.
- False negative: Der Algorithmus empfiehlt einen Austausch, obwohl augenscheinlich eine noch lange währende Lebensdauer besteht.

Mit der Verwendung dieser Funktion wird anerkannt, dass die Entstehung statistischer Fehler systemtypisch ist und keine Haftung des Herstellers begründet. Ein Anspruch auf Schadenersatz aufgrund der Fehleinschätzung des Algorithmus besteht nicht.

# 18.2 Zustand anzeigen

Öffnen Sie in der DriveControlSuite den zugehörigen Assistenten, wenn Sie den Zustand des Predictive Maintenance und die hierfür relevanten Parameter prüfen möchten.

- Es besteht eine Online-Verbindung zwischen DriveControlSuite und Antriebsregler oder es liegt eine Rückdokumentation vor.
- 1. Markieren Sie im Projektbaum den betreffenden Antriebsregler und klicken Sie im Projektmenü > Bereich Assistent auf die projektierte Achse, für die Sie die Überwachung prüfen möchten.
- 2. Wählen Sie Assistent Predictive Maintenance.
- ⇒ Der Zustand wird Ihnen direkt in Form eines Symbols mit entsprechendem Hinweis angezeigt.
- ⇒ R100 PRM Status:

Zeigt den Zustand des Predictive Maintenance an. Ist R100 = 0: Inaktiv müssen Sie Predictive Maintenance manuell konfigurieren.

- ⇒ R101 PRM Lebensleistungsindikator:
   Zeigt die berechnete Lebensleistung des Getriebemotors an; ab einem Wert ≥ 90 % wird der Austausch des
   Getriebemotors empfohlen.
- ⇒ R112 PRM Getriebebezeichnung:
   Zeigt die Typenbezeichnung des Getriebemotors an, der im Predictive Maintenance überwacht wird.

# 18.3 Predictive Maintenance konfigurieren

Predictive Maintenance ist bei Getriebemotoren mit elektronischem Typenschild ab dem Fertigungsdatum 04/2022 automatisch aktiv. Konfigurieren Sie die Überwachung in der DriveControlSuite nur in folgenden Fällen:

- Getriebemotoren mit einem Fertigungsdatum vor 04/2022
- Getriebemotoren ohne elektronisches Typenschild

In den vorgenannten Fällen ist Predictive Maintenance inaktiv. Überprüfen Sie zunächst bei bestehender Online-Verbindung den Status des Predictive Maintenance (siehe <u>Zustand anzeigen []> 328]</u>). Ist R100 = 0: Inaktiv, können Sie im Anschluss die manuelle Konfiguration im Offline-Modus vornehmen.

## Predictive Maintenance über die Serialnummer konfigurieren

- ✓ Die Serialnummer des Getriebes liegt Ihnen vor.
- 1. Markieren Sie im Projektbaum den betreffenden Antriebsregler und klicken Sie im Projektmenü > Bereich Assistent auf die erste projektierte Achse.
- 2. Wählen Sie Assistent Predictive Maintenance.
- 3. Klicken Sie auf Predictive Maintenance konfigurieren (Internet).

⇒ Der Dialog Predictive Maintenance konfigurieren (Internet) öffnet sich.

- 4. Klicken Sie auf Proxy-Einstellungen.
  - ⇒ Der Dialog Proxy-Einstellungen öffnet sich.
- Wählen Sie die gewünschte Option für die Proxy-Einstellung. Bei manueller Proxy-Konfiguration:
  - 5.1. Wenn Sie einen Proxy-Server verwenden, geben Sie im Adressfeld den Namen des Proxy-Servers oder die IP-Adresse sowie im Feld Port den Port des Proxy-Servers an.
  - 5.2. Wenn Sie einen Proxy-Server mit Anmeldung verwenden, geben Sie zusätzlich den Benutzernamen und das Passwort für die Anmeldung an.
  - 5.3. Stellen Sie über Verbindung testen sicher, dass eine Verbindung zum Proxy-Server möglich ist.
- 6. Bestätigen Sie mit OK.
  - ⇒ Der Dialog Proxy-Einstellungen schließt sich.
- 7. Geben Sie im Dialog Predictive Maintenance konfigurieren (Internet) die Serialnummer Ihres Getriebes ein.
- 8. Klicken Sie auf Download starten.
  - $\Rightarrow$  Die Daten werden heruntergeladen und automatisch in die zugehörigen Parameter geschrieben.
- 9. Bestätigen Sie nach erfolgreichem Download mit OK
- ⇒ Sie haben Predictive Maintenance aktiviert.

Übertragen Sie im Anschluss die Konfiguration auf den Antriebsregler, speichern Sie diese und starten Sie den Antriebsregler anschließend neu (siehe Konfiguration übertragen und speichern).

### Predictive Maintenance manuell konfigurieren

Sollte die automatische Konfiguration über die Serialnummer fehlschlagen, können Sie Predictive Maintenance alternativ manuell konfigurieren.

#### Information

Die erforderlichen Informationen entnehmen Sie beispielsweise der Auftragsbestätigung Ihres Getriebes. Alternativ können Sie den QR-Code auf dem Typenschild einscannen oder anhand der Serial-, Lieferschein- oder Rechnungsnummer online abrufen unter: <u>https://id.stober.com</u>.

- ✓ Die Auftragsbestätigung liegt Ihnen vor oder Sie haben Zugriff auf den elektronischen Produktausweis Ihres Getriebes.
- 1. Markieren Sie im Projektbaum den betreffenden Antriebsregler und klicken Sie im Projektmenü > Bereich Assistent auf die erste projektierte Achse.
- 2. Wählen Sie Assistent Predictive Maintenance.
- Klicken Sie auf Predictive Maintenance konfigurieren (lokal).
   ⇒ Der Dialog Predictive Maintenance konfigurieren (lokal) öffnet sich.
- 4. Wählen Sie die Baureihe Ihres Getriebes.
- 5. Wählen Sie die Baugröße Ihres Getriebes.
- 6. Wählen Sie im Anschluss Ihr Getriebe aus der Liste aus.
- 7. Bestätigen Sie mit OK.
- ⇒ Sie haben Predictive Maintenance aktiviert.

Übertragen Sie im Anschluss die Konfiguration auf den Antriebsregler, speichern Sie diese und starten Sie den Antriebsregler anschließend neu (siehe Konfiguration übertragen und speichern).

### Predictive Maintenance über Datenbank-Datei konfigurieren

Wurde Ihnen von STÖBER eine Datenbank zur Verfügung gestellt, die Ihre spezifischen Getriebedaten enthält, können Sie diese in die DriveControlSuite laden und Ihr Getriebe anschließend manuell konfigurieren.

#### Information

Die erforderlichen Informationen entnehmen Sie beispielsweise der Auftragsbestätigung Ihres Getriebes. Alternativ können Sie den QR-Code auf dem Typenschild einscannen oder anhand der Serial-, Lieferschein- oder Rechnungsnummer online abrufen unter: <u>https://id.stober.com</u>.

- ✓ Sie haben die Datenbank, die Ihre Getriebedaten enthält, lokal gespeichert.
- ✓ Die Auftragsbestätigung liegt Ihnen vor oder Sie haben Zugriff auf den elektronischen Produktausweis Ihres Getriebes.
- 1. Markieren Sie im Projektbaum den betreffenden Antriebsregler und klicken Sie im Projektmenü > Bereich Assistent auf die erste projektierte Achse.
- 2. Wählen Sie Assistent Predictive Maintenance.
- 3. Klicken Sie auf die Schaltfläche 🤎.
  - ⇒ Der Dialog PRM-Datenbank öffnen öffnet sich.
- 4. Navigieren Sie zum Verzeichnis, wählen Sie die Datenbank aus und öffnen Sie diese.
  - ⇒ Der Dialog Predictive Maintenance konfigurieren (lokal) öffnet sich.
- 5. Wählen Sie die Baureihe Ihres Getriebes.
- 6. Wählen Sie die Baugröße Ihres Getriebes.
- 7. Wählen Sie im Anschluss Ihr Getriebe aus der Liste aus.
- 8. Bestätigen Sie mit OK.
- ⇒ Sie haben Predictive Maintenance aktiviert.

Übertragen Sie im Anschluss die Konfiguration auf den Antriebsregler, speichern Sie diese und starten Sie den Antriebsregler anschließend neu (siehe Konfiguration übertragen und speichern).

# 18.4 Last-Matrix senden

Öffnen Sie in der DriveControlSuite den zugehörigen Assistenten und senden Sie die Last-Matrix an STÖBER, wenn Sie beispielsweise Unterstützung bei der Datenanalyse benötigen. Bei bestehender Online-Verbindung wird die Last-Matrix aus dem Antriebsregler ausgelesen und als JSON-Datei versendet. Im Offline-Modus können Sie eine bereits im JSON-Format exportierte und lokal gespeicherte Last-Matrix versenden.

## Information

Aufgrund der Last-Matrix kann nicht auf konkrete Maschinenzyklen zurückgeschlossen werden. Die Last-Matrix enthält nur stark verdichtete, statistische Merkmale.

## Last-Matrix senden (Antriebsregler)

- ✓ Predictive Maintenance ist aktiv (R100 = 1: Aktiv).
- Es besteht eine Online-Verbindung zwischen DriveControlSuite und Antriebsregler oder es liegt eine Rückdokumentation vor.
- 1. Markieren Sie im Projektbaum den betreffenden Antriebsregler und klicken Sie im Projektmenü > Bereich Assistent auf die projektierte Achse, deren Last-Matrix Sie senden möchten.
- 2. Wählen Sie Assistent Predictive Maintenance > Last-Matrix.
- 3. Füllen Sie die erforderlichen Pflichtfelder aus.
- 4. Klicken Sie auf Last-Matrix senden (Antriebsregler).
  - ⇒ Der Dialog Last-Matrix senden (Antriebsregler) öffnet sich.
  - ⇒ Quelle, Ziel und Datenmenge der aktuellen Last-Matrix werden Ihnen angezeigt.
- 5. Klicken Sie auf Proxy-Einstellungen.
  - ⇒ Der Dialog Proxy-Einstellungen öffnet sich.
- Wählen Sie die gewünschte Option für die Proxy-Einstellung. Bei manueller Proxy-Konfiguration:
  - 6.1. Wenn Sie einen Proxy-Server verwenden, geben Sie im Adressfeld den Namen des Proxy-Servers oder die IP-Adresse sowie im Feld Port den Port des Proxy-Servers an.
  - 6.2. Wenn Sie einen Proxy-Server mit Anmeldung verwenden, geben Sie zusätzlich den Benutzernamen und das Passwort für die Anmeldung an.
  - 6.3. Stellen Sie über Verbindung testen sicher, dass eine Verbindung zum Proxy-Server möglich ist.
- 7. Bestätigen Sie mit OK.
  - ⇒ Der Dialog Proxy-Einstellungen schließt sich.
- 8. Klicken Sie im Dialog Last-Matrix senden (Antriebsregler) auf Senden.
  - $\Rightarrow~$  Der Sendeprozess startet und die Daten werden an STÖBER übermittelt.
- 9. Schließen Sie nach erfolgreichem Versand den Dialog.

### Last-Matrix senden (Verzeichnis)

- ✓ Sie haben die Last-Matrix im JSON-Format exportiert.
- 1. Markieren Sie im Projektbaum den betreffenden Antriebsregler und klicken Sie im Projektmenü > Bereich Assistent auf die projektierte Achse, deren exportierte Last-Matrix Sie an STÖBER senden möchten.
- 2. Wählen Sie Assistent Predictive Maintenance > Last-Matrix.
- 3. Klicken Sie auf Last-Matrix senden (Verzeichnis).
  - ⇒ Der Dialog für die Auswahl der Datei öffnet sich.
- 4. Navigieren Sie zu der zuvor im JSON-Format exportierten Last-Matrix und wählen Sie diese aus.
- 5. Klicken Sie auf Öffnen.
  - ⇒ Der Dialog Last-Matrix senden (Verzeichnis) öffnet sich.
  - ⇒ Quelle, Ziel und Datenmenge der aktuellen Last-Matrix werden Ihnen im Dialog angezeigt.
- 6. Klicken Sie auf Proxy-Einstellungen.
  - ⇒ Der Dialog Proxy-Einstellungen öffnet sich.
- Wählen Sie die gewünschte Option für die Proxy-Einstellung. Bei manueller Proxy-Konfiguration:
  - 7.1. Wenn Sie einen Proxy-Server verwenden, geben Sie im Adressfeld den Namen des Proxy-Servers oder die IP-Adresse sowie im Feld Port den Port des Proxy-Servers an.
  - 7.2. Wenn Sie einen Proxy-Server mit Anmeldung verwenden, geben Sie zusätzlich den Benutzernamen und das Passwort für die Anmeldung an.
  - 7.3. Stellen Sie über Verbindung testen sicher, dass eine Verbindung zum Proxy-Server möglich ist.
- 8. Bestätigen Sie mit OK.
  - ⇒ Der Dialog Proxy-Einstellungen schließt sich.
- 9. Klicken Sie im Dialog Last-Matrix senden (Verzeichnis) auf Senden.
  - ⇒ Der Sendeprozess startet und die Daten werden an STÖBER übermittelt.
- 10. Schließen Sie nach erfolgreichem Versand den Dialog.

# 18.5 Last-Matrix exportieren

Exportieren Sie die Last-Matrix über den zugehörigen Assistenten der DriveControlSuite, wenn Sie die Daten prüfen oder analysieren möchten. Bei bestehender Online-Verbindung wird für den Export die Last-Matrix direkt aus dem Antriebsregler ausgelesen. Liegen die Daten in Ihrem Projekt in der DriveControlSuite bereits vor, können Sie den Export der Daten auch im Offline-Modus vornehmen.

- ✓ Predictive Maintenance ist aktiv (R100 = 1: Aktiv).
- Es besteht eine Online-Verbindung zwischen DriveControlSuite und Antriebsregler oder es liegt eine Rückdokumentation vor.
- 1. Markieren Sie im Projektbaum den betreffenden Antriebsregler und klicken Sie im Projektmenü > Bereich Assistent auf die projektierte Achse, deren Last-Matrix Sie exportieren möchten.
- 2. Wählen Sie Assistent Predictive Maintenance > Last-Matrix.
- 3. Füllen Sie die erforderlichen Pflichtfelder aus.
- 4. Klicken Sie auf Last-Matrix exportieren (Verzeichnis).

⇒ Der Dialog Last-Matrix exportieren (Verzeichnis) öffnet sich.

- 5. Wählen Sie das Verzeichnis, in das Sie die Last-Matrix exportieren möchten.
- 6. Wählen Sie den gewünschten Dateityp (JSON oder CSV).
- 7. Vergeben Sie einen Dateinamen und wählen Sie als Dateiendung .json oder .csv.
- 8. Bestätigen Sie mit Speichern.
- ⇒ Die Last-Matrix wird als JSON- oder CSV-Datei (\*.json, \*.csv) gespeichert.

# 18.6 Last-Matrix zurücksetzen

Die Last-Matrix wird auf dem Paramodul zusammen mit dem Lebensleistungsindikator alle 30 Minuten nichtflüchtig gespeichert.

Sie können die Last-Matrix bei Bedarf manuell zurücksetzen.

Bei gestecktem Paramodul wird vor dem Zurücksetzen die bestehende Last-Matrix in einen Backup-Ordner verschoben. Beim Zurücksetzen wird sowohl die Last-Matrix auf dem Paramodul als auch die flüchtig im Antriebsregler gespeicherte Last-Matrix zurückgesetzt.

- ✓ Predictive Maintenance ist aktiv (R100 = 1: Aktiv).
- 1. Markieren Sie im Projektbaum den betreffenden Antriebsregler und klicken Sie im Projektmenü > Bereich Assistent auf die projektierte Achse, deren Last-Matrix Sie zurücksetzen möchten.
- 2. Wählen Sie Assistent Predictive Maintenance > Last-Matrix > Last-Matrix zurücksetzen.
- 3. Klicken Sie auf Last-Matrix zurücksetzen.
- ⇒ Das Zurücksetzen der Last-Matrix wird durchgeführt.
- ⇒ R105[1] zeigt den Fortschritt an.
- ⇒ R105[2] gibt das Ergebnis der Aktion aus.

# 18.7 Last-Matrix 3D anzeigen

Die Last-Matrix repräsentiert die Häufigkeitsverteilung der Drehzahlen und Drehmomente, die am Abtrieb des überwachten Getriebemotors aufgetreten sind. Öffnen Sie in der DriveControlSuite den zugehörigen Assistenten für eine dreidimensionale, drehbare Anzeige der Last-Matrix, wenn Sie die aufgetretenen Drehzahlen und Drehmomente prüfen möchten. Bei bestehender Online-Verbindung wird für die Anzeige die Last-Matrix direkt aus dem Antriebsregler ausgelesen. Liegen die Daten in Ihrem Projekt in der DriveControlSuite bereits vor, kann die Last-Matrix auch im Offline-Modus angezeigt werden.

- ✓ Predictive Maintenance ist aktiv (R100 = 1: Aktiv).
- Es besteht eine Online-Verbindung zwischen DriveControlSuite und Antriebsregler oder es liegt eine Rückdokumentation vor.
- 1. Markieren Sie im Projektbaum den betreffenden Antriebsregler und klicken Sie im Projektmenü > Bereich Assistent auf die projektierte Achse, deren Last-Matrix Sie anzeigen möchten.
- 2. Wählen Sie Assistent Predictive Maintenance > Last-Matrix > Last-Matrix 3D.
  - ⇒ Die Last-Matrix wird in Form eines 3D-Säulendiagramms dargestellt.
- 3. Passen Sie die Darstellung an, indem Sie die Default-Einstellungen zu Zeit und Skalierung Ihren Bedürfnissen entsprechend ändern.

Für nähere Informationen zur Bedienung siehe Last-Matrix 3D [ 339].

# 18.8 Lebensleistungsindikator zurücksetzen

Der Lebensleistungsindikator wird im Antriebsregler alle 10 Minuten nichtflüchtig gespeichert, auf dem Paramodul zusammen mit der Last-Matrix alle 30 Minuten.

In bestimmten Fällen müssen Sie den Lebensleistungsindikator manuell zurücksetzen:

- Nach dem Austausch eines Getriebemotors ohne elektronisches Typenschild durch einen baugleichen Getriebemotor
- Nach dem Service eines Getriebemotors (mit oder ohne elektronisches Typenschild)

In beiden Fällen bleibt die Überwachung über den gesamten Zeitraum aktiv. Da der Lebensleistungsindikator des ausgetauschten oder gewarteten Getriebemotors jedoch den Wert 0 % hat, müssen Sie auch den Lebensleistungsindikator im Antriebsregler zurücksetzen.

## Information

Das Zurücksetzen des Lebensleistungsindikators setzt auch die Betriebszeit des Getriebes sowie den Zähler der Drehmoment-Überschreitungen für das Predictive Maintenance zurück (R123, R124).

- ✓ Predictive Maintenance ist aktiv (R100 = 1: Aktiv).
- 1. Markieren Sie im Projektbaum den betreffenden Antriebsregler und klicken Sie im Projektmenü > Bereich Assistent auf die projektierte Achse, deren Lebensleistungsindikator Sie zurücksetzen müssen.
- 2. Wählen Sie Assistent Predictive Maintenance > Lebensleistungsindikator zurücksetzen.
- 3. Klicken Sie auf Lebensleistungsindikator zurücksetzen.
- ⇒ Das Zurücksetzen des Lebensleistungsindikators wird durchgeführt.
- ⇒ R104[1] zeigt den Fortschritt an.
- $\Rightarrow$  R104[2] gibt das Ergebnis der Aktion aus.
- ⇒ R101 zeigt den Lebensleistungsindikator an.

# 18.9 Hinweise zu Aktivierung, Betrieb und Tausch

Beachten Sie die nachfolgenden Hinweise zur Aktivierung von Predictive Maintenance, zum Betrieb und zum Austausch von Komponenten.

## Aktivierung

Folgende Voraussetzungen gelten für die erfolgreiche Aktivierung von Predictive Maintenance:

- STÖBER System (bestehend aus Antriebsreglern und Getriebemotoren von STÖBER)
- Automatische Aktivierung bei Getriebemotoren mit einem Fertigungsdatum ab 04/2022
- Manuelle Konfiguration erforderlich f
  ür Getriebemotoren mit 
  älterem Fertigungsdatum oder Getriebemotoren ohne elektronisches Typenschild
- Eingestecktes Paramodul für das nichtflüchtige Speichern der Last-Matrix
- Kein Linearmotor (Steuerart B20 ≠ 70: SLM Vektorregelung)
- Keine hintereinander gekoppelten Getriebe, da dies vom Lebensleistungsindikator nicht unterstützt wird

### Betrieb

Predictive Maintenance wird nach einem Neustart des Antriebsreglers lückenlos fortgesetzt, wenn folgende Voraussetzungen erfüllt sind:

- Dauerhaft im Antriebsregler eingestecktes Paramodul
- Ununterbrochene Verbindung von Antriebsregler und Getriebemotor
- Gleichbleibende Übersetzung des Getriebes (Drive Based: C15, C16; CiA 402: A584)

### Tausch

Nach einem Austausch des Antriebsreglers kann die Überwachung bei Übernahme der Daten vom Paramodul lückenlos fortgesetzt werden.

Nach dem Austausch eines Getriebemotors mit elektronischem Typenschild werden die vorhandenen Daten nicht überschrieben, sofern es sich um einen neuen Motor handelt, sondern es wird ein neuer Datensatz angelegt. Mit den ursprünglichen Daten ist der Antriebsregler in der Lage, nach dem Rücktausch des Getriebemotors die Überwachung für diesen fortzusetzen.

In bestimmten Fällen müssen Sie den Lebensleistungsindikator manuell zurücksetzen:

- Nach dem Austausch eines Getriebemotors ohne elektronisches Typenschild durch einen baugleichen Getriebemotor
- Nach dem Service eines Getriebemotors (mit oder ohne elektronisches Typenschild)

In beiden Fällen bleibt die Überwachung über den gesamten Zeitraum aktiv. Da der Lebensleistungsindikator des ausgetauschten oder gewarteten Getriebemotors jedoch den Wert 0 % hat, müssen Sie auch den Lebensleistungsindikator im Antriebsregler zurücksetzen.

# 18.10 Mehr zu Predictive Maintenance?

Nachfolgende Kapitel fassen die wesentlichen Begriffe von Predictive Maintenance zusammen und liefern Ihnen weitere relevante Informationen rund um das Thema.

## 18.10.1 Last-Matrix

Die Last-Matrix stellt die Datenbasis für die Erfassung realer Belastungssituationen von Maschinen und für die Verbesserung hinsichtlich Qualität und Wirtschaftlichkeit dar. Sie repräsentiert die Häufigkeitsverteilung der Drehzahlen und Drehmomente, die am Abtrieb des Getriebemotors aufgetreten sind. Die Last-Matrix und weitere Informationen werden in der DriveControlSuite in Parameter R118 gespeichert. Über diesen Parameter werden die für das Predictive Maintenance relevanten Informationen auch der Steuerung zur Verfügung gestellt.

## Information

Aus Performance-Gründen wird Parameter R118 in der Parameterliste der DriveControlSuite nicht angezeigt. Auf die Daten des Parameters kann indirekt über den Assistenten Last-Matrix oder über die azyklische Feldbuskommunikation zugegriffen werden.

Information

Aufgezeichnet wird die Last-Matrix nur, wenn die Achse freigegeben ist (A900 = 1).

## Aufbau und Umfang

Die Last-Matrix teilt Drehzahl und Drehmoment in äquidistante Klassen auf. Für die Drehzahl stehen 21 Klassen für beide Drehrichtungen zur Verfügung. Der Drehzahlbereich umfasst –150 % bis +150 % der Nenndrehzahl. Für das Drehmoment stehen 31 Klassen für den Drehmomentbereich von –250 % bis +250 % des Nenndrehmoments zur Verfügung.

Die Nenndrehzahl und das Nenndrehmoment der Last-Matrix beziehen sich auf den Getriebeabtrieb des Getriebemotors.

Der Drehzahlbereich umfasst:

-1,5 ×  $n_{2N}$  bis +1,5 ×  $n_{2N}$ 

Die Drehzahl wird in min<sup>-1</sup> (Upm) gespeichert.

Der Drehmomentbereich umfasst:

 $-2.5 \times M_{2N}$  bis  $+2.5 \times M_{2N}$ 

Das Drehmoment wird in % gespeichert. Bezugswert für die prozentuale Drehmomentgröße ist C09.

Drehmomente und Drehzahlen, die außerhalb des jeweils angegebenen Bereichs liegen, werden der äußersten Klasse zugeordnet:

Werte, die die untere Grenze unterschreiten, werden in die unterste Klasse einsortiert. Werte, die die obere Grenze überschreiten, werden in die oberste Klasse einsortiert.

## Skalierung

Die aufgezeichneten Drehzahl-Klassen sind folgendermaßen skaliert, wobei die Beschriftung jeweils den Mittelwert der beiden Klassengrenzen darstellt:

| %   | %   | %   | %   | %   | %   | %   | %   | %   | %   | % | %  | %  | %  | %  | %  | %  | %   | %   | %   | %   |
|-----|-----|-----|-----|-----|-----|-----|-----|-----|-----|---|----|----|----|----|----|----|-----|-----|-----|-----|
| 150 | 135 | 120 | 105 | -90 | -75 | -60 | -45 | -30 | -15 | 0 | 15 | 30 | 45 | 60 | 75 | 90 | 105 | 120 | 135 | 150 |

Abb. 91: Skalierung der aufgezeichneten Drehzahl-Klassen

Die aufgezeichneten Drehmoment-Klassen sind folgendermaßen skaliert, wobei die Beschriftung jeweils den Mittelwert der beiden Klassengrenzen darstellt:

| %    | %       | %       | %    | %       | %       | %    | %       | %       | %    | %      | %      | %   | %      | %      | % | %     | %     | %  | %     | %     | %   | %      | %      | %   | %      | %      | %   | %      | %      | %   |
|------|---------|---------|------|---------|---------|------|---------|---------|------|--------|--------|-----|--------|--------|---|-------|-------|----|-------|-------|-----|--------|--------|-----|--------|--------|-----|--------|--------|-----|
| -250 | -233,33 | -216,67 | -200 | -183,33 | -166,67 | -150 | -133,33 | -116,67 | -100 | -83,33 | -66,67 | -50 | -33,33 | -16,67 | 0 | 16,67 | 33,33 | 50 | 66,67 | 83,33 | 100 | 116,67 | 133,33 | 150 | 166,67 | 183,33 | 200 | 216,67 | 233,33 | 250 |

Abb. 92: Skalierung der aufgezeichneten Drehmoment-Klassen

### **Datenexport oder Datenversand**

Aus der Inbetriebnahme-Software DriveControlSuite kann die Last-Matrix im JSON-Datenformat (\*.json) oder im CSV-Datenformat (\*.csv) exportiert werden.

Alternativ können Sie die Last-Matrix für eine Analyse an STÖBER senden (siehe <u>Auslesen und Übermitteln der Last-Matrix</u> [<u>348]</u>).

## 18.10.1.1 Last-Matrix 3D

Der Assistent Last-Matrix 3D zeigt die grafische Darstellung der Last-Matrix in Form eines 3D-Säulendiagramms. Sie können die Darstellung Ihren Bedürfnissen entsprechend anpassen.

## 3D-Anzeige

| Taste              | Funktion  | Beschreibung                                                                                                    |
|--------------------|-----------|----------------------------------------------------------------------------------------------------|
| [Linke Maustaste]  | Auswählen | Linksklick auf eine Säule:<br>Selektiert oder deselektiert eine Säule des Diagramms für<br>die Schaltfläche Zoom auf Schaltfläche.<br>Selektierte Säulen werden in türkis, deselektierte Säulen in<br>blau dargestellt. |
| [Rechte Maustaste] | Drehen    | Rechte Maustaste an beliebiger Stelle der 3D-Anzeige<br>gedrückt halten und Mauszeiger bewegen:<br>Dreht die 3D-Anzeige.                                                                                                |
| [Mausrad]          | Zoomen    | Mausrad an beliebiger Stelle der 3D-Anzeige nach vorne<br>oder hinten drehen:<br>Vergrößert oder verkleinert die 3D-Anzeige.                                                                                            |

## Funktionsleiste des Arbeitsbereichs

| Auswahlliste | Option        | Beschreibung                                         |  |  |  |  |  |
|--------------|---------------|------------------------------------------------------|--|--|--|--|--|
| Skalierung   | Linear        | Säulen werden linear skaliert dargestellt.           |  |  |  |  |  |
|              | Logarithmisch | Säulen werden logarithmisch skaliert dargestellt.    |  |  |  |  |  |
| Zeitbasis    | Sekunden      | Säulen werden in der jeweiligen Einheit dargestellt. |  |  |  |  |  |
|              | Minuten       |                                                      |  |  |  |  |  |
|              | Stunden       |                                                      |  |  |  |  |  |
|              | Tage          |                                                      |  |  |  |  |  |
|              | Monate        |                                                      |  |  |  |  |  |
|              | Jahre         |                                                      |  |  |  |  |  |

| Schaltfläche | Beschreibung                                                                                                    |
|--------------|----------------------------------------------------------------------------------------------------|
| 3            | Aktualisiert die 3D-Anzeige (Voraussetzung: Online-Verbindung zwischen DriveControlSuite und Antriebsregler).                                                                 |
|              | Zoomt bei selektierter Säule an die Säule heran und dreht die Anzeige entsprechend oder setzt die Anzeige bei unselektierter Säule zurück (100 % Skalierung, Standardwinkel). |
| <u>_</u>     | Verkleinert die 3D-Anzeige (Herauszoomen).                                                                                                    |
| 96<br>100    | Setzt die 3D-Anzeige auf 100 % Skalierung.                                                                                                    |
| <b></b>      | Vergrößert die 3D-Anzeige (Heranzoomen).                                                                                                    |

## 18.10.1.2 Informationen der Last-Matrix

Die Last-Matrix wird in der DriveControlSuite in Parameter R118 zusammen mit dem Lebensleistungsindikator im JSON-Datenformat gespeichert. Der Parameter enthält alle Informationen, die erforderlich sind, um die Last-Matrix zu verstehen.

## Information

Aus Performance-Gründen wird Parameter R118 in der Parameterliste der DriveControlSuite nicht angezeigt. Auf die Daten des Parameters kann indirekt über den Assistenten Last-Matrix oder über die azyklische Feldbuskommunikation zugegriffen werden.

| Schlüssel                 | Wert             | Beschreibung                                                                                                    |  |  |  |  |
|---------------------------|------------------|----------------------------------------------------------------------------------------------------|--|--|--|--|
| "version"                 | String           | Versionsbezeichnung des JSON-Formats                                                                                              |  |  |  |  |
| "id"                      | String           | ID für die Art des JSON-Dokuments                                                                                                 |  |  |  |  |
| "ds6-username"            | String           | Benutzername, der durch die DriveControlSuite beim<br>Exportieren oder Senden eingetragen wird                                    |  |  |  |  |
| "ds6-email"               | String           | E-Mail-Adresse, die durch die DriveControlSuite beim<br>Exportieren oder Senden eingetragen wird                                  |  |  |  |  |
| "ds6-company"             | String           | Firmenname, der durch die DriveControlSuite beim<br>Exportieren oder Senden eingetragen wird                                      |  |  |  |  |
| "ds6-comment"             | String           | Kommentar, der durch die DriveControlSuite beim<br>Exportieren oder Senden eingetragen wird                                       |  |  |  |  |
| "ds6-date"                | String           | Datum, an dem die Datei exportiert oder gesendet wurde                                                                            |  |  |  |  |
| "database-id"             | Number           | Datenbank-ID des parametrierten Getriebemotors                                                                                    |  |  |  |  |
| "paramodul-sn"            | String           | Nummer auf der SD-Karte (wird bei erster Verwendung generiert und dient der Identifkation)                                        |  |  |  |  |
| "encoder-type"            | Number           | Typ des angeschlossenen Encoders (0: Keiner,<br>1: Inkremental, 2: SSI, 3: EnDat 2.x, 4: HIPERFACE,<br>5: Resolver, 6: EnDat 3.x) |  |  |  |  |
| "gearmotor-type"          | String           | Typ des Getriebemotors                                                                                                    |  |  |  |  |
| "drive-controller-type"   | String           | Typ des Antriebsreglers                                                                                                    |  |  |  |  |
| "reference"               | String           | Referenz des Antriebsreglers                                                                                                    |  |  |  |  |
| "motor-type"              | String           | Typ des Motors                                                                                                    |  |  |  |  |
| "axis-number"             | Number           | Nummer der Achse (0/1)                                                                                                    |  |  |  |  |
| "gear-ratio"              | Number           | Übersetzung des Getriebemotors                                                                                                    |  |  |  |  |
| "operating-time-h"        | Number           | Stunden-Wert der Betriebszeit                                                                                                    |  |  |  |  |
| "operating-time-m"        | Number           | Minuten-Wert der Betriebszeit                                                                                                    |  |  |  |  |
| "operating-time-s"        | Number           | Sekunden-Wert der Betriebszeit                                                                                                    |  |  |  |  |
| "motor-serial-number"     | Number           | Serialnummer des Motors                                                                                                    |  |  |  |  |
| "gearbox-serial-number"   | Number           | Serialnummer des Getriebes                                                                                                    |  |  |  |  |
| "encoder-serial-number"   | Number           | Encoder-Seriennummer                                                                                                    |  |  |  |  |
| "drive-production-number" | Number           | Produktionsnummer des Antriebsreglers gemäß Typenschild (S/N)                                                                     |  |  |  |  |
| "t-reference"             | Number           | Referenzdrehmoment für "t-average" und "t-limits"                                                                                 |  |  |  |  |
| "t-reference-unit"        | String           | Einheit des Referenzdrehmoments für "t-average" und "t-<br>limits"                                                                |  |  |  |  |
| "t-limits"                | Array of numbers | Last-Matrix: obere Grenzen der Drehmoment-Klassen                                                                                 |  |  |  |  |

| Schlüssel                 | Wert             | Beschreibung                                                                                                    |
|---------------------------|------------------|----------------------------------------------------------------------------------------------------|
| "t-limit-unit"            | String           | Last-Matrix: Einheit der oberen Grenzen der Drehmoment-<br>Klassen                                                                              |
| "n-limits"                | Array of numbers | Last-Matrix: obere Grenzen der Drehzahl-Klassen                                                                                                 |
| "n-limit-unit"            | String           | Last-Matrix: Einheit der oberen Grenzen der Drehzahl-<br>Klassen                                                                                |
| "t-average"               | Array of numbers | Last-Matrix: Mittelwert der Klassengrenzen der<br>Drehmoment-Klassen                                                                            |
| "t-average-unit"          | String           | Last-Matrix: Einheit des Mittelwerts der Klassengrenzen der Drehzahl-Klassen                                                                    |
| "n-average"               | Array of numbers | Last-Matrix: Mittelwert der Klassengrenzen der Drehzahl-<br>Klassen                                                                             |
| "n-average-unit"          | String           | Last-Matrix: Einheit des Mittelwerts der Klassengrenzen der Drehmoment-Klassen                                                                  |
| "t-bucket-count"          | Number           | Last-Matrix: Anzahl der Drehmoment-Klassen                                                                                                    |
| "n-bucket-count"          | Number           | Last-Matrix: Anzahl der Drehzahl-Klassen                                                                                                    |
| "time-resolution"         | String           | Last-Matrix: Auflösung                                                                                                    |
| "m2>m2not-counter"        | Number           | Anzahl der Überschreitungen von 90 % des maximalen Not-<br>Aus-Moments M <sub>2NOT</sub>                                                        |
| "gearmotor-run-time"      | Number           | Betriebszeit des Getriebemotors                                                                                                    |
| "gearmotor-run-time-unit" | Number           | Einheit der Betriebszeit des Getriebemotors                                                                                                    |
| "life-work-indicator"     | Number           | Wert des Lebensleistungsindikators                                                                                                    |
| "load-matrix"             | Array of numbers | Zweidimensionales Array, das die Last-Matrix beinhaltet;<br>das Drehmoment ist über die Zeilen und die Drehzahl über<br>die Spalten aufgetragen |

Tab. 302: Informationen der Last-Matrix

Folgende Zeichen oder Steuerzeichen sind in den Werten der Last-Matrix unzulässig:

| Zeichen | Beschreibung                  |
|---------|-------------------------------|
| н       | Anführungszeichen             |
| ١       | Backslash                     |
| /b      | Backspace                     |
| \f      | Form feed                     |
| \n      | Line feed                     |
| \r      | Carriage return               |
| \t      | Horizontales Tabulatorzeichen |

Tab. 303: Last-Matrix: unzulässige Zeichen oder Steuerzeichen

## 18.10.1.3 Beispiel einer Last-Matrix im JSON-Format

Das nachfolgende Beispiel zeigt eine Last-Matrix im JSON-Format.

```
"version": "1.1",
"id": "LoadMatrix",
"ds6-username": "unknown-username",
"ds6-email": "unknown-email",
"ds6-company": "unknown-company",
"ds6-comment": "unknown-comment",
"ds6-date": "unknown-date",
"database-id": 3156,
"paramodul-sn": "123456789123",
"encoder-type": 3,
"gearmotor-type": "PH932_0400",
"drive-controller-type": "SD6A36",
"reference": "T1",
"motor-type": "EZ805U",
"axis-number": 0,
"gear-ratio": 40.0,
"operating-time-h": 129,
"operating-time-m": 13,
"operating-time-s": 24,
"motor-serial-number": 123456789,
"gearbox-serial-number": 123456789,
"encoder-serial-number": 123456789,
"drive-production-number": 1234567,
"t-reference": 2644.0,
"t-reference-unit": "Nm"
"t-limits": [-2.417, -2.250, -2.083, -1.917, -1.750, -1.583, -1.417, -1.250,
-1.083, -0.917, -0.750, -0.583, -0.417, -0.250, -0.083, 0.083, 0.250, 0.417, 0.583,
0.750, 0.917, 1.083, 1.250, 1.417, 1.583, 1.750, 1.917, 2.083, 2.250, 2.417,
2.583],
"t-limit-unit": "%",
"n-limits": [-71.250, -63.750, -56.250, -48.750, -41.250, -33.750, -26.250,
-18.750, -11.250, -3.750, 3.750, 11.250, 18.750, 26.250, 33.750, 41.250, 48.750,
56.250, 63.750, 71.250, 78.750],
"n-limit-unit": "rpm",
"t-average": [-2.500, -2.333, -2.167, -2.000, -1.833, -1.667, -1.500, -1.333,
-1.167, -1.000, -0.833, -0.667, -0.500, -0.333, -0.167, 0.000, 0.167, 0.333, 0.500,
0.667, 0.833, 1.000, 1.167, 1.333, 1.500, 1.667, 1.833, 2.000, 2.167, 2.333,
2.500],
"t-average-unit": "%",
"n-average": [-75.000, -67.500, -60.000, -52.500, -45.000, -37.500, -30.000,
-22.500, -15.000, -7.500, 0.000, 7.500, 15.000, 22.500, 30.000, 37.500, 45.000,
52.500, 60.000, 67.500, 75.000],
"n-average-unit": "rpm",
"t-bucket-count": 31,
"n-bucket-count": 21,
"time-resolution": "lus",
"m2>m2not-counter": 0,
"gearmotor-run-time": 0,
"gearmotor-run-time-unit": "s",
"life-work-indicator": 0.000280,
"load-matrix": [
0],
[0, 0, 0, 0, 0, 0, 0, 0, 0, 0, 2000, 4000, 4000, 3000, 4000, 3000, 0, 0, 0, 0, 0],
```

0, 0, 0, 01, Ο, 0], Ο, 0, 0, 0], 0, 0, 0, 0, 0, 0, 0, 0, 0, 0, 0, 0, 0, 0, 0, 20000, [0, 0, 0, 0, 0, 0, 0], Ο, 0, 0], 0, 0, Ο, Ο, Ο, 0, 0], [0, 0, 0, 0, 0, 0, 0, 0, 0, 0, 0]0, 0, 0], 0, 0, 0, 0, 0, 0, 0, 0, 0, [0, 0, 0, 0, 0, 0]0], 0, 0, 0, Ο, Ο, Ο, 0, 0, 0, 0, 0, 0, Ο, Ο, 0, 0, Ο, [0, Ο, Ο, Ο, Ο, 0, 0, Ο, Ο, 0, Ο, 0, Ο, 0, 0, 0, 0, 01. 0, Ο, 0, 0, 0], [0, 0, 0, 0, 0, 3000, 4000, 4000, 3000, 4000, 2000, 0, 0, 0, 0, 0, 0, 0, 0, 0], 0], Ο, Ο, 0, 0], 

## 18.10.1.4 Speicherbedarf der Last-Matrix

Der maximale Speicherbedarf liegt bei 16 KiB (Kibibyte) pro Last-Matrix im JSON-Format.

Die Last-Matrix wird doppelt abgespeichert, um Datenverluste zu vermeiden. Folglich liegt der maximale Speicherbedarf auf dem Paramodul des Antriebsreglers bei 32 KiB.

Beim Austausch eines Getriebemotors durch einen neuen Getriebemotor werden für diesen neue JSON-Dateien erzeugt. Entsprechend erhöht sich der Speicherbedarf für jeden neuen Getriebemotor um maximal 32 KiB.

Der Speicherbedarf pro Tag ist applikationsabhängig, bewegt sich jedoch im Rahmen des maximalen Speicherbedarfs.

## 18.10.1.5 Export der Last-Matrix

Sie können die Last-Matrix als JSON- oder als CSV-Datei exportieren.

Die Last-Matrix im JSON-Format eignet sich insbesondere für die einfache Auswertung, den Vergleich und die Darstellung der Last-Matrix mithilfe von Programmiersprachen wie Python, C#, C++ oder Java sowie für den Einsatz in IIoT-Anwendungen.

Die Last-Matrix im CSV-Format kann mithilfe von Tabellenkalkulationsprogrammen wie Microsoft Excel angezeigt und als Diagramm ausgewertet werden.

## 18.10.1.5.1 Last-Matrix im JSON-Format

Die Daten der Last-Matrix im JSON-Format entsprechen den Daten von Parameter R118.

Für Informationen zu den einzelnen Elementen siehe Informationen der Last-Matrix [ 340].

### Auswertung

Die Daten der JSON-Datei lassen sich mithilfe von Python und Matplotlib als Diagramm auswerten.

Voraussetzungen:

- Programmiersprache Python ab V 3.0
- Programmbibliothek Matplotlib ab V 1.0.0
- Programmbibliothek NumPy ab V 1.0.0

#### **Beispiel**

```
# Import required libraries
import json
import matplotlib.pyplot as plt
import numpy as np
# File path for the JSON file
file_path = r"C:\Temp\LoadMatrix_20230912_095707.json"
# Open and read data from the JSON file
with open(file path, 'r') as file:
      data = json.load(file)
# Create a 3D plot
fig, ax = plt.subplots(subplot kw={"projection": "3d"})
# Extract and prepare data from the JSON file
speeds = np.array(data["n-average"])
torques = np.array(np.multiply(data["t-average"], data["t-reference"]))
# Set axis labels
ax.set(ylabel="torque in Nm", xlabel="speed in rpm", zlabel="amount in min")
# Define the number of ticks on the axes
plt.locator_params(axis='x', nbins=data["n-bucket-count"])
plt.locator_params(axis='y', nbins=data["t-bucket-count"])
# Prepare data for the 3D surface
speeds, torques = np.meshgrid(speeds, torques)
loads_us = np.array(data["load-matrix"])
loads minutes = np.divide(loads us, 1000 * 1000 * 60)
# Draw the 3D surface
ax.plot surface(speeds, torques, loads minutes, cmap=plt.cm.coolwarm, linewidth=0,
antialiased=True)
# Display the plot
plt.show()
```

### Information

Wenn Sie das Beispiel via Copy & Paste übernehmen, korrigieren Sie nach dem Einfügen gegebenenfalls die Syntaxeinrückung.

## 18.10.1.5.2 Last-Matrix im CSV-Format

Die CSV-Datei enthält die Abschnitte Metadata und Load-Matrix.

Für Informationen zu den einzelnen Elementen siehe Informationen der Last-Matrix [ 340].

#### Metadata

Die Meta-Daten umfassen alle Informationen, um die Achse innerhalb der Maschine identifizieren zu können. Sie enthalten darüber hinaus die Informationen zur Betriebszeit der Achse, die Serialnummern der Bauteile Motor, Getriebe und Encoder sowie die Produktionsnummer des Antriebsreglers. Auch die Achsenbeschriftungen der Last-Matrix, die Einheiten, in der die Last-Matrix aufgezeichnet wird, sowie der Lebensleistungsindikator sind in den Meta-Daten zu finden.

### Load-Matrix

Der Abschnitt Load-Matrix enthält die Daten und die Achsenbeschriftungen der Last-Matrix. Die Drehzahl-Achsenbeschriftung steht in der ersten Zeile nach Start Load-Matrix, die Drehmoment-Achsenbeschriftung folgt in der ersten Spalte. Die Drehzahlen entnehmen Sie der Zeile n-average, die zugehörige Einheit der Zeile n-averageunit. Die Drehmomente sind das Ergebnis der Multiplikation von t-average und t-reference. Die zugehörige Einheit steht in der Zeile t-reference-unit.

### Auswertung

Gehen Sie wie folgt vor, um in Microsoft Excel aus den Daten der Last-Matrix ein 3D-Säulendiagramm zu erstellen:

- 1. Öffnen Sie die CSV-Datei in Excel.
- 2. Markieren Sie alle Zellen mit Inhalt zwischen den Zeilen Start Load-Matrix und End Load-Matrix.
- 3. Wählen Sie auf der Registerkarte Einfügen > Diagramme > Säulen- oder Balkendiagramm einfügen > 3D-Säule aus.
- ⇒ Das 3D-Säulendiagramm wird eingefügt.

## 18.10.2 Lebensleistungsindikator

Der Lebensleistungsindikator ist der Wert für die berechnete Lebensleistung des Getriebemotors. Für seine Ermittlung ist kein zusätzlicher externer Sensor nötig. In der DriveControlSuite wird der Lebensleistungsindikator im Assistenten Predictive Maintenance angezeigt (R101). Werte unter 100 % bedeuten, dass der Getriebemotor innerhalb seiner Lebensleistung betrieben wird. Bei Werten ab 100 % steigt die Wahrscheinlichkeit eines Ausfalls. Ab einem Wert von 90 % wird ein Austausch des Getriebemotors empfohlen und eine entsprechende Meldung in Parameter R100 ausgegeben.

## Information

Steigende Werte bedeuten nicht, dass ein Schaden am Getriebemotor vorliegt. Der Betrieb des Getriebemotors ist auch bei Werten > 100 % möglich.

## Information

Berechnet und aktualisiert wird der Lebensleistungsindikator nur, wenn die Achse freigegeben ist (A900 = 1).

Der Lebensleistungsindikator steigt monoton: mit größerer Last schneller, mit geringerer Last langsamer.

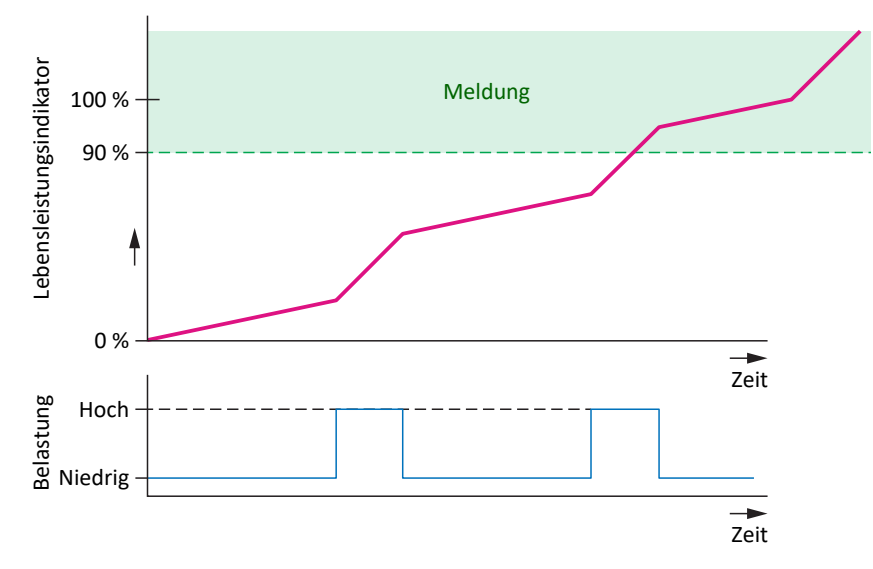

Abb. 93: Bereich der Signalisierung

Der Algorithmus für den Lebensleistungsindikator wird kontinuierlich weiterentwickelt.

## 18.10.3 Aktualisierungs- und Speicherzyklen

Die Aktion A00 Werte speichern hat keinen Einfluss auf das Speichern der Predictive Maintenance Daten.

### Last-Matrix

Die Last-Matrix wird auf dem Paramodul zusammen mit dem Lebensleistungsindikator alle 30 Minuten nichtflüchtig gespeichert.

Die Daten für die Last-Matrix (Drehzahlen und Drehmomente) werden mit der in A150 eingestellten Zykluszeit abgetastet.

Im Antriebsregler wird die Last-Matrix mit der in A150 eingestellten Zykluszeit aktualisiert.

Wird der Antriebsregler ausgeschaltet, bevor die Last-Matrix-Daten automatisch alle 30 Minuten gespeichert werden, gehen die Daten verloren.

### Lebensleistungsindikator

Der Lebensleistungsindikator wird im Antriebsregler alle 10 Minuten nichtflüchtig gespeichert, auf dem Paramodul zusammen mit der Last-Matrix alle 30 Minuten.

Der Wert des Lebensleistungsindikators wird 2 Mal pro Minute im Antriebsregler aktualisiert.

Aufgrund der nichtflüchtigen Speicherung im Antriebsregler ist für den Lebensleistungsindikator – im Gegensatz zur Last-Matrix – ein Paramodul nicht zwingend erforderlich.

## 18.10.4 Empfehlung Getriebemotortausch

Die Empfehlung zum Austausch des Getriebemotors wird in der DriveControlSuite im Assistenten Predictive Maintenance angezeigt (R100). Ausgelöst wird die Empfehlung, wenn Predictive Maintenance aktiv ist und der Lebensleistungsindikator einen Wert ≥ 90 % erreicht (R101).

## 18.10.5 Auslesen und Übermitteln der Last-Matrix

Sie möchten mehr über die reale Belastungssituation Ihrer Maschine und deren Optimierungspotenzial wissen oder die Weiterentwicklung unseres Algorithmus unterstützen? Wenn Sie uns Ihre Last-Matrix zusenden, unterstützen wir Sie bei der Analyse oder Visualisierung Ihrer Daten. Ferner können wir Ihr spezifisches Maschinenverhalten für die weitere Entwicklung berücksichtigen.

Information

Aufgrund der Last-Matrix kann nicht auf konkrete Maschinenzyklen zurückgeschlossen werden. Die Last-Matrix enthält nur stark verdichtete, statistische Merkmale.

## Auslesen der Daten

Nachfolgende Grafik beschreibt die 3 Optionen für das Auslesen der Daten.

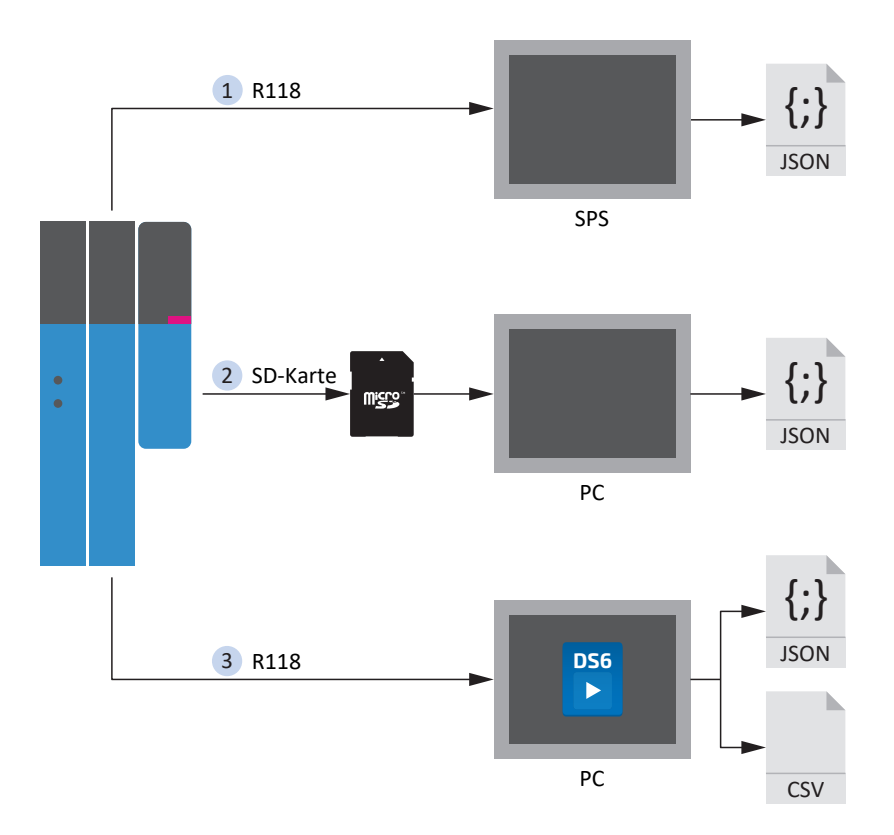

Abb. 94: Predictive Maintenance: Optionen für das Auslesen

## 1. Über die Steuerung (in Vorbereitung)

Funktionsbausteine für Steuerungen sind in Vorbereitung, durch die die Steuerung den Parameter R118 auslesen und die Daten in eine JSON-Datei schreiben kann.

### 2. Von der SD-Karte

Sie können die Daten an Ihrem PC direkt aus der SD-Karte im Paramodul auslesen.

Die JSON-Dateien sind in folgender Form abgelegt:

- Ist eine Serialnummer zum Motor vorhanden, wird diese für den Dateinamen verwendet.
- Ist keine Serialnummer zum Motor vorhanden, besteht der Dateiname aus 8 Zeichen (hexadezimal), die aus der CRC-Pr
  üfsumme von B00 generiert werden.

| Dateiname              | Beispiel     |
|------------------------|--------------|
| PRM\[Serialnummer].PXX | 03774434.P00 |
| PRM\[8 Zeichen].PXX    | 0BB5A846.P00 |

Tab. 304: Dateien zu Predictive Maintenance auf SD-Karte

Um Datenverluste zu vermeiden, werden die Dateien jeweils doppelt auf der SD-Karte abgelegt.

Die Dateiendungen haben folgende Bedeutung:

| Dateiendung | Bedeutung           |
|-------------|---------------------|
| P00         | JSON                |
| P01         | JSON (Backup-Datei) |

Tab. 305: Bedeutung der Dateiendungen auf SD-Karte

### 3. Über die DriveControlSuite

Exportieren Sie die Last-Matrix über den zugehörigen Assistenten in der DriveControlSuite. Für den Export wird Parameter R118 bei bestehender Online-Verbindung direkt aus dem Antriebsregler oder im Offline-Modus aus Ihrem Projekt ausgelesen.

### Übermitteln der Daten

Sie können STÖBER die Daten via Upload über die DriveControlSuite oder per E-Mail an <u>prm\_data@stober.de</u> zur Verfügung stellen.

# 19 Diagnose

Leuchtdioden auf der Oberseite und auf der Front geben Ihnen eine erste Auskunft über den Gerätezustand sowie über die Zustände der physikalischen Verbindung und der Kommunikation. Im Fehler- oder Störungsfall erhalten Sie über die Inbetriebnahme-Software DriveControlSuite nähere Informationen.

# 19.1 Antriebsregler

Die Antriebsregler verfügen über Diagnose-Leuchtdioden, die den Zustand des Antriebsreglers sowie die Zustände der physikalischen Verbindung und der Kommunikation visualisieren.

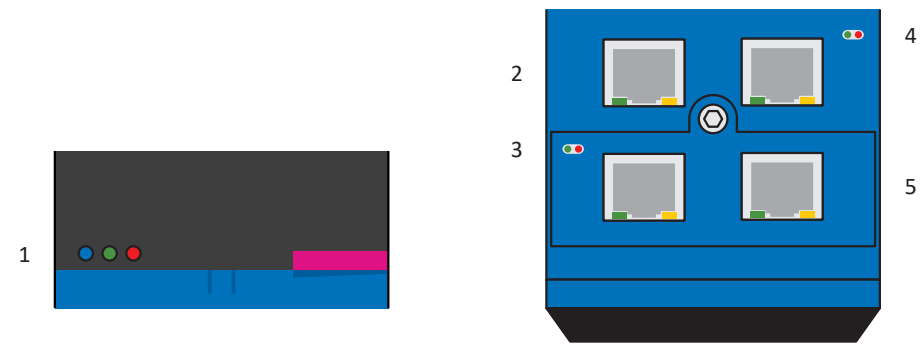

Abb. 95: Platzierung der Diagnose-Leuchtdioden auf der Gerätefront und -oberseite des Antriebsreglers

- 1 Zustand Antriebsregler
- 2 Netzwerkverbindung Service
- 3 Zustand Feldbus
- 4 Zustand IGB
- 5 Netzwerkverbindung Feldbus

# 19.1.1 Zustand Antriebsregler: Leuchtdioden

Informationen zum Zustand des Antriebsreglers liefern 3 Leuchtdioden auf der Gerätefront.

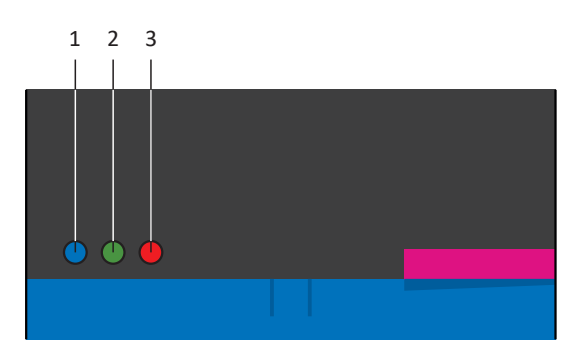

Abb. 96: Leuchtdioden für den Zustand des Antriebsreglers auf der SD6-Gerätefront

- 1 Blau: REMOTE
- 2 Grün: RUN
- 3 Rot: ERROR

| Blaue LED | Verhalten      | Beschreibung                                                   |
|-----------|----------------|----------------------------------------------------------------|
|           | Aus            | Keine Fernwartung aktiv                                        |
|           | 1-facher Flash | Verbindung zum Teleserver wird aufgebaut                       |
|           | Blinken        | Antriebsregler wartet auf die Verbindung zur DriveControlSuite |
|           | Ein            | Fernwartung ist aktiv                                          |

Tab. 306: Bedeutung der blauen LED (REMOTE)

| LEDs:<br>Grün/Rot | Verhalten         | Beschreibung                                                       |  |  |  |  |
|-------------------|-------------------|--------------------------------------------------------------------|--|--|--|--|
|                   | Aus               | Keine Versorgungsspannung                                          |  |  |  |  |
|                   | Aus               |                                                                    |  |  |  |  |
|                   | 1-facher Flash    | STO aktiv                                                          |  |  |  |  |
|                   | Aus               |                                                                    |  |  |  |  |
|                   | Blinken           | Einschaltbereit                                                    |  |  |  |  |
|                   | Aus               |                                                                    |  |  |  |  |
|                   | Ein               | Betrieb freigegeben                                                |  |  |  |  |
|                   | Aus               |                                                                    |  |  |  |  |
|                   | Schnelles Blinken | Daten werden in den internen Speicher und auf SD-Karte geschrieben |  |  |  |  |
|                   | Aus               |                                                                    |  |  |  |  |
|                   | Ein               | Warnung im Gerätezustand 4: Freigegeben                            |  |  |  |  |
|                   | Blinken           |                                                                    |  |  |  |  |
|                   | Blinken           | Warnung im Gerätezustand 2: Einschaltbereit                        |  |  |  |  |
|                   | Blinken           |                                                                    |  |  |  |  |
|                   | Aus               | Störung                                                            |  |  |  |  |
|                   | Ein               |                                                                    |  |  |  |  |
|                   | Aus               | Keine Konfiguration aktiv                                          |  |  |  |  |
|                   | Schnelles Blinken |                                                                    |  |  |  |  |

Tab. 307: Bedeutung der grünen und roten LED (RUN)

## 19.1.2 Zustand Antriebsregler: Display

Ereignisanzeigen am Display geben Ihnen weitere Informationen über den Zustand des Antriebsreglers.

Für eine Auflistung aller Ereignisse mit Beschreibungen siehe Ereignisse [] 365].

### Anzeige der Reaktion

Ist ein Ereignis als **Meldung** parametriert, wird es in der unteren Displayanzeige blinkend angezeigt. Eine Applikation wird von einer Meldung nicht beeinflusst, d. h., der Betrieb läuft weiter. Eine Meldung wird nicht quittiert, sondern sie steht an, bis die Ursache verschwindet.

Eine **Warnung** wird durch den entsprechenden, blinkenden Schriftzug angezeigt. Zusätzlich wird das Ereignis sowie die verbleibende Zeit zur Behebung der Ursache am Display ausgegeben. Verschwindet die Ursache innerhalb dieser Zeit, wird die Warnung zurückgesetzt. Eine Applikation wird von einer Warnung nicht beeinflusst. Wird die Ursache nicht behoben, wird die Warnung nach Ablauf der definierten Zeit zu einer Störung.

Tritt ein Ereignis mit dem Level **Störung** auf, wird diese durch den entsprechenden, blinkenden Schriftzug angezeigt. Der Antriebsregler wechselt sofort in den Gerätezustand Störungsreaktion. Das Ereignis wird am Display angezeigt. Eine Störung muss quittiert werden. Für viele Ereignisse liefert der Antriebsregler Hinweise zur Ursache. Diese wird zusätzlich am Display ausgegeben und ist durch eine Nummer gekennzeichnet:

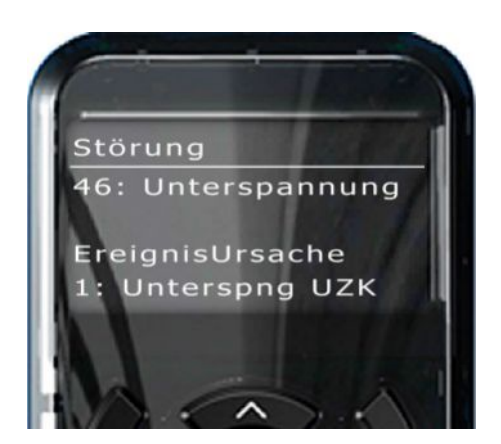

Abb. 97: Anzeige einer Störung am Display

Ursachen, die in den Ereignisbeschreibungen nicht mit einer Nummer dokumentiert sind, werden nicht am Display angezeigt. Die Dokumentation liefert in diesem Fall lediglich Hinweise auf mögliche Fehler.

### **Ereignisse bei aktiver Konfiguration**

Wenn der Geräteanlauf abgeschlossen und die Konfiguration aktiv ist, überwachen die mit einer Nummer gekennzeichneten Ereignisse den Betrieb. Für einen Teil dieser Ereignisse kann eine Quittierung am Bedienfeld vorgenommen oder per Digitaleingang programmiert werden. Die Kommunikation und die Bedienung des Antriebsreglers werden nicht beeinflusst. Zur weiteren Diagnose wird das Auftreten eines Ereignisses durch einen Zähler vermerkt. Die Störungszähler finden Sie in der Parametergruppe Z. Ein Teil dieser Ereignisse ist parametrierbar, z. B. das Ereignis 39: Übertemperatur Antriebsregler i2t.

### Fehler bei Anlauf des Antriebsreglers

Beim Anlauf des Antriebsreglers wird die Konfiguration aus der SD-Karte/dem Paramodul geladen. Danach wird die Konfiguration gestartet. Bei beiden Schritten können detaillierte Fehlermeldungen generiert werden, die am Display mit \* gekennzeichnet ausgegeben werden. Sie finden nähere Informationen zur Ursache und den erforderlichen Maßnahmen in den entsprechenden Ereignisbeschreibungen.

## 19.1.2.1 \*NoConfiguration

Fehler bei Anlauf des Antriebsreglers:

- Das Leistungsteil bleibt abgeschaltet
- Die Bremsen bleiben eingefallen
- Der Brems-Chopper bleibt abgeschaltet

### ParaModul Error

| Ursache            |                                                                                                    | Prüfung und Maßnahme                                                                                                    |
|--------------------|----------------------------------------------------------------------------------------------------|----------------------------------------------------------------------------------------------------|
| 1:Read Error       | Steuerteil wurde während des<br>Speicherns (A00) abgeschaltet                                                                                                    | Konfiguration des Antriebsreglers aus einer<br>Projektdatei mithilfe der DS6 zum                                           |
|                    | Leere(s) oder nicht gesteckte(s) SD-<br>Karte/Paramodul                                                                                                    | Antriebsregler übertragen und Konfiguration<br>auf SD-Karte/im Paramodul speichern (A00);<br>Störung ist nicht quittierbar |
|                    | Defekte(s) oder nicht<br>formatierte(s) SD-Karte/Paramodul                                                                                                    | Paramodul tauschen; Störung ist nicht quittierbar                                                                          |
| 3:Update Firmware! | Konfiguration auf SD-Karte/im<br>Paramodul kann mit der aktuellen<br>Firmware nicht ausgeführt werden,<br>da sie unbekannte Konfigurations-<br>speicherbereiche verwendet | Firmware aktualisieren; Störung ist nicht<br>quittierbar                                                                   |

Tab. 308: \*NoConfiguration, Cause: ParaModul Error – Ursachen und Maßnahmen

## ConfigStartError

| Ursache                  |                                                                                                    | Prüfung und Maßnahme                                                                                                    |
|--------------------------|----------------------------------------------------------------------------------------------------|----------------------------------------------------------------------------------------------------|
| 1:Parameters lost        | Steuerteil wurde während des Speicherns (A00)<br>abgeschaltet                                                                                                    | Konfiguration des Antriebsreglers aus einer<br>Projektdatei mithilfe der DS6 zum<br>Antriebsregler übertragen und<br>Konfiguration auf SD-Karte/im Paramodul<br>speichern (A00); Störung ist nicht<br>quittierbar |
| 4:Remanents lost         | Speichern (A00) wurde nicht durchgeführt                                                                                                    | Konfiguration des Antriebsreglers aus einer<br>Projektdatei mithilfe der DS6 zum<br>Antriebsregler übertragen und<br>Konfiguration auf SD-Karte/im Paramodul<br>speichern (A00); Störung ist nicht<br>quittierbar |
| 5:Unknown Block          | Auf SD-Karte/Im Paramodul gespeicherte<br>Konfiguration stammt von einer neueren Firmware,<br>die mehr Systembausteine kennt                                                                                                    | Firmware aktualisieren; Störung ist nicht<br>quittierbar                                                                                                    |
| 6:Unknown String         | Auf SD-Karte/Im Paramodul gespeicherte<br>Konfiguration stammt von einer neueren Firmware,<br>die mehr Texte (z. B. Namen der System-<br>Standardbausteinparameter) kennt                                                          |                                                                                                    |
| 7:Unknown Scale          | Auf SD-Karte/Im Paramodul gespeicherte<br>Konfiguration stammt von einer neueren Firmware,<br>die mehr Skalierungsfunktionen kennt                                                                                                 |                                                                                                    |
| 8: Unknown Limit         | Auf SD-Karte/Im Paramodul gespeicherte<br>Konfiguration stammt von einer neueren Firmware,<br>die mehr Grenzwertfunktionen kennt                                                                                                   |                                                                                                    |
| 9:Unknown Post-Wr        | Auf SD-Karte/Im Paramodul gespeicherte<br>Konfiguration stammt von einer neueren Firmware,<br>die mehr Schreib-Nachbearbeitungsfunktionen<br>kennt                                                                                 |                                                                                                    |
| 10:Unknown Pre-Read      | Auf SD-Karte/Im Paramodul gespeicherte<br>Konfiguration stammt von einer neueren Firmware,<br>die mehr Lese-Vorbearbeitungsfunktionen kennt<br>(Abbildung von Firmware-Parametern auf<br>Konfigurationsparameter)                  |                                                                                                    |
| 11:Unknown Hiding        | Auf SD-Karte/Im Paramodul gespeicherte<br>Konfiguration stammt von einer neueren Firmware,<br>die mehr Ausblendungsfunktionen kennt<br>(Ausblendung von Parametern, die in Abhängigkeit<br>anderer Parameter sichtbar sein sollen) |                                                                                                    |
| 12:Unknown Post-<br>Read | Auf SD-Karte/Im Paramodul gespeicherte<br>Konfiguration stammt von einer neueren Firmware,<br>die mehr Lese-Nachbearbeitungsfunktionen kennt                                                                                       |                                                                                                    |
| 13:Unknown Pre-Write     | Auf SD-Karte/Im Paramodul gespeicherte<br>Konfiguration stammt von einer neueren Firmware,<br>die mehr Schreib-Vorbearbeitungsfunktionen kennt<br>(Abbildung von Firmware-Parametern auf<br>Konfigurationsparameter)               |                                                                                                    |

Tab. 309: \*NoConfiguration, Cause: ConfigStartError – Ursachen und Maßnahmen

## **Configuration Stopped**

| Ursache                                                           | Prüfung und Maßnahme                                                                                                    |
|-------------------------------------------------------------------|----------------------------------------------------------------------------------------------------|
| Übertragung der Konfiguration<br>durch die DS6 wurde unterbrochen | Antriebsregler aus- und wieder einschalten, um die bisherige Konfiguration aus SD-<br>Karte/Paramodul zu laden; Störung ist nicht quittierbar                                                            |
|                                                                   | Konfiguration des Antriebsreglers aus einer Projektdatei mithilfe der DS6 zum<br>Antriebsregler übertragen und Konfiguration auf SD-Karte/im Paramodul speichern<br>(A00); Störung ist nicht quittierbar |

Tab. 310: \*NoConfiguration, Cause: Configuration Stopped – Ursachen und Maßnahmen

# 19.1.3 Netzwerkverbindung Service

Die LEDs an X3A und X3B auf der Geräteoberseite zeigen den Zustand der Service-Netzwerkverbindung an.

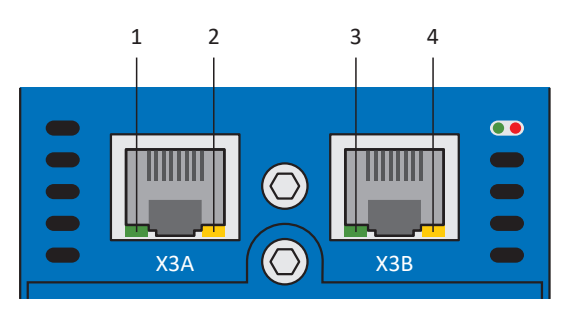

Abb. 98: Leuchtdioden für den Zustand der Service-Netzwerkverbindung auf der SD6-Geräteoberseite

- 1 LINK an X3A
- 2 ACTIVITY an X3A
- 3 LINK an X3B
- 4 ACTIVITY an X3B

| Grüne LED | Verhalten | Beschreibung                                                               |
|-----------|-----------|----------------------------------------------------------------------------|
|           | Aus       | Keine physikalische Verbindung vorhanden                                   |
|           | Ein       | Physikalische Verbindung zum Netzwerk ist vorhanden und Link ist aufgebaut |

Tab. 311: Bedeutung der grünen LED (LINK)

| Gelbe LED | Verhalten | Beschreibung                                        |
|-----------|-----------|-----------------------------------------------------|
|           | Aus       | Keine physikalische Verbindung vorhanden            |
|           | Blinken   | Einzelne Datenpakete werden gesendet oder empfangen |
|           | Ein       | Dauerhafte Datenkommunikation                       |

Tab. 312: Bedeutung der gelben LED (ACTIVITY)

## 19.1.4 Zustand Feldbus

Die Leuchtidoden zur Diagnose des Feldbuszustands variieren je nach eingesetztem Feldbussystem bzw. Kommunikationsmodul.

## 19.1.4.1 Zustand EtherCAT

2 Leuchtdioden auf der Geräteoberseite des Antriebsreglers geben Auskunft über die Verbindung zwischen EtherCAT MainDevice und SubDevice sowie über den Zustand des Datenaustauschs. Dieser kann zusätzlich in Parameter A255 ausgelesen werden.

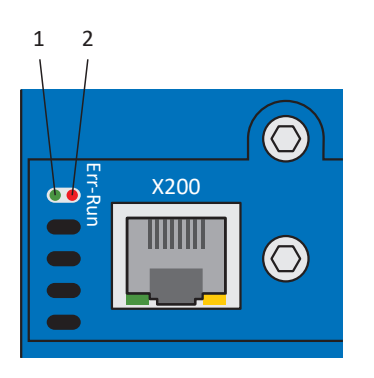

Abb. 99: Leuchtdioden für den EtherCAT-Zustand

- 1 Grün: Run
- 2 Rot: Error

| Grüne LED | Verhalten        | Betriebszustand  | Beschreibung                                                                                                    |
|-----------|------------------|------------------|----------------------------------------------------------------------------------------------------|
|           | Aus              | Init             | Keine Kommunikation zwischen EtherCAT<br>MainDevice und SubDevice; die<br>Konfiguration startet, gespeicherte Werte<br>werden geladen                     |
|           | Blinken          | Pre-Operational  | Keine PDO-Kommunikation; EtherCAT<br>MainDevice und SubDevice tauschen<br>applikationsspezifische Parameter über SDO<br>aus                               |
|           | 1-faches Blinken | Safe-Operational | EtherCAT SubDevice sendet aktuelle Istwerte<br>an das EtherCAT MainDevice, ignorieren<br>dessen Sollwerte und greifen auf interne<br>Default-Werte zurück |
|           | Ein              | Operational      | Normalbetrieb: EtherCAT MainDevice und SubDevice tauschen Soll- und Istwerte aus                                                                          |

Tab. 313: Bedeutung der grünen LED (Run)

| Rote LED | Verhalten        | Fehler                          | Beschreibung                                                                                               |
|----------|------------------|---------------------------------|----------------------------------------------------------------------------------------------------|
|          | Aus              | No Error                        | Kein Fehler                                                                                                |
|          | Blinken          | Invalid Configuration           | Ungültige Konfiguration                                                                                    |
|          | 1-faches Blinken | Unsolicited State Change        | EtherCAT SubDevice hat Betriebszustand selbstständig gewechselt                                            |
|          | 2-faches Blinken | Application Watchdog<br>Timeout | EtherCAT SubDevice hat keine neuen PDO-<br>Daten während des parametrierten<br>Watchdog-Timeouts empfangen |
|          | Ein              | Application controller failure  | Fehler zwischen EtherCAT SubDevice<br>Controller und CPU; Gerät aus- und wieder<br>einschalten             |

Tab. 314: Bedeutung der roten LED (Error)

## 19.1.4.2 Zustand PROFINET

2 Leuchtdioden auf der Geräteoberseite des Antriebsreglers geben Auskunft über die Verbindung zwischen Steuerung und Antriebsregler sowie über den Zustand des Datenaustauschs. Dieser kann zusätzlich in Parameter A271 PN Zustand ausgelesen werden.

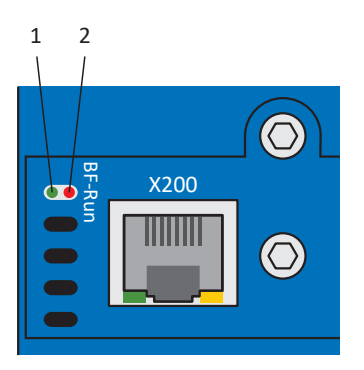

Abb. 100: Leuchtdioden für den PROFINET-Zustand

- 1 Rot: BF (Busfehler)
- 2 Grün: Run

| Rote LED | Verhalten         | Beschreibung                             |
|----------|-------------------|------------------------------------------|
|          | Aus               | Kein Fehler                              |
|          | Schnelles Blinken | Datenaustausch mit Steuerung nicht aktiv |
|          | Ein               | Keine Netzwerkverbindung                 |

Tab. 315: Bedeutung der roten LED (BF)

| Grüne LED | Verhalten              | Beschreibung                                                     |
|-----------|------------------------|------------------------------------------------------------------|
|           | Aus                    | Keine Verbindung                                                 |
| <u> </u>  | 1-facher Flash         | Verbindung zu Steuerung wird<br>aufgebaut                        |
|           | 1-facher Flash, invers | Steuerung aktiviert DHCP-Signal-<br>Service                      |
|           | Blinken                | Verbindung zu Steuerung besteht;<br>Datenaustausch wird erwartet |
|           | Ein                    | Verbindung zu Steuerung besteht                                  |

Tab. 316: Bedeutung der grünen LED (Run)
# 19.1.4.3 Zustand CANopen

2 Leuchtdioden auf der Geräteoberseite des Antriebsreglers geben Auskunft über die Verbindung zwischen CANopen-Master und -Slave sowie über den Zustand des Datenaustauschs. Dieser kann zusätzlich in Parameter A245 ausgelesen werden.

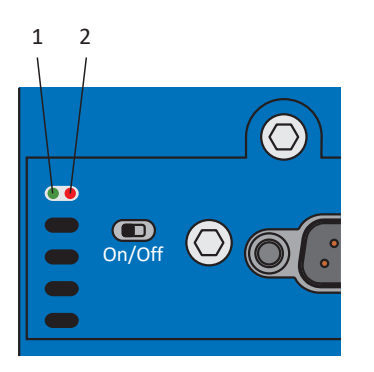

Abb. 101: Leuchtdioden für den CAN-Zustand

- 1 Grün: Run
- 2 Rot: Error

| Grüne LED | Verhalten        | NMT-Zustand     | Beschreibung                                                                                                    |
|-----------|------------------|-----------------|----------------------------------------------------------------------------------------------------|
|           | Aus              | Initialisation  | Keine Kommunikation zwischen CANopen-<br>Master und -Slave; CAN-Bus wird initialisiert,<br>die Konfiguration startet und gespeicherte<br>Werte werden geladen |
|           | Blinken          | Pre-Operational | Keine PDO-Kommunikation zwischen<br>CANopen-Master und -Slave; CAN-Bus ist<br>aktiv, der Antriebsregler kann via SDO für<br>Betrieb parametriert werden       |
|           | 1-faches Blinken | Stopped         | Kommunikationsdienste sind gestoppt<br>(Ausnahme: Guarding, Heartbeat)                                                                                        |
|           | Ein              | Operational     | Normalbetrieb: CAN-Bus ist aktiv, alle<br>Kommunikationsdienste sind in Betrieb                                                                               |

Tab. 317: Bedeutung der grünen LED (Run)

| Rote LED | Verhalten        | Fehler                                                            | Beschreibung                                                  |
|----------|------------------|-------------------------------------------------------------------|---------------------------------------------------------------|
|          | Aus              | Kein Fehler, keine<br>Warnung                                     | Kein Fehler                                                   |
|          | 1-faches Blinken | Kommunikationsfehler<br>im Zustand Operational<br>(Warning Level) | Anschluss und Schirmung prüfen und gegebenenfalls korrigieren |
|          | 2-faches Blinken | Life Guarding Event                                               | Guarding-Konfiguration der Steuerung<br>prüfen                |
|          | 3-faches Blinken | SYNC Error                                                        | SYNC-Konfiguration der Steuerung prüfen                       |
|          | Ein              | Bus-off                                                           | Keine Netzwerkverbindung                                      |

Tab. 318: Bedeutung der roten LED (Error)

# 19.1.5 Zustand IGB

2 Leuchtdioden auf der Geräteoberseite zeigen den IGB-Zustand an.

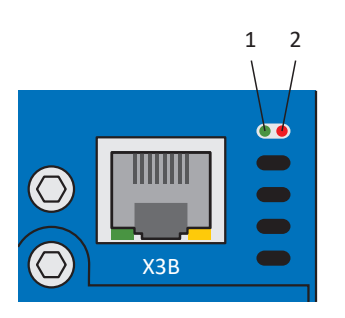

Abb. 102: Leuchtdioden für den IGB-Zustand auf der Geräteoberseite

1 Grün: RUN

2 Rot: ERROR

| Grüne LED | Verhalten | Beschreibung                         |
|-----------|-----------|--------------------------------------|
|           | Aus       | IGB ist nicht aktiv                  |
|           | Blinken   | Der IGB-Zustand ist 2: IGB running   |
|           | Ein       | Der IGB-Zustand ist 3: IGB-Motionbus |

Tab. 319: Bedeutung der grünen LED (RUN)

| Rote LED | Verhalten | Beschreibung                                             |
|----------|-----------|----------------------------------------------------------|
|          | Aus       | IGB-Motionbus wird nicht verwendet oder arbeitet korrekt |
|          | Ein       | Der IGB-Zustand ist 4: IGB-Motionbus Error               |

Tab. 320: Bedeutung der roten LED (ERROR)

# 19.1.6 Netzwerkverbindung Feldbus

Die Leuchtidoden zur Diagnose der Kommunikation variieren je nach eingesetztem Feldbussystem bzw. Kommunikationsmodul.

# 19.1.6.1 Netzwerkverbindung EtherCAT

Die LEDs LA <sub>EC</sub>IN und LA <sub>EC</sub>OUT an X200 und X201 auf der Geräteoberseite zeigen den Zustand der Netzwerkverbindung an.

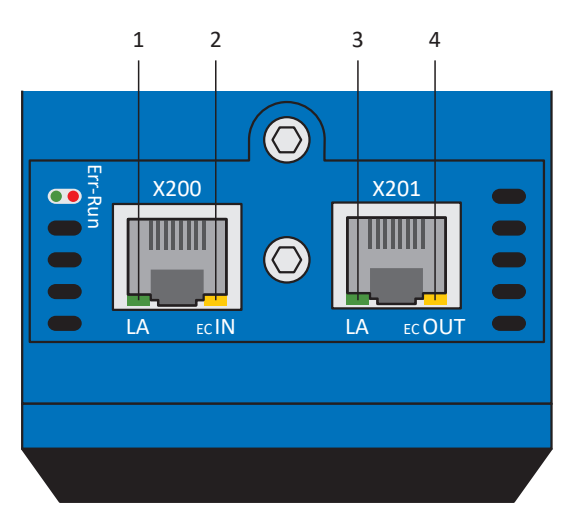

Abb. 103: Leuchtdioden für den Zustand der EtherCAT-Netzwerkverbindung

- 1 Grün: LA <sub>EC</sub>IN an X200
- 2 Gelb: Ohne Funktion
- 3 Grün: LA <sub>EC</sub>OUT an X201
- 4 Gelb: Ohne Funktion

| Grüne LED | Verhalten | Beschreibung                                            |
|-----------|-----------|---------------------------------------------------------|
|           | Aus       | Keine Netzwerkverbindung                                |
|           | Blinken   | Aktiver Datenaustausch mit weiterem EtherCAT-Teilnehmer |
|           | Ein       | Netzwerkverbindung besteht                              |

Tab. 321: Bedeutung der grünen LEDs (LA)

# 19.1.6.2 Netzwerkverbindung PROFINET

Die Leuchtdioden Act und Link an X200 und X201 auf der Geräteoberseite zeigen den Zustand der PROFINET-Netzwerkverbindung an.

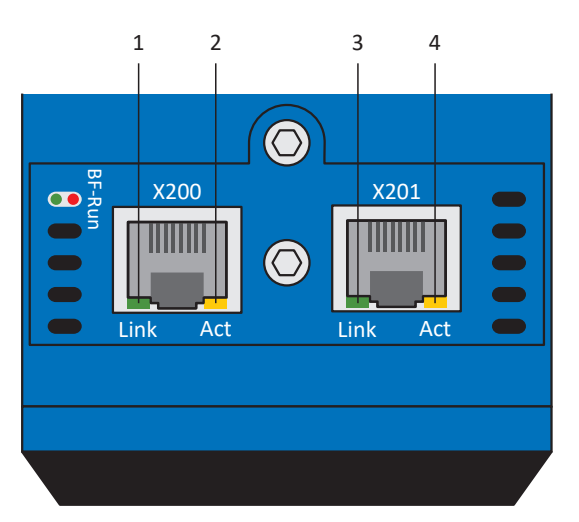

Abb. 104: Leuchtdioden für den Zustand der PROFINET-Netzwerkverbindung

- 1 Grün: Link an X201
- 2 Gelb: Activity an X201
- 3 Grün: Link an X200
- 4 Gelb: Activity an X200

| Grüne LED | Verhalten | Beschreibung               |
|-----------|-----------|----------------------------|
|           | Aus       | Keine Netzwerkverbindung   |
|           | Ein       | Netzwerkverbindung besteht |

Tab. 322: Bedeutung der grünen LEDs (Link)

| Gelbe LED | Verhalten | Beschreibung                             |
|-----------|-----------|------------------------------------------|
|           | Aus       | Kein Datenaustausch                      |
|           | Blinken   | Aktiver Datenaustausch mit IO-Controller |

Tab. 323: Bedeutung der gelben LEDs (Act)

# 19.1.7 Ereignisse

Der Antriebsregler verfügt über ein System zur Selbstüberwachung, das anhand von Prüfregeln das Antriebssystem vor Schaden schützt. Bei Verletzung der Prüfregeln wird ein entsprechendes Ereignis ausgelöst. Auf manche Ereignisse wie beispielsweise das Ereignis Kurz-/Erdschluss haben Sie als Anwender keinerlei Einflussmöglichkeit. Bei anderen können Sie Einfluss auf die Auswirkungen und Reaktionen nehmen.

Mögliche Auswirkungen sind:

- Meldung: Information, die von der Steuerung ausgewertet werden kann
- Warnung: Information, die von der Steuerung ausgewertet werden kann und nach Ablauf einer definierten Zeitspanne zu einer Störung wird, sofern die Ursache nicht behoben wurde
- Störung: Sofortige Reaktion des Antriebsreglers; das Leistungsteil wird gesperrt und die Achsbewegung nicht mehr durch den Antriebsregler gesteuert oder die Achse wird durch einen Schnellhalt oder eine Notbremsung zum Stillstand gebracht

Abhängig vom Ereignis gibt es verschiedene Maßnahmen, die Sie zum Beheben der Ursache ergreifen können. Sobald die Ursache erfolgreich behoben wurde, können Sie das Ereignis in der Regel direkt quittieren. Wenn ein Neustart des Antriebsreglers erforderlich ist, finden Sie einen entsprechenden Hinweis in den Maßnahmen.

## ACHTUNG!

## Sachschaden durch Unterbrechung von Schnellhalt oder Notbremsung!

Tritt während der Ausführung eines Schnellhalts oder einer Notbremsung eine Störung auf oder wird STO aktiv, wird der Schnellhalt oder die Notbremsung unterbrochen. In diesem Fall kann die Maschine durch die unkontrollierte Achsbewegung beschädigt werden.

## Information

Um Steuerungsprogrammierern das Einrichten der Benutzerschnittstelle (HMI) zu erleichtern, finden Sie eine Liste der Ereignisse und deren Ursachen im STÖBER Download-Center unter <u>http://www.stoeber.de/de/downloads/</u>, Suchbegriff Ereignisse.

# 19.1.7.1 Übersicht

Nachfolgende Tabelle zeigt die möglichen Ereignisse im Überblick.

| Ereignis                                                |
|---------------------------------------------------------|
| Ereignis 31: Kurz-/Erdschluss [] 367]                   |
| Ereignis 32: Kurz-/Erdschluss intern []> 367]           |
| Ereignis 33: Überstrom [] 368]                          |
| Ereignis 34: Hardware-Defekt []> 369]                   |
| Ereignis 35: Watchdog [ 370]                            |
| Ereignis 36: Überspannung [] 370]                       |
| Ereignis 37: Motorencoder []> 371]                      |
| Ereignis 38: Temperatur Antriebsreglersensor [ 374]     |
| Ereignis 39: Übertemperatur Antriebsregler i2t []> 375] |
| Ereignis 40: Ungültige Daten [] 376]                    |
| Ereignis 41: Übertemperatur Motorsensor [ 377]          |
| Ereignis 42: Übertemperatur Bremswiderstand i2t [ 378]  |

| Ereignis                                                                                |
|-----------------------------------------------------------------------------------------|
| Ereignis 43: Al1 Drahtbruch [] 379]                                                     |
| Ereignis 44: Externe Störung 1 [▶ 380]                                                  |
| Ereignis 45: Übertemperatur Motor i2t [] 381]                                           |
| Ereignis 46: Unterspannung [ 382]                                                       |
| Ereignis 47: Überschreitung max. M/F [] 383]                                            |
| Ereignis 48: Lüftüberwachung Bremse [ > 384]                                            |
| Ereignis 49: Bremse [ 385]                                                              |
| Ereignis 50: Sicherheitsmodul [> 386]                                                   |
| Ereignis 51: Virtueller Master Software-Endschalter [] 387]                             |
| Ereignis 52: Kommunikation [ 388]                                                       |
| Ereignis 53: Endschalter [ > 390]                                                       |
| Ereignis 54: Schleppabstand [ > 391]                                                    |
| Ereignis 55: Optionsmodul [] 392]                                                       |
| Ereignis 56: Overspeed [] 394]                                                          |
| Ereignis 57: Laufzeitauslastung [ 395]                                                  |
| Ereignis 58: Encodersimulation [ 396]                                                   |
| Ereignis 59: Übertemperatur Antriebsregler i2t []> 397]                                 |
| Ereignis 60: Applikationsereignis 0 – Ereignis 67:                                      |
| Applikationsereignis 7 [ 398]                                                           |
| Ereignis 68: Externe Störung 2 [ 399]                                                   |
| Ereignis 69: Motoranschluss [ 400]                                                      |
| Ereignis 70: Parameterkonsistenz [ 401]                                                 |
| Ereignis 71: Firmware [] 402]                                                           |
| Ereignis 72: Timeout Bremsentest – Ereignis 75:<br>Timeout Bremsentest Achse 4 [ • 403] |
| Ereignis 76: Positionsencoder [> 404]                                                   |
| Ereignis 77: Masterencoder []> 407]                                                     |
| Ereignis 78: Zyklische Positionsbegrenzung [ 409]                                       |
| Ereignis 79: Plausibilität Motor- /Positionsencoder [▶_410]                             |
| Ereignis 80: Ungültige Aktion [] 410]                                                   |
| Ereignis 81: Motorzuordnung [▶ 411]                                                     |
| Ereignis 82: Hall-Sensor [ 412]                                                         |
| Ereignis 83: Ausfall einer/aller Netzphasen [ > 413]                                    |
| Ereignis 84: Netzeinbruch bei aktivem Leistungsteil [▶ 414]                             |
| Ereignis 85: Exzessiver Sollwertsprung [ > 415]                                         |
| Ereignis 88: Steuertafel [] 416]                                                        |
| Ereignis 90: Fahrsatz [ > 417]                                                          |

Tab. 324: Ereignisse

# 19.1.7.2 Ereignis 31: Kurz-/Erdschluss

Der Antriebsregler geht in Störung:

- Das Leistungsteil wird gesperrt und die Achsbewegung nicht mehr durch den Antriebsregler gesteuert
- Das Verhalten der Bremsen ist abhängig von der Konfiguration des Sicherheitsmoduls und einem optionalen Lüft-Override (F06)

Der Brems-Chopper wird abgeschaltet.

## ACHTUNG!

### Sachschaden durch wiederholtes Ein- und Ausschalten oder erneute Freigabe!

Wiederholtes Ein- und Ausschalten oder erneute Freigabe auf einen bestehenden Kurzschluss kann zum Defekt des Geräts führen.

• Vor dem erneuten Einschalten oder der Freigabe muss die Ursache aufgefunden und beseitigt werden.

| Ursache                          | Prüfung und Maßnahme                                                                                                    |  |
|----------------------------------|----------------------------------------------------------------------------------------------------|--|
| Anschlussfehler am Motor         | Anschluss prüfen und gegebenenfalls korrigieren                                                                                                    |  |
| Fehlerhaftes Leistungskabel      | Kabel prüfen und gegebenenfalls tauschen                                                                                                    |  |
| Kurzschluss in der Motorwicklung | Motor prüfen und gegebenenfalls tauschen                                                                                                    |  |
| Kurzschluss im Bremswiderstand   | Bremswiderstand prüfen und gegebenenfalls tauschen                                                                                                    |  |
| Geräteinterner Kurz-/Erdschluss  | Prüfen, ob die Störung beim Einschalten des Leistungsteils auftritt und gegebenenfalls Antriebsregler tauschen; die Störung kann erst nach 30 s quittiert werden |  |

Tab. 325: Ereignis 31 – Ursachen und Maßnahmen

# 19.1.7.3 Ereignis 32: Kurz-/Erdschluss intern

Der Antriebsregler geht in Störung:

- Das Leistungsteil wird gesperrt und die Achsbewegung nicht mehr durch den Antriebsregler gesteuert
- Das Verhalten der Bremsen ist abhängig von der Konfiguration des Sicherheitsmoduls und einem optionalen Lüft-Override (F06)

Der Brems-Chopper wird abgeschaltet.

## ACHTUNG!

## Sachschaden durch wiederholtes Ein- und Ausschalten!

Wiederholtes Ein- und Ausschalten bei einem bestehenden Kurzschluss kann zum Defekt des Geräts führen.

· Vor dem erneuten Einschalten oder der Freigabe muss die Ursache aufgefunden und beseitigt werden.

| Ursache                         | Prüfung und Maßnahme                                             |
|---------------------------------|------------------------------------------------------------------|
| Geräteinterner Kurz-/Erdschluss | Antriebsregler tauschen; die Störung kann nicht quittiert werden |

Tab. 326: Ereignis 32 – Ursachen und Maßnahmen

# 19.1.7.4 Ereignis 33: Überstrom

Der Antriebsregler geht in Störung, wenn:

U30 = 0: Inaktiv

#### Reaktion:

- Das Leistungsteil wird gesperrt und die Achsbewegung nicht mehr durch den Antriebsregler gesteuert
- Die Bremsen fallen bei inaktivem Lüft-Override ein (F06)

Der Antriebsregler geht mit einer Notbremsung in Störung, wenn:

- U30 = 1: Aktiv und
- A29 = 1: Aktiv bei Gerätesteuerung Drive Based oder
- U30 = 1: Aktiv und
- A540 = 2: Slow down on quick stop ramp bei Gerätesteuerung CiA 402

#### Reaktion:

- Die Achse wird durch eine Notbremsung gestoppt
- Die Bremsen fallen bei inaktivem Lüft-Override ein (F06)
- Am Ende der Notbremsung wird das Leistungsteil gesperrt und die Achsbewegung nicht mehr durch den Antriebsregler gesteuert

### Information

Die Notbremsung ist nur bei den Motortypen Synchron-Servomotor, Torquemotor und Synchron-Linearmotor möglich.

| Ursache                                        |                                          | Prüfung und Maßnahme                                                                                                    |
|------------------------------------------------|------------------------------------------|----------------------------------------------------------------------------------------------------|
| Abschaltbedingung erfüllt (E00 ><br>R04 × R26) | Kurze Beschleunigungszeiten              | Iststrom durch Scope-Aufnahme prüfen und<br>gegebenenfalls Beschleunigungswerte<br>reduzieren (E00); die Störung kann erst 3 s nach<br>Beseitigung der Ursache quittiert werden                        |
|                                                | Große Drehmoment-/Kraftgrenzen           | Iststrom durch Scope-Aufnahme prüfen (E00)<br>und gegebenenfalls die Drehmoment-/<br>Kraftgrenzen reduzieren (C03, C05); die Störung<br>kann erst 3 s nach Beseitigung der Ursache<br>quittiert werden |
|                                                | Falsche Auslegung des<br>Antriebsreglers | Auslegung prüfen und gegebenenfalls Typ des<br>Antriebsreglers wechseln; die Störung kann erst<br>3 s nach Beseitigung der Ursache quittiert<br>werden                                                 |
|                                                | Kurz-/Erdschluss                         | Prüfen, ob ein Kurz-/Erdschluss vorliegt                                                                                                    |

Tab. 327: Ereignis 33 – Ursachen und Maßnahmen

# 19.1.7.5 Ereignis 34: Hardware-Defekt

Der Antriebsregler geht in Störung:

- Das Leistungsteil wird gesperrt und die Achsbewegung nicht mehr durch den Antriebsregler gesteuert
- Das Verhalten der Bremsen ist abhängig von der Konfiguration des Sicherheitsmoduls und einem optionalen Lüft-Override (F06)

| Ursache                                                                                                    |                                                                                         | Prüfung und Maßnahme                                                                                                    |
|----------------------------------------------------------------------------------------------------|-----------------------------------------------------------------------------------------|----------------------------------------------------------------------------------------------------|
| <ol> <li>FPGA,</li> <li>NOV-Steuerteil,</li> <li>NOV-Leistungsteil,</li> <li>NOV-Sicherheitsmodul,</li> <li>Strommessung,</li> <li>Stromversorgung,</li> <li>Stromversorgung,</li> <li>Stromversorgung,</li> <li>Stromversorgung,</li> <li>Stromversorgung,</li> <li>Stromversorgung,</li> <li>Stromversorgung,</li> <li>Stromversorgung,</li> <li>Stromversorgung,</li> </ol> | Defekter Antriebsregler                                                                 | Antriebsregler tauschen; Störung ist nicht<br>quittierbar                                                                                         |
| <ul> <li>13: Kommunikationsmodul</li> <li>Adress-/Datenbus,</li> <li>14: Kommunikationsmodul</li> <li>Signalleitung,</li> <li>15: Kommunikationsmodul</li> <li>Taktfehler,</li> <li>16: Kommunikationsmodul</li> <li>Spannung fehlt,</li> <li>17: Kommunikationsmodul</li> <li>Datenbus</li> </ul>                                                                             | Defektes oder falsch eingebautes<br>Kommunikationsmodul oder<br>defekter Antriebsregler | Aus- und Einbau des Kommunikationsmoduls;<br>gegebenenfalls Kommunikationsmodul oder<br>Antriebsregler tauschen; Störung ist nicht<br>quittierbar |
| <ul> <li>18: Klemmenmodul Adress-/</li> <li>Datenbus,</li> <li>19: Klemmenmodul Signalleitung,</li> <li>20: Klemmenmodul Taktfehler,</li> <li>21: Klemmenmodul Spannung</li> <li>fehlt,</li> <li>22: Klemmenmodul Datenbus</li> </ul>                                                                                                    | Defektes oder falsch eingebautes<br>Klemmenmodul oder defekter<br>Antriebsregler        | Aus- und Einbau des Klemmenmoduls;<br>gegebenenfalls Klemmenmodul oder<br>Antriebsregler tauschen; Störung ist nicht<br>quittierbar               |
| 23: FPGA,<br>24: FPGA,<br>25: FPGA,<br>26: CPU,<br>27: CPU,<br>28: CPU,<br>29: Kommunikation                                                                                                    | Defekter Antriebsregler                                                                 | Antriebsregler tauschen; Störung ist nicht<br>quittierbar                                                                                         |
| 30: Stromversorgung                                                                                                    | Defekter Antriebsregler                                                                 | Leistungsaufnahme Encoder prüfen; defekte                                                                                                    |
|                                                                                                    | Defekter Encoder                                                                        | oder falsch ausgewählte Komponente<br>tauschen: Störung ist nicht quittierbar                                                                     |
|                                                                                                    | Leistungsabgabe<br>Encoderschnittstelle außerhalb der<br>Spezifikation                  | ······ -······························                                                                                                    |

Tab. 328: Ereignis 34 – Ursachen und Maßnahmen

# 19.1.7.6 Ereignis 35: Watchdog

Der Antriebsregler geht in Störung:

- Das Leistungsteil wird gesperrt und die Achsbewegung nicht mehr durch den Antriebsregler gesteuert
- Das Verhalten der Bremsen ist abhängig von der Konfiguration des Sicherheitsmoduls und einem optionalen Lüft-Override (F06)

Während das Laufzeitsystem neu startet, sind Brems-Chopper und Bremsen-Lüft-Override ohne Funktion.

| Ursache                                |                            | Prüfung und Maßnahme                                                                                                    |
|----------------------------------------|----------------------------|----------------------------------------------------------------------------------------------------|
| 1: Core 0, Mikroprozessor<br>2: Core 1 | Mikroprozessor ausgelastet | Laufzeitauslastung durch Scope-Aufnahme<br>prüfen (E191) und gegebenenfalls durch eine<br>längere Zykluszeit reduzieren (A150) |
|                                        | Mikroprozessor gestört     | Anschluss und Schirmungen prüfen und gegebenenfalls korrigieren; Antriebsregler gegebenenfalls tauschen                        |

Tab. 329: Ereignis 35 – Ursachen und Maßnahmen

# 19.1.7.7 Ereignis 36: Überspannung

Der Antriebsregler geht in Störung:

- Das Leistungsteil wird gesperrt und die Achsbewegung nicht mehr durch den Antriebsregler gesteuert
- Das Verhalten der Bremsen ist abhängig von der Konfiguration des Sicherheitsmoduls und einem optionalen Lüft-Override (F06)

| Ursache                                           | Prüfung und Maßnahme                                                                                                    |
|---------------------------------------------------|----------------------------------------------------------------------------------------------------|
| Kurze Verzögerungszeiten                          | Zwischenkreisspannung während des Bremsvorgangs durch Scope-Aufnahme prüfen<br>(E03) und gegebenenfalls Verzögerungswerte reduzieren, (größeren)<br>Bremswiderstand verwenden oder Zwischenkreis koppeln                                                                                                    |
| Brems-Chopper deaktiviert                         | Werte des parametrierten Bremswiderstands prüfen und gegebenenfalls korrigieren (A21, A22, A23)                                                                                                    |
| Anschlussfehler Bremswiderstand                   | Anschluss an Bremswiderstand und Antriebsregler prüfen und gegebenenfalls korrigieren                                                                                                    |
| Zu geringe Impulsleistung des<br>Bremswiderstands | Impulsleistung des Bremswiderstands auf Eignung für die Anwendung prüfen;<br>gegebenenfalls Bremswiderstand tauschen                                                                                                    |
| Brems-Chopper defekt                              | Zwischenkreisspannung während des Bremsvorgangs durch Scope-Aufnahme prüfen<br>(E03); Brems-Chopper ist defekt, wenn die Zwischenkreisspannung die<br>Einschaltschwelle des Brems-Choppers überschreitet (R31), ohne dass sich die<br>Zwischenkreisspannung verkleinert; gegebenenfalls Antriebsregler tauschen |
| Netzspannung überschritten                        | Netzspannung auf Überschreitung der zulässigen Eingangsspannung prüfen und gegebenenfalls anpassen                                                                                                    |

Tab. 330: Ereignis 36 – Ursachen und Maßnahmen

# 19.1.7.8 Ereignis 37: Motorencoder

Der Antriebsregler geht in Störung, wenn:

U30 = 0: Inaktiv

#### Reaktion:

- Das Leistungsteil wird gesperrt und die Achsbewegung nicht mehr durch den Antriebsregler gesteuert
- Die Bremsen fallen bei inaktivem Lüft-Override ein (F06)

Der Antriebsregler geht mit einer Notbremsung in Störung, wenn:

- U30 = 1: Aktiv und
- A29 = 1: Aktiv bei Gerätesteuerung Drive Based oder
- U30 = 1: Aktiv und
- A540 = 2: Slow down on quick stop ramp bei Gerätesteuerung CiA 402

### Reaktion:

- Die Achse wird durch eine Notbremsung gestoppt
- Die Bremsen fallen bei inaktivem Lüft-Override ein (F06)
- Am Ende der Notbremsung wird das Leistungsteil gesperrt und die Achsbewegung nicht mehr durch den Antriebsregler gesteuert

### Information

Die Notbremsung ist nur bei den Motortypen Synchron-Servomotor, Torquemotor und Synchron-Linearmotor möglich.

| Ursache                      |                                                   | Prüfung und Maßnahme                                                                                                    |
|------------------------------|---------------------------------------------------|----------------------------------------------------------------------------------------------------|
| 1: Parameter <-> Encoder     | Inkonsistente Parametrierung                      | Spezifikation des angeschlossenen Encoders mit<br>den entsprechenden Werten der H-Parameter<br>vergleichen und gegebenenfalls korrigieren                            |
| 2: Maximalgeschwindigkeit    | Überschrittene Encoder-<br>Maximalgeschwindigkeit | Istgeschwindigkeit während einer Bewegung<br>durch Scope-Aufnahme prüfen (188) und<br>gegebenenfalls die erlaubte Encoder-<br>Maximalgeschwindigkeit anpassen (1297) |
|                              | Anschlussfehler                                   | Anschluss und Schirmungen prüfen und gegebenenfalls korrigieren                                                                                                    |
| 6: X4-EnDat-Encoder gefunden | Inkonsistente Parametrierung                      | Angeschlossenen Encoder mit dem<br>parametrierten Encoder vergleichen und<br>gegebenenfalls korrigieren (H00)                                                        |
| 7: X4 A-Spur/Inkremental     | Anschlussfehler                                   | Anschluss prüfen und gegebenenfalls korrigieren                                                                                                    |

| Ursache                                                                                                    |                                   | Prüfung und Maßnahme                                                                                                    |
|----------------------------------------------------------------------------------------------------|-----------------------------------|----------------------------------------------------------------------------------------------------|
| 8: X4-kein Encoder gefunden                                                                                  | Anschlussfehler                   | Anschluss prüfen und gegebenenfalls<br>korrigieren; Antriebsregler neu starten, um<br>Encoderversorgung wieder einzuschalten                                                               |
|                                                                                                    | Fehlerhaftes Encoderkabel         | Kabel prüfen und gegebenenfalls tauschen;<br>Antriebsregler neu starten, um<br>Encoderversorgung wieder einzuschalten                                                                      |
|                                                                                                    | Fehlerhafte Versorgungsspannung   | Versorgungsspannung des Encoders prüfen und<br>gegebenenfalls korrigieren; Antriebsregler neu<br>starten, um Encoderversorgung wieder<br>einzuschalten                                     |
|                                                                                                    | Inkonsistente Parametrierung      | Angeschlossenen Encoder mit dem<br>parametrierten Encoder vergleichen und<br>gegebenenfalls korrigieren (H00);<br>Antriebsregler neu starten, um<br>Encoderversorgung wieder einzuschalten |
| 10: X4 A-Spur/Clk,<br>11: X4 B-Spur/Dat,<br>12: X4 N-Spur                                                    | Fehlerhaftes Encoderkabel         | Kabel prüfen und gegebenenfalls tauschen                                                                                                    |
| 13: X4-EnDat Alarm                                                                                           | Defekter EnDat-Encoder            | Motor tauschen; EnDat 2.1 digital, EnDat 2.2<br>digital: Störung ist nicht quittierbar                                                                                                    |
| 14: X4-EnDat CRC,<br>15: X4-Doppelübertragung                                                                | Anschlussfehler                   | Anschluss prüfen und gegebenenfalls korrigieren                                                                                                    |
|                                                                                                    | Elektromagnetische Störungen      | EMV-Empfehlungen berücksichtigen [▶ 151]<br>und gegebenenfalls Fehlertoleranz erhöhen<br>(B298)                                                                                            |
| 16: X4-Busy                                                                                                  | Synchronisationsfehler            | Firmware aktualisieren                                                                                                    |
| 17: EBI-Encoder Batterie schwach                                                                             | Batterie im Batteriemodul schwach | Batterie tauschen; Referenz bleibt erhalten                                                                                                    |
| 18: EBI-Encoder Batterie leer                                                                                | Batterie im Batteriemodul leer    | Batterie tauschen                                                                                                    |
|                                                                                                    | Erstanschluss                     | -                                                                                                    |
|                                                                                                    | Anschlussfehler                   | Anschluss prüfen und gegebenenfalls korrigieren                                                                                                    |
|                                                                                                    | Fehlerhaftes Encoderkabel         | Kabel prüfen und gegebenenfalls tauschen                                                                                                    |
|                                                                                                    | Fehlerhaftes Batteriemodul        | Batteriemodul prüfen und gegebenenfalls tauschen                                                                                                    |
| 19: Alarmbit                                                                                                 | Encoderstörung                    | Spezifikation des Encoders bezüglich Alarmbit<br>prüfen                                                                                                    |
| 20: Resolver Träger,<br>21: Resolver-/ Sin/Cos-<br>Unterspannung,<br>22: Resolver-/ Sin/Cos-<br>Überspannung | Fehlerhaftes Encoderkabel         | Kabel prüfen und gegebenenfalls tauschen                                                                                                    |
|                                                                                                    | Inkompatibler Encoder             | Spezifikation des Encoders mit den<br>entsprechenden Vorgaben von STÖBER<br>vergleichen und gegebenenfalls Encoder oder<br>Motor tauschen; Störung ist nicht quittierbar                   |
| 24: Resolver Fehler                                                                                          | Fehlerhaftes Encoderkabel         | Kabel prüfen und gegebenenfalls tauschen                                                                                                    |
| 30: X120-Drahtbruch                                                                                          | Fehlerhaftes Encoderkabel         | Kabel prüfen und gegebenenfalls tauschen                                                                                                    |

| Ursache                    |                                 | Prüfung und Maßnahme                                                                                                    |
|----------------------------|---------------------------------|----------------------------------------------------------------------------------------------------|
| 35: X120-Doppelübertragung | Fehlerhaftes Encoderkabel       | Kabel prüfen und gegebenenfalls tauschen;<br>Störung nicht quittierbar                                                                    |
|                            | Inkonsistente Doppelübertragung | Spezifikation des angeschlossenen Encoders<br>prüfen und gegebenenfalls Doppelübertragung<br>deaktivieren (H128) oder Encoder tauschen    |
|                            | Inkompatibler Encoder           | Spezifikation des Encoders mit den<br>entsprechenden Vorgaben von STÖBER<br>vergleichen und gegebenenfalls Encoder oder<br>Motor tauschen |
| 36: X120-Busy              | Fehlerhaftes Encoderkabel       | Kabel prüfen und gegebenenfalls tauschen                                                                                                  |
|                            | Inkonsistente Parametrierung    | Angeschlossenen Encoder mit dem<br>parametrierten Encoder vergleichen und<br>gegebenenfalls korrigieren (H120)                            |
|                            | Inkompatibler Encoder           | Spezifikation des Encoders mit den<br>entsprechenden Vorgaben von STÖBER<br>vergleichen und gegebenenfalls Motor<br>tauschen              |
| 43: X140-EnDat Alarm       | Defekter EnDat-Encoder          | Motor tauschen                                                                                                    |
| 44: X140-EnDat CRC         | Anschlussfehler                 | Anschluss und Schirmungen prüfen und gegebenenfalls korrigieren                                                                           |
|                            | Elektromagnetische Störungen    | EMV-Empfehlungen berücksichtigen [▶ 151]<br>und gegebenenfalls Fehlertoleranz erhöhen<br>(B298)                                           |

Tab. 331: Ereignis 37 – Ursachen und Maßnahmen

# 19.1.7.9 Ereignis 38: Temperatur Antriebsreglersensor

Der Antriebsregler geht in Störung, wenn:

- A29 = 0: Inaktiv bei Gerätesteuerung Drive Based oder
- A540 = 0: Disable drive motor coasting bei Gerätesteuerung CiA 402

### Reaktion:

- Das Leistungsteil wird gesperrt und die Achsbewegung nicht mehr durch den Antriebsregler gesteuert
- Die Bremsen fallen bei inaktivem Lüft-Override ein (F06)

Der Antriebsregler geht mit einem Schnellhalt in Störung, wenn:

- A29 = 1: Aktiv bei Gerätesteuerung Drive Based oder
- A540 = 2: Slow down on quick stop ramp bei Gerätesteuerung CiA 402

#### Reaktion:

- Die Achse wird durch einen Schnellhalt gestoppt
- Während des Schnellhalts bleiben die Bremsen gelüftet
- Am Ende des Schnellhalts wird das Leistungsteil gesperrt und die Achsbewegung nicht mehr durch den Antriebsregler gesteuert
- Die Bremsen fallen bei inaktivem Lüft-Override ein (F06)

| Ursache                                          | Prüfung und Maßnahme                                                                                                    |
|--------------------------------------------------|----------------------------------------------------------------------------------------------------|
| Zu hohe oder zu geringe<br>Umgebungstemperaturen | Umgebungstemperatur des Antriebsreglers prüfen und gegebenenfalls an die<br>Betriebsbedingungen des Antriebsreglers anpassen; die Störung kann erst 30 s nach<br>Beseitigung der Ursache quittiert werden                                                                    |
| Zu geringe Luftzirkulation im<br>Schaltschrank   | Mindestfreiräume prüfen und gegebenenfalls anpassen; die Störung kann erst 30 s<br>nach Beseitigung der Ursache quittiert werden                                                                                                    |
| Defekter oder blockierter Lüfter                 | Steuerteilversorgung einschalten; Lüfter auf Anlauf prüfen und gegebenenfalls<br>Antriebsregler tauschen; die Störung kann erst 30 s nach Beseitigung der Ursache<br>quittiert werden                                                                                        |
| Montageschutzfolie                               | Montageschutzfolie entfernen                                                                                                    |
| Falsche Auslegung des<br>Antriebsreglers         | Auslegung prüfen und gegebenenfalls Typ des Antriebsreglers wechseln; die Störung kann erst 30 s nach Beseitigung der Ursache quittiert werden                                                                                                    |
| Erhöhte oder verringerte mechanische Reibung     | Wartungszustand der Mechanik aller Achsen prüfen und gegebenenfalls warten; die Störung kann erst 30 s nach Beseitigung der Ursache quittiert werden                                                                                                    |
| Mechanische Blockade                             | Abtrieb aller Achsen prüfen und gegebenenfalls Blockade aufheben                                                                                                    |
| Kurze Verzögerungs-/<br>Beschleunigungszeiten    | Iststrom während des Bremsvorgangs durch Scope-Aufnahme prüfen (E00);<br>gegebenenfalls Verzögerungs- und Beschleunigungswerte reduzieren; die Störung<br>kann erst 30 s nach Beseitigung der Ursache quittiert werden                                                       |
| Zu hohe Taktfrequenz                             | Auslastung des Antriebs unter Beachtung von Derating und parametrierter<br>Taktfrequenz prüfen (E20, B24); gegebenenfalls parametrierte Taktfrequenz<br>reduzieren oder Antriebsregler tauschen; die Störung kann erst 30 s nach<br>Beseitigung der Ursache quittiert werden |

Tab. 332: Ereignis 38 – Ursachen und Maßnahmen

# 19.1.7.10 Ereignis 39: Übertemperatur Antriebsregler i2t

Der i<sup>2</sup>t-Wert des Antriebsreglers (E22) hat 100 % erreicht. Der maximale Ausgangsstrom I<sub>2max</sub> wird auf 100 % des Ausgangsnennstroms I<sub>2N,PU</sub> (R04) begrenzt. Steigt der i<sup>2</sup>t-Wert auf 105 % an, wird das Ereignis 59: Übertemperatur Antriebsregler i2t ausgelöst.

Die möglichen Auswirkungen sind abhängig vom parametrierten Level (U02):

- 0: Inaktiv
- 1: Meldung
- 2: Warnung
- 3: Störung

Der Antriebsregler geht in Störung, wenn:

- A29 = 0: Inaktiv bei Gerätesteuerung Drive Based oder
- A540 = 0: Disable drive motor coasting bei Gerätesteuerung CiA 402

#### Reaktion:

- Das Leistungsteil wird gesperrt und die Achsbewegung nicht mehr durch den Antriebsregler gesteuert
- Die Bremsen fallen bei inaktivem Lüft-Override ein (F06)

Der Antriebsregler geht mit einem Schnellhalt in Störung, wenn:

- A29 = 1: Aktiv bei Gerätesteuerung Drive Based oder
- A540 = 2: Slow down on quick stop ramp bei Gerätesteuerung CiA 402

#### Reaktion:

- Die Achse wird durch einen Schnellhalt gestoppt
- Während des Schnellhalts bleiben die Bremsen gelüftet
- Am Ende des Schnellhalts wird das Leistungsteil gesperrt und die Achsbewegung nicht mehr durch den Antriebsregler gesteuert
- Die Bremsen fallen bei inaktivem Lüft-Override ein (F06)

| Ursache                                         | Prüfung und Maßnahme                                                                                                    |
|-------------------------------------------------|----------------------------------------------------------------------------------------------------|
| Falsche Auslegung des<br>Antriebsreglers        | Auslegung prüfen und gegebenenfalls Typ des Antriebsreglers wechseln                                                                                                    |
| Erhöhte oder verringerte<br>mechanische Reibung | Wartungszustand der Mechanik aller Achsen prüfen und gegebenenfalls warten                                                                                                    |
| Mechanische Blockade                            | Abtrieb aller Achsen prüfen und gegebenenfalls Blockade aufheben                                                                                                    |
| Kurze Verzögerungs-/<br>Beschleunigungszeiten   | Iststrom während des Bremsvorgangs durch Scope-Aufnahme prüfen (E00); gegebenenfalls Verzögerungs- und Beschleunigungswerte reduzieren                                                          |
| Zu hohe Taktfrequenz                            | Auslastung des Antriebs unter Beachtung von Derating und parametrierter<br>Taktfrequenz prüfen (E20, B24); gegebenenfalls parametrierte Taktfrequenz<br>reduzieren oder Antriebsregler tauschen |

Tab. 333: Ereignis 39 – Ursachen und Maßnahmen

# 19.1.7.11 Ereignis 40: Ungültige Daten

Der Antriebsregler geht in Störung:

- Das Leistungsteil wird gesperrt und die Achsbewegung nicht mehr durch den Antriebsregler gesteuert
- Das Verhalten der Bremsen ist abhängig von der Konfiguration des Sicherheitsmoduls und einem optionalen Lüft-Override (F06)

| Ursache                                                                                                    |                                                                                         | Prüfung und Maßnahme                                                                                                    |
|----------------------------------------------------------------------------------------------------|-----------------------------------------------------------------------------------------|----------------------------------------------------------------------------------------------------|
| <ol> <li>Fehler,</li> <li>Block fehlt,</li> <li>Datensicherheit,</li> <li>Checksumme,</li> <li>Read only,</li> <li>Lesefehler,</li> <li>Block fehlt,</li> <li>Falsche/ unzulässige</li> <li>Seriennummer</li> </ol> | Ungültige Daten im internen<br>Speicher des Antriebsreglers oder<br>eines Optionsmoduls | Betroffenen Speicher ermitteln (Z730) und in<br>Abhängigkeit davon Antriebsregler,<br>Optionsmodul oder Motor tauschen; Störung<br>ist nicht quittierbar |
| 32: Elektronisches Typenschild                                                                                                    | Keine Daten im elektronischen<br>Typenschild vorhanden                                  | Auswertung des Typenschilds deaktivieren oder<br>Motor tauschen (B04); Störung ist nicht<br>quittierbar                                                  |
| 33: Grenzwert el. Typenschild                                                                                                    | Ungültige Daten im elektronischen<br>Typenschild                                        | Auswertung des Typenschilds deaktivieren oder<br>Motor tauschen (B04); Störung ist nicht<br>quittierbar                                                  |
| 48: Rückdokumentation                                                                                                    | Defekter Speicher im Paramodul                                                          | Paramodul tauschen; Störung ist nicht<br>quittierbar                                                                                                    |

Tab. 334: Ereignis 40 – Ursachen und Maßnahmen

# 19.1.7.12 Ereignis 41: Übertemperatur Motorsensor

Die möglichen Auswirkungen sind abhängig vom parametrierten Level (U15):

- 2: Warnung
- 3: Störung

Der Antriebsregler geht in Störung, wenn:

- A29 = 0: Inaktiv bei Gerätesteuerung Drive Based oder
- A540 = 0: Disable drive motor coasting bei Gerätesteuerung CiA 402

#### Reaktion:

- Das Leistungsteil wird gesperrt und die Achsbewegung nicht mehr durch den Antriebsregler gesteuert
- Die Bremsen fallen bei inaktivem Lüft-Override ein (F06)

Der Antriebsregler geht mit einem Schnellhalt in Störung, wenn:

- A29 = 1: Aktiv bei Gerätesteuerung Drive Based oder
- A540 = 2: Slow down on quick stop ramp bei Gerätesteuerung CiA 402

Reaktion:

- Die Achse wird durch einen Schnellhalt gestoppt
- Während des Schnellhalts bleiben die Bremsen gelüftet
- Am Ende des Schnellhalts wird das Leistungsteil gesperrt und die Achsbewegung nicht mehr durch den Antriebsregler gesteuert
- Die Bremsen fallen bei inaktivem Lüft-Override ein (F06)

| Ursache                                      | Prüfung und Maßnahme                                          |
|----------------------------------------------|---------------------------------------------------------------|
| Motortempeatursensor<br>Anschlussfehler      | Anschluss prüfen und gegebenenfalls korrigieren               |
| Falsche Auslegung des Motors                 | Auslegung prüfen und gegebenenfalls Motortyp wechseln         |
| Zu hohe Umgebungstemperaturen am Motor       | Umgebungstemperatur prüfen und gegebenenfalls anpassen        |
| Mechanische Blockade des Motors              | Abbtrieb prüfen und gegebenenfalls Blockade aufheben          |
| Erhöhte oder verringerte mechanische Reibung | Wartungszustand der Mechanik prüfen und gegebenenfalls warten |

Tab. 335: Ereignis 41 – Ursachen und Maßnahmen

# 19.1.7.13 Ereignis 42: Übertemperatur Bremswiderstand i2t

Der Antriebsregler geht in Störung, wenn:

- A29 = 0: Inaktiv bei Gerätesteuerung Drive Based oder
- A540 = 0: Disable drive motor coasting bei Gerätesteuerung CiA 402

### Reaktion:

- Das Leistungsteil wird gesperrt und die Achsbewegung nicht mehr durch den Antriebsregler gesteuert
- Die Bremsen fallen bei inaktivem Lüft-Override ein (F06)

## Der Antriebsregler geht mit einem Schnellhalt in Störung, wenn:

- A29 = 1: Aktiv bei Gerätesteuerung Drive Based oder
- A540 = 2: Slow down on quick stop ramp bei Gerätesteuerung CiA 402

### Reaktion:

- Die Achse wird durch einen Schnellhalt gestoppt
- Während des Schnellhalts bleiben die Bremsen gelüftet
- Am Ende des Schnellhalts wird das Leistungsteil gesperrt und die Achsbewegung nicht mehr durch den Antriebsregler gesteuert
- Die Bremsen fallen bei inaktivem Lüft-Override ein (F06)

| Ursache                                       | Prüfung und Maßnahme                                                                                                    |
|-----------------------------------------------|----------------------------------------------------------------------------------------------------|
| Kurze Verzögerungs-/<br>Beschleunigungszeiten | Zwischenkreisspannung während des Bremsvorgangs durch Scope-Aufnahme prüfen (E03); gegebenenfalls Verzögerungs- und Beschleunigungswerte reduzieren |
| Zu kleiner Bremswiderstand                    | Maximal erlaubte Verlustleistung des Bremswiderstands auf Eignung für die Anwendung prüfen; gegebenenfalls Bremswiderstand tauschen                 |

Tab. 336: Ereignis 42 – Ursachen und Maßnahmen

# 19.1.7.14 Ereignis 43: Al1 Drahtbruch

Der Antriebsregler geht in Störung, wenn:

- A29 = 0: Inaktiv bei Gerätesteuerung Drive Based oder
- A540 = 0: Disable drive motor coasting bei Gerätesteuerung CiA 402

### Reaktion:

- Das Leistungsteil wird gesperrt und die Achsbewegung nicht mehr durch den Antriebsregler gesteuert
- Die Bremsen fallen bei inaktivem Lüft-Override ein (F06)

### Der Antriebsregler geht mit einem Schnellhalt in Störung, wenn:

- A29 = 1: Aktiv bei Gerätesteuerung Drive Based oder
- A540 = 2: Slow down on quick stop ramp bei Gerätesteuerung CiA 402

### Reaktion:

- Die Achse wird durch einen Schnellhalt gestoppt
- Während des Schnellhalts bleiben die Bremsen gelüftet
- Am Ende des Schnellhalts wird das Leistungsteil gesperrt und die Achsbewegung nicht mehr durch den Antriebsregler gesteuert
- Die Bremsen fallen bei inaktivem Lüft-Override ein (F06)

| Ursache                      | Prüfung und Maßnahme                                                                                                  |
|------------------------------|----------------------------------------------------------------------------------------------------|
| Anschlussfehler              | Anschluss prüfen und gegebenenfalls korrigieren                                                                       |
| Inkonsistente Parametrierung | Drahtbruchüberwachung unter Beachtung der parametrierten Betriebsart prüfen und gegebenenfalls korrigieren (F15, F16) |

Tab. 337: Ereignis 43 – Ursachen und Maßnahmen

# 19.1.7.15 Ereignis 44: Externe Störung 1

Der Antriebsregler geht in Störung, wenn:

- A29 = 0: Inaktiv bei Gerätesteuerung Drive Based oder
- A540 = 0: Disable drive motor coasting bei Gerätesteuerung CiA 402

### Reaktion:

- Das Leistungsteil wird gesperrt und die Achsbewegung nicht mehr durch den Antriebsregler gesteuert
- Die Bremsen fallen bei inaktivem Lüft-Override ein (F06)

### Der Antriebsregler geht mit einem Schnellhalt in Störung, wenn:

- A29 = 1: Aktiv bei Gerätesteuerung Drive Based oder
- A540 = 2: Slow down on quick stop ramp bei Gerätesteuerung CiA 402

#### Reaktion:

- Die Achse wird durch einen Schnellhalt gestoppt
- Während des Schnellhalts bleiben die Bremsen gelüftet
- Am Ende des Schnellhalts wird das Leistungsteil gesperrt und die Achsbewegung nicht mehr durch den Antriebsregler gesteuert
- Die Bremsen fallen bei inaktivem Lüft-Override ein (F06)

| Ursache                | Prüfung und Maßnahme   |
|------------------------|------------------------|
| Applikationsspezifisch | Applikationsspezifisch |

Tab. 338: Ereignis 44 – Ursachen und Maßnahmen

# 19.1.7.16 Ereignis 45: Übertemperatur Motor i2t

Die möglichen Auswirkungen sind abhängig von dem parametriertem Level (U10):

- 0: Inaktiv
- 1: Meldung
- 2: Warnung
- 3: Störung

Der Antriebsregler geht in Störung, wenn:

- A29 = 0: Inaktiv bei Gerätesteuerung Drive Based oder
- A540 = 0: Disable drive motor coasting bei Gerätesteuerung CiA 402

#### Reaktion:

- Das Leistungsteil wird gesperrt und die Achsbewegung nicht mehr durch den Antriebsregler gesteuert
- Die Bremsen fallen bei inaktivem Lüft-Override ein (F06)

Der Antriebsregler geht mit einem Schnellhalt in Störung, wenn:

- A29 = 1: Aktiv bei Gerätesteuerung Drive Based oder
- A540 = 2: Slow down on quick stop ramp bei Gerätesteuerung CiA 402

#### Reaktion:

- Die Achse wird durch einen Schnellhalt gestoppt
- Während des Schnellhalts bleiben die Bremsen gelüftet
- Am Ende des Schnellhalts wird das Leistungsteil gesperrt und die Achsbewegung nicht mehr durch den Antriebsregler gesteuert
- Die Bremsen fallen bei inaktivem Lüft-Override ein (F06)

| Ursache                                         | Prüfung und Maßnahme                                          |
|-------------------------------------------------|---------------------------------------------------------------|
| Falsche Auslegung des Motors                    | Auslegung prüfen und gegebenenfalls Motortyp wechseln         |
| Mechanische Blockade des Motors                 | Abbtrieb prüfen und gegebenenfalls Blockade aufheben          |
| Erhöhte oder verringerte<br>mechanische Reibung | Wartungszustand der Mechanik prüfen und gegebenenfalls warten |

Tab. 339: Ereignis 45 – Ursachen und Maßnahmen

# 19.1.7.17 Ereignis 46: Unterspannung

Die möglichen Auswirkungen sind abhängig vom parametrierten Level (U00):

- 0: Inaktiv
- 1: Meldung
- 2: Warnung
- 3: Störung

Der Antriebsregler geht in Störung, wenn:

- A29 = 0: Inaktiv bei Gerätesteuerung Drive Based oder
- A540 = 0: Disable drive motor coasting bei Gerätesteuerung CiA 402

#### Reaktion:

- Das Leistungsteil wird gesperrt und die Achsbewegung nicht mehr durch den Antriebsregler gesteuert
- Die Bremsen fallen bei inaktivem Lüft-Override ein (F06)

Der Antriebsregler geht mit einem Schnellhalt in Störung, wenn:

- A29 = 1: Aktiv bei Gerätesteuerung Drive Based oder
- A540 = 2: Slow down on quick stop ramp bei Gerätesteuerung CiA 402

#### Reaktion:

- Die Achse wird durch einen Schnellhalt gestoppt
- Während des Schnellhalts bleiben die Bremsen gelüftet
- Am Ende des Schnellhalts wird das Leistungsteil gesperrt und die Achsbewegung nicht mehr durch den Antriebsregler gesteuert
- Die Bremsen fallen bei inaktivem Lüft-Override ein (F06)

| Ursache                                                          | Prüfung und Maßnahme                                                                                               |
|------------------------------------------------------------------|----------------------------------------------------------------------------------------------------|
| Netzspannung entspricht nicht der<br>parametrierten Netzspannung | Netzspannung, parametrierte Netzspannung und Unterspannungsgrenze prüfen und gegebenenfalls korrigieren (A36, A35) |
| Netzspannung kleiner<br>Unterspannungsgrenze                     | Unterspannungsgrenze prüfen und gegebenenfalls korrigieren (A35)                                                   |

Tab. 340: Ereignis 46 – Ursachen und Maßnahmen

# 19.1.7.18 Ereignis 47: Überschreitung max. M/F

Die möglichen Auswirkungen sind abhängig vom parametrierten Level (U20):

- 0: Inaktiv
- 1: Meldung
- 2: Warnung
- 3: Störung

Der Antriebsregler geht in Störung, wenn:

- A29 = 0: Inaktiv bei Gerätesteuerung Drive Based oder
- A540 = 0: Disable drive motor coasting bei Gerätesteuerung CiA 402

#### Reaktion:

- Das Leistungsteil wird gesperrt und die Achsbewegung nicht mehr durch den Antriebsregler gesteuert
- Die Bremsen fallen bei inaktivem Lüft-Override ein (F06)

Der Antriebsregler geht mit einem Schnellhalt in Störung, wenn:

- A29 = 1: Aktiv bei Gerätesteuerung Drive Based oder
- A540 = 2: Slow down on quick stop ramp bei Gerätesteuerung CiA 402

#### Reaktion:

- Die Achse wird durch einen Schnellhalt gestoppt
- Während des Schnellhalts bleiben die Bremsen gelüftet
- Am Ende des Schnellhalts wird das Leistungsteil gesperrt und die Achsbewegung nicht mehr durch den Antriebsregler gesteuert
- Die Bremsen fallen bei inaktivem Lüft-Override ein (F06)

| Ursache                                      | Prüfung und Maßnahme                                                                                                    |
|----------------------------------------------|----------------------------------------------------------------------------------------------------|
| Falsch gewählte Drehmoment-/<br>Kraftgrenzen | Allgemeine Maschinenbegrenzung prüfen und gegebenenfalls anpassen (C03, C05);<br>Applikationsbegrenzungen und die betriebsartabhängigen Parameter prüfen und<br>gegebenenfalls anpassen (Drive Based C132, C133 oder CiA 402 A559) |
| Falsche Auslegung des Motors                 | Auslegung prüfen und gegebenenfalls Motortyp wechseln                                                                                                    |
| Mechanische Blockade                         | Abtrieb prüfen und gegebenenfalls Blockade aufheben                                                                                                    |
| Bremse geschlossen                           | Anschluss, Versorgungsspannung und Parametrierung prüfen und gegebenenfalls korrigieren (F00)                                                                                                    |
| Anschlussfehler am Motor                     | Anschluss prüfen und gegebenenfalls korrigieren                                                                                                    |
| Anschlussfehler am Encoder                   | Anschluss prüfen und gegebenenfalls korrigieren                                                                                                    |
| Falsche Encodermessrichtung                  | Anbau und Messrichtung des Encoders mit den entsprechenden Werten der<br>H-Parameter vergleichen und gegebenenfalls korrigieren                                                                                                    |

Tab. 341: Ereignis 47 – Ursachen und Maßnahmen

# 19.1.7.19 Ereignis 48: Lüftüberwachung Bremse

Die möglichen Auswirkungen sind abhängig vom parametrierten Level (U26).

Der Antriebsregler geht in Störung, wenn:

- A29 = 0: Inaktiv bei Gerätesteuerung Drive Based oder
- A540 = 0: Disable drive motor coasting bei Gerätesteuerung CiA 402

#### Reaktion:

- Das Leistungsteil wird gesperrt und die Achsbewegung nicht mehr durch den Antriebsregler gesteuert
- Die Bremsen fallen bei inaktivem Lüft-Override ein (F06)

Der Antriebsregler geht mit einem Schnellhalt in Störung, wenn:

- A29 = 1: Aktiv bei Gerätesteuerung Drive Based oder
- A540 = 2: Slow down on quick stop ramp bei Gerätesteuerung CiA 402

Reaktion:

- Die Achse wird durch einen Schnellhalt gestoppt
- Während des Schnellhalts bleiben die Bremsen gelüftet
- Am Ende des Schnellhalts wird das Leistungsteil gesperrt und die Achsbewegung nicht mehr durch den Antriebsregler gesteuert
- Die Bremsen fallen bei inaktivem Lüft-Override ein (F06)

| Ursache                        | Prüfung und Maßnahme                            |
|--------------------------------|-------------------------------------------------|
| Anschlussfehler                | Anschluss prüfen und gegebenenfalls korrigieren |
| Lüftüberwachung nicht justiert | Lüftüberwachung justieren                       |

Tab. 342: Ereignis 48 – Ursachen und Maßnahmen

# 19.1.7.20 Ereignis 49: Bremse

Der Antriebsregler geht in Störung, wenn:

- A29 = 0: Inaktiv bei Gerätesteuerung Drive Based oder
- A540 = 0: Disable drive motor coasting bei Gerätesteuerung CiA 402

### Reaktion:

- Das Leistungsteil wird gesperrt und die Achsbewegung nicht mehr durch den Antriebsregler gesteuert
- Die Bremsen fallen bei inaktivem Lüft-Override ein (F06)

Der Antriebsregler geht mit einem Schnellhalt in Störung, wenn:

- A29 = 1: Aktiv bei Gerätesteuerung Drive Based oder
- A540 = 2: Slow down on quick stop ramp bei Gerätesteuerung CiA 402

#### Reaktion:

- Die Achse wird durch einen Schnellhalt gestoppt
- Während des Schnellhalts bleiben die Bremsen gelüftet
- Am Ende des Schnellhalts wird das Leistungsteil gesperrt und die Achsbewegung nicht mehr durch den Antriebsregler gesteuert
- Die Bremsen fallen bei inaktivem Lüft-Override ein (F06)

| Ursache                     |                                        | Prüfung und Maßnahme                                                                                                    |
|-----------------------------|----------------------------------------|----------------------------------------------------------------------------------------------------|
| 1: Bremse Unterspannung     | Anschlussfehler<br>Versorgungsspannung | Anschluss prüfen und gegebenenfalls korrigieren                                                                                                |
|                             | Versorgungsspannung zu niedrig         | Spezifikation der Versorgungsspannung mit den<br>entsprechenden Vorgaben von STÖBER vergleichen<br>und gegebenenfalls Spannungsquelle tauschen |
| 2: Bremse 1: Feedback fehlt | Anschlussfehler Rückmeldung            | Anschluss und parametrierten Bremsenanschluss<br>prüfen und gegebenenfalls korrigieren (F93)                                                   |
|                             | Falsche Kontaktart                     | Kontaktart prüfen und gegebenenfalls<br>Schließerkontakt verwenden                                                                             |
| 3: Bremse 1: Kurzschluss,   | Anschlussfehler                        | Anschluss prüfen und gegebenenfalls korrigieren                                                                                                |
| 4: Bremse 1: OpenLoad       | Fehlerhaftes Motorkabel                | Kabel prüfen und gegebenenfalls tauschen                                                                                                    |
|                             | Indirekter Bremsenanschluss            | Anschluss und parametrierten Bremsenanschluss<br>prüfen und gegebenenfalls korrigieren (F93)                                                   |
| 5: Bremse 2: Feedback fehlt | Anschlussfehler Rückmeldung            | Anschluss und parametrierten Bremsenanschluss<br>prüfen und gegebenenfalls korrigieren (F93)                                                   |
| 6: Bremse 2: Kurzschluss,   | Anschlussfehler                        | Anschluss prüfen und gegebenenfalls korrigieren                                                                                                |
| 7: Bremse 2: OpenLoad       | Fehlerhaftes Motorkabel                | Kabel prüfen und gegebenenfalls tauschen                                                                                                    |
|                             | Indirekter Bremsenanschluss            | Anschluss und parametrierten Bremsenanschluss<br>prüfen und gegebenenfalls korrigieren (F93)                                                   |
| 9: Bremse 1 rutscht         | Falsche Auslegung der Bremse           | Auslegung prüfen und gegebenenfalls Bremsentyp<br>oder Motortyp wechseln                                                                       |
|                             | Bremsenverschleiß                      | Bremse auf Verschleiß prüfen und gegebenenfalls tauschen                                                                                       |

Tab. 343: Ereignis 49 – Ursachen und Maßnahmen

# 19.1.7.21 Ereignis 50: Sicherheitsmodul

Der Antriebsregler geht in Störung:

- Das Leistungsteil wird gesperrt und die Achsbewegung nicht mehr durch den Antriebsregler gesteuert
- Das Verhalten der Bremsen ist abhängig von der Konfiguration des Sicherheitsmoduls und einem optionalen Lüft-Override (F06)

| Ursache                                                   |                                                                                                    | Prüfung und Maßnahme                                                                                                    |
|-----------------------------------------------------------|----------------------------------------------------------------------------------------------------|----------------------------------------------------------------------------------------------------|
| 1: Einkanalige Anforderung                                | Anschlussfehler                                                                                       | Anschluss prüfen und gegebenenfalls<br>korrigieren; Fehler ist erst quittierbar, nachdem<br>beide Kanäle STO für mindestens 100 ms<br>angefordert haben                                                                                                    |
| 2: Falsches Modul                                         | Projektiertes Sicherheitsmodul E53<br>stimmt nicht mit dem systemseitig<br>erkannten E54[0] überein   | Projektierung und Antriebsregler prüfen und<br>gegebenenfalls Projektierung korrigieren oder<br>Antriebsregler tauschen; Störung ist nicht<br>quittierbar                                                                                                    |
| 3: interner Fehler                                        | Defektes Sicherheitsmodul                                                                             | Antriebsregler tauschen; Störung ist nicht quittierbar                                                                                                    |
| 4: Fehlerhafte PowerUp-Sequenz                            | Defektes Sicherheitsmodul                                                                             | Antriebsregler tauschen; Störung ist nicht quittierbar                                                                                                    |
| 6: Fataler Fehler                                         | Sicherheitsmodul befindet sich im<br>Fehlerzustand                                                    | Offset und Index aus dem aktiven Fehler-Code<br>ermitteln (vgl. S02, S03) und die<br>entsprechenden <u>Maßnahmen ergreifen [▶ 418];</u><br>Störung ist nicht quittierbar                                                                                                    |
| 8: Sicherheitsmodul startet nicht                         | Fehlerhafte Synchronisation<br>zwischen Antriebsregler und<br>Sicherheitsmodul beim Gerätestart       | Antriebsregler-Firmware prüfen und ggfs. auf<br>Version 6.3-E oder höher aktualisieren, dann<br>Antriebsregler neu starten; Störung ist nicht<br>quittierbar                                                                                                    |
| 10: Keine Sicherheitskonfiguration<br>im Paramodul        | Keine Sicherheitskonfiguration auf<br>auf SD-Karte/im Paramodul<br>vorhanden                          | Sicherheitskonfiguration speichern (A00)                                                                                                    |
| 11: Sicherheitskonfiguration aus<br>Paramodul aktiviert   | Neue Sicherheitskonfiguration aus<br>SD-Karte/Paramodul aktiviert                                     | -                                                                                                    |
| 12: Keine Sicherheitskonfig. im<br>Sicherheits-&Paramodul | Keine gültige<br>Sicherheitskonfiguration in<br>Sicherheitsmodul und SD-Karte/<br>Paramodul vorhanden | Sicherheitskonfiguration in PASmotion Safety<br>Configurator erstellen, via DriveControlSuite an<br>den Antriebsregler übertragen und dort<br>speichern (A00); Störung ist nicht quittierbar                                                                                                    |
| 13: Fehlerhafte Aktivierung                               | Fehlerhafte Aktivierung der<br>Sicherheitskonfiguration                                               | Antriebsregler neu starten und<br>Sicherheitskonfiguration aktivieren oder<br>Antriebsregler ohne SD-Karte/Paramodul<br>starten, anschließend neue<br>Sicherheitskonfiguration in PASmotion Safety<br>Configurator erstellen, via DriveControlSuite an<br>den Antriebsregler übertragen und dort<br>speichern (A00); Störung ist nicht quittierbar |
| 15: Fehler Sicherheitsmodul                               | Sicherheitsmodul befindet sich im<br>Fehlerzustand                                                    | Offset und Index aus dem aktiven Fehler-Code<br>ermitteln (PASmotion Safety Configurator<br>Fehler-Stack oder S02, S03) und die<br>entsprechenden Maßnahmen ergreifen [▶ 418]                                                                                                    |

Tab. 344: Ereignis 50 – Ursachen und Maßnahmen

# 19.1.7.22 Ereignis 51: Virtueller Master Software-Endschalter

Die möglichen Auswirkungen sind abhängig vom parametrierten Level (U24).

- 0: Inaktiv
- 1: Meldung
- 3: Störung

Der Antriebsregler geht in Störung, wenn:

- A29 = 0: Inaktiv bei Gerätesteuerung Drive Based oder
- A540 = 0: Disable drive motor coasting bei Gerätesteuerung CiA 402

Reaktion:

- Das Leistungsteil wird gesperrt und die Achsbewegung nicht mehr durch den Antriebsregler gesteuert
- Die Bremsen fallen bei inaktivem Lüft-Override ein (F06)

Der Antriebsregler geht mit einem Schnellhalt in Störung, wenn:

- A29 = 1: Aktiv bei Gerätesteuerung Drive Based oder
- A540 = 2: Slow down on quick stop ramp bei Gerätesteuerung CiA 402

Reaktion:

- Die Achse wird durch einen Schnellhalt gestoppt
- Während des Schnellhalts bleiben die Bremsen gelüftet
- Am Ende des Schnellhalts wird das Leistungsteil gesperrt und die Achsbewegung nicht mehr durch den Antriebsregler gesteuert
- Die Bremsen fallen bei inaktivem Lüft-Override ein (F06)

Ereignis 51: Virtueller Master Software-Endschalter wirkt nur auf die Gerätesteuerung der Achse. Mit G57 kann auch ein Schnellhalt des virtuellen Masters ausgelöst werden.

| Ursache                                                 |                                        | Prüfung und Maßnahme                                                                                                    |
|---------------------------------------------------------|----------------------------------------|----------------------------------------------------------------------------------------------------|
| 1: SW-Endschalter positiv,<br>2: SW-Endschalter negativ | Ende des Verfahrbereichs erreicht      | In Gegenrichtung vom Endschalter in den<br>Verfahrbereich fahren                                                                                                    |
|                                                         | Zu kleiner Verfahrbereich              | Positionen der Software-Endschalter prüfen und gegebenenfalls korrigieren (G146, G147)                                                                                                    |
| 3: +/- 31 Bit-Rechengrenze erreicht                     | Rechengrenze des Datentyps<br>erreicht | Kommandosequenzen auf viele, ohne<br>Zwischenstopp aufeinanderfolgende<br>Kommandos 3: MC_MoveAdditive sowie Anzahl<br>der Dezimalstellen des Achsmodells prüfen und<br>gegebenenfalls reduzieren (G46) |

Tab. 345: Ereignis 51 – Ursachen und Maßnahmen

# 19.1.7.23 Ereignis 52: Kommunikation

Der Antriebsregler geht in Störung, wenn:

- A29 = 0: Inaktiv bei Gerätesteuerung Drive Based oder
- A540 = 0: Disable drive motor coasting bei Gerätesteuerung CiA 402

### Reaktion:

- Das Leistungsteil wird gesperrt und die Achsbewegung nicht mehr durch den Antriebsregler gesteuert
- Die Bremsen fallen bei inaktivem Lüft-Override ein (F06)

Der Antriebsregler geht mit einem Schnellhalt in Störung, wenn:

- A29 = 1: Aktiv bei Gerätesteuerung Drive Based oder
- A540 = 2: Slow down on quick stop ramp bei Gerätesteuerung CiA 402

#### Reaktion:

- Die Achse wird durch einen Schnellhalt gestoppt
- Während des Schnellhalts bleiben die Bremsen gelüftet
- Am Ende des Schnellhalts wird das Leistungsteil gesperrt und die Achsbewegung nicht mehr durch den Antriebsregler gesteuert
- Die Bremsen fallen bei inaktivem Lüft-Override ein (F06)

| Ursache                                      |                                               | Prüfung und Maßnahme                                                                                                    |
|----------------------------------------------|-----------------------------------------------|----------------------------------------------------------------------------------------------------|
| 1: CAN Life Guarding Event                   | Fehlende Remote Transmission<br>Request (RTR) | Guarding-Einstellungen für CANopen-Master<br>und Antriebsregler prüfen und gegebenenfalls<br>korrigieren (A203, A204)                                                      |
| 4: PZD-Timeout                               | Fehlende Prozessdaten                         | Zykluszeit in der Steuerung und tolerierte<br>Ausfalldauer für die Überwachung der PZD-<br>Kommunikation im Antriebsregler prüfen und<br>gegebenenfalls korrigieren (A109) |
| 5: Firmware für X3A, -B fehlt oder<br>falsch | Firmware-Fehler                               | Antriebsregler tauschen                                                                                                    |
| 6: EtherCAT PDO-Timeout                      | Fehlende Prozessdaten                         | Task-Zykluszeit im EtherCAT MainDevice und<br>Timeout-Zeit im Antriebsregler prüfen und<br>gegebenenfalls korrigieren (A258)                                               |
| 7: EtherCAT-DC-SYNC0                         | Synchronisierungsfehler                       | Synchronisationseinstellungen im EtherCAT<br>MainDevice prüfen und gegebenenfalls<br>korrigieren                                                                           |
|                                              | Anschlussfehler                               | Anschluss und Schirmungen prüfen und gegebenenfalls korrigieren                                                                                                    |
| 8: IGB μC Ausfall                            | Mikroprozessor gestört                        | Anschluss und Schirmungen prüfen und<br>gegebenenfalls korrigieren; Antriebsregler<br>gegebenenfalls tauschen                                                              |
| 9: IGB Serie Lost Frames                     | Anschlussfehler                               | Anschluss prüfen und gegebenenfalls<br>korrigieren; Antriebsregler neu starten, um IGB<br>zu aktualisieren                                                                 |
|                                              | Fehlerhaftes IGB-Verbindungskabel             | Kabel prüfen und gegebenenfalls tauschen;<br>Antriebsregler neu starten, um IGB zu<br>aktualisieren                                                                        |

| Ursache                                   |                                                                      | Prüfung und Maßnahme                                                                                       |
|-------------------------------------------|----------------------------------------------------------------------|----------------------------------------------------------------------------------------------------|
| 10: IGB Partner Serie Lost Frames         | Fehler bei anderem Teilnehmer<br>(Ursache: 9: IGB Serie Lost Frames) | Fehler bei betroffenem Teilnehmer beheben                                                                  |
| 11: IGB Synchronisierungs-Fehler          | Anschlussfehler                                                      | Anschluss prüfen und gegebenenfalls<br>korrigieren; Antriebsregler neu starten, um IGB<br>zu aktualisieren |
|                                           | Fehlerhaftes IGB-Verbindungskabel                                    | Kabel prüfen und gegebenenfalls tauschen;<br>Antriebsregler neu starten, um IGB zu<br>aktualisieren        |
| 14: PZD-Parameter Abbildung<br>fehlerhaft | Fehlerhaftes Mapping                                                 | Mapping auf nicht abbildbare Parameter prüfen<br>und gegebenenfalls korrigieren                            |

Tab. 346: Ereignis 52 – Ursachen und Maßnahmen

## 19.1.7.24 Ereignis 53: Endschalter

Der Antriebsregler geht in Störung, wenn:

- A29 = 0: Inaktiv bei Gerätesteuerung Drive Based oder
- A540 = 0: Disable drive motor coasting bei Gerätesteuerung CiA 402

### Reaktion:

- Das Leistungsteil wird gesperrt und die Achsbewegung nicht mehr durch den Antriebsregler gesteuert
- Die Bremsen fallen bei inaktivem Lüft-Override ein (F06)

Der Antriebsregler geht mit einem Schnellhalt in Störung, wenn:

- A29 = 1: Aktiv bei Gerätesteuerung Drive Based oder
- A540 = 2: Slow down on quick stop ramp bei Gerätesteuerung CiA 402

#### Reaktion:

- Die Achse wird durch einen Schnellhalt gestoppt
- Während des Schnellhalts bleiben die Bremsen gelüftet
- Am Ende des Schnellhalts wird das Leistungsteil gesperrt und die Achsbewegung nicht mehr durch den Antriebsregler gesteuert
- Die Bremsen fallen bei inaktivem Lüft-Override ein (F06)

| Ursache                                                 |                                                               | Prüfung und Maßnahme                                                                                                    |
|---------------------------------------------------------|---------------------------------------------------------------|----------------------------------------------------------------------------------------------------|
| 1: HW-Endschalter positiv,<br>2: HW-Endschalter negativ | Ende des Verfahrbereichs erreicht                             | In Gegenrichtung vom Endschalter in den<br>Verfahrbereich fahren                                                                                                    |
|                                                         | Anschlussfehler                                               | Anschluss und Quellparameter prüfen und gegebenenfalls korrigieren (I101, I102)                                                                                                    |
|                                                         | Fehlerhaftes Kabel                                            | Kabel prüfen und gegebenenfalls tauschen                                                                                                    |
| 3: SW-Endschalter positiv,<br>4: SW-Endschalter negativ | Ende des Verfahrbereichs erreicht                             | In Gegenrichtung vom Endschalter in den<br>Verfahrbereich fahren                                                                                                    |
|                                                         | Zu kleiner Verfahrbereich                                     | Positionen der Software-Endschalter prüfen<br>und gegebenenfalls korrigieren (Drive Based<br>I50, I51 oder CiA A570[0], A570[1])                                                                        |
| 5: +/- 31 Bit-Rechengrenze erreicht                     | Rechengrenze des Datentyps<br>erreicht                        | Kommandosequenzen auf viele, ohne<br>Zwischenstopp aufeinanderfolgende<br>Kommandos 3: MC_MoveAdditive sowie<br>Anzahl der Dezimalstellen des Achsmodells<br>prüfen und gegebenenfalls reduzieren (106) |
| 6: Linearmotor Verfahrbereich                           | Achse ist 200 m vom<br>Kommutierungsreferenzpunkt<br>entfernt | Achsmodell prüfen und gegebenenfalls<br>korrigieren                                                                                                    |
| 7: Beide HW-Endschalter nicht<br>angeschlossen          | Anschlussfehler                                               | Anschluss und Quellparameter prüfen und gegebenenfalls korrigieren (I101, I102)                                                                                                    |
|                                                         | Fehlerhaftes Kabel                                            | Kabel prüfen und gegebenenfalls tauschen                                                                                                    |

Tab. 347: Ereignis 53 – Ursachen und Maßnahmen

# 19.1.7.25 Ereignis 54: Schleppabstand

Die möglichen Auswirkungen sind abhängig vom parametrierten Level (U22).

- 0: Inaktiv
- 1: Meldung
- 2: Warnung
- 3: Störung

Der Antriebsregler geht in Störung, wenn:

- A29 = 0: Inaktiv bei Gerätesteuerung Drive Based oder
- A540 = 0: Disable drive motor coasting bei Gerätesteuerung CiA 402

#### Reaktion:

- Das Leistungsteil wird gesperrt und die Achsbewegung nicht mehr durch den Antriebsregler gesteuert
- Die Bremsen fallen bei inaktivem Lüft-Override ein (F06)

Der Antriebsregler geht mit einem Schnellhalt in Störung, wenn:

- A29 = 1: Aktiv bei Gerätesteuerung Drive Based oder
- A540 = 2: Slow down on quick stop ramp bei Gerätesteuerung CiA 402

#### Reaktion:

- Die Achse wird durch einen Schnellhalt gestoppt
- Während des Schnellhalts bleiben die Bremsen gelüftet
- Am Ende des Schnellhalts wird das Leistungsteil gesperrt und die Achsbewegung nicht mehr durch den Antriebsregler gesteuert
- Die Bremsen fallen bei inaktivem Lüft-Override ein (F06)

| Ursache                                         | Prüfung und Maßnahme                                                                                                    |
|-------------------------------------------------|----------------------------------------------------------------------------------------------------|
| Falsch gewählte Drehmoment-/<br>Kraftgrenzen    | Allgemeine Maschinenbegrenzung prüfen und gegebenenfalls anpassen (C03, C05);<br>Applikationsbegrenzungen prüfen und gegebenenfalls anpassen (Drive Based: C132,<br>C133 und die betriebsartabhängigen Parameter; CiA 402: A559) |
| Zu kleiner maximal zulässiger<br>Schleppabstand | Maximal erlaubten Schleppfehler prüfen und gegebenenfalls korrigieren (Drive Based: I21; CiA 402: A546)                                                                                                    |
| Mechanische Blockade                            | Abtrieb prüfen und gegebenenfalls Blockade aufheben                                                                                                    |
| Bremse geschlossen                              | Anschluss, Versorgungsspannung und Parametrierung prüfen und gegebenenfalls korrigieren (F00)                                                                                                    |

Tab. 348: Ereignis 54 – Ursachen und Maßnahmen

# 19.1.7.26 Ereignis 55: Optionsmodul

Der Antriebsregler geht in Störung, wenn:

- A29 = 0: Inaktiv bei Gerätesteuerung Drive Based oder
- A540 = 0: Disable drive motor coasting bei Gerätesteuerung CiA 402

### Reaktion:

- Das Leistungsteil wird gesperrt und die Achsbewegung nicht mehr durch den Antriebsregler gesteuert
- Die Bremsen fallen bei inaktivem Lüft-Override ein (F06)

Der Antriebsregler geht mit einem Schnellhalt in Störung, wenn:

- A29 = 1: Aktiv bei Gerätesteuerung Drive Based oder
- A540 = 2: Slow down on quick stop ramp bei Gerätesteuerung CiA 402

#### Reaktion:

- Die Achse wird durch einen Schnellhalt gestoppt
- Während des Schnellhalts bleiben die Bremsen gelüftet
- Am Ende des Schnellhalts wird das Leistungsteil gesperrt und die Achsbewegung nicht mehr durch den Antriebsregler gesteuert
- Die Bremsen fallen bei inaktivem Lüft-Override ein (F06)

| Ursache                                               |                                                                                   | Prüfung und Maßnahme                                                                                                    |
|-------------------------------------------------------|-----------------------------------------------------------------------------------|----------------------------------------------------------------------------------------------------|
| 1: Kommunikationsmodul fehlt/<br>falsch               | Kein Kommunikationsmodul oder<br>falscher Typ eingebaut                           | Projektierung mit Einbau vergleichen;<br>gegebenenfalls Projektierung oder Einbau<br>korrigieren; Störung ist nicht quittierbar |
| 2: EC6 Ausfall,<br>3: CA6 Ausfall,<br>5: PN6 Ausfall  | Fehlerhaftes oder falsch<br>eingebautes<br>Kommunikationsmodul                    | Aus- und Einbau des Kommunikationsmoduls;<br>gegebenenfalls Kommunikationsmodul<br>tauschen; Störung ist nicht quittierbar      |
| 6: Kommunikationsmodul<br>inkompatibel                | Hardware des<br>Kommunikationsmoduls veraltet                                     | Kommunikationsmodul mit passender<br>Hardware-Version einbauen; Störung ist nicht<br>quittierbar                                |
| 7: Klemmenmodul fehlt/falsch                          | Kein Klemmenmodul oder falscher<br>Typ eingebaut                                  | Projektierung mit Einbau vergleichen;<br>gegebenenfalls Projektierung oder Einbau<br>korrigieren; Störung ist nicht quittierbar |
| 8: IO6 Ausfall,<br>9: RI6 Ausfall,<br>10: XI6 Ausfall | Fehlerhaftes oder falsch<br>eingebautes Klemmenmodul                              | Aus- und Einbau des Klemmenmoduls;<br>gegebenenfalls Klemmenmodul tauschen;<br>Störung ist nicht quittierbar                    |
| 11: XI6 Encoder-Simulation<br>Initialisierung         | Initialisierung Nulloffset für<br>Simulation Inkrementalencoder<br>fehlgeschlagen | Projektierung korrigieren oder Klemmenmodul<br>tauschen; Störung ist nicht quittierbar                                          |
| 11: XI6 Encoder-Simulation<br>Initialisierung         | Initialisierung Nulloffset für<br>Simulation Inkrementalencoder<br>fehlgeschlagen | Projektierung korrigieren oder Klemmenmodul<br>tauschen; Störung ist nicht quittierbar                                          |

| Ursache                       |                                        | Prüfung und Maßnahme                                                                    |
|-------------------------------|----------------------------------------|-----------------------------------------------------------------------------------------|
| 12: XI6 24V Versorgung        | Anschlussfehler                        | Anschluss prüfen und gegebenenfalls korrigieren                                         |
|                               | Fehlerhaftes Kabel                     | Kabel prüfen und gegebenenfalls tauschen                                                |
|                               | Zu geringe Versorgungsspannung         | Spannungsquelle prüfen und gegebenenfalls<br>Spannung erhöhen                           |
| 13: Klemmenmodul inkompatibel | Hardware des Klemmenmoduls<br>veraltet | Klemmenmodul mit passender Hardware-<br>Version einbauen; Störung ist nicht quittierbar |

Tab. 349: Ereignis 55 – Ursachen und Maßnahmen

# 19.1.7.27 Ereignis 56: Overspeed

Der Antriebsregler geht in Störung, wenn:

U30 = 0: Inaktiv

#### Reaktion:

- Das Leistungsteil wird gesperrt und die Achsbewegung nicht mehr durch den Antriebsregler gesteuert
- Die Bremsen fallen bei inaktivem Lüft-Override ein (F06)

Der Antriebsregler geht mit einer Notbremsung in Störung, wenn:

- U30 = 1: Aktiv und
- A29 = 1: Aktiv bei Gerätesteuerung Drive Based oder
- U30 = 1: Aktiv und
- A540 = 2: Slow down on quick stop ramp bei Gerätesteuerung CiA 402

#### Reaktion:

- Die Achse wird durch eine Notbremsung gestoppt
- Die Bremsen fallen bei inaktivem Lüft-Override ein (F06)
- Am Ende der Notbremsung wird das Leistungsteil gesperrt und die Achsbewegung nicht mehr durch den Antriebsregler gesteuert

### Information

Die Notbremsung ist nur bei den Motortypen Synchron-Servomotor, Torquemotor und Synchron-Linearmotor möglich.

### Information

Das Ereignis wird nur ausgelöst, wenn die Prüfregeln bei Freigabe-Ein verletzt sind.

| Ursache                                                                                            |                                                | Prüfung und Maßnahme                                                                                                    |
|----------------------------------------------------------------------------------------------------|------------------------------------------------|----------------------------------------------------------------------------------------------------|
| <ol> <li>Motorencoder,</li> <li>Positionsencoder,</li> <li>Motor &amp; Positionsencoder</li> </ol> | Zu kleine maximal zulässige<br>Geschwindigkeit | Maximal erlaubte Geschwindigkeit<br>prüfen und gegebenenfalls erhöhen<br>(I10); Ereignis wird ausgelöst, wenn<br>Istgeschwindigkeit > I10 × 1,111                                                                               |
|                                                                                                    | Überschwingende Regelung                       | Istgeschwindigkeit durch Scope-<br>Aufnahme prüfen (Abtastzeit: 250 μs,<br>Motor-Istgeschwindigkeit: E15, E91;<br>Positions-Istgeschwindigkeit I88) und<br>gegebenenfalls die Verstärkung der<br>Regelung reduzieren (I20, C31) |
| 1: Motorencoder,<br>3: Motor & Positionsencoder                                                    | Falscher Kommutierungsoffset                   | Kommutierungsoffset mit Aktion<br>Phasen testen prüfen (B40)                                                                                                    |
|                                                                                                    | Fehlerhafter Motorencoder                      | Geschwindigkeitsanzeige des Encoders<br>im Stillstand prüfen (E15, E91) und<br>Encoder gegebenenfalls tauschen                                                                                                    |
| 2: Positionsencoder,<br>3: Motor & Positionsencoder                                                | Fehlerhafter Positionsencoder                  | Geschwindigkeitsanzeige des Encoders<br>im Stillstand prüfen (188) und<br>gegebenenfalls Encoder tauschen                                                                                                    |

Tab. 350: Ereignis 56 – Ursachen und Maßnahmen

# 19.1.7.28 Ereignis 57: Laufzeitauslastung

Der Antriebsregler geht in Störung, wenn:

- A29 = 0: Inaktiv bei Gerätesteuerung Drive Based oder
- A540 = 0: Disable drive motor coasting bei Gerätesteuerung CiA 402

### Reaktion:

- Das Leistungsteil wird gesperrt und die Achsbewegung nicht mehr durch den Antriebsregler gesteuert
- Die Bremsen fallen bei inaktivem Lüft-Override ein (F06)

### Der Antriebsregler geht mit einem Schnellhalt in Störung, wenn:

- A29 = 1: Aktiv bei Gerätesteuerung Drive Based oder
- A540 = 2: Slow down on quick stop ramp bei Gerätesteuerung CiA 402

#### Reaktion:

- Die Achse wird durch einen Schnellhalt gestoppt
- Während des Schnellhalts bleiben die Bremsen gelüftet
- Am Ende des Schnellhalts wird das Leistungsteil gesperrt und die Achsbewegung nicht mehr durch den Antriebsregler gesteuert
- Die Bremsen fallen bei inaktivem Lüft-Override ein (F06)

| Ursache           |                               | Prüfung und Maßnahme                        |
|-------------------|-------------------------------|---------------------------------------------|
| 3: RT3,           | Überschreitung der Zykluszeit | Auslastung prüfen (E191) und gegebenenfalls |
| 4: RT4,<br>5: RT5 |                               | zykluszeit ernönen (A150)                   |

Tab. 351: Ereignis 57 – Ursachen und Maßnahmen

# 19.1.7.29 Ereignis 58: Encodersimulation

Der Antriebsregler geht in Störung, wenn:

- A29 = 0: Inaktiv bei Gerätesteuerung Drive Based oder
- A540 = 0: Disable drive motor coasting bei Gerätesteuerung CiA 402

### Reaktion:

- Das Leistungsteil wird gesperrt und die Achsbewegung nicht mehr durch den Antriebsregler gesteuert
- Die Bremsen fallen bei inaktivem Lüft-Override ein (F06)

### Der Antriebsregler geht mit einem Schnellhalt in Störung, wenn:

- A29 = 1: Aktiv bei Gerätesteuerung Drive Based oder
- A540 = 2: Slow down on quick stop ramp bei Gerätesteuerung CiA 402

#### Reaktion:

- Die Achse wird durch einen Schnellhalt gestoppt
- Während des Schnellhalts bleiben die Bremsen gelüftet
- Am Ende des Schnellhalts wird das Leistungsteil gesperrt und die Achsbewegung nicht mehr durch den Antriebsregler gesteuert
- Die Bremsen fallen bei inaktivem Lüft-Override ein (F06)

| Ursache                   |                                 | Prüfung und Maßnahme                                                                    |
|---------------------------|---------------------------------|-----------------------------------------------------------------------------------------|
| 1: Maximalgeschwindigkeit | Zu hohe Eingangsgeschwindigkeit | Quelle der zu simulierenden Geschwindigkeit<br>prüfen und gegebenenfalls anpassen (H80) |
| 3: X120-Drahtbruch        | Fehlerhaftes Encoderkabel       | Kabel prüfen und gegebenenfalls tauschen                                                |

Tab. 352: Ereignis 58 – Ursachen und Maßnahmen
# 19.1.7.30 Ereignis 59: Übertemperatur Antriebsregler i2t

Der i<sup>2</sup>t-Wert des Antriebsreglers (E22) hat 105 % erreicht.

Der Antriebsregler geht in Störung, wenn:

- A29 = 0: Inaktiv bei Gerätesteuerung Drive Based oder
- A540 = 0: Disable drive motor coasting bei Gerätesteuerung CiA 402

### Reaktion:

- Das Leistungsteil wird gesperrt und die Achsbewegung nicht mehr durch den Antriebsregler gesteuert
- Die Bremsen fallen bei inaktivem Lüft-Override ein (F06)

Der Antriebsregler geht mit einem Schnellhalt in Störung, wenn:

- A29 = 1: Aktiv bei Gerätesteuerung Drive Based oder
- A540 = 2: Slow down on quick stop ramp bei Gerätesteuerung CiA 402

Reaktion:

- Die Achse wird durch einen Schnellhalt gestoppt
- Während des Schnellhalts bleiben die Bremsen gelüftet
- Am Ende des Schnellhalts wird das Leistungsteil gesperrt und die Achsbewegung nicht mehr durch den Antriebsregler gesteuert
- Die Bremsen fallen bei inaktivem Lüft-Override ein (F06)

| Ursache                                       | Prüfung und Maßnahme                                                                                                    |
|-----------------------------------------------|----------------------------------------------------------------------------------------------------|
| Falsche Auslegung des<br>Antriebsreglers      | Auslegung prüfen und gegebenenfalls Typ des Antriebsreglers wechseln; die Störung kann erst 30 s nach Beseitigung der Ursache quittiert werden                                                                                                    |
| Erhöhte oder verringerte mechanische Reibung  | Wartungszustand der Mechanik prüfen und gegebenenfalls warten; die Störung kann erst 30 s nach Beseitigung der Ursache quittiert werden                                                                                                    |
| Kurze Verzögerungs-/<br>Beschleunigungszeiten | Iststrom während des Bremsvorgangs durch Scope-Aufnahme prüfen (E00);<br>gegebenenfalls Verzögerungs- und Beschleunigungswerte reduzieren; die Störung<br>kann erst 30 s nach Beseitigung der Ursache quittiert werden                                                           |
| Zu hohe Taktfrequenz                          | Auslastung des Antriebs unter Beachtung von Derating und der parametrierten<br>Taktfrequenz prüfen (E20, B24); gegebenenfalls parametrierte Taktfrequenz<br>reduzieren oder Antriebsregler tauschen; die Störung kann erst 30 s nach<br>Beseitigung der Ursache quittiert werden |

Tab. 353: Ereignis 59 – Ursachen und Maßnahmen

# 19.1.7.31 Ereignis 60: Applikationsereignis 0 – Ereignis 67: Applikationsereignis 7

Die möglichen Auswirkungen sind abhängig von dem parametriertem Level (U100, U110, U120, U130, U140, U150, U160, U170):

- 0: Inaktiv
- 1: Meldung
- 2: Warnung
- 3: Störung

Der Antriebsregler geht in Störung, wenn:

- A29 = 0: Inaktiv bei Gerätesteuerung Drive Based oder
- A540 = 0: Disable drive motor coasting bei Gerätesteuerung CiA 402

### Reaktion:

- Das Leistungsteil wird gesperrt und die Achsbewegung nicht mehr durch den Antriebsregler gesteuert
- Die Bremsen fallen bei inaktivem Lüft-Override ein (F06)

Der Antriebsregler geht mit einem Schnellhalt in Störung, wenn:

- A29 = 1: Aktiv bei Gerätesteuerung Drive Based oder
- A540 = 2: Slow down on quick stop ramp bei Gerätesteuerung CiA 402

### Reaktion:

- Die Achse wird durch einen Schnellhalt gestoppt
- Während des Schnellhalts bleiben die Bremsen gelüftet
- Am Ende des Schnellhalts wird das Leistungsteil gesperrt und die Achsbewegung nicht mehr durch den Antriebsregler gesteuert
- Die Bremsen fallen bei inaktivem Lüft-Override ein (F06)

| Ursache                | Prüfung und Maßnahme   |
|------------------------|------------------------|
| Applikationsspezifisch | Applikationsspezifisch |

Tab. 354: Ereignisse 60 – 67 – Ursachen und Maßnahmen

# 19.1.7.32 Ereignis 68: Externe Störung 2

Der Antriebsregler geht in Störung, wenn:

- A29 = 0: Inaktiv bei Gerätesteuerung Drive Based oder
- A540 = 0: Disable drive motor coasting bei Gerätesteuerung CiA 402

## Reaktion:

- Das Leistungsteil wird gesperrt und die Achsbewegung nicht mehr durch den Antriebsregler gesteuert
- Die Bremsen fallen bei inaktivem Lüft-Override ein (F06)

## Der Antriebsregler geht mit einem Schnellhalt in Störung, wenn:

- A29 = 1: Aktiv bei Gerätesteuerung Drive Based oder
- A540 = 2: Slow down on quick stop ramp bei Gerätesteuerung CiA 402

#### Reaktion:

- Die Achse wird durch einen Schnellhalt gestoppt
- Während des Schnellhalts bleiben die Bremsen gelüftet
- Am Ende des Schnellhalts wird das Leistungsteil gesperrt und die Achsbewegung nicht mehr durch den Antriebsregler gesteuert
- Die Bremsen fallen bei inaktivem Lüft-Override ein (F06)

| Ursache                | Prüfung und Maßnahme   |
|------------------------|------------------------|
| Applikationsspezifisch | Applikationsspezifisch |

Tab. 355: Ereignis 68 – Ursachen und Maßnahmen

# 19.1.7.33 Ereignis 69: Motoranschluss

Die möglichen Auswirkungen sind abhängig vom parametrierten Level (U12).

- 0: Inaktiv
- 3: Störung

Der Antriebsregler geht in Störung, wenn:

- A29 = 0: Inaktiv bei Gerätesteuerung Drive Based oder
- A540 = 0: Disable drive motor coasting bei Gerätesteuerung CiA 402

#### Reaktion:

- Das Leistungsteil wird gesperrt und die Achsbewegung nicht mehr durch den Antriebsregler gesteuert
- Die Bremsen fallen bei inaktivem Lüft-Override ein (F06)

Der Antriebsregler geht mit einem Schnellhalt in Störung, wenn:

- A29 = 1: Aktiv bei Gerätesteuerung Drive Based oder
- A540 = 2: Slow down on quick stop ramp bei Gerätesteuerung CiA 402

Reaktion:

- Die Achse wird durch einen Schnellhalt gestoppt
- Während des Schnellhalts bleiben die Bremsen gelüftet
- Am Ende des Schnellhalts wird das Leistungsteil gesperrt und die Achsbewegung nicht mehr durch den Antriebsregler gesteuert
- Die Bremsen fallen bei inaktivem Lüft-Override ein (F06)

| Ursache                                                                                 |                                                 | Prüfung und Maßnahme                                                                                                    |
|-----------------------------------------------------------------------------------------|-------------------------------------------------|----------------------------------------------------------------------------------------------------|
| 2: kein Motor angeschlossen                                                             | Anschlussfehler                                 | Anschluss prüfen und gegebenenfalls<br>korrigieren                                                                                                    |
|                                                                                         | Fehlerhaftes Leistungskabel                     | Kabel prüfen und gegebenenfalls tauschen                                                                                                    |
|                                                                                         | Zu hohe Nenndrehzahl<br>(Asynchronmotor)        | Drehzahl des Motors prüfen und gegebenenfalls Wert reduzieren (B13)                                                                                           |
| 3: Wake and Shake Fehler<br>(Kommutierungsfindung mit Wake<br>and Shake fehlgeschlagen) | Erhöhte oder verringerte<br>mechanische Reibung | Wartungszustand der Mechanik prüfen und gegebenenfalls warten                                                                                                 |
|                                                                                         | Mechanische Blockade                            | Abtrieb prüfen und gegebenenfalls Blockade aufheben                                                                                                    |
|                                                                                         | Achse mit großer Massenträgheit                 | Minimale Wartezeit zwischen den Wake and<br>Shakes vergrößern (B33)                                                                                           |
| 4: Bremse<br>(Kommutierungsfindung mit Wake<br>and Shake fehl geschlagen)               | Bremse eingefallen                              | Ansteuerung der Bremsen prüfen und<br>gegebenenfalls Bremsen während Wake and<br>Shake über Lüft-Override lüften (F06),<br>siehe Kommutierungsfindung [▶ 479] |

Tab. 356: Ereignis 69 – Ursachen und Maßnahmen

# 19.1.7.34 Ereignis 70: Parameterkonsistenz

Der Antriebsregler geht in Störung:

- Das Leistungsteil wird gesperrt und die Achsbewegung nicht mehr durch den Antriebsregler gesteuert
- Das Verhalten der Bremsen ist abhängig von der Konfiguration des Sicherheitsmoduls und einem optionalen Lüft-Override (F06)

## Information

Das Ereignis wird nur ausgelöst, wenn die Prüfregeln bei Freigabe-Ein verletzt sind.

| Ursache                            |                                                                                             | Prüfung und Maßnahme                                                                                                    |  |
|------------------------------------|---------------------------------------------------------------------------------------------|----------------------------------------------------------------------------------------------------|--|
| 1: Falscher Encodertyp             | Encodertyp für Steuerart<br>ungeeignet                                                      | Steuerart, Motorencoder und Encoder prüfen<br>und gegebenenfalls korrigieren (B20, B26,<br>H-Parameter)                                                                                                    |  |
| 2: X120-Datenrichtung              | Verwendung der X120-Schnittstelle<br>gleichzeitig für Auswertung und<br>Simulation          | Auswertung gegen Simulation prüfen und gegebenenfalls korrigieren (Motor: B26; Position: I02; H120)                                                                                                    |  |
| 3: Motornennstrom zu gross         | Nennstrom des Motors übersteigt<br>den Antriebsregler-Nennstrom<br>(4 kHz)                  | Nennstrom des Motors gegen 150 % des<br>Nennstroms des Antriebsreglers bei 4 kHz<br>Taktfrequenz prüfen und gegebenenfalls<br>Nennstrom des Motors reduzieren oder Typ<br>des Antriebsreglers wechseln (B12, R04[0])                                                                                                    |  |
| 4: Resolver-/Motorpolzahl          | Nicht unterstützte Kombination<br>Resolver-/Motorpolzahl                                    | Resolverpolzahl und Motorpolzahl prüfen und gegebenenfalls korrigieren (H08, H148, B10)                                                                                                    |  |
| 5: negativer Schlupf               | Negativer Schlupf                                                                           | Nenngeschwindigkeit, Nennfrequenz und<br>Polzahl des Motors prüfen und gegebenenfalls<br>korrigieren (B13, B15, B10)                                                                                                    |  |
| 8: v-max (I10) zu gross (vgl. B83) | Maximal zulässige Geschwindigkeit<br>übersteigt maximale<br>Motorgeschwindigkeit            | Maximal zulässige Geschwindigkeit und<br>maximale Motorgeschwindigkeit prüfen und<br>gegebenenfalls korrigieren (I10, B83)                                                                                                    |  |
| 11: Referenzerhaltung              | Bedingungen für Referenz ohne<br>Nachführung nicht gegeben                                  | Referenzerhaltung und Abdeckung des<br>Verfahrbereichs durch den Messbereich prüfen<br>und gegebenenfalls korrigieren (146, begrenzter<br>Verfahrbereich 100: Software-Endschalter<br>müssen parametriert sein; endloser<br>Verfahrbereich 100: Messbereich muss der<br>Umlauflänge Drive Based 101 oder CiA 402<br>A568[1] oder einem ganzen Vielfachen<br>entsprechen) |  |
| 12: Achstyp                        | Rotatorisches Achsmodell für<br>Synchron-Linearmotor ungeeignet                             | Achstyp des Achsmodells korrigieren (100)                                                                                                    |  |
| 16: I10 > C11                      | Maximal zulässige Geschwindigkeit<br>übersteigt maximale<br>Eintriebsdrehzahl des Getriebes | Maximal zulässige Geschwindigkeit und<br>maximale Eintriebsdrehzahl des Getriebes<br>prüfen und gegebenenfalls korrigieren (110,<br>C11)                                                                                                    |  |

Tab. 357: Ereignis 70 – Ursachen und Maßnahmen

## 19.1.7.35 Ereignis 71: Firmware

Ursache 1:

Der Antriebsregler geht in Störung:

- Das Leistungsteil wird gesperrt und die Achsbewegung nicht mehr durch den Antriebsregler gesteuert
- Das Verhalten der Bremsen ist abhängig von der Konfiguration des Sicherheitsmoduls und einem optionalen Lüft-Override (F06)

### Ursache 3:

Der Antriebsregler geht in Störung, wenn:

- A29 = 0: Inaktiv bei Gerätesteuerung Drive Based oder
- A540 = 0: Disable drive motor coasting bei Gerätesteuerung CiA 402

#### Reaktion:

- Das Leistungsteil wird gesperrt und die Achsbewegung nicht mehr durch den Antriebsregler gesteuert
- Die Bremsen fallen bei inaktivem Lüft-Override ein (F06)

Der Antriebsregler geht mit einem Schnellhalt in Störung, wenn:

- A29 = 1: Aktiv bei Gerätesteuerung Drive Based oder
- A540 = 2: Slow down on quick stop ramp bei Gerätesteuerung CiA 402

#### Reaktion:

- Die Achse wird durch einen Schnellhalt gestoppt
- Während des Schnellhalts bleiben die Bremsen gelüftet
- Am Ende des Schnellhalts wird das Leistungsteil gesperrt und die Achsbewegung nicht mehr durch den Antriebsregler gesteuert
- Die Bremsen fallen bei inaktivem Lüft-Override ein (F06)

| Ursache            |                         | Prüfung und Maßnahme                                                                                             |
|--------------------|-------------------------|----------------------------------------------------------------------------------------------------|
| 1: Firmware defekt | Defekte Firmware        | Firmware aktualisieren; Störung ist nicht quittierbar                                                            |
|                    | Defekter Antriebsregler | Antriebsregler tauschen; Störung ist nicht quittierbar                                                           |
| 3: CRC-Fehler      | Defekte Firmware        | Firmware aktualisieren; Störung ist nicht quittierbar                                                            |
|                    | Defekter Antriebsregler | Auf wiederholtes Auslösen des Ereignisses nach<br>einem Neustart prüfen; gegebenfalls<br>Antriebsregler tauschen |

Tab. 358: Ereignis 71 – Ursachen und Maßnahmen

# 19.1.7.36 Ereignis 72: Timeout Bremsentest – Ereignis 75: Timeout Bremsentest Achse 4

Die möglichen Auswirkungen sind abhängig von der Ursache. Ursache 1 und 2 führen zu einer Störung, Ursache 3 wird als Meldung ausgegeben.

Der Antriebsregler geht in Störung:

- Das Leistungsteil wird gesperrt und die Achsbewegung nicht mehr durch den Antriebsregler gesteuert
- Das Verhalten der Bremsen ist abhängig von der Konfiguration des Sicherheitsmoduls und einem optionalen Lüft-Override (F06)

| Ursache                     |                                                                                       | Prüfung und Maßnahme                                                                                                    |
|-----------------------------|---------------------------------------------------------------------------------------|----------------------------------------------------------------------------------------------------|
| 1: B311Timeout:B300 Zwang   | Bremsenmanagement ist aktiv und<br>Timeout für Bremsenstest ist<br>zweimal abgelaufen | Bremse testen (B300, S18); für eine Zeitdauer<br>von 5 min quittierbar, um die Aktion Bremse<br>testen durchführen zu können                                          |
| 2: Bremse defekt:B300 Zwang | Nicht erfülltes Prüf-Haltemoment<br>bei Aktion Bremse testen                          | Bremse einschleifen (B301, B302) und<br>Bremsentest wiederholen (B300, S18); für eine<br>Zeitdauer von 5 min quittierbar, um den<br>Bremsentest durchführen zu können |
|                             | Fehlerhafter Encoder-Testlauf bei<br>Aktion Bremse testen                             | Encoder oder Motor tauschen und Bremsentest<br>wiederholen (B300, S18); für eine Zeitdauer von<br>5 min quittierbar, um den Bremsentest<br>durchführen zu können      |
| 3: Bremsentest erforderlich | Bremsenmanagement ist aktiv und<br>Timeout für Bremsenstest ist<br>einmal abgelaufen  | Aktion Bremse testen durchführen (B300, S18);<br>für eine Zeitdauer von 5 min quittierbar, um<br>den Bremsentest durchführen zu können                                |

Tab. 359: Ereignisse 72 – 75 – Ursachen und Maßnahmen

# 19.1.7.37 Ereignis 76: Positionsencoder

Der Antriebsregler geht in Störung, wenn:

- U30 = 0: Inaktiv und
- A29 = 0: Inaktiv bei Gerätesteuerung Drive Based oder
- U30 = 1: Aktiv und
- A540 = 0: Disable drive motor coasting bei Gerätesteuerung CiA 402

#### Reaktion:

- Das Leistungsteil wird gesperrt und die Achsbewegung nicht mehr durch den Antriebsregler gesteuert
- Die Bremsen fallen bei inaktivem Lüft-Override ein (F06)

#### Der Antriebsregler geht mit einem Schnellhalt in Störung, wenn:

- A29 = 0: Inaktiv bei Gerätesteuerung Drive Based oder
- A540 = 2: Slow down on quick stop ramp bei Gerätesteuerung CiA 402

Reaktion:

- Die Achse wird durch einen Schnellhalt gestoppt
- Während des Schnellhalts bleiben die Bremsen gelüftet
- Am Ende des Schnellhalts wird das Leistungsteil gesperrt und die Achsbewegung nicht mehr durch den Antriebsregler gesteuert
- Die Bremsen fallen bei inaktivem Lüft-Override ein (F06)

Der Antriebsregler geht mit einer Notbremsung in Störung, wenn:

- U30 = 1: Aktiv und
- A29 = 1: Aktiv bei Gerätesteuerung Drive Based oder
- U30 = 1: Aktiv und
- A540 = 2: Slow down on quick stop ramp bei Gerätesteuerung CiA 402

Reaktion:

- Die Achse wird durch eine Notbremsung gestoppt
- Die Bremsen fallen bei inaktivem Lüft-Override ein (F06)
- Am Ende der Notbremsung wird das Leistungsteil gesperrt und die Achsbewegung nicht mehr durch den Antriebsregler gesteuert

## Information

Die Notbremsung ist nur bei den Motortypen Synchron-Servomotor, Torquemotor und Synchron-Linearmotor möglich.

Die Referenz wird gelöscht (186).

| Ursache                                                   |                                                   | Prüfung und Maßnahme                                                                                                    |
|-----------------------------------------------------------|---------------------------------------------------|----------------------------------------------------------------------------------------------------|
| 1: Parameter <-> Encoder                                  | Inkonsistente Parametrierung                      | Spezifikation des angeschlossenen Encoders mit<br>den entsprechenden Werten der H-Parameter<br>vergleichen und gegebenenfalls korrigieren                                                  |
| 2: Maximalgeschwindigkeit                                 | Überschrittene Encoder-<br>Maximalgeschwindigkeit | Istgeschwindigkeit während einer Bewegung<br>durch Scope-Aufnahme prüfen (I88) und<br>gegebenenfalls die erlaubte Encoder-<br>Maximalgeschwindigkeit anpassen (I297)                       |
|                                                           | Anschlussfehler                                   | Anschluss und Schirmungen prüfen und gegebenenfalls korrigieren                                                                                                    |
| 6: X4-EnDat-Encoder gefunden                              | Inkonsistente Parametrierung                      | Angeschlossenen Encoder mit dem<br>parametrierten Encoder vergleichen und<br>gegebenenfalls korrigieren (H00)                                                                              |
| 7: X4 A-Spur/Inkremental                                  | Anschlussfehler                                   | Anschluss prüfen und gegebenenfalls<br>korrigieren                                                                                                    |
| 8: X4-kein Encoder gefunden                               | Anschlussfehler                                   | Anschluss prüfen und gegebenenfalls<br>korrigieren; Antriebsregler neu starten, um<br>Encoderversorgung wieder einzuschalten                                                               |
|                                                           | Fehlerhaftes Encoderkabel                         | Kabel prüfen und gegebenenfalls tauschen;<br>Antriebsregler neu starten, um<br>Encoderversorgung wieder einzuschalten                                                                      |
|                                                           | Fehlerhafte Versorgungsspannung                   | Versorgungsspannung des Encoders prüfen und<br>gegebenenfalls korrigieren; Antriebsregler neu<br>starten, um Encoderversorgung wieder<br>einzuschalten                                     |
|                                                           | Inkonsistente Parametrierung                      | Angeschlossenen Encoder mit dem<br>parametrierten Encoder vergleichen und<br>gegebenenfalls korrigieren (H00);<br>Antriebsregler neu starten, um<br>Encoderversorgung wieder einzuschalten |
| 10: X4 A-Spur/Clk,<br>11: X4 B-Spur/Dat,<br>12: X4 N-Spur | Fehlerhaftes Encoderkabel                         | Kabel prüfen und gegebenenfalls tauschen                                                                                                    |
| 13: X4-EnDat Alarm                                        | Defekter EnDat-Encoder                            | Motor tauschen; EnDat 2.1 digital, EnDat 2.2 digital: Störung ist nicht quittierbar                                                                                                    |
| 14: X4-EnDat CRC,<br>15: X4-Doppelübertragung             | Anschlussfehler                                   | Anschluss prüfen und gegebenenfalls korrigieren                                                                                                    |
|                                                           | Elektromagnetische Störungen                      | EMV-Empfehlungen berücksichtigen [▶ 151]<br>und gegebenenfalls Fehlertoleranz erhöhen<br>(I298)                                                                                            |
| 16: X4-Busy                                               | Synchronisationsfehler                            | Firmware aktualisieren                                                                                                    |
| 17: EBI-Encoder Batterie schwach                          | Batterie im Batteriemodul schwach                 | Batterie tauschen; Referenz wird durch das<br>Ereignis nicht gelöscht                                                                                                    |
| 18: EBI-Encoder Batterie leer                             | Batterie im Batteriemodul leer                    | Batterie tauschen                                                                                                    |
|                                                           | Erstanschluss                                     | -                                                                                                    |
|                                                           | Anschlussfehler                                   | Anschluss prüfen und gegebenenfalls<br>korrigieren                                                                                                    |
|                                                           | Fehlerhaftes Encoderkabel                         | Kabel prüfen und gegebenenfalls tauschen                                                                                                    |
|                                                           | Fehlerhaftes Batteriemodul                        | Batteriemodul prüfen und gegebenenfalls tauschen                                                                                                    |

| Ursache                                                                                                    |                                 | Prüfung und Maßnahme                                                                                                    |
|----------------------------------------------------------------------------------------------------|---------------------------------|----------------------------------------------------------------------------------------------------|
| 19: Alarmbit                                                                                                    | Encoderstörung                  | Spezifikation des Encoders bezüglich Alarmbit<br>prüfen                                                                                                    |
| 20: Resolver Träger,                                                                                                  | Fehlerhaftes Encoderkabel       | Kabel prüfen und gegebenenfalls tauschen                                                                                                    |
| <ul><li>21: Resolver-/ Sin/Cos-</li><li>Unterspannung,</li><li>22: Resolver-/ Sin/Cos-</li><li>Überspannung</li></ul> | Inkompatibler Encoder           | Spezifikation des Encoders mit den<br>entsprechenden Vorgaben von STÖBER<br>vergleichen und gegebenenfalls Encoder oder<br>Motor tauschen; Störung ist nicht quittierbar |
| 24: Resolver Fehler                                                                                                   | Fehlerhaftes Encoderkabel       | Kabel prüfen und gegebenenfalls tauschen                                                                                                    |
| 30: X120-Drahtbruch                                                                                                   | Fehlerhaftes Encoderkabel       | Kabel prüfen und gegebenenfalls tauschen                                                                                                    |
| 35: X120-Doppelübertragung                                                                                            | Fehlerhaftes Encoderkabel       | Kabel prüfen und gegebenenfalls tauschen;<br>Störung nicht quittierbar                                                                                                   |
|                                                                                                    | Inkonsistente Doppelübertragung | Spezifikation des angeschlossenen Encoders<br>prüfen und gegebenenfalls Doppelübertragung<br>deaktivieren (H128) oder Encoder tauschen                                   |
|                                                                                                    | Inkompatibler Encoder           | Spezifikation des Encoders mit den<br>entsprechenden Vorgaben von STÖBER<br>vergleichen und gegebenenfalls Encoder oder<br>Motor tauschen                                |
| 36: X120-Busy                                                                                                    | Fehlerhaftes Encoderkabel       | Kabel prüfen und gegebenenfalls tauschen                                                                                                    |
|                                                                                                    | Inkonsistente Parametrierung    | Angeschlossenen Encoder mit dem<br>parametrierten Encoder vergleichen und<br>gegebenenfalls korrigieren (H120)                                                           |
|                                                                                                    | Inkompatibler Encoder           | Spezifikation des Encoders mit den<br>entsprechenden Vorgaben von STÖBER<br>vergleichen und gegebenenfalls Encoder oder<br>Motor tauschen                                |
| 43: X140-EnDat Alarm                                                                                                  | Defekter EnDat-Encoder          | Encoder oder Motor tauschen                                                                                                    |
| 44: X140-EnDat CRC                                                                                                    | Anschlussfehler                 | Anschluss und Schirmungen prüfen und gegebenenfalls korrigieren                                                                                                    |
|                                                                                                    | Elektromagnetische Störungen    | EMV-Empfehlungen berücksichtigen [▶ 151]<br>und gegebenenfalls Fehlertoleranz erhöhen<br>(1298)                                                                          |

Tab. 360: Ereignis 76 – Ursachen und Maßnahmen

## 19.1.7.38 Ereignis 77: Masterencoder

Der Antriebsregler geht in Störung, wenn:

- A29 = 0: Inaktiv bei Gerätesteuerung Drive Based oder
- A540 = 0: Disable drive motor coasting bei Gerätesteuerung CiA 402

## Reaktion:

- Das Leistungsteil wird gesperrt und die Achsbewegung nicht mehr durch den Antriebsregler gesteuert
- Die Bremsen fallen bei inaktivem Lüft-Override ein (F06)

Der Antriebsregler geht mit einem Schnellhalt in Störung, wenn:

- A29 = 1: Aktiv bei Gerätesteuerung Drive Based oder
- A540 = 2: Slow down on quick stop ramp bei Gerätesteuerung CiA 402

#### Reaktion:

- Die Achse wird durch einen Schnellhalt gestoppt
- Während des Schnellhalts bleiben die Bremsen gelüftet
- Am Ende des Schnellhalts wird das Leistungsteil gesperrt und die Achsbewegung nicht mehr durch den Antriebsregler gesteuert
- Die Bremsen fallen bei inaktivem Lüft-Override ein (F06)

Die Referenz wird gelöscht (G89).

| Ursache                         |                                                   | Prüfung und Maßnahme                                                                                                    |
|---------------------------------|---------------------------------------------------|----------------------------------------------------------------------------------------------------|
| 1: Parameter <-> Encoder        | Inkonsistente Parametrierung                      | Spezifikation des angeschlossenen Encoders mit den<br>entsprechenden Werten der H-Parameter vergleichen und<br>gegebenenfalls korrigieren                                               |
| 2: Maximalgeschwindigkeit       | Überschrittene Encoder-<br>Maximalgeschwindigkeit | Istgeschwindigkeit während einer Bewegung durch Scope-<br>Aufnahme prüfen (G105) und gegebenenfalls die erlaubte<br>Encoder-Maximalgeschwindigkeit anpassen (G297)                      |
|                                 | Anschlussfehler                                   | Anschluss und Schirmungen prüfen und gegebenenfalls korrigieren                                                                                                    |
| 6: X4-EnDat-Encoder<br>gefunden | Inkonsistente Parametrierung                      | Angeschlossenen Encoder mit dem parametrierten<br>Encoder vergleichen und gegebenenfalls korrigieren (H00)                                                                              |
| 7: X4 A-Spur/Inkremental        | Anschlussfehler                                   | Anschluss prüfen und gegebenenfalls korrigieren                                                                                                    |
| 8: X4-kein Encoder<br>gefunden  | Anschlussfehler                                   | Anschluss prüfen und gegebenenfalls korrigieren;<br>Antriebsregler neu starten, um Encoderversorgung wieder<br>einzuschalten                                                            |
|                                 | Fehlerhaftes Encoderkabel                         | Kabel prüfen und gegebenenfalls tauschen; Antriebsregler neu starten, um Encoderversorgung wieder einzuschalten                                                                         |
|                                 | Fehlerhafte<br>Versorgungsspannung                | Versorgungsspannung des Encoders prüfen und gegebenenfalls korrigieren; Antriebsregler neu starten, um Encoderversorgung wieder einzuschalten                                           |
|                                 | Inkonsistente Parametrierung                      | Angeschlossenen Encoder mit dem parametrierten Encoder<br>vergleichen und gegebenenfalls korrigieren (H00);<br>Antriebsregler neu starten, um Encoderversorgung wieder<br>einzuschalten |

| Ursache                                                                                                    |                                      | Prüfung und Maßnahme                                                                                                    |
|----------------------------------------------------------------------------------------------------|--------------------------------------|----------------------------------------------------------------------------------------------------|
| 10: X4 A-Spur/Clk,<br>11: X4 B-Spur/Dat,<br>12: X4 N-Spur                                                     | Fehlerhaftes Encoderkabel            | Kabel prüfen und gegebenenfalls tauschen                                                                                                    |
| 13: X4-EnDat Alarm                                                                                            | Defekter EnDat-Encoder               | Motor tauschen; EnDat 2.1 digital, EnDat 2.2 digital:<br>Störung ist nicht quittierbar                                                                                |
| 14: X4-EnDat CRC,                                                                                             | Anschlussfehler                      | Anschluss prüfen und gegebenenfalls korrigieren                                                                                                    |
| 15: X4-Doppelübertragung                                                                                      | Elektromagnetische<br>Störungen      | EMV-Empfehlungen berücksichtigen [▶ 151] und gegebenenfalls Fehlertoleranz erhöhen (G298)                                                                             |
| 16: X4-Busy                                                                                                   | Synchronisationsfehler               | Firmware aktualisieren                                                                                                    |
| 17: EBI-Encoder Batterie schwach                                                                              | Batterie im Batteriemodul<br>schwach | Batterie tauschen; Referenz wird durch das Ereignis nicht gelöscht                                                                                                    |
| 18: EBI-Encoder Batterie<br>leer                                                                              | Batterie im Batteriemodul<br>leer    | Batterie tauschen                                                                                                    |
|                                                                                                    | Erstanschluss                        | -                                                                                                    |
|                                                                                                    | Anschlussfehler                      | Anschluss prüfen und gegebenenfalls korrigieren                                                                                                    |
|                                                                                                    | Fehlerhaftes Encoderkabel            | Kabel prüfen und gegebenenfalls tauschen                                                                                                    |
|                                                                                                    | Fehlerhaftes Batteriemodul           | Batteriemodul prüfen und gegebenenfalls tauschen                                                                                                    |
| 19: Alarmbit                                                                                                  | Encoderstörung                       | Spezifikation des Encoders bezüglich Alarmbit prüfen                                                                                                    |
| 20: Resolver Träger,                                                                                          | Fehlerhaftes Encoderkabel            | Kabel prüfen und gegebenenfalls tauschen                                                                                                    |
| <ul><li>21: Resolver-/ Sin/Cos-<br/>Unterspannung,</li><li>22: Resolver-/ Sin/Cos-<br/>Überspannung</li></ul> | Inkompatibler Encoder                | Spezifikation des Encoders mit den entsprechenden<br>Vorgaben von STÖBER vergleichen und gegebenenfalls<br>Encoder oder Motor tauschen; Störung ist nicht quittierbar |
| 24: Resolver Fehler                                                                                           | Fehlerhaftes Encoderkabel            | Kabel prüfen und gegebenenfalls tauschen                                                                                                    |
| 30: X120-Drahtbruch                                                                                           | Fehlerhaftes Encoderkabel            | Kabel prüfen und gegebenenfalls tauschen                                                                                                    |
| 35: X120-<br>Doppelübertragung                                                                                | Fehlerhaftes Encoderkabel            | Kabel prüfen und gegebenenfalls tauschen; Störung nicht quittierbar                                                                                                   |
|                                                                                                    | Inkonsistente<br>Doppelübertragung   | Spezifikation des angeschlossenen Encoders prüfen und<br>gegebenenfalls Doppelübertragung deaktivieren (H128)<br>oder Encoder tauschen                                |
|                                                                                                    | Inkompatibler Encoder                | Spezifikation des Encoders mit den entsprechenden<br>Vorgaben von STÖBER vergleichen und gegebenenfalls<br>Encoder oder Motor tauschen                                |
| 36: X120-Busy                                                                                                 | Fehlerhaftes Encoderkabel            | Kabel prüfen und gegebenenfalls tauschen                                                                                                    |
|                                                                                                    | Inkonsistente Parametrierung         | Angeschlossenen Encoder mit dem parametrierten<br>Encoder vergleichen und gegebenenfalls korrigieren (H120)                                                           |
|                                                                                                    | Inkompatibler Encoder                | Spezifikation des Encoders mit den entsprechenden<br>Vorgaben von STÖBER vergleichen und gegebenenfalls<br>Encoder tauschen                                           |

Tab. 361: Ereignis 77 – Ursachen und Maßnahmen

# 19.1.7.39 Ereignis 78: Zyklische Positionsbegrenzung

Der Antriebsregler geht in Störung, wenn:

- A29 = 0: Inaktiv bei Gerätesteuerung Drive Based oder
- A540 = 0: Disable drive motor coasting bei Gerätesteuerung CiA 402

## Reaktion:

- Das Leistungsteil wird gesperrt und die Achsbewegung nicht mehr durch den Antriebsregler gesteuert
- Die Bremsen fallen bei inaktivem Lüft-Override ein (F06)

Der Antriebsregler geht mit einem Schnellhalt in Störung, wenn:

- A29 = 1: Aktiv bei Gerätesteuerung Drive Based oder
- A540 = 2: Slow down on quick stop ramp bei Gerätesteuerung CiA 402

#### Reaktion:

- Die Achse wird durch einen Schnellhalt gestoppt
- Während des Schnellhalts bleiben die Bremsen gelüftet
- Am Ende des Schnellhalts wird das Leistungsteil gesperrt und die Achsbewegung nicht mehr durch den Antriebsregler gesteuert
- Die Bremsen fallen bei inaktivem Lüft-Override ein (F06)

| Ursache                                      |                                                                                               | Prüfung und Maßnahme                                                                                                    |
|----------------------------------------------|-----------------------------------------------------------------------------------------------|----------------------------------------------------------------------------------------------------|
| 1: Unzulässige Richtung                      | Zyklische Sollposition außerhalb<br>Software-Endschalter                                      | Sollposition in der Steuerung und Software-<br>Endschalter im Antriebsregler prüfen und<br>gegebenenfalls korrigieren (CiA 402: A570)                           |
| 2: Sollposition außerhalb<br>Verfahrbereich  | Zyklische Sollposition außerhalb<br>Verfahrbereich                                            | Sollposition in der Steuerung und<br>Verfahrbereich im Antriebsregler prüfen und<br>gegebenenfalls korrigieren (CiA 402: A568)                                  |
| 3: Überschreitung<br>Extrapolationszeit 1423 | Fehlende Aktualisierung der<br>zyklischen Sollposition oder<br>zyklischen Sollgeschwindigkeit | Task-Zykluszeit im Feldbus MainDevice der<br>Steuerung und maximal zulässige Extrapolation<br>im Antriebsregler prüfen und gegebenenfalls<br>korrigieren (I423) |

Tab. 362: Ereignis 78 – Ursachen und Maßnahmen

# 19.1.7.40 Ereignis 79: Plausibilität Motor- /Positionsencoder

Die möglichen Auswirkungen sind abhängig vom parametrierten Level (U28).

- 0: Inaktiv
- 1: Meldung
- 3: Störung

Der Antriebsregler geht in Störung, wenn:

- A29 = 0: Inaktiv bei Gerätesteuerung Drive Based oder
- A540 = 0: Disable drive motor coasting bei Gerätesteuerung CiA 402

Reaktion:

- Das Leistungsteil wird gesperrt und die Achsbewegung nicht mehr durch den Antriebsregler gesteuert
- Die Bremsen fallen bei inaktivem Lüft-Override ein (F06)

Der Antriebsregler geht mit einem Schnellhalt in Störung, wenn:

- A29 = 1: Aktiv bei Gerätesteuerung Drive Based oder
- A540 = 2: Slow down on quick stop ramp bei Gerätesteuerung CiA 402

Reaktion:

- Die Achse wird durch einen Schnellhalt gestoppt
- Während des Schnellhalts bleiben die Bremsen gelüftet
- Am Ende des Schnellhalts wird das Leistungsteil gesperrt und die Achsbewegung nicht mehr durch den Antriebsregler gesteuert
- Die Bremsen fallen bei inaktivem Lüft-Override ein (F06)

| Ursache              | Prüfung und Maßnahme                                                                                                    |
|----------------------|----------------------------------------------------------------------------------------------------|
| Anschlussfehler      | Anschluss und Schirmungen prüfen und gegebenenfalls korrigieren                                                                 |
| Schlupf              | Mechanik zwischen Motor- und Positionsencoder und maximal zulässigen Schlupf prüfen und gegebenenfalls korrigieren (1291, 1292) |
| Mechanischer Schaden | Mechanik zwischen Motor- und Positionsencoder prüfen und gegebenenfalls<br>Schäden beheben                                      |

Tab. 363: Ereignis 79 – Ursachen und Maßnahmen

# 19.1.7.41 Ereignis 80: Ungültige Aktion

Der Antriebsregler geht in Störung:

- Das Leistungsteil wird gesperrt und die Achsbewegung nicht mehr durch den Antriebsregler gesteuert
- Das Verhalten der Bremsen ist abhängig von der Konfiguration des Sicherheitsmoduls und einem optionalen Lüft-Override (F06)

| Ursache       |                                 | Prüfung und Maßnahme                                   |
|---------------|---------------------------------|--------------------------------------------------------|
| 1: Unzulässig | Von Steuerart nicht unterstützt | Steuerart prüfen und gegebenfalls korrigieren<br>(B20) |
| 2: Bremse     | Belastete Achse                 | Achslast entfernen und Aktion erneut starten           |

Tab. 364: Ereignis 80 – Ursachen und Maßnahmen

# 19.1.7.42 Ereignis 81: Motorzuordnung

Die möglichen Auswirkungen sind abhängig vom parametrierten Level (U04):

- 0: Inaktiv
- 1: Meldung
- 3: Störung

Der Antriebsregler geht in Störung:

- Das Leistungsteil wird gesperrt und die Achsbewegung nicht mehr durch den Antriebsregler gesteuert
- Das Verhalten der Bremsen ist abhängig von der Konfiguration des Sicherheitsmoduls und einem optionalen Lüft-Override (F06)

Abhängig von der Ursache werden aus dem elektronischen Typenschild Daten für den Motor (bei Änderung des Motors oder des Motortyps), den Stromregler (bei Änderung des Motortyps), die Bremse (bei Änderung der Bremse oder des Motortyps), den Temperatursensor (bei Änderung des Temperatursensors oder des Motortyps) oder Motoradapter, Getriebe und Getriebemotor (bei Änderung des Getriebetyps) ausgelesen und in die jeweiligen Parameter eingetragen. Bei Änderung des Motors, des Motortyps oder auch nur der Kommutierung wird der Kommutierungsoffset (B05) zurückgesetzt.

| Ursache                                                                                                    |                                              | Prüfung und Maßnahme                                                                                     |
|----------------------------------------------------------------------------------------------------|----------------------------------------------|----------------------------------------------------------------------------------------------------|
| 1: Geänderter Motortyp                                                                                                    | Geänderte Motorzuordnung                     | Änderung der Motorzuordnung prüfen und<br>gegebenenfalls neue Motorzuordnung<br>speichern (A00)          |
|                                                                                                    | Geänderte Getriebezuordnung                  | Änderung der Getriebezuordnung prüfen und gegebenenfalls neue Zuordnung speichern (A00)                  |
| <ul> <li>32: Geänderter Motor,</li> <li>33: Geänderter Motor u. Bremse,</li> <li>34: Geänderter Motor u.</li> <li>Temperatursensor,</li> <li>35: Geänderter Motor, Bremse u.</li> <li>Temperatursensor,</li> <li>38: geänderter Motor,</li> <li>Temperaturfühler u. Getriebe,</li> <li>64: Geänderte Kommutierung,</li> <li>65: Geänderte Kommutierung u.</li> <li>Bremse,</li> <li>66: Geänderte Kommutierung,</li> <li>67: Geänderte Kommutierung,</li> <li>67: Geänderte Kommutierung,</li> <li>87: Geänderte Kommutierung,</li> <li>68: Geänderte Kommutierung u.</li> <li>Temperatursensor,</li> <li>67: Geänderte Kommutierung,</li> <li>87: Geänderte Bremse,</li> <li>130: Geänderte Bremse u.</li> <li>Temperatursensor,</li> <li>131: Geänderte Bremse u.</li> <li>Temperatursensor</li> </ul> | Geänderte Motorzuordnung                     | Änderung der Motorzuordnung prüfen und<br>gegebenenfalls neue Zuordnung speichern<br>(A00)               |
| <ul> <li>36: geänderter Motor u. Getriebe</li> <li>37: geänderter Motor, Bremse u.</li> <li>Getriebe,</li> <li>39: geänderter Motor, Bremse,</li> <li>Temperaturfühler u. Getriebe</li> </ul>                                                                                                    | Geänderte Motor- und<br>Getriebezuordnung    | Änderung der Motor- und Getriebezuordnung<br>prüfen und gegebenenfalls neue Zuordnung<br>speichern (A00) |
| 150: Unbekannter<br>Temperatursensor                                                                                                    | Motor mit unbekanntem<br>Temperatursensortyp | Firmware aktualisieren oder Motor wechseln                                                               |

Tab. 365: Ereignis 81 – Ursachen und Maßnahmen

# 19.1.7.43 Ereignis 82: Hall-Sensor

Der Antriebsregler geht in Störung, wenn:

U30 = 0: Inaktiv

#### Reaktion:

- Das Leistungsteil wird gesperrt und die Achsbewegung nicht mehr durch den Antriebsregler gesteuert
- Die Bremsen fallen bei inaktivem Lüft-Override ein (F06)

Der Antriebsregler geht mit einer Notbremsung in Störung, wenn:

- U30 = 1: Aktiv und
- A29 = 1: Aktiv bei Gerätesteuerung Drive Based oder
- U30 = 1: Aktiv und
- A540 = 2: Slow down on quick stop ramp bei Gerätesteuerung CiA 402

## Reaktion:

- Die Achse wird durch eine Notbremsung gestoppt
- Die Bremsen fallen bei inaktivem Lüft-Override ein (F06)
- Am Ende der Notbremsung wird das Leistungsteil gesperrt und die Achsbewegung nicht mehr durch den Antriebsregler gesteuert

## Information

Die Notbremsung ist nur bei den Motortypen Synchron-Servomotor, Torquemotor und Synchron-Linearmotor möglich.

| Ursache              |                                                               | Prüfung und Maßnahme                                      |
|----------------------|---------------------------------------------------------------|-----------------------------------------------------------|
| 1: Ungültiges Muster | Anschlussfehler                                               | Anschluss prüfen und gegebenenfalls<br>korrigieren        |
|                      | Signalpegel entsprechen keinem<br>Sektor                      | Hall-Abstand prüfen und gegebenenfalls korrigieren (B08)  |
| 2: Ungültige Sequenz | Anschlussfehler                                               | Anschluss prüfen und gegebenenfalls korrigieren           |
|                      | Direkter Wechsel zwischen zwei<br>nicht benachbarten Sektoren | Hall-Abstand prüfen und gegebenenfalls korrigieren (B08)  |
| 3: Flanke fehlt      | Fehlende Signaländerung innerhalb<br>Polteilung               | Polteilung prüfen und gegebenenfalls<br>korrigieren (B16) |
|                      | Defekter Hall-Sensor                                          | Hall-Sensor tauschen                                      |
| 4: X120-Drahtbruch   | Fehlerhaftes Encoderkabel                                     | Kabel prüfen und gegebenenfalls tauschen                  |

Tab. 366: Ereignis 82 – Ursachen und Maßnahmen

# 19.1.7.44 Ereignis 83: Ausfall einer/aller Netzphasen

Mit Ereigniseintritt wird zunächst eine Warnung ausgegeben, die nach einer Warnzeit von 10 s zur Störung wird.

Der Antriebsregler geht in Störung, wenn:

- A29 = 0: Inaktiv bei Gerätesteuerung Drive Based oder
- A540 = 0: Disable drive motor coasting bei Gerätesteuerung CiA 402

#### Reaktion:

- Das Leistungsteil wird gesperrt und die Achsbewegung nicht mehr durch den Antriebsregler gesteuert
- Die Bremsen fallen bei inaktivem Lüft-Override ein (F06)

Der Antriebsregler geht mit einem Schnellhalt in Störung, wenn:

- A29 = 1: Aktiv bei Gerätesteuerung Drive Based oder
- A540 = 2: Slow down on quick stop ramp bei Gerätesteuerung CiA 402

Reaktion:

- Die Achse wird durch einen Schnellhalt gestoppt
- Während des Schnellhalts bleiben die Bremsen gelüftet
- Am Ende des Schnellhalts wird das Leistungsteil gesperrt und die Achsbewegung nicht mehr durch den Antriebsregler gesteuert
- Die Bremsen fallen bei inaktivem Lüft-Override ein (F06)

| Ursache                             | Prüfung und Maßnahme                                              |
|-------------------------------------|-------------------------------------------------------------------|
| Ausfall einer oder aller Netzphasen | Netzsicherung und Anschluss prüfen und gegebenenfalls korrigieren |

Tab. 367: Ereignis 83 – Ursachen und Maßnahmen

# 19.1.7.45 Ereignis 84: Netzeinbruch bei aktivem Leistungsteil

Das Ereignis wird ausgelöst, wenn der Antriebsregler sich nach einem Netzeinbruch bei anschließender Netzwiederkehr über die Ladewiderstände nicht schnell genug wiederaufladen kann.

Bei Unterschreiten der Unterspannungsgrenze vor Netzwiederkehr wird Ereignis 46: Unterspannung ausgelöst, bei Ablauf der Toleranzzeit von 10 s vor Netzwiederkehr geht der Antriebsregler mit Ereignis 83: Ausfall einer/aller Netzphasen in Störung.

Der Antriebsregler geht in Störung, wenn:

- U30 = 0: Inaktiv und
- A29 = 0: Inaktiv bei Gerätesteuerung Drive Based oder
- U30 = 1: Aktiv und
- A540 = 0: Disable drive motor coasting bei Gerätesteuerung CiA 402

### Reaktion:

- Das Leistungsteil wird gesperrt und die Achsbewegung nicht mehr durch den Antriebsregler gesteuert
- Die Bremsen fallen bei inaktivem Lüft-Override ein (F06)

Der Antriebsregler geht mit einem Schnellhalt in Störung, wenn:

- A29 = 0: Inaktiv bei Gerätesteuerung Drive Based oder
- A540 = 2: Slow down on quick stop ramp bei Gerätesteuerung CiA 402

### Reaktion:

- Die Achse wird durch einen Schnellhalt gestoppt
- Während des Schnellhalts bleiben die Bremsen gelüftet
- Am Ende des Schnellhalts wird das Leistungsteil gesperrt und die Achsbewegung nicht mehr durch den Antriebsregler gesteuert
- Die Bremsen fallen bei inaktivem Lüft-Override ein (F06)

Der Antriebsregler geht mit einer Notbremsung in Störung, wenn:

- U30 = 1: Aktiv und
- A29 = 1: Aktiv bei Gerätesteuerung Drive Based oder
- U30 = 1: Aktiv und
- A540 = 2: Slow down on quick stop ramp bei Gerätesteuerung CiA 402

#### Reaktion:

- Die Achse wird durch eine Notbremsung gestoppt
- Die Bremsen fallen bei inaktivem Lüft-Override ein (F06)
- Am Ende der Notbremsung wird das Leistungsteil gesperrt und die Achsbewegung nicht mehr durch den Antriebsregler gesteuert

#### Information

Die Notbremsung ist nur bei den Motortypen Synchron-Servomotor, Torquemotor und Synchron-Linearmotor möglich.

Bei Netzwiederkehr ist kein Schnellhalt möglich.

| Ursache                                    | Prüfung und Maßnahme                                                               |
|--------------------------------------------|------------------------------------------------------------------------------------|
| Einbruch der Netzspannung bei<br>Belastung | Netzspannung auf Belastungsstabilität prüfen und gegebenenfalls Netz stabilisieren |
| Sporadische Netzausfälle                   | Netzspannung auf Stabilität prüfen und gegebenenfalls Netz stabilisieren           |

Tab. 368: Ereignis 84 – Ursachen und Maßnahmen

# 19.1.7.46 Ereignis 85: Exzessiver Sollwertsprung

Der Antriebsregler geht in Störung, wenn:

- A29 = 0: Inaktiv bei Gerätesteuerung Drive Based oder
- A540 = 0: Disable drive motor coasting bei Gerätesteuerung CiA 402

### Reaktion:

- Das Leistungsteil wird gesperrt und die Achsbewegung nicht mehr durch den Antriebsregler gesteuert
- Die Bremsen fallen bei inaktivem Lüft-Override ein (F06)

Der Antriebsregler geht mit einem Schnellhalt in Störung, wenn:

- A29 = 1: Aktiv bei Gerätesteuerung Drive Based oder
- A540 = 2: Slow down on quick stop ramp bei Gerätesteuerung CiA 402

#### Reaktion:

- Die Achse wird durch einen Schnellhalt gestoppt
- Während des Schnellhalts bleiben die Bremsen gelüftet
- Am Ende des Schnellhalts wird das Leistungsteil gesperrt und die Achsbewegung nicht mehr durch den Antriebsregler gesteuert
- Die Bremsen fallen bei inaktivem Lüft-Override ein (F06)

| Ursache            |                                                                                           | Prüfung und Maßnahme                                                                                                    |
|--------------------|-------------------------------------------------------------------------------------------|----------------------------------------------------------------------------------------------------|
| 1: Position        | Schnelle Sollpositionsänderung<br>führt zu nicht ausführbarer<br>Beschleunigung           | Aktuelle Sollbeschleunigung gegen maximal<br>zulässige Beschleunigung im Antriebsregler<br>prüfen (E64, E69) und gegebenfalls<br>Sollwertänderung in der Steuerung reduzieren<br>oder Motortyp wechseln |
| 2: Geschwindigkeit | Schnelle<br>Sollgeschwindigkeitsänderung<br>führt zu nicht ausführbarer<br>Beschleunigung | Aktuelle Sollbeschleunigung gegen maximal<br>zulässige Beschleunigung im Antriebsregler<br>prüfen (E64, E69) und gegebenfalls<br>Sollwertänderung in der Steuerung reduzieren<br>oder Motortyp wechseln |

Tab. 369: Ereignis 85 – Ursachen und Maßnahmen

# 19.1.7.47 Ereignis 88: Steuertafel

Der Antriebsregler geht in Störung, wenn:

- A29 = 0: Inaktiv bei Gerätesteuerung Drive Based oder
- A540 = 0: Disable drive motor coasting bei Gerätesteuerung CiA 402

## Reaktion:

- Das Leistungsteil wird gesperrt und die Achsbewegung nicht mehr durch den Antriebsregler gesteuert
- Die Bremsen fallen bei inaktivem Lüft-Override ein (F06)

Der Antriebsregler geht mit einem Schnellhalt in Störung, wenn:

- A29 = 1: Aktiv bei Gerätesteuerung Drive Based oder
- A540 = 2: Slow down on quick stop ramp bei Gerätesteuerung CiA 402

#### Reaktion:

- Die Achse wird durch einen Schnellhalt gestoppt
- Während des Schnellhalts bleiben die Bremsen gelüftet
- Am Ende des Schnellhalts wird das Leistungsteil gesperrt und die Achsbewegung nicht mehr durch den Antriebsregler gesteuert
- Die Bremsen fallen bei inaktivem Lüft-Override ein (F06)

| Ursache                                                              | Prüfung und Maßnahme                                                                                                    |
|----------------------------------------------------------------------|----------------------------------------------------------------------------------------------------|
| Inbetriebnahme- und<br>Parametrierungs-Computer stark<br>ausgelastet | Anzahl der geöffneten Fenster (DS6) und Anzahl der aktiven Programme prüfen und gegebenenfalls reduzieren                                                                 |
| Anschlussfehler                                                      | Anschluss prüfen und gegebenenfalls korrigieren                                                                                                    |
| Fehlerhaftes Netzwerkkabel                                           | Kabel prüfen und gegebenenfalls tauschen                                                                                                    |
| Fehlerhafte Netzwerkverbindung                                       | Netzwerkeinstellungen und gegebenenfalls Switch, Router und drahtlose<br>Verbindungen prüfen sowie gegebenenfalls korrigieren oder Netzwerk-Dienstleister<br>kontaktieren |

Tab. 370: Ereignis 88 – Ursachen und Maßnahmen

# 19.1.7.48 Ereignis 90: Fahrsatz

Der Antriebsregler geht in Störung, wenn:

- A29 = 0: Inaktiv bei Gerätesteuerung Drive Based oder
- A540 = 0: Disable drive motor coasting bei Gerätesteuerung CiA 402

## Reaktion:

- Das Leistungsteil wird gesperrt und die Achsbewegung nicht mehr durch den Antriebsregler gesteuert
- Die Bremsen fallen bei inaktivem Lüft-Override ein (F06)

Der Antriebsregler geht mit einem Schnellhalt in Störung, wenn:

- A29 = 1: Aktiv bei Gerätesteuerung Drive Based oder
- A540 = 2: Slow down on quick stop ramp bei Gerätesteuerung CiA 402

#### Reaktion:

- Die Achse wird durch einen Schnellhalt gestoppt
- Während des Schnellhalts bleiben die Bremsen gelüftet
- Am Ende des Schnellhalts wird das Leistungsteil gesperrt und die Achsbewegung nicht mehr durch den Antriebsregler gesteuert
- Die Bremsen fallen bei inaktivem Lüft-Override ein (F06)

| Ursache                                              |                                                            | Prüfung und Maßnahme                                                                                                    |
|------------------------------------------------------|------------------------------------------------------------|----------------------------------------------------------------------------------------------------|
| 1: Folgefahrsatz fehlt                               | Folgefahrsatz für Fahrsatz mit<br>Endgeschwindigkeit fehlt | Gepufferten Folgefahrsatz festlegen                                                                                                 |
| 2: Ziel in Gegenrichtung bei<br>gepuffertem Kommando | Sollposition liegt in Gegenrichtung                        | Fahrtrichtungswechsel durch den Folgefahrsatz<br>ist bei Fahrsätzen mit Endgeschwindigkeit nicht<br>zulässig; Sollposition anpassen |
|                                                      | Sollposition ohne Reversieren nicht erreichbar             | Begrenzungswerte für Geschwindigkeit,<br>Verzögerung und Ruck prüfen und<br>gegebenenfalls anpassen                                 |

Tab. 371: Ereignis 90 – Ursachen und Maßnahmen

# 19.2 Sicherheitsmodul SE6

Im Störungsfall liefern Ihnen die beiden Diagnoseparameter SO2 und SO3 anhand von Fehler-Codes detaillierte Informationen über die Art der Störung oder die zugehörige Ursache.

# 19.2.1 Parameter

Folgende Parameter stehen Ihnen für die Diagnose der Sicherheitstechnik in Kombination mit dem Sicherheitsmodul SE6 zur Verfügung.

- S02 Fehler-Code Kanal A
- S03 Fehler-Code Kanal B

# 19.2.2 Fehler-Codes

Das Sicherheitsmodul SE6 verfügt über ein umfangreiches, internes Diagnosesystem.

In der Tabelle sind nur Fehler-Codes gelistet, auf die Sie Einfluss nehmen können. Interne Fehler, auf die Sie keinen Einfluss haben, können nur durch einen Neustart des Antriebsreglers quittiert werden. Sollte ein solcher Fehler wiederholt auftreten, kontaktieren Sie unseren System-Support.

# Information

Stellen Sie sicher, dass Ihr EtherCAT-System fehlerfrei läuft. Beheben Sie gegebenenfalls erst Fehler, die das EtherCAT-System betreffen (siehe Zustand EtherCAT [> 358]).

Der in Spalte 1 angegebene Code entspricht den ersten vier Ziffern des Fehler-Codes.

| Code                                                                                                    | Ursache                                                                                                    | Prüfung und Maßnahme                                                                                                    |
|----------------------------------------------------------------------------------------------------|----------------------------------------------------------------------------------------------------|----------------------------------------------------------------------------------------------------|
| 0101 hex                                                                                                    | SS1 – Grenzwertverletzung der konfigurierten<br>Bremsrampenüberwachung                                               | Konfigurierten Positionsfehler für die<br>Bremsrampenüberwachung überprüfen                                                    |
| 0201 hex                                                                                                    | SS2 – Grenzwertverletzung der konfigurierten<br>Stillstandsüberwachung                                               | <ul> <li>Konfiguriertes Positionsfenster Stillstand<br/>überprüfen</li> </ul>                                                  |
|                                                                                                    |                                                                                                    | <ul> <li>Bewegungen verhindern, wenn SOS aktiv ist</li> </ul>                                                                  |
| 0202 hex                                                                                                    | SS2 – Grenzwertverletzung der konfigurierten<br>Bremsrampenüberwachung                                               | Konfigurierten Positionsfehler für die<br>Bremsrampenüberwachung überprüfen                                                    |
| 0301 hex                                                                                                    | SOS – Grenzwertverletzung der konfigurierten<br>Stillstandsüberwachung                                               | <ul> <li>Konfiguriertes Positionsfenster Stillstand<br/>überprüfen</li> </ul>                                                  |
|                                                                                                    |                                                                                                    | <ul> <li>Bewegungen verhindern, wenn SOS aktiv ist</li> </ul>                                                                  |
| 0401 hex SLS – Grenzwertverletzung der konfigurierten<br>Geschwindigkeit oder des Toleranzbereichs<br>(Toleranzzeit) | SLS – Grenzwertverletzung der konfigurierten<br>Geschwindigkeit oder des Toleranzbereichs                            | <ul> <li>Konfigurierten Grenzwert der Geschwindigkeit<br/>und Toleranzzeit (t<sub>1</sub>) überprüfen</li> </ul>               |
|                                                                                                    | <ul> <li>Sicherstellen, dass die aktuelle Geschwindigkeit<br/>der Achse den Grenzwert nicht überschreitet</li> </ul> |                                                                                                    |
| 0402 hex                                                                                                    | SLS – Grenzwertverletzung des konfigurierten                                                                         | <ul> <li>Konfigurierte Toleranzperiode (t<sub>2</sub>) überprüfen</li> </ul>                                                   |
|                                                                                                    | Toleranzbereichs (Toleranzperiode)                                                                                   | <ul> <li>Sicherstellen, dass die aktuelle Geschwindigkeit<br/>der Achse die Toleranzzeit nicht überschreitet</li> </ul>        |
| 0403 hex                                                                                                    | SLS – Grenzwertverletzung des konfigurierten<br>Toleranzbereichs (Toleranzfenster)                                   | <ul> <li>Konfiguriertes Toleranzfenster (Tol<sub>win</sub>)<br/>überprüfen</li> </ul>                                          |
|                                                                                                    |                                                                                                    | <ul> <li>Sicherstellen, dass die aktuelle Geschwindigkeit<br/>der Achse das Toleranzfenster nicht<br/>überschreitet</li> </ul> |

| Code     | Ursache                                                                                                    | Prüfung und Maßnahme                                                                                                    |
|----------|----------------------------------------------------------------------------------------------------|----------------------------------------------------------------------------------------------------|
| 0406 hex | SLI – Grenzwertverletzung des Schrittmaßes                                                                           | <ul> <li>Konfigurierten unteren und oberen<br/>Positionsgrenzwert überprüfen</li> <li>Sicherstellen, dass das Schrittmaß des Motors<br/>den Grenzwert nicht überschreitet</li> </ul>                                                                                     |
| 0408 hex | SLP – Grenzwertverletzung des konfigurierten<br>Positionsbereichs                                                    | <ul> <li>Konfigurierten unteren und oberen<br/>Positionsgrenzwert überprüfen</li> <li>Absolutposition des Motors überprüfen</li> </ul>                                                                                                    |
| 0501 hex | SSR – Grenzwertverletzung des konfigurierten<br>Geschwindigkeitsbereichs oder des<br>Toleranzbereichs (Toleranzzeit) | <ul> <li>Konfigurierten unteren und oberen<br/>Geschwindigkeitsgrenzwert sowie Toleranzzeit<br/>(t<sub>1</sub>) überprüfen</li> <li>Sicherstellen, dass die aktuelle Geschwindigkeit<br/>der Achse den definierten<br/>Geschwindigkeitsbereich nicht verlässt</li> </ul> |
| 0502 hex | SSR – Grenzwertverletzung des konfigurierten<br>Toleranzbereichs (Toleranzperiode)                                   | Konfigurierte Toleranzperiode $(t_2)$ überprüfen                                                                                                    |
| 0503 hex | SSR – Grenzwertverletzung des konfigurierten<br>Toleranzbereichs (Toleranzfenster)                                   | Konfiguriertes Toleranzfenster (Tol <sub>win</sub> ) überprüfen                                                                                                    |
| 0601 hex | SDI – Grenzwertverletzung der Bewegungsrichtung<br>(positiv)                                                         | <ul> <li>Bewegungsrichtung des Motors überprüfen</li> <li>Gewünschte Bewegungsrichtung überwachen</li> <li>Konfiguriertes Fenster Stillstandsposition<br/>überprüfen</li> </ul>                                                                                          |
| 0602 hex | SDI – Grenzwertverletzung der Bewegungsrichtung<br>(negativ)                                                         | <ul> <li>Bewegungsrichtung des Motors überprüfen</li> <li>Gewünschte Bewegungsrichtung überwachen</li> <li>Konfiguriertes Fenster Stillstandsposition<br/>überprüfen</li> </ul>                                                                                          |
| 0701 hex | SBT – Grenzwertverletzung der Stillstandsposition<br>BD1/BD2 (Bremse 1)                                              | <ul> <li>Sicherstellen, dass die Bremse ordnungsgemäß<br/>funktioniert</li> <li>Sicherstellen, dass der Teststrom richtig<br/>eingestellt ist</li> </ul>                                                                                                    |
| 0702 hex | SBT – Grenzwertverletzung der Stillstandsposition<br>SBC+/– (Bremse 2)                                               | <ul> <li>Sicherstellen, dass die Bremse ordnungsgemäß<br/>funktioniert</li> <li>Sicherstellen, dass der Teststrom richtig<br/>eingestellt ist</li> </ul>                                                                                                    |
| 0703 hex | SBT – Grenzwertverletzung der Stillstandsposition<br>(z. B. Wartezeit)                                               | <ul> <li>Sicherstellen, dass die Bremsen<br/>ordnungsgemäß verdrahtet sind</li> <li>Sicherstellen, dass die Bremsen<br/>ordnungsgemäß funktionieren</li> <li>Sicherstellen, dass der Antriebsregler seine<br/>Bremse wie erwartet schaltet</li> </ul>                    |
| 0704 hex | SBT – Grenzwertverletzung des konfigurierten<br>Teststroms innerhalb des Testschritts                                | <ul> <li>Sicherstellen, dass die Verdrahtung des Motors<br/>fehlerfrei ist</li> <li>Einstellungen des Antriebsreglers überprüfen<br/>(z. B. Parameter der Strom- und<br/>Geschwindigkeitsregelung)</li> </ul>                                                            |

| Code              | Ursache                                                                         | Prüfung und Maßnahme                                                                                                    |
|-------------------|---------------------------------------------------------------------------------|----------------------------------------------------------------------------------------------------|
| 0705 hex          | SBT – fehlerhafter Bremsenzustand                                               | <ul> <li>Sicherstellen, dass die Bremsen<br/>ordnungsgemäß verdrahtet sind</li> </ul>                                                                                                    |
|                   |                                                                                 | <ul> <li>Einstellungen der SBC-Funktion und des<br/>Bremsentests überprüfen</li> </ul>                                                                                                    |
|                   |                                                                                 | <ul> <li>Einstellungen des Antriebsreglers überprüfen<br/>(z. B. Parameter der Strom- und<br/>Geschwindigkeitsregelung)</li> </ul>                                                                                  |
| 0706 bey          | SBT - Abbruch Bromsontest                                                       | Bremsentest erneut durchführen                                                                                                    |
| 0700 hex          | CDT Abbruch Dromcontext durch den                                               | Bromsontost ernout durchführen                                                                                                    |
| 0/0/ 1122         | Antriebsregler                                                                  | <ul> <li>Einstellungen des Antriebsreglers überprüfen<br/>(z. B. Parameter der Strom- und<br/>Geschwindigkeitsregelung)</li> </ul>                                                                                  |
| 0708 hex          | SBT – Zeitüberschreitung der konfigurierten                                     | <ul> <li>Prüffrist und Toleranzzeit überprüfen</li> </ul>                                                                                                    |
|                   | Prüffrist                                                                       | <ul> <li>Bremsentest durchführen</li> </ul>                                                                                                    |
| 0709 hex          | SBT – Zeitüberschreitung der konfigurierten                                     | <ul> <li>Konfiguration des Bremsentests überprüfen</li> </ul>                                                                                                    |
|                   | Gesamtzeit                                                                      | <ul> <li>Einstellungen des Antriebsreglers überprüfen<br/>(z. B. Parameter der Strom- und<br/>Geschwindigkeitsregelung)</li> </ul>                                                                                  |
| 070A hex          | SBT – Zeitüberschreitung bei der Kommunikation                                  | <ul> <li>Konfiguration des Bremsentests überprüfen</li> </ul>                                                                                                    |
|                   | mit dem Antriebsregler                                                          | <ul> <li>Einstellungen des Antriebsreglers überprüfen<br/>(z. B. Parameter der Strom- und<br/>Geschwindigkeitsregelung)</li> </ul>                                                                                  |
| 070B hex          | SBT – Bremsentest nicht konfiguriert                                            | Einstellungen des Bremsentests auf aktivierte<br>Testschritte überprüfen                                                                                                    |
| 0801 hex          | SBC – Zeitüberschreitung einer konfigurierten Zeit<br>im Feedback Control (FBK) | <ul> <li>Konfigurierte Einschaltverzögerung (Ton),<br/>Ausschaltverzögerung (Toff) der Feedback<br/>Control überprüfen</li> </ul>                                                                                   |
|                   |                                                                                 | <ul> <li>Korrekter Anschluss des Bremsenausgangs und<br/>des Rückmeldesignals überprüfen</li> </ul>                                                                                                    |
| 0802 hex          | SBC – fehlerhafter Rückmeldestatus                                              | <ul> <li>Einstellungen der Sicherheitsfunktion SBC auf<br/>korrekten Typ überprüfen (1: Normal geöffnet<br/>(NO), 2: Normal geschlossen (NC))</li> </ul>                                                            |
|                   |                                                                                 | <ul> <li>Korrekter Anschluss des Bremsenausgangs und<br/>des Rückmeldesignals überprüfen</li> </ul>                                                                                                    |
| 1201 hex Fe<br>du | Fehler bei Plausibilisierung des Motorencoders<br>durch das Stromsignal         | <ul> <li>Einstellungen des Blindstroms überprüfen</li> </ul>                                                                                                    |
|                   |                                                                                 | <ul> <li>Einstellungen des Antriebsreglers überprüfen<br/>(z. B. Parameter der Strom- und<br/>Geschwindigkeitsregelung)</li> </ul>                                                                                  |
|                   |                                                                                 | <ul> <li>Die Anlage auf eventuelle Störfrequenzen<br/>(Netzteil, Trafo,) und korrekte Schirmung<br/>überprüfen</li> </ul>                                                                                           |
|                   |                                                                                 | <ul> <li>Externe Einwirkungen auf die Anlage<br/>vermeiden, die z. B. ein Ausregeln des Motors<br/>und dadurch Stromspitzen zur Folge haben<br/>können</li> <li>Motorencoder auf ordnungsgemäße Eunktion</li> </ul> |
|                   |                                                                                 | prüfen                                                                                                    |

| Code     | Ursache                                                                                     | Prüfung und Maßnahme                                                                                                    |
|----------|---------------------------------------------------------------------------------------------|----------------------------------------------------------------------------------------------------|
| 1202 hex | Fehler bei Plausibilisierung des Motorencoders<br>durch das Stromsignal                     | <ul> <li>Einstellungen des Blindstroms überprüfen</li> <li>Einstellungen des Antriebsreglers überprüfen<br/>(z. B. Parameter der Strom- und<br/>Geschwindigkeitsregelung)</li> <li>Die Anlage auf eventuelle Störfrequenzen<br/>(Netzteil, Trafo,) und korrekte Schirmung<br/>überprüfen</li> <li>Externe Einwirkungen auf die Anlage<br/>vermeiden, die z. B. ein Ausregeln des Motors<br/>und dadurch Stromspitzen zur Folge haben<br/>können</li> <li>Motorencoder auf ordnungsgemäße Funktion<br/>prüfen</li> </ul> |
| 1203 hex | Fehler bei Plausibilisierung des Motorencoders<br>durch das Stromsignal (Bewegungsrichtung) | <ul> <li>Einstellungen des Antriebsreglers überprüfen<br/>(z. B. Parameter der Strom- und<br/>Geschwindigkeitsregelung)</li> <li>Einstellungen der Bewegungs- und<br/>Beschleunigungsprofile überprüfen (evtl. zu<br/>schnelle Änderung der Bewegungsrichtung)</li> <li>Motorencoder auf ordnungsgemäße Funktion<br/>prüfen</li> </ul>                                                                                                    |
| 1301 hex | Fehler bei Plausibilisierung des externen Encoders                                          | Einstellungen und Funktion des externen Encoders<br>überprüfen                                                                                                    |
| 1302 hex | Fehler durch Überlauf der Signale im Motor-<br>Encoder oder im externen Encoder             | Mechanischen Verfahrbereich und zulässigen<br>Wertebereich des Encoders abgleichen                                                                                                    |
| 1303 hex | Fehler bei Plausibilisierung der Geschwindigkeit                                            | <ul> <li>Einstellungen des Sicherheitsmoduls (Motor,<br/>Encoder,) überprüfen</li> <li>Motorencoder auf ordnungsgemäße Funktion<br/>prüfen</li> </ul>                                                                                                    |
| 1305 hex | Fehler bei Plausibilisierung des externen Encoders                                          | Einstellungen und Funktion des externen Encoders<br>überprüfen                                                                                                    |
| 1308 hex | Fehler bei Plausibilisierung der Geschwindigkeit<br>des externen Encoders                   | <ul> <li>Einstellungen und Funktion des externen<br/>Encoders überprüfen</li> <li>Einstellungen des Sicherheitsmoduls (Motor,<br/>Encoder,) überprüfen</li> </ul>                                                                                                    |
| 1309 hex | Fehler bei Plausibilisierung der Absolutposition<br>des externen Encoders                   | <ul> <li>Einstellungen und Funktion des externen<br/>Encoders überprüfen</li> <li>Einstellungen des Sicherheitsmoduls (Motor,<br/>Encoder,) überprüfen</li> </ul>                                                                                                    |
| 130A hex | Fehler bei den Einstellungen des externen<br>Encoders                                       | <ul> <li>Einstellungen und Funktion des externen<br/>Encoders überprüfen</li> <li>Einstellungen des Antriebsreglers und des<br/>Sicherheitsmoduls überprüfen</li> </ul>                                                                                                    |
| 1401 hex | Keine Übereinstimmung Motorpolzahl                                                          | Motorpolzahl in der Konfiguration des<br>Sicherheitsmoduls und des Antriebsreglers<br>überprüfen                                                                                                    |
| 1402 hex | Keine Übereinstimmung Motortyp                                                              | Motortyp in der Konfiguration des<br>Sicherheitsmoduls und des Antriebsreglers<br>überprüfen                                                                                                    |

| Code     | Ursache                                                                                          | Prüfung und Maßnahme                                                                             |
|----------|--------------------------------------------------------------------------------------------------|--------------------------------------------------------------------------------------------------|
| 1403 hex | Keine Übereinstimmung Motorbremse                                                                | Einstellungen der Bremse des Sicherheitsmoduls<br>und des Antriebsreglers überprüfen             |
| 1404 hex | Keine Übereinstimmung Anzahl Antriebsachsen                                                      | <ul> <li>Projektierung überprüfen</li> </ul>                                                     |
|          |                                                                                                  | <ul> <li>Sicherheitskonfiguration überprüfen</li> </ul>                                          |
| 1501 hex | Fehlerhafte Konfigurationsdatei; Datei kann nicht geöffnet werden                                | Sicherheitskonfiguration überprüfen                                                              |
| 1502 hex | Fehlerhafte Konfigurationsdatei; Datei kann nicht geöffnet werden                                | Sicherheitskonfiguration überprüfen                                                              |
| 1503 hex | Fehlerhafte Konfigurationsdatei; Datei hat ein<br>ungültiges Format                              | Sicherheitskonfiguration überprüfen                                                              |
| 1504 hex | Fehlerhafte Konfigurationsdatei; Parameterangabe fehlt                                           | Sicherheitskonfiguration überprüfen                                                              |
| 1505 hex | Fehlerhafte Konfigurationsdatei;<br>Parameterangabe ungültig                                     | Sicherheitskonfiguration überprüfen                                                              |
| 1506 hex | Fehlerhafte Konfigurationsdatei; die Überprüfung<br>der Parameter schlägt fehl                   | Sicherheitskonfiguration überprüfen                                                              |
| 1507 hex | Fehlerhafte Konfigurationsdatei; ungültige Anzahl an Sicherheitsfunktionen                       | Sicherheitskonfiguration überprüfen                                                              |
| 1508 hex | Fehlerhafte Konfigurationsdatei; Überschreitung<br>der maximalen Anzahl an Sicherheitsfunktionen | Sicherheitskonfiguration überprüfen                                                              |
| 1509 hex | Fehlerhafte Konfigurationsdatei; die Überprüfung<br>der Parameter schlägt fehl                   | Sicherheitskonfiguration überprüfen                                                              |
| 150A hex | Fehlerhafte Konfigurationsdatei; Datei ist nicht vorhanden                                       | Konfiguration herunterladen                                                                      |
| 150B hex | Zeitüberschreitung beim Download der<br>Konfigurationsdatei                                      | Sicherheitskonfiguration überprüfen                                                              |
| 150C hex | Fehlerhafte Konfigurationsdatei; Datei ist zu groß                                               | Sicherheitskonfiguration überprüfen                                                              |
| 150E hex | Fehlerhafte Konfigurationsdatei;<br>Modulbeschreibung nicht vorhanden                            | Modulbeschreibung überprüfen                                                                     |
| 150F hex | Fehlerhafte Konfigurationsdatei; mehrere<br>Modulbeschreibungen                                  | Modulbeschreibung überprüfen                                                                     |
| 1510 hex | Fehlerhafte Konfigurationsdatei; ungültige<br>Prüfsumme                                          | Sicherheitskonfiguration überprüfen                                                              |
| 1511 hex | Fehlerhafte Konfigurationsdatei; ungültige<br>Prüfsumme                                          | Sicherheitskonfiguration überprüfen                                                              |
| 1512 hex | Gerätetausch schlug fehl                                                                         | Vorgang erneut durchführen und genau nach<br>Anleitung vorgehen                                  |
| 1513 hex | Zeitüberschreitung Gerätetausch; Bestätigung des<br>Benutzers ist nicht rechtzeitig erfolgt      | Vorgang erneut durchführen und den<br>Gerätetausch innerhalb der vorgegebenen Zeit<br>bestätigen |
| 1514 hex | Fehlerhafte Benutzereingabe bei Gerätetausch                                                     | Vorgang erneut durchführen und genau nach<br>Anleitung vorgehen                                  |
| 1515 hex | Abbruch des Gerätetauschs bei<br>Benutzerbestätigung                                             | Vorgang erneut durchführen und den<br>Gerätetausch nicht abbrechen                               |
| 1516 hex | Fehlerhafte Konfigurationsdatei; ungültiger Eintrag<br>Sicherheitsfunktion                       | Konfiguration herunterladen                                                                      |
| 1601 hex | Ein Folgefehler ist aufgetreten                                                                  | Zuerst aufgetretenen Fehler beheben                                                              |

| Code     | Ursache                                                           | Prüfung und Maßnahme                                                                                                    |
|----------|-------------------------------------------------------------------|----------------------------------------------------------------------------------------------------|
| 1607 hex | Falsche Material- oder Serialnummer                               | <ul> <li>Download noch einmal durchführen</li> </ul>                                                                                                    |
|          |                                                                   | <ul> <li>Material- und Serialnummer überprüfen</li> </ul>                                                                                                    |
| 160A hex | Fehler beim Starten des Sicherheitsmoduls                         | Neu starten                                                                                                    |
| 1704 hex | Fehlerhafte Synchronisierung mit Antriebsregler                   | Überprüfen, ob die gültige und passende<br>Antriebsregler-Firmware vorhanden ist (E52[3])                                                                                 |
| 1901 hex | Fehler beim Schreiben in den Speicher (FLASH)                     | Vorgang erneut durchführen                                                                                                    |
| 1902 hex | Fehler beim Löschen des Speichers (FLASH)                         | Vorgang erneut durchführen                                                                                                    |
| 1903 hex | Fehler beim Schreiben in den Speicher (EEPROM)                    | Vorgang erneut durchführen                                                                                                    |
| 1904 hex | Fehler beim Lesen vom Speicher (EEPROM)                           | Vorgang erneut durchführen                                                                                                    |
| 1A14 hex | Ungültige FSoE SubInstance-Adresse                                | FSoE-Adresse des SubInstance überprüfen (gültiger<br>Wertebereich: 1–254)                                                                                                 |
| 1A16 hex | Fehler bei der FSoE-Kommunikation; FSoE-Fehler aufgetreten        | FSoE-Watchdog-Zeit überprüfen                                                                                                    |
| 1D01 hex | Fehler eines digitalen Eingangs                                   | Sicherstellen, dass die Anschlussverdrahtung des<br>Eingangs fehlerfrei ist                                                                                               |
| 1D02 hex | Fehler eines digitalen Ausgangs                                   | <ul> <li>Sicherstellen, dass in der Anschlussverdrahtung<br/>des Ausgangs kein Kurzschluss, Querschluss<br/>oder Drahtbruch vorhanden ist</li> <li>Neu starten</li> </ul> |
| 1D03 hex | Fehler beim Zurücklesen eines digitalen Ausgangs                  | Sicherstellen, dass in der Anschlussverdrahtung<br>des Ausgangs kein Kurzschluss, Querschluss oder<br>Drahtbruch vorhanden ist                                            |
| 1D04 hex | Fehler eines SBC-Ausgangs                                         | Sicherstellen, dass in der Anschlussverdrahtung<br>des Ausgangs kein Kurzschluss, Querschluss oder<br>Drahtbruch vorhanden ist                                            |
| 1D05 hex | Fehler beim Zurücklesen eines SBC-Ausgangs                        | Sicherstellen, dass in der Anschlussverdrahtung<br>des Ausgangs kein Kurzschluss, Querschluss oder<br>Drahtbruch vorhanden ist                                            |
| 1D06 hex | Fehlerhafte Versorgungsspannung                                   | Versorgungsspannung des Sicherheitsmoduls<br>überprüfen                                                                                                    |
| 1D07 hex | Fehlerhafte Versorgungsspannung                                   | Versorgungsspannung des Sicherheitsmoduls<br>überprüfen                                                                                                    |
| 1D08 hex | Versorgungsspannung der digitalen Ausgänge ist<br>nicht vorhanden | Versorgungsspannung der Ausgänge überprüfen                                                                                                    |
| 1D09 hex | Test Versorgungsspannung für digitale Ausgänge fehlgeschlagen     | Versorgungsspannung der Ausgänge überprüfen                                                                                                    |
| 1D0A hex | Fehlerhafte Versorgungsspannung                                   | Versorgungsspannung des Sicherheitsmoduls<br>überprüfen                                                                                                    |
| 1D0C hex | Fehlerhafte Versorgungsspannung                                   | Versorgungsspannung des Sicherheitsmoduls<br>überprüfen                                                                                                    |

Tab. 372: Fehlerliste des Sicherheitsmoduls SE6

# 19.3 Quittieren von Störungen

Für das Quittieren von Störungen gibt es verschiedene Optionen. Eine Quittierung wird grundsätzlich auch an das Sicherheitsmodul übertragen.

## Applikationsunabhängig

Applikationsunabhängig können Sie Störungen über die Taste [Esc] direkt am Antriebsregler oder alternativ über die Steuertafeln in der DriveControlSuite quittieren.

## **Applikation Drive Based**

In der Applikation Drive Based stehen Ihnen in der DriveControlSuite folgende Optionen für das Quittieren zur Verfügung:

- Durch Definition der Quelle des Signals in A61 (Quelle: digitaler Eingang oder Steuer-Byte A180, Bit 1)
- Durch Freigabe des Antriebsreglers über F75 (Quelle f
  ür Relais 1, Klemme X1) und/oder durch Zusatzfreigabe über A60 (Quelle: digitaler Eingang oder Steuer-Byte A180, Bit 0)

Der Antriebsregler verfügt in der Applikation Drive Based über einen parametrierbaren Wiederanlauf (A34).

# **WARNUNG!**

## Personen- und Sachschaden durch unerwarteten Motoranlauf!

Aktivieren Sie den Autostart nur dann, wenn die für die betreffende Anlage oder Maschine geltenden Normen und Vorschriften einen direkten Wechsel in den Gerätezustand Einschaltbereit zulassen.

 Kennzeichnen Sie gemäß EN 61800-5-1 einen aktivierten Autostart eindeutig auf der Anlage und in der zugehörigen Anlagendokumentation.

## **Applikation CiA 402**

In der Applikation CiA 402 können Sie Störungen in der DriveControlSuite über das Steuerwort A515, Bit 3 (Enable operation) oder Bit 7 (Fault reset) quittieren.

## Hinweise zur erweiterten Sicherheitstechnik

Das Steuerteil des Antriebsreglers kann eine Quittierung auch ausschließlich an das Sicherheitsmodul SE6 senden, ohne eine eigene Störung zu quittieren.

Die Quelle (digitaler Eingang oder Steuer-Byte A180, Bit 1) wird applikationsunabhängig in S31 definiert. Die Reaktion des Sicherheitsmoduls auf eine Quittierung durch den Antriebsregler wird in PASmotion Safety Configurator eingestellt:

- NOP: Keine Reaktion
- ACK ERR: Fehlerquittierung ohne Restart des Sicherheitsmoduls
- RESTART: Fehlerquittierung mit Restart des Sicherheitsmoduls

# 20 Analyse

Mit Scope und Multiachs-Scope stellt Ihnen die DriveControlSuite zwei Analysewerkzeuge zur Verfügung, die Sie bei der Inbetriebnahme von Einzelachsen oder ganzer Maschinen sowie bei der Fehlersuche unterstützen.

Sie können bis zu 12 Parameter aus dem gesamten Parametervorrat des Antriebsreglers auswählen und aufzeichnen. Die Abtastzeit kann von 250 µs bis zu mehreren Sekunden eingestellt werden, um sowohl hochdynamische als auch sehr langsame Vorgänge beobachten zu können. Wie bei einem realen Oszilloskop gibt es eine Vielzahl von Triggermöglichkeiten sowie viele statistische Auswertungsfunktionen für die aufgenommenen Daten (Minimalwert, Maximalwert, Durchschnitt, Effektivwert, Standardabweichung, etc.).

| Werkzeug        | Ziele                                                                                                    | Anwendungsfälle                                    |  |
|-----------------|----------------------------------------------------------------------------------------------------|----------------------------------------------------|--|
| Scope           | Mehrere Aufnahmen eines einzelnen Antriebsreglers zu unterschiedlichen Zeitpunkten erstellen.                                                                      | Optimierung oder Diagnose<br>eines Antriebsreglers |  |
|                 | Mehrere Aufnahmen mit den gleichen Einstellungen<br>(Kanäle, Trigger, Pre-Trigger, Abtastzeit), aber<br>unterschiedlichen Werten für einzelne Parameter erstellen. |                                                    |  |
|                 | Mehrere Aufnahmen für die Analyse kombinieren.                                                                                                    |                                                    |  |
|                 | Temporäre Direktaufnahme erstellen.                                                                                                    |                                                    |  |
| Multiachs-Scope | Einzelne Aufnahmen mehrerer Antriebsregler oder Achsen zum gleichen Zeitpunkt erstellen.                                                                           | Prüfen der<br>Maschinenauslastung oder             |  |
|                 | Einzelne Aufnahme mit den gleichen Einstellungen oder<br>individuellen Einstellungen (für jede Achse oder für einzelne<br>Achsen) erstellen.                       | Diagnose im<br>Synchronbetrieb                     |  |

Tab. 373: Anwendungsfälle für Scope und Multiachs-Scope

# 20.1 Scope und Multiachs-Scope

Über die Fenster Scope und Multiachs-Scope können Sie bei bestehender Online-Verbindung für einen oder mehrere Antriebsregler Aufnahmen zu Diagnosezwecken erstellen.

## Information

Das Fenster Scope erreichen Sie über die Schaltfläche im Projektmenü, wenn Sie im Projektbaum einen Antriebsregler ausgewählt haben.

Das Fenster Multiachs-Scope erreichen Sie über die Schaltfläche im Projektmenü, wenn Sie im Projektbaum das Projekt ausgewählt haben.

| ktueller Zustand: Offline                                                                      | S                                                                                                    |     |
|------------------------------------------------------------------------------------------------|----------------------------------------------------------------------------------------------------|-----|
| 0%                                                                                             | Stopp                                                                                                    |     |
| ufnahmen Kombinationen Dire                                                                    | ktaufnahme                                                                                                    |     |
| le Fenster schließen                                                                           | 🐻 💷 Alle Aufnahmen lösch                                                                                                    | hen |
| lame                                                                                           | Ausgelesen am                                                                                                    |     |
| Aunahme 1                                                                                      | 26.11.2019 16:18:30                                                                                                    |     |
| Aufnahme 2                                                                                     | 26.11.2019 16:20:03                                                                                                    |     |
|                                                                                                |                                                                                                    |     |
| rem ipsum dolor sit amet, consetetur s                                                         | sadipscing elitr, sed diam 2 jy Aufnahme 2                                                                                                    | ^   |
| vrem ipsum dolor sit amet, consetetur s<br>rmod tempor invidunt ut labore et dolor<br>Juptua.  | sadipscing elitr, sed diam<br>re magna aliquyam erat, sed diam<br>V Aufnahme                                                                                                    | ^   |
| rem ipsum dolor sit amet, consetetur s<br>mod tempor invidunt ut labore et dolor<br>luptua.    | sadipscing elitr, sed diam<br>re magna aliquyam erat, sed diam<br>Aufnahme<br>Ausgelesen am 26.11.2019 16:20                                                                                                    | ^   |
| rrem ipsum dolor sit amet, consetetur s<br>rmod tempor invidunt ut labore et dolor<br>oluptua. | sadipscing elitr, sed diam<br>re magna aliquyam erat, sed diam<br>Aufnahme<br>Ausgelesen am 26.11.2019 16:20<br>Produktionsnummer 7000010                                                                                                    | ^   |
| vrem ipsum dolor sit amet, consetetur s<br>rmod tempor invidunt ut labore et dolor<br>Juptua.  | sadipscing elitr, sed diam<br>re magna aliquyam erat, sed diam<br>Aufnahme<br>Ausgelesen am 26.11.2019 16:20<br>Produktionsnummer 7000010<br>Betriebszeit (Start) 2030h 21m 28s<br>D stickerati (Start) 2030h 21m 28s                                                                                                    | ^   |
| rem ipsum dolor sit amet, consetetur s<br>mod tempor invidunt ut labore et dolor<br>Juptua.    | sadipscing elitr, sed diam<br>re magna aliquyam erat, sed diam<br>Ausgelesen am 26.11.2019 16:20<br>Produktionsnummer 7000010<br>Betriebszeit (Start) 2030h 21m 28s<br>Betriebszeit (Trigger) 2030h 21m 28s                                                                                                    |     |
| rem ipsum dolor sit amet, consetetur s<br>mod tempor invidunt ut labore et dolor<br>luptua.    | sadipscing elitr, sed diam<br>re magna aliquyam erat, sed diam<br>Ausgelesen am 26.11.2019 16:20<br>Produktionsnummer 7000010<br>Betriebszeit (Start) 2030h 21m 28s<br>Betriebszeit (Trigger) 2030h 21m 28s<br>Abtastzeit 1 ms<br>Dro Trigger 25 % (0.4c)                                                                                                    | ^   |
| rem ipsum dolor sit amet, consetetur s<br>mod tempor invidunt ut labore et dolor<br>luptua.    | sadipscing elitr, sed diam<br>re magna aliquyam erat, sed diam<br>Ausgelesen am 26.11.2019 16:20<br>Produktionsnummer 7000010<br>Betriebszeit (Start) 2030h 21m 28s<br>Betriebszeit (Trigger) 2030h 21m 28s<br>Abtastzeit 1 ms<br>Pre-Trigger 25 % (0,4s)<br>Outfabmendeuse 1 & fe                                                                                 |     |
| rem ipsum dolor sit amet, consetetur s<br>mod tempor invidunt ut labore et dolor<br>luptua.    | sadipscing elitr, sed diam 2 y<br>re magna aliquyam erat, sed diam 4 Aufnahme 2<br>Ausgelesen am 26.11.2019 16:20<br>Produktionsnummer 7000010<br>Betriebszeit (Start) 2030h 21m 28s<br>Betriebszeit (Trigger) 2030h 21m 28s<br>Abtastzeit 1 ms<br>Pre-Trigger 25 % (0,4s)<br>Aufnahmedauer 1,6s<br>Kanal 1 6 20 Zwicchenkr                                        | ~   |
| rrem ipsum dolor sit amet, consetetur s<br>rmod tempor invidunt ut labore et dolor<br>oluptua. | sadipscing elitr, sed diam 2 yy<br>re magna aliquyam erat, sed diam 4 Aufnahme 2 Aufnahme<br>Ausgelesen am 26.11.2019 16:20<br>Produktionsnummer 7000010<br>Betriebszeit (Start) 2030h 21m 28s<br>Betriebszeit (Trigger) 2030h 21m 28s<br>Abtastzeit 1 ms<br>Pre-Trigger 25 % (0,4s)<br>Aufnahmedauer 1,6s<br>Kanal 1 E03 Zwischenkr<br>Kanal 2 = 50 Betriebszeit. |     |

Abb. 105: Scope und Multiachs-Scope: Programmoberfläche

| Nr. | Bereich        | Beschreibung                                                                                                    |
|-----|----------------|----------------------------------------------------------------------------------------------------|
| 1   | Aktionsbereich | Im Aktionsbereich können Sie Einstellungen für die Aufnahme festlegen, die Aufnahme<br>starten und stoppen sowie Informationen zum Zustand, zum Fortschritt der Aufnahme und<br>zur verbleibenden Aufnahmedauer ablesen.                        |
| 2   | Aufnahmen      | Im Bereich Aufnahmen können Sie bereits ausgelesene Aufnahmen öffnen, löschen,<br>umbenennen, kommentieren oder exportieren. Im Scope stehen Ihnen in diesem Bereich<br>zusätzlich die Register Kombinationen und Direktaufnahme zur Verfügung. |

# Aktionsbereich: Schaltflächen

| Schaltfläche  | Verfügbarkeit             | Beschreibung                                                                                                    |
|---------------|---------------------------|----------------------------------------------------------------------------------------------------|
| Start         | Scope,<br>Multiachs-Scope | Startet die Aufnahme (Voraussetzung: Online-Verbindung).                                                                                                    |
| Stopp         | Scope,<br>Multiachs-Scope | Stoppt die Aufnahme (Voraussetzung: Online-Verbindung).                                                                                                    |
| Einstellungen | Scope,<br>Multiachs-Scope | Öffnet das Fenster Einstellungen, in dem Sie z. B. die<br>Trigger-Bedingung, Kanalbelegung, Abtastzeit und beim<br>Multiachs-Scope zusätzlich die Teilnehmer für die<br>Aufnahme festlegen können. |

# Aufnahmen: Schaltflächen

| Symbol | Beschreibung                                                         |
|--------|----------------------------------------------------------------------|
| 0      | Öffnet den Dialog zum Hinterlegen eines Kommentars für die Aufnahme. |
| 3      | Blendet den unteren Randbereich ein/aus.                             |

# Information

Wenn Sie mehr über eine bestimmte Aufnahme erfahren möchten, klicken Sie auf die jeweilige Aufnahme. Gegebenenfalls hinterlegte Kommentare sowie die Eigenschaften der Aufnahme werden dann im unteren Randbereich des Fensters angezeigt. Den unteren Randbereich können Sie über die Schaltfläche im Register Aufnahmen oder Kombinationen einblenden.

| Schaltfläche               | Beschreibung                                                                                            |
|----------------------------|----------------------------------------------------------------------------------------------------|
| Alle Fenster schließen     | Schließt alle geöffneten Aufnahmen und Kombinationen.                                                   |
| Alle Aufnahmen löschen     | Löscht alle einzelnen Aufnahmen, die kombinierten Aufnahmen bleiben erhalten (Register: Aufnahmen).     |
| Alle Kombinationen löschen | Löscht alle kombinierten Aufnahmen, die einzelnen Aufnahmen bleiben erhalten (Register: Kombinationen). |

# Aufnahmen: Kontextmenüs

| Register       | Verfügbarkeit   | Beschreibung                                                                                                    | Kontextmenü                                                                                                    |
|----------------|-----------------|----------------------------------------------------------------------------------------------------|----------------------------------------------------------------------------------------------------|
| Aufnahmen      | Scope           | Im Register Aufnahmen<br>werden fertige Aufnahmen<br>nach dem Auslesen aus dem<br>Antriebsregler gelistet. Über<br>einen Doppelklick öffnen Sie<br>eine Aufnahme. Wenn Sie<br>mehrere Aufnahmen erstellt<br>haben und diese auswählen,<br>können Sie sie über das<br>Kontextmenü kombinieren<br>und öffnen. | <ul> <li>Öffnen</li> <li>Löschen</li> <li>Umbenennen</li> <li>Kommentieren</li> <li>Exportieren</li> <li>Kombinieren und öffnen</li> </ul> |
|                | Multiachs-Scope | Im Register Aufnahmen<br>werden fertige Aufnahmen<br>nach dem Auslesen aus dem<br>Antriebsregler gelistet. Über<br>einen Doppelklick öffnen Sie<br>eine Aufnahme.                                                                                                    | <ul> <li>Öffnen</li> <li>Löschen</li> <li>Umbenennen</li> <li>Kommentieren</li> <li>Exportieren</li> </ul>                                 |
| Kombinationen  | Scope           | Im Register Kombinationen<br>werden kombinierte<br>Aufnahmen gelistet, die Sie<br>mit einem Doppelklick<br>öffnen können.                                                                                                    | <ul> <li>Öffnen</li> <li>Löschen</li> <li>Umbenennen</li> <li>Kommentieren</li> <li>Exportieren</li> </ul>                                 |
| Direktaufnahme | Scope           | Im Register Direktaufnahme<br>können Sie eine temporäre<br>Aufnahme erstellen, die mit<br>dem Start der nächsten<br>Aufnahme verworfen wird,<br>und mithilfe des<br>Sollwertgenerators<br>Optimierungen an der<br>Regelungskaskade<br>vornehmen.                                                            | _                                                                                                    |

# 20.1.1 Scope-Einstellungen

Im Fenster Einstellungen definieren Sie die Einstellungen für die Aufnahme und den Trigger, bevor Sie die Aufnahme starten. Die Aufnahme-Einstellungen finden Sie im Register Kanalbelegung, die Trigger-Einstellungen im Register Trigger-Bedingung (Scope) bzw. Teilnehmer und Trigger-Bedingung (Multiachs-Scope).

# Information

Das Fenster Einstellungen für Scope-Aufnahmen erreichen Sie über die Schaltfläche Einstellungen im Fenster Scope bzw. Multiachs-Scope.

| Register                             | Verfügbarkeit             | Beschreibung                                                                                                    |
|--------------------------------------|---------------------------|----------------------------------------------------------------------------------------------------|
| Kanalbelegung                        | Scope,<br>Multiachs-Scope | Über die Aufnahme-Einstellungen im Register<br>Kanalbelegung definieren Sie, welche Daten der jeweiligen<br>Achse Sie in der Aufnahme erfassen möchten, in welchen<br>zeitlichen Intervallen die Daten abgetastet werden und<br>welcher Zeitraum vor Auslösen des Triggers aufgezeichnet<br>wird. |
| Trigger-Bedingung                    | Scope                     | Über die Trigger-Einstellungen im Register Trigger-<br>Bedingung legen Sie fest, welches Ereignis das Aufzeichnen<br>einer Aufnahme auslöst.                                                                                                    |
| Teilnehmer und Trigger-<br>Bedingung | Multiachs-Scope           | Über die Trigger-Einstellungen im Register Teilnehmer und<br>Trigger-Bedingung legen Sie fest, welches Ereignis das<br>Aufzeichnen einer Aufnahme auslöst und für welche Achsen<br>eine Aufnahme aufgezeichnet wird.                                                                              |

# Beispiel: Trigger- und Aufnahme-Einstellungen

| Einstellungen          | Beispiel                                     | Ergebnis                                                          |
|------------------------|----------------------------------------------|-------------------------------------------------------------------|
| Trigger-Einstellungen  | <ul> <li>Einfacher Trigger</li> </ul>        | Die Trigger-Bedingung ist erfüllt, wenn der Wert von              |
|                        | Quelle: E15 v-                               | Parameter E15 v-Motorencoder größer als 50 min <sup>-1</sup> ist. |
|                        | Motorencoder                                 |                                                                   |
|                        | Bedingung: größer                            |                                                                   |
|                        | Vergleichswert: 50 min <sup>-1</sup>         |                                                                   |
| Aufnahme-Einstellungen | <ul> <li>Aufgezeichnete Kanäle: 1</li> </ul> | Die aus der Anzahl der Kanäle und der Abtastzeit                  |
|                        | Abtastzeit: 1 ms                             | errechnete Aufnahmedauer ist 6,6 s. Es werden 2,2 s (33 %)        |
|                        | Pre-Trigger: 33 %                            | vor Auslösen des Triggers und 4,4 s danach autgezeichnet.         |

# Information

Zusätzliche Einstellungen für Ihre Scope-Aufnahmen können Sie über Parameter T25 Automatisch starten und T26 Serienaufnahme treffen.

# 20.1.1.1 Trigger-Einstellungen

Über die Trigger-Einstellungen im Register Trigger-Bedingung (Scope) bzw. Teilnehmer und Trigger-Bedingung (Multiachs-Scope) legen Sie fest, welches Ereignis das Aufzeichnen einer Aufnahme auslöst. Definieren Sie dazu je Achse den Trigger sowie gegebenenfalls die Trigger-Bedingung. Die Auswahl des Triggers beeinflusst, welche der nachfolgend beschriebenen Einstellungen Ihnen zur Verfügung stehen.

## Information

Das Fenster Einstellungen für die Aufnahme erreichen Sie über die Schaltfläche Einstellungen im Fenster Scope bzw. Multiachs-Scope. Beim Scope finden Sie die Trigger-Einstellungen direkt im Register Trigger-Bedingung, beim Multiachs-Scope erreichen Sie die Trigger-Einstellungen für die jeweilige Achse über die Schaltfläche Einstellungen im Register Teilnehmer und Trigger-Bedingung.

| Trigger           | Beschreibung                                                                                                    |  |
|-------------------|----------------------------------------------------------------------------------------------------|--|
| Manuell bei Stopp | Trigger wird über die Schaltfläche Stopp ausgelöst, ohne die Pre-Trigger-Zeit zu berücksichtigen.                       |  |
| Sofort bei Start  | Trigger wird über die Schaltfläche Start ausgelöst, sobald die Pre-Trigger-Zeit abgelaufen ist.                         |  |
| Einfacher Trigger | Trigger wird automatisch ausgelöst, wenn die Trigger-Bedingung erfüllt ist und die Pre-<br>Trigger-Zeit abgelaufen ist. |  |
| Trigger-Logik     | Trigger wird automatisch ausgelöst, wenn die Trigger-Logik erfüllt ist und die Pre-Trigger-<br>Zeit abgelaufen ist.     |  |

# **Trigger-Bedingungen**

Ein einfacher Trigger besteht aus einer einzelnen Trigger-Bedingung, während sich eine Trigger-Logik aus 2 Trigger-Bedingungen zusammensetzt, die durch einen Operator logisch miteinander verknüpft sind. Eine Trigger-Bedingung setzt sich zusammen aus der Quelle, der Bedingung und dem Vergleichswert.

| Quelle                | Beschreibung                                                                                                    |  |  |
|-----------------------|----------------------------------------------------------------------------------------------------|--|--|
| Inaktiv               | Default-Wert, wenn als Trigger Manuell bei Stopp ausgewählt wurde.                                                                                                    |  |  |
| Sofort bei Start      | Default-Wert, wenn als Trigger Sofort bei Start ausgewählt wurde.                                                                                                    |  |  |
| Parameter             | Definiert als Quelle für den Trigger einen Parameter, den Sie über die Schaltfläche []<br>den Dialog Parameter hinzufügen oder mit Angabe der Koordinate, des Namens sowie<br>der Achsnummer direkt ins Textfeld mit Autovervollständigung eingeben (Beispiel:<br>1.180 Istposition).  |  |  |
| Signalname            | Definiert als Quelle für den Trigger ein Signal, für das Sie in der grafischen Programmierung<br>am Eingang oder Ausgang eines Bausteins einen Signalnamen vergeben haben. Wenn Sie in<br>der grafischen Programmierung noch keinen Signalnamen vergeben haben, ist die Liste<br>leer. |  |  |
| Physikalische Adresse | Definiert als Quelle für den Trigger eine physikalische Adresse im Speicher des<br>Antriebsreglers. Physikalische Adressen können im Rahmen einer erweiterten Diagno<br>durch die Entwicklung vergeben werden und müssen mit dem zugehörigen Datentyp<br>angegeben werden.             |  |  |

## Information

Wenn Sie den Wert eines Parameters aufzeichnen oder einen Parameter als Trigger-Quelle verwenden, können Sie in den Aufnahme-Einstellungen sowie Trigger-Einstellungen die zugehörige Parameterbeschreibung als Tooltip anzeigen (Schaltfläche: ).

| Einstellung    | Beschreibung                                                                                                    |  |
|----------------|----------------------------------------------------------------------------------------------------|--|
| Bedingung      | Bedingung für die Trigger-Bedingung, anhand der die Quelle und der Vergleichswert miteinander verglichen werden. |  |
|                | <ul> <li>kleiner</li> </ul>                                                                                      |  |
|                | <ul> <li>kleiner gleich</li> </ul>                                                                               |  |
|                | <ul> <li>größer</li> </ul>                                                                                       |  |
|                | <ul> <li>größer gleich</li> </ul>                                                                                |  |
|                | <ul> <li>gleich</li> </ul>                                                                                       |  |
|                | <ul> <li>ungleich</li> </ul>                                                                                     |  |
| Vergleichswert | Vergleichswert für die Trigger-Bedingung, mit dem die Quelle verglichen wird.                                    |  |
| Mindestzeit    | Zeit in µs, die die Bedingung mindestens erfüllt sein muss, damit die Trigger-Bedingung als erfüllt gilt.        |  |

| Option | Beschreibung                                                                                               |
|--------|----------------------------------------------------------------------------------------------------|
| Betrag | Option Betrag ermöglicht Ihnen, beim Vergleich von Quelle und Vergleichswert das Vorzeichen zu ignorieren. |
| Maske  | Option Maske ermöglicht Ihnen, nur ein einzelnes Bit der Quelle auszuwerten.                               |
| Flanke | Option Flanke aktiviert/deaktiviert die Flankenerkennung.                                                  |

## Information

Sie können die Anzeige der Option Maske bei Bedarf zwischen hexadezimaler und binärer Darstellung umschalten. Die Maske wird dem Datentyp bzw. der Datenbreite des gewählten Parameters entsprechend mit führenden Nullen angezeigt.

| Operator  | Beschreibung                                                                                                 |  |  |
|-----------|----------------------------------------------------------------------------------------------------|--|--|
| AND       | Die Trigger-Logik ist erfüllt, wenn beide Trigger-Bedingungen erfüllt sind.                                  |  |  |
| OR        | Die Trigger-Logik ist erfüllt, wenn eine oder beide Trigger-Bedingungen erfüllt sind.                        |  |  |
| XOR       | Die Trigger-Logik ist erfüllt, wenn eine der beiden Trigger-Bedingungen erfüllt ist, nicht beide.            |  |  |
| NAND      | Die Trigger-Logik ist erfüllt, wenn keine oder eine der beiden Trigger-Bedingungen erfüllt ist, nicht beide. |  |  |
| NOR       | Die Trigger-Logik ist erfüllt, wenn keine der beiden Trigger-Bedingungen erfüllt ist.                        |  |  |
| XNOR      | Die Trigger-Logik ist erfüllt, wenn keine oder beide der beiden Trigger-Bedingungen erfüllt ist.             |  |  |
| Trigger 1 | Die Trigger-Logik ist erfüllt, wenn die erste Trigger-Bedingung erfüllt ist.                                 |  |  |
| Trigger 2 | Die Trigger-Logik ist erfüllt, wenn die zweite Trigger-Bedingung erfüllt ist.                                |  |  |

| Schaltfläche | Beschreibung                                                                                   |  |
|--------------|------------------------------------------------------------------------------------------------|--|
| Exportieren  | Exportiert alle Einstellungen (Trigger- und Aufnahme-Einstellungen) in eine Textdatei (*.txt). |  |
| Importieren  | Importiert alle Einstellungen aus einer Textdatei (*.txt).                                     |  |
| Schließen    | Schließt das Fenster. Alle Einstellungen werden übernommen.                                    |  |

## Information

Exportieren Sie Ihre Einstellungen, wenn Sie gleiche oder ähnliche Einstellungen in anderen Projekten wiederverwenden möchten oder importieren Sie vorhandene Einstellungen und passen Sie sie gegebenenfalls an.

# 20.1.1.2 Aufnahme-Einstellungen

Über die Aufnahme-Einstellungen im Register Kanalbelegung definieren Sie, welche Daten der jeweiligen Achse Sie in der Aufnahme erfassen möchten, in welchen zeitlichen Intervallen die Daten abgetastet werden und welcher Zeitraum vor Auslösen des Triggers aufgezeichnet wird. Definieren Sie dazu je Achse die Kanalbelegung, die Abtastzeit sowie den Pre-Trigger.

## Information

Das Fenster Einstellungen für die Aufnahme erreichen Sie über die Schaltfläche Einstellungen im Fenster Scope bzw. Multiachs-Scope. Beim Scope und Multiachs-Scope finden Sie die Aufnahme-Einstellungen im Register Kanalbelegung.

## Information

Beim Multiachs-Scope müssen Sie erst mindestens 2 Teilnehmer wählen, bevor Sie die Einstellungen im Register Kanalbelegung vornehmen können. Sie können die Kanalbelegungen für alle Achsen identisch einstellen oder über die Option Individuell abweichende Einstellungen je Achse hinterlegen. Die Berechnung der Aufnahmedauer und der Pre-Trigger-Zeit bezieht sich auf die Achse mit der kürzesten Aufnahmezeit.

| Einstellung   | Auswahl               | Beschreibung                                                                                                    |
|---------------|-----------------------|----------------------------------------------------------------------------------------------------|
| Kanalbelegung | Inaktiv               | Mit der Auswahl Inaktiv wird in der Aufnahme für den Kanal<br>kein Wert aufgezeichnet.                                                                                                    |
|               | Parameter             | Mit der Auswahl Parameter wird in der Aufnahme für den<br>Kanal der Wert eines Parameters aufgezeichnet.                                                                                                    |
|               | Signalnamen           | Mit der Auswahl Signalname wird in der Aufnahme für den<br>Kanal der Wert eines Signals aufgezeichnet, für das Sie in<br>der grafischen Programmierung am Eingang oder Ausgang<br>eines Bausteins einen Signalnamen definiert haben. |
|               | Physikalische Adresse | Mit der Auswahl Physikalische Adresse wird in der<br>Aufnahme für den Kanal der Wert einer physikalischen<br>Adresse im Speicher des Antriebsreglers aufgezeichnet.                                                                  |
| Abtastzeit    | 250 μs – 100 ms       | Über die Einstellung Abtastzeit definieren Sie das zeitliche<br>Intervall, in dem die Signale für die Aufnahme abgetastet<br>werden.                                                                                                 |
| Pre-Trigger   | 0 % - 100 %           | Über die Einstellung Pre-Trigger definieren Sie den<br>prozentualen Anteil des Scope-Speichers, der belegt sein<br>muss, damit die Achse trigger-bereit ist und somit den<br>prozentualen Anteil der Aufnahmedauer vor dem Trigger.  |

## Information

Wenn Sie den Wert eines Parameters aufzeichnen oder einen Parameter als Trigger-Quelle verwenden, können Sie in den Aufnahme-Einstellungen sowie Trigger-Einstellungen die zugehörige Parameterbeschreibung als Tooltip anzeigen (Schaltfläche: ).
#### Information

Im Scope-Speicher stehen ca. 32 KB für die Aufnahme zur Verfügung. Die Aufnahmedauer wird aus der Abtastzeit, der Anzahl der aufgezeichneten Kanäle sowie aus dem verfügbaren Speicherplatz berechnet. Je größer die Anzahl der aufgezeichneten Kanäle und je häufiger die Kanäle abgetastet werden, desto schneller ist der verfügbare Speicherplatz belegt und desto kürzer wird die Aufnahme.

Die Pre-Trigger-Zeit wird aus dem eingestellten Pre-Trigger und der Aufnahmedauer berechnet.

#### Information

Wird bei einer langen Aufnahmedauer ein großer Pre-Trigger-Wert eingetragen, kann die Aufnahme nach dem Start einige Zeit im Zustand Gestartet verbleiben, bis der Pre-Trigger gefüllt und die Aufnahmebereitschaft durch den Zustand Triggerbereit signalisiert wird. Zustand und Fortschritt der Aufnahme werden in der DriveControlSuite angezeigt. Im Anschluss wird die Aufnahme aus dem Antriebsregler ausgelesen und zur DriveControlSuite übertragen.

| Schaltfläche | Beschreibung                                                                                       |
|--------------|----------------------------------------------------------------------------------------------------|
| Exportieren  | Exportiert alle Einstellungen (Trigger- und Aufnahme-<br>Einstellungen) in eine Textdatei (*.txt). |
| Importieren  | Importiert alle Einstellungen aus einer Textdatei (*.txt).                                         |
| Schließen    | Schließt das Fenster. Alle Einstellungen werden<br>übernommen.                                     |

Information

Exportieren Sie Ihre Einstellungen, wenn Sie gleiche oder ähnliche Einstellungen in anderen Projekten wiederverwenden möchten oder importieren Sie vorhandene Einstellungen und passen Sie sie gegebenenfalls an.

### 20.1.2 Aufnahmeneditor

Im Aufnahmeneditor finden Sie sämtliche Funktionen, die Sie zum Bearbeiten Ihrer Scope-Aufnahmen benötigen.

#### Information

Den Aufnahmeneditor erreichen Sie über einen Doppelklick auf eine Scope-Aufnahme oder über das Kontextmenü der jeweiligen Aufnahme.

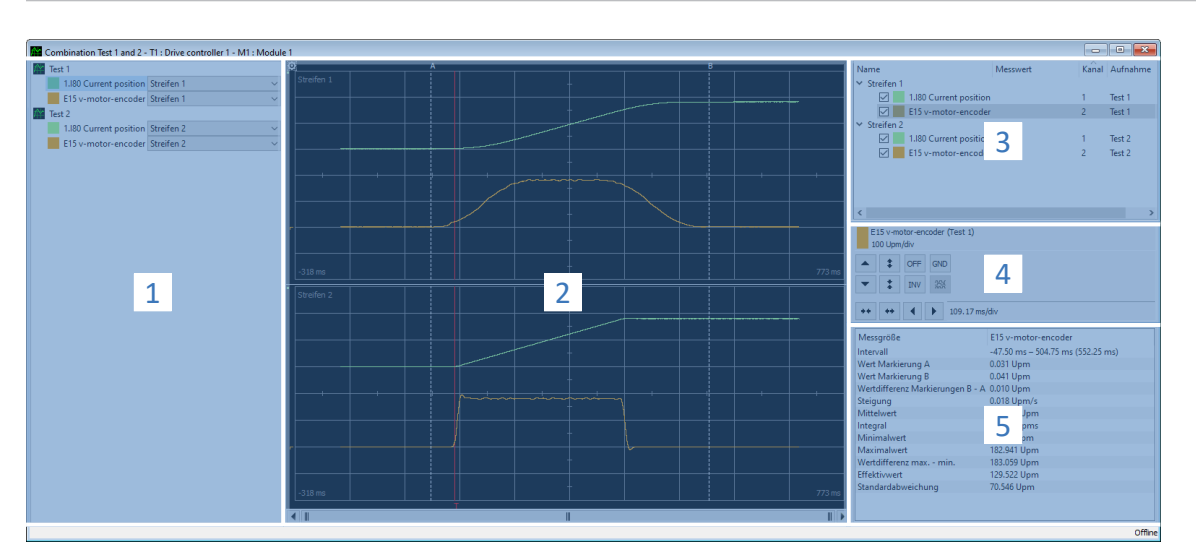

Abb. 106: Scope und Multiachs-Scope: Aufnahmeneditor

| Nr. | Bereich                        | Beschreibung                                                                                                    |
|-----|--------------------------------|----------------------------------------------------------------------------------------------------|
| 1   | Zuordnung Kanal zu<br>Streifen | Für Kombinationen oder Multiachs-Scope-Aufnahmen können Sie im Bereich Kanäle und Streifen für jeden Kanal die Zuordnung zu einem Abschnitt innerhalb der Aufnahme (= Streifen) ändern.                                    |
| 2   | Aufnahme                       | Im Bereich Aufnahme sehen Sie die grafische Darstellung der aufgezeichneten und sichtbaren Kanäle.                                                                                                    |
| 3   | Kanalauswahl                   | Im Bereich Kanalauswahl verwalten Sie die Streifen und Kanäle einer Aufnahme.                                                                                                    |
| 4   | Kanaleinstellungen             | Im Bereich Kanaleinstellungen können Sie die grafische Darstellung der Kanäle anpassen.                                                                                                    |
| 5   | Messwerte                      | Im Bereich Messwerte werden für den gewählten Kanal Werte zu verschiedenen<br>Messgrößen mit den Messpunkten A und B ausgegeben. Für Scope-Aufnahmen besteht<br>zusätzlich die Option, eine Frequenzanalyse durchzuführen. |

#### Zuordnung Kanal zu Streifen

Dieser Bereich steht nur bei Kombinationen oder bei Multiachs-Scope-Aufnahmen zur Verfügung. Per Default wird jede Aufnahme mit den aufgezeichneten Kanälen je einem Streifen zugeordnet. Sie können jeden Kanal (Parameter, Signalname oder physikalische Adresse) ausblenden oder die Zuordnung zu einem Streifen über die zugehörige Auswahlliste ändern. Neue Streifen müssen Sie jedoch zuvor im Bereich Kanalauswahl neu anlegen.

#### Aufnahme

Eine Aufnahme zeigt die grafische Darstellung der aufgezeichneten und sichtbaren Kanäle.

| Symbol/Taste       | Beschreibung                                                                                                    | Kontextmenü                                                                                                    |
|--------------------|----------------------------------------------------------------------------------------------------|----------------------------------------------------------------------------------------------------|
| АВ                 | Linksklick auf Messlinie A oder B ermöglicht das beliebige<br>Verschieben der Linie nach links oder rechts.                                                  | _                                                                                                    |
| [Rechte Maustaste] | Rechtsklick an beliebiger Stelle der Aufnahme öffnet das<br>Kontextmenü.                                                                                     | <ul> <li>Markierung A hier setzen</li> <li>Markierung B hier setzen</li> <li>Zur Markierung A<br/>springen</li> <li>Zur Markierung B<br/>springen</li> </ul> |
| [Linke Maustaste]  | Linksklick an beliebiger Stelle der Aufnahme aktiviert die<br>Schnellmessung. Die Werte werden im Bereich<br>Kanalauswahl in der Spalte Messwert ausgegeben. | _                                                                                                    |
|                    | Markierung der Nulllinie eines Kanals.                                                                                                    | _                                                                                                    |
|                    | Markierung der Trigger-Linie.                                                                                                    | _                                                                                                    |

| Symbol     | Beschreibung                                                                                                    |
|------------|----------------------------------------------------------------------------------------------------|
| Ø          | Öffnet die Einstellungen des Aufnahmeneditors für die Farbgebung der Zeichenfläche und Kanäle.                                                                                                    |
| 6          | Öffnet den Dialog zum Hinterlegen eines Kommentars für die Aufnahme.                                                                                                    |
| <u>Ş</u> r | Öffnet die Liste der Aufnahmen für die Übernahme der Kanalskalierung von einer bereits<br>angepassten Aufnahme. Schaltfläche steht nur für Scope-Aufnahmen zur Verfügung, nicht<br>jedoch für Kombinationen oder Multiachs-Scope-Aufnahmen. |

#### Kanalauswahl

Im Bereich Kanalauswahl verwalten Sie die Streifen und die diesen zugeordneten Kanäle. Sie können bestehende Streifen löschen oder neue Streifen anlegen. Sie können die Anzeige eines Kanals aktivieren oder deaktivieren. Zu jedem Kanal wird die Kanalnummer sowie der Name der Aufnahme ausgegeben. Wenn Sie an eine beliebige Stelle innerhalb der Aufnahme klicken, wird Ihnen darüber hinaus der zugehörige Messwert angezeigt.

| Element                                                    | Beschreibung             | Kontextmenü                                  |
|------------------------------------------------------------|--------------------------|----------------------------------------------|
| Streifen                                                   | Abschnitt einer Aufnahme | <ul> <li>Streifen löschen</li> </ul>         |
|                                                            |                          | <ul> <li>Neuen Streifen erstellen</li> </ul> |
| Kanal Aufgezeichneter Parameter, Signalname oder physikali |                          | <ul> <li>Kanal ausblenden</li> </ul>         |
|                                                            | Adresse                  | <ul> <li>Nur diesen Kanal</li> </ul>         |
|                                                            |                          | anzeigen                                     |
|                                                            |                          | <ul> <li>Alle Kanäle anzeigen</li> </ul>     |
|                                                            |                          | <ul> <li>Anzeiger der Kanäle</li> </ul>      |
|                                                            |                          | invertieren                                  |
|                                                            |                          | <ul> <li>Neuen Streifen erstellen</li> </ul> |

#### Kanaleinstellungen

Die Kanaleinstellungen dienen der Anpassung der grafischen Darstellung der Kanäle und der Aufnahme. In der Anzeige oberhalb der Schaltflächen sehen Sie die Farbe, die vollständige Bezeichnung sowie die Skalierung des gewählten Kanals. Über die Schaltflächen ändern Sie die Anzeige des Kanals oder der Zeitachse. In der Anzeige neben den Schaltflächen für die Zeitachse wird Ihnen die aktuelle Skalierung der x-Achse angezeigt.

| Schaltfläche | Abschnitt                                                                                 | Beschreibung                                                                                                    |  |  |
|--------------|-------------------------------------------------------------------------------------------|----------------------------------------------------------------------------------------------------|--|--|
|              | Kanalanzeige                                                                              | Öffnet die Farbpalette zum Ändern der Farbe des Kanals.                                                                                                    |  |  |
|              | Kanaleinstellungen                                                                        | Verschiebt die Kennlinie des aktivierten Kanals um einen<br>Rasterabstand nach oben oder unten:                                                                                                    |  |  |
| •            |                                                                                           | <ul> <li>[Shift] + [Schaltfläche]: Kennlinie um einen Pixel nach oben<br/>oder unten verschieben</li> </ul>                                                                                                    |  |  |
|              |                                                                                           | <ul> <li>[Strg] + [Schaltfläche]: Kennlinie auf die nächste Rasterlinie<br/>nach oben oder unten verschieben</li> </ul>                                                                                                    |  |  |
|              |                                                                                           | [Shift] + [Strg] + [Schaltfläche]: Kennlinie vertikal zentrieren                                                                                                    |  |  |
| \$           |                                                                                           | Vergrößert oder verkleinert die Kanalskalierung (Fixpunkt = horizontale Bildmitte):                                                                                                    |  |  |
| *            |                                                                                           | [Shift] + [Schaltfläche]: Autoskalierung                                                                                                    |  |  |
| OFF          |                                                                                           | Blendet den Kanal aus oder ein.                                                                                                    |  |  |
| INV          |                                                                                           | Invertiert die Anzeige des Kanals.                                                                                                    |  |  |
| GND          |                                                                                           | Zeigt die Nulllinie des Kanals an.                                                                                                    |  |  |
|              |                                                                                           | Öffnet die Liste der Parametersignale zur Auswahl einzelner<br>Bit. Schaltfläche kann nur bei ganzzahligen Parametern<br>ohne Nachkommastellen verwendet werden (Datentypen<br>BYTE, WORD oder DWORD), jedoch nicht bei<br>Auswahlparametern. |  |  |
| ++ ++        | Einstellungen Zeitachse                                                                   | Verkleinert oder vergrößert die Skalierung der x-Achse:                                                                                                    |  |  |
|              |                                                                                           | <ul> <li>[Strg] + [Schaltfläche]: Autoskalierung</li> </ul>                                                                                                    |  |  |
|              |                                                                                           | Verschiebt die Aufnahme um einen Rasterabstand nach links oder rechts:                                                                                                    |  |  |
|              |                                                                                           | <ul> <li>[Shift] + [Schaltfläche]: Aufnahme um einen Pixel nach<br/>links oder rechts verschieben</li> </ul>                                                                                                    |  |  |
|              |                                                                                           | <ul> <li>[Strg] + [Schaltfläche]: Aufnahme auf die nächste<br/>Rasterlinie nach links oder rechts verschieben</li> </ul>                                                                                                    |  |  |
|              | <ul> <li>[Shift] + [Strg] + [Schaltfläche]: Aufnahme horizontal<br/>zentrieren</li> </ul> |                                                                                                    |  |  |

#### Information

Über die Schaltflächen in den Kanaleinstellungen können Sie sowohl den Kanal (y-Achse) als auch die Zeitachse (x-Achse) schrittweise skalieren. Alternativ können Sie beide Achsen frei skalieren, indem Sie den gewünschten Skalierungsfaktor direkt in das jeweilige Feld eingeben. Definieren Sie für die Zeitachse zusätzlich die gewünschte Einheit (ns, µs/us, ms, s).

Die freie Kanalskalierung schafft bessere Vergleichbarkeit von Kanälen bzw. Parametern mit unterschiedlichen Skalierungen, z. B. für den Vergleich von Soll- und Istwerten. Für die Umrechnung zwischen Motor- und Anwendergrößen können Sie entweder den Skalierungsfaktor in Parameter 1240 einsehen oder den Skalierungsrechner nutzen (Assistent: Achse: Skalierung).

#### Messwerte

Im Bereich Messwerte werden für den gewählten Kanal Werte zu verschiedenen Messgrößen mit den Messpunkten A und B ausgegeben. Für Scope-Aufnahmen besteht zusätzlich die Option, temporäre Frequenzanalysen in Form einer diskreten Fourier-Transformation (DFT) durchzuführen. Beim Schließen des Aufnahmeneditors werden DFT-Berechnungen wieder verworfen.

| Register        | Verfügbarkeit          | Beschreibung                                                                                                    |
|-----------------|------------------------|----------------------------------------------------------------------------------------------------|
| Scope           | Scope, Multiachs-Scope | Im Register Scope werden für den gewählten Kanal die<br>Werte zu verschiedenen Messgrößen gelistet, die sich auf<br>die Messpunkte A und B beziehen. |
| Frequenzanalyse | Scope                  | Im Register Frequenzanalyse können Aufnahmen nach<br>Fourier transformiert werden.                                                                   |

### 20.1.3 Frequenzanalyse

Im Aufnahmeneditor, Register Frequenzanalyse wird zwischen den Messpunkten A und B ein blaues, transparentes Fenster sichtbar, für das eine diskrete Fourier-Transformation durchgeführt werden kann. Intervall und Messwerte (= Anzahl der Abtastpunkte zwischen A und B) werden Ihnen angezeigt.

#### Information

Das Register, in dem Sie eine Frequenzanalyse durchführen können, erreichen Sie im Aufnahmeneditor einer Scope-Aufnahme über den Bereich Messwerte > Register Frequenzanalyse.

| Einstellung     | Auswahl         | Beschreibung                                              |  |
|-----------------|-----------------|-----------------------------------------------------------|--|
| Fensterfunktion | Hamming         | Minimiert den Leck-Effekt bei der Fourier-Transformation. |  |
|                 | Ohne Gewichtung | Berechnung ohne Korrektur.                                |  |

| Schaltfläche  | Beschreibung                                              |  |
|---------------|-----------------------------------------------------------|--|
| DFT berechnen | Die DFT wird berechnet und in separatem Fenster geöffnet. |  |

#### Fenster DFT

Die berechnete DFT öffnet sich in einem separaten Fenster. Beim Schließen des Fensters wird die Berechnung wieder verworfen. Sie können die Anzeige anpassen:

- [Strg] + [Linke Maustaste]: Ausschnitt vergrößern
- [Strg] + [Rechte Maustaste]: Anzeige auf den Ausgangswert zurücksetzen (100 %)

| Schaltfläche | Beschreibung                                |
|--------------|---------------------------------------------|
| OFF          | Blendet den gewählten Kanal aus oder ein.   |
| Log          | Skaliert die y- oder x-Achse logarithmisch. |
| Lin          | Skaliert die y- oder x-Achse linear.        |

### 20.2 Scope-Aufnahme

Eine Aufnahme via Scope gliedert sich in 3 Schritte:

- Vorbereiten der Aufnahme in der DriveControlSuite
  - Online-Verbindung herstellen
  - Kanäle der teilnehmenden Achse einstellen
  - Trigger-Einstellungen definieren
  - Aufnahme starten
- Aufnehmen der Daten im Antriebsregler
  - Ablauf der Trigger-Kommunikation (unabhängig von DriveControlSuite)
  - Überwachung der Aufnahme durch DriveControlSuite
- Auslesen und Anzeigen der Aufnahme
  - Aufnahme aus dem Antriebsregler auslesen
  - Aufnahme in der DriveControlSuite anzeigen

### 20.2.1 Scope-Aufnahme erstellen

Erstellen Sie eine Aufnahme, indem Sie die Aufnahme- und Trigger-Einstellungen vornehmen und anschließend bei bestehender Online-Verbindung die Aufnahme starten.

#### Information

Um eine Aufnahme mit dem Scope oder Multiachs-Scope zu erstellen, benötigen Sie eine Online-Verbindung zwischen DriveControlSuite und Antriebsregler. Die Online-Verbindung können Sie entweder vor oder nach der Definition der Aufnahme- und Trigger-Einstellungen herstellen.

#### Aufnahme- und Trigger-Einstellungen definieren

Definieren Sie die Aufnahme-Einstellungen und die Trigger-Einstellungen, bevor Sie die Aufnahme starten.

1. Markieren Sie im Projektbaum den betreffenden Antriebsregler und klicken Sie im Projektmenü auf Scope.

⇒ Das Fenster Scope öffnet sich.

2. Aktionsbereich:

Um die Einstellungen für die Aufnahme zu definieren, klicken Sie auf Einstellungen.

- ⇒ Das Fenster Einstellungen öffnet sich.
- 3. Register Trigger-Bedingung:

Definieren Sie, durch welches Ereignis die Aufnahme ausgelöst wird.

- 3.1. Wählen Sie Manuell bei Stopp, um den Trigger über die Schaltfläche Stopp auszulösen (ohne Pre-Trigger).
- 3.2. Wählen Sie Sofort bei Start, um den Trigger über die Schaltfläche Start auszulösen (mit Pre-Trigger).
- 3.3. Wählen Sie Einfacher Trigger, um den Trigger automatisch bei Eintreten einer Trigger-Bedingung auszulösen.
- 3.4. Wählen Sie Trigger-Logik, um den Trigger automatisch bei Eintreten zweier logisch verknüpfter Trigger-Bedingungen auszulösen.

#### 4. Register Trigger-Bedingung:

Wenn Sie Einfacher Trigger oder Trigger-Logik gewählt haben, definieren Sie Quelle, Bedingung und Vergleichswert für die Trigger-Bedingung.

- 4.1. Wenn Sie Einfacher Trigger gewählt haben, definieren Sie die einzelne Trigger-Bedingung.
- 4.2. Wenn Sie Trigger-Logik gewählt haben, definieren Sie beide Trigger-Bedingungen sowie den Operator für die logische Verknüpfung.
- 5. Register Kanalbelegung:

Wählen Sie, welche Daten mit der Aufnahme aufgezeichnet werden sollen.

5.1. Parameter:

Um den Wert eines Parameters aufzuzeichnen, geben Sie Koordinate, Name und ggfs. die Achsnummer des Parameters an, indem Sie über ... den Dialog Parameter hinzufügen nutzen oder indem Sie direkt ins Textfeld schreiben und die Autovervollständigung nutzen (Beispiel: 1.180 Istposition).

5.2. Signalname:

Um den Wert eines Signals aufzuzeichnen, wählen Sie ein Signal, für das Sie in der grafischen Programmierung einen Signalnamen vergeben haben.

- 5.3. Physikalische Adresse:
   Um den Wert einer physikalischen Adresse im Speicher des Antriebsreglers aufzuzeichnen, wählen Sie den Datentyp und geben Sie die Adresse an.
- Register Kanalbelegung, Auswahl Abtastzeit: Wählen Sie das zeitliche Intervall, in dem der Kanal abgetastet werden soll.
- Register Kanalbelegung, Auswahl Pre-Trigger: Definieren Sie den prozentualen Anteil der Aufnahmedauer vor dem Trigger.
  - ⇒ Die berechnete Aufnahmedauer und Pre-Trigger-Zeit werden angezeigt.
- 8. Bestätigen Sie Ihre Einstellungen mit Schließen.

#### Scope-Aufnahme erstellen

Starten Sie die Aufnahme der Daten im Antriebsregler und lesen Sie die Aufnahme entsprechend der Aufnahme- und Trigger-Einstellungen in die DriveControlSuite aus.

- ✓ Sie befinden sich im Fenster Scope, Register Aufnahmen.
- ✓ Sie haben die Einstellungen für die Aufnahme vorgenommen.
- ✓ Es besteht eine Online-Verbindung zwischen DriveControlSuite und Antriebsregler.
- 1. Aktionsbereich:

Um die Aufnahme der Daten im Antriebsregler zu starten, klicken Sie auf Start.

- ⇒ Der Antriebsregler zeichnet entsprechend der Aufnahme-Einstellungen die Daten im Scope-Speicher auf.
- ⇒ Die DriveControlSuite zeigt im Aktionsbereich Informationen zum Status der Aufnahme an.
- 2. Wenn Sie die Trigger-Einstellung Manuell bei Stopp verwenden oder wenn Sie die Aufnahme frühzeitig vor Ablauf der Aufnahmedauer beenden möchten, klicken Sie auf Stopp.
  - ⇒ Bei Auslösen des Triggers liest die DriveControlSuite die Daten aus dem Scope-Speicher entsprechend der Aufnahme-Einstellungen aus.
- ⇒ Die fertige Aufnahme wird im Register Aufnahmen gelistet und kann via Doppelklick geöffnet werden.

### 20.2.2 Scope-Aufnahmen kombinieren

Kombinieren Sie Scope-Aufnahmen miteinander, um die aufgezeichneten Daten einfach miteinander vergleichen zu können.

- ✓ Sie befinden sich im Fenster Scope, Register Aufnahmen.
- ✓ Sie haben für einen Antriebsregler mehrere Scope-Aufnahmen erstellt.
- 1. Register Aufnahmen:

Markieren Sie die Aufnahmen, die Sie kombinieren möchten, und wählen Sie über das Kontextmenü Kombinieren und öffnen.

Register Kombinationen:
 Die kombinierte Aufnahme wird im Register Kombinationen gelistet und öffnet sich im Aufnahmeneditor.

### 20.2.3 Direktaufnahme erstellen

Erstellen Sie eine Aufnahme, indem Sie die Aufnahme- und Trigger-Einstellungen vornehmen und anschließend bei bestehender Online-Verbindung die Aufnahme starten.

#### Information

Um eine Aufnahme mit dem Scope oder Multiachs-Scope zu erstellen, benötigen Sie eine Online-Verbindung zwischen DriveControlSuite und Antriebsregler. Die Online-Verbindung können Sie entweder vor oder nach der Definition der Aufnahme- und Trigger-Einstellungen herstellen.

#### Aufnahme- und Trigger-Einstellungen definieren

Definieren Sie die Aufnahme-Einstellungen und die Trigger-Einstellungen, bevor Sie die Aufnahme starten.

1. Markieren Sie im Projektbaum den betreffenden Antriebsregler und klicken Sie im Projektmenü auf Scope.

⇒ Das Fenster Scope öffnet sich.

2. Aktionsbereich:

Um die Einstellungen für die Aufnahme zu definieren, klicken Sie auf Einstellungen.

- ⇒ Das Fenster Einstellungen öffnet sich.
- 3. Register Trigger-Bedingung:

Definieren Sie, durch welches Ereignis die Aufnahme ausgelöst wird.

- 3.1. Wählen Sie Manuell bei Stopp, um den Trigger über die Schaltfläche Stopp auszulösen (ohne Pre-Trigger).
- 3.2. Wählen Sie Sofort bei Start, um den Trigger über die Schaltfläche Start auszulösen (mit Pre-Trigger).
- 3.3. Wählen Sie Einfacher Trigger, um den Trigger automatisch bei Eintreten einer Trigger-Bedingung auszulösen.
- 3.4. Wählen Sie Trigger-Logik, um den Trigger automatisch bei Eintreten zweier logisch verknüpfter Trigger-Bedingungen auszulösen.
- 4. Register Trigger-Bedingung:

Wenn Sie Einfacher Trigger oder Trigger-Logik gewählt haben, definieren Sie Quelle, Bedingung und Vergleichswert für die Trigger-Bedingung.

- 4.1. Wenn Sie Einfacher Trigger gewählt haben, definieren Sie die einzelne Trigger-Bedingung.
- 4.2. Wenn Sie Trigger-Logik gewählt haben, definieren Sie beide Trigger-Bedingungen sowie den Operator für die logische Verknüpfung.

#### 5. Register Kanalbelegung:

Wählen Sie, welche Daten mit der Aufnahme aufgezeichnet werden sollen.

5.1. Parameter:

Um den Wert eines Parameters aufzuzeichnen, geben Sie Koordinate, Name und ggfs. die Achsnummer des Parameters an, indem Sie über ... den Dialog Parameter hinzufügen nutzen oder indem Sie direkt ins Textfeld schreiben und die Autovervollständigung nutzen (Beispiel: 1.180 Istposition).

5.2. Signalname:

Um den Wert eines Signals aufzuzeichnen, wählen Sie ein Signal, für das Sie in der grafischen Programmierung einen Signalnamen vergeben haben.

5.3. Physikalische Adresse:

Um den Wert einer physikalischen Adresse im Speicher des Antriebsreglers aufzuzeichnen, wählen Sie den Datentyp und geben Sie die Adresse an.

- Register Kanalbelegung, Auswahl Abtastzeit: Wählen Sie das zeitliche Intervall, in dem der Kanal abgetastet werden soll.
- Register Kanalbelegung, Auswahl Pre-Trigger: Definieren Sie den prozentualen Anteil der Aufnahmedauer vor dem Trigger.
  - ⇒ Die berechnete Aufnahmedauer und Pre-Trigger-Zeit werden angezeigt.
- 8. Bestätigen Sie Ihre Einstellungen mit Schließen.

#### Direktaufnahme erstellen

Starten Sie die Aufnahme der Daten im Antriebsregler und lesen Sie die Aufnahme entsprechend der Aufnahme- und Trigger-Einstellungen in die DriveControlSuite aus.

- ✓ Sie befinden sich im Fenster Scope, Register Direktaufnahme.
- ✓ Sie haben die Einstellungen für die Aufnahme vorgenommen.
- ✓ Es besteht eine Online-Verbindung zwischen DriveControlSuite und Antriebsregler.
- 1. Aktionsbereich:

Um die Aufnahme der Daten im Antriebsregler zu starten, klicken Sie auf Start.

- ⇒ Der Antriebsregler zeichnet entsprechend der Aufnahme-Einstellungen die Daten im Scope-Speicher auf.
- ⇒ Die DriveControlSuite zeigt im Aktionsbereich Informationen zum Status der Aufnahme an.
- 2. Wenn Sie die Trigger-Einstellung Manuell bei Stopp verwenden oder wenn Sie die Aufnahme frühzeitig vor Ablauf der Aufnahmedauer beenden möchten, klicken Sie auf Stopp.
  - ⇒ Bei Auslösen des Triggers liest die DriveControlSuite die Daten aus dem Scope-Speicher entsprechend der Aufnahme-Einstellungen aus.
- ⇒ Die fertige Aufnahme wird im Register Direktaufnahme angezeigt.

## 20.3 Multiachs-Scope-Aufnahmen

Aufnahmen via Multiachs-Scope gliedern sich in 3 Schritte:

- Vorbereiten der Aufnahmen in der DriveControlSuite
  - Online-Verbindungen herstellen
  - Teilnehmende Achsen auswählen und Einstellungen für triggernde Achsen definieren
  - Kanäle der teilnehmenden Achsen einstellen
  - Aufnahmen starten
- Aufnehmen der Daten in den Antriebsreglern
  - Ablauf der Trigger-Kommunikation (unabhängig von DriveControlSuite)
  - Überwachung der einzelnen Aufnahmen durch DriveControlSuite
- Auslesen und Anzeigen der Aufnahmen
  - Aufnahmen aus den Antriebsreglern auslesen
  - Aufnahmen in der DriveControlSuite anzeigen

### 20.3.1 Voraussetzungen

Für das Auffinden der beteiligten Antriebsregler im Netzwerk und deren Kommunikation untereinander via Broadcast müssen Sie folgende Voraussetzungen beachten:

- Netzwerk unterstützt IPv4-Limited-Broadcast
- Alle Antriebsregler befinden sich im selben Subnetz (Broadcast-Domain)
- Alle Antriebsregler sind via IGB-Motionbus untereinander und mit dem PC mit installierter Inbetriebnahme-Software DriveControlSuite verbunden, siehe auch <u>IGB- und IGB-Motionbus-Netzwerk [▶ 484]</u>
- Optional: Eine EtherCAT-basierte Steuerung übernimmt die Synchronisation der Aufnahmen über Distributed Clocks

Nachfolgende Grafik zeigt den prinzipiellen Netzwerkaufbau für Multiachs-Scope-Aufnahmen.

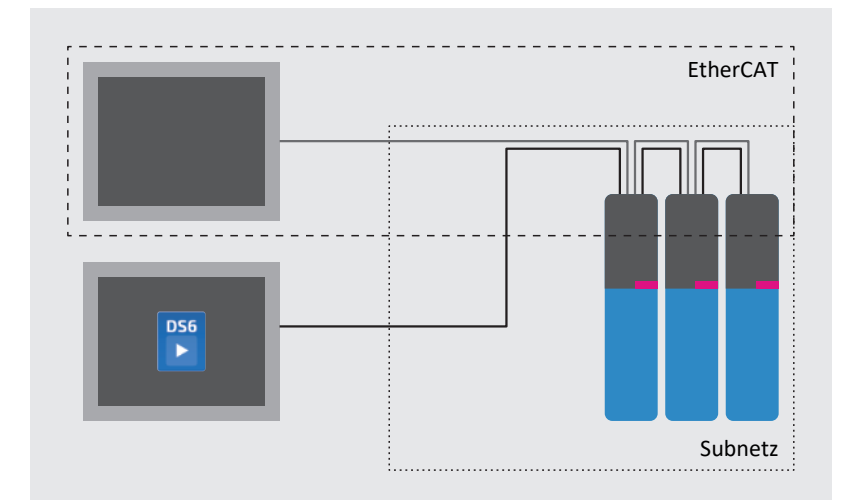

Abb. 107: Multiachs-Scope: Netzwerkaufbau

### 20.3.2 Multiachs-Scope-Aufnahme erstellen

Erstellen Sie eine Aufnahme, indem Sie die Aufnahme- und Trigger-Einstellungen vornehmen und anschließend bei bestehender Online-Verbindung die Aufnahme starten.

#### Information

Um eine Aufnahme mit dem Scope oder Multiachs-Scope zu erstellen, benötigen Sie eine Online-Verbindung zwischen DriveControlSuite und Antriebsregler. Die Online-Verbindung können Sie entweder vor oder nach der Definition der Aufnahme- und Trigger-Einstellungen herstellen.

#### Teilnehmende und triggernde Achsen definieren

Definieren Sie, welche Achsen für die Multiachs-Scope-Aufnahme aufgezeichnet werden und welche der Achsen die Aufnahme triggern können.

- 1. Markieren Sie im Projektbaum das Projekt und klicken Sie im Projektmenü auf Multiachs-Scope.
  - ⇒ Das Fenster Multiachs-Scope öffnet sich.
- 2. Aktionsbereich:

Um die Einstellungen für die Aufnahme zu definieren, klicken Sie auf Einstellungen.

- ⇒ Das Fenster Einstellungen öffnet sich.
- Register Teilnehmer und Trigger-Bedingung, Spalte Teilnehmer: Aktivieren Sie alle Achsen, die Sie mit der Multiachs-Scope-Aufnahme aufzeichnen wollen.
- Register Teilnehmer und Trigger-Bedingung, Spalte Trigger verteilen: Aktivieren Sie alle Achsen, f
  ür die Sie einen Trigger definieren m
  öchten, der die Aufnahme f
  ür alle teilnehmenden Achsen auslöst.
- ⇒ Je triggernder Achse wird die Schaltfläche Einstellungen eingeblendet.

#### Information

Wenn Sie für eine Multiachs-Scope-Aufnahme mehr als einen Trigger definieren, wird die Aufnahme für sämtliche teilnehmenden Achsen ausgelöst, sobald eine der Trigger-Bedingungen eintritt (logische ODER-Verknüpfung).

#### Aufnahme- und Trigger-Einstellungen definieren

Definieren Sie die Aufnahme-Einstellungen und die Trigger-Einstellungen, bevor Sie die Aufnahme starten.

- ✓ Sie befinden sich im Fenster Multiachs-Scope > Fenster Einstellungen.
- Register Teilnehmer und Trigger-Bedingung: Um die Trigger-Bedingung zu definieren, klicken Sie neben der jeweiligen triggernden Achse auf Einstellungen.
  - $\Rightarrow$  Das Fenster Einstellungen öffnet sich.
- 2. Register Teilnehmer und Trigger-Bedingung > Einstellungen:

Definieren Sie je triggernder Achse, durch welches Ereignis die Aufnahme ausgelöst wird.

- 2.1. Wählen Sie Manuell bei Stopp, um den Trigger über die Schaltfläche Stopp auszulösen (ohne Pre-Trigger).
- 2.2. Wählen Sie Sofort bei Start, um den Trigger über die Schaltfläche Start auszulösen (mit Pre-Trigger).
- 2.3. Wählen Sie Einfacher Trigger, um den Trigger automatisch bei Eintreten einer Trigger-Bedingung auszulösen.
- 2.4. Wählen Sie Trigger-Logik, um den Trigger automatisch bei Eintreten zweier logisch verknüpfter Trigger-Bedingungen auszulösen.

3. Register Teilnehmer und Trigger-Bedingung > Einstellungen:

Wenn Sie Einfacher Trigger oder Trigger-Logik gewählt haben, definieren Sie Quelle, Bedingung und Vergleichswert für die Trigger-Bedingung.

- 3.1. Wenn Sie Einfacher Trigger gewählt haben, definieren Sie die einzelne Trigger-Bedingung.
- 3.2. Wenn Sie Trigger-Logik gewählt haben, definieren Sie beide Trigger-Bedingungen sowie den Operator für die logische Verknüpfung.
- 4. Bestätigen Sie Ihre Einstellungen mit Schließen.

⇒ Das Fenster Einstellungen schließt sich.

- Register Teilnehmer und Trigger-Bedingung: Wenn Sie mehr als eine triggernde Achse definiert haben, wiederholen Sie das Vorgehen für die übrigen triggernden Achsen.
- 6. Register Kanalbelegung:

Wählen Sie, welche Daten mit der Aufnahme aufgezeichnet werden sollen.

6.1. Parameter:

Um den Wert eines Parameters aufzuzeichnen, geben Sie Koordinate, Name und ggfs. die Achsnummer des Parameters an, indem Sie über ... den Dialog Parameter hinzufügen nutzen oder indem Sie direkt ins Textfeld schreiben und die Autovervollständigung nutzen (Beispiel: 1.180 Istposition).

6.2. Signalname:

Um den Wert eines Signals aufzuzeichnen, wählen Sie ein Signal, für das Sie in der grafischen Programmierung einen Signalnamen vergeben haben.

6.3. Physikalische Adresse:

Um den Wert einer physikalischen Adresse im Speicher des Antriebsreglers aufzuzeichnen, wählen Sie den Datentyp und geben Sie die Adresse an.

- Register Kanalbelegung, Auswahl Abtastzeit: Wählen Sie das zeitliche Intervall, in dem der Kanal abgetastet werden soll.
- 8. Register Kanalbelegung, Auswahl Pre-Trigger:
  - Definieren Sie den prozentualen Anteil der Aufnahmedauer vor dem Trigger.
  - $\Rightarrow$  Die berechnete Aufnahmedauer und Pre-Trigger-Zeit werden angezeigt.
- 9. Bestätigen Sie Ihre Einstellungen mit Schließen.

#### Information

In einer Multiachs-Scope-Aufnahme können Sie pro Kanal definieren, ob für sämtliche teilnehmenden Achsen dieselben Daten oder individuelle Daten je Achse aufgezeichnet werden. Aktivieren Sie dazu im Register Kanalbelegung die Option Individuell, klicken Sie auf Einstellungen öffnen und definieren Sie für den jeweiligen Kanal die aufzuzeichnenden Daten pro teilnehmender Achse.

#### Multiachs-Scope-Aufnahme erstellen

Starten Sie die Aufnahme der Daten im Antriebsregler und lesen Sie die Aufnahme entsprechend der Aufnahme- und Trigger-Einstellungen in die DriveControlSuite aus.

- ✓ Sie befinden sich im Fenster Multiachs-Scope.
- ✓ Sie haben die Einstellungen für die Aufnahme vorgenommen.
- ✓ Es besteht eine Online-Verbindung zwischen DriveControlSuite und Antriebsregler.
- 1. Aktionsbereich:
  - Um die Aufnahme der Daten im Antriebsregler zu starten, klicken Sie auf Start.
  - ⇒ Der Antriebsregler zeichnet entsprechend der Aufnahme-Einstellungen die Daten im Scope-Speicher auf.
  - ⇒ Die DriveControlSuite zeigt im Aktionsbereich Informationen zum Status der Aufnahme an.
- 2. Wenn Sie die Trigger-Einstellung Manuell bei Stopp verwenden oder wenn Sie die Aufnahme frühzeitig vor Ablauf der Aufnahmedauer beenden möchten, klicken Sie auf Stopp.
  - ⇒ Bei Auslösen des Triggers liest die DriveControlSuite die Daten aus dem Scope-Speicher entsprechend der Aufnahme-Einstellungen aus.
- ⇒ Die fertige Aufnahme wird im Register Aufnahmen gelistet und kann via Doppelklick geöffnet werden.

### 20.4 Parameter

Über die nachfolgenden Parameter können Sie weitere Einstellungen für die Aufnahmen vornehmen:

- T25 Automatisch starten
- T26 Serienaufnahme

# 21 Tausch

Die nachfolgenden Kapitel beschreiben den Austausch eines Antriebsreglers sowie des verfügbaren Zubehörs.

## 21.1 Hinweise zur Sicherheitskonfiguration

Ein Antriebsregler mit erweiterter Sicherheitstechnik über das Sicherheitsmodul SE6 benötigt zwingend eine gültige Sicherheitskonfiguration. Fehlt diese, wird eine Fehlermeldung erzeugt.

Die Prüfsummen der Sicherheitskonfiguration werden in Parameter S09 CRC Sicherheitskonfiguration angezeigt.

Die Sicherheitskonfiguration des Sicherheitsmoduls hat eine einzigartige CRC-Gesamtprüfsumme, in der unter anderem auch die Produktionsnummer des Sicherheitsmoduls verschlüsselt hinterlegt ist (S09[1]). Verfügen verschiedene Sicherheitsmodule über eine identische Sicherheitskonfiguration, stimmen die Prüfsummen der Sicherheitsfunktionen überein (S09[2]).

Die Sicherheitskonfiguration ist auf dem Sicherheitsmodul gespeichert. Ferner ist eine Kopie der Konfiguration auf dem Paramodul gespeichert (S09[0]).

## 21.2 Antriebsregler tauschen

#### \land WARNUNG!

#### Elektrische Spannung! Lebensgefahr durch Stromschlag!

An den Anschlussklemmen und den daran angeschlossenen Adern können gefährliche Spannungen auftreten.

- Schalten Sie vor sämtlichen Arbeiten an den Geräten alle Versorgungsspannungen ab!
- Beachten Sie die Entladungszeit der Zwischenkreiskondensatoren in den allgemeinen technischen Daten. Sie können erst nach dieser Zeitspanne die Spannungsfreiheit voraussetzen.

#### ACHTUNG!

#### Verlust der Absolutposition!

Wird das Encoderkabel vom Batteriemodul AES getrennt, geht die Absolutposition im Encoder verloren.

Trennen Sie bei Service-Arbeiten nicht das Encoderkabel vom AES! Trennen Sie das AES vom Antriebsregler.

#### ACHTUNG!

#### Sachschaden durch elektrostatische Entladung!

Treffen Sie bei der Handhabung offener Leiterplatten geeignete Schutzmaßnahmen, z. B. durch ESD-gerechte Kleidung.

Berühren Sie nicht die Kontaktflächen.

#### Information

Bei dem Sicherheitsmodul handelt es sich um eine fest in den Antriebsregler integrierte Komponente, die weder baulich noch technisch oder elektrisch modifiziert werden darf!

#### Werkzeug und Material

Sie benötigen:

Werkzeug zum Lösen und Festziehen der Befestigungsschrauben

#### Voraussetzungen und Austausch

- ✓ Es werden Antriebsregler gleicher Baureihe und gleicher Leistung gegeneinander ausgetauscht.
- ✓ Hardware und Firmware des einzubauenden Antriebsreglers haben die gleiche oder eine neuere Version als die des auszutauschenden Antriebsreglers. Für Informationen zu einem Firmware-Update siehe <u>Firmware über DS6</u> <u>aktualisieren [▶ 452]</u>.
- Das Paramodul des auszutauschenden Antriebsreglers liegt vor; auf dem Paramodul ist das Originalprojekt gespeichert.
- 1. Optional: Wenn ein Batteriemodul AES vorhanden ist, trennen Sie das AES vom Antriebsregler.
- 2. Ziehen Sie alle Klemmen vom auszutauschenden Antriebsregler ab.
- 3. Lösen Sie den Schutzleiter vom Erdungsbolzen.
- 4. Baugrößen 0 bis 2: Lösen Sie die obere Befestigungsschraube nur leicht und entfernen Sie die untere, um das EMV-Schirmblech EM6A0 abmontieren zu können.
- 5. Entfernen Sie die Befestigungsschrauben und nehmen Sie den Antriebsregler aus dem Schaltschrank. Beachten Sie: Wenn Sie Antriebsregler im Zwischenkreis über Quick DC-Link koppeln oder einen Hinterbaubremswiderstand einsetzen, müssen Sie den Antriebsregler zunächst auf den Führungen nach oben drücken, bevor Sie ihn aus dem Schaltschrank nehmen können.
- 6. Entfernen Sie das Paramodul des neuen, einzubauenden Antriebsreglers.
- 7. Stecken Sie das Paramodul mit dem Originalprojekt in den einzubauenden Antriebsregler ein.
- 8. Optional: Bauen Sie die Kommunikations- und Klemmenmodule aus dem auszutauschenden Antriebsregler aus, wenn mit dem neuen Antriebsregler kein Zubehör geliefert wurde.
- 9. Optional: Bauen Sie das Zubehör in den neuen Antriebsregler ein.
- 10. Bauen Sie den neuen Antriebsregler in den Schaltschrank ein.
- 11. Schließen Sie den zuvor entfernten Schutzleiter wieder an.
- 12. Stecken Sie die Klemmen wieder auf.
- 13. Optional: Wenn ein Batteriemodul AES vorhanden war, stecken Sie es mit dem verbundenen Encoderkabel am neuen Antriebsregler auf. Ziehen Sie die Rändelschrauben an, damit das AES sicher mit dem Antriebsregler verbunden ist.
- ⇒ Der Tausch ist abgeschlossen. Nehmen Sie im Anschluss den neuen Antriebsregler in Betrieb.

## 21.3 Antriebsregler nach Gerätetausch in Betrieb nehmen

Übertragen Sie nach dem Gerätetausch die vorhandene Konfiguration auf das neue Paramodul. Bei Antriebsreglern mit erweiterter Sicherheitstechnik über das Sicherheitsmodul SE6 ist darüber hinaus eine bewusste Handlung über die Bedientasten erforderlich, um die korrekte Zuordnung der Sicherheitskonfiguration zum Sicherheitsmodul zu bestätigen.

#### Antriebsregler ohne Option SE6 (erweiterte Sicherheitstechnik)

- ✓ Das Paramodul mit dem Originalprojekt ist eingesteckt.
- 1. Schalten Sie die 24  $V_{DC}$ -Versorgung des Antriebsreglers ein.
  - ⇒ Die Übertragung der Konfigurationsdaten vom Paramodul startet.
  - ⇒ Nach erfolgreicher Datenübertragung wechselt die Anzeige am Display von SELBSTTEST zur Anzeige des Betriebszustands.
- 2. Entfernen Sie das eingesteckte Paramodul mit dem Originalprojekt und stecken Sie das neue Paramodul in den Antriebsregler ein.
- 3. Drücken Sie für 3 s die Taste [Speichern].
  - ⇒ Alle Daten werden nichtflüchtig auf dem neuen Paramodul gespeichert.
  - $\Rightarrow$  Der Fortschritt wird am Display angezeigt.
  - ⇒ Nach erfolgreicher Datenübertragung wechselt die Anzeige am Display zur Anzeige des Betriebszustands.
- 4. Starten Sie den Antriebsregler neu, damit die Konfiguration auf dem Antriebsregler wirksam wird.
- ⇒ Die Inbetriebnahme des neuen Antriebsreglers ist abgeschlossen.

#### Antriebsregler mit Option SE6 (erweiterte Sicherheitstechnik)

- ✓ Das Paramodul mit dem Originalprojekt ist eingesteckt.
- 1. Schalten Sie die 24 V<sub>DC</sub>-Versorgung des Antriebsreglers ein.
  - ⇒ Die Übertragung der Konfigurationsdaten vom Paramodul startet.
  - ⇒ Die Anzeige am Display wechselt von SELBSTTEST zu AKTIVIERUNG SICHERHEIT, sobald die Aktivierung der Sicherheitskonfiguration erforderlich ist.
- 2. Drücken Sie für 2 s gleichzeitig die linke und rechte Pfeiltaste, um die Sicherheitskonfiguration zu aktivieren.
  - ⇒ Die auf dem Paramodul gespeicherte Sicherheitskonfiguration wird im Sicherheitsmodul gespeichert.
  - $\, \Rightarrow \,$  Die Prüfsumme der Sicherheitsfunktionen wird am Display angezeigt.
- 3. Prüfen Sie, ob die in der Maschinendokumentation des ausgetauschten Antriebsreglers hinterlegte Prüfsumme mit der Prüfsumme des neuen Antriebsreglers übereinstimmt:
  - 3.1. Manueller Abgleich: Prüfen Sie die Prüfsumme des neuen Antriebsreglers am Display oder in der DriveControlSuite über Parameter S09[2].
  - 3.2. Automatisierter Abgleich: Sorgen Sie in der Steuerung dafür, dass die Prüfsumme des neuen Antriebsreglers über Parameter S09[2] geprüft wird und bei Abweichung eine Fehlermeldung erzeugt wird.
- 4. Quittieren Sie die Anzeige der Prüfsumme mit [Esc].
  - ⇒ Am Display wird ein Störungsereignis angezeigt.
- 5. Quittieren Sie das Störungsereignis mit [Esc].
- 6. Entfernen Sie das eingesteckte Paramodul mit dem Originalprojekt und stecken Sie das neue Paramodul in den Antriebsregler ein.
- 7. Drücken Sie für 3 s die Taste [Speichern].
  - ⇒ Alle Daten werden nichtflüchtig auf dem neuen Paramodul gespeichert.
  - $\Rightarrow$  Der Fortschritt wird am Display angezeigt.
  - ⇒ Nach erfolgreicher Datenübertragung wechselt die Anzeige am Display zur Anzeige des Betriebszustands.
- 8. Starten Sie den Antriebsregler neu, damit die Konfiguration auf dem Antriebsregler wirksam wird.
- ⇒ Die Inbetriebnahme des neuen Antriebsreglers ist abgeschlossen.

#### Information

Die Prüfsumme der Sicherheitsfunktionen wird in der DriveControlSuite über Parameter S09 CRC Sicherheitskonfiguration in Element 2 angezeigt.

## 21.4 Paramodul ersetzen

Sofern Sie das originale, mit dem Antriebsregler ausgelieferte Paramodul durch ein neues ersetzen müssen, können Sie es bei STÖBER nachbestellen (siehe <u>Wechseldatenspeicher [> 44]</u>).

#### Information

Ein neues Paramodul von STÖBER ist immer leer. Es muss für den Betrieb im Antriebsregler vorbereitet werden.

Ist beim Start des Antriebsreglers ein leeres Ersatz-Paramodul von STÖBER eingesteckt, startet der Antriebsregler im Notbetrieb und am Display wird eine Fehlermeldung ausgegeben (siehe Zustand Antriebsregler: Display [▶ 353]).

#### Vorbereitung

Um ein originales Paramodul zu ersetzen, und das neue für den Betrieb im Antriebsregler vorzubereiten, gehen Sie wie nachfolgend beschrieben vor:

- ✓ Das originale Paramodul ist in den Antriebsregler eingesteckt.
- 1. Schalten Sie die 24  $V_{DC}$ -Versorgung des Steuerteils ein.
- 2. Ersetzen Sie das originale Paramodul durch das neue.
- 3. Führen Sie die Aktion A00 aus und warten Sie, bis das Speichern beendet ist.
- ⇒ Das neue Paramodul ist für den Betrieb im Antriebsregler vorbereitet.

## 21.5 Firmware über DS6 aktualisieren

Wenn Sie eine andere Firmware-Version benötigen oder die Firmware eines Antriebsreglers aktualisieren möchten, können Sie die Firmware mit Hilfe der Inbetriebnahme-Software DriveControlSuite ändern. Ein Live-Firmware-Update können Sie im laufenden Betrieb von Antriebsregler und Maschine vorbereiten. Das Update wird erst nach einem Neustart wirksam. Durch die doppelte Firmware-Haltung wird ein Firmware-Verlust oder das Eintreten eines Service-Falls ausgeschlossen, da sichergestellt ist, dass beispielsweise bei einem Verbindungsabbruch auf die bereits vorhandene Firmware zugegriffen werden kann.

#### Firmware aktualisieren

Aktualisieren Sie die Firmware Ihrer Antriebsregler auf die aktuelle Version, um den vollen Funktionsumfang der DriveControlSuite nutzen zu können.

- ✓ Sie befinden sich im Fenster Online-Funktionen, Register Live-Firmware-Update.
- ✓ Sie haben eine Direktverbindung zwischen DriveControlSuite und Antriebsreglern hinzugefügt.
- 1. Register Live-Firmware-Update:

Klicken Sie auf Allen Antriebsreglern Standardversion zuordnen.

⇒ Den Antriebsreglern wird die aktuelle Firmware-Version zugeordnet.

- 2. Klicken Sie auf Live-Firmware-Update starten.
- 3. Bestätigen Sie den Sicherheitshinweis mit OK.
  - ⇒ Die Firmware-Version wird heruntergeladen und beim nächsten Neustart des Antriebsreglers installiert.
- 4. Damit das Live-Firmware-Update wirksam wird, klicken Sie auf Alle Antriebsregler neu starten.
- 5. Bestätigen Sie den Neustart mit Ja.
- ⇒ Die Feldbuskommunikation und die Verbindung zwischen DriveControlSuite und Antriebsreglern werden unterbrochen.
- ⇒ Alle verbundenen Antriebsregler starten neu.

#### Information

Welche Firmware-Version für die Aktualisierung im Standard verfügbar ist, hängt von der verwendeten DriveControlSuite-Version ab. Installieren Sie die neueste Version der DriveControlSuite, um die Firmware Ihrer Antriebsregler auf den aktuellsten Stand zu bringen und den vollen Funktionsumfang nutzen zu können.

#### Firmware aktualisieren (alternative Version)

Um die Firmware Ihrer Antriebsregler auf eine andere Version als die der verwendeten DriveControlSuite zu aktualisieren, gehen Sie vor wie nachfolgend beschrieben.

- ✓ Sie befinden sich im Fenster Online-Funktionen, Register Live-Firmware-Update.
- ✓ Sie haben eine Direktverbindung zwischen DriveControlSuite und Antriebsregler hinzugefügt.
- 1. Register Live-Firmware-Update:
  - Klicken Sie auf Neue Firmware-Version hinzfügen.

⇒ Der Dialog Live-Firmware-Update öffnet sich.

- 2. Navigieren Sie zur Firmware-Datei (\*.fli), mit der Sie das Live-Firmware-Update durchführen möchten.
- 3. Bestätigen Sie mit Öffnen.
  - ⇒ Die Firmware-Version wird in der DriveControlSuite verfügbar.

- 4. Bereich Zuordnung, Auswahl Firmware-Update: Wählen Sie Alternativversion.
- Bereich Zuordnung, Auswahl Firmware-Version:
   Wählen Sie die Firmware-Version, mit der Sie das Live-Firmware-Update durchführen möchten.
- 6. Klicken Sie auf Live-Firmware-Update starten.
- 7. Bestätigen Sie den Sicherheitshinweis mit OK.

⇒ Die Firmware-Version wird heruntergeladen und beim nächsten Neustart des Antriebsreglers installiert.

- 8. Damit das Live-Firmware-Update wirksam wird, klicken Sie auf Alle Antriebsregler neu starten.
- 9. Bestätigen Sie den Neustart mit Ja.
- ⇒ Die Feldbuskommunikation und die Verbindung zwischen DriveControlSuite und Antriebsreglern werden unterbrochen.
- ⇒ Alle verbundenen Antriebsregler starten neu.

## 21.6 Motortausch

Bei Austausch eines Synchron-Servomotors mit EnDat-Encoder und elektronischem Typenschild erkennt der Antriebsregler beim Einschalten des Antriebsreglers einen durchgeführten Motortausch (Voraussetzung: B04 = 64: Aktiv).

Als Reaktion liest der Antriebsregler die geänderten Daten aus dem elektronischen Typenschild aus, überträgt diese Daten in die entsprechenden Parameter und meldet den Vorgang durch eine Störung des Typs 81: Motorzuordnung. Anhand der Störungsursache können Sie erkennen, was sich geändert hat.

Um die geänderten Daten ins Paramodul zu übernehmen und damit nichtflüchtig zu speichern, müssen Sie die Aktion Werte speichern in Parameter A00 ausführen. Alternativ speichern Sie die Daten über die Speichertaste des Displays.

Andernfalls wird beim nächsten Einschalten des Antriebsreglers das elektronische Typenschild erneut ausgelesen und die geänderten Daten durch eine Störung des Typs 81: Motorzuordnung gemeldet.

# 22 Service

In diesem Kapitel finden Sie wichtige Informationen rund um unser Service-Angebot.

## 22.1 Informationen zum Produkt

Informationen zu Ihrem Produkt finden Sie online unter folgender Adresse: <u>https://id.stober.com</u>.

Geben Sie dort im Suchfeld die Serial-, Lieferschein- oder Rechnungsnummer des Produkts ein.

Alternativ können Sie mit einem geeigneten Mobilgerät den QR-Code auf der Gerätefront einscannen, um dadurch direkt zu den online verfügbaren Produktinformationen zu gelangen.

# 22.2 STÖBER Elektronik-Service

Wenn Sie Unterstützung benötigen, wenden Sie sich an unseren Service (siehe Beratung, Service, Anschrift [ 526]).

Halten Sie bitte die nachfolgend beschriebenen Informationen bereit, damit wir Ihnen schnell und kompetent helfen können.

#### Bestellung eines Ersatzgeräts

Wenn Sie ein Ersatzgerät bestellen möchten, benötigt unser System-Support folgende Angaben:

- MV- und Serialnummer des auszutauschenden Antriebsreglers (siehe Materialvariante)
- Informationen zu nachträglichen Änderungen (z. B. Wechsel von Optionsmodulen, Applikation oder Firmware)

Die MV-Nummer kennzeichnet die bestellte und ausgelieferte Materialvariante, d. h. die gerätespezifische Kombination aller Hardware- und Software-Komponenten. Die Serialnummer dient der Ermittlung Ihrer Kundendaten. Beide Nummern sind im STÖBER Warenwirtschaftssystem hinterlegt und vereinfachen im Service-Fall die Nachbestellung eines Antriebsreglers.

#### Service-Anfrage

Wenn Sie Hilfe benötigen oder Fragen rund um die Inbetriebnahme haben, erstellen Sie vorab eine Rückdokumentation Ihres Projekts. Diese erleichtert unserem System-Support die Bearbeitung Ihrer Anfrage.

## 22.3 Rückdokumentation

Wenn Sie Fragen rund um die Inbetriebnahme haben und sich an unseren Service wenden möchten, erstellen Sie im Vorfeld eine Rückdokumentation und senden Sie diese an die E-Mail-Adresse unseres System-Supports (siehe <u>Beratung</u>, <u>Service</u>, <u>Anschrift [▶ 526]</u>).

Beim Erstellen einer Rückdokumentation friert die DriveControlSuite eine Momentaufnahme der Parameterwerte im Antriebsregler ein, bevor die Online-Verbindung getrennt wird. Durch die Rückdokumentation sind so auch die Parameterwerte in der DriveControlSuite offline verfügbar, die Sie sonst nur bei bestehender Online-Verbindung zum Antriebsregler einsehen können.

### 22.3.1 Rückdokumentation erstellen

Wenn Sie Fragen rund um die Inbetriebnahme Ihres Antriebsprojekts haben und sich an unseren Service wenden möchten, erstellen Sie im Vorfeld eine Rückdokumentation, damit wir Ihnen gezielter weiterhelfen können.

#### Information

Wenn Sie beim Trennen der Online-Verbindung eine Rückdokumentation der Werte im Antriebsregler erstellen, ist die zugeordnete Konfiguration im Projektbaum der DriveControlSuite schreibgeschützt, bis Sie die Rückdokumentation löschen.

Ob ein Antriebsregler eine Rückdokumentation enthält, erkennen Sie im Projektbaum am Symbol

#### Rückdokumentation erstellen (einzeln)

- ✓ Sie befinden sich im Fenster Online-Funktionen, Register Online.
- ✓ Es besteht eine Online-Verbindung zwischen DriveControlSuite und Antriebsreglern.
- Bereich Zuordnung, Antriebsregler: Klicken Sie beim betreffenden Antriebsregler auf Offline setzen.
  - ⇒ Der Dialog Rückdokumentation öffnet sich.
- 2. Bestätigen Sie den Dialog mit Ja.
- ⇒ Die Rückdokumentation wird erstellt, der Antriebsregler wird im Projektbaum als schreibgeschützt gekennzeichnet.
- ⇒ Die Online-Verbindung zwischen DriveControlSuite und Antriebsregler wird getrennt.

#### Information

Wenn Sie mehrere Antriebsregler SD6 über IGB-Motionbus miteinander vernetzt haben, können Sie beim Trennen der Verbindung eine Rückdokumentationen für das gesamte Modul oder ausgewählte Antriebsregler des Moduls erstellen, indem Sie im Bereich Zuordnung die Verbindung für den Netzwerkadapter trennen.

#### Rückdokumentation erstellen (alle)

- ✓ Sie befinden sich im Fenster Online-Funktionen, Register Online.
- ✓ Es besteht eine Online-Verbindung zwischen DriveControlSuite und Antriebsreglern.
- 1. Register Online:

Klicken Sie auf Alle Antriebsregler offline setzen (mit Rückdokumentation).

- ⇒ Die Rückdokumentationen werden erstellt, die Antriebsregler werden im Projektbaum als schreibgeschützt gekennzeichnet.
- ⇒ Die Online-Verbindungen zwischen DriveControlSuite und Antriebsreglern werden getrennt.

### 22.3.2 Rückdokumentation löschen

Löschen Sie Rückdokumentationen, die Sie nicht mehr benötigen, um den Schreibschutz des Antriebsreglers im Projektbaum aufzuheben und ihn wieder bearbeiten zu können.

#### Information

Wenn Sie beim Trennen der Online-Verbindung eine Rückdokumentation der Werte im Antriebsregler erstellen, ist die zugeordnete Konfiguration im Projektbaum der DriveControlSuite schreibgeschützt, bis Sie die Rückdokumentation löschen.

Ob ein Antriebsregler eine Rückdokumentation enthält, erkennen Sie im Projektbaum am Symbol

#### **Rückdokumentation löschen**

Bereinigen Sie Ihr Projekt von nicht mehr benötigten Rückdokumentationen.

- ✓ Sie haben eine oder mehrere Rückdokumentationen erstellt.
- Rückdokumentation löschen (Antriebsregler): Markieren Sie im Projektbaum den betreffenden Antriebsregler und wählen Sie über dessen Kontextmenü Rückdokumentation löschen.
- Alle Rückdokumentationen löschen (Modul): Markieren Sie im Projektbaum das betreffende Modul und wählen Sie über dessen Kontextmenü Alle Rückdokumentationen löschen.
- Alle Rückdokumentationen löschen (Projekt): Markieren Sie im Projektbaum das Projekt und wählen Sie über dessen Kontextmenü Alle Rückdokumentationen löschen.
- ⇒ Die Rückdokumentation der ausgewählten Antriebsregler wird gelöscht.
- ⇒ Der Schreibschutz der ausgewählten Antriebsregler wird aufgehoben.

#### ACHTUNG!

#### Datenverlust durch Löschen

Wenn Sie eine Rückdokumentation aus dem Projekt löschen, kann die DriveControlSuite die Rückdokumentation nicht nachträglich wiederherstellen.

Löschen Sie ausschließlich Rückdokumentationen aus dem Projekt, die Sie sicher nicht mehr benötigen.

# 23 Anhang

# 23.1 Gewichte

| Beschreibung                                        | Тур    | ldNr.  | Gewicht ohne<br>Verpackung [g] | Gewicht mit<br>Verpackung [g] |
|-----------------------------------------------------|--------|--------|--------------------------------|-------------------------------|
| Antriebsregler Baugröße 0                           | SD6A02 | _      | 2530                           | 3520                          |
|                                                     | SD6A04 | _      | 2530                           | 3520                          |
|                                                     | SD6A06 | _      | 2530                           | 3520                          |
| Antriebsregler Baugröße 1                           | SD6A14 |        | 3700                           | 5470                          |
|                                                     | SD6A16 |        | 3700                           | 5470                          |
| Antriebsregler Baugröße 2                           | SD6A24 | _      | 5050                           | 6490                          |
|                                                     | SD6A26 | _      | 5050                           | 6490                          |
| Antriebsregler Baugröße 3                           | SD6A34 | _      | 13300                          | 14800                         |
|                                                     | SD6A36 | —      | 13300                          | 14800                         |
|                                                     | SD6A38 |        | 13300                          | 14800                         |
| Quick DC-Link für Antriebsregler<br>Baugröße 0      | DL6A0  | 56440  | 400                            | 500                           |
| Quick DC-Link für Antriebsregler<br>Baugröße 1      | DL6A1  | 56441  | 390                            | 460                           |
| Quick DC-Link für Antriebsregler<br>Baugröße 2      | DL6A2  | 56442  | 540                            | 620                           |
| Quick DC-Link für Antriebsregler<br>Baugröße 3      | DL6A3  | 56443  | 1540                           | 1580                          |
| Quick DC-Link Isolationsendteil                     | —      | 56494  | 10                             | 10                            |
| Sicherheitsmodul – STO über<br>Klemmen              | ST6    | 56431  | 110                            | 110                           |
| Sicherheitsmodul – erweiterte<br>Sicherheitstechnik | SE6    | 56432  | 110                            | 110                           |
| Adapterkabel X50 (Option SE6)                       | —      | 56434  | 90                             | 90                            |
| IGB-Verbindungskabel 0,4 m                          | —      | 56489  | 20                             | 20                            |
| IGB-Verbindungskabel 2 m                            | —      | 56490  | 60                             | 60                            |
| PC-Verbindungskabel                                 | _      | 49857  | 190                            | 190                           |
| USB 2.0 Ethernet-Adapter                            | _      | 49940  | 50                             | 50                            |
| Kommunikationsmodul                                 | EC6    | 138425 | 50                             | 50                            |
|                                                     | CA6    | 138427 | 50                             | 50                            |
|                                                     | PN6    | 138426 | 50                             | 50                            |
| EtherCAT-Kabel ca. 0,25 m                           | —      | 49313  | 15                             | 15                            |
| EtherCAT-Kabel ca. 0,5 m                            | _      | 49314  | 20                             | 20                            |
| Klemmenmodul                                        | 106    | 138420 | 135                            | 135                           |
|                                                     | XI6    | 138421 | 135                            | 135                           |
|                                                     | RI6    | 138422 | 135                            | 135                           |

| Beschreibung              | Тур             | ldNr. | Gewicht ohne<br>Verpackung [g] | Gewicht mit<br>Verpackung [g] |
|---------------------------|-----------------|-------|--------------------------------|-------------------------------|
| TTL-Verbindungskabel X120 | _               | 49482 | 60                             | 60                            |
| Schnittstellenadapter     | AP6A00          | 56498 | 30                             | 30                            |
|                           | AP6A01          | 56522 | 30                             | 30                            |
|                           | AP6A02          | 56523 | 30                             | 30                            |
| Bremswiderstand           | FZMU 400×65     | 49010 | 2200                           | 2200                          |
|                           | FZZMU 400×65    | 53895 | 4170                           | 4170                          |
|                           | GVADU 210×20    | 55441 | 300                            | 300                           |
|                           | GBADU 265×30    | 55442 | 930                            | 930                           |
|                           | GBADU 405×30    | 55499 | 1410                           | 1410                          |
|                           | GBADU 335×30    | 55443 | 1200                           | 1200                          |
|                           | FGFKU (22/2500) | 55449 | 7500                           | 7500                          |
|                           | FGFKU (15/2500) | 55450 | 7500                           | 7500                          |
|                           | FGFKU (15/6000) | 55451 | 12000                          | 12000                         |
|                           | FGFKU (15/8000) | 53897 | 18000                          | 18000                         |
| Hinterbaubremswiderstand  | RB 5022         | 45618 | 640                            | 640                           |
|                           | RB 5047         | 44966 | 460                            | 460                           |
|                           | RB 5100         | 44965 | 440                            | 440                           |
| Netzdrossel               | TEP4010-2US00   | 56528 | 9900                           | 9900                          |
| Ausgangsdrossel           | TEP3720-0ES41   | 53188 | 2900                           | 2900                          |
|                           | TEP3820-0CS41   | 53189 | 5900                           | 5900                          |
|                           | TEP4020-0RS41   | 53190 | 8800                           | 8800                          |
| EMV-Schirmblech           | EM6A0           | 56459 | 25                             | 25                            |
|                           | EM6A3           | 56521 | 40                             | 40                            |
| Batteriemodul             | AES             | 55452 | 60                             | 60                            |
| Wechseldatenspeicher      | Paramodul       | 56403 | 5                              | 5                             |

Tab. 374: Gewichte SD6 und Zubehör

## 23.2 Klemmenspezifikationen

Relevante Informationen für die Projektierung der Anschlussverdrahtung entnehmen Sie den folgenden Kapiteln.

Die EN 60204-1 enthält grundlegende Empfehlungen, die bei der Auswahl von Leitern berücksichtigt werden sollten. Sie gibt im Kapitel "Leiter, Kabel und Leitungen" neben den Angaben zur maximalen Strombelastbarkeit der Adern in Abhängigkeit von der Verlegeart auch Hinweise zum Derating, beispielsweise für erhöhte Umgebungstemperaturen oder Leitungen mit mehreren belasteten Einzeladern.

#### **WARNUNG!**

#### Personen- und Sachschaden durch elektrischen Schlag und thermische Überlastung!

- Konfektionieren Sie die Leiterenden den Klemmenspezifikationen entsprechend.
- Überprüfen Sie bei vorkonfektionierten Kabeln und Leitern die Leiterenden und passen Sie diese gegebenenfalls an.

### 23.2.1 Übersicht

Welche Spezifikationen für welche Anschlüsse in Abhängigkeit vom Typ des Antriebsreglers oder Zubehörs zu beachten sind, verdeutlichen die folgenden Tabellen.

#### Antriebsregler

| Тур    | X1                     | X10, X20                 | X11                                       | X30                       |
|--------|------------------------|--------------------------|-------------------------------------------|---------------------------|
| SD6A02 | FMC 1,5 -ST-3,5 [ 463] | <u>GFKC 2,5 -ST-7,62</u> | <u>BLDF 5.08 180 SN</u><br>[▶ <u>461]</u> | <u>GFKIC 2,5 -ST-7,62</u> |
| SD6A04 |                        | <u>[▶_464]</u>           |                                           | <u>[▶_464]</u>            |
| SD6A06 |                        |                          |                                           |                           |
| SD6A14 |                        | SPC 5 -ST-7,62 [▶ 466]   |                                           | ISPC 5 -STGCL-7,62        |
| SD6A16 |                        |                          |                                           | [▶_465]                   |
| SD6A24 |                        | SPC 16 -ST-10,16         |                                           | ISPC 16 -ST-10,16         |
| SD6A26 |                        | [▶ <u>467]</u>           |                                           | [ <u>\ 465]</u>           |
| SD6A34 |                        | MKDSP 25 -15,00          |                                           | —                         |
| SD6A36 |                        | [▶ 466]                  |                                           |                           |
| SD6A38 |                        |                          |                                           |                           |

Tab. 375: Klemmenspezifikationen für das Grundgerät

#### Sicherheitsmodul

| Тур | X2, X5, X6 <sup>42</sup> | X12                     |
|-----|--------------------------|-------------------------|
| ST6 | BLF 5.08HC 180 SN [ 461] | BCF 3,81 180 SN [▶ 460] |

#### Tab. 376: Klemmenspezifikationen des Sicherheitsmoduls ST6

| Тур | X2, X5, X7, X8 <sup>43</sup> | X14, X15                 |
|-----|------------------------------|--------------------------|
| SE6 | BLF 5.08HC 180 SN [ 461]     | DFMC 1,5 -ST-3,5 [) 462] |

Tab. 377: Klemmenspezifikationen des Sicherheitsmoduls SE6

<sup>&</sup>lt;sup>42</sup> Auf dem Sicherheitsmodul ST6 befinden sich neben dem Anschluss für die Sicherheitstechnik auch die funktionalen Anschlüsse X2, X5, X6 (ohne Bezug zur Sicherheitstechnik).

<sup>&</sup>lt;sup>43</sup> Auf dem Sicherheitsmodul SE6 befinden sich neben den Anschlüssen für die Sicherheitstechnik auch die Anschlüsse X2 und X5 (ohne Bezug zur Sicherheitstechnik).

#### Klemmenmodule

| Тур | X100, X101                 | X102, X103             |
|-----|----------------------------|------------------------|
| XI6 | FK-MCP 1,5 -ST-3,5 [) 462] | FMC 1,5 -ST-3,5 [ 463] |
| RI6 |                            | -                      |
| 106 |                            | _                      |

Tab. 378: Klemmenspezifikationen der Klemmenmodule

#### **Encoder-Adapterbox**

| Тур | X302, X305, X306           | X303                     |
|-----|----------------------------|--------------------------|
| LA6 | FK-MCP 1,5 -ST-3,5 [) 462] | BLF 5.08HC 180 SN [ 461] |

Tab. 379: Klemmenspezifikationen der Encoder-Adapterbox

#### Bremswiderstände

| Тур         | Bremswiderstand       |
|-------------|-----------------------|
| FZMU, FZZMU | <u>G 10/2 [▶ 463]</u> |
| FGFKU       | <u>G 10/2 [▶ 463]</u> |

Tab. 380: Klemmenspezifikationen für die Bremswiderstände

### 23.2.2 BCF 3,81 180 SN

| Merkmal                                 | Leitertyp                                             | Wert                          |
|-----------------------------------------|-------------------------------------------------------|-------------------------------|
| Rastermaß                               | -                                                     | 3,81 mm                       |
| Nennstrom bei $\vartheta_{amb}$ = 40 °C | _                                                     | CE/UL/CSA: 16 A/10 A/<br>11 A |
| Max. Leiterquerschnitt                  | Flexibel ohne AEH                                     | 1,5 mm²                       |
|                                         | Flexibel mit AEH ohne Kunststoffkragen                | 1,0 mm²                       |
|                                         | Flexibel mit AEH mit Kunststoffkragen                 | 1,0 mm²                       |
|                                         | 2 Leiter flexibel mit Doppel-AEH mit Kunststoffkragen | —                             |
|                                         | AWG nach UL/CSA                                       | 16                            |
| Min. Leiterquerschnitt                  | Flexibel ohne AEH                                     | 0,14 mm²                      |
|                                         | Flexibel mit AEH ohne Kunststoffkragen                | 0,25 mm²                      |
|                                         | Flexibel mit AEH mit Kunststoffkragen                 | 0,25 mm²                      |
|                                         | 2 Leiter flexibel mit Doppel-AEH mit Kunststoffkragen | —                             |
|                                         | AWG nach UL/CSA                                       | 26                            |
| Abisolierlänge                          | -                                                     | 10 mm                         |
| Anzugsdrehmoment                        | -                                                     | _                             |

Tab. 381: Spezifikation BCF 3,81 180 SN BK

### 23.2.3 BLF 5.08HC 180 SN

| Merkmal                                 | Leitertyp                                             | Wert                          |
|-----------------------------------------|-------------------------------------------------------|-------------------------------|
| Rastermaß                               | —                                                     | 5,08 mm                       |
| Nennstrom bei $\vartheta_{amb}$ = 40 °C | _                                                     | CE/UL/CSA: 16 A/10 A/<br>10 A |
| Max. Leiterquerschnitt                  | Flexibel ohne AEH                                     | 2,5 mm²                       |
|                                         | Flexibel mit AEH ohne Kunststoffkragen                | 2,5 mm²                       |
|                                         | Flexibel mit AEH mit Kunststoffkragen                 | 2,5 mm²                       |
|                                         | 2 Leiter flexibel mit Doppel-AEH mit Kunststoffkragen | —                             |
|                                         | AWG nach UL/CSA                                       | 12                            |
| Min. Leiterquerschnitt                  | Flexibel ohne AEH                                     | 0,2 mm²                       |
|                                         | Flexibel mit AEH ohne Kunststoffkragen                | 0,2 mm²                       |
|                                         | Flexibel mit AEH mit Kunststoffkragen                 | 0,25 mm²                      |
|                                         | 2 Leiter flexibel mit Doppel-AEH mit Kunststoffkragen | —                             |
|                                         | AWG nach UL/CSA                                       | 26                            |
| Abisolierlänge                          | _                                                     | 10 mm                         |
| Anzugsdrehmoment                        | _                                                     | _                             |

Tab. 382: Spezifikation BFL 5.08HC 180 SN

### 23.2.4 BLDF 5.08 180 SN

| Merkmal                                | Leitertyp                                             | Wert                          |
|----------------------------------------|-------------------------------------------------------|-------------------------------|
| Rastermaß                              | —                                                     | 5,08 mm                       |
| Nennstrom bei ϑ <sub>amb</sub> = 40 °C | _                                                     | CE/UL/CSA: 14 A/10 A/<br>10 A |
| Max. Leiterquerschnitt                 | Flexibel ohne AEH                                     | 2,5 mm²                       |
|                                        | Flexibel mit AEH ohne Kunststoffkragen                | 2,5 mm²                       |
|                                        | Flexibel mit AEH mit Kunststoffkragen                 | 2,5 mm²                       |
|                                        | 2 Leiter flexibel mit Doppel-AEH mit Kunststoffkragen | —                             |
|                                        | AWG nach UL/CSA                                       | 12                            |
| Min. Leiterquerschnitt                 | Flexibel ohne AEH                                     | 0,2 mm²                       |
|                                        | Flexibel mit AEH ohne Kunststoffkragen                | 0,2 mm²                       |
|                                        | Flexibel mit AEH mit Kunststoffkragen                 | 0,25 mm²                      |
|                                        | 2 Leiter flexibel mit Doppel-AEH mit Kunststoffkragen | —                             |
|                                        | AWG nach UL/CSA                                       | 26                            |
| Abisolierlänge                         | -                                                     | 10 mm                         |
| Anzugsdrehmoment                       | _                                                     | _                             |

Tab. 383: Spezifikation BLDF 5.08 180 SN

## 23.2.5 DFMC 1,5 -ST-3,5

| Merkmal                                 | Leitertyp                                             | Wert           |
|-----------------------------------------|-------------------------------------------------------|----------------|
| Rastermaß                               | —                                                     | 3,5 mm         |
| Nennstrom bei $\vartheta_{amb}$ = 40 °C | —                                                     | CE/UL/CSA: 8 A |
| Max. Leiterquerschnitt                  | Flexibel ohne AEH                                     | 1,5 mm²        |
|                                         | Flexibel mit AEH ohne Kunststoffkragen                | 1,5 mm²        |
|                                         | Flexibel mit AEH mit Kunststoffkragen                 | 0,75 mm²       |
|                                         | 2 Leiter flexibel mit Doppel-AEH mit Kunststoffkragen | _              |
|                                         | AWG nach UL/CSA                                       | 16             |
| Min. Leiterquerschnitt                  | Flexibel ohne AEH                                     | 0,2 mm²        |
|                                         | Flexibel mit AEH ohne Kunststoffkragen                | 0,25 mm²       |
|                                         | Flexibel mit AEH mit Kunststoffkragen                 | 0,25 mm²       |
|                                         | 2 Leiter flexibel mit Doppel-AEH mit Kunststoffkragen | _              |
|                                         | AWG nach UL/CSA                                       | 24             |
| Abisolierlänge                          | -                                                     | 10 mm          |
| Anzugsdrehmoment                        | _                                                     | _              |

Tab. 384: Spezifikation DFMC 1,5 -ST-3,5

## 23.2.6 FK-MCP 1,5 -ST-3,5

| Merkmal                                 | Leitertyp                                             | Wert           |
|-----------------------------------------|-------------------------------------------------------|----------------|
| Rastermaß                               | —                                                     | 3,5 mm         |
| Nennstrom bei $\vartheta_{amb}$ = 40 °C | _                                                     | CE/UL/CSA: 8 A |
| Max. Leiterquerschnitt                  | Flexibel ohne AEH                                     | 1,5 mm²        |
|                                         | Flexibel mit AEH ohne Kunststoffkragen                | 1,5 mm²        |
|                                         | Flexibel mit AEH mit Kunststoffkragen                 | 0,5 mm²        |
|                                         | 2 Leiter flexibel mit Doppel-AEH mit Kunststoffkragen | —              |
|                                         | AWG nach UL/CSA                                       | 16             |
| Min. Leiterquerschnitt                  | Flexibel ohne AEH                                     | 0,14 mm²       |
|                                         | Flexibel mit AEH ohne Kunststoffkragen                | 0,25 mm²       |
|                                         | Flexibel mit AEH mit Kunststoffkragen                 | 0,25 mm²       |
|                                         | 2 Leiter flexibel mit Doppel-AEH mit Kunststoffkragen | —              |
|                                         | AWG nach UL/CSA                                       | 28             |
| Abisolierlänge                          | -                                                     | 9 mm           |
| Anzugsdrehmoment                        | _                                                     | _              |

Tab. 385: Spezifikation FK-MCP 1,5 -ST-3,5

## 23.2.7 FMC 1,5 -ST-3,5

| Merkmal                                 | Leitertyp                                             | Wert           |
|-----------------------------------------|-------------------------------------------------------|----------------|
| Rastermaß                               | —                                                     | 3,5 mm         |
| Nennstrom bei $\vartheta_{amb}$ = 40 °C | _                                                     | CE/UL/CSA: 8 A |
| Max. Leiterquerschnitt                  | Flexibel ohne AEH                                     | 1,5 mm²        |
|                                         | Flexibel mit AEH ohne Kunststoffkragen                | 1,5 mm²        |
|                                         | Flexibel mit AEH mit Kunststoffkragen                 | 0,75 mm²       |
|                                         | 2 Leiter flexibel mit Doppel-AEH mit Kunststoffkragen | —              |
|                                         | AWG nach UL/CSA                                       | 16             |
| Min. Leiterquerschnitt                  | Flexibel ohne AEH                                     | 0,2 mm²        |
|                                         | Flexibel mit AEH ohne Kunststoffkragen                | 0,25 mm²       |
|                                         | Flexibel mit AEH mit Kunststoffkragen                 | 0,25 mm²       |
|                                         | 2 Leiter flexibel mit Doppel-AEH mit Kunststoffkragen | —              |
|                                         | AWG nach UL/CSA                                       | 24             |
| Abisolierlänge                          | _                                                     | 10 mm          |
| Anzugsdrehmoment                        | _                                                     | _              |

Tab. 386: Spezifikation FMC 1,5 -ST-3,5

## 23.2.8 G 10/2

| Merkmal                                | Leitertyp                                                | Wert                          |
|----------------------------------------|----------------------------------------------------------|-------------------------------|
| Rastermaß                              | —                                                        | 17,5 mm                       |
| Nennstrom bei ϑ <sub>amb</sub> = 40 °C | -                                                        | CE/UL/CSA: 57 A/65 A/<br>65 A |
| Max. Leiterquerschnitt                 | Flexibel ohne AEH                                        | 10,0 mm²                      |
|                                        | Flexibel mit AEH ohne Kunststoffkragen                   | 16,0 mm²                      |
|                                        | Flexibel mit AEH mit Kunststoffkragen                    | 16,0 mm²                      |
|                                        | 2 Leiter flexibel mit Doppel-AEH mit<br>Kunststoffkragen | 6,0 mm²                       |
|                                        | AWG nach UL/CSA                                          | 6                             |
| Min. Leiterquerschnitt                 | Flexibel ohne AEH                                        | 0,5 mm²                       |
|                                        | Flexibel mit AEH ohne Kunststoffkragen                   | 0,5 mm²                       |
|                                        | Flexibel mit AEH mit Kunststoffkragen                    | 0,5 mm²                       |
|                                        | 2 Leiter flexibel mit Doppel-AEH mit<br>Kunststoffkragen | 0,5 mm²                       |
|                                        | AWG nach UL/CSA                                          | 24                            |
| Abisolierlänge                         | _                                                        | 12 mm                         |
| Anzugsdrehmoment                       | _                                                        | 1,5 – 1,8 Nm                  |

Tab. 387: Spezifikation G 10/2

## 23.2.9 GFKC 2,5 -ST-7,62

| Merkmal                                     | Leitertyp                                             | Wert                          |
|---------------------------------------------|-------------------------------------------------------|-------------------------------|
| Rastermaß                                   | —                                                     | 7,62 mm                       |
| Nennstrom bei ϑ <sub>amb</sub> = 40 °C      | -                                                     | CE/UL/CSA: 12 A/10 A/<br>10 A |
| Max. Leiterquerschnitt                      | Flexibel ohne AEH                                     | 2,5 mm²                       |
|                                             | Flexibel mit AEH ohne Kunststoffkragen                | 2,5 mm²                       |
|                                             | Flexibel mit AEH mit Kunststoffkragen                 | 2,5 mm²                       |
|                                             | 2 Leiter flexibel mit Doppel-AEH mit Kunststoffkragen | 1,5 mm²                       |
|                                             | AWG nach UL/CSA                                       | 12                            |
| Min. Leiterquerschnitt                      | Flexibel ohne AEH                                     | 0,2 mm²                       |
|                                             | Flexibel mit AEH ohne Kunststoffkragen                | 0,25 mm²                      |
|                                             | Flexibel mit AEH mit Kunststoffkragen                 | 0,25 mm²                      |
|                                             | 2 Leiter flexibel mit Doppel-AEH mit Kunststoffkragen | 0,5 mm²                       |
|                                             | AWG nach UL/CSA                                       | 24                            |
| Abisolierlänge                              | _                                                     | 10 mm                         |
| Anzugsdrehmoment (für Klemmen mit Schraube) | -                                                     | 0,3 – 0,7 Nm                  |

Tab. 388: Spezifikation GFKC 2,5 -ST-7,62

### 23.2.10 GFKIC 2,5 -ST-7,62

| Merkmal                                     | Leitertyp                                             | Wert                          |
|---------------------------------------------|-------------------------------------------------------|-------------------------------|
| Rastermaß                                   | —                                                     | 7,62 mm                       |
| Nennstrom bei $\vartheta_{amb}$ = 40 °C     | _                                                     | CE/UL/CSA: 12 A/10 A/<br>10 A |
| Max. Leiterquerschnitt                      | Flexibel ohne AEH                                     | 2,5 mm²                       |
|                                             | Flexibel mit AEH ohne Kunststoffkragen                | 2,5 mm²                       |
|                                             | Flexibel mit AEH mit Kunststoffkragen                 | 2,5 mm²                       |
|                                             | 2 Leiter flexibel mit Doppel-AEH mit Kunststoffkragen | 1,0 mm²                       |
|                                             | AWG nach UL/CSA                                       | 12                            |
| Min. Leiterquerschnitt                      | Flexibel ohne AEH                                     | 0,2 mm²                       |
|                                             | Flexibel mit AEH ohne Kunststoffkragen                | 0,25 mm²                      |
|                                             | Flexibel mit AEH mit Kunststoffkragen                 | 0,25 mm²                      |
|                                             | 2 Leiter flexibel mit Doppel-AEH mit Kunststoffkragen | 0,5 mm²                       |
|                                             | AWG nach UL/CSA                                       | 26                            |
| Abisolierlänge                              | _                                                     | 10 mm                         |
| Anzugsdrehmoment (für Klemmen mit Schraube) | _                                                     | 0,3 – 0,7 Nm                  |

Tab. 389: Spezifikation GFKIC 2,5 -ST-7,62

## 23.2.11 ISPC 5 - STGCL-7,62

| Merkmal                                 | Leitertyp                                             | Wert                          |
|-----------------------------------------|-------------------------------------------------------|-------------------------------|
| Rastermaß                               | —                                                     | 7,62 mm                       |
| Nennstrom bei $\vartheta_{amb}$ = 40 °C | _                                                     | CE/UL/CSA: 32 A/35 A/<br>35 A |
| Max. Leiterquerschnitt                  | Flexibel ohne AEH                                     | 6,0 mm²                       |
|                                         | Flexibel mit AEH ohne Kunststoffkragen                | 6,0 mm²                       |
|                                         | Flexibel mit AEH mit Kunststoffkragen                 | 4,0 mm²                       |
|                                         | 2 Leiter flexibel mit Doppel-AEH mit Kunststoffkragen | 1,5 mm²                       |
|                                         | AWG nach UL/CSA                                       | 8                             |
| Min. Leiterquerschnitt                  | Flexibel ohne AEH                                     | 0,2 mm²                       |
|                                         | Flexibel mit AEH ohne Kunststoffkragen                | 0,25 mm²                      |
|                                         | Flexibel mit AEH mit Kunststoffkragen                 | 0,25 mm²                      |
|                                         | 2 Leiter flexibel mit Doppel-AEH mit Kunststoffkragen | 0,25 mm²                      |
|                                         | AWG nach UL/CSA                                       | 24                            |
| Abisolierlänge                          | -                                                     | 15 mm                         |
| Anzugsdrehmoment                        | _                                                     | _                             |

Tab. 390: Spezifikation ISPC 5 -STGCL-7,62

### 23.2.12 ISPC 16 -ST-10,16

| Merkmal                                | Leitertyp                                             | Wert                          |
|----------------------------------------|-------------------------------------------------------|-------------------------------|
| Rastermaß                              | —                                                     | 10,16 mm                      |
| Nennstrom bei ϑ <sub>amb</sub> = 40 °C | _                                                     | CE/UL/CSA: 55 A/66 A/<br>66 A |
| Max. Leiterquerschnitt                 | Flexibel ohne AEH                                     | 16,0 mm²                      |
|                                        | Flexibel mit AEH ohne Kunststoffkragen                | 16,0 mm²                      |
|                                        | Flexibel mit AEH mit Kunststoffkragen                 | 10,0 mm²                      |
|                                        | 2 Leiter flexibel mit Doppel-AEH mit Kunststoffkragen | 4,0 mm²                       |
|                                        | AWG nach UL/CSA                                       | 4                             |
| Min. Leiterquerschnitt                 | Flexibel ohne AEH                                     | 0,75 mm²                      |
|                                        | Flexibel mit AEH ohne Kunststoffkragen                | 0,75 mm²                      |
|                                        | Flexibel mit AEH mit Kunststoffkragen                 | 0,75 mm²                      |
|                                        | 2 Leiter flexibel mit Doppel-AEH mit Kunststoffkragen | 0,75 mm²                      |
|                                        | AWG nach UL/CSA                                       | 20                            |
| Abisolierlänge                         | _                                                     | 18 mm                         |
| Anzugsdrehmoment                       | _                                                     | _                             |

Tab. 391: Spezifikation SPC 16 -ST-10,16

## 23.2.13 MKDSP 25 -15,00

| Merkmal                                 | Leitertyp                                                | Wert                             |
|-----------------------------------------|----------------------------------------------------------|----------------------------------|
| Rastermaß                               | -                                                        | 15,0 mm                          |
| Nennstrom bei $\vartheta_{amb}$ = 40 °C | -                                                        | CE/UL/CSA: 125 A/115 A/<br>115 A |
| Max. Leiterquerschnitt                  | Flexibel ohne AEH                                        | 35,0 mm²                         |
|                                         | Flexibel mit AEH ohne Kunststoffkragen                   | 35,0 mm²                         |
|                                         | Flexibel mit AEH mit Kunststoffkragen                    | 35,0 mm²                         |
|                                         | 2 Leiter flexibel mit Doppel-AEH mit<br>Kunststoffkragen | 16,0 mm²                         |
|                                         | AWG nach UL/CSA                                          | 2                                |
| Min. Leiterquerschnitt                  | Flexibel ohne AEH                                        | 0,5 mm²                          |
|                                         | Flexibel mit AEH ohne Kunststoffkragen                   | 1,0 mm²                          |
|                                         | Flexibel mit AEH mit Kunststoffkragen                    | 1,5 mm²                          |
|                                         | 2 Leiter flexibel mit Doppel-AEH mit<br>Kunststoffkragen | 0,5 mm²                          |
|                                         | AWG nach UL/CSA                                          | 20                               |
| Abisolierlänge                          | -                                                        | 18 mm                            |
| Anzugsdrehmoment                        | Leiterquerschnitte ≤ 25,0 mm²                            | 2,5 Nm<br>(22 Lb.inch)           |
|                                         | Leiterquerschnitte > 25,0 mm <sup>2</sup>                | 4,5 Nm                           |
|                                         |                                                          | (40 Lb.inch)                     |

Tab. 392: Spezifikation MKDSP 25 -15,00

### 23.2.14 SPC 5 - ST - 7,62

| Merkmal                                        | Leitertyp                                             | Wert                          |
|------------------------------------------------|-------------------------------------------------------|-------------------------------|
| Rastermaß                                      | _                                                     | 7,62 mm                       |
| Nennstrom bei $\vartheta_{amb}$ = 40 °C        | _                                                     | CE/UL/CSA: 32 A/35 A/<br>35 A |
| Max. Leiterquerschnitt                         | Flexibel ohne AEH                                     | 6,0 mm²                       |
|                                                | Flexibel mit AEH ohne Kunststoffkragen                | 6,0 mm²                       |
|                                                | Flexibel mit AEH mit Kunststoffkragen                 | 4,0 mm²                       |
|                                                | 2 Leiter flexibel mit Doppel-AEH mit Kunststoffkragen | 1,5 mm²                       |
|                                                | AWG nach UL/CSA                                       | 8                             |
| Min. Leiterquerschnitt                         | Flexibel ohne AEH                                     | 0,2 mm²                       |
|                                                | Flexibel mit AEH ohne Kunststoffkragen                | 0,25 mm²                      |
|                                                | Flexibel mit AEH mit Kunststoffkragen                 | 0,25 mm²                      |
|                                                | 2 Leiter flexibel mit Doppel-AEH mit Kunststoffkragen | 0,25 mm²                      |
|                                                | AWG nach UL/CSA                                       | 24                            |
| Abisolierlänge                                 | _                                                     | 12–15 mm                      |
| Anzugsdrehmoment (für Klemmen mit<br>Schraube) | _                                                     | 0,3 – 0,7 Nm                  |

Tab. 393: Spezifikation SPC 5 -ST-7,62

## 23.2.15 SPC 16 - ST-10,16

| Merkmal                                     | Leitertyp                                             | Wert                          |
|---------------------------------------------|-------------------------------------------------------|-------------------------------|
| Rastermaß                                   | —                                                     | 10,16 mm                      |
| Nennstrom bei $\vartheta_{amb}$ = 40 °C     | _                                                     | CE/UL/CSA: 55 A/66 A/<br>66 A |
| Max. Leiterquerschnitt                      | Flexibel ohne AEH                                     | 16,0 mm²                      |
|                                             | Flexibel mit AEH ohne Kunststoffkragen                | 16,0 mm²                      |
|                                             | Flexibel mit AEH mit Kunststoffkragen                 | 10,0 mm²                      |
|                                             | 2 Leiter flexibel mit Doppel-AEH mit Kunststoffkragen | 4,0 mm²                       |
|                                             | AWG nach UL/CSA                                       | 4                             |
| Min. Leiterquerschnitt                      | Flexibel ohne AEH                                     | 0,75 mm²                      |
|                                             | Flexibel mit AEH ohne Kunststoffkragen                | 0,75 mm²                      |
|                                             | Flexibel mit AEH mit Kunststoffkragen                 | 0,75 mm²                      |
|                                             | 2 Leiter flexibel mit Doppel-AEH mit Kunststoffkragen | 0,75 mm²                      |
|                                             | AWG nach UL/CSA                                       | 20                            |
| Abisolierlänge                              | _                                                     | 18 mm                         |
| Anzugsdrehmoment (für Klemmen mit Schraube) | _                                                     | 0,3 – 0,7 Nm                  |

Tab. 394: Spezifikation SPC 16 -ST-10,16

#### 23.3 Verschaltungsbeispiele

Nachfolgende Kapitel zeigen den prinzipiellen Anschluss anhand von Beispielen.

#### Information

Für den UL-konformen Betrieb gilt: Die mit PE gekennzeichneten Anschlüsse sind ausschließlich für die Funktionserdung bestimmt.

#### 23.3.1 Stand-Alone-Betrieb mit direkter Bremsenansteuerung

Nachfolgende Grafik zeigt ein Verschaltungsbeispiel für den Stand-Alone-Betrieb von SD6 mit direkter Bremsenansteuerung.

Beachten Sie die Hinweise zur EMV-gerechten Installation (siehe EMV-Empfehlungen [] 151]).

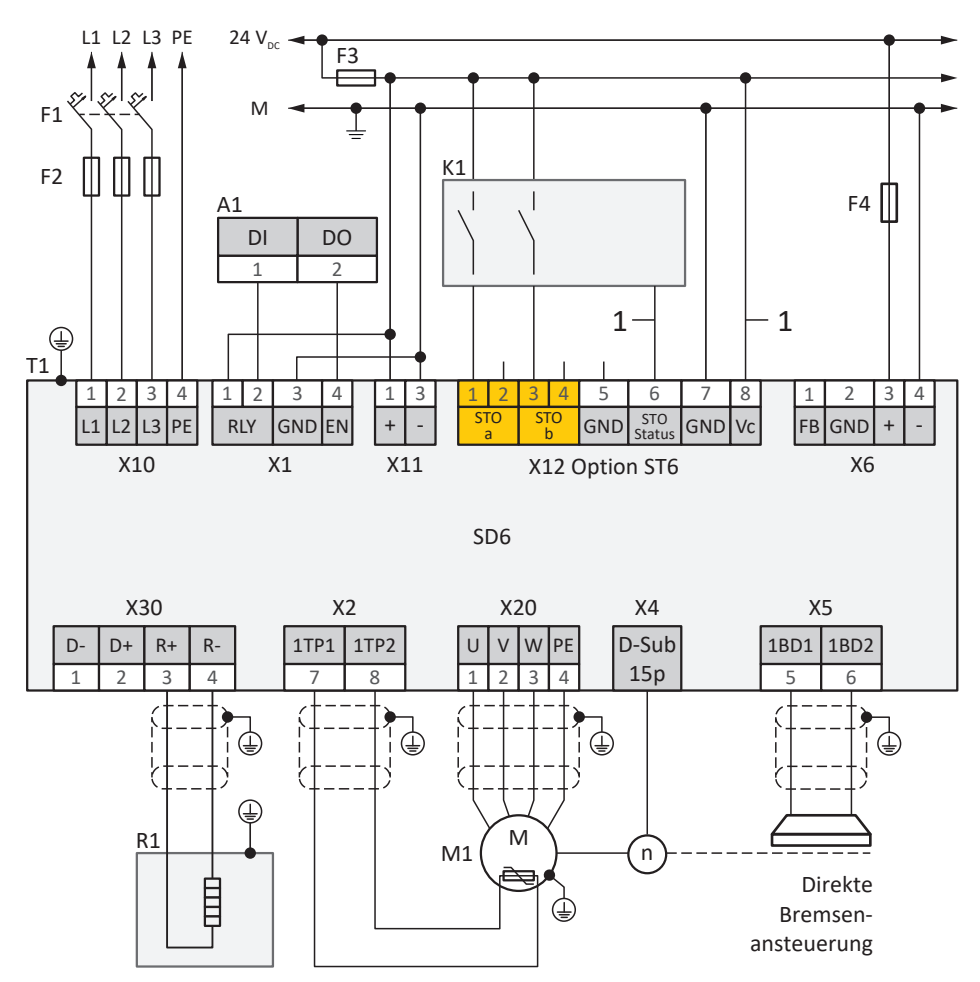

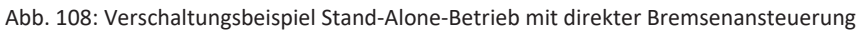

| A1      | Steuerung              |
|---------|------------------------|
| F1 – F4 | Sicherung              |
| K1      | Sicherheitsschaltgerät |
| L1 – L3 | Drehstromversorgung    |
|         |                        |

- Μ Bezugspotenzial
- M1 Motor
- R1 Bremswiderstand
- Τ1 Antriebsregler
- 1 Anschluss optional
# 23.3.2 Stand-Alone-Betrieb mit indirekter Bremsenansteuerung

Nachfolgende Grafik zeigt ein Verschaltungsbeispiel für den Stand-Alone-Betrieb von SD6 mit indirekter Bremsenansteuerung.

Beachten Sie die Hinweise zur EMV-gerechten Installation (siehe EMV-Empfehlungen [] 151]).

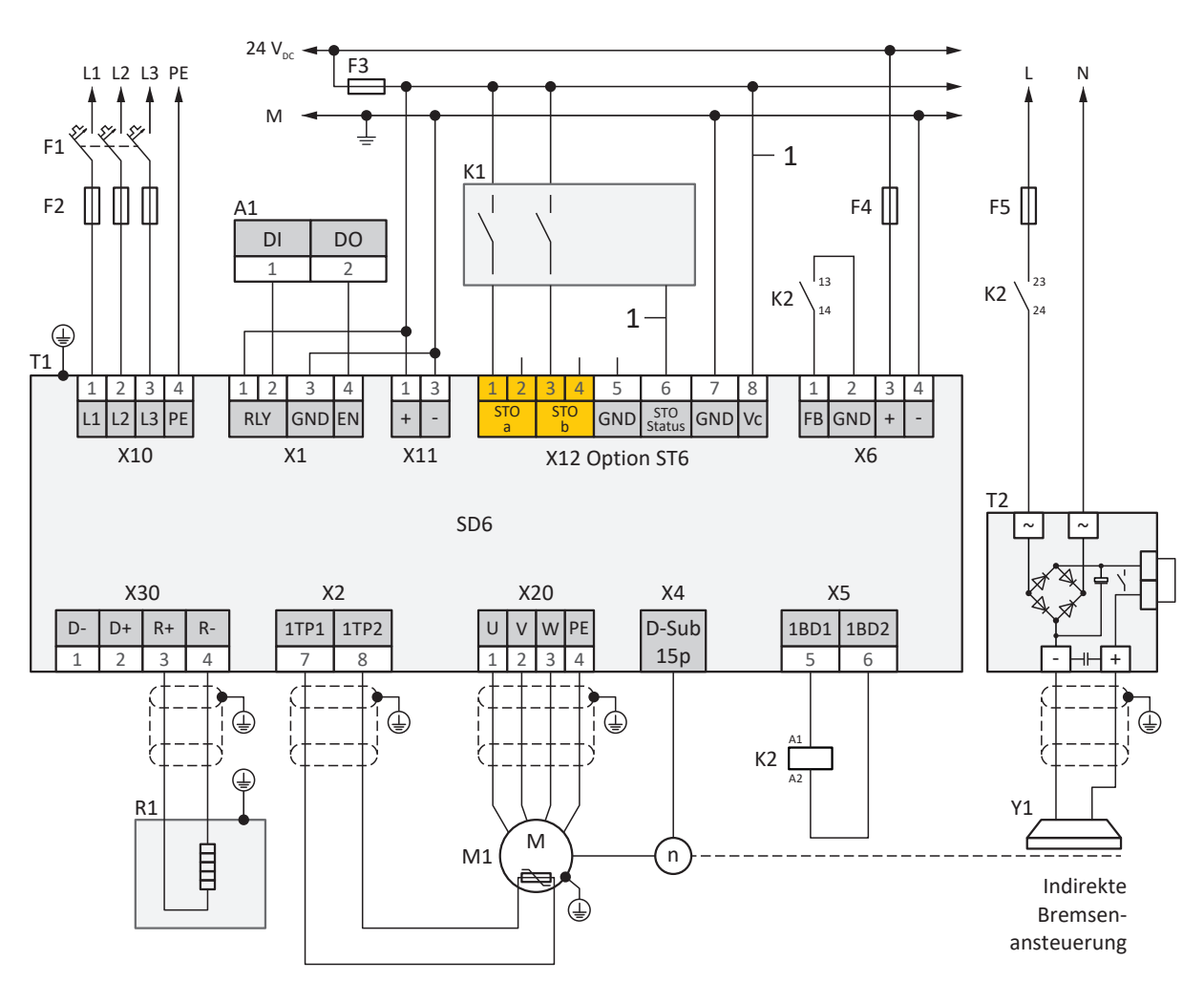

Abb. 109: Verschaltungsbeispiel Stand-Alone-Betrieb mit indirekter Bremsenansteuerung

| A1                 | Steuerung                       |
|--------------------|---------------------------------|
| F1 — F5            | Sicherung                       |
| K1                 | Sicherheitsschaltgerät          |
| К2                 | Schütz                          |
| L                  | 230 V <sub>AC</sub> -Versorgung |
| L1 – L3            | Drehstromversorgung             |
| М                  | Bezugspotenzial                 |
| $24 V_{\text{DC}}$ | 24 V <sub>DC</sub> -Versorgung  |
| M1                 | Motor                           |
| Ν                  | Neutralleiter                   |
| R1                 | Bremswiderstand                 |
| T1                 | Antriebsregler                  |
| T2                 | Bremsgleichrichter              |
| Y1                 | Bremse                          |
| 1                  | Anschluss optional              |

# 23.3.3 Zwischenkreiskopplung

Nachfolgende Grafik zeigt den prinzipiellen Anschluss mehrerer Antriebsregler SD6 auf Basis einer Zwischenkreiskopplung mit Quick DC-Link DL6A.

Beachten Sie die Hinweise zur EMV-gerechten Installation (siehe EMV-Empfehlungen [] 151]).

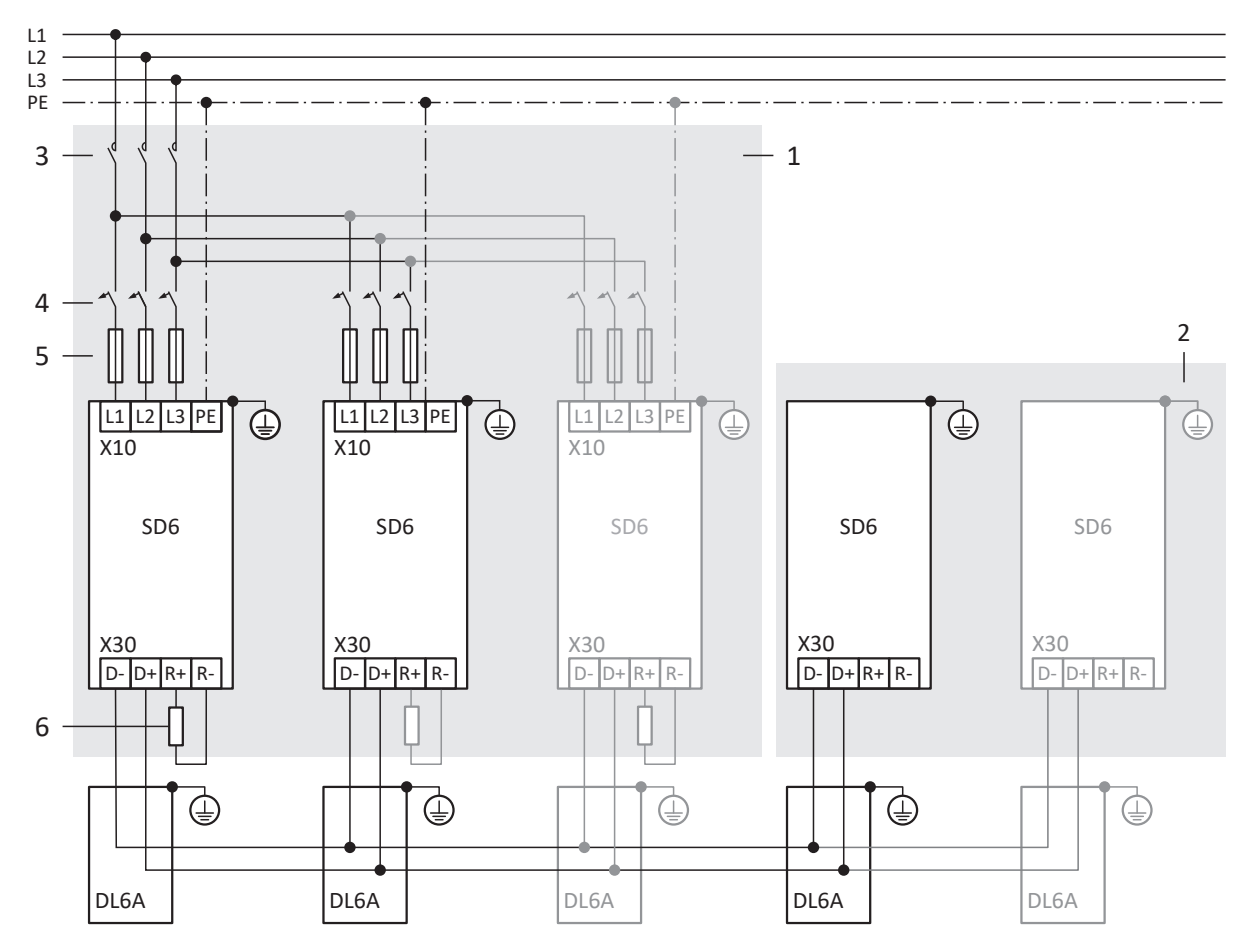

Abb. 110: Verschaltungsbeispiel mit Quick DC-Link

- 1 Gruppe 1
- 2 Gruppe 2
- 3 Netzschütz
- 4 Leitungsschutzschalter
- 5 Kurzschlussschutz
- 6 Bremswiderstand: Dimensionieren Sie den Bremswiderstand gemäß der Quick DC-Link-Bremsleistung und den technischen Daten des Antriebsreglers

# 23.4 SSI-Encoder

Die nachfolgenden Kapitel liefern Ihnen nähere Informationen zur Einstellung von SSI-Encodern mithilfe der Inbetriebnahme-Software DriveControlSuite.

# 23.4.1 SSI: Auswertung an X4 mit freier Einstellung (H00 = 78)

Beachten Sie die nachfolgend beschriebenen Hinweise, wenn Sie X4 als Anschluss für SSI-Encoder nutzen und für die Funktion des Encoders die freie Einstellung verwenden möchten.

#### Information

Die freie Einstellung von SSI-Encodern wird von Antriebsreglern ab Firmware V 6.5-G unterstützt.

#### **Auswertung eines Encoders**

Um einen an X4 angeschlossenen Encoder auszuwerten, nehmen Sie in der DriveControlSuite die nachfolgenden Einstellungen vor.

| Parameter | Beschreibung         | Wert                                 |                                                   |                                       |
|-----------|----------------------|--------------------------------------|---------------------------------------------------|---------------------------------------|
|           |                      | Rotatorischer Singleturn-<br>Encoder | Rotatorischer Multiturn-<br>Encoder               | Translatorischer Encoder              |
| H00       | Funktion             | 78: SSI freie Einstellung            | 78: SSI freie Einstellung                         | 78: SSI freie Einstellung             |
| H14       | Datenbit             | Summe Bit Singleturn +<br>Alarmbit   | Summe Bit Singleturn + Bit<br>Multiurn + Alarmbit | Summe Positionsbit +<br>Alarmbit      |
| H01       | Mechanischer<br>Wert | 1 Umdrehung                          | 1 Umdrehung                                       | Messbereich, z. B. 200 mm             |
| H02       | Encoderrohwert       | 2 <sup>Anzahl Bit Singleturn</sup>   | 2 <sup>Anzahl Bit Singleturn</sup>                | Anzahl Inkremente des<br>Messbereichs |

Tab. 395: Auswertung eines SSI-Encoders an X4 bei freier Einstellung

#### Interpretation

Die Interpretation der Datenbit als Position erfolgt über die Parameter H01 und H02.

# Zusammenhang Auflösung, Taktfrequenz und Doppelübertragung bei SSI-Encodern

Idealerweise steht in jedem Zyklus der Regelung ein neuer, gültiger Positionswert in hoher Auflösung zur Verfügung.

Mit höherer Auflösung des Positionswerts wächst die zu übertragende Datenmenge (H14) und damit auch die Übertragungsdauer. Gleiches gilt, wenn zur Erhöhung der Datensicherheit die Position doppelt ausgelesen wird, um Übertragungsfehler besser feststellen zu können (H11).

Die Übertragungsdauer des Positionswerts sollte die Zykluszeit der Regelung nicht überschreiten. Zum Ausgleich der erhöhten Übertragungsdauer können Sie die Bit mit höherer Taktfrequenz (H15) übertragen, sofern der SSI-Encoder diese Funktion unterstützt. Ab ca. 600 kHz sind keine Kabellängen von 100 m mehr möglich.

# 23.4.2 SSI: Auswertung an X4 mit fester Einstellung (H00 = 65)

Beachten Sie die nachfolgend beschriebenen Hinweise, wenn Sie X4 als Anschluss für SSI-Encoder nutzen und für die Funktion des Encoders die feste Einstellung verwenden möchten.

# Information

Für die Einstellung der Datenbit-Option (H10) gilt:

Wenn keine der zur Verfügung stehenden Datenbit-Optionen zur Anzahl oder Summe der Bit Ihres Encoders passt, dann verwenden Sie die nächste, größere Datenbit-Option. Wenn die Anzahl oder Summe der Bit des Encoders größer als die größte zur Verfügung stehende Datenbit-Option ist, dann verwenden Sie die größte zur Verfügung stehende Datenbit-Option.

# **Auswertung eines Encoders**

Um einen an X4 angeschlossenen Encoder auszuwerten, nehmen Sie in der DriveControlSuite die nachfolgenden Einstellungen vor.

| Parameter | Beschreibung         | Wert                                 |                                                     |                                                                                                    |
|-----------|----------------------|--------------------------------------|-----------------------------------------------------|----------------------------------------------------------------------------------------------------|
|           |                      | Rotatorischer Singleturn-<br>Encoder | Rotatorischer Multiturn-<br>Encoder                 | Translatorischer Encoder                                                                                                    |
| H00       | Funktion             | 65: SSI                              | 65: SSI                                             | 65: SSI                                                                                                    |
| H10       | Datenbit             | Anzahl Bit Singleturn                | Summe Bit Singleturn + Bit<br>Multiurn              | Anzahl Positionsbit                                                                                                    |
| H01       | Mechanischer<br>Wert | 1 Umdrehung                          | 1 Umdrehung                                         | Positionsbit ≤ Datenbit:<br>Strecke pro 1 LSB<br>Positionsbit > Datenbit:<br>Strecke pro 2 <sup>Anzahl Positionsbit -</sup><br>Anzahl Datenbit LSB |
| H02       | Encoderrohwert       | 2 <sup>Anzahl Datenbit</sup>         | 2 <sup>Anzahl Datenbit – Anzahl Bit Multiturn</sup> | Positionsbit < Datenbit:<br>2 <sup>Anzahl Datenbit - Anzahl Positionsbit</sup><br>Positionsbit ≥ Datenbit:<br>1                                    |

Tab. 396: Auswertung eines SSI-Encoders an X4 bei fester Einstellung

# Interpretation

Die Interpretation der Datenbit als Position erfolgt über die Parameter H01 und H02.

# Zusammenhang Auflösung, Taktfrequenz und Doppelübertragung bei SSI-Encodern

Idealerweise steht in jedem Zyklus der Regelung ein neuer, gültiger Positionswert in hoher Auflösung zur Verfügung.

Mit höherer Auflösung des Positionswerts wächst die zu übertragende Datenmenge (H10) und damit auch die Übertragungsdauer. Gleiches gilt, wenn zur Erhöhung der Datensicherheit die Position doppelt ausgelesen wird, um Übertragungsfehler besser feststellen zu können (H11).

Die Übertragungsdauer des Positionswerts sollte die Zykluszeit der Regelung nicht überschreiten. Zum Ausgleich der erhöhten Übertragungsdauer können Sie die Bit mit höherer Taktfrequenz (H06) übertragen, sofern der SSI-Encoder diese Funktion unterstützt und die Kabellänge dies zulässt.

# Beispiele für rotatorische Encoder

| Anzahl Bit Singleturn | Anzahl Bit Multiturn | Richtwert H10 | Richtwert H01 | Richtwert H02                    |
|-----------------------|----------------------|---------------|---------------|----------------------------------|
| Bis 12                | -                    | 2: 13 kurz    | 1             | 8192 = 2 <sup>13</sup>           |
| 13                    | -                    | 2: 13 kurz    | 1             | 8192 = 2 <sup>13</sup>           |
| 14 – 23               | _                    | 1: 24         | 1             | 16 777 216 = 2 <sup>24</sup>     |
| 24                    | _                    | 1: 24         | 1             | 16 777 216 = 2 <sup>24</sup>     |
| 25                    | -                    | 0: 25         | 1             | 33 554 432 = 2 <sup>25</sup>     |
| Ab 26                 | -                    | 0: 25         | 1             | 33 554 432 = 2 <sup>25</sup>     |
| 12                    | 12                   | 1: 24         | 1             | 4096 =2 <sup>24 - 12 = 12</sup>  |
| 13                    | 12                   | 0: 25         | 1             | 8192 = 2 <sup>25 - 12 = 13</sup> |
| 14                    | 12                   | 0: 25         | 1             | 8192 = 2 <sup>25 - 12 = 13</sup> |
| 13                    | 13                   | 0: 25         | 1             | $4096 = 2^{25 - 13 = 12}$        |
| 13                    | 14                   | 0: 25         | 1             | $2048 = 2^{25 - 14 = 11}$        |

Tab. 397: Beispiele für rotatorische SSI-Encoder an X4

# Beispiele für translatorische Encoder

| Anzahl Positionsbit | Richtwert H10 | Richtwert H01                           | Richtwert H02             |
|---------------------|---------------|-----------------------------------------|---------------------------|
| 12                  | 2: 13 kurz    | mm pro 1 LSB                            | $2 = 2^{13 - 12 = 1}$     |
| 13                  | 2: 13 kurz    | mm pro 1 LSB                            | 1                         |
| 14                  | 1: 24         | mm pro 1 LSB                            | $1024 = 2^{24 - 14 = 10}$ |
| 15                  | 1: 24         | mm pro 1 LSB                            | $512 = 2^{24 - 15 = 9}$   |
| 24                  | 1:24          | mm pro 1 LSB                            | 1                         |
| 25                  | 0: 25         | mm pro 1 LSB                            | 1                         |
| 26                  | 0: 25         | mm pro 2 LSB (2 <sup>26-25=1</sup> = 2) | 1                         |

Tab. 398: Beispiele für translatorische SSI-Encoder an X4

# 23.4.3 SSI: Auswertung und Simulation an X120 mit freier Einstellung (H120 = 76 oder 83)

Beachten Sie die nachfolgend beschriebenen Hinweise, wenn Sie X120 auf Klemmenmodul XI6 oder RI6 als Anschluss für einen SSI-Encoder nutzen und für die Funktion des Encoders die freie Einstellung verwenden möchten.

Information

Voraussetzung für die freie Einstellung von SSI-Encodern ist für die Option XI6 eine Hardware-Version  $\geq$  14, für die Option RI6 eine Hardware-Version  $\geq$  8. Die Hardware-Version des Klemmenmoduls wird in Parameter E58[1] angezeigt.

# **Auswertung eines Encoders**

Um einen an X120 angeschlossenen Encoder auszuwerten, nehmen Sie in der DriveControlSuite die nachfolgenden Einstellungen vor.

| Parameter | Beschreibung         | Wert                                 |                                                   |                                       |
|-----------|----------------------|--------------------------------------|---------------------------------------------------|---------------------------------------|
|           |                      | Rotatorischer Singleturn-<br>Encoder | Rotatorischer Multiturn-<br>Encoder               | Translatorischer Encoder              |
| H120      | Funktion             | 76: SSI freie Einstellung            | 76: SSI freie Einstellung                         | 76: SSI freie Einstellung             |
| H134      | Datenbit             | Summe Bit Singleturn +<br>Alarmbit   | Summe Bit Singleturn + Bit<br>Multiurn + Alarmbit | Summe Positionsbit +<br>Alarmbit      |
| H121      | Mechanischer<br>Wert | 1 Umdrehung                          | 1 Umdrehung                                       | Messbereich, z. B. 200 mm             |
| H122      | Encoderrohwert       | 2 <sup>Anzahl Bit Singleturn</sup>   | 2 <sup>Anzahl Bit Singleturn</sup>                | Anzahl Inkremente des<br>Messbereichs |

Tab. 399: Auswertung eines SSI-Encoders an X120 bei freier Einstellung

# Simulation eines Encoders

Um einen Encoder an X120 zu simulieren, nehmen Sie in der DriveControlSuite die nachfolgenden Einstellungen vor.

| Parameter | Beschreibung                          | Wert                                    |                                                   |                                         |
|-----------|---------------------------------------|-----------------------------------------|---------------------------------------------------|-----------------------------------------|
|           |                                       | Rotatorischer Singleturn-<br>Encoder    | Rotatorischer Multiturn-<br>Encoder               | Translatorischer Encoder                |
| H120      | Funktion                              | 83: SSI-Simulation freie<br>Einstellung | 83: SSI-Simulation freie<br>Einstellung           | 83: SSI-Simulation freie<br>Einstellung |
| H80       | Quelle der<br>simulierten<br>Position | Z. B.: 5: Motorposition<br>(E09)        | Z. B.: 5: Motorposition (E09)                     | Z. B.: 5: Motorposition (E09)           |
| H134      | Datenbit                              | Summe Bit Singleturn +<br>Alarmbit      | Summe Bit Singleturn + Bit<br>Multiurn + Alarmbit | Summe Positionsbit +<br>Alarmbit        |
| H121      | Mechanischer<br>Wert                  | 1 Umdrehung                             | 1 Umdrehung                                       | Messbereich, z. B. 200 mm               |
| H122      | Encoderrohwert                        | 2 <sup>Anzahl Bit Singleturn</sup>      | 2 <sup>Anzahl Bit Singleturn</sup>                | Anzahl Inkremente des<br>Messbereichs   |

Tab. 400: Simulation eines SSI-Encoders an X120 bei freier Einstellung

STÖBER

#### Interpretation

Die Interpretation der Datenbit als Position erfolgt über die Parameter H121 und H122.

#### Zusammenhang Auflösung, Taktfrequenz und Doppelübertragung bei SSI-Encodern

Idealerweise steht in jedem Zyklus der Regelung ein neuer, gültiger Positionswert in hoher Auflösung zur Verfügung.

Mit höherer Auflösung des Positionswerts wächst die zu übertragende Datenmenge (H134) und damit auch die Übertragungsdauer. Gleiches gilt, wenn zur Erhöhung der Datensicherheit die Position doppelt ausgelesen wird, um Übertragungsfehler besser feststellen zu können (H128).

Die Übertragungsdauer des Positionswerts sollte die Zykluszeit der Regelung nicht überschreiten. Zum Ausgleich der erhöhten Übertragungsdauer können Sie die Bit mit höherer Taktfrequenz (H135) übertragen, sofern der SSI-Encoder diese Funktion unterstützt. Ab ca. 600 kHz sind keine Kabellängen von 100 m mehr möglich. Beachten Sie die nachfolgend beschriebenen Hinweise, wenn Sie X120 auf Klemmenmodul XI6 oder RI6 als Anschluss für einen SSI-Encoder nutzen möchten und für die Funktion des Encoders die feste Einstellung verwenden möchten.

Information

Für die Einstellung der Datenbit-Option (H126) gilt:

Wenn keine der zur Verfügung stehenden Datenbit-Optionen zur Anzahl oder Summe der Bit Ihres Encoders passt, dann verwenden Sie die nächste, größere Datenbit-Option. Wenn die Anzahl oder Summe der Bit des Encoders größer als die größte zur Verfügung stehende Datenbit-Option ist, dann verwenden Sie die größte zur Verfügung stehende Datenbit-Option.

# Auswertung eines Encoders

Um einen an X120 angeschlossenen Encoder auszuwerten, nehmen Sie in der DriveControlSuite die nachfolgenden Einstellungen vor.

| Parameter | Beschreibung         | Wert                                 |                                                     |                                                                                                    |  |
|-----------|----------------------|--------------------------------------|-----------------------------------------------------|----------------------------------------------------------------------------------------------------|--|
|           |                      | Rotatorischer Singleturn-<br>Encoder | Rotatorischer Multiturn-<br>Encoder                 | Translatorischer Encoder                                                                                                    |  |
| H120      | Funktion             | 67: SSI                              | 67: SSI                                             | 67: SSI                                                                                                    |  |
| H126      | Datenbit             | Anzahl Bit Singleturn                | Summe Bit Singleturn + Bit<br>Multiurn              | Anzahl Positionsbit                                                                                                    |  |
| H121      | Mechanischer<br>Wert | 1 Umdrehung                          | 1 Umdrehung                                         | Positionsbit ≤ Datenbit:<br>Strecke pro 1 LSB<br>Positionsbit > Datenbit:<br>Strecke pro 2 <sup>Anzahl Positionsbit -</sup><br><sup>Anzahl Datenbit</sup> LSB |  |
| H122      | Encoderrohwert       | 2 <sup>Anzahl Datenbit</sup>         | 2 <sup>Anzahl Datenbit – Anzahl Bit Multiturn</sup> | Positionsbit < Datenbit:<br>2 <sup>Anzahl Datenbit - Anzahl Positionsbit</sup><br>Positionsbit ≥ Datenbit:<br>1                                               |  |

Tab. 401: Auswertung eines SSI-Encoders an X120 bei fester Einstellung

# **Simulation eines Encoders**

Um einen Encoder an X120 zu simulieren, nehmen Sie in der DriveControlSuite die nachfolgenden Einstellungen vor.

| Parameter | Beschreibung                          | Wert                                 |                                                     |                                                                                                    |
|-----------|---------------------------------------|--------------------------------------|-----------------------------------------------------|----------------------------------------------------------------------------------------------------|
|           |                                       | Rotatorischer Singleturn-<br>Encoder | Rotatorischer Multiturn-<br>Encoder                 | Translatorischer Encoder                                                                                                    |
| H120      | Funktion                              | 82: SSI Simulation                   | 82: SSI Simulation                                  | 82: SSI Simulation                                                                                                    |
| H80       | Quelle der<br>simulierten<br>Position | Z. B.: 5: Motorposition<br>(E09)     | Z. B.: 5: Motorposition (E09)                       | Z. B.: 5: Motorposition (E09)                                                                                                    |
| H126      | Datenbit                              | Anzahl Bit Singleturn                | Summe Bit Singleturn + Bit<br>Multiurn              | Anzahl Positionsbit                                                                                                    |
| H121      | Mechanischer<br>Wert                  | 1 Umdrehung                          | 1 Umdrehung                                         | Positionsbit ≤ Datenbit:<br>Strecke pro 1 LSB<br>Positionsbit > Datenbit:<br>Strecke pro 2 <sup>Anzahl Positionsbit -</sup><br><sup>Anzahl Datenbit</sup> LSB |
| H122      | Encoderrohwert                        | 2 <sup>Anzahl Datenbit</sup>         | 2 <sup>Anzahl Datenbit – Anzahl Bit Multiturn</sup> | Positionsbit < Datenbit:<br>2 <sup>Anzahl Datenbit - Anzahl Positionsbit</sup><br>Positionsbit ≥ Datenbit:<br>1                                               |

Tab. 402: Simulation eines SSI-Encoders an X120 bei fester Einstellung

#### Interpretation

Die Interpretation der Datenbit als Position erfolgt über die Parameter H121 und H122.

#### Zusammenhang Auflösung, Taktfrequenz und Doppelübertragung bei SSI-Encodern

Idealerweise steht in jedem Zyklus der Regelung ein neuer, gültiger Positionswert in hoher Auflösung zur Verfügung.

Mit höherer Auflösung des Positionswerts wächst die zu übertragende Datenmenge (H126) und damit auch die Übertragungsdauer. Gleiches gilt, wenn zur Erhöhung der Datensicherheit die Position doppelt ausgelesen wird, um Übertragungsfehler besser feststellen zu können (H128).

Die Übertragungsdauer des Positionswerts sollte die Zykluszeit der Regelung nicht überschreiten. Zum Ausgleich der erhöhten Übertragungsdauer können Sie die Bit mit höherer Taktfrequenz (H127) übertragen, sofern der SSI-Encoder diese Funktion unterstützt und die Kabellänge dies zulässt.

# Beispiele für rotatorische Encoder

| Anzahl Bit Singleturn | Anzahl Bit Multiturn | Richtwert H126 | Richtwert H121 | Richtwert H122                   |
|-----------------------|----------------------|----------------|----------------|----------------------------------|
| Bis 12                | -                    | 2: 13 kurz     | 1              | 8192 = 2 <sup>13</sup>           |
| 13                    | -                    | 2: 13 kurz     | 1              | 8192 = 2 <sup>13</sup>           |
| 14 – 23               | -                    | 1: 24          | 1              | 16 777 216 = 2 <sup>24</sup>     |
| 24                    | _                    | 1: 24          | 1              | 16 777 216 = 2 <sup>24</sup>     |
| 25                    | -                    | 0: 25          | 1              | 33 554 432 = 2 <sup>25</sup>     |
| Ab 26                 | -                    | 0: 25          | 1              | 33 554 432 = 2 <sup>25</sup>     |
| 12                    | 12                   | 1: 24          | 1              | 4096 =2 <sup>24-12=12</sup>      |
| 13                    | 12                   | 0: 25          | 1              | 8192 = 2 <sup>25 - 12 = 13</sup> |
| 14                    | 12                   | 0: 25          | 1              | 8192 = 2 <sup>25 - 12 = 13</sup> |
| 13                    | 13                   | 0: 25          | 1              | $4096 = 2^{25 - 13 = 12}$        |
| 13                    | 14                   | 0: 25          | 1              | $2048 = 2^{25 - 14 = 11}$        |

Tab. 403: Beispiele für rotatorische SSI-Encoder an X120

# Beispiele für translatorische Encoder

| Anzahl Positionsbit | Richtwert H126 | Richtwert H121                          | Richtwert H122            |
|---------------------|----------------|-----------------------------------------|---------------------------|
| 12                  | 2: 13 kurz     | mm pro 1 LSB                            | $2 = 2^{13 - 12 = 1}$     |
| 13                  | 2: 13 kurz     | mm pro 1 LSB                            | 1                         |
| 14                  | 1: 24          | mm pro 1 LSB                            | $1024 = 2^{24 - 14 = 10}$ |
| 15                  | 1: 24          | mm pro 1 LSB                            | $512 = 2^{24 - 15 = 9}$   |
| 24                  | 1: 24          | mm pro 1 LSB                            | 1                         |
| 25                  | 0: 25          | mm pro 1 LSB                            | 1                         |
| 26                  | 0: 25          | mm pro 2 LSB (2 <sup>26-25=1</sup> = 2) | 1                         |

Tab. 404: Beispiele für translatorische SSI-Encoder an X120

# 23.5 Kommutierungsfindung

Beachten Sie die nachfolgend beschriebenen Hinweise zur Kommutierungsfindung, wenn Sie die Steuerarten 48: SSM -Vektorregelung Inkrementalencoder oder 70: SLM - Vektorregelung für Synchron-Servomotoren oder Synchron-Linearmotoren verwenden.

#### Folgende Tabelle liefert einen Überblick:

| Steuerart                                      | Encoder                            | Kommutierungsfindung |
|------------------------------------------------|------------------------------------|----------------------|
| 48: SSM - Vektorregelung<br>Inkrementalencoder | Inkrementalencoder                 | Wake and Shake       |
| 70: SLM - Vektorregelung                       | Linearencoder (Inkrementalencoder) | Wake and Shake       |
| 70: SLM - Vektorregelung                       | Linearencoder (Absolutwertencoder) | Aktion B40           |

Tab. 405: Kommutierungsfindung bei Steuerart B20 = 48 oder 70

# Kommutierungsfindung über Wake and Shake

# \Lambda GEFAHR!

#### Lebensgefahr durch schwerkraftbelastete Vertikalachse!

Schwerkraftbelastete Achsen können bei der Kommutierungsfindung über Wake and Shake absinken, da die Bremse für die Kommutierungsfindung gelüftet werden muss.

- Verwenden Sie die Steuerarten 48: SSM Vektorregelung Inkrementalencoder und 70: SLM Vektorregelung in Kombination mit Kommutierungsfindung über Wake and Shake nur bei schwerkraftfreien Achsen.
- Verwenden Sie bei schwerkraftbelasteten Achsen Motoren mit einem Absolutwertencoder.

#### Inkrementalencoder

Bei Inkrementalencodern erfolgt die Kommutierungsfindung via Wake and Shake automatisch nach Einschalten des Steuerteils und erster Freigabe des Leistungsteils. Wählen Sie für diese erste Freigabe die Regelungsart Geschwindigkeitsregelung (G90 = 2: Geschwindigkeitsregelung; alternativ: Wählen Sie als erstes Bewegungskommando ein Kommando mit Geschwindigkeitsregelung, wenn G90 = 0: Inaktiv).

#### Inkrementalencoder in Kombination mit einer Bremse

Bei Inkrementalencodern in Kombination mit einer Bremse ist die automatische Kommutierungsfindung via Wake and Shake nach Freigabe-Ein nicht möglich, da in diesem Fall die Bremse nicht gelüftet wird (Ereignis 69: Motoranschluss, Ursache: 4: Bremse).

Führen Sie nach jedem Einschalten des Steuerteils nachfolgende Schritte durch. Die Achse bewegt sich dabei um bis zu eine Polteilung.

- 1. Bremse über Lüft-Override lüften (F06)
- 2. Leistungsteil freigeben (über Freigabe-Ein, wenn G90 = 2: Geschwindigkeitsregelung; alternativ: Wählen Sie als erstes Bewegungskommando ein Kommando mit Geschwindigkeitsregelung, wenn G90 = 0: Inaktiv)
- 3. E85 kontrollieren (2: Kommutierung OK = Kommutierung erfolgreich; 0: Kommutierung unbekannt = Kommutierung gescheitert)
- 4. Lüft-Override F06 nach erfolgreicher Kommutierung deaktivieren

# Kommutierungsfindung über Aktion B40

# Absolutwertencoder

Bei Absolutwertencodern starten Sie die Kommutierungsfindung über die Aktion B40 Phasen testen bei referenzierter Achse. Führen Sie im Anschluss die Aktion A00 Werte speichern aus.

# 23.6 Geräteadressierung

#### **MAC-Adresse**

Eine MAC-Adresse besteht aus einem festen wie einem variablen Teil. Der feste Teil kennzeichnet den Hersteller, der variable unterscheidet die einzelnen Netzwerkteilnehmer und muss weltweit einmalig vergeben werden.

Die MAC-Adressen der Schnittstellen werden von STÖBER vergeben und können nicht verändert werden.

#### Information

Der MAC-Adressbereich der STÖBER Hardware lautet: 00:11:39:00:00:00 – 00:11:39:FF:FF:FF

#### IP-Adresse – Wertebereich

Eine IPv4-Adresse besteht immer aus 4 durch einen Punkt getrennte Dezimalzahlen aus dem Wertebereich 0 – 255. Sie muss innerhalb eines (Sub-)Netzwerks eindeutig sein.

#### Subnetze und Subnetzmaske – Wertebereich

Die Bildung von Subnetzen dient dem Zweck, autarke Netzwerke mit eigenem Adressbereich zur Verfügung zu stellen: Jede IP-Adresse teilt sich in Netz- und Host-Adresse. Die Subnetzmaske bestimmt, an welcher Stelle diese Trennung stattfindet.

Die Subnetzmaske besteht – analog zur IP-Adresse – aus 4 durch einen Punkt getrennte Dezimalzahlen aus dem Wertebereich 0 – 255.

#### Zuweisung bei Direktverbidung

Im Auslieferungszustand werden sowohl die IP-Adresse als auch die Subnetzmaske durch die DriveControlSuite oder via DHCP bei einer Direktverbindung automatisch zugewiesen. Alternativ können Sie über Parameter A166 auf manuelle Parametrierung umstellen.

Die aktive Adresse wird in Parameter A157, die aktive Subnetzmaske in Parameter A158 angezeigt.

# Zuweisung bei Feldbusanbindung

Beachten Sie, dass IP-Adresse und Subnetzmaske bei Feldbusanbindung von der Steuerung zugewiesen werden.

# 23.7 DriveControlSuite

Die Inbetriebnahme-Software DriveControlSuite führt Sie anhand von Assistenten Schritt für Schritt durch den Installationsprozess. Nähere Informationen zu den Systemvoraussetzungen und zur Installation finden Sie in den nachfolgenden Kapiteln.

# 23.7.1 Systemvoraussetzungen

Für die Installation und den Betrieb der Inbetriebnahme-Software DriveControlSuite inklusive der integrierten Komponente PASmotion Safety Configurator zur Konfiguration des Sicherheitsmoduls SE6 oder SX6 gelten die folgenden Mindestanforderungen an das PC-System:

- Betriebssystem: Windows 10 (32 Bit, 64 Bit \*) oder Windows 11 (32 Bit, 64 Bit \*)
- Prozessor: Intel Pentium 4 (2 GHz, Dual Core) oder äquivalent
- Arbeitsspeicher: 2 GB
- Freier Speicherplatz auf der Festplatte: 1 GB
- Grafikkarte: 1024 × 768 Pixel Auflösung, 65536 Farben
- Schriftgrad: 100 % (Standard)
- Schnittstellen: 100 MBit Ethernet (Fast Ethernet, Kupfer)
- Anzeige von Dokumentationen: Adobe Acrobat Reader ab Version 7.1.0 \*\*
- \*) Nur DriveControlSuite
- \*\*) Nur PASmotion Safety Configurator

# 23.7.2 Installationsarten

Für die Installation der Inbetriebnahme-Software DriveControlSuite wählen Sie eine von zwei Installationsarten.

# Standard-Installation

Wählen Sie diese Installationsart, wenn Sie die neueste Version der DriveControlSuite installieren möchten. Die DriveControlSuite wird in das versionsunabhängige Verzeichnis .../Programme/STOBER/DriveControlSuite/ installiert. Während des Installationsprozesses sind keine weiteren Installationsanweisungen von Ihrer Seite erforderlich.

Sofern Sie mit dem Internet verbunden sind, wird vor der Installation überprüft, ob bereits eine neuere Software-Version zur Verfügung steht. Liegt bereits eine neuere Version vor, wird diese anstelle der gestarteten Version heruntergeladen und installiert.

Ist auf Ihrem PC bereits eine ältere Software-Version installiert, wird diese vor der Installation gelöscht. Ist hingegen die aktuellste Version bereits auf Ihrem PC installiert, wird keine erneute Installation durchgeführt.

# **Benutzerdefinierte Installation**

Wählen Sie diese Installationsart, wenn Sie eine bestimmte Version der DriveControlSuite installieren möchten oder eine bereits auf Ihrem PC installierte, ältere Version weiterhin benötigen. Mit dieser Installationsart können Sie das Standard-Installationsverzeichnis ändern und können versionsabhängige Zielordner verwalten.

Die Aktualitätsprüfung der Software-Version vor der Installation ist optional.

# 23.7.3 DriveControlSuite installieren

Aktuelle Versionen der Inbetriebnahme-Software DriveControlSuite finden Sie in unserem Download-Center unter: <a href="http://www.stoeber.de/de/downloads/">http://www.stoeber.de/de/downloads/</a>.

# Information

Wenn Sie die erweiterte Sicherheitstechnik über das Sicherheitsmodul SE6 oder SX6 nutzen, benötigen Sie zusätzlich die in die DriveControlSuite integrierte Komponente PASmotion Safety Configurator. Am Ende des Installationsprozesses der DriveControlSuite startet hierzu der Installationsassistent von PASmotion Safety Configurator. Sie können die Installation der Komponente für die Sicherheitskonfiguration entweder durchführen oder abbrechen, wenn Sie diese nicht benötigen.

- ✓ Sie haben Administratorrechte.
- ✓ Die Software DriveControlSuite wird aktuell nicht ausgeführt.
- ✓ Sie haben die Setup-Datei aus dem STÖBER Download-Center heruntergeladen und lokal gespeichert.
- 1. Starten Sie die Installation über die Setup-Datei.
- 2. Wählen Sie die Sprache für die Installation und bestätigen Sie mit OK.
- 3. Wählen Sie als Installationsart Standard.
  - ⇒ Bei bestehender Internetverbindung wird die Aktualität der Setup-Datei überprüft und gegebenenfalls die aktuellste Version heruntergeladen.
  - $\Rightarrow$  Die aktuellste DriveControlSuite-Version wird installiert.
  - ⇒ Nach erfolgreicher Installation prüft die DriveControlSuite den Zugriff auf das Netzwerk.
  - ⇒ Wenn eine Firewall aktiv ist, öffnet sich je nach Firewall-Einstellungen ein Sicherheitshinweis.
- 4. Erlauben Sie gegebenenfalls der DriveControlSuite die Kommunikation in öffentlichen und privaten Netzwerken.
- PASmotion Safety Configurator:
   Wenn Sie das Sicherheitsmodul SE6 oder SX6 nutzen, folgen Sie den Schritten des PASmotion Safety Configurator-Installationsassistenten.
- ⇒ Nach erfolgreicher Installation öffnet sich die DriveControlSuite automatisch.

# 23.7.4 Kommunikationsvoraussetzungen

Beachten Sie die folgenden Voraussetzungen für Direktverbindung, Fernwartung und IGB-Netzwerk.

# 23.7.4.1 Personal Firewall

Für die Kommunikation müssen sowohl die DriveControlSuite als auch der Kommunikationsdienst SATMICL-Service in der Firewall des PCs freigeschaltet werden.

Bereits bei der Installation der DriveControlSuite wird eine Testkommunikation gestartet, die bei aktivierter Firewall einen Dialog für die Freigabe der Kommunikation öffnet. Beachten Sie, dass Sie für die Kommunikation über mobile Netzwerkadapter auch den Betrieb in öffentlichen Netzen freigeben müssen.

Die für die Installation der DriveControlSuite erforderliche Setup-Datei finden Sie in unserem Download-Center unter: <u>http://www.stoeber.de/de/downloads/</u>.

| Programm/Dienst     | Pfad                                                            |
|---------------------|-----------------------------------------------------------------|
| DS6A.exe            | Standard-Installation:                                          |
| (DriveControlSuite) | C:\Program Files (x86)\STOBER\DriveControlSuite\bin             |
|                     | Parallele Installation verschiedener Versionen (Version 6.X-X): |
|                     | C:\Program Files (x86)\STOBER\DriveControlSuite (V 6.X-X)\bin   |
| SATMICLSVC.exe      | Windows 7 32 Bit, Windows 10 32 Bit oder Windows 11 32 Bit:     |
| (SATMICL-Service)   | C:\Windows\System32                                             |
|                     | Windows 7 64 Bit, Windows 10 64 Bit oder Windows 11 64 Bit:     |
|                     | C:\Windows\SysWOW64                                             |

Tab. 406: Programme und Dienste

# 23.7.4.2 Protokolle und Ports bei Kommunikation über Router

Für die Kommunikation über Router müssen die von der DriveControlSuite und dem Kommunikationsdienst SATMICL-Service verwendeten Protokolle und Ports gegebenenfalls in den Routern freigeschaltet werden.

| Protokoll | Port          | Verwendung                                               | Programm/Dienst   |
|-----------|---------------|----------------------------------------------------------|-------------------|
| UDP/IP    | 37915         | Verbindungstest (Anfrage)                                | SATMICL Service   |
| UDP/IP    | 37916         | Teilnehmersuche                                          | SATMICL Service   |
| UDP/IP    | 30001         | Primärer Port für<br>Verbindungsantwort<br>(Antwort)     | SATMICL Service   |
|           | 30002 – 39999 | Alternative Ports für<br>Verbindungsantwort<br>(Antwort) |                   |
| UDP/IP    | 40000         | Primärer Port für IP-<br>Adressvorgabe                   | DriveControlSuite |
|           | 40001 - 50000 | Alternative Ports IP-<br>Adressvorgabe                   |                   |
| TCP/IP    | 37915         | Datenübertragung                                         | DriveControlSuite |

Tab. 407: Protokolle und Ports bei einer Direktverbindung

| Protokoll | Port | Verwendung                |
|-----------|------|---------------------------|
| ТСР       | 80   | Datenübertragung per HTTP |

Tab. 408: Protokolle und Ports bei einer STÖBER Fernwartung

# 23.7.4.3 IGB- und IGB-Motionbus-Netzwerk

Ein IGB-Netzwerk dient der reinen Service-Hintergrundkommunikation, wohingegen Daten im Rahmen eines IGB-Motionbus-Netzwerks synchron ausgetauscht werden.

Ein IGB-Motionbus-Netzwerk tauscht Daten synchron und in Echtzeit aus. Das Netzwerk ist insbesondere für den Synchronbetrieb von Antriebsreglern geeignet, um Leitwertpositionen oder Ist- und Sollwerte hinsichtlich Geschwindigkeit und Drehmoment auszutauschen. Darüber hinaus wird das IGB-Motionbus-Netzwerk bei der grafische Programmierung eingesetzt – beispielsweise, um die Übertragung und Bearbeitung beliebiger Daten zu konfigurieren.

Beide Netzwerkvarianten setzen folgende Bedingungen voraus:

- Mindestens 2 und bis zu 32 SD6 können vernetzt werden
- Sämtliche Teilnehmer des jeweiligen Netzwerks müssen direkt miteinander verbunden sein ohne zwischengeschaltete Hubs oder Switches
- Beide Netzwerke müssen einer Linientopologie folgen
- Die X3A-Schnittstellen dürfen nur mit X3B-Schnittstellen anderer Antriebsregler verbunden werden und umgekehrt
- Die Gesamtausdehnung jedes Netzwerks beträgt maximal 100 m
- Eine aufwändige Feldbuskonfiguration entfällt selbst bei der Inbetriebnahme von Master-Slave-Systemen

Gateway-Buchse X3A für den Anschluss von PC oder Internet

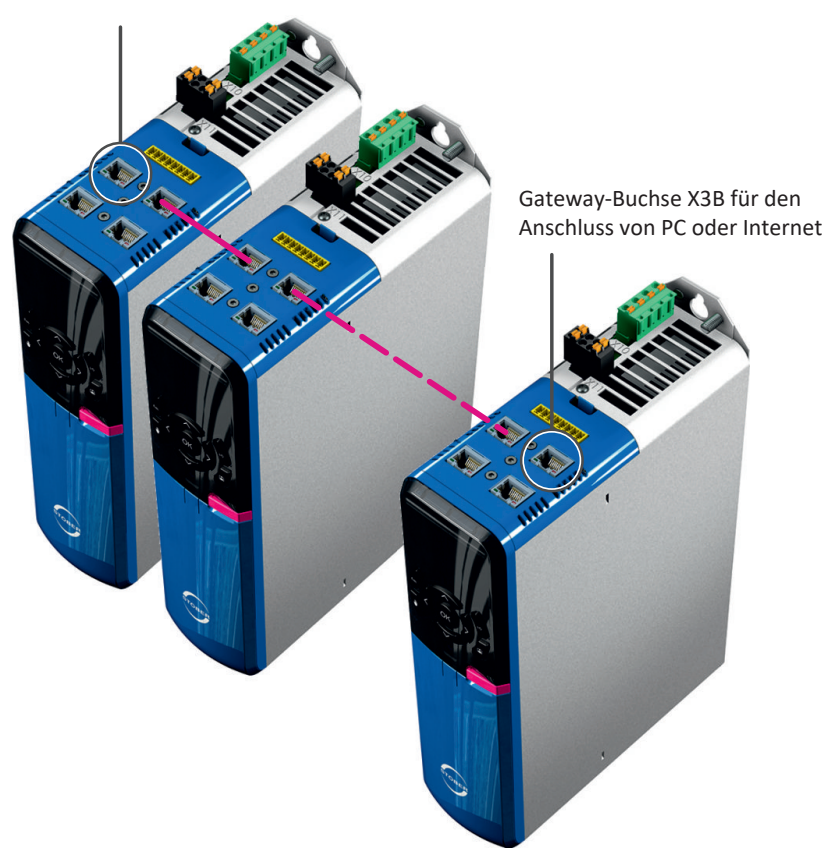

Abb. 111: IGB- und IGB-Motionbus-Netzwerk

An einer der beiden äußeren, freien Buchsen werden PC oder Internet angeschlossen. Das IGB-Motionbus-Netzwerk wird automatisch aufgebaut, wenn Sie mindestens einen Antriebsregler einschalten. Um weitere Antriebsregler in das IGB-Motionbus-Netzwerk zu integrieren, gelten folgende Bedingungen:

- Sie haben die betreffenden Antriebsregler in das IGB-Motionbus-Netzwerk eingebunden
- Die beteiligten Antriebsregler müssen mit 24 V<sub>DC</sub> versorgt werden

Um die Integration zu starten, muss bei einem der beteiligten Antriebsregler die 24  $V_{DC}$ -Versorgung eingeschaltet werden. Beim Einschalten der 24  $V_{DC}$ -Versorgung wird das IGB-Motionbus-Netzwerk neu aufgebaut und die angeschlossenen Antriebsregler werden integriert.

Für Informationen zur Geräteadressierung siehe Geräteadressierung [ 480].

# 23.7.5 Verbindungsaufbau

Der Aufbau einer Online-Verbindung zwischen DriveControlSuite und Antriebsregler gliedert sich in 3 Schritte, in denen Sie jeweils Einfluss auf die Einstellungen für den Verbindungsaufbau nehmen können.

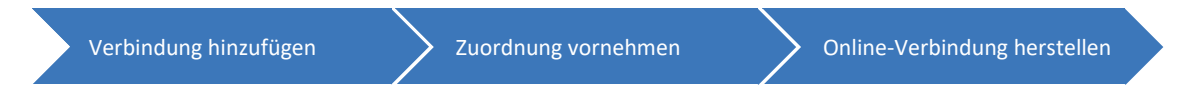

Abb. 112: DriveControlSuite: Verbindungsaufbau

#### Verbindung hinzufügen

Um eine Online-Verbindung aufzubauen, legen Sie zunächst fest, auf welche Art Sie die DriveControlSuite mit dem Antriebsregler verbinden möchten.

Direktverbindung

Bei einer Direktverbindung wird die Verbindung zwischen Antriebsregler und DS6 direkt über das lokale Netzwerk via IGB oder drahtlos hergestellt.

Fernwartung

Bei einer Fernwartung wird die Verbindung zwischen Antriebsregler und DS6 nicht direkt über das lokale Netzwerk, sondern über das Internet via STÖBER Teleserver hergestellt.

#### Zuordnung vornehmen

Nachdem Sie die Verbindung zwischen DriveControlSuite und Antriebsregler hinzugefügt haben und bevor Sie eine Online-Verbindung herstellen, nehmen Sie die Zuordnung zwischen realem Antriebsregler und seinem virtuellem Abbild in der DS6 vor: Wählen Sie, ob die DriveControlSuite lesend oder schreibend auf den Antriebsregler zugreifen soll und ordnen Sie jedem Antriebsregler eine Konfiguration aus Ihrem Projekt zu (manuell oder automatisch).

Lesender Zugriff

Bei lesendem Zugriff wird die Konfiguration vom Antriebsregler in die DriveControlSuite ausgelesen.

Sendender Zugriff

Bei sendendem Zugriff wird die Konfiguration von der DriveControlSuite an den Antriebsregler gesendet.

#### Information

Die DriveControlSuite speichert je Antriebsregler im Projektbaum die Referenz und die Produktionsnummer des realen Antriebsreglers, mit dem zuletzt eine Online-Verbindung hergestellt wurde.

Die Information, mit welcher Referenz bzw. mit welcher Produktionsnummer zuletzt eine Online-Verbindung bestand, wird als Teil der Projektierung gespeichert und bleibt auch beim Duplizieren des Antriebsreglers oder beim Import in ein anderes Projekt erhalten.

#### **Online-Verbindung herstellen**

Nachdem Sie die Einstellungen für die Zuordnung vorgenommen haben, stellen Sie im letzten Schritt die Online-Verbindung zwischen DriveControlSuite und Antriebsregler her. Bei bestehender Online-Verbindung können Sie Informationen vom Antriebsregler in die DriveControlSuite auslesen und umgekehrt. Der beidseitige Datenaustausch ermöglicht Ihnen beispielsweise Scope-Aufnahmen zu Diagnosezwecken zu erstellen oder Achsen mithilfe von Steuertafeln zu verfahren. Bei bestehender Online-Verbindung können Sie die Konfiguration hinsichtlich der Parameter ändern, Änderungen an der Projektierung oder der grafischen Programmierung sind jedoch nur offline möglich.

#### Information

Ob Sie lesend oder sendend auf den Antriebsregler zugreifen steuert, ob beim Aufbau der Online-Verbindung die Konfiguration initial von der DriveControlSuite an den Antriebsregler übertragen wird oder umgekehrt. Sobald eine Online-Verbindung besteht, fließen die Informationen bidirektional: Die Werte des Antriebsreglers werden in der DriveControlSuite angezeigt und Änderungen in der DriveControlSuite wirken sich auf den Antriebsregler aus.

# 23.7.5.1 Verbindung hinzufügen (Direktverbindung)

Fügen Sie der DriveControlSuite eine Direktverbindung zu einem Antriebsregler im lokalen Netzwerk zu, um den Aufbau einer Online-Verbindung zu ermöglichen oder ein Firmware-Update durchzuführen. Wenn die Netzwerktopologie eine automatische Direktverbindung nicht zulässt, können Sie auf manuellem Weg eine Direktverbindung über die IP-Adresse des Antriebsreglers hinzufügen.

#### Information

Den Dialog Verbindung hinzufügen erreichen Sie über den Startbildschirm, die Symbolleiste, über die Schaltfläche im Projektmenü, wenn Sie im Projektbaum das Projekt oder ein Modul ausgewählt haben, oder über die gleichnamige Schaltfläche im Fenster Online-Funktionen.

# Direktverbindung hinzufügen

Stellen Sie eine Direktverbindung zu einem Antriebsregler im lokalen Netzwerk her, um den Aufbau einer Online-Verbindung zu ermöglichen oder um die Firmware zu aktualisieren.

- ✓ Sie befinden sich im Dialog Verbindung hinzufügen.
- ✓ Der Antriebsregler ist eingeschaltet und im Netzwerk auffindbar.
- Register Direktverbindung, Spalte IP-Adresse: Wählen Sie den Antriebsregler, indem Sie die betreffende IP-Adresse aktivieren.
- 2. Bestätigen Sie mit OK.
- ⇒ Die Verbindung wird hinzugefügt, das Fenster Online-Funktionen öffnet sich.

#### Information

Um eine Direktverbindung zu allen Antriebsreglern herzustellen, die im lokalen Netzwerk gefunden wurden, wählen Sie im Register Direktverbindung über das Kontextmenü Alle auswählen.

#### Information

Bei der Suche werden via IPv4-Limited-Broadcast alle Antriebsregler innerhalb der Broadcast-Domain ausfindig gemacht.

Voraussetzungen für das Auffinden eines Antriebsreglers im Netzwerk:

- Netzwerk unterstützt IPv4-Limited-Broadcast
- Alle Antriebsregler und der PC sind im selben Subnetz (Broadcast-Domain)

#### Direktverbindung hinzufügen (manuell)

Stellen Sie eine Direktverbindung über die IP-Adresse des Antriebsreglers her, wenn die DriveControlSuite den Antriebsregler im lokalen Netzwerk aufgrund der Netzwerktopologie nicht automatisch findet.

- ✓ Sie befinden sich im Dialog Verbindung hinzufügen.
- ✓ Der Antriebsregler ist eingeschaltet und im Netzwerk auffindbar.
- ✓ Sie kennen die IP-Adresse des Antriebsreglers, zu dem Sie eine Direktverbindung herstellen möchten.
- Register Direktverbindung (manuell), Feld IP-Adresse: Geben Sie die IP-Adresse des Antriebsreglers ein (A157).
- 2. Bestätigen Sie mit OK.
- ⇒ Die Suche nach der angegebenen IP-Adresse im lokalen Netzwerk wird gestartet.
- ⇒ Die Verbindung wird hinzugefügt, das Fenster Online-Funktionen öffnet sich.

#### Information

Die DriveControlSuite kann die Antriebsregler im lokalen Netzwerk nicht automatisch finden, wenn diese mit einer Steuerung verbunden sind, die DS6 auf einem separaten PC läuft und die Steuerung die Broadcast-Telegramme der DS6 nicht an die Antriesbregler weiterleitet. Bei der manuellen Direktverbindung sendet die DriveControlSuite gezielt Unicast-Telegramme an die IP-Adresse des jeweiligen Antriebsreglers, die im Regelfall von der Steuerung weitergeleitet werden.

Die IP-Adresse können Sie z. B. bei bestehender Online-Verbindung aus dem Antriebsregler auslesen (Parameter A157). Bei Antriebsregler SD6 wird die IP-Adresse auf dem Display der Bedieneinheit angezeigt.

# Direktverbindung hinzufügen (zusätzliche IP-Adressen)

Sie können der Suche im lokalen Netzwerk zusätzliche IP-Adressen hinzufügen, wenn die DriveControlSuite die Antriebsregler aufgrund der Netzwerktopologie nicht automatisch findet. Die gefundenen Antriebsregler werden im Register Direktverbindung angezeigt und stehen zum Verbindungsaufbau zur Verfügung.

- ✓ Sie befinden sich im Dialog Verbindung hinzufügen.
- ✓ Die Antriebsregler sind eingeschaltet und im Netzwerk auffindbar.
- ✓ Sie kennen die IP-Adressen der Antriebsregler, zu denen Sie eine Direktverbindung herstellen möchten.
- 1. Register Direktverbindung:

Wählen Sie über das Kontextmenü Zusätzliche IP-Adressen.

- ⇒ Das Fenster Zusätzliche IP-Adressen öffnet sich.
- 2. Um zusätzliche IP-Adressen in die Suche im lokalen Netzwerk einzubeziehen, wählen Sie eine der nachfolgenden Optionen.
- 3. Adressbereich:

Um zusätzliche IP-Adressen über einen Adressbereich hinzuzufügen, aktivieren Sie die Option Adressbereich.

- Erste IP-Adresse, Letzte IP-Adresse:
   Definieren Sie den Adressbereich, den Sie in die Suche im lokalen Netzwerk einbeziehen wollen.
- 4. Adressliste:

Um zusätzliche IP-Adressen über eine Adressliste hinzuzufügen, aktivieren Sie die Option Adressliste.

4.1. Definieren Sie kommasepariert die Liste der IP-Adressen, die Sie in die Suche im lokalen Netzwerk einbeziehen wollen.

#### 5. Adressen aus Projekt:

Um zusätzliche IP-Adressen entsprechend der Voreinstellungen des Projekts hinzuzufügen, aktivieren Sie die Option Adressen aus Projekt.

⇒ Die IP-Adressen aus den Voreinstellungen des Projekts werden in die Suche im lokalen Netzwerk einbezogen.

6. Einstellungen importieren:

Um die Einstellungen für die Suche nach zusätzlichen IP-Adressen aus einer INI-Datei (\*.ini) zu importieren, klicken Sie auf Importieren.

- ⇒ Der Dialog Zusätzliche IP-Adressen importieren öffnet sich.
- 6.1. Wählen Sie das Verzeichnis, aus dem Sie die Einstellungen importieren möchten.
- 6.2. Bestätigen Sie mit Öffnen.
- ⇒ Die Einstellungen für die Suche nach zusätzlichen IP-Adressen werden importiert.
- 7. Um die Suche nach zusätzlichen IP-Adressen im lokalen Netzwerk entsprechend der gewählten Option zu starten, bestätigen Sie mit OK.
- ⇒ Die Suche nach den angegebenen IP-Adressen im lokalen Netzwerk wird gestartet.
- ⇒ Die gefundenen Antriebsregler werden im Register Direktverbindung angezeigt und stehen zum Verbindungsaufbau zur Verfügung.

#### Information

Die Liste zusätzlicher IP-Adressen ist nicht begrenzt und es gibt keine Beschränkung der Anzahl von Telegrammen. Eine umfangreiche Adressliste kann zu erhöhtem Telegrammaufkommen und entsprechend erhöhter Auslastung des Netzwerks führen.

# 23.7.5.2 Verbindung hinzufügen (Fernwartung)

Um eine sichere Verbindung für die Fernwartung herzustellen, benötigen Sie die Produktionsnummer des Antriebsreglers, auf den zugegriffen werden soll. Als zusätzliche Sicherheitsmaßnahme kann optional die Angabe der Session-ID verlangt werden.

#### Fernwartung – Internet

- ✓ Sie befinden sich im Dialog Verbindung hinzufügen.
- ✓ Der Antriebsregler ist eingeschaltet und im Netzwerk auffindbar.
- 1. Register Fernwartung Internet:
  - Geben Sie die Produktionsnummer des Antriebsreglers an.
- 2. Wenn Sie die Session-ID als zusätzliches Sicherheitsmaßnahme verwenden, geben Sie die Session-ID an.
- 3. Um die Proxy-Einstellungen vorzunehmen und die Verbindung zu testen, klicken Sie auf Proxy-Einstellungen.
  - ⇒ Der Dialog Proxy-Einstellungen öffnet sich.
  - 3.1. Wenn Sie einen Proxy-Server verwenden, aktivieren Sie die entsprechende Option und geben Sie die IP-Adresse und den Port des Proxy-Servers an.
  - 3.2. Wenn Sie einen Proxy-Server mit Anmeldung verwenden, aktivieren Sie die entsprechende Option und geben Sie den Benutzernamen und das Passwort für die Anmeldung an.
  - 3.3. Stellen Sie über Verbindung testen sicher, dass eine Verbindung zum STÖBER Teleserver möglich ist.
  - 3.4. Bestätigen Sie mit OK.

⇒ Der Dialog Proxy-Einstellungen schließt sich.

- 4. Bestätigen Sie mit OK.
- ⇒ Die Verbindung wird hinzugefügt, das Fenster Online-Funktionen öffnet sich.

#### Fernwartung – LAN

- ✓ Sie befinden sich im Dialog Verbindung hinzufügen.
- ✓ Der Antriebsregler ist eingeschaltet und im Netzwerk auffindbar.
- Register Fernwartung LAN: Geben Sie die Produktionsnummer des Antriebsreglers an.
- 2. Wenn Sie die Session-ID als zusätzliches Sicherheitsmaßnahme verwenden, geben Sie die Session-ID an.
- 3. Um die Teleserver-Einstellungen vorzunehmen und die Verbindung zu testen, klicken Sie auf LAN-Teleserver-Einstellungen.
  - ⇒ Der Dialog Teleserver-Einstellungen öffnet sich.
  - 3.1. Geben Sie die IP-Adresse oder den DNS-Namen des Teleservers an.
  - 3.2. Stellen Sie über Verbindung testen sicher, dass eine Verbindung zum STÖBER Teleserver möglich ist.
  - 3.3. Bestätigen Sie mit OK.
  - ⇒ Der Dialog Teleserver-Einstellungen schließt sich.
- 4. Bestätigen Sie mit OK.
- ⇒ Die Verbindung wird hinzugefügt, das Fenster Online-Funktionen öffnet sich.

#### Information

Die Produktionsnummer (S/N) können Sie vom Typenschild ablesen, das seitlich am Antriebsregler angebracht ist, oder bei bestehender Online-Verbindung aus dem Antriebsregler auslesen (Parameter E52[2]).

Bei Antriebsregler SD6 wird die Produktionsnummer auf dem Display angezeigt, sobald die Fernwartung aktiviert wird.

# Information

Die Session-ID können Sie bei bestehender Online-Verbindung aus dem Antriebsregler auslesen (Parameter A151).

Bei Antriebsregler SD6 wird die Session-ID auf dem Display angezeigt, sobald die Fernwartung aktiviert wird.

# 23.7.5.3 Online-Verbindung herstellen

Stellen Sie eine Online-Verbindung zwischen DriveControlSuite und Antriebsregler her, um eine Konfiguration auszulesen oder zu übertragen, um Scope-Aufnahmen zu erstellen oder um Steuertafeln zum Verfahren der Achse zu nutzen.

# **MARNUNG!**

#### Personen- und Sachschaden durch Achsbewegung!

Wenn eine Online-Verbindung der DriveControlSuite zum Antriebsregler besteht, können Änderungen der Konfiguration zu unerwarteten Achsbewegungen führen.

- Ändern Sie die Konfiguration nur, wenn Sie Blickkontakt zur Achse haben.
- Stellen Sie sicher, dass sich keine Personen oder Gegenstände im Verfahrbereich befinden.
- Bei Zugriff über Fernwartung muss eine Kommunikationsverbindung zwischen Ihnen und einer Person vor Ort mit Blickkontakt zur Achse bestehen.

# Direktverbindung hinzufügen

Stellen Sie eine Direktverbindung zu einem Antriebsregler im lokalen Netzwerk her, um den Aufbau einer Online-Verbindung zu ermöglichen oder um die Firmware zu aktualisieren.

- ✓ Sie befinden sich im Dialog Verbindung hinzufügen.
- ✓ Der Antriebsregler ist eingeschaltet und im Netzwerk auffindbar.
- Register Direktverbindung, Spalte IP-Adresse: Wählen Sie den Antriebsregler, indem Sie die betreffende IP-Adresse aktivieren.
- 2. Bestätigen Sie mit OK.
- ⇒ Die Verbindung wird hinzugefügt, das Fenster Online-Funktionen öffnet sich.

#### Information

Um eine Direktverbindung zu allen Antriebsreglern herzustellen, die im lokalen Netzwerk gefunden wurden, wählen Sie im Register Direktverbindung über das Kontextmenü Alle auswählen.

#### Information

Bei der Suche werden via IPv4-Limited-Broadcast alle Antriebsregler innerhalb der Broadcast-Domain ausfindig gemacht.

Voraussetzungen für das Auffinden eines Antriebsreglers im Netzwerk:

- Netzwerk unterstützt IPv4-Limited-Broadcast
- Alle Antriebsregler und der PC sind im selben Subnetz (Broadcast-Domain)

#### **Online-Verbindung herstellen**

Stellen Sie eine Online-Verbindung her, um den Austausch von Informationen zwischen Antriebsregler und DriveControlSuite zu ermöglichen.

- ✓ Sie befinden sich im Fenster Online-Funktionen, Register Online.
- ✓ Der Antriebsregler ist eingeschaltet und im Netzwerk auffindbar.
- ✓ Sie haben eine Direktverbindung zwischen DriveControlSuite und Antriebsregler hinzugefügt.
- 1. Bereich Zuordnung, Auswahl Zugriff:
  - Wählen Sie, wie die DriveControlSuite auf den betreffenden Antriebsregler zugreifen soll.
  - 1.1. Wenn die DriveControlSuite eine Konfiguration aus dem Antriebsregler auslesen soll, wählen Sie Lesen.
  - 1.2. Wenn die DriveControlSuite eine Konfiguration an den Antriebsregler senden soll, wählen Sie Senden.
  - 1.3. Wenn die DriveControlSuite keine Online-Verbindung herstellen soll, wählen Sie Keine Verbindung herstellen.
- 2. Bereich Zuordnung, Auswahl Konfiguration:

Wählen Sie, welche Konfiguration aus dem Projektbaum dem realen Antriebsregler zugeordnet werden soll.

- 2.1. Zugriff Lesen:Wählen Sie eine Konfiguration aus dem Projektbaum oder wählen Sie Neuen Antriebsregler anlegen.
- 2.2. Zugriff Senden:Wählen Sie die Konfiguration aus dem Projektbaum, die Sie an den Antriebsregler senden möchten.
- Register Online: Klicken Sie auf Online-Verbindung herstellen.
- ⇒ Die Online-Verbindung zwischen DriveControlSuite und Antriebsregler wird hergestellt.
- ⇒ Bei lesendem Zugriff wird die Konfiguration vom Antriebsregler in die DriveControlSuite ausgelesen.
- ⇒ Bei sendendem Zugriff wird die Konfiguration von der DriveControlSuite an den Antriebsregler gesendet.

# Information

Bei Antriebsreglern mit erweiterter Sicherheitstechnik über das Sicherheitsmodul SE6 öffnet sich beim Herstellen einer Online-Verbindung das Konfigurations-Tool PASmotion Safety Configurator zum Übertragen der Sicherheitskonfiguration (siehe auch Konfiguration übertragen [▶ 273]).

# Information

Ob Sie lesend oder sendend auf den Antriebsregler zugreifen steuert, ob beim Aufbau der Online-Verbindung die Konfiguration initial von der DriveControlSuite an den Antriebsregler übertragen wird oder umgekehrt. Sobald eine Online-Verbindung besteht, fließen die Informationen bidirektional: Die Werte des Antriebsreglers werden in der DriveControlSuite angezeigt und Änderungen in der DriveControlSuite wirken sich auf den Antriebsregler aus.

#### Information

Wenn Sie zu mehreren Antriebsreglern eine Online-Verbindung herstellen möchten, können Sie sich über die Schaltflächen im Register Online die Zuordnung erleichtern, indem Sie den Zugriff für alle Antriebsregler auf Lesen oder Senden setzen.

Wenn Sie mit dem aktuellen Projekt bereits zuvor eine Online-Verbindung zwischen DriveControlSuite und Antriebsregler hergestellt haben, können Sie die Zuordnung automatisch nach der Referenz oder nach der Produktionsnummer des Antriebsreglers vornehmen.

# 23.7.6 Konfiguration virtueller Maschinen

Wenn Sie die Antriebsregler mit der Inbetriebnahme-Software DriveControlSuite aus einer virtuellen Maschine heraus verbinden möchten, müssen Sie die Kommunikation zwischen virtueller Maschine und Gastsystem (Host) derart konfigurieren, dass sich die virtuelle Maschine netzwerktechnisch nicht von einem physischen PC unterscheidet.

# VMware, Inc. VMware

Wenn Sie die Software VMware des gleichnamigen Unternehmens als virtuelle Maschine nutzen, konfigurieren Sie diese in der VMware Workstation. Für die Direktverbindung wird die virtuelle Netzwerkkarte als Netzwerk-Bridge betrieben.

# **Microsoft Windows Virtual PC**

Wenn Sie die Software Windows Virtuel PC von Microsoft als virtuelle Maschine nutzen, konfigurieren Sie diese sowohl in der Software Virtual PC als auch im Virtual Server. In beiden Komponenten muss der Name der virtuellen Netzwerkkarte mit der physischen Netzwerkkarte übereinstimmen.

Microsoft unterscheidet bei Virtual PC-Netzwerkverbindungen die Typen Öffentlich und Privat. Für die Direktverbindung wird die virtuelle Netzwerkkarte im Virtual Server mit dem Verbindungstyp Öffentlich (Public) betrieben.

# **Microsoft Hyper-V**

Wenn Sie die Software Hyper-V von Microsoft als virtuelle Maschine nutzen, konfigurieren Sie im Hyper V-Manager einen Virtual Switch Manager.

Microsoft unterscheidet bei Netzwerkverbindungen über den Virtual Switch die Typen Extern, Intern und Privat. Für die Direktverbindung wird die virtuelle Netzwerkkarte mit dem Verbindungstyp Extern (External) betrieben.

# **Oracle VirtualBox**

Wenn Sie die Software VirtualBox von Oracle als virtuelle Maschine nutzen, konfigurieren sie das Netzwerk direkt in VirtualBox. Für die Direktverbindung wird ein virtuelles Netzwerkadapter im Bridge-Modus betrieben.

# 23.7.7 Aktualisierungen

Über das Menü Hilfe der Inbetriebnahme-Software DriveControlSuite können Sie nach einer neueren Version suchen und, sofern vorhanden, herunterladen und installieren.

# Information

Ist die Version der DriveControlSuite veraltet, auf dem Computer jedoch bereits die neueste Version installiert, führt die Prüfung zu dem Ergebnis, dass keine aktuellere Version vorhanden ist.

# 23.7.8 Skriptmodus

Der Skriptmodus ist eine Automatisierungsfunktion der Inbetriebnahme-Software DriveControlSuite. Im Skriptmodus können automatisiert Kommandos abgearbeitet werden. Dazu gehört z. B. das Öffnen und Schließen von Projektdateien oder das Ändern von Parametern. Mit dem Abarbeiten der Kommandos können unterschiedliche Aktionen ausgeführt werden, wie beispielsweise ein Firmware-Update auf mehreren Antriebsreglern.

Beim Aufrufen des Skriptmodus aus der DriveControlSuite öffnet sich das gleichnamige Fenster. In diesem können Sie Kommandos in Form eines Kommandoskripts der DriveControlSuite übergeben.

Beim Wechsel vom Skriptmodus zur DriveControlSuite wird die im Hintergrund ausgeführte Instanz der DriveControlSuite sichtbar.

# Information

Es ist nicht möglich, über den Skriptmodus eine Sicherheitskonfiguration an das Sicherheitsmodul SE6 zu senden oder aus diesem auszulesen.

# 23.7.8.1 Fenster Skriptmodus

Über das Fenster DriveControlSuite – Skriptmodus können Sie ein Kommandoskript ausführen und Informationen zum Status des Skripts einsehen.

# Information

Das Fenster DriveControlSuite – Skriptmodus erreichen Sie bei geöffneter DriveControlSuite über die Tastenkombination [Strg] + [F9] und bei geschlossener DriveControlSuite über das Ausführen eines Kommandoskripts durch Doppelklick auf die Batch-Datei.

| 📱 DriveControlSuite – Skriptmodus                                                      |                 |                         |                          | -          |   | Х |
|----------------------------------------------------------------------------------------|-----------------|-------------------------|--------------------------|------------|---|---|
| Übersicht<br>Skriptabschnitt Befehl Status                                             | Log-Datei       | ☑ Warning               | 🗹 Info                   | Verbos     | e |   |
| 1                                                                                      | 20210215-154213 | 7: CommandLogger : Info | : ApplicationVersion: 5. | 47.47.4380 |   |   |
| Meldungen<br>Uhrzeit Quelle Level Text<br>15:42:20 Initialize 🐨 Information Load: 4200 |                 |                         | 3                        |            |   |   |
| Datei laden Ausführen Zu DriveControlSuite wechseln Beenden                            |                 |                         | Speichern unter          |            |   |   |

| Nr. | Bereich   | Beschreibung                                                                                                    |
|-----|-----------|----------------------------------------------------------------------------------------------------|
| 1   | Übersicht | Der Bereich Übersicht informiert Sie über den Fortschritt der einzelnen Skriptabschnitte.                                                                                                    |
| 2   | Meldungen | Die Einträge in den Meldungen protokollieren den Verbindungs- und<br>Kommunikationszustand der Antriebsregler, systemseitig abgefangene Falscheingaben,<br>Fehler beim Öffnen eines Projekts oder Regelverstöße in der grafischen Programmierung.                                                                                                    |
| 3   | Log-Datei | Im Bereich Log-Datei werden die Einträge angezeigt, die beim Ausführen des Skripts in die<br>Log-Datei geschrieben werden. Jeder Eintrag wird mit einem Zeitstempel und einer Quelle<br>ausgegeben und kann über die Optionen oberhalb der Einträge nach seinem Level gefiltert<br>werden (Error, Warning, Info, Verbose). Über Speichern unter können Sie die Log-Datei<br>lokal speichern. |

| Schaltfläche                     | Beschreibung                                                |
|----------------------------------|-------------------------------------------------------------|
| Datei laden                      | Lädt ein Skript in den Skriptmodus.                         |
| Ausführen                        | Führt ein geladenes Skript aus.                             |
| Zu DriveControlSuite<br>wechseln | Beendet den Skriptmodus und wechselt zur DriveControlSuite. |
| Beenden                          | Beendet den Skriptmodus und ggfs. die DriveControlSuite.    |

# 23.7.8.2 Kommandoskript-Aufbau

Das Skript ist im JSON-Datenformat (\*.json) mit Kodierung UTF-8 mit BOM aufgebaut. Eine Einführung zu JSON finden Sie unter:

https://www.json.org/json-de.html

Information

Nutzen Sie für die Erstellung eines Skripts für die DriveControlSuite einen JSON-Editor wie JSON Editor Online, JSONViewer oder Visual Studio Code.

Es werden im Skript drei Datentypen gemäß dem Standard JSON RFC-7159 benutzt:

- Boolean
- String
- Integer

Das Skript ist in die drei Abschnitte "settings", "sequence" und "commands" gegliedert.

| Skriptabschnitt | Beschreibung                                                                                           |
|-----------------|----------------------------------------------------------------------------------------------------|
| settings        | Im Abschnitt settings definieren Sie grundlegende Einstellungen für das Ausführen des Kommandoskripts. |
| sequence        | Im Abschnitt sequence definieren Sie die Reihenfolge der einzelnen Kommandos.                          |
| commands        | Im Abschnitt commands definieren Sie die einzelnen Kommandos des Kommandoskripts.                      |

# 23.7.8.2.1 Skriptabschnitt settings

Im Abschnitt settings definieren Sie grundlegende Einstellungen für das Ausführen des Kommandoskripts. Sie legen fest, ob beim Ausführen des Skripts eine Log-Datei erstellt wird und ob die DriveControlSuite nach Skriptende geschlossen wird. Der Abschnitt settings ist optional.

#### Attribute

- "logFilePath": Pfad der Log-Datei, <optional> <String>
- "quitWhenDone": Verhalten der DriveControlSuite nach Skriptende, <optional> <String>

#### Beispiel

```
"settings": {
    "logFilePath": "%COMMANDFILE%/LoadNewConfig.log",
    "quitWhenDone": "never"
},
```

# Log-Datei anlegen (logFilePath)

In einer Log-Datei wird der Ablauf des Kommandoskripts in chronologischer Reihenfolge protokolliert. Sie legen eine Log-Datei an, indem Sie im Attribut logFilePath den Dateipfad angeben, unter dem die Log-Datei angelegt werden soll. Wenn Sie einen Dateipfad für die Log-Datei angeben, wird das Kommandoskript nur ausgeführt, wenn die Log-Datei erfolgreich angelegt werden konnte.

Den Dateipfad für die Log-Datei können Sie entweder absolut oder relativ zum Kommandoskript-Verzeichnis (%COMMANDFILE%) angeben, \\ oder / dienen als Trennzeichen des Pfades. Durch die Angabe %TIMESTAMP% können Sie den Dateinamen um den aktuellen Zeitstempel erweitern (Format: YYYYMMDD-hhmmss) und so bei jedem Ausführen des Kommandoskripts eine neue Log-Datei anlegen. Ohne Zeitstempel im Dateinamen wird die Log-Datei beim jedem Ausführen des Kommandoskripts überschrieben.

# Beenden nach Abschluss (quitWhenDone)

quitWhenDone kann drei Werte zugewiesen bekommen, die das Verhalten nach Abschluss des Skripts bestimmen.

| "never"    | DriveControlSuite bleibt nach Skriptende geöffnet (Default-Wert).                         |
|------------|-------------------------------------------------------------------------------------------|
| "noErrors" | DriveControlSuite wird nach Skriptende geschlossen, sofern keine Fehler aufgetreten sind. |
| "always"   | DriveControlSuite wird nach Skriptende in jedem Fall geschlossen.                         |

# 23.7.8.2.2 Skriptabschnitt sequence

Im Abschnitt sequence definieren Sie die Reihenfolge der einzelnen Kommandos. Die Kommandos werden als Array of Strings mit dem Key "sequence" und dem Namen angegeben, den Sie im Abschnitt commands festlegen. Ein Kommando kann beliebig oft im Array vorkommen.

Die Reihenfolge im Array entspricht der Reihenfolge, in der die Kommandos im Skript ausgeführt werden. Legen Sie eine sinnvolle Reihenfolge für die Kommandos fest, damit das Skript nicht mit einem Fehler abbricht, wenn ein Kommando nicht ausgeführt werden kann. Beispielsweise müssen Sie ein Projekt zuerst öffnen (openProject), bevor Sie darin einen Parameter ändern können (setParameter).

#### **Beispiel**

```
"sequence": [

"KommandoName 1",

"KommandoName 2",

"KommandoName 1",

"KommandoName 3"
],
```

# 23.7.8.2.3 Skriptabschnitt commands

Im Abschnitt commands definieren Sie die einzelnen Kommandos des Kommandoskripts. Ein Kommando besteht mindestens aus einem Namen und dem Attribut "command", das den Befehl und die weiteren Attribute des Kommandos bestimmt.

#### Beispiel

```
"KommandoName1": {
    "command": "commandName",
    "attributeKey": "attributeValue"
},
```

# 23.7.8.3 Kommandos Skriptmodus

Im Folgenden werden alle verfügbaren Kommandos mit den entsprechenden Attributen beschrieben.

Nachfolgende Tabelle zeigt einen Überblick über die verfügbaren Kommandos.

| Kommando                             | Beschreibung                                         |
|--------------------------------------|------------------------------------------------------|
| openProject [▶ 498]                  | Projektdatei öffnen                                  |
| closeProject [▶ 498]                 | Projektdatei schließen                               |
| <u>connect [] 499]</u>               | Verbindung herstellen                                |
| disconnect [▶ 500]                   | Verbindung trennen                                   |
| setOnline [> 500]                    | Konfiguration senden/auslesen                        |
| setOnlineByPreset [ 501]             | Konfiguration senden/auslesen gemäß Voreinstellungen |
| setOffline [▶ 502]                   | Offline setzen                                       |
| updateFirmware [ 503]                | Multi-Live-Firmware-Update                           |
| setParameter [] 504]                 | Parameter ändern                                     |
| performAction [ > 504]               | Aktion ausführen                                     |
| openMessageBox [ 505]                | Nachrichtenfenster öffnen                            |
| <u>wait [] 505]</u>                  | Warten                                               |
| exportParameter [ > 506]             | Parameter exportieren                                |
| importParameter [ 507]               | Parameter importieren                                |
| updateTemplates [ 508]               | Projektierung aktualisieren                          |
| takeSnapShot [ 509]                  | Rückdokumentationen erstellen                        |
| discardReverseDocumentation [ > 510] | Rückdokumentationen löschen                          |

Tab. 409: Kommandos des Skriptmodus

# 23.7.8.3.1 Projektdatei öffnen (openProject)

Mit dem Kommando openProject können Sie im Skriptmodus ein Projekt öffnen, was für viele Kommandos vorausgesetzt wird. Wenn Sie mit openProject ein Projekt öffnen, wird closeProject automatisch für das aktuelle Projekt aufgerufen.

#### Attribute

"filePath": Verzeichnis der Projektdatei (\*.ds6), <verbindlich> <String>

#### Beschreibung

Im Attribut filePath geben Sie den Namen der zu öffnenden Projektdatei an. Die Angabe kann entweder als absolute Angabe oder relativ zum Kommandoskript-Verzeichnis (%COMMANDFILE%) erfolgen.

#### Beispiel

```
"openProjectfile": {
    "command": "openProject",
    "filePath": "<Ihr Pfad>"
},
```

# 23.7.8.3.2 Projektdatei schließen (closeProject)

Mit dem Kommando closeProject können Sie im Skriptmodus eine geöffnetes Projekt schließen. Wenn Sie mit openProject ein Projekt öffnen, wird closeProject automatisch für das aktuelle Projekt aufgerufen.

#### Attribute

- "saveAs": Speicherverzeichnis der Projektdatei (\*.ds6), <optional> <String>
- "saveBeforeClose": <optional> <Boolean>

# Beschreibung

saveAs gibt den Speicherort des Projekts an. Alternativ kann das Projekt vor dem Schließen mit saveBeforeClose: true unter dem im Attribut filePath angegebenen Pfad gespeichert werden. Per Default öffnet sich ein Dialog, wenn das Projekt verändert wurde.

#### **Beispiel**

```
"closeProjectfile": {
    "command": "closeProject",
    "saveBeforeClose": true
},
```

# 23.7.8.3.3 Verbindung herstellen (connect)

Mit dem Kommando connect können Sie im Skriptmodus eine Direktverbindung zu den Antriebsreglern eines Moduls herstellen.

Voraussetzungen für die Kommunikation mit den Antriebsreglern sind eine Direktverbindung zum Gateway-Antriebsregler sowie die Zuordnung zum Modul innerhalb des Projekts, unter dem dieser Antriebsregler erfasst ist.

#### Attribute

"module": Referenz des Moduls im Projekt, <verbindlich> <String>

Eines der unten genannten Attribute muss für die Zuordnung angegeben werden. Dabei kann immer die IP-Adresse verwendet werden. Die Produktionsnummer kann nur verwendet werden, wenn der Antriebsregler per Suche in einem Netzwerk gefunden werden kann. Die Referenz kann nur verwendet werden, wenn der Antriebsregler per Suche in einem Netzwerk gefunden werden kann und für jeden gefundenen Antriebsregler eine eindeutige Referenz definiert ist:

- "ipAddress": IPv4-Adresse der Direktverbindung, <optional> <String>
- "serialNumber": Produktionsnummer des Gateway-Antriebsreglers, <optional> <Integer>
- "reference": Referenz des Gateway-Antriebsreglers, <optional> <String>

#### Information

Bei der Suche werden via IPv4-Limited-Broadcast alle Antriebsregler innerhalb der Broadcast-Domain ausfindig gemacht.

Voraussetzungen für das Auffinden eines Antriebsreglers im Netzwerk:

- Netzwerk unterstützt IPv4-Limited-Broadcast
- Alle Antriebsregler und der PC sind im selben Subnetz (Broadcast-Domain)

#### Beschreibung

Das Kommando stellt eine Direktverbindung zum Gateway-Antriebsregler mit der entsprechenden IP-Adresse, Produktionsnummer oder Referenz her. Ein Verbindungsaufbau über eine Internet-Fernwartung und eine LAN-basierte Fernwartung werden nicht unterstützt.

# Beispiel

```
"ipConnect": {
    "command": "connect",
    "module": "M1",
    "ipAddress": "192.168.3.2"
},
"serialnumberConnect": {
    "command": "connect",
    "module": "M1",
    "serialNumber": 70012345
},
"referenceConnect": {
    "command": "connect",
    "module": "M1",
    "reference": "T123"
},
```

10/2024 | ID 442425.13

# 23.7.8.3.4 Verbindung trennen (disconnect)

Mit dem Kommando disconnect können Sie im Skriptmodus alle bestehenden Direktverbindungen trennen (ohne Rückdokumentation).

#### Beispiel

```
"DisconnectAll": {
          "command": "disconnect"
},
```

# 23.7.8.3.5 Konfiguration senden/auslesen (setOnline)

Mit dem Kommando setOnline können Sie im Skriptmodus eine Online-Verbindung herstellen, um eine Konfiguration aus dem Projekt an den Antriebsregler zu senden oder vom Antriebsregler in das Projekt auszulesen.

# Attribute

- "direction": Zugriff lesend oder sendend; read oder write, <optional> <String>
- "reference": Referenz des Antriebsreglers im Projekt, <optional> <String>
- "targetId": Referenz, Produktionsnummer oder IGB-Position des physischen Antriebsreglers, <optional> <String> oder <Integer>
- "targetType": igbPosition, serialNumber oder reference, <optional> <String>
- "connectAndAssignMethod": serialNumber oder reference, <optional> <String>

# Beschreibung Einzelverbindung

Die mit reference angegebene Konfiguration der aktiven Projektdatei wird in den angegebenen Antriebsregler geladen oder umgekehrt. Die Angabe muss eindeutig sein. Anhand des Inhalts von targetType wird entschieden, wie der Inhalt von targetId zu interpretieren ist. Die Online-Verbindung wird entsprechend des Attributs direction lesend oder sendend aufgebaut.

Wertevorrat von targetType:

- 1. "igbPosition": Beim IGB wird die Position des Antriebsreglers anhand der Steckreihenfolge ermittelt; die Zuordnung erfolgt anhand dieser Position; der linke, äußere Antriebsregler im IGB hat die Position 0 (Null)
- 2. "serialNumber": Die Zuordnung erfolgt über die Produktionsnummer des Antriebsreglers
- 3. "reference": Die Zuordnung erfolgt anhand der im Antriebsregler bereits existierenden Referenz (E120); diese wurde bei der zuletzt durchgeführten Projektierung vergeben

Voraussetzung ist immer, dass es einen Antriebsregler mit dieser igbPosition, Produktionsnummer oder Referenz in der hergestellten Verbindung gibt.

#### **Beschreibung Mehrfachverbindung**

Bei Verwendung des Attributs connectAndAssignMethod mit den Werten serialNumber oder reference (siehe Beispiel 4), werden die Konfigurationen der aktiven Projektdatei in die zuletzt verbundenen, korrespondierenden Antriebsregler geladen oder umgekehrt. Die Online-Verbindung wird entsprechend des Attributs direction lesend oder sendend aufgebaut.

# Beispiele

#### **Beispiel 1**

Die Konfiguration des projektierten Antriebsreglers T1 wird in das Gerät mit der Produktionsnummer 7000026 geladen.

```
"sendConfigFromTlto7000026": {
    "command": "setOnline",
    "direction": "write",
    "reference": "T1",
    "targetId": 7000026,
    "targetType": "serialNumber"
},
```

Beispiel 2

```
"readConfigOutOfIgb5intoT2": {
    "command": "setOnline",
    "direction": "read",
    "reference": "T2",
    "targetId": 5,
    "targetType": "igbPosition"
},
```

Beispiel 3

```
"writeFromT3ToArAlt": {
    "command": "setOnline",
    "direction": "write",
    "reference": "T3",
    "targetId": "ArAlt",
    "targetType": "reference"
},
```

**Beispiel 4** 

```
"setOnline": {
    "command": "setOnline",
    "direction": "write",
    "connectAndAssignMethod": "reference"
},
```

# 23.7.8.3.6 Konfiguration senden/auslesen gemäß Voreinstellungen (setOnlineByPreset)

Mit dem Kommando setOnlineByPreset können Sie im Skriptmodus eine Online-Verbindung herstellen, um eine Konfiguration aus dem Projekt an den Antriebsregler zu senden oder vom Antriebsregler in das Projekt auszulesen. Das Kommando verwendet für den Verbindungsaufbau die Voreinstellungen, die im Projekt hinterlegt sind. Wenn Sie über die Attribute keine konkreten Antriebsregler angeben, wird für alle Antriebsreglern im Projekt eine Online-Verbindung hergestellt.

Wenn Sie Voreinstellungen für den Verbindungsaufbau im Projekt hinterlegen, können Sie ein Kommandoskript einfach halten oder für mehrere Projekte wiederverwenden. Nähere Informationen zu den Voreinstellungen finden Sie unter <u>Verbindungen voreinstellen [> 512]</u>.

# Attribute

- "module": Referenz des Moduls, <optional> <String>
- "reference": Referenz des Antriebsreglers, <optional> <String>
- "direction": Zugriff lesend oder sendend; read oder write; überschreibt die voreingestellte Übertragungsrichtung,
   coptional> <String>

#### Beschreibung

Die Übertragung gilt durch die Angabe von Modul und Referenz für einen einzelnen Antriebsregler (siehe Beispiel 1), kann aber auch für alle im Projekt voreingestellten Antriebsregler definiert werden (siehe Beispiel 2).

# Beispiele

# Beispiel 1

```
"singleConnectByPresets": {
         "command": "setOnlineByPreset", "module": "m1", "reference": "T1"
},
Beispiel 2
```

```
"multiConnectByPresets": {
     "command": "setOnlineByPreset"
},
```

# 23.7.8.3.7 Offline setzen (setOffline)

Mit dem Kommando setOffline können Sie im Skriptmodus die Online-Verbindung zu allen verbundenen Antriebsreglern trennen (mit oder ohne Rückdokumentation). Änderungen an den Parameterwerten des Antriebsreglers können Sie vor dem Trennen der Verbindung speichern.

# Attribute

- "reverseDocumentation": Bei true oder false wird eine bzw. keine Rückdokumentation erstellt, <optional> <Boolean>
- "saveValues": Bei true wird Parameter A00 vor dem Offline-Setzen auf aktiv gesetzt, <optional> <Boolean> <Default = false>

# Beispiel

```
"setOfflineAndSaveValues":
{
    "command": "setOffline",
    "reverseDocumentation": false,
    "saveValues": true
},
```

# 23.7.8.3.8 Firmware aktualisieren (updateFirmware)

Mit dem Kommando updateFirmware können Sie im Skriptmodus ein Live-Firmware-Update für eine definierte Liste von Antriebsreglern im Netzwerk durchführen.

#### Attribute

- "ipAddresses": Liste aus IP-Adressen der Antriebsregler an den Gateways
- "serialNumbers": Liste aus Produktionsnummern der Antriebsregler an den Gateways, <Integer>
- "references": Liste aus Referenzen der Antriebsregler an den Gateways
- "connectByMethod": serialNumber, reference oder presets, <optional> <String>
  - "serialNumber": Bei geöffnetem Projekt werden alle Antriebsregler mit einem Firmware-Update versehen, deren Produktionsnummer mit der im Projekt definierten Produktionsnummer übereinstimmt
  - "reference": Bei geöffnetem Projekt werden alle Antriebsregler mit einem Firmware-Update versehen, deren Referenzen mit der im Projekt definierten Referenz übereinstimmt
  - "presets": Bei geöffnetem Projekt werden alle Antriebsregler mit einem Firmware-Update versehen, die den in den Voreinstellungen definierten Antriebsreglern entsprechen
- "firmwarePath": Verzeichnis, in dem die Firmware-Dateien abgelegt sind, <optional>
- "firmware": Firmware-Version
  - "default": Bei diesem Wert entspricht die Version der Ziel-Firmware der DriveControlSuite-Version (höchste Firmware-Version, die geladen wurde)
- "restart": Neustart nach Abschluss des Updates, <optional> <Boolean> <Default = false>
- "waitForRenewedAvailability": Warten, bis das Update abgeschlossen ist und die Antriebsregler wieder im Netzwerk erreichbar sind, <optional> <Boolean> <Default = false>

#### **Beispiel**

```
"updateFirmwareToV_6_4_D": {
    "command": "updateFirmware",
    "firmware": "V 6.4-D",
    "firmwarePath": "<Ihr Pfad>",
    "ipAddresses": ["192.168.3.101",
        "192.168.3.102",
        "192.168.3.103"
],
    "restart": true,
    "waitForRenewedAvailability": true
},
```

# 23.7.8.3.9 Parameterwert ändern (setParameter)

Mit dem Kommando setParameter können Sie im Skriptmodus den Wert eines Parameters ändern. Das Kommando können Sie sowohl offline als auch bei bestehender Online-Verbindung ausführen.

# Attribute

- "module": Referenz des Moduls, <verbindlich> <String>
- "reference": Referenz des Antriebsreglers, <verbindlich> <String>
- "coordinate": Koordinate des Parameters, <verbindlich> <String>
- value": Wert des Parameters, <verbindlich> <String>

#### **Beispiel**

```
"setA10[3]:" {
    "command": "setParameter",
    "module": "M1",
    "reference": "T2",
    "coordinate": "A10[3]",
    "value": "2"
},
```

# 23.7.8.3.10 Aktion ausführen (performAction)

Mit dem Kommando performAction können Sie im Skriptmodus eine Aktion ausführen. Das Kommando können Sie ausschließlich bei bestehender Online-Verbindung ausführen.

#### Attribute

- "reference": Referenz des Antriebsreglers, <optional> <String>
  - Fehlt die Angabe, wird die Aktion auf allen verbundenen Antriebsreglern ausgeführt
- "module": Referenz des Moduls, <optional> <String>
  - Fehlt die Angabe, wird die Aktion auf allen verbundenen Antriebsreglern ausgeführt
- "coordinate": Koordinate des Aktionsparameters, <verbindlich> <String>
- "waitForDone": Warten, bis die Aktion abgeschlossen ist, <optional> <Boolean> <Default = true>
- "timeout", <optional> <Integer><Default = 60> (Timeout in Sekunden):
  - Wenn waitForDone true ist: Wird das Timeout erreicht, bevor die Aktion zu 100 % durchgeführt ist, war das Kommando nicht erfolgreich und die Sequenz wird abgebrochen
  - Wenn waitForDone false ist: Nach dem Start der Aktion wird abgewartet, bis das Timeout abgelaufen ist; anschließend wird die Sequenz fortgefahren; das Kommando gilt als erfolgreich abgearbeitet
- "livingSpace": Achse (bei mehreren Achsen diejenige, der ein Parameter zugeordnet ist), <optional> <String> <Default = Global>

Mögliche Werte:

```
"livingSpace": "Global",
"livingSpace": "Axis1",
"livingSpace": "Axis2",
"livingSpace": "Axis3",
"livingSpace": "Axis4",
```
## Beispiel

```
"restartSIAx1": {
    "command": "performAction",
    "module": "M1",
    "reference": "SIAx1",
    "coordinate": "A09",
    "livingSpace": "Global",
    "waitForDone": false,
    "timeout": 10
},
```

## 23.7.8.3.11 Meldung öffnen (openMessageBox)

Mit dem Kommando openMessageBox können Sie im Skriptmodus eine Meldung öffnen, die den vorgegebenen Text anzeigt. Das Skript wird angehalten, bis die Meldung mit OK bestätigt wird.

## Attribute

"text": Text der Meldung, <verbindlich> <String>

## Beispiel

```
"ShowMsgBox": {
    "command": "openMessageBox",
    "text": "Bitte OK drücken!"
},
```

## 23.7.8.3.12 Warten (wait)

Mit dem Kommando wait können Sie im Skriptmodus das Kommandoskript für die angegebene Zeit anhalten.

#### Attribute

"seconds": Wartezeit in Sekunden, <verbindlich> <Integer>

## 23.7.8.3.13 Parameterwerte exportieren (exportParameter)

Mit dem Kommando exportParameter können Sie im Skriptmodus die Parameterwerte eines Antriebsreglers, eines Moduls oder des gesamten Projekts exportieren. Wenn Sie über die Attribute keinen konkreten Antriebsregler bzw. kein konkretes Modul definieren, werden die Parameterwerte des gesamten Projekts exportiert. Für eindeutige Dateinamen bei einem Export des gesamten Projekts können Sie mit den unten gelisteten Variablen arbeiten. Diese werden beim Export durch die tatsächlichen Werte ersetzt.

## Attribute

- "exportPath": Verzeichnis, in das die Parameterwerte als Textdatei exportiert werden, <verbindlich> <String>
- "module": Referenz des Moduls, <optional> <String>
- "reference": Referenz des Antriebsreglers, <optional> <String>

## Variablen

| Variable | Beschreibung                                 |
|----------|----------------------------------------------|
| %m%      | Referenz des Moduls                          |
| %M%      | Bezeichnung des Moduls                       |
| %r%      | Referenz des Antriebsreglers                 |
| %d%      | Bezeichnung des Antriebsreglers              |
| %i%      | Iteration über die Anzahl der Antriebsregler |

Tab. 410: Skriptmodus: Variablen für den Import und Export von Parametern

```
"ExportSingle": {
    "command": "exportParameter",
    "module": "M1",
    "reference": "T2",
    "exportPath": "%COMMANDFILE%/parameters_%r%-%d%_ProjectName.txt"
},
"ExportMulti": {
    "command": "exportParameter",
    "exportPath": "%COMMANDFILE%/parameters_%r%-%d%_ProjectName.txt"
},
```

## 23.7.8.3.14 Parameterwerte importieren (importParameter)

Mit dem Kommando importParameter können Sie im Skriptmodus zuvor exportierte Parameterwerte für einen Antriebsregler, ein Modul oder das gesamte Projekt importieren. Wenn Sie über die Attribute keinen konkreten Antriebsregler bzw. kein konkretes Modul definieren, werden die Parameterwerte des gesamten Projekts importiert. Für eindeutige Dateinamen bei einem Export des gesamten Projekts können Sie mit den unten gelisteten Variablen arbeiten. Diese werden beim Export durch die tatsächlichen Werte ersetzt.

## Attribute

- "importPath": Pfad zur Textdatei, aus der die Parameterwerte importiert werden, <verbindlich> <String>
- "module": Referenz des Moduls, <optional> <String>
- "reference": Referenz des Antriebsreglers, <optional> <String>
- "deleteAfter": bei true wird die Textdatei mit den Parameterwerten nach dem Import gelöscht <optional> <Boolean><Default = true>
- "reportPath": Pfad, unter dem die Änderungsübersicht (\*.html) gespeichert wird, <verbindlich> <String>

### Variablen

| Variable | Beschreibung                                 |
|----------|----------------------------------------------|
| %m%      | Referenz des Moduls                          |
| %M%      | Bezeichnung des Moduls                       |
| %r%      | Referenz des Antriebsreglers                 |
| %d%      | Bezeichnung des Antriebsreglers              |
| %i%      | Iteration über die Anzahl der Antriebsregler |

Tab. 411: Skriptmodus: Variablen für den Import und Export von Parametern

```
"ImportSingle": {
      "command": "importParameter",
      "module": "M1",
      "reference": "T2",
      "importPath": "%COMMANDFILE%/parameters_%r%-%d%_ProjectName.txt",
      "reportPath": "%COMMANDFILE%/parameterImportReport_ ProjectName.html",
      "deleteAfter": false
},
"ImportMulti": {
      "command": "importParameter",
      "importPath": "%COMMANDFILE%/parameters_%r%-%d%_ProjectName.txt",
      "reportPath": "%COMMANDFILE%/parameterImportReport_ ProjectName.html",
      "deleteAfter": false
},
```

## 23.7.8.3.15 Projektierung aktualisieren (updateTemplates)

Mit dem Kommando updateTemplates können Sie im Skriptmodus die Projektierung der Antriebsregler auf die aktuellste Version bringen (Templates und Systemparameter-Version).

## Attribute

"reportPath": Erzeugt eine Übersicht (\*.html) über die Änderungen in der Projektierung, <optional> <String>

```
"updateTemplates": {
    "command": "updateTemplates",
    "reportPath": "%COMMANDFILE%/updateReport.hmtl"
},
```

## 23.7.8.3.16 Rückdokumentationen erstellen (takeSnapShot)

Mit dem Kommando takeSnapShot können Sie im Skriptmodus eine Online-Verbindung herstellen, um die Konfigurationen der verbundenen Antriebsregler ins Projekt auszulesen und beim Trennen der Verbindung eine Rückdokumentation zu erstellen. Die Konfigurationen werden in ein neues Modul im Projektbaum ausgelesen. Wenn Sie über die Attribute keine konkreten Antriebsregler angeben, wird für alle Antriebsreglern im Netzwerk die Konfiguration ausgelesen und eine Rückdokumentation erstellt.

IGBs werden immer komplett ausgelesen. Ist kein Projekt geöffnet, erstellt das Kommando ein neues, leeres Projekt.

### Attribute

- "ipAddresses": Liste aus IP-Adressen der Antriebsregler an den Gateways, <optional> <String-Array>
- "serialNumbers": Liste aus Produktionsnummern der Antriebsregler an den Gateways, <optional> <Integer-Array>
- "references": Liste aus Referenzen der Antriebsregler an den Gateways, <optional> <String-Array>

#### Information

Bei der Suche werden via IPv4-Limited-Broadcast alle Antriebsregler innerhalb der Broadcast-Domain ausfindig gemacht.

Voraussetzungen für das Auffinden eines Antriebsreglers im Netzwerk:

- Netzwerk unterstützt IPv4-Limited-Broadcast
- Alle Antriebsregler und der PC sind im selben Subnetz (Broadcast-Domain)

#### Beschreibung

Das Kommando stellt eine Direktverbindung zu den Gateway-Antriebsreglern mit den entsprechenden IP-Adressen, Produktionsnummern oder Referenzen her.

Ein Verbindungsaufbau über eine Internet-Fernwartung und eine LAN-basierte Fernwartung werden nicht unterstützt.

#### **Beispiel 1**

#### **Beispiel 2**

},

```
"takeSnapShotIpAddresses": {
    "command": "takeSnapShot",
    "ipAddresses": ["192.168.3.4","192.168.3.139"]
},
```

#### **Beispiel 3**

```
"takeSnapShotReferences": {
    "command": "takeSnapShot",
    "references": ["T3","T4"]
}
```

},

```
"takeSnapShotSerialNumbers": {
    "command": "takeSnapShot",
    "serialNumbers": [9011564,9012296]
},
```

## 23.7.8.3.17 Rückdokumentationen löschen (discardReverseDocumentation)

Mit dem Kommando discardReverseDocumentation können Sie im Skriptmodus eine oder alle Rückdokumentationen löschen. Wenn Sie über die Attribute keinen konkreten Antriebsregler definieren, werden die Rückdokumentationen aller Antriebsregler im Projekt gelöscht.

## Attribute

- "reference": Referenz des Antriebsreglers, <optional> <String>
- "module": Referenz des Moduls, <optional> <String>

### Beispiel

```
"discardReverseDocu": {
    "command": "discardReverseDocumentation",
    "reference": "T1"
    "module": "M1"
},
```

## 23.7.8.4 Kommandoskript ausführen

Um ein Kommandoskript auszuführen benötigen Sie neben dem eigentlichen Skript eine Batch-Datei, mit der Sie der DriveControlSuite das Kommandoskript übergeben. Das Kommandoskript können Sie entweder bei geöffneter DriveControlSuite über das Fenster DriveControlSuite – Skriptmodus ausführen oder bei geschlossener DriveControlSuite via Doppelklick auf die zugehörige Batch-Datei.

### Information

Legen Sie sämtliche Dateien im selben Verzeichnis ab, die Sie zum Ausführen eines Kommandoskripts benötigen. Zum Ausführen eines Kommandoskripts benötigen Sie mindestens 2 Dateien (Kommandoskript und Batch-Datei), wenn Sie den Skriptablauf protokollieren möchten zusätzlich eine Log-Datei und je nach Anwendungsfall zusätzlich eine Projektdatei, wenn Sie z. B. ein Backup erstellen oder einspielen möchten.

#### Information

Anwendungsbeispiele für den Skriptmodus finden Sie in unserem Download-Center unter <u>http://www.stoeber.de/de/</u> <u>downloads/</u>, Suchbegriff Skriptmodus. Die Anwendungsbeispiele enthalten Beispieldateien für die 3 folgenden Anwendungsfälle: Firmware aktualisieren (Firmware-Update), Konfiguration sichern (Backup) und Konfiguration einspielen (Restore). Sie können die Beispieldateien auf Ihren Anwendungsfall hin anpassen, indem Sie z. B. Anzahl und Adressierung der Antriebsregler sowie Dateinamen und Pfadangaben ändern.

#### Kommandoskript anlegen

Erstellen Sie ein Kommandoskript (\*.json), das für Ihren Anwendungsfall die passenden Kommandos und Attributwerte enthält.

- ✓ Sie befinden sich im Verzeichnis für die Skript-Dateien.
- 1. Erstellen Sie über das Kontextmenü des Windows-Explorers eine neue Textdatei.
- 2. Vergeben Sie einen passenden Dateinamen und ändern Sie die Dateiendung von \*.txt auf \*.json.
  - 2.1. Beispiel: FirmwareUpdate.json.
- 3. Öffnen Sie die Datei.
- 4. Schreiben Sie das Kommandoskript für Ihren Anwendungsfall, indem Sie die Skriptabschnitte settings, sequence und commands definieren.

| 4.1. | Beispiel:                                          |
|------|----------------------------------------------------|
|      | {                                                  |
|      | "settings": {                                      |
|      | "logFilePath": "%COMMANDFILE%/FirmwareUpdate.log", |
|      | "quitWhenDone": "never"                            |
|      | 3,                                                 |
|      | "sequence": [                                      |
|      | "UpdateFirmware"                                   |
|      | 1,                                                 |
|      | "UpdateFirmware": {                                |
|      | <pre>"command": "updateFirmware",</pre>            |
|      | "firmware": "V 6.4-D",                             |
|      | "ipAddresses":                                     |
|      | [ "200.0.0.1",                                     |
|      | "200.0.0.2",                                       |
|      | "200.0.3"                                          |
|      | ],                                                 |
|      | "restart": true                                    |
|      | 3                                                  |
|      | }                                                  |

5. Speichern Sie das Kommandoskript.

## **Batch-Datei anlegen**

Erstellen Sie eine Batch-Datei (\*.bat), mit der Sie der DriveControlSuite das Kommandoskript übergeben.

- ✓ Sie befinden sich im Verzeichnis für die Skript-Dateien.
- 1. Erstellen Sie über das Kontextmenü des Windows-Explorers eine neue Textdatei.
- 2. Vergeben Sie einen passenden Dateinamen und ändern Sie die Dateiendung von \*.txt auf \*.bat.

2.1. Beispiel: FirmwareUpdate.bat.

- 3. Öffnen Sie die Datei.
- 4. Geben Sie den Pfad zur EXE-Datei der DriveControlSuite an und ordnen Sie das Kommandoskript zu.
  - 4.1. Beispiel:
     "C:\Program Files (x86)\STOBER\DriveControlSuite\bin\DS6A.exe"
     FirmwareUpdate.json
- 5. Speichern Sie die Batch-Datei.

#### Kommandoskript ausführen

Führen Sie ein Kommandoskript bei geschlossener oder bei geöffneter DriveControlSuite aus.

- ✓ Sie befinden sich in der DriveControlSuite.
- 1. Verwenden Sie die Tastenkombination [Strg] + [F9].
  - ⇒ Das Fenster DriveControlSuite Skriptmodus öffnet sich.
- 2. Klicken Sie auf Datei laden.
  - ⇒ Der Dialog Datei öffnen öffnet sich.
- 3. Navigieren Sie zum gewünschten Kommandoskript und klicken Sie auf Öffnen.
- 4. Um das Kommandoskript auszuführen, klicken Sie auf Ausführen.
- ⇒ Das Kommandoskript wird ausgeführt.
- ➡ Das Fenster DriveControlSuite Skriptmodus zeigt in den Bereichen Übersicht, Meldungen und Log-Datei Informationen zum Status des Kommandoskripts an.

#### Information

Sie können ein Kommandoskript auch bei geschlossener DriveControlSuite ausführen, indem Sie auf die zugehörige Batch-Datei doppelklicken. Durch den Doppelklick auf die Batch-Datei wird das Kommandoskript ausgeführt und das Fenster DriveControlSuite – Skriptmodus öffnet sich, um Informationen zum Status des Kommandoskripts anzuzeigen.

## 23.7.8.5 Verbindungen voreinstellen

Die Voreinstellungen für den Verbindungsaufbau benötigen Sie für das Kommando setOnlineByPreset im Skriptmodus. Wenn Sie Voreinstellungen für den Verbindungsaufbau im Projekt hinterlegen, können Sie ein Kommandoskript einfach halten oder für mehrere Projekte wiederverwenden.

In den Voreinstellungen hinterlegte IP-Adressen können für die Suche nach Antriebsreglern im lokalen Netzwerk für den Verbindungsaufbau berücksichtigt werden.

- ✓ Sie befinden sich in der DriveControlSuite.
- ✓ Ihr Projekt ist geöffnet.
- 1. Markieren Sie im Projektbaum das Projekt und wählen Sie im Kontextmenü Verbindungen voreinstellen.
  - ⇒ Das Fenster Verbindungen voreinstellen öffnet sich.
- 2. Auswahl Richtung:

Wählen Sie, ob beim Verbindungsaufbau lesend oder sendend auf die Antriebsregler zugegriffen werden soll.

3. Auswahl Ziel:

Wählen Sie, wie beim Verbindungsaufbau Konfiguration und Antriebsregler einander zugeordnet werden sollen (IP-Adresse, Referenz, Produktionsnummer, SPS-Gerätename).

- 4. Bestätigen Sie die Voreinstellungen mit OK.
- ⇒ Die Voreinstellungen werden bei der nächsten Ausführung des Kommandos setOnlineByPreset berücksichtigt.
- 🗢 Die hinterlegten IP-Adressen können für die Suche nach Antriebsreglern im lokalen Netzwerk berücksichtigt werden.

## 23.7.8.6 Anwendungsbeispiele für EtherCAT

Um die Funktionalität des Skriptmodus exemplarisch darzustellen, gibt es Beispiele, die veranschaulichen sollen, wie Sie den Skriptmodus einsetzen können.

Die für die Ausführung der Anwendungsbeispiele benötigten Dateien finden Sie in unserem Download-Center unter: <u>http://www.stoeber.de/de/downloads/</u>.

Geben Sie im Suchfeld Skriptmodus ein.

Das Paket enthält die Beispieldateien für folgende Aktionen:

- Firmware-Update durchführen (FirmwareUpdate).
- Vorbereitete Konfiguration einspielen (Restore)
- Aktuelle Konfiguration speichern (Backup)

Die Voraussetzungen für das Ausführen der Aktionen sind für alle Beispieldateien nahezu identisch (siehe Skript ausführen).

Wenn Sie die Beispieldateien nutzen möchten, müssen Sie diese anpassen (Dateinamen und -pfade, Adressierung der Antriebsregler).

### Testaufbau

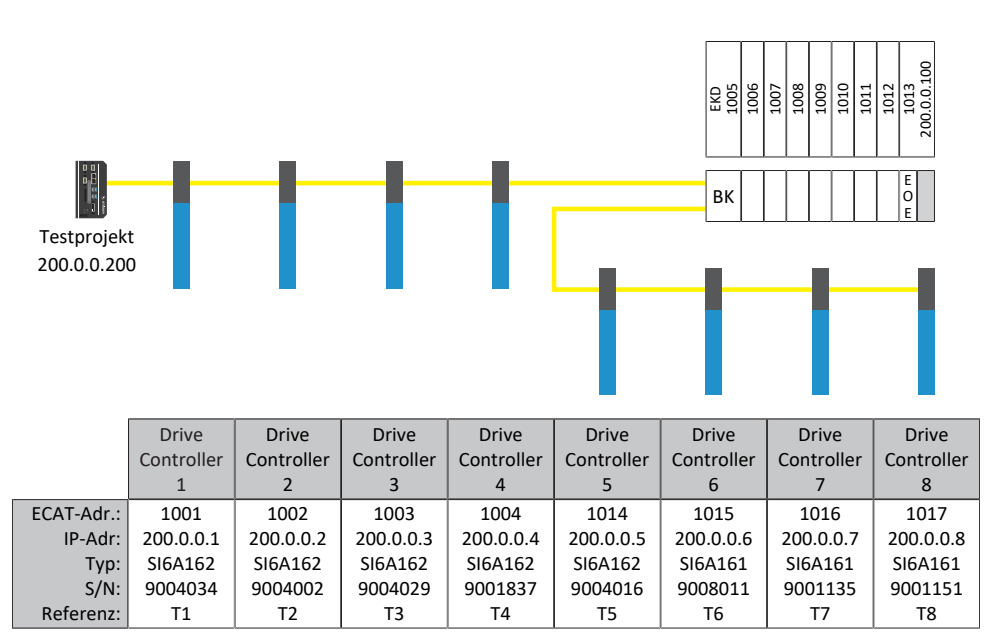

Abb. 114: Testaufbau der Anwendungsbeispiele

Acht Antriebsregler der Baureihe SI6 mit fest vom EtherCAT MainDevice vergebenen IP-Adressen 200.0.0.1 - 200.0.0.8.

## Variante 1

Die DriveControlSuite läuft auf demselben IPC wie das EtherCAT MainDevice.

## Variante 2

Die DriveControlSuite läuft auf einem PC oder Notebook. Der PC oder das Notebook befinden sich im gleichen Netzwerk wie der IPC, jedoch nicht im selben Netzwerk wie der EoE-Verbund. Hier muss noch zusätzlich eine Route gesetzt werden. Für weitere Informationen siehe <u>Netzwerk-Route [> 515]</u>.

## 23.7.8.6.1 Firmware-Update durchführen

### Voraussetzungen

- DriveControlSuite ab Version 6.4-D als Standardinstallation
- Alle Antriebsregler werden mit einer Firmware ab Version 6.4-A betrieben
- Alle Antriebsregler sind per Direktverbindung über die IP-Adressen 200.0.0.1 bis 200.0.0.8 erreichbar

## Verhalten des Skripts

Das Skript für die Antriebsregler mit den IP-Adressen 200.0.0.1 - 200.0.0.8 überträgt ein Firmware-Update auf die Firmware-Version 6.4-D. Die Antriebsregler werden im Anschluss neu gestartet.

#### Information

Beachten Sie, dass bei einem Neustart des Antriebsreglers geänderte und nur flüchtig gespeicherte Werte verloren gehen, sowie die Feldbuskommunikation und die Verbindung zur DriveControlSuite unterbrochen werden.

## 23.7.8.6.2 Vorbereitete Konfiguration einspielen (Restore)

### Voraussetzungen

- DriveControlSuite ab Version 6.4-D als Standardinstallation
- Alle Antriebsregler werden mit einer Firmware ab Version 6.4-A betrieben
- Alle Antriebsregler sind per Direktverbindung über die IP-Adressen 200.0.0.1 bis 200.0.0.8 erreichbar
- Eine Projektdatei Restore.ds6 mit den Antriebsreglern

## Verhalten des Skripts

Per Skript werden die Konfigurationen der im Projekt Restore.ds6 projektierten Antriebsregler an die Antriebsregler mit den parametrierten IP-Adressen übertragen.

## Information

Beachten Sie, dass bei einem Neustart des Antriebsreglers geänderte und nur flüchtig gespeicherte Werte verloren gehen, sowie die Feldbuskommunikation und die Verbindung zur DriveControlSuite unterbrochen werden.

## ACHTUNG!

### Maschinenschaden durch unkontrolliertes Stillsetzen!

Beachten Sie, dass das Senden einer Konfiguration einen kurzfristigen Stopp der Gerätekonfiguration beinhaltet. Die Kommunikation zum EtherCAT MainDevice wird unterbrochen. Aus diesem Grund darf das Skript nur im Preoperational-Zustand ausgeführt werden.

## 23.7.8.6.3 Aktuelle Konfiguration speichern (Backup)

## Voraussetzungen

- DriveControlSuite ab Version 6.4-D als Standardinstallation
- Alle Antriebsregler werden mit einer Firmware ab Version 6.4-A betrieben
- Alle Antriebsregler sind per Direktverbindung über die IP-Adressen 200.0.0.1 bis 200.0.0.8 erreichbar
- Eine Projektdatei Backup.ds6 mit den Antriebsreglern.

## Verhalten des Skripts:

Per Skript werden die Konfigurationen der Antriebsregler mit den parametrierten IP-Adressen in die Datei Backup.ds6 gespeichert.

## 23.7.8.6.4 Netzwerk-Route

Das Internet Protocol (IP) sorgt dafür, dass Datenpakete über Netzwerkgrenzen hinweg vermittelt werden. Das Routing ist das Ermitteln eines geeigneten Wegs für die Übertragung der Datenpakete.

Insbesondere beim Einsatz von EoE muss häufig eine manuelle Route angelegt werden.

#### Information

Beachten Sie, dass das manuelle Routen zur Steuerung nur funktioniert, wenn die IP-Adresse der Steuerung und die IP-Adresse des betrachteten PCs im selben Netz liegen. Sonst muss die Routentabelle des Routers durch die Netzwerk-Administration um eine statische Route erweitert werden..

#### **Netzwerk-Route anlegen**

Unter Windows wird die Route wie folgt angelegt:

route ADD 200.0.0.0 MASK 255.0.0.0 192.168.12.36

Zur Erklärung:

200.0.0 ist das EoE-Netz mit einer Netzwerkmaske von 255.0.0.0. 192.168.12.36 ist die Adresse der Steuerung, die zum EoE-Netz verbindet.

#### Netzwerk-Route löschen

Unter Windows wird die Route wie folgt gelöscht:

route delete 200.0.0.0

## 23.7.8.7 Return Codes

Der Aufruf eines Kommandoskripts liefert die nachfolgend beschriebenen Return Codes, die beispielsweise auf einem Windows PC mithilfe der Eingabeaufforderung ausgegeben werden können. Der Return Code für die erfolgreiche Abarbeitung eines Kommandoskripts ist 0. Ein Return Code ungleich 0 signalisiert einen Fehler.

| Return Code | Name                              | Beschreibung oder Ursache                                                                                                    | Prüfung und Maßnahme                                                                               |
|-------------|-----------------------------------|----------------------------------------------------------------------------------------------------|----------------------------------------------------------------------------------------------------|
| 0           | SUCCESS                           | Kommandoskript wurde fehlerfrei<br>ausgeführt                                                                                                    | -                                                                                                  |
| 100         | JSON-ERROR                        | Fehler beim Parsen des<br>Kommandoskripts                                                                                                    | Syntax der JSON-Datei prüfen und gegebenenfalls korrigieren                                        |
| 101         | JSON-FILE-NOT-EXISTING            | Kommandoskript wurde nicht<br>gefunden                                                                                                    | Zuordnung des Kommandoskripts in<br>der Batch-Datei prüfen und<br>gegebenenfalls korrigieren       |
| 201         | PROJECT-FILE-NOT-EXISTING         | Projektdatei wurde nicht gefunden                                                                                                    | Attribute im Kommandoskript prüfen und gegebenenfalls korrigieren                                  |
| 202         | PROJECT-FILE-NOT-OPENING          | Projektdatei konnte nicht geöffnet<br>werden                                                                                                    | Prüfen, ob das DS6-Projekt bereits<br>geöffnet ist und gegebenenfalls<br>schließen                 |
| 203         | PROJECT-FILE-NOT-<br>READABLE     | Projektdatei war nicht lesbar                                                                                                    | Lesende Zugriffsrechte auf das DS6-<br>Projekt prüfen und gegebenenfalls<br>erweitern              |
| 204         | PROJECT-FILE-WRONG-FW             | Projektdatei konnte aufgrund<br>falscher Firmware nicht geladen<br>werden; Firmware-Version der<br>Projektdatei passt nicht zur<br>DriveControlSuite | Firmware-Version im DS6-Projekt<br>prüfen und gegebenenfalls<br>korrigieren                        |
| 210         | CANNOT-SAVE-PROJECT-FILE          | Projektdatei konnte nicht<br>gespeichert werden                                                                                                    | Schreibende Zugriffsrechte auf das<br>DS6-Projekt prüfen und<br>gegebenenfalls erweitern           |
| 300         | CONNECTION-ERROR                  | Fehler beim Verbindungsaufbau                                                                                                    | Netzwerkverbindung prüfen;<br>Attribute im Kommandoskript prüfen<br>und gegebenenfalls korrigieren |
| 400         | SETONLINE-ERROR                   | Fehler bei der Online-Verbindung,<br>wenn der Fehler nicht genauer<br>eingegrenzt werden kann                                                        | Attribute im Kommandoskript prüfen<br>und gegebenenfalls korrigieren                               |
| 401         | SETONLINE-ERROR-READING           | Fehler bei lesender Online-<br>Verbindung                                                                                                    | Attribute im Kommandoskript prüfen<br>und gegebenenfalls korrigieren                               |
| 402         | SETONLINE-ERROR-WRITING           | Fehler bei schreibender Online-<br>Verbindung                                                                                                    | Attribute im Kommandoskript prüfen und gegebenenfalls korrigieren                                  |
| 500         | FWUPDATE-ERROR                    | Fehler beim Firmware-Update,<br>wenn der Fehler nicht genauer<br>eingegrenzt werden kann                                                             | Attribute im Kommandoskript prüfen<br>und gegebenenfalls korrigieren                               |
| 501         | FWUPDATE-FILE-NOT-<br>FOUND       | Fehler beim Firmware-Update,<br>wenn die Firmware-Datei nicht<br>gefunden wurde                                                                      | Attribute im Kommandoskript prüfen<br>und gegebenenfalls korrigieren                               |
| 502         | FWUPDATE-CONTROLLER-<br>NOT-FOUND | Fehler beim Firmware-Update,<br>wenn der Antriebsregler nicht<br>gefunden wurde                                                                      | Attribute im Kommandoskript prüfen<br>und gegebenenfalls korrigieren                               |
| 601         | PARAIMPORT-FILE-NOT-<br>FOUND     | Fehler beim Parameterimport,<br>wenn die Importdatei nicht<br>gefunden wurde                                                                         | Attribute im Kommandoskript prüfen<br>und gegebenenfalls korrigieren                               |

| Return Code | Name                             | Beschreibung oder Ursache                                                                                  | Prüfung und Maßnahme                                                                                                    |
|-------------|----------------------------------|----------------------------------------------------------------------------------------------------|----------------------------------------------------------------------------------------------------|
| 602         | PARAEXPORT-FILE-NOT-<br>WRITABLE | Fehler beim Parameterexport,<br>wenn die Datei nicht geschrieben<br>werden konnte                          | Zugriffsrechte auf das Verzeichnis<br>und die Datei prüfen und<br>gegebenenfalls erweitern                                              |
| 700         | ACTION-ERROR                     | Fehler beim Ausführen einer<br>Aktion, wenn der Fehler nicht<br>genauer eingegrenzt werden kann            | Attribute im Kommandoskript prüfen<br>und gegebenenfalls korrigieren                                                                    |
| 701         | ACTION-WRONG-<br>PARAMETER       | Fehler beim Ausführen einer<br>Aktion, wenn die<br>Parameterkoordinate falsch war                          | Attribute im Kommandoskript prüfen<br>und gegebenenfalls korrigieren                                                                    |
| 800         | SET-PARAMETER-ERROR              | Fehler beim Schreiben eines<br>Parameterwerts, wenn der Fehler<br>nicht genauer eingegrenzt werden<br>kann | Attribute im Kommandoskript prüfen<br>und gegebenenfalls korrigieren                                                                    |
| 801         | SET-PARAMETER-NOT-<br>WRITABLE   | Fehler beim Schreiben eines<br>Parameterwerts, wenn der<br>Parameter schreibgeschützt ist                  | Parameterwert kann nicht verändert<br>werden; Attribute im<br>Kommandoskript prüfen und<br>gegebenenfalls Parameterkoordinate<br>ändern |
| 802         | SET-PARAMETER-NOT-<br>EXISTING   | Fehler beim Schreiben eines<br>Parameterwerts, wenn der<br>Parameter nicht existiert                       | Attribute im Kommandoskript prüfen<br>und gegebenenfalls korrigieren                                                                    |
| 900         | UPDATE-TEMPLATES-ERROR           | Fehler beim Aktualisieren eines<br>Templates                                                               | Projektierung der Antriebsregler auf<br>Kompatibilität mit neuester Version<br>der Templates prüfen                                     |
| 1100        | SNAPSHOT-ERROR                   | Fehler beim Erstellen einer<br>Rückdokumentation                                                           | Attribute im Kommandoskript prüfen<br>und gegebenenfalls korrigieren                                                                    |
| 1150        | DISCARD-SNAPSHOT-ERROR           | Fehler beim Löschen einer<br>Rückdokumentation                                                             | Attribute im Kommandoskript prüfen<br>und gegebenenfalls korrigieren                                                                    |
| 1200        | ONLINE-BY-PRESET-ERROR           | Fehler bei der Online-Verbindung<br>gemäß den Voreinstellungen                                             | Netzwerkverbindung prüfen;<br>Attribute im Kommandoskript prüfen<br>und gegebenenfalls korrigieren                                      |
| 1300        | START-SAFETY-TOOL-ERROR          | Fehler beim Start von PASmotion<br>Safety Configurator                                                     | Gegebenenfalls DriveControlSuite mit<br>PASmotion Safety Configurator neu<br>installieren                                               |

Tab. 412: Skriptmodus: Return Codes

#### **Batch-Datei erweitern**

Mit folgendem Befehl kann der Return Code abgefragt werden:

echo %ERRORLEVEL%

Folgendes Beispiel zeigt den Inhalt einer Batch-Datei (\*.bat), erweitert um die Ausgabe des Return Codes in der vorletzten Zeile:

```
echo off
"C:\Program Files (x86)\STOBER\DriveControlSuite\bin\DS6A.exe" FirmwareUpdate.json
IF %ERRORLEVEL% NEQ 0 Echo An error was found:
IF %ERRORLEVEL% EQU 0 Echo No error found:
echo %ERRORLEVEL%
pause
```

## 23.7.9 Security-Log

Das Fenster Security-Log zeigt eine vollständige, antichronologische Übersicht über sämtliche Änderungen an der Firmware sowie Konfiguration des Antriebsreglers.

## Information

Das Fenster Security-Log erreichen Sie ab Firmware V 6.5-K über das Kontextmenü des Antriebsreglers im Projektbaum oder über die Schaltfläche im Fenster Online-Funktionen.

Im Fenster Online-Funktionen wird bei bestehender Direktverbindung oder Online-Verbindung der aktuelle Security-Log vom Antriebsregler in die DriveControlSuite ausgelesen und kann mit der Projektdatei gespeichert werden. Im Projektbaum wird der Security-Log nur bei bestehender Online-Verbindung ausgelesen. Wenn keine Online-Verbindung zwischen DS6 und Antriebsregler besteht, wird der zuletzt ausgelesene Security-Log angezeigt.

| Feld              | Beschreibung                                       |
|-------------------|----------------------------------------------------|
| Produktionsnummer | Produktionsnummer des Antriebsreglers              |
| Zeitstempel       | Zeitstempel des Auslesens (lokales Datum und Zeit) |

| Spalte               | Beschreibung                                                                       |
|----------------------|------------------------------------------------------------------------------------|
| Index                | Index des Eintrags                                                                 |
| Ereignis-Art         | Art des Ereignisses                                                                |
| Datum + Zeit (UTC)   | Datum und Zeit des Ereignisses in UTC (Quelle: DS6)                                |
| Betriebszeit         | Betriebszeit des Antriebsreglers (Quelle: E30)                                     |
| Schnittstelle        | Schnittstelle, über die das Ereignis aufgetreten ist (DriveControlSuite, SD-Karte) |
| Ereignis-Information | Informationen über das Ereignis                                                    |

## Information

Als Quelle für die Spalte Datum + Zeit (UTC) des Ereignisses dient die Zeit, die der Antriebsregler zum Zeitpunkt des Ereignisses hat (z. B. via DriveControlSuite oder Feldbus). Wenn die Konfiguration des Antriebsreglers über die SD-Karte geändert wird, werden Datum und Uhrzeit des Ereignisses nicht erfasst.

| Schaltfläche | Beschreibung                                           |
|--------------|--------------------------------------------------------|
| Exportieren  | Exportiert den Security-Log in eine CSV-Datei (*.csv). |
| Schließen    | Schließt das Fenster Security-Log.                     |

## 23.7.9.1 Security-Log auslesen

Bei bestehender Online-Verbindung können Sie den aktuellen Stand des Security-Logs vom Antriebsregler in die DriveControlSuite auslesen, um Änderungen an der Firmware sowie Konfiguration des Antriebsreglers nachzuvollziehen und gegebenenfalls zu exportieren.

## Security-Log auslesen

Lesen Sie den Security-Log vom Antriebsregler in die DriveControlSuite aus wie nachfolgend beschrieben.

- ✓ Sie befinden sich im Fenster Online-Funktionen.
- ✓ Sie haben eine Direktverbindung zwischen DriveControlSuite und Antriebsregler hinzugefügt.
- 1. Klicken Sie neben dem betreffenden Antriebsregler auf 🞰.
- ⇒ Der Security-Log wird aus dem Antriebsregler ausgelesen.
- ⇒ Das Fenster Security-Log öffnet sich.

### Security-Log exportieren

Exportieren Sie den Security-Log, um diesen zu einem späteren Zeitpunkt einsehen zu können.

- ✓ Sie haben den Security-Log vom Antriebsregler in die DriveControlSuite ausgelesen.
- ✓ Sie befinden sich im Fenster Security-Log.
- 1. Klicken Sie auf Exportieren.
  - ⇒ Der Dialog Security-Log exportieren öffnet sich.
- 2. Wählen Sie das Verzeichnis, in das Sie den Security-Log speichern möchten.
- 3. Bestätigen Sie mit Speichern.
- ⇒ Der Security-Log wird als CSV-Datei (\*.csv) gespeichert.

# 23.8 Weiterführende Informationen

Die nachfolgend gelisteten Dokumentationen liefern Ihnen weitere relevante Informationen zur 6. STÖBER Antriebsreglergeneration. Den aktuellen Stand der Dokumentationen finden Sie in unserem Download-Center unter: <u>http://www.stoeber.de/de/downloads/</u>.

Geben Sie die ID der Dokumentation in die Suche ein.

Die Gruppierung der Dokumentationen soll Ihnen eine Hilfestellung an die Hand geben, ist jedoch nur relevant, wenn Sie den Antriebsregler über einen Feldbus ansteuern.

## PROFINET

| Titel                                                                   | Dokumentation | Inhalte                                                                                                    | ID     |
|-------------------------------------------------------------------------|---------------|----------------------------------------------------------------------------------------------------|--------|
| Kommunikation PROFINET – SD6                                            | Handbuch      | Einbau, elektrische Installation, Datentransfer,<br>Inbetriebnahme, Diagnose, weiterführende<br>Informationen | 442709 |
| Applikation Drive Based (DB) – SD6                                      | Handbuch      | Projektierung, Konfiguration, Parametrierung,<br>Funktionstest, weiterführende Informationen                  | 442705 |
| Applikation Drive Based<br>Synchronous (DBS) – SD6                      | Handbuch      | Projektierung, Konfiguration, Parametrierung,<br>Funktionstest, weiterführende Informationen                  | 443045 |
| Applikation Drive Based Center<br>Winder (DBCW) – SD6                   | Handbuch      | Projektierung, Konfiguration, Parametrierung,<br>Funktionstest, weiterführende Informationen                  | 443345 |
| Sicherheitstechnik ST6 – STO über<br>Klemmen                            | Handbuch      | Technische Daten, Installation,<br>Inbetriebnahme, Diagnose, weiterführende<br>Informationen                  | 442477 |
| Sicherheitstechnik SE6 – sichere<br>Antriebsüberwachung über<br>Klemmen | Handbuch      | Technische Daten, Installation,<br>Inbetriebnahme, Diagnose                                                   | 442795 |
| Anschlusstechnik                                                        | Handbuch      | Auswahl Encoder-, Leistungs- und Hybridkabel,<br>Zubehör, technische Daten, Anschluss                         | 443101 |

## EtherCAT

| Titel                                                                   | Dokumentation | Inhalte                                                                                                    | ID     |
|-------------------------------------------------------------------------|---------------|----------------------------------------------------------------------------------------------------|--------|
| Kommunikation EtherCAT – SD6                                            | Handbuch      | Einbau, elektrische Installation, Datentransfer,<br>Inbetriebnahme, Diagnose, weiterführende<br>Informationen | 442515 |
| Applikation CiA 402 – SD6                                               | Handbuch      | Projektierung, Konfiguration, Parametrierung,<br>Funktionstest, weiterführende Informationen                  | 443076 |
| Applikation Drive Based (DB) – SD6                                      | Handbuch      | Projektierung, Konfiguration, Parametrierung,<br>Funktionstest, weiterführende Informationen                  | 442705 |
| Applikation Drive Based<br>Synchronous (DBS) – SD6                      | Handbuch      | Projektierung, Konfiguration, Parametrierung,<br>Funktionstest, weiterführende Informationen                  | 443045 |
| Applikation Drive Based Center<br>Winder (DBCW) – SD6                   | Handbuch      | Projektierung, Konfiguration, Parametrierung,<br>Funktionstest, weiterführende Informationen                  | 443345 |
| Sicherheitstechnik ST6 – STO über<br>Klemmen                            | Handbuch      | Technische Daten, Installation,<br>Inbetriebnahme, Diagnose, weiterführende<br>Informationen                  | 442477 |
| Sicherheitstechnik SE6 – sichere<br>Antriebsüberwachung über<br>Klemmen | Handbuch      | Technische Daten, Installation,<br>Inbetriebnahme, Diagnose                                                   | 442795 |
| Anschlusstechnik                                                        | Handbuch      | Auswahl Encoder-, Leistungs- und Hybridkabel,<br>Zubehör, technische Daten, Anschluss                         | 443101 |

## CANopen

| Titel                                                                   | Dokumentation | Inhalte                                                                                             | ID     |
|-------------------------------------------------------------------------|---------------|----------------------------------------------------------------------------------------------------|--------|
| Kommunikation CANopen – SD6                                             | Handbuch      | Einbau, elektrische Installation, Datentransfer,<br>Inbetriebnahme, weiterführende<br>Informationen | 442636 |
| Applikation CiA 402 – SD6                                               | Handbuch      | Projektierung, Konfiguration, Parametrierung,<br>Funktionstest, weiterführende Informationen        | 443076 |
| Applikation Drive Based (DB) – SD6                                      | Handbuch      | Projektierung, Konfiguration, Parametrierung,<br>Funktionstest, weiterführende Informationen        | 442705 |
| Applikation Drive Based<br>Synchronous (DBS) – SD6                      | Handbuch      | Projektierung, Konfiguration, Parametrierung,<br>Funktionstest, weiterführende Informationen        | 443045 |
| Applikation Drive Based Center<br>Winder (DBCW) – SD6                   | Handbuch      | Projektierung, Konfiguration, Parametrierung,<br>Funktionstest, weiterführende Informationen        | 443345 |
| Sicherheitstechnik ST6 – STO über<br>Klemmen                            | Handbuch      | Technische Daten, Installation,<br>Inbetriebnahme, Diagnose, weiterführende<br>Informationen        | 442477 |
| Sicherheitstechnik SE6 – sichere<br>Antriebsüberwachung über<br>Klemmen | Handbuch      | Technische Daten, Installation,<br>Inbetriebnahme, Diagnose                                         | 442795 |
| Anschlusstechnik                                                        | Handbuch      | Auswahl Encoder-, Leistungs- und Hybridkabel,<br>Zubehör, technische Daten, Anschluss               | 443101 |

# 23.9 Formelzeichen

| Formelzeichen           | Einheit | Erklärung                                                                       |
|-------------------------|---------|---------------------------------------------------------------------------------|
| C <sub>1max</sub>       | F       | Maximale Eingangskapazität                                                      |
| C <sub>N,PU</sub>       | F       | Nennladefähigkeit des Leistungsteils                                            |
| C <sub>PU</sub>         | F       | Eigenkapazität des Leistungsteils                                               |
| D <sub>IA</sub>         | %       | Verringerung des Nennstroms in Abhängigkeit von der Aufstellhöhe                |
| D <sub>T</sub>          | %       | Verringerung des Nennstroms in Abhängigkeit von der Umgebungstemperatur         |
| E <sub>2max</sub>       | J       | Maximale Abschaltenergie am Ausgang                                             |
| f <sub>1max</sub>       | Hz      | Maximale Eingangsfrequenz                                                       |
| f <sub>2max</sub>       | Hz      | Maximale Ausgangsfrequenz                                                       |
| f <sub>2PU</sub>        | Hz      | Ausgangsfrequenz des Leistungsteils                                             |
| f <sub>N</sub>          | Hz      | Drehfeldfrequenz bei Nenndrehzahl                                               |
| f <sub>PWM,PU</sub>     | Hz      | Frequenz der Pulsweitenmodulation des Leistungsteils                            |
| I <sub>o</sub>          | А       | Stillstandsstrom                                                                |
| I <sub>1max</sub>       | А       | Maximaler Eingangsstrom                                                         |
| I <sub>1maxCU</sub>     | А       | Maximaler Eingangsstrom des Steuerteils                                         |
| I <sub>1N,PU</sub>      | А       | Eingangsnennstrom des Leistungsteils                                            |
| I <sub>1N,PUmin</sub>   | А       | Eingangsnennstrom des Leistungsteils vom kleinsten eingespeisten Antriebsregler |
| I <sub>2max</sub>       | А       | Maximaler Ausgangsstrom                                                         |
| I <sub>2maxPU</sub>     | %       | Maximaler Ausgangsstrom des Leistungsteils (bezogen auf den Ausgangsnennstrom)  |
| I <sub>2min</sub>       | А       | Minimaler Ausgangsstrom                                                         |
| I <sub>2N,PU</sub>      | А       | Ausgangsnennstrom des Leistungsteils                                            |
| i²t                     | %       | Grenzlastintegral                                                               |
| I <sub>d,ref</sub>      | А       | Magnetisierungserzeugender Referenzstrom im d/q-Koordinatensystem               |
| I <sub>LINE</sub>       | А       | Netzstrom                                                                       |
| I <sub>maxLINE</sub>    | А       | Maximaler Netzstrom                                                             |
| IminLINE                | А       | Benötigter Netzstrom                                                            |
| I <sub>N</sub>          | А       | Nennstrom                                                                       |
| I <sub>N,MF</sub>       | А       | Nennstrom der Drossel oder des Motorfilters                                     |
| I <sub>q,ref</sub>      | А       | Drehmoment-/krafterzeugender Referenzstrom im d/q-Koordinatensystem             |
| Kı                      | _       | Integrierbeiwert                                                                |
| K <sub>P</sub>          | —       | Proportionalbeiwert                                                             |
| $\lambda_{\text{line}}$ | -       | Leistungsfaktor des Versorgungsnetzes                                           |
| M/F <sub>set</sub>      | Nm/N    | Solldrehmoment oder Sollkraft                                                   |
| M <sub>o</sub>          | Nm      | Stillstandsdrehmoment                                                           |
| M <sub>1Bstat</sub>     | Nm      | Statisches Bremsmoment der Bremse im Motoradapter (Toleranz +40 %, -20 %)       |
| M <sub>2N</sub>         | Nm      | Nenndrehmoment am Getriebeabtrieb (bezogen auf $n_{1N}$ )                       |
| M <sub>2NOT</sub>       | Nm      | Not-Aus-Moment des Getriebes am Getriebeabtrieb für max. 1000 Lastwechsel       |
| M <sub>B</sub>          | Nm      | Bremsmoment                                                                     |
| M <sub>Bstat</sub>      | Nm      | Statisches Bremsmoment der Motorbremse bei 100 °C                               |
| M <sub>k</sub>          | Nm      | Zulässiges Kippmoment am Abtrieb                                                |
| M <sub>N</sub>          | Nm      | Nenndrehmoment                                                                  |

| Formelzeichen       | Einheit           | Erklärung                                                                                                    |
|---------------------|-------------------|----------------------------------------------------------------------------------------------------|
| M <sub>NB</sub>     | Nm                | Nennbremsmoment                                                                                                    |
|                     | Jahr, a           | Mittlere Zeit bis zum gefahrbringenden Ausfall                                                                                                    |
| n <sub>1N</sub>     | min <sup>-1</sup> | Nenndrehzahl am Getriebeeintrieb                                                                                                    |
| n <sub>2N</sub>     | min <sup>-1</sup> | Nenndrehzahl am Getriebeabtrieb                                                                                                    |
| n <sub>fod</sub>    | _                 | Anzahl der eingespeisten Antriebsregler                                                                                                    |
| n <sub>N</sub>      | min <sup>-1</sup> | Nenndrehzahl: Drehzahl, für die das Nenndrehmoment M <sub>M</sub> angegeben wird                                                                                                    |
| q                   | _                 | Polpaarzahl                                                                                                    |
| PoffBR              | W                 | Effektive Leistung am externen Bremswiderstand                                                                                                    |
| PLINE               | W                 | Netzleistung                                                                                                    |
| PmayPR              | W                 | Maximale Leistung am externen Bremswiderstand                                                                                                    |
| Рмот                | W                 | Motorleistung                                                                                                    |
| P                   | W                 | Gesamtleistung aller Motoren                                                                                                    |
| P                   | W                 | Verlustleistung                                                                                                    |
| Pulau               | W                 | Verlustleistung des Steuerteils                                                                                                    |
| Ra i an             | 0                 | Minimaler Widerstand des externen Bremswiderstands                                                                                                    |
| R <sub>2minRB</sub> | 0                 | Widerstand des internen Bremswiderstands                                                                                                    |
| ነ<br>ነት             | °C                |                                                                                                    |
| 0 <sub>amb</sub>    | °C                |                                                                                                    |
| t                   | ms                | Einfallzeit (auch: Verknünfungszeit) der Bremse: Zeitsnanne vom Ausschalten des Stroms                                                                                                    |
| ι <sub>1B</sub>     | 1113              | bis zum Erreichen des Nennhaltemoments                                                                                                    |
| t <sub>2B</sub>     | ms                | Lüftzeit (auch: Trennzeit) der Bremse; Zeitspanne vom Einschalten des Stroms bis zum vollständigen Öffnen der Bremse                                                                              |
| T <sub>M</sub>      | Jahr, a           | Gebrauchsdauer                                                                                                    |
| Ti                  | ms                | Nachstellzeit                                                                                                    |
| t <sub>min</sub>    | ms                | Minimale Zykluszeit der Applikation                                                                                                    |
| $\tau_{th}$         | °C                | Thermische Zeitkonstante                                                                                                    |
| U <sub>o</sub> /U   | V                 | Nennspannung elektrischer Leiter, ausgedrückt durch das Verhältnis von 2 Werten:                                                                                                    |
|                     |                   | <ul> <li>U<sub>0</sub>: Effektivwert der Spannung zwischen Außenleiter und Erde</li> </ul>                                                                                                    |
|                     |                   | <ul> <li>U: Effektivwert der Spannung zwischen 2 Außenleitern</li> </ul>                                                                                                    |
| U <sub>1</sub>      | V                 | Eingangsspannung                                                                                                    |
| U <sub>1CU</sub>    | V                 | Eingangsspannung des Steuerteils                                                                                                    |
|                     | V                 | Maximale Eingangsspannung                                                                                                    |
| U <sub>1PU</sub>    | V                 | Eingangsspannung des Leistungsteils                                                                                                    |
| U <sub>2</sub>      | V                 | Ausgangsspannung                                                                                                    |
| U <sub>2max</sub>   | V                 | Maximale Ausgangsspannung                                                                                                    |
| U <sub>2PI1</sub>   | V                 | Ausgangsspannung des Leistungsteils                                                                                                    |
| U <sub>2PU,ZK</sub> | V                 | Ausgangsspannung des Leistungsteils für die Zwischenkreiskopplung (typische Werte:<br>400 V <sub>AC</sub> entsprechen 560 V <sub>DC</sub> , 480 V <sub>AC</sub> entsprechen 680 V <sub>DC</sub> ) |
| U <sub>max</sub>    | V                 | Maximalspannung                                                                                                    |
| U <sub>maxMOT</sub> | V                 | Maximale Motorspannung                                                                                                    |
| U <sub>MOT</sub>    | V                 | Motorspannung                                                                                                    |
| U <sub>offCH</sub>  | V                 | Abschaltschwelle des Brems-Choppers                                                                                                    |
| - OTCH              | -                 |                                                                                                    |

| Formelzeichen     | Einheit | Erklärung                            |
|-------------------|---------|--------------------------------------|
| U <sub>onCH</sub> | V       | Einschaltschwelle des Brems-Choppers |
| V <sub>act</sub>  | m/min   | Istgeschwindigkeit                   |
| V <sub>set</sub>  | m/min   | Sollgeschwindigkeit                  |
| X <sub>act</sub>  | m       | Istposition                          |
| X <sub>set</sub>  | m       | Sollposition                         |

# 23.10 Abkürzungen

| Abkürzung | Bedeutung                                                                      |
|-----------|--------------------------------------------------------------------------------|
| AC        | Alternating Current (Wechselstrom)                                             |
| АЕН       | Aderendhülse                                                                   |
| AI        | Analog Input (analoger Eingang)                                                |
| AO        | Analog Output (analoger Ausgang)                                               |
| AWG       | American Wire Gauge                                                            |
| BAT       | Batterie                                                                       |
| BG        | Baugröße                                                                       |
| CAN       | Controller Area Network                                                        |
| CiA       | CAN in Automation                                                              |
| CNC       | Computerized Numerical Control (rechnergestützte numerische Steuerung)         |
| DC        | Direct Current (Gleichstrom)                                                   |
| DHCP      | Dynamic Host Configuration Protocol (dynamische Zuweisung von IP-<br>Adressen) |
| DI        | Digital Input (digitaler Eingang)                                              |
| DMZ       | Demilitarisierte Zone                                                          |
| DO        | Digital Output (digitaler Ausgang)                                             |
| EMV       | Elektromagnetische Verträglichkeit                                             |
| ETG       | EtherCAT Technology Group                                                      |
| EtherCAT  | Ethernet for Control Automation Technology                                     |
| НТТР      | Hypertext Transfer Protocol (Hypertext-Übertragungsprotokoll)                  |
| HTL       | High Threshold Logic (langsame störsichere Logik)                              |
| I/O       | Input/Output (Eingabe/Ausgabe)                                                 |
| IE        | International Efficiency                                                       |
| IE-Klasse | Energieeffizienzklasse                                                         |
| Пот       | Industrial Internet of Things (Industrielles Internet der Dinge)               |
| IP        | International Protection (internationale Schutzart)                            |
| IP        | Internet Protocol (dt.: Internetprotokoll)                                     |
| MAC       | Media Access Control (Medienzugriffssteuerung)                                 |
| NAT       | Nennansprechtemperatur                                                         |
| P-Regler  | Proportionalregler                                                             |
| PE        | Protective Earth (Schutzleiter)                                                |
| PELV      | Protective Extra Low Voltage (Schutzkleinspannung)                             |

| Abkürzung  | Bedeutung                                                                                                    |
|------------|----------------------------------------------------------------------------------------------------|
| PI-Regler  | Proportional-Integral-Regler                                                                                       |
| PID-Regler | Proportional-Integral-Differenzial-Regler                                                                          |
| PL         | Performance Level (Leistungsgrad)                                                                                  |
| PLC        | Programmable Logic Controller (speicherprogrammierbare Steuerung)                                                  |
| PM         | Paramodul                                                                                                    |
| рр         | Profile position mode                                                                                              |
| PRM        | Predictive Maintenance                                                                                             |
| pt         | Profile torque mode                                                                                                |
| РТС        | Positive Temperature Coefficient (Kaltleiter)                                                                      |
| pv         | Profile velocity mode                                                                                              |
| RCD        | Residual Current protective Device (Fehlerstrom-Schutzeinrichtung)                                                 |
| RoHS       | Restriction of Hazardous Substances (Beschränkung gefährlicher Stoffe)                                             |
| SBC        | Safe Brake Control (sichere Bremsenansteuerung)                                                                    |
| SBT        | Safe Brake Test (sicherer Bremsentest)                                                                             |
| SCCR       | Short Circuit Current Rating (Kurzschlussfestigkeit)                                                               |
| SD         | Secure Digital (memory card) (sichere digitale Speicherkarte)                                                      |
| SDI        | Safe Direction (sichere Bewegungsrichtung)                                                                         |
| S/FTP      | Screened/Foiled Twisted Pair (geflecht- oder foliengeschirmtes verdrilltes Adernpaar)                              |
| SF/FTP     | Screened Foiled/Foiled Twisted Pair (geflecht- und foliengeschirmtes oder foliengeschirmtes verdrilltes Adernpaar) |
| SF/UTP     | Screened Foiled/Unshielded Twisted Pair (geflecht- und foliengeschirmtes oder ungeschirmtes verdrilltes Adernpaar) |
| SIL        | Safety Integrity Level (Sicherheits-Integritätslevel)                                                              |
| SLI        | Safely-Limited Increment (sicher begrenztes Schrittmaß)                                                            |
| SLS        | Safely-Limited Speed (sicher begrenzte Geschwindigkeit)                                                            |
| SPS        | Speicherprogrammierbare Steuerung                                                                                  |
| SS1        | Safe Stop 1 (sicherer Stopp 1)                                                                                     |
| SS2        | Safe Stop 2 (sicherer Stopp 2)                                                                                     |
| SSI        | Serial Synchronous Interface (synchron-serielle Schnittstelle)                                                     |
| STO        | Safe Torque Off (sicher abgeschaltetes Moment)                                                                     |
| ТСР        | Transmission Control Protocol (Übertragungssteuerungsprotokoll)                                                    |
| TTL        | Transistor-Transistor-Logik                                                                                        |
| UDP        | User Data Protocol (Benutzer-Datagramm-Protokoll)                                                                  |
| UL         | Underwriters Laboratories                                                                                          |
| W&S        | Wake and Shake                                                                                                    |

# 24 Kontakt

# 24.1 Beratung, Service, Anschrift

Wir helfen Ihnen gerne weiter!

Auf unserer Webseite stellen wir Ihnen zahlreiche Informationen und Dienstleistungen rund um unsere Produkte bereit: <u>http://www.stoeber.de/de/service</u>

Für darüber hinausgehende oder individuelle Informationen, kontaktieren Sie unseren Beratungs- und Support-Service: <u>http://www.stoeber.de/de/support</u>

Sie benötigen unseren System-Support: Tel. +49 7231 582-3060 systemsupport@stoeber.de

Sie benötigen ein Ersatzgerät: Tel. +49 7231 582-1128 replace@stoeber.de

So erreichen Sie unsere 24 h Service-Hotline: Tel. +49 7231 582-3000

Unsere Anschrift lautet: STÖBER Antriebstechnik GmbH + Co. KG Kieselbronner Straße 12 75177 Pforzheim, Germany

## 24.2 Ihre Meinung ist uns wichtig

Diese Dokumentation erstellten wir nach bestem Wissen mit dem Ziel, Sie beim Auf-und Ausbau Ihres Know-hows rund um unser Produkt nutzbringend und effizient zu unterstützen.

Ihre Anregungen, Meinungen, Wünsche und konstruktive Kritik helfen uns, die Qualität unserer Dokumentation sicherzustellen und weiterzuentwickeln.

Wenn Sie uns aus genannten Gründen kontaktieren möchten, freuen wir uns über eine E-Mail an: documentation@stoeber.de

Vielen Dank für Ihr Interesse. Ihr STÖBER Redaktionsteam

## 24.3 Weltweite Kundennähe

Wir beraten und unterstützen Sie mit Kompetenz und Leistungsbereitschaft in über 40 Ländern weltweit:

#### **STOBER AUSTRIA**

www.stoeber.at +43 7613 7600-0 sales@stoeber.at

STOBER FRANCE www.stober.fr +33 478 98 91 80 sales@stober.fr

STOBER ITALY www.stober.it +39 02 93909570 sales@stober.it

#### **STOBER KOREA**

www.stober.kr +82 10 5681 6298 sales@stober.kr

#### STOBER SWITZERLAND

www.stoeber.ch +41 56 496 96 50 sales@stoeber.ch

**STOBER TURKEY** www.stober.com +90 216 510 2290 sales-turkey@stober.com

STOBER USA www.stober.com +1 606 759 5090 sales@stober.com

## STOBER CHINA

www.stoeber.cn +86 512 5320 8850 sales@stoeber.cn

## STOBER Germany www.stoeber.de +49 7231 582-0

sales@stoeber.de

www.stober.co.jp +81-3-5875-7583 sales@stober.co.jp

### STOBER SWEDEN

www.stober.com +46 702 394 675 neil.arstad@stoeber.de

### STOBER TAIWAN

www.stober.tw +886 4 2358 6089 sales@stober.tw

STOBER UK www.stober.co.uk

+44 1543 458 858 sales@stober.co.uk

# Glossar

#### 100Base-TX

Ethernet-Netzwerkstandard, basierend auf symmetrischen Kupferkabeln, bei dem die Teilnehmer über paarweise verdrillten Kupferkabeln (Shielded Twisted Pair, Qualitätsstufe CAT 5e) an einen Switch angeschlossen sind. 100Base-TX ist die konsequente Weiterentwicklung von 10Base-T und umfasst dessen Eigenschaften mit der Möglichkeit einer Übertragungsgeschwindigkeit von 100 MBit/s (Fast-Ethernet).

#### Abtastzeit

In der Signalverarbeitung die Zeit, nach der ein analoges Signal (auch zeitkontinuierliches Signal genannt) erneut abgetastet, das heißt, gemessen und in ein zeitdiskretes Signal umgewandelt wird.

#### Aufnahmedauer

Aufzeichnung eines Bildes, einer Begebenheit, eines akustischen oder sonstigen Ereignisses auf ein entsprechendes Trägermedium. Im Kontext Scope die Anzeige der ausgerechneten Dauer der Aufnahme. Basis der Berechnung bilden die Speichergröße, die Abtastzeit und die belegten Kanäle.

### Ausgangsdrossel

Drosseltyp, der am Eingang des Antriebsreglers oder Versorgungsmoduls eine Verzögerung des Stromanstiegs zur Reduzierung der Oberwellen im Versorgungsnetz bewirkt und die Netzeinspeisung der Geräte entlastet.

#### Bremswiderstand

Elektrischer Widerstand, der über einen Brems-Chopper eingeschaltet wird, um bei größeren Bremsenergien eine Gefährdung der elektrischen Bauteile zu vermeiden, indem die Zwischenkreisspannung begrenzt wird. Im Widerstand wird die oft nur kurzzeitig anfallende Bremsenergie in Wärme umgesetzt.

#### Broadcast-Domain

Logischer Verbund von Netzwerkgeräten in einem lokalen Netzwerk, der alle Teilnehmer über Broadcast erreicht.

#### Defense-in-Depth

Gemäß DIN EN IEC 62443-4-1 ein Ansatz zur Verteidigung des Systems gegen einen beliebigen bestimmten Angriff mit Anwendung mehrerer unabhängiger Methoden.

#### Demilitarisierte Zone (DMZ)

Speziell kontrolliertes Netzwerk, das sich zwischen dem externen Netzwerk (Internet) und dem internen Netz befindet. Es stellt eine Art Pufferzone dar, die die Netze durch strenge Kommunikationsregeln und Firewalls voneinander trennt.

## differenziell (HTL/TTL)

Im Kontext Signalübertragung ein Verfahren, um Signale auch bei längeren Übertragungswegen möglichst störungstolerant übermitteln zu können. Die Übertragung erfolgt dabei statt mit nur einem einzigen Signalleiter mit einem Paar solcher. Dabei wird auf der einen Leitung das eigentliche Signal und auf der anderen das inverse Signal übertragen.

#### diskrete Fourier-Transformation (DFT)

Bildet ein zeitdiskretes Signal auf ein periodisches, diskretes Frequenzspektrum ab. In der DriveControlSuite kann eine Scope-Aufnahme nach Fourier transformiert werden. Die Spektrumsanzeige der Aufnahme zeigt alle vorkommenden Frequenzen an. Die Amplitude einer Frequenz steht für ihre Häufigkeit.

#### elektronisches Typenschild

Die Synchron-Servomotoren sind in der Regel mit Absolutwertencodern ausgestattet, die einen speziellen Speicher zur Verfügung stellen. Dieser Speicher beinhaltet das elektronische Typenschild, d. h. sämtliche typrelevanten Stammdaten sowie spezielle mechanische und elektronische Werte eines Motors. Betreiben Sie einen Antriebsregler mit einem Synchron-Servomotor und einem Absolutwertencoder, wird das elektronische Typenschild bei einer bestehenden Online-Verbindung des Antriebsreglers ausgelesen und sämtliche Motordaten übertragen. Aus diesen Daten ermittelt der Antriebsregler automatisch zugehörige Grenzwerte und Regelparameter.

## Fensterfunktion

Hilfsfunktion zur Minimierung des Leck-Effekts bei der Fourier-Transformation.

#### Firewall

Netzwerksicherheitsvorrichtung, die eingehenden und ausgehenden Netzwerkverkehr überwacht und auf Grundlage einer Reihe von definierten Sicherheitsregeln entscheidet, ob bestimmter Datenverkehr zugelassen oder blockiert wird. Sie basiert entweder auf Hardware, auf Software oder auf einer Kombination aus beidem.

#### Formierung

Schutzmaßnahme für Antriebsregler. Bei längerer Lagerzeit reagiert die Oxidschicht der Kondensatoren mit dem Elektrolyten. Das beeinflusst die Spannungsfestigkeit und die Kapazität. Durch den vor der Inbetriebnahme durchzuführenden Prozess baut sich das Dielektrikum in den Kondensatoren wieder auf.

#### Frequenzanalyse

Methode zur Untersuchung, wie häufig bestimmte Ereignisse in einer gewissen Zeitspanne auftreten, oder welche Frequenzanteile wie stark in einem Signal vertreten sind.

#### Geschwindigkeitsregler

Regler, der Teil der Regelungskaskade ist und dafür Sorge trägt, dass die Abweichung zwischen Soll- und Istgeschwindigkeit gering ist. Dazu berechnet er aus der Abweichung einen Wert für Solldrehmoment/-kraft und übergibt sie dem Stromregler.

## i²t-Modell

Rechenmodell für die thermische Überwachung.

## i²t-Wert

Kriterium für die kurzzeitige Überlastfähigkeit.

#### I-Anteil

Integrierend wirkender Anteil des Reglers, der durch zeitliche Integration der Regelabweichung auf die Stellgröße mit der Gewichtung durch die Nachstellzeit wirkt: Je länger die Regeldifferenz ansteht, desto stärker ist die Reaktion.

#### Industrial Internet of Things (IIoT)

Untergruppe des Internet der Dinge (IoT), die sich speziell auf die Anwendung von IoT-Technologien in industriellen Umgebungen konzentriert, einschließlich Fertigung, Logistik und anderen Sektoren. Der Schwerpunkt liegt auf der Verbesserung der industriellen Prozesse, der Effizienz, der Automatisierung und der Datenerfassung in Echtzeit. Es geht um die Optimierung von Betriebsabläufen, die Verringerung von Ausfallzeiten und die Maximierung der Produktivität.

#### IPv4-Limited-Broadcast

Art eines Broadcast in einem Netzwerk mit IPv4 (Internet Protocol Version 4). Als Ziel wird die IP-Adresse 255.255.255.255 angegeben. Der Inhalt des Broadcast wird von einem Router nicht weitergeleitet und ist somit auf das eigene lokale Netzwerk limitiert.

#### Kanal (Scope, Multiachs-Scope)

In der DriveControlSuite der vorgehaltene Speicherplatz für die Aufzeichnung eines Signals. Im Rahmen einer Scope-Aufnahme können bis zu 12 Kanäle gleichzeitig aufgezeichnet werden.

#### Kanalbelegung

Quelle der Daten, die mit/durch/in einem Kanal aufgezeichnet werden. Dabei kann es sich zum Beispiel um Parameter handeln, die in einem Kanal der zyklischen Feldbuskommunikation übertragen werden oder um einen Parameter, der in einem Messkanal erfasst wird.

#### **KTY-Temperatursensor**

Temperatursensor mit Widerstandskennlinie, die der Temperatur fast linear folgt. Er ermöglicht somit analoge Messungen der Motortemperaturen. Die Messungen sind allerdings auf jeweils eine Phase der Motorwicklung beschränkt, weshalb der Motorschutz gegenüber PTC-Drillingen deutlich eingeschränkt ist.

#### Kurzschlussfestigkeit (SCCR)

Kenngröße von elektrotechnischen Komponenten oder Baugruppen. Sie wird als der maximale Kurzschlussstrom definiert, dem eine Komponente oder eine Anlage sicher standhalten muss.

#### Last-Matrix

Erfassung der Häufigkeitsverteilung der Drehzahlen und Drehmomente, die am Abtrieb des Getriebemotors aufgetreten sind.

## Lebensleistungsindikator

Wert für die berechnete Lebensleistung des Getriebemotors.

#### Leistungsschalter

Strombegrenzende Schalter für den Motor- oder Starterschutz. Sie garantieren ein sicheres Abschalten bei Kurzschluss und schützen Verbraucher und Anlage vor Überlast.

#### Leitungsschutzschalter

Spezieller Schalter, der elektrische Anlagen vor Überlast und Kurzschlüssen schützt. Er wird insbesondere für die Absicherung von einzelnen Adern oder Kabeln eingesetzt. Der Schalter besitzt verschiedene Auslösecharakteristiken (A, B, C, D) und bedient so alle Anwendungsbereiche in Industrie, Zweck- und Wohnbau.

#### Multiachs-Scope

Analysewerkzeug der DriveControlSuite mit grafischer Ausgabe. Damit können auf mehreren Antriebsreglern oder Achsen synchronisierte Scope-Aufnahmen erstellt werden, um den zeitlichen Verlauf von Parameterwerten, Signalnamen oder physikalischen Adressen zu messen und darzustellen.

#### **MV-Nummer**

Im Warenwirtschaftssystem hinterlegte Nummer der bestellten und ausgelieferten Materialvariante, d. h. der gerätespezifischen Kombination aller Hardware- und Software-Komponenten.

#### Netzdrossel

Drosseltyp, der am Eingang des Antriebsreglers oder Versorgungsmoduls eine Verzögerung des Stromanstiegs zur Reduzierung der Oberwellen im Versorgungsnetz bewirkt und die Netzeinspeisung der Geräte entlastet.

#### Not-Halt

Energiezufuhr zu den Maschinenantrieben, die eine gefahrbringende Situation verursachen können, muss ohne Erzeugung anderer Gefährdungen entweder unverzüglich unterbrochen (Stoppkategorie 0) oder so gesteuert werden, dass die gefahrbringende Bewegung so schnell wie möglich angehalten wird (Stoppkategorie 1).

#### P-Anteil

Proportional wirkender Anteil der Verstärkung des Reglers: Je größer dieser Anteil ist, desto stärker ist der Einfluss auf die Stellgröße.

### Performance Level (PL)

Gemäß DIN EN ISO 13849-1: Maß für die Zuverlässigkeit einer Sicherheitsfunktion oder eines Bauteils. Der Performance Level wird auf einer Skala von a – e (geringster – höchster PL) bemessen. Je höher der PL, desto sicherer und zuverlässiger ist die betrachtete Funktion. Der PL kann einem bestimmten SIL zugeordnet werden. Ein umgekehrter Rückschluss von einem SIL zu einem PL ist nicht möglich.

#### **PID-Regler**

Universeller Reglertyp mit einem P-, I und D-Anteil. Diese 3 Einstellparameter machen ihn flexibel, sorgen für eine exakte und hoch dynamische Regelung, erfordern im Umkehrschluss jedoch eine Variantenvielfalt. Umso mehr muss auf eine sorgfältige, gut auf die Strecke abgestimmte Auslegung geachtet werden. Anwendungsbereiche dieses Reglertyps sind Regelkreise mit Strecken zweiter und höherer Ordnung, die schnell ausgeregelt werden müssen und keine bleibende Regelabweichung zulassen.

#### **PI-Regler**

Reglertyp, der sich aus einer Parallelschaltung von einem P- und einem I-Regler ergibt. Bei richtiger Auslegung vereinigt er die Vorteile beider Typen (stabil und schnell, keine bleibende Regelabweichung), so dass gleichzeitig deren Nachteile kompensiert werden.

#### Plausibilisierungsencoder

Encoder, der im Kontext Sicherheitstechnik für die Überprüfung anderer Encoder dient, jedoch nicht für eine Geschwindigkeits- oder Positionsregelung genutzt werden kann.

#### Positionsregler

Regler, der Teil der Regelungskaskade ist und dafür sorgt, dass die Abweichung zwischen Soll- und Istposition gering ist. Dazu berechnet er aus der Abweichung eine Sollgeschwindigkeit und übergibt sie dem Geschwindigkeitsregler.

#### Predictive Maintenance (PRM)

Proaktiver Wartungsvorgang, der auf einer permanenten Überwachung und Auswertung von Maschinen- und Prozessdaten basiert. Ziel ist dabei, den zukünftigen Wartungsbedarf vorherzusagen, dadurch Störungen zu vermeiden und Wartungsprozesse effizient zu gestalten.

#### P-Regler

Reglertyp, bei dem die Stellgröße immer proportional zu der erfassten Regeldifferenz ist. Daraus ergibt sich, dass der Regler ohne eine Verzögerung auf eine Regelabweichung reagiert und nur dann eine Stellgröße erzeugt, wenn eine Abweichung vorliegt. Es handelt sich um einen schnellen und stabilen Regler mit bleibender Regelabweichung, der sich für unkritische Regelungen eignet, bei denen bleibende Regelabweichungen beim Auftreten von Störungen akzeptiert werden können, z. B. Druck-, Durchfluss-, Füllstand- und Temperaturregelungen.

#### Pre-Trigger

Prozentualer Anteil der Aufnahmedauer, der vor dem Trigger liegt und den Startzeitpunkt der Scope-Aufnahme definiert.

#### Pre-Trigger-Zeit

Anteil der Aufnahmedauer, der vor dem Trigger liegt und den Startzeitpunkt der Scope-Aufnahme definiert.

#### PROFINET

Offener Ethernet-Standard der PROFIBUS Nutzerorganisation e. V. (PNO) für die Automatisierung.

#### **PROFINET RT**

Übertragungsverfahren für zeitkritische Prozessdaten in einem PROFINET IO-System.

#### Pt1000-Temperatursensor

Temperatursensor aus Platin mit Widerstandskennlinie, die der Temperatur linear folgt. Er ermöglicht somit analoge Messungen der Motortemperaturen. Die Messungen sind allerdings auf jeweils eine Phase der Motorwicklung beschränkt, weshalb der Motorschutz gegenüber PTC-Drillingen deutlich eingeschränkt ist.

#### **PTC-Thermistor**

Thermistor, dessen Widerstand sich mit der Temperatur deutlich verändert. Erreicht ein PTC seine definierte Nenn-Ansprechtemperatur, steigt der Widerstand sprunghaft um ein Vielfaches auf mehrere kOhm an. Da PTC-Drillinge eingesetzt werden, überwacht ein Thermistor je eine Phase der Motorwicklung. Bei 3 Thermistoren werden also alle 3 Phasen überwacht, wodurch ein effektiver Motorschutz erreicht wird.

#### Quantisierung

Umwandlung von analogen Signalen in Zahlen und messbare Größen. Dazu werden die analogen Signale in regelmäßigen Abständen mit der Abtastrate abgetastet und zu jedem dieser Abtastzeitpunkte ihr Spannungswert in einen Digitalwert umgewandelt. Das analoge Signal kann nur in einer endlichen Anzahl von Digitalwerten ausgedrückt werden.

#### Regelungskaskade

Gesamtmodell der Regelungsstruktur mit den Komponenten Positionsregler, Geschwindigkeitsregler und Stromregler.

#### Rückdokumentation

Bezeichnet eine aus einem Antriebsregler ausgelesene, schreibgeschützte Datei, die, neben der Konfiguration eines Antriebsreglers den Störungsspeicher beinhaltet. Bei dieser Datei handelt es sich um eine Momentaufnahme zum Zeitpunkt der Verbindungstrennung zwischen PC und Antriebsregler. Die enthaltenen Informationen dienen der Diagnose sowie der Bearbeitung von Service-Anfragen.

#### Safe Brake Control (SBC)

Gemäß DIN EN 61800-5-2: Sicherheitsfunktion, die sichere Ausgangssignale zur Ansteuerung von externen Bremsen liefert.

#### Safe Brake Test (SBT)

Sicherheitsfunktion, die die ordnungsgemäße Funktion einer ruhestrombetätigten Bremse testet.

#### Safe Direction (SDI)

Gemäß DIN EN 61800-5-2: Sicherheitsfunktion, die verhindert, dass sich die Motorwelle in die unbeabsichtigte Richtung bewegt.

#### Safe Stop 1 (SS1)

Gemäß DIN EN 61800-5-2: Verfahren zum Stillsetzen eines PDS(SR). Bei der Sicherheitsfunktion SS1 führt das PDS(SR) eine der folgenden Funktionen aus: a) Auslösen und Steuern der Größe der Motorverzögerung innerhalb festgelegter Grenzen und Auslösen der STO-Funktion, wenn die Motorverzögerung innerhalb festgelegter Grenzen und Auslösen und Überwachen der Größe der Motorverzögerung innerhalb festgelegter Grenzen und Auslösen der STO-Funktion, wenn festgelegten Grenzwert fällt (SS1-d), oder b) Auslösen und Überwachen der Größe der Motorverzögerung innerhalb festgelegter Grenzen und Auslösen der STO-Funktion, wenn die Motordrehzahl unter einen festgelegten Grenzwert fällt (SS1-r), oder c) Auslösen der Motorverzögerung und Auslösen der STO-Funktion nach einer anwendungsspezifischen Zeitverzögerung (SS1-t). SS1(-t) entspricht in diesem Fall dem zeitgesteuerten Stillsetzen nach IEC 60204-1, Stoppkategorie 1(-t).

#### Safe Stop 2 (SS2)

Gemäß DIN EN 61800-5-2: Verfahren zum Stillsetzen eines PDS(SR). Bei der Sicherheitsfunktion SS2 führt das PDS(SR) eine der folgenden Funktionen aus: a) Auslösen und Steuern der Größe der Motorverzögerung innerhalb festgelegter Grenzen und Auslösen der SOS-Funktion, wenn die Motordrehzahl unter einen festgelegten Grenzen und Auslösen der Größe der Motorverzögerung innerhalb festgelegter Grenzen und Auslösen der Größe der Motorverzögerung innerhalb festgelegter Grenzen und Auslösen der SOS-Funktion, wenn die Motorverzögerung innerhalb festgelegter Grenzen und Auslösen der SOS-Funktion, wenn die Motordrehzahl unter einen festgelegten Grenzwert fällt, oder c) Auslösen der Motorverzögerung und nach einer anwendungsspezifischen Zeitverzögerung Auslösen der SOS-Funktion. Diese Sicherheitsfunktion entspricht einem gesteuerten Stillsetzen nach IEC 60204-1, Stoppkategorie 2.

#### Safe Torque Off (STO)

Gemäß DIN EN 61800-5-2: Verfahren zum Stillsetzen eines PDS(SR). Bei der Sicherheitsfunktion STO wird dem Motor keine Energie zugeführt, die eine Drehung (oder bei einem Linearmotor eine Bewegung) verursachen kann. Das PDS(SR) liefert keine Energie an den Motor, die eine Drehmoment (oder bei einem Linearmotor eine Kraft) erzeugen kann. STO ist die grundlegendste antriebsintegrierte Sicherheitsfunktion. Sie entspricht dem ungesteuerten Stillsetzen nach DIN EN 60204-1, Stoppkategorie 0.

#### Safely-Limited Increment (SLI)

Gemäß DIN EN 61800-5-2: Sicherheitsfunktion, die verhindert, dass die Motorwelle die festgelegte Begrenzung eines Lageschrittmaßes überschreitet.

#### Safely-Limited Speed (SLS)

Gemäß DIN EN 61800-5-2: Sicherheitsfunktion, die verhindert, dass der Motor die festgelegte Begrenzung der Geschwindigkeit überschreitet.

#### Safety Integrity Level (SIL)

Gemäß DIN EN 61800-5-2: Ausfallwahrscheinlichkeit einer Sicherheitsfunktion. SIL ist in die Stufen 1 – 4 (geringster – höchster Level) eingeteilt. Durch SIL werden Systeme oder Teilsysteme auf ihre Zuverlässigkeit von Sicherheitsfunktionen exakt beurteilt. Je höher der SIL, desto sicherer und zuverlässiger ist die betrachtete Funktion.

#### Scope

Analysewerkzeug der DriveControlSuite mit grafischer Ausgabe. Damit können auf einem Antriebsregler Scope-Aufnahmen erstellt werden, um den zeitlichen Verlauf von Parameterwerten, Signalnamen oder physikalischen Adressen zu messen und darzustellen. Der Begriff geht auf klassische Messgeräte des Typs Oszilloskop (engl. scope) zurück.

#### Scope-Speicher

Speicherplatz im Antriebsregler, der die Daten einer Scope-Aufnahme erfasst.

#### Security

Bezeichnung für den Schutz und die Sicherheit von Komponenten und Systemen hinsichtlich Vertraulichkeit, Integrität und Verfügbarkeit.

#### Selbstentladung

Passiv ablaufender Vorgang, der dazu führt, dass sich die Kondensatoren entladen, auch wenn kein elektrischer Verbraucher angeschlossen ist.

#### Serialnummer

Im Warenwirtschaftssystem zu einem Produkt hinterlegte, fortlaufende Nummer, die der individuellen Identifikation des Produkts und für die Ermittlung der zugehörigen Kundendaten dient.

#### single-ended (HTL/TTL)

Im Kontext Signalübertragung erfolgt die elektrische Signalübertragung duch eine Spannung, die sich gegenüber einem konstanten Bezugspotenzial ändert.

#### Steckverbinder

Bauteil zum Trennen und Verbinden von Leitungen. Die Verbindungsteile werden dabei durch Formschluss der Steckerteile passend ausgerichtet, durch Federkraft kraftschlüssig lösbar fixiert (Kontaktfuß) und oft durch Verschrauben zusätzlich gegen unbeabsichtigtes Lösen gesichert.

#### Streifen

Im Kontext Scope ein Abschnitt in der Anzeige einer Aufnahme. Die aufgezeichneten Kanäle können individuell jeweils einem solchen Abschnitt zugeordnet werden.

#### Stromregler

Regler, der Teil der Regelungskaskade ist und dafür sorgt, dass die Abweichung zwischen Soll- und Istdrehmoment/kraft gering ist. Dazu berechnet er aus der Abweichung einen Wert für den Sollstrom und übergibt ihn dem Leistungsteil. Der Regler verfügt über einen Drehmoment/Kraft-regelnden Anteil und über einen Anteil, der den magnetischen Fluss regelt.

## Systemparameter

Parameter, der über die Firmware definiert ist. Beispiele sind Parameter für die Motorsteuerung, für Encoder oder Parameter der Regelungskaskade.

#### Template

Im Kontext der Inbetriebnahme-Software DriveControlSuite eine Vorlage für die grafische Programmierung. Eine solche Vorlage kann im Projektierungsdialog für Gerätesteuerung, Kommunikation (Feldbus) oder Applikation in einer bestimmten Version ausgewählt werden.

#### Trigger

Schaltung oder Software-Funktion, die bei einem auslösenden Ereignis einen Impuls oder einen Schaltvorgang erzeugt.

#### Trigger-Bedingung

Auslösendes Ereignis, das einen Impuls oder einen Schaltvorgang erzeut.

## Zwischenkreisentladungszeit

Zeitdauer, bis die Zwischenkreiskondensatoren soweit entladen sind, dass ein sicheres Arbeiten am Gerät möglich ist.

## zyklische Redundanzprüfung (CRC)

Verfahren zur Bestimmung eines Prüfwerts für Daten, um Fehler bei der Übertragung oder Speicherung erkennen zu können.

# Abbildungsverzeichnis

| Abb. 1  | Defense-in-Depth-Konzept                                                              | 25  |
|---------|---------------------------------------------------------------------------------------|-----|
| Abb. 2  | Systemüberblick                                                                       | 29  |
| Abb. 3  | Typenschild SD6A06TEX                                                                 | 30  |
| Abb. 4  | Aufkleber mit MV- und Serialnummer                                                    | 32  |
| Abb. 5  | Maßzeichnung SD6, Baugrößen 0 bis 2                                                   | 58  |
| Abb. 6  | Maßzeichnung SD6, Baugröße 3                                                          | 59  |
| Abb. 7  | Maßzeichnung DL6A                                                                     | 63  |
| Abb. 8  | Maßzeichnung FZMU (1), FZZMU (2)                                                      | 88  |
| Abb. 9  | Maßzeichnung GVADU, GBADU                                                             | 90  |
| Abb. 10 | Maßzeichnung FGFKU                                                                    | 92  |
| Abb. 11 | Maßzeichnung Netzdrossel                                                              | 95  |
| Abb. 12 | Maßzeichnung TEP                                                                      | 97  |
| Abb. 13 | Maßzeichnung LA6 [mm]                                                                 | 98  |
| Abb. 14 | Erdungskonzept im Mischbetrieb von SI6 und SC6 sowie eingespeistem Antriebsregler SD6 | 103 |
| Abb. 15 | Erdungskonzept im Mischbetrieb von SI6 und eingespeistem Antriebsregler SD6           | 104 |
| Abb. 16 | Derating des Nennstroms in Abhängigkeit von der Umgebungstemperatur                   | 106 |
| Abb. 17 | Derating des Nennstroms in Abhängigkeit von der Aufstellhöhe                          | 106 |
| Abb. 18 | Derating der Spannung in Abhängigkeit von der Aufstellhöhe                            | 106 |
| Abb. 19 | Derating des Nennstroms in Abhängigkeit von der Taktfrequenz, TEP3720-0ES41           | 107 |
| Abb. 20 | Derating des Nennstroms in Abhängigkeit von der Taktfrequenz, TEP3820-0CS41           | 107 |
| Abb. 21 | Derating des Nennstroms in Abhängigkeit von der Taktfrequenz, TEP4020-0RS41           | 108 |
| Abb. 22 | Derating des Nennstroms in Abhängigkeit von der Umgebungstemperatur                   | 108 |
| Abb. 23 | Derating des Nennstroms in Abhängigkeit von der Aufstellhöhe                          | 108 |
| Abb. 24 | Derating der Spannung in Abhängigkeit von der Aufstellhöhe                            | 109 |
| Abb. 25 | Spannungshöhen in Abhängigkeit von der Lagerungszeit                                  | 111 |
| Abb. 26 | Mindestfreiräume                                                                      | 115 |
| Abb. 27 | Bohrplan SD6 und DL6A                                                                 | 117 |
| Abb. 28 | Bohrplan FZMU, FZZMU                                                                  | 119 |
| Abb. 29 | Bohrplan GVADU, GBADU                                                                 | 119 |
| Abb. 30 | Bohrplan FGFKU                                                                        | 120 |
| Abb. 31 | Bohrplan Netzdrossel                                                                  | 120 |
| Abb. 32 | Bohrplan TEP                                                                          | 121 |
| Abb. 33 | Anschluss des Schutzleiters                                                           | 150 |
| Abb. 34 | Anschlussübersicht Baugrößen 0 und 1 mit Sicherheitsmodul ST6                         | 152 |
| Abb. 35 | Anschlussübersicht Baugröße 2 mit Sicherheitsmodul ST6                                | 153 |

| Abb. 36 | Anschlussübersicht Baugröße 3 mit Sicherheitsmodul ST6, Geräteoberseite  | 154 |
|---------|--------------------------------------------------------------------------|-----|
| Abb. 37 | Anschlussübersicht Baugröße 3 mit Sicherheitsmodul ST6, Geräteunterseite | 155 |
| Abb. 38 | Anschlussübersicht Baugrößen 0 und 1 mit Sicherheitsmodul SE6            | 156 |
| Abb. 39 | Anschlussübersicht Baugröße 2 mit Sicherheitsmodul SE6                   | 157 |
| Abb. 40 | Anschlussübersicht Baugröße 3 mit Sicherheitsmodul SE6, Geräteoberseite  | 158 |
| Abb. 41 | Anschlussübersicht Baugröße 3 mit Sicherheitsmodul SE6, Geräteunterseite | 160 |
| Abb. 42 | Anschlussübersicht FZMU                                                  | 185 |
| Abb. 43 | Anschlussübersicht FZZMU                                                 | 185 |
| Abb. 44 | Anschlussübersicht FGFKU                                                 | 187 |
| Abb. 45 | Anschlussübersicht FGFKU                                                 | 187 |
| Abb. 46 | Anschlussbeispiel Ausgangsdrossel TEP                                    | 189 |
| Abb. 47 | Geschirmter Anschluss des Leistungskabels                                | 190 |
| Abb. 48 | Anschlussübersicht Kommunikationsmodul EC6                               | 190 |
| Abb. 49 | Anschlussübersicht Kommunikationsmodul CA6                               | 192 |
| Abb. 50 | Anschlussübersicht Kommunikationsmodul PN6                               | 193 |
| Abb. 51 | Anschlussübersicht Klemmenmodul XI6                                      | 195 |
| Abb. 52 | X100: Anschlussbeispiel Potentiometer                                    | 196 |
| Abb. 53 | X100: Anschlussbeispiel Sensor 1                                         | 197 |
| Abb. 54 | X100: Anschlussbeispiel Sensor 2                                         | 197 |
| Abb. 55 | X100: Anschlussbeispiel Aktuator                                         | 197 |
| Abb. 56 | Anschlussübersicht Klemmenmodul RI6                                      | 205 |
| Abb. 57 | X100: Anschlussbeispiel Potentiometer                                    | 206 |
| Abb. 58 | X100: Anschlussbeispiel Sensor 1                                         | 206 |
| Abb. 59 | X100: Anschlussbeispiel Sensor 2                                         | 206 |
| Abb. 60 | X100: Anschlussbeispiel Aktuator                                         | 207 |
| Abb. 61 | Anschlussübersicht Klemmenmodul IO6                                      | 218 |
| Abb. 62 | X100: Anschlussbeispiel Potentiometer                                    | 219 |
| Abb. 63 | X100: Anschlussbeispiel Sensor 1                                         | 219 |
| Abb. 64 | X100: Anschlussbeispiel Sensor 2                                         | 219 |
| Abb. 65 | X100: Anschlussbeispiel Aktuator                                         | 220 |
| Abb. 66 | Anschlussübersicht Adapterbox LA6                                        | 223 |
| Abb. 67 | Bedieneinheit des Antriebsreglers SD6                                    | 254 |
| Abb. 68 | Menüstruktur und Navigation über die SD6-Bedieneinheit                   | 255 |
| Abb. 69 | DS6: Programmoberfläche                                                  | 257 |
| Abb. 70 | Schematischer Testablauf Verdrahtungs- und Funktionstest                 | 278 |
| Abb. 71 | Aufbau der Regelungskaskade                                              | 283 |

| Abb. 72  | Schematischer Ablauf der Optimierung anhand der relevanten Parameter                                                                          | 287 |
|----------|----------------------------------------------------------------------------------------------------|-----|
| Abb. 73  | Geschwindigkeitsregler – Filter für die Istgeschwindigkeit                                                                                    | 288 |
| Abb. 74  | Geschwindigkeitsregler – Proportionalbeiwert                                                                                                  | 290 |
| Abb. 75  | Scope – Proportionalbeiwert des Geschwindigkeitsreglers (C31), Default-Wert                                                                   | 291 |
| Abb. 76  | Scope – Proportionalbeiwert des Geschwindigkeitsreglers (C31), Dauerschwingen                                                                 | 291 |
| Abb. 77  | Scope – Proportionalbeiwert des Geschwindigkeitsreglers (C31), optimierter Wert                                                               | 292 |
| Abb. 78  | Scope – Proportionalbeiwert des Geschwindigkeitsreglers (C31), Überschwingen                                                                  | 293 |
| Abb. 79  | Geschwindigkeitsregler – Integrierbeiwert                                                                                                    | 294 |
| Abb. 80  | Scope – Integrierbeiwert des Geschwindigkeitsreglers (C32)                                                                                    | 295 |
| Abb. 81  | Positionsregler – Proportionalbeiwert                                                                                                    | 296 |
| Abb. 82  | Positionsregler – Vorsteuerung des Geschwindigkeitsreglers                                                                                    | 297 |
| Abb. 83  | Scope – Motor erreicht Sättigung, ohne Nachführung (B59)                                                                                      | 298 |
| Abb. 84  | Scope – Motor erreicht Sättigung, mit Nachführung (B59)                                                                                       | 299 |
| Abb. 85  | Bremsenansteuerung bei Steuerart B20 = 0: ASM - U/f-Steuerung oder 1: ASM - U/f-Schlupfkompensiert .                                          | 311 |
| Abb. 86  | Bremsenansteuerung bei Steuerart B20 = 2: ASM - Vektorregelung                                                                                | 312 |
| Abb. 87  | Bremsenansteuerung bei Steuerart B20 = 3: ASM - Sensorlose Vektorregelung                                                                     | 313 |
| Abb. 88  | Bremsenansteuerung bei Steuerart B20 = 48: SSM - Vektorregelung Inkrementalencoder, 64: SSM -<br>Vektorregelung oder 70: SLM - Vektorregelung | 314 |
| Abb. 89  | Minimale Zeit zwischen 2 Lüftvorgängen der Bremse                                                                                             | 318 |
| Abb. 90  | Zustandsmaschine des Bremsenmanagements                                                                                                    | 319 |
| Abb. 91  | Skalierung der aufgezeichneten Drehzahl-Klassen                                                                                               | 337 |
| Abb. 92  | Skalierung der aufgezeichneten Drehmoment-Klassen                                                                                             | 338 |
| Abb. 93  | Bereich der Signalisierung                                                                                                    | 346 |
| Abb. 94  | Predictive Maintenance: Optionen für das Auslesen                                                                                             | 348 |
| Abb. 95  | Platzierung der Diagnose-Leuchtdioden auf der Gerätefront und -oberseite des Antriebsreglers                                                  | 350 |
| Abb. 96  | Leuchtdioden für den Zustand des Antriebsreglers auf der SD6-Gerätefront                                                                      | 351 |
| Abb. 97  | Anzeige einer Störung am Display                                                                                                    | 353 |
| Abb. 98  | Leuchtdioden für den Zustand der Service-Netzwerkverbindung auf der SD6-Geräteoberseite                                                       | 357 |
| Abb. 99  | Leuchtdioden für den EtherCAT-Zustand                                                                                                    | 358 |
| Abb. 100 | Leuchtdioden für den PROFINET-Zustand                                                                                                    | 360 |
| Abb. 101 | Leuchtdioden für den CAN-Zustand                                                                                                    | 361 |
| Abb. 102 | Leuchtdioden für den IGB-Zustand auf der Geräteoberseite                                                                                      | 362 |
| Abb. 103 | Leuchtdioden für den Zustand der EtherCAT-Netzwerkverbindung                                                                                  | 363 |
| Abb. 104 | Leuchtdioden für den Zustand der PROFINET-Netzwerkverbindung                                                                                  | 364 |
| Abb. 105 | Scope und Multiachs-Scope: Programmoberfläche                                                                                                 | 426 |
| Abb. 106 | Scope und Multiachs-Scope: Aufnahmeneditor                                                                                                    | 434 |

| Abb. 107 | Multiachs-Scope: Netzwerkaufbau                                             | 443 |
|----------|-----------------------------------------------------------------------------|-----|
| Abb. 108 | Verschaltungsbeispiel Stand-Alone-Betrieb mit direkter Bremsenansteuerung   | 468 |
| Abb. 109 | Verschaltungsbeispiel Stand-Alone-Betrieb mit indirekter Bremsenansteuerung | 469 |
| Abb. 110 | Verschaltungsbeispiel mit Quick DC-Link                                     | 470 |
| Abb. 111 | IGB- und IGB-Motionbus-Netzwerk                                             | 484 |
| Abb. 112 | DriveControlSuite: Verbindungsaufbau                                        | 485 |
| Abb. 113 | Skriptmodus: Programmoberfläche                                             | 494 |
| Abb. 114 | Testaufbau der Anwendungsbeispiele                                          | 513 |
## Tabellenverzeichnis

| Tab. 1  | File Number zertifizierter Produkte                            | 13 |
|---------|----------------------------------------------------------------|----|
| Tab. 2  | Kurzschlussfestigkeit (SCCR)                                   | 19 |
| Tab. 3  | Kurzschlussfestigkeit (SCCR)                                   | 26 |
| Tab. 4  | Überlastfähigkeit des Antriebsreglers                          | 26 |
| Tab. 5  | Anzugsdrehmomente                                              | 28 |
| Tab. 6  | Bedeutung der Angaben auf dem Typenschild                      | 31 |
| Tab. 7  | Beispiel-Code zur Typenbezeichnung                             | 32 |
| Tab. 8  | Bedeutung des Beispiel-Codes                                   | 32 |
| Tab. 9  | Bedeutung der Angaben auf dem Aufkleber                        | 32 |
| Tab. 10 | Verfügbare SD6-Typen und -Baugrößen                            | 33 |
| Tab. 11 | Gerätemerkmale                                                 | 46 |
| Tab. 12 | Transport- und Lagerungsbedingungen                            | 46 |
| Tab. 13 | Betriebsbedingungen                                            | 47 |
| Tab. 14 | Entladungszeiten des Zwischenkreises                           | 47 |
| Tab. 15 | Elektrische Daten Steuerteil                                   | 47 |
| Tab. 16 | Elektrische Daten SD6, Baugröße 0                              | 48 |
| Tab. 17 | Elektrische Daten SD6, Baugröße 0, bei 4 kHz Taktfrequenz      | 48 |
| Tab. 18 | Elektrische Daten SD6, Baugröße 0, bei 8 kHz Taktfrequenz      | 48 |
| Tab. 19 | Elektrische Daten Brems-Chopper, Baugröße 0                    | 48 |
| Tab. 20 | Elektrische Daten SD6, Baugröße 1                              | 49 |
| Tab. 21 | Elektrische Daten SD6, Baugröße 1, bei 4 kHz Taktfrequenz      | 49 |
| Tab. 22 | Elektrische Daten SD6, Baugröße 1, bei 8 kHz Taktfrequenz      | 49 |
| Tab. 23 | Elektrische Daten Brems-Chopper, Baugröße 1                    | 49 |
| Tab. 24 | Elektrische Daten SD6, Baugröße 2                              | 50 |
| Tab. 25 | Elektrische Daten SD6, Baugröße 2, bei 4 kHz Taktfrequenz      | 50 |
| Tab. 26 | Elektrische Daten SD6, Baugröße 2, bei 8 kHz Taktfrequenz      | 50 |
| Tab. 27 | Elektrische Daten Brems-Chopper, Baugröße 2                    | 50 |
| Tab. 28 | Elektrische Daten SD6, Baugröße 3                              | 51 |
| Tab. 29 | Elektrische Daten SD6, Baugröße 3, bei 4 kHz Taktfrequenz      | 51 |
| Tab. 30 | Elektrische Daten SD6, Baugröße 3, bei 8 kHz Taktfrequenz      | 51 |
| Tab. 31 | Elektrische Daten Brems-Chopper, Baugröße 3                    | 51 |
| Tab. 32 | Elektrische Daten X1, Freigabe und Relais                      | 52 |
| Tab. 33 | Verlustleistungsdaten der Antriebsregler SD6 nach EN 61800-9-2 | 53 |
| Tab. 34 | Absolute Verluste des Zubehörs                                 | 55 |
| Tab. 35 | Ausgangsnennstrom I2N,PU in Abhängigkeit von der Taktfrequenz  | 56 |

| Tab. 36 | Abmessungen SD6, Baugrößen 0 bis 2 [mm]                                                                | 58 |
|---------|----------------------------------------------------------------------------------------------------|----|
| Tab. 37 | Abmessungen SD6, Baugröße 3 [mm]                                                                       | 59 |
| Tab. 38 | Gewicht SD6 [g]                                                                                        | 60 |
| Tab. 39 | Gewicht des Zubehörs [g]                                                                               | 60 |
| Tab. 40 | Zykluszeiten                                                                                           | 60 |
| Tab. 41 | Gerätemerkmale                                                                                         | 61 |
| Tab. 42 | Transport- und Lagerungsbedingungen                                                                    | 61 |
| Tab. 43 | Betriebsbedingungen                                                                                    | 61 |
| Tab. 44 | Zuordnung DL6A zu SD6                                                                                  | 62 |
| Tab. 45 | Abmessungen DL6A [mm]                                                                                  | 63 |
| Tab. 46 | Gewicht DL6A [g]                                                                                       | 64 |
| Tab. 47 | Elektrische Daten X12 – digitale Eingänge                                                              | 64 |
| Tab. 48 | Elektrische Daten X14 – digitale Eingänge (Option SE6)                                                 | 65 |
| Tab. 49 | Elektrische Daten X15 – digitale Ausgänge (Option SE6)                                                 | 65 |
| Tab. 50 | Motortypen und Steuerarten                                                                             | 66 |
| Tab. 51 | Encoderanschlüsse                                                                                      | 67 |
| Tab. 52 | Signalpegel Encodereingänge, single-ended                                                              | 68 |
| Tab. 53 | Signalpegel Encodereingänge, differenziell                                                             | 68 |
| Tab. 54 | Signalpegel Encoderausgänge, single-ended                                                              | 68 |
| Tab. 55 | Signalpegel Encoderausgänge, differenziell                                                             | 68 |
| Tab. 56 | Technische Daten X4 – Signale EnDat 2.1 digital                                                        | 69 |
| Tab. 57 | Technische Daten X4 – Signale EnDat 2.2 digital                                                        | 69 |
| Tab. 58 | Technische Daten X4 – SSI-Signale bei freier Einstellung                                               | 70 |
| Tab. 59 | Technische Daten X4 – SSI-Signale bei fester Einstellung                                               | 70 |
| Tab. 60 | Technische Daten X4 – Inkrementalsignale                                                               | 71 |
| Tab. 61 | Encoderversorgung X4                                                                                   | 71 |
| Tab. 62 | Technische Daten X50 – SSI                                                                             | 72 |
| Tab. 63 | Technische Daten X50 – Inkrementalencoder                                                              | 72 |
| Tab. 64 | Maximale Ader-/Kabellänge [m]                                                                          | 73 |
| Tab. 65 | Elektrische Daten X101 auf Klemmenmodul RI6 – Inkremental-, Puls-/Richtungs- oder Hall-Sensorsignale . | 73 |
| Tab. 66 | Elektrische Daten X101 auf Klemmenmodul XI6 – Inkremental-, Puls-/Richtungs- oder Hall-Sensorsignale . | 74 |
| Tab. 67 | Elektrische Daten X101 auf Klemmenmodul IO6 – Inkremental-, Puls-/Richtungs- oder Hall-Sensorsignale.  | 74 |
| Tab. 68 | Technische Daten X120 – SSI-Signale bei freier Einstellung (Auswertung und Simulation)                 | 75 |
| Tab. 69 | Technische Daten X120 – SSI-Signale bei fester Einstellung (Auswertung und Simulation)                 | 75 |
| Tab. 70 | Technische Daten X120 – Inkremental-, Puls-/Richtungs- oder Hall-Sensorsignale TTL differenziell       | 76 |
| Tab. 71 | Encoderversorgung X120                                                                                 | 76 |

| Tab. 72  | Technische Daten X140 – Signale EnDat 2.1 digital                                                                | 76 |
|----------|----------------------------------------------------------------------------------------------------|----|
| Tab. 73  | Technische Daten X140 – Signale Encoder EnDat 2.2 digital                                                        | 77 |
| Tab. 74  | Technische Daten X140 – Resolversignale                                                                          | 77 |
| Tab. 75  | Technische Daten X140 – Signale EnDat 2.1 Sin/Cos, Sin/Cos                                                       | 77 |
| Tab. 76  | Encoderversorgung X140                                                                                           | 78 |
| Tab. 77  | Technische Daten X300 – Inkrementalsignale TTL differenziell                                                     | 78 |
| Tab. 78  | Technische Daten X301 – Hall-Sensorsignale TTL differenziell                                                     | 78 |
| Tab. 79  | Technische Daten X302 – Hall-Sensorsignale HTL single-ended                                                      | 79 |
| Tab. 80  | Elektrische Daten X303 – Adapterbox                                                                              | 79 |
| Tab. 81  | Maximale Ader-/Kabellänge [m]                                                                                    | 79 |
| Tab. 82  | Technische Daten X304, 305, X306 – Inkrementalsignale TTL differenziell mit Hall-Sensorsignalen TTL single-ended | 80 |
| Tab. 83  | Technische Daten – Eingänge und Ausgänge                                                                         | 81 |
| Tab. 84  | Elektrische Daten X100 – analoge Eingänge und Ausgänge                                                           | 81 |
| Tab. 85  | Elektrische Daten X101 – digitale Eingänge und Ausgänge                                                          | 81 |
| Tab. 86  | Elektrische Daten X102 – analoge Eingänge                                                                        | 82 |
| Tab. 87  | Elektrische Daten X103A – digitale Ausgänge                                                                      | 82 |
| Tab. 88  | Elektrische Daten X103B – digitale Eingänge und Ausgänge                                                         | 82 |
| Tab. 89  | Elektrische Daten X103C – digitale Eingänge                                                                      | 82 |
| Tab. 90  | Technische Daten – Eingänge und Ausgänge                                                                         | 83 |
| Tab. 91  | Elektrische Daten X100 – analoge Eingänge und Ausgänge                                                           | 83 |
| Tab. 92  | Elektrische Daten X101 – digitale Eingänge und Ausgänge                                                          | 83 |
| Tab. 93  | Technische Daten – Eingänge und Ausgänge                                                                         | 84 |
| Tab. 94  | Elektrische Daten X100 – analoge Eingänge und Ausgänge                                                           | 84 |
| Tab. 95  | Elektrische Daten X101 – digitale Eingänge und Ausgänge                                                          | 85 |
| Tab. 96  | Gewicht des Zubehörs [g]                                                                                         | 85 |
| Tab. 97  | Elektrische Daten X5 – Bremsenanschluss                                                                          | 86 |
| Tab. 98  | Elektrische Daten X8 – Bremsenanschluss                                                                          | 86 |
| Tab. 99  | Auslöseschwelle des Temperatursensors                                                                            | 86 |
| Tab. 100 | Zuordnung Bremswiderstand FZMU, FZZMU – Antriebsregler SD6                                                       | 87 |
| Tab. 101 | Technische Daten FZMU, FZZMU                                                                                     | 88 |
| Tab. 102 | Abmessungen FZMU, FZZMU [mm]                                                                                     | 88 |
| Tab. 103 | Zuordnung Bremswiderstand GVADU, GBADU – Antriebsregler SD6                                                      | 89 |
| Tab. 104 | Technische Daten GVADU, GBADU                                                                                    | 89 |
| Tab. 105 | Abmessungen GVADU, GBADU [mm]                                                                                    | 90 |
| Tab. 106 | Zuordnung Bremswiderstand FGFKU – Antriebsregler SD6                                                             | 91 |

| Tab. 107 | Technische Daten FGFKU                                                     | 91  |
|----------|----------------------------------------------------------------------------|-----|
| Tab. 108 | Abmessungen FGFKU [mm]                                                     | 92  |
| Tab. 109 | Zuordnung Bremswiderstand RB 5000 – Antriebsregler SD6                     | 92  |
| Tab. 110 | Technische Daten RB 5000                                                   | 93  |
| Tab. 111 | Abmessungen RB 5000 [mm]                                                   | 93  |
| Tab. 112 | Technische Daten TEP                                                       | 94  |
| Tab. 113 | Abmessungen und Gewicht TEP                                                | 95  |
| Tab. 114 | Technische Daten TEP                                                       | 96  |
| Tab. 115 | Abmessungen und Gewicht TEP                                                | 97  |
| Tab. 116 | Abmessungen LA6 [mm]                                                       | 98  |
| Tab. 117 | Gewicht LA6 [g]                                                            | 98  |
| Tab. 118 | Mindestfreiräume [mm]                                                      | 115 |
| Tab. 119 | Maße [mm]                                                                  | 116 |
| Tab. 120 | Bohrmaße Antriebsregler SD6 [mm]                                           | 118 |
| Tab. 121 | Bohrmaße Quick DC-Link DL6A oder Hinterbaubremswiderstand RB 5000 [mm]     | 118 |
| Tab. 122 | Bohrmaße FZMU, FZZMU [mm]                                                  | 119 |
| Tab. 123 | Bohrmaße GVADU, GBADU [mm]                                                 | 119 |
| Tab. 124 | Bohrmaße FGFKU [mm]                                                        | 120 |
| Tab. 125 | Bohrmaße TEP                                                               | 121 |
| Tab. 126 | Ermittlung der korrekten Länge der Kupferschienen [mm]                     | 122 |
| Tab. 127 | Kurzschlussfestigkeit (SCCR)                                               | 144 |
| Tab. 128 | Netzsicherungen im Stand-Alone-Betrieb                                     | 144 |
| Tab. 129 | Netzsicherungen bei Zwischenkreiskopplung                                  | 145 |
| Tab. 130 | UL-konforme Netzsicherungen                                                | 147 |
| Tab. 131 | Einzelkomponenten der Type-E-Motorstarter                                  | 147 |
| Tab. 132 | Mindestquerschnitt des Schutzleiters                                       | 149 |
| Tab. 133 | Anschlussbeschreibung X1                                                   | 161 |
| Tab. 134 | Maximale Ader-/Kabellänge [m]                                              | 161 |
| Tab. 135 | Anschlussbeschreibung X2                                                   | 162 |
| Tab. 136 | Maximale Kabellänge [m]                                                    | 162 |
| Tab. 137 | Anschlussbeschreibung X3A und X3B                                          | 163 |
| Tab. 138 | Anschlussbeschreibung X4 für Encoder EnDat 2.1/2.2 digital und SSI-Encoder | 164 |
| Tab. 139 | Anschlussbeschreibung X4 für Inkrementalencoder HTL differenziell          | 165 |
| Tab. 140 | Anschlussbeschreibung X4 für Inkrementalencoder TTL differenziell          | 165 |
| Tab. 141 | Maximale Kabellänge [m]                                                    | 166 |
| Tab. 142 | Anschlussbeschreibung X5, Bremse                                           | 166 |

| Tab. 143 | Maximale Kabellänge [m]                                                         | 166 |
|----------|---------------------------------------------------------------------------------|-----|
| Tab. 144 | Elektrische Daten X6 – Bremsenversorgung                                        | 167 |
| Tab. 145 | Anschlussbeschreibung X6                                                        | 167 |
| Tab. 146 | Maximale Ader-/Kabellänge [m]                                                   | 167 |
| Tab. 147 | Elektrische Daten X7 – Bremsenversorgung                                        | 168 |
| Tab. 148 | Anschlussbeschreibung X7                                                        | 168 |
| Tab. 149 | Maximale Ader-/Kabellänge [m]                                                   | 168 |
| Tab. 150 | Anschlussbeschreibung X8                                                        | 169 |
| Tab. 151 | Maximale Kabellänge [m]                                                         | 169 |
| Tab. 152 | Anschlussbeschreibung X10, Baugröße 0, 1-phasiger Netzanschluss                 | 170 |
| Tab. 153 | Anschlussbeschreibung X10, Baugröße 0, 3-phasiger Netzanschluss                 | 170 |
| Tab. 154 | Anschlussbeschreibung X10, Baugröße 1, 3-phasiger Netzanschluss                 | 170 |
| Tab. 155 | Anschlussbeschreibung X10, Baugröße 2, 3-phasiger Netzanschluss                 | 171 |
| Tab. 156 | Anschlussbeschreibung X10, Baugröße 3, 3-phasiger Netzanschluss                 | 171 |
| Tab. 157 | Elektrische Daten Steuerteil                                                    | 172 |
| Tab. 158 | Anschlussbeschreibung X11                                                       | 172 |
| Tab. 159 | Maximale Ader-/Kabellänge [m]                                                   | 172 |
| Tab. 160 | Anschlussbeschreibung X12                                                       | 173 |
| Tab. 161 | Maximale Ader-/Kabellänge [m]                                                   | 173 |
| Tab. 162 | Anschlussbeschreibung X14                                                       | 174 |
| Tab. 163 | Maximale Ader-/Kabellänge [m]                                                   | 174 |
| Tab. 164 | Anschlussbeschreibung X15                                                       | 175 |
| Tab. 165 | Maximale Ader-/Kabellänge [m]                                                   | 175 |
| Tab. 166 | Anschlussbeschreibung X20, Baugröße 0                                           | 176 |
| Tab. 167 | Anschlussbeschreibung X20, Baugröße 1                                           | 176 |
| Tab. 168 | Anschlussbeschreibung X20, Baugröße 2                                           | 176 |
| Tab. 169 | Anschlussbeschreibung X20, Baugröße 3                                           | 177 |
| Tab. 170 | Maximale Ader-/Kabellänge des Bremswiderstand- und Zwischenkreisanschlusses [m] | 177 |
| Tab. 171 | Maximale Kabellänge des Leistungskabels [m]                                     | 177 |
| Tab. 172 | Anschlussbeschreibung X30, Baugröße 0                                           | 178 |
| Tab. 173 | Anschlussbeschreibung X30, Baugröße 1                                           | 178 |
| Tab. 174 | Anschlussbeschreibung X30, Baugröße 2                                           | 178 |
| Tab. 175 | Maximale Ader-/Kabellänge [m]                                                   | 178 |
| Tab. 176 | Anschlussbeschreibung X50 für SSI-Encoder                                       | 179 |
| Tab. 177 | Anschlussbeschreibung X50 für Inkrementalencoder TTL differenziell              | 179 |
| Tab. 178 | Kabellänge [m]                                                                  | 180 |

| Tab. 179 | Steckerbeschreibung X50 für Inkrementalencoder TTL differenziell        | 180 |
|----------|-------------------------------------------------------------------------|-----|
| Tab. 180 | Anschlussbeschreibung FZMU, FZZMU an Baugröße 0 bis 2                   | 185 |
| Tab. 181 | Anschlussbeschreibung FZMU, FZZMU an Baugröße 3                         | 185 |
| Tab. 182 | Anschlussbeschreibung GVADU, GBADU an Baugröße 0 bis 2                  | 186 |
| Tab. 183 | Anschlussbeschreibung GBADU an Baugröße 3                               | 186 |
| Tab. 184 | Anschlussbeschreibung FGFKU an Baugröße 0 bis 2                         | 187 |
| Tab. 185 | Anschlussbeschreibung FGFKU an Baugröße 3                               | 187 |
| Tab. 186 | Anschlussbeschreibung RB 5000 an Baugröße 0 bis 2                       | 187 |
| Tab. 187 | Anschlussbeschreibung Netzdrossel TEP                                   | 188 |
| Tab. 188 | Anschlussbeschreibung Ausgangsdrossel TEP                               | 189 |
| Tab. 189 | Anschlussbeschreibung X200 und X201                                     | 191 |
| Tab. 190 | Anschlussbeschreibung X200                                              | 192 |
| Tab. 191 | Anschlussbeschreibung X200 und X201                                     | 193 |
| Tab. 192 | Anschlussbeschreibung X100                                              | 196 |
| Tab. 193 | Maximale Ader-/Kabellänge [m]                                           | 196 |
| Tab. 194 | Anschlussbeschreibung X101 für digitale Signale                         | 198 |
| Tab. 195 | Maximale Ader-/Kabellänge [m]                                           | 198 |
| Tab. 196 | Anschlussbeschreibung X101 für Inkrementalsignale HTL single-ended      | 199 |
| Tab. 197 | Anschlussbeschreibung X101 für Puls-/Richtungssignale HTL single-ended  | 199 |
| Tab. 198 | Anschlussbeschreibung X101 für Hall-Sensorsignale HTL single-ended      | 200 |
| Tab. 199 | Maximale Ader-/Kabellänge [m]                                           | 200 |
| Tab. 200 | Anschlussbeschreibung X102                                              | 200 |
| Tab. 201 | Maximale Ader-/Kabellänge [m]                                           | 200 |
| Tab. 202 | Anschlussbeschreibung X103A                                             | 201 |
| Tab. 203 | Maximale Ader-/Kabellänge [m]                                           | 201 |
| Tab. 204 | Anschlussbeschreibung X103B                                             | 201 |
| Tab. 205 | Maximale Ader-/Kabellänge [m]                                           | 201 |
| Tab. 206 | Anschlussbeschreibung X103C                                             | 202 |
| Tab. 207 | Maximale Ader-/Kabellänge [m]                                           | 202 |
| Tab. 208 | Anschlussbeschreibung X120 für SSI-Encoder                              | 203 |
| Tab. 209 | Anschlussbeschreibung X120 für Inkrementalencoder TTL differenziell     | 203 |
| Tab. 210 | Anschlussbeschreibung X120 für Hall-Sensoren TTL differenziell          | 204 |
| Tab. 211 | Anschlussbeschreibung X120 für Puls-/Richtungssignale TTL differenziell | 204 |
| Tab. 212 | Kabellänge [m]                                                          | 204 |
| Tab. 213 | Anschlussbeschreibung X100                                              | 205 |
| Tab. 214 | Maximale Ader-/Kabellänge [m]                                           | 205 |

| Tab. 215                                                                                                    | Anschlussbeschreibung X101 für digitale Signale                                                                                                    | 207                                                                                                    |
|----------------------------------------------------------------------------------------------------|----------------------------------------------------------------------------------------------------|----------------------------------------------------------------------------------------------------|
| Tab. 216                                                                                                    | Maximale Ader-/Kabellänge [m]                                                                                                    | 207                                                                                                    |
| Tab. 217                                                                                                    | Anschlussbeschreibung X101 für Inkrementalsignale HTL single-ended und TTL single-ended                                                                                                    | 208                                                                                                    |
| Tab. 218                                                                                                    | Anschlussbeschreibung X101 für Puls-/Richtungssignale HTL single-ended und TTL single-ended                                                                                                    | 208                                                                                                    |
| Tab. 219                                                                                                    | Anschlussbeschreibung X101 für Hall-Sensorsignale HTL single-ended                                                                                                    | 209                                                                                                    |
| Tab. 220                                                                                                    | Maximale Ader-/Kabellänge [m]                                                                                                    | 209                                                                                                    |
| Tab. 221                                                                                                    | Anschlussbeschreibung X120 für SSI-Encoder                                                                                                    | 209                                                                                                    |
| Tab. 222                                                                                                    | Anschlussbeschreibung X120 für Inkrementalencoder TTL differenziell                                                                                                    | 210                                                                                                    |
| Tab. 223                                                                                                    | Anschlussbeschreibung X120 für Hall-Sensoren TTL differenziell                                                                                                    | 210                                                                                                    |
| Tab. 224                                                                                                    | Anschlussbeschreibung X120 für Puls-/Richtungssignale TTL differenziell                                                                                                    | 210                                                                                                    |
| Tab. 225                                                                                                    | Kabellänge [m]                                                                                                    | 211                                                                                                    |
| Tab. 226                                                                                                    | Anschlussbeschreibung X140 für Encoder EnDat 2.1/2.2 digital                                                                                                    | 211                                                                                                    |
| Tab. 227                                                                                                    | Anschlussbeschreibung X140 für Resolver                                                                                                    | 212                                                                                                    |
| Tab. 228                                                                                                    | Anschlussbeschreibung X140 für Encoder EnDat 2.1 Sin/Cos                                                                                                    | 213                                                                                                    |
| Tab. 229                                                                                                    | Anschlussbeschreibung X140 für Sin/Cos-Encoder                                                                                                    | 214                                                                                                    |
| Tab. 230                                                                                                    | Maximale Kabellänge [m]                                                                                                    | 214                                                                                                    |
| Tab. 231                                                                                                    | Anschlussbeschreibung AP6A00 für Resolver (9-polig an 15-polig)                                                                                                    | 215                                                                                                    |
| Tab. 232                                                                                                    | Anschlussbeschreibung AP6A01 für Resolver und Motortemperatursensor (9-polig an 15-polig)                                                                                                    | 216                                                                                                    |
|                                                                                                    |                                                                                                    |                                                                                                    |
| Tab. 233                                                                                                    | Anschlussbeschreibung AP6A02 für Encoder EnDat 2.1 Sin/Cos und Motortemperatursensor (15-polig an 15-polig)                                                                                                    | 217                                                                                                    |
| Tab. 233<br>Tab. 234                                                                                                    | Anschlussbeschreibung AP6A02 für Encoder EnDat 2.1 Sin/Cos und Motortemperatursensor (15-polig an 15-polig)                                                                                                    | 217<br>218                                                                                                    |
| Tab. 233<br>Tab. 234<br>Tab. 235                                                                                                    | Anschlussbeschreibung AP6A02 für Encoder EnDat 2.1 Sin/Cos und Motortemperatursensor (15-polig an 15-polig)<br>Anschlussbeschreibung X100<br>Maximale Ader-/Kabellänge [m]                                                                                                    | 217<br>218<br>218                                                                                                    |
| Tab. 233<br>Tab. 234<br>Tab. 235<br>Tab. 236                                                                                                    | Anschlussbeschreibung AP6A02 für Encoder EnDat 2.1 Sin/Cos und Motortemperatursensor (15-polig an<br>15-polig)<br>Anschlussbeschreibung X100<br>Maximale Ader-/Kabellänge [m]<br>Anschlussbeschreibung X101 für digitale Signale                                                                                                    | 217<br>218<br>218<br>220                                                                                                    |
| Tab. 233<br>Tab. 234<br>Tab. 235<br>Tab. 236<br>Tab. 237                                                                                                    | Anschlussbeschreibung AP6A02 für Encoder EnDat 2.1 Sin/Cos und Motortemperatursensor (15-polig an<br>15-polig)<br>Anschlussbeschreibung X100<br>Maximale Ader-/Kabellänge [m]<br>Anschlussbeschreibung X101 für digitale Signale<br>Maximale Ader-/Kabellänge [m]                                                                                                    | 217<br>218<br>218<br>220<br>220                                                                                                    |
| Tab. 233<br>Tab. 234<br>Tab. 235<br>Tab. 236<br>Tab. 237<br>Tab. 238                                                                                                    | Anschlussbeschreibung AP6A02 für Encoder EnDat 2.1 Sin/Cos und Motortemperatursensor (15-polig an<br>15-polig)<br>Anschlussbeschreibung X100<br>Maximale Ader-/Kabellänge [m]<br>Anschlussbeschreibung X101 für digitale Signale<br>Maximale Ader-/Kabellänge [m]<br>Anschlussbeschreibung X101 für Inkrementalsignale HTL single-ended                                                                                                    | 217<br>218<br>218<br>220<br>220<br>221                                                                                                    |
| Tab. 233<br>Tab. 234<br>Tab. 235<br>Tab. 236<br>Tab. 237<br>Tab. 238<br>Tab. 239                                                                                                    | Anschlussbeschreibung AP6A02 für Encoder EnDat 2.1 Sin/Cos und Motortemperatursensor (15-polig an<br>15-polig)<br>Anschlussbeschreibung X100<br>Maximale Ader-/Kabellänge [m]<br>Anschlussbeschreibung X101 für digitale Signale<br>Maximale Ader-/Kabellänge [m]<br>Anschlussbeschreibung X101 für Inkrementalsignale HTL single-ended<br>Anschlussbeschreibung X101 für Puls-/Richtungssignale HTL single-ended                                                                                                    | 217<br>218<br>218<br>220<br>220<br>221<br>221                                                                                                |
| Tab. 233<br>Tab. 234<br>Tab. 235<br>Tab. 236<br>Tab. 237<br>Tab. 238<br>Tab. 239<br>Tab. 239                                                                                                    | Anschlussbeschreibung AP6A02 für Encoder EnDat 2.1 Sin/Cos und Motortemperatursensor (15-polig an<br>15-polig)<br>Anschlussbeschreibung X100<br>Maximale Ader-/Kabellänge [m]<br>Anschlussbeschreibung X101 für digitale Signale<br>Maximale Ader-/Kabellänge [m]<br>Anschlussbeschreibung X101 für Inkrementalsignale HTL single-ended<br>Anschlussbeschreibung X101 für Puls-/Richtungssignale HTL single-ended<br>Anschlussbeschreibung X101 für Hall-Sensorsignale HTL single-ended                                                                                                    | <ul> <li>217</li> <li>218</li> <li>218</li> <li>220</li> <li>220</li> <li>221</li> <li>221</li> <li>221</li> <li>222</li> </ul>              |
| Tab. 233<br>Tab. 234<br>Tab. 235<br>Tab. 236<br>Tab. 237<br>Tab. 238<br>Tab. 239<br>Tab. 239<br>Tab. 240                                                                                                    | Anschlussbeschreibung AP6A02 für Encoder EnDat 2.1 Sin/Cos und Motortemperatursensor (15-polig an<br>15-polig)<br>Anschlussbeschreibung X100<br>Maximale Ader-/Kabellänge [m]<br>Anschlussbeschreibung X101 für digitale Signale<br>Maximale Ader-/Kabellänge [m]<br>Anschlussbeschreibung X101 für Inkrementalsignale HTL single-ended<br>Anschlussbeschreibung X101 für Puls-/Richtungssignale HTL single-ended<br>Anschlussbeschreibung X101 für Hall-Sensorsignale HTL single-ended                                                                                                    | <ul> <li>217</li> <li>218</li> <li>220</li> <li>220</li> <li>221</li> <li>221</li> <li>221</li> <li>222</li> <li>222</li> <li>222</li> </ul> |
| Tab. 233         Tab. 234         Tab. 235         Tab. 236         Tab. 237         Tab. 238         Tab. 239         Tab. 240         Tab. 241         Tab. 242                                                                                                    | Anschlussbeschreibung AP6A02 für Encoder EnDat 2.1 Sin/Cos und Motortemperatursensor (15-polig an<br>15-polig)<br>Anschlussbeschreibung X100<br>Maximale Ader-/Kabellänge [m]<br>Anschlussbeschreibung X101 für digitale Signale<br>Maximale Ader-/Kabellänge [m]<br>Anschlussbeschreibung X101 für Inkrementalsignale HTL single-ended<br>Anschlussbeschreibung X101 für Puls-/Richtungssignale HTL single-ended<br>Anschlussbeschreibung X101 für Hall-Sensorsignale HTL single-ended<br>Maximale Ader-/Kabellänge [m]<br>Anschlussbeschreibung X101 für Inkrementalencoder TTL differenziell                                                                                         | <ul> <li>217</li> <li>218</li> <li>220</li> <li>220</li> <li>221</li> <li>221</li> <li>221</li> <li>222</li> <li>222</li> <li>224</li> </ul> |
| Tab. 233         Tab. 234         Tab. 235         Tab. 236         Tab. 237         Tab. 238         Tab. 239         Tab. 240         Tab. 241         Tab. 242         Tab. 243                                                                                                    | Anschlussbeschreibung AP6A02 für Encoder EnDat 2.1 Sin/Cos und Motortemperatursensor (15-polig an<br>15-polig)<br>Anschlussbeschreibung X100<br>Maximale Ader-/Kabellänge [m]<br>Anschlussbeschreibung X101 für digitale Signale<br>Maximale Ader-/Kabellänge [m]<br>Anschlussbeschreibung X101 für Inkrementalsignale HTL single-ended<br>Anschlussbeschreibung X101 für Puls-/Richtungssignale HTL single-ended<br>Anschlussbeschreibung X101 für Hall-Sensorsignale HTL single-ended<br>Maximale Ader-/Kabellänge [m]<br>Anschlussbeschreibung X101 für Hall-Sensorsignale HTL single-ended<br>Maximale Ader-/Kabellänge [m]<br>Kabellänge [m]                                       | 217<br>218<br>220<br>220<br>221<br>221<br>222<br>222<br>222<br>224<br>224                                                                    |
| Tab. 233         Tab. 234         Tab. 235         Tab. 236         Tab. 237         Tab. 238         Tab. 239         Tab. 240         Tab. 241         Tab. 242         Tab. 243                                                                                                    | Anschlussbeschreibung AP6A02 für Encoder EnDat 2.1 Sin/Cos und Motortemperatursensor (15-polig an<br>15-polig)<br>Anschlussbeschreibung X100<br>Maximale Ader-/Kabellänge [m]<br>Anschlussbeschreibung X101 für digitale Signale<br>Maximale Ader-/Kabellänge [m]<br>Anschlussbeschreibung X101 für Inkrementalsignale HTL single-ended<br>Anschlussbeschreibung X101 für Puls-/Richtungssignale HTL single-ended<br>Anschlussbeschreibung X101 für Hall-Sensorsignale HTL single-ended<br>Maximale Ader-/Kabellänge [m]<br>Anschlussbeschreibung X101 für Hall-Sensorsignale HTL single-ended<br>Anschlussbeschreibung X300 für Inkrementalencoder TTL differenziell<br>Kabellänge [m] | 217<br>218<br>220<br>220<br>221<br>221<br>222<br>222<br>222<br>224<br>224<br>225                                                             |
| Tab. 233         Tab. 234         Tab. 235         Tab. 236         Tab. 237         Tab. 237         Tab. 238         Tab. 239         Tab. 240         Tab. 241         Tab. 242         Tab. 243         Tab. 244         Tab. 243                                                                     | Anschlussbeschreibung AP6A02 für Encoder EnDat 2.1 Sin/Cos und Motortemperatursensor (15-polig an<br>15-polig)                                                                                                    | 217<br>218<br>218<br>220<br>220<br>221<br>221<br>222<br>222<br>222<br>224<br>224<br>225<br>225                                               |
| Tab. 233         Tab. 234         Tab. 235         Tab. 236         Tab. 237         Tab. 237         Tab. 238         Tab. 239         Tab. 240         Tab. 241         Tab. 242         Tab. 243         Tab. 243         Tab. 243         Tab. 243         Tab. 244         Tab. 245         Tab. 246 | Anschlussbeschreibung AP6A02 für Encoder EnDat 2.1 Sin/Cos und Motortemperatursensor (15-polig an<br>15-polig)                                                                                                    | 217<br>218<br>220<br>220<br>221<br>221<br>222<br>222<br>224<br>224<br>224<br>225<br>225<br>225<br>226                                        |
| Tab. 233         Tab. 234         Tab. 235         Tab. 236         Tab. 237         Tab. 237         Tab. 238         Tab. 239         Tab. 240         Tab. 241         Tab. 242         Tab. 243         Tab. 244         Tab. 245         Tab. 246         Tab. 247                                   | Anschlussbeschreibung AP6A02 für Encoder EnDat 2.1 Sin/Cos und Motortemperatursensor (15-polig an<br>15-polig)                                                                                                    | 2117<br>218<br>220<br>220<br>221<br>221<br>222<br>222<br>224<br>224<br>224<br>225<br>225<br>225<br>226<br>226                                |
| Tab. 233         Tab. 235         Tab. 235         Tab. 236         Tab. 237         Tab. 238         Tab. 239         Tab. 240         Tab. 241         Tab. 242         Tab. 243         Tab. 244         Tab. 245         Tab. 246         Tab. 247                                                    | Anschlussbeschreibung AP6A02 für Encoder EnDat 2.1 Sin/Cos und Motortemperatursensor (15-polig an<br>15-polig)                                                                                                    | 2117<br>218<br>218<br>220<br>221<br>221<br>222<br>222<br>224<br>224<br>224<br>225<br>225<br>225<br>226<br>226<br>227                         |

| Tab. 250 | Maximale Ader-/Kabellänge [m]                                                                        | 227 |
|----------|----------------------------------------------------------------------------------------------------|-----|
| Tab. 251 | Anschlussbeschreibung X304 für Inkrementalencoder TTL differenziell mit Hall-Sensor TTL single-ended | 228 |
| Tab. 252 | Kabellänge [m]                                                                                       | 228 |
| Tab. 253 | Anschlussbeschreibung X305 für Inkrementalencoder differenziell mit Hall-Sensor TTL single-ended     | 229 |
| Tab. 254 | Anschlussbeschreibung X306 für Inkrementalencoder TTL differenziell mit Hall-Sensor TTL single-ended | 229 |
| Tab. 255 | Kabellänge [m]                                                                                       | 229 |
| Tab. 256 | Maximale Kabellänge des Leistungskabels [m]                                                          | 233 |
| Tab. 257 | Leistungskabel-Pinbelegung con.15                                                                    | 233 |
| Tab. 258 | Abmessungen Stecker, con.15                                                                          | 233 |
| Tab. 259 | Leistungskabel-Pinbelegung con.23                                                                    | 234 |
| Tab. 260 | Abmessungen Stecker, con.23                                                                          | 234 |
| Tab. 261 | Leistungskabel-Pinbelegung con.40                                                                    | 234 |
| Tab. 262 | Abmessungen Stecker, con.40                                                                          | 234 |
| Tab. 263 | Leistungskabel-Pinbelegung con.58                                                                    | 235 |
| Tab. 264 | Abmessungen Stecker, con.58                                                                          | 235 |
| Tab. 265 | Encoderkabel-Pinbelegung con.15, EnDat 2.1/2.2 digital                                               | 237 |
| Tab. 266 | Abmessungen Stecker, con.15                                                                          | 237 |
| Tab. 267 | Encoderkabel-Pinbelegung con.17, EnDat 2.1/2.2 digital                                               | 238 |
| Tab. 268 | Abmessungen Stecker, con.17                                                                          | 238 |
| Tab. 269 | Encoderkabel-Pinbelegung con.23, EnDat 2.1/2.2 digital                                               | 239 |
| Tab. 270 | Abmessungen Stecker, con.23                                                                          | 239 |
| Tab. 271 | Encoderkabel-Pinbelegung con.23, SSI                                                                 | 240 |
| Tab. 272 | Abmessungen Stecker, con.23                                                                          | 240 |
| Tab. 273 | Encoderkabel-Pinbelegung con.23, Inkremental HTL                                                     | 241 |
| Tab. 274 | Abmessungen Stecker, con.23                                                                          | 241 |
| Tab. 275 | Encoderkabel-Pinbelegung con.17                                                                      | 242 |
| Tab. 276 | Abmessungen Stecker, con.17                                                                          | 242 |
| Tab. 277 | Encoderkabel-Pinbelegung con.15, Resolver, Kabelaufdruck "Motion Resolver"                           | 244 |
| Tab. 278 | Abmessungen Stecker, con.15                                                                          | 244 |
| Tab. 279 | Encoderkabel-Pinbelegung con.17, Resolver, Kabelaufdruck "Motion Resolver"                           | 245 |
| Tab. 280 | Abmessungen Stecker, con.17                                                                          | 245 |
| Tab. 281 | Encoderkabel-Pinbelegung con.23, Resolver, Kabelaufdruck "Motion Resolver"                           | 246 |
| Tab. 282 | Abmessungen Stecker, con.23                                                                          | 246 |
| Tab. 283 | Encoderkabel-Pinbelegung con.15, Resolver, Kabelaufdruck "Nr. 44206"                                 | 247 |
| Tab. 284 | Abmessungen Stecker, con.15                                                                          | 247 |
| Tab. 285 | Encoderkabel-Pinbelegung con.17, Resolver, Kabelaufdruck "Nr. 44206"                                 | 248 |

| Tab. 286 | Abmessungen Stecker, con.17                                             | 248 |
|----------|-------------------------------------------------------------------------|-----|
| Tab. 287 | Encoderkabel-Pinbelegung con.23, Resolver, Kabelaufdruck "Nr. 44206"    | 249 |
| Tab. 288 | Abmessungen Stecker, con.23                                             | 249 |
| Tab. 289 | Encoderkabel-Pinbelegung con.15, EnDat 2.1 Sin/Cos                      | 251 |
| Tab. 290 | Abmessungen Stecker, con.15                                             | 251 |
| Tab. 291 | Encoderkabel-Pinbelegung con.17, EnDat 2.1 Sin/Cos                      | 252 |
| Tab. 292 | Abmessungen Stecker, con.17                                             | 252 |
| Tab. 293 | Encoderkabel-Pinbelegung con.23, EnDat 2.1 Sin/Cos                      | 253 |
| Tab. 294 | Abmessungen Stecker, con.23                                             | 253 |
| Tab. 295 | Parametergruppen                                                        | 259 |
| Tab. 296 | Parameter: Datentypen, Parameterarten, mögliche Werte                   | 260 |
| Tab. 297 | Parametertypen                                                          | 261 |
| Tab. 298 | Voraussetzungen für eine Direktverbindung                               | 282 |
| Tab. 299 | Richtwerte für C34                                                      | 288 |
| Tab. 300 | Anwendungsfälle für das Bremsenmanagement                               | 300 |
| Tab. 301 | Zusammenhang von F92[0] und F06                                         | 316 |
| Tab. 302 | Informationen der Last-Matrix                                           | 340 |
| Tab. 303 | Last-Matrix: unzulässige Zeichen oder Steuerzeichen                     | 341 |
| Tab. 304 | Dateien zu Predictive Maintenance auf SD-Karte                          | 349 |
| Tab. 305 | Bedeutung der Dateiendungen auf SD-Karte                                | 349 |
| Tab. 306 | Bedeutung der blauen LED (REMOTE)                                       | 351 |
| Tab. 307 | Bedeutung der grünen und roten LED (RUN)                                | 352 |
| Tab. 308 | *NoConfiguration, Cause: ParaModul Error – Ursachen und Maßnahmen       | 354 |
| Tab. 309 | *NoConfiguration, Cause: ConfigStartError – Ursachen und Maßnahmen      | 355 |
| Tab. 310 | *NoConfiguration, Cause: Configuration Stopped – Ursachen und Maßnahmen | 356 |
| Tab. 311 | Bedeutung der grünen LED (LINK)                                         | 357 |
| Tab. 312 | Bedeutung der gelben LED (ACTIVITY)                                     | 357 |
| Tab. 313 | Bedeutung der grünen LED (Run)                                          | 358 |
| Tab. 314 | Bedeutung der roten LED (Error)                                         | 359 |
| Tab. 315 | Bedeutung der roten LED (BF)                                            | 360 |
| Tab. 316 | Bedeutung der grünen LED (Run)                                          | 360 |
| Tab. 317 | Bedeutung der grünen LED (Run)                                          | 361 |
| Tab. 318 | Bedeutung der roten LED (Error)                                         | 361 |
| Tab. 319 | Bedeutung der grünen LED (RUN)                                          | 362 |
| Tab. 320 | Bedeutung der roten LED (ERROR)                                         | 362 |
| Tab. 321 | Bedeutung der grünen LEDs (LA)                                          | 363 |

| Tab. 322 | Bedeutung der grünen LEDs (Link)            | 364 |
|----------|---------------------------------------------|-----|
| Tab. 323 | Bedeutung der gelben LEDs (Act)             | 364 |
| Tab. 324 | Ereignisse                                  | 365 |
| Tab. 325 | Ereignis 31 – Ursachen und Maßnahmen        | 367 |
| Tab. 326 | Ereignis 32 – Ursachen und Maßnahmen        | 367 |
| Tab. 327 | Ereignis 33 – Ursachen und Maßnahmen        | 368 |
| Tab. 328 | Ereignis 34 – Ursachen und Maßnahmen        | 369 |
| Tab. 329 | Ereignis 35 – Ursachen und Maßnahmen        | 370 |
| Tab. 330 | Ereignis 36 – Ursachen und Maßnahmen        | 370 |
| Tab. 331 | Ereignis 37 – Ursachen und Maßnahmen        | 371 |
| Tab. 332 | Ereignis 38 – Ursachen und Maßnahmen        | 374 |
| Tab. 333 | Ereignis 39 – Ursachen und Maßnahmen        | 375 |
| Tab. 334 | Ereignis 40 – Ursachen und Maßnahmen        | 376 |
| Tab. 335 | Ereignis 41 – Ursachen und Maßnahmen        | 377 |
| Tab. 336 | Ereignis 42 – Ursachen und Maßnahmen        | 378 |
| Tab. 337 | Ereignis 43 – Ursachen und Maßnahmen        | 379 |
| Tab. 338 | Ereignis 44 – Ursachen und Maßnahmen        | 380 |
| Tab. 339 | Ereignis 45 – Ursachen und Maßnahmen        | 381 |
| Tab. 340 | Ereignis 46 – Ursachen und Maßnahmen        | 382 |
| Tab. 341 | Ereignis 47 – Ursachen und Maßnahmen        | 383 |
| Tab. 342 | Ereignis 48 – Ursachen und Maßnahmen        | 384 |
| Tab. 343 | Ereignis 49 – Ursachen und Maßnahmen        | 385 |
| Tab. 344 | Ereignis 50 – Ursachen und Maßnahmen        | 386 |
| Tab. 345 | Ereignis 51 – Ursachen und Maßnahmen        | 387 |
| Tab. 346 | Ereignis 52 – Ursachen und Maßnahmen        | 388 |
| Tab. 347 | Ereignis 53 – Ursachen und Maßnahmen        | 390 |
| Tab. 348 | Ereignis 54 – Ursachen und Maßnahmen        | 391 |
| Tab. 349 | Ereignis 55 – Ursachen und Maßnahmen        | 392 |
| Tab. 350 | Ereignis 56 – Ursachen und Maßnahmen        | 394 |
| Tab. 351 | Ereignis 57 – Ursachen und Maßnahmen        | 395 |
| Tab. 352 | Ereignis 58 – Ursachen und Maßnahmen        | 396 |
| Tab. 353 | Ereignis 59 – Ursachen und Maßnahmen        | 397 |
| Tab. 354 | Ereignisse 60 – 67 – Ursachen und Maßnahmen | 398 |
| Tab. 355 | Ereignis 68 – Ursachen und Maßnahmen        | 399 |
| Tab. 356 | Ereignis 69 – Ursachen und Maßnahmen        | 400 |
| Tab. 357 | Ereignis 70 – Ursachen und Maßnahmen        | 401 |

| Tab. 358 | Ereignis 71 – Ursachen und Maßnahmen             | 402 |
|----------|--------------------------------------------------|-----|
| Tab. 359 | Ereignisse 72 – 75 – Ursachen und Maßnahmen      | 403 |
| Tab. 360 | Ereignis 76 – Ursachen und Maßnahmen             | 405 |
| Tab. 361 | Ereignis 77 – Ursachen und Maßnahmen             | 407 |
| Tab. 362 | Ereignis 78 – Ursachen und Maßnahmen             | 409 |
| Tab. 363 | Ereignis 79 – Ursachen und Maßnahmen             | 410 |
| Tab. 364 | Ereignis 80 – Ursachen und Maßnahmen             | 410 |
| Tab. 365 | Ereignis 81 – Ursachen und Maßnahmen             | 411 |
| Tab. 366 | Ereignis 82 – Ursachen und Maßnahmen             | 412 |
| Tab. 367 | Ereignis 83 – Ursachen und Maßnahmen             | 413 |
| Tab. 368 | Ereignis 84 – Ursachen und Maßnahmen             | 415 |
| Tab. 369 | Ereignis 85 – Ursachen und Maßnahmen             | 415 |
| Tab. 370 | Ereignis 88 – Ursachen und Maßnahmen             | 416 |
| Tab. 371 | Ereignis 90 – Ursachen und Maßnahmen             | 417 |
| Tab. 372 | Fehlerliste des Sicherheitsmoduls SE6            | 418 |
| Tab. 373 | Anwendungsfälle für Scope und Multiachs-Scope    | 425 |
| Tab. 374 | Gewichte SD6 und Zubehör                         | 457 |
| Tab. 375 | Klemmenspezifikationen für das Grundgerät        | 459 |
| Tab. 376 | Klemmenspezifikationen des Sicherheitsmoduls ST6 | 459 |
| Tab. 377 | Klemmenspezifikationen des Sicherheitsmoduls SE6 | 459 |
| Tab. 378 | Klemmenspezifikationen der Klemmenmodule         | 460 |
| Tab. 379 | Klemmenspezifikationen der Encoder-Adapterbox    | 460 |
| Tab. 380 | Klemmenspezifikationen für die Bremswiderstände  | 460 |
| Tab. 381 | Spezifikation BCF 3,81 180 SN BK                 | 460 |
| Tab. 382 | Spezifikation BFL 5.08HC 180 SN                  | 461 |
| Tab. 383 | Spezifikation BLDF 5.08 180 SN                   | 461 |
| Tab. 384 | Spezifikation DFMC 1,5 -ST-3,5                   | 462 |
| Tab. 385 | Spezifikation FK-MCP 1,5 -ST-3,5                 | 462 |
| Tab. 386 | Spezifikation FMC 1,5 -ST-3,5                    | 463 |
| Tab. 387 | Spezifikation G 10/2                             | 463 |
| Tab. 388 | Spezifikation GFKC 2,5 -ST-7,62                  | 464 |
| Tab. 389 | Spezifikation GFKIC 2,5 -ST-7,62                 | 464 |
| Tab. 390 | Spezifikation ISPC 5 -STGCL-7,62                 | 465 |
| Tab. 391 | Spezifikation SPC 16 -ST-10,16                   | 465 |
| Tab. 392 | Spezifikation MKDSP 25 -15,00                    | 466 |
| Tab. 393 | Spezifikation SPC 5 -ST-7,62                     | 466 |

| Tab. 394 | Spezifikation SPC 16 -ST-10,16                                  | 467 |
|----------|-----------------------------------------------------------------|-----|
| Tab. 395 | Auswertung eines SSI-Encoders an X4 bei freier Einstellung      | 471 |
| Tab. 396 | Auswertung eines SSI-Encoders an X4 bei fester Einstellung      | 472 |
| Tab. 397 | Beispiele für rotatorische SSI-Encoder an X4                    | 473 |
| Tab. 398 | Beispiele für translatorische SSI-Encoder an X4                 | 473 |
| Tab. 399 | Auswertung eines SSI-Encoders an X120 bei freier Einstellung    | 474 |
| Tab. 400 | Simulation eines SSI-Encoders an X120 bei freier Einstellung    | 474 |
| Tab. 401 | Auswertung eines SSI-Encoders an X120 bei fester Einstellung    | 476 |
| Tab. 402 | Simulation eines SSI-Encoders an X120 bei fester Einstellung    | 477 |
| Tab. 403 | Beispiele für rotatorische SSI-Encoder an X120                  | 478 |
| Tab. 404 | Beispiele für translatorische SSI-Encoder an X120               | 478 |
| Tab. 405 | Kommutierungsfindung bei Steuerart B20 = 48 oder 70             | 479 |
| Tab. 406 | Programme und Dienste                                           | 483 |
| Tab. 407 | Protokolle und Ports bei einer Direktverbindung                 | 483 |
| Tab. 408 | Protokolle und Ports bei einer STÖBER Fernwartung               | 483 |
| Tab. 409 | Kommandos des Skriptmodus                                       | 497 |
| Tab. 410 | Skriptmodus: Variablen für den Import und Export von Parametern | 506 |
| Tab. 411 | Skriptmodus: Variablen für den Import und Export von Parametern | 507 |
| Tab. 412 | Skriptmodus: Return Codes                                       | 516 |

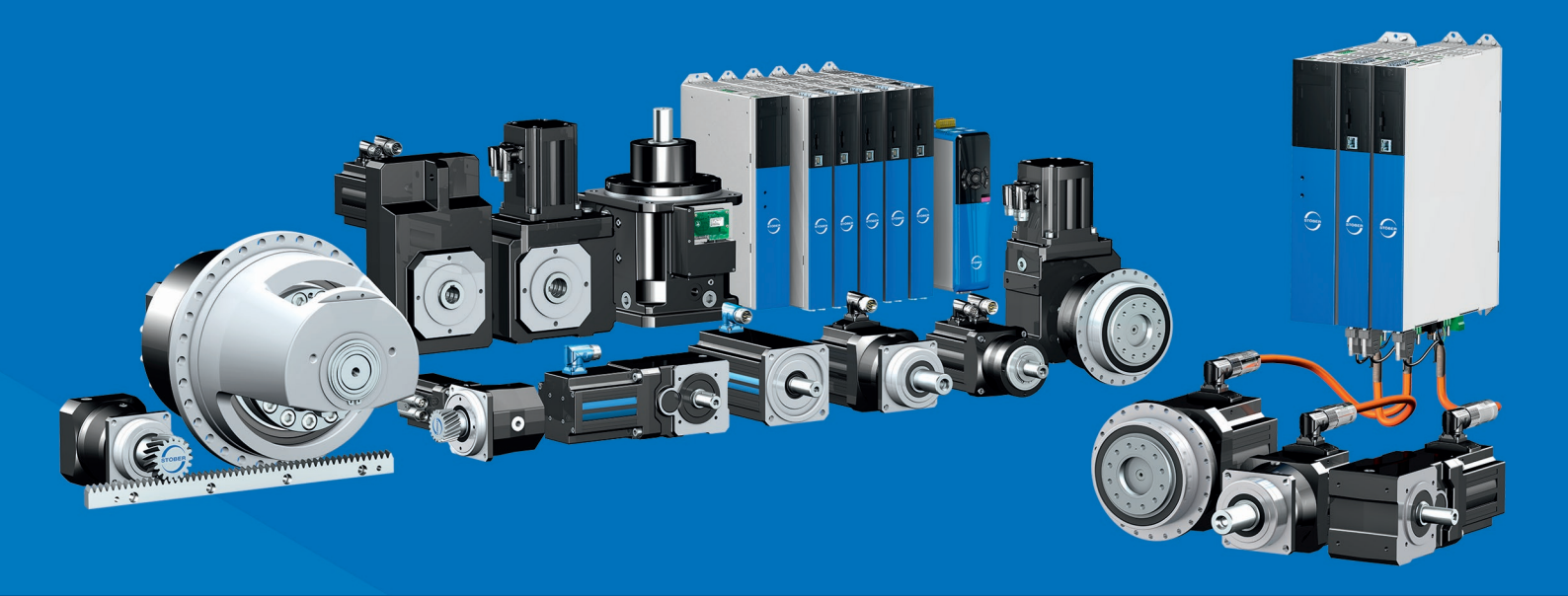

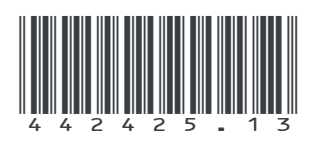

10/2024

STÖBER Antriebstechnik GmbH + Co. KG Kieselbronner Str. 12 75177 Pforzheim Germany Tel. +49 7231 582-0 mail@stoeber.de www.stober.com

24 h Service Hotline +49 7231 582-3000

www.stober.com